NTuneMON

| - |   | _ |   |   |
|---|---|---|---|---|
|   | _ |   |   |   |
|   | _ |   |   |   |
|   |   |   |   | / |
|   |   |   |   |   |
|   | _ |   | _ |   |
|   |   |   | - |   |
| - |   |   |   |   |

# User's Guide

NTuneMON

| - |   | _ |   |   |
|---|---|---|---|---|
|   | _ |   |   |   |
|   | _ |   |   |   |
|   |   |   |   | / |
|   |   |   |   |   |
|   | _ |   | _ |   |
|   |   |   | - |   |
| - |   |   |   |   |

# User's Guide

#### Note

Before using this information and the product it supports, be sure to read the general information under "Notices" on page xiii.

#### | Sixth Edition (October 1998)

This is a major revision of, and obsoletes, SC31-6266-04 (available in softcopy only) and SC31-6266-03. This edition applies to Version 2 Release 5 of NTuneMON (program number 5648-141) and to all subsequent releases and modifications until otherwise indicated in new editions or technical newsletters. See "What Is New in This Book" for a summary of the changes made to this manual. Technical changes or additions to the text are indicated by a vertical line to the left of the change. Make sure you are using the correct edition for the level of the product.

Order publications through your IBM representative or the IBM branch office serving your locality. Publications are not stocked at the address given below.

A form for readers' comments appears at the back of this publication. If the form has been removed, address your comments to:

Department CGF Design & Information Development IBM Corporation PO Box 12195 RESEARCH TRIANGLE PARK NC 27709 USA

When you send information to IBM, you grant IBM a nonexclusive right to use or distribute the information you supply in any way it believes appropriate without incurring any obligation to you.

#### © Copyright International Business Machines Corporation 1994, 1998. All rights reserved.

Note to U.S. Government Users — Documentation related to restricted rights — Use, duplication or disclosure is subject to restrictions set forth in GSA ADP Schedule Contract with IBM Corp.

## Contents

I

I

| Programming Interface Information       xiii         Notice to Users of Online Versions of This Book       xiv         Trademarks       xiv         About This Book       xvv         Who Should Use This Book       xvv         How to Use This Book       xvv         How to Use This Book       xvv         How NTune Is Used       xvi         How MVS and VM Are Used       xvi         How MS and VM Are Used       xvi         How CSS and 3746 Model 900 Are Used       xvi         How Ren Ring Is Used       xvi         How NCP Version and Release Numbers Are Used       xvi         How NTuneMON Version and Release Numbers Are Used       xvi         What Is New in This Book       xvi         Displaying or Modifying Model 900 Frame-Relay Congestion Parameters       xvii         Displaying or Modifying Model 900 Frame-Relay Congestion Parameters       xviii         Displaying or Modifying Committed Information       xviiii         Displaying or Modifying Committed Information Rate (CIR) Parameters       xviii         Displaying or Modifying trame-Relay DLCI Balancing Factors       xviii         Displaying or Modifying trame-Relay DLCI Balancing Factors       xviii         Displaying or Modifying trame-Relay DLCI Balancing Factors       xviii                                                      |
|----------------------------------------------------------------------------------------------------|
| Notice to Users of Online Versions of This Book       xiv         Trademarks       xiv         About This Book       xv         Who Should Use This Book       xv         How to Use This Book       xv         Terms Used in This Book       xvi         How NTune Is Used       xvi         How MVS and VM Are Used       xvi         How BM 3745 Communication Controller Model Numbers Are Used       xvi         How Ethernet-Type LAN Is Used       xvi         How Token Ring Is Used       xvi         How NCP Version and Release Numbers Are Used       xvi         How NUmbers Are Written       xvii         Wind Is New in This Book       xvii         Displaying or Modifying Model 900 Frame-Relay Congestion Parameters       xvii         Displaying or Modifying Model 900 Frame-Relay Congestion Parameters       xviii         Displaying a Subnet Route's Subnet Mask       xviii         Displaying or Modifying Committed Information       xviii         Displaying or Modifying Frame-Relay DLCI Balancing Factors       xviii         Displaying or Modifying Committed Information Rate (CIR) Parameters       xviii         Displaying or Modifying Frame-Relay DLCI Balancing Factors       xviii         Displaying or Modifying Frame-Relay DLCI Balancing Factors       xviii                                       |
| Trademarks       xiv         About This Book       xv         Who Should Use This Book       xv         How to Use This Book       xv         How to Use This Book       xvi         How NTune Is Used       xvi         How MXS and VM Are Used       xvi         How BM 3745 Communication Controller Model Numbers Are Used       xvi         How CSS and 3746 Model 900 Are Used       xvi         How Token Ring Is Used       xvi         How Token Ring Is Used       xvi         How NCP Version and Release Numbers Are Used       xvi         How Numbers Are Written       xvii         With Is New in This Book       xvii         Displaying or Modifying Model 900 Frame-Relay Congestion Parameters       xvii         Displaying or Modifying the Number of Frames Queued for a TSS or       HPTSS Adapter         MPTSS Adapter       xviii       Xviii         Displaying a Subnet Route's Subnet Mask       xviii         Displaying or Modifying Frame-Relay DLCI Balancing Factors       xviii         Displaying or Modifying Frame-Relay DLCI Balancing Factors       xviii         Displaying or Modifying Frame-Relay DLCI Balancing Factors       xviii         Displaying or Modifying Frame-Relay DLCI Balancing Factors       xviiii         Displaying                                                                 |
| About This BookxvWho Should Use This BookxvHow to Use This BookxvHow to Use This BookxvTerms Used in This BookxviHow NTune Is UsedxviHow MVS and VM Are UsedxviHow IBM 3745 Communication Controller Model Numbers Are UsedxviHow CSS and 3746 Model 900 Are UsedxviHow CSS and 3746 Model 900 Are UsedxviHow CSS and 3746 Model 900 Are UsedxviHow Token Ring Is UsedxviHow Token Ring Is UsedxviHow NCP Version and Release Numbers Are UsedxviHow NTuneMON Version and Release Numbers Are UsedxviWhat Is New in This BookxviiDisplaying or Modifying Model 900 Frame-Relay Congestion ParametersxviiDisplaying or Modifying the Number of Frames Queued for a TSS orHPTSS AdapterHPTSS AdapterxviiiDisplaying the Time and Date for Beaconing InformationxviiiDisplaying or Modifying Committed Information Rate (CIR) ParametersxviiiDisplaying or Modifying Frame-Relay DLCI Balancing FactorsxviiiDisplaying or Modifying the PIUCHECK ValuexviiiDisplaying the Frame-Relay Stations Multiplexed over the Same DLCIxixNitiating a Path Switch Request for a Bridged Token-Ring ConnectionxixKeitorial Improvementsxix                                                                                                    |
| Who Should Use This BookxvHow to Use This BookxvTerms Used in This BookxviHow NTune Is UsedxviHow MVS and VM Are UsedxviHow IBM 3745 Communication Controller Model Numbers Are UsedxviHow CSS and 3746 Model 900 Are UsedxviHow Token Ring Is UsedxviHow NCP Version and Release Numbers Are UsedxviHow NUmbers Are WrittenxviiHow Numbers Are WrittenxviiDisplaying or Modifying Model 900 Frame-Relay Congestion ParametersxviiDisplaying or Modifying the Number of Frames Queued for a TSS orHPTSS AdapterHPTSS AdapterxviiiDisplaying or Modifying Committed InformationxviiiDisplaying or Modifying Committed InformationxviiiDisplaying or Modifying Frame-Relay DLCI Balancing FactorsxviiiDisplaying or Modifying the PIUCHECK ValuexviiiDisplaying the Frame-Relay Stations Multiplexed over the Same DLCIxixTuning the IPQLIM ValuexixTuning the IPQLIM ValuexixKitatiang a Path Switch Request for a Bridged Token-Ring ConnectionxixKitatiang a Path Switch Request for a Bridged Token-Ring ConnectionxixKitatiang a Path Switch Request for a Bridged Token-Ring ConnectionxixKitatiang a Path Switch Request for a Bridged Token-Ring ConnectionxixKitatiang a Path Switch Request for a Bridged Token-Ring ConnectionxixKitatiang a Path Switch Request for a Bridged Token-Ring ConnectionxixKitatiang A Rub Switch Request for a |
| How to Use This BookxvTerms Used in This BookxviHow NTune Is UsedxviHow NTune Is UsedxviHow MVS and VM Are UsedxviHow IBM 3745 Communication Controller Model Numbers Are UsedxviHow CSS and 3746 Model 900 Are UsedxviHow CSS and 3746 Model 900 Are UsedxviHow Token Ring Is UsedxviHow Token Ring Is UsedxviHow NCP Version and Release Numbers Are UsedxviHow Numbers Are WrittenxviiWhat Is New in This BookxviiDisplaying or Modifying Model 900 Frame-Relay Congestion ParametersxviiDisplaying or Modifying Model 900 Frame-Relay Congestion ParametersxviiiDisplaying or Modifying Model 900 Frame-Relay Congestion ParametersxviiiDisplaying or Modifying Model 900 Frames Queued for a TSS orHPTSS AdapterHPTSS AdapterxviiixviiiDisplaying a Subnet Route's Subnet MaskxviiiDisplaying Year-2000 (and Later) DatesxviiiDisplaying or Modifying Frame-Relay DLCI Balancing FactorsxviiiDisplaying or Modifying Frame-Relay DLCI Balancing FactorsxviiiDisplaying the Frame-Relay Stations Multiplexed over the Same DLCIxixTuning the IPQLIM ValuexixInitiating a Path Switch Request for a Bridged Token-Ring ConnectionxixKatior al Improvementsxix                                                                                                    |
| Terms Used in This BookxviHow NTune Is UsedxviHow NTune Is UsedxviHow MVS and VM Are UsedxviHow IBM 3745 Communication Controller Model Numbers Are UsedxviHow CSS and 3746 Model 900 Are UsedxviHow CSS and 3746 Model 900 Are UsedxviHow CSS and 3746 Model 900 Are UsedxviHow Token Ring Is UsedxviHow NCP Version and Release Numbers Are UsedxviHow NTuneMON Version and Release Numbers Are UsedxviHow Numbers Are WrittenxviiDisplaying or Modifying Model 900 Frame-Relay Congestion ParametersxviiDisplaying or Modifying the Number of Frames Queued for a TSS orHPTSS AdapterHPTSS AdapterxviiixviiiDisplaying the Time and Date for Beaconing InformationxviiiDisplaying or Modifying Committed Information Rate (CIR) ParametersxviiiDisplaying or Modifying Frame-Relay DLCI Balancing FactorsxviiiDisplaying or Modifying the PIUCHECK ValuexviiiDisplaying the Frame-Relay Stations Multiplexed over the Same DLCIxixDisplaying the SPEED ValuesxixTuning the IPQLIM ValuexixInitiating a Path Switch Request for a Bridged Token-Ring ConnectionxixKeditorial Improvementsxix                                                                                                    |
| How NTune Is UsedxviHow MVS and VM Are UsedxviHow IBM 3745 Communication Controller Model Numbers Are UsedxviHow CSS and 3746 Model 900 Are UsedxviHow CSS and 3746 Model 900 Are UsedxviHow CSS and 3746 Model 900 Are UsedxviHow Token Ring Is UsedxviHow NCP Version and Release Numbers Are UsedxviHow NTuneMON Version and Release Numbers Are UsedxviHow Numbers Are WrittenxviiWhat Is New in This BookxviiDisplaying or Modifying Model 900 Frame-Relay Congestion ParametersxviiDisplaying or Modifying the Number of Frames Queued for a TSS orHPTSS AdapterHPTSS AdapterxviiiDisplaying a Subnet Route's Subnet MaskxviiiDisplaying Year-2000 (and Later) DatesxviiiDisplaying or Modifying Frame-Relay DLCI Balancing FactorsxviiiDisplaying or Modifying The PIUCHECK ValuexviiiDisplaying the Frame-Relay Stations Multiplexed over the Same DLCIxixTuning the IPQLIM ValuexixLisplaying a Path Switch Request for a Bridged Token-Ring ConnectionxixKist Editorial Improvementsxix                                                                                                    |
| How MVS and VM Are UsedxviHow IBM 3745 Communication Controller Model Numbers Are UsedxviHow CSS and 3746 Model 900 Are UsedxviHow CSS and 3746 Model 900 Are UsedxviHow Ethernet-Type LAN Is UsedxviHow Token Ring Is UsedxviHow NCP Version and Release Numbers Are UsedxviHow NTuneMON Version and Release Numbers Are UsedxviHow Numbers Are WrittenxviiWhat Is New in This BookxviiDisplaying or Modifying Model 900 Frame-Relay Congestion ParametersxviiDisplaying or Modifying the Number of Frames Queued for a TSS orHPTSS AdapterHPTSS AdapterxviiiDisplaying a Subnet Route's Subnet MaskxviiiDisplaying or Modifying Committed Information Rate (CIR) ParametersxviiiDisplaying or Modifying Frame-Relay DLCI Balancing FactorsxviiiDisplaying or Modifying the PIUCHECK ValuexviiiDisplaying the Frame-Relay Stations Multiplexed over the Same DLCIxixTuning the IPQLIM ValuexixLinitiating a Path Switch Request for a Bridged Token-Ring ConnectionxixLinitiating New Tuning FieldsxixLitorial Improvementsxix                                                                                                    |
| How IBM 3745 Communication Controller Model Numbers Are UsedxviHow CSS and 3746 Model 900 Are UsedxviHow Ethernet-Type LAN Is UsedxviHow Token Ring Is UsedxviHow NCP Version and Release Numbers Are UsedxviHow NTuneMON Version and Release Numbers Are UsedxviHow Numbers Are WrittenxviiDisplaying or Modifying Model 900 Frame-Relay Congestion ParametersxviiDisplaying or Modifying the Number of Frames Queued for a TSS orHPTSS AdapterHPTSS AdapterxviiiDisplaying the Time and Date for Beaconing InformationxviiiDisplaying or Modifying Committed Information Rate (CIR) ParametersxviiiDisplaying or Modifying the PIUCHECK ValuexviiiDisplaying or Modifying the PIUCHECK ValuexviiiDisplaying the Frame-Relay Stations Multiplexed over the Same DLCIxixNuming the IPQLIM ValuexixTuning the IPQLIM ValuexixKuning New Tuning FieldsxixKitorial Improvementsxix                                                                                                    |
| How CSS and 3746 Model 900 Are UsedxviHow Ethernet-Type LAN Is UsedxviHow Token Ring Is UsedxviHow NCP Version and Release Numbers Are UsedxviHow NTuneMON Version and Release Numbers Are UsedxviHow Numbers Are WrittenxviiWhat Is New in This BookxviiDisplaying or Modifying Model 900 Frame-Relay Congestion ParametersxviiDisplaying or Modifying the Number of Frames Queued for a TSS orHPTSS AdapterHPTSS AdapterxviiiDisplaying the Time and Date for Beaconing InformationxviiiDisplaying or Modifying Committed Information Rate (CIR) ParametersxviiiDisplaying or Modifying the PIUCHECK ValuexviiiDisplaying the Frame-Relay Stations Multiplexed over the Same DLCIxixTuning the IPQLIM ValuexixLisplaying a Path Switch Request for a Bridged Token-Ring ConnectionxixKurinia Improvementsxix                                                                                                    |
| How Ethernet-Type LAN Is Used       xvi         How Token Ring Is Used       xvi         How NCP Version and Release Numbers Are Used       xvi         How NTuneMON Version and Release Numbers Are Used       xvi         How Numbers Are Written       xvii         What Is New in This Book       xvii         Displaying or Modifying Model 900 Frame-Relay Congestion Parameters       xvii         Displaying or Modifying the Number of Frames Queued for a TSS or       HPTSS Adapter         HPTSS Adapter       xviii         Displaying the Time and Date for Beaconing Information       xviii         Displaying or Modifying Committed Information Rate (CIR) Parameters       xviii         Displaying or Modifying Frame-Relay DLCI Balancing Factors       xviii         Displaying or Modifying the PIUCHECK Value       xviii         Displaying the Frame-Relay Stations Multiplexed over the Same DLCI       xix         Displaying Exact SPEED Values       xix         Tuning the IPQLIM Value       xix         Initiating a Path Switch Request for a Bridged Token-Ring Connection       xix         Keitorial Improvements       xix                                                                                                    |
| How Token Ring Is Used       xvi         How NCP Version and Release Numbers Are Used       xvi         How NTuneMON Version and Release Numbers Are Used       xvi         How Numbers Are Written       xvii         What Is New in This Book       xviii         Displaying or Modifying Model 900 Frame-Relay Congestion Parameters       xvii         Displaying or Modifying the Number of Frames Queued for a TSS or       r         HPTSS Adapter       xviii         Displaying a Subnet Route's Subnet Mask       xviii         Displaying the Time and Date for Beaconing Information       xviii         Displaying or Modifying Committed Information Rate (CIR) Parameters       xviii         Displaying or Modifying Frame-Relay DLCI Balancing Factors       xviii         Displaying or Modifying the PIUCHECK Value       xviii         Displaying the Frame-Relay Stations Multiplexed over the Same DLCI       xix         Tuning the IPQLIM Value       xix         Initiating a Path Switch Request for a Bridged Token-Ring Connection       xix         Linitiating Improvements       xix                                                                                                    |
| How NCP Version and Release Numbers Are Used       xvi         How NTuneMON Version and Release Numbers Are Used       xvi         How Numbers Are Written       xvii         What Is New in This Book       xvii         Displaying or Modifying Model 900 Frame-Relay Congestion Parameters       xvii         Displaying or Modifying the Number of Frames Queued for a TSS or       HPTSS Adapter         HPTSS Adapter       xviii         Displaying a Subnet Route's Subnet Mask       xviii         Displaying the Time and Date for Beaconing Information       xviii         Displaying or Modifying Committed Information Rate (CIR) Parameters       xviii         Displaying or Modifying Frame-Relay DLCI Balancing Factors       xviii         Displaying or Modifying the PIUCHECK Value       xviii         Displaying the Frame-Relay Stations Multiplexed over the Same DLCI       xix         Number of Prame-Relay Stations Multiplexed over the Same DLCI       xix         Displaying the IPQLIM Value       xix         Numing the IPQLIM Value       xix         Xitiating a Path Switch Request for a Bridged Token-Ring Connection       xix         Keitorial Improvements       xix                                                                                                    |
| How NTUNEMON Version and Release Numbers Are Used       xvii         How Numbers Are Written       xvii         What Is New in This Book       xvii         Displaying or Modifying Model 900 Frame-Relay Congestion Parameters       xvii         Displaying or Modifying the Number of Frames Queued for a TSS or       HPTSS Adapter         HPTSS Adapter       xviii         Displaying a Subnet Route's Subnet Mask       xviii         Displaying the Time and Date for Beaconing Information       xviii         Displaying Year-2000 (and Later) Dates       xviii         Displaying or Modifying Frame-Relay DLCI Balancing Factors       xviii         Displaying or Modifying the PIUCHECK Value       xviii         Displaying the Frame-Relay Stations Multiplexed over the Same DLCI       xix         Displaying the IPQLIM Value       xix         Xuing the IPQLIM Value       xix         Xuing New Tuning Fields       xix         Xuing New Tuning Fields       xix         Xuing New Tuning Fields       xix                                                                                                    |
| How Numbers Are Written       xviii         What Is New in This Book       xviii         Displaying or Modifying Model 900 Frame-Relay Congestion Parameters       xviii         Displaying or Modifying the Number of Frames Queued for a TSS or       HPTSS Adapter         HPTSS Adapter       xviii         Displaying a Subnet Route's Subnet Mask       xviii         Displaying the Time and Date for Beaconing Information       xviii         Displaying Year-2000 (and Later) Dates       xviii         Displaying or Modifying Committed Information Rate (CIR) Parameters       xviii         Displaying or Modifying Frame-Relay DLCI Balancing Factors       xviii         Displaying the Frame-Relay Stations Multiplexed over the Same DLCI       xix         Displaying Exact SPEED Values       xix         Tuning the IPQLIM Value       xix         Nitiating a Path Switch Request for a Bridged Token-Ring Connection       xix         Xing New Tuning Fields       xix         Xing New Tuning Fields       xix                                                                                                    |
| What is New in This Book       xviii         Displaying or Modifying Model 900 Frame-Relay Congestion Parameters       xviii         Displaying or Modifying the Number of Frames Queued for a TSS or       HPTSS Adapter       xviii         Displaying a Subnet Route's Subnet Mask       xviii       xviii         Displaying the Time and Date for Beaconing Information       xviii         Displaying Year-2000 (and Later) Dates       xviii         Displaying or Modifying Committed Information Rate (CIR) Parameters       xviii         Displaying or Modifying Frame-Relay DLCI Balancing Factors       xviii         Displaying or Modifying the PIUCHECK Value       xviii         Displaying the Frame-Relay Stations Multiplexed over the Same DLCI       xix         Displaying Exact SPEED Values       xix         Tuning the IPQLIM Value       xix         Initiating a Path Switch Request for a Bridged Token-Ring Connection       xix         Kitterial Improvements       xix                                                                                                    |
| Displaying of Model ying Model 900 Frame-Relay Congestion Parameters       Xviii         Displaying or Modifying the Number of Frames Queued for a TSS or       HPTSS Adapter       Xviii         Displaying a Subnet Route's Subnet Mask       Xviii       Xviii         Displaying the Time and Date for Beaconing Information       Xviii         Displaying Year-2000 (and Later) Dates       Xviii         Displaying or Modifying Committed Information Rate (CIR) Parameters       Xviii         Displaying or Modifying Frame-Relay DLCI Balancing Factors       Xviii         Displaying or Modifying the PIUCHECK Value       Xviii         Displaying the Frame-Relay Stations Multiplexed over the Same DLCI       Xix         Displaying Exact SPEED Values       Xix         Initiating a Path Switch Request for a Bridged Token-Ring Connection       Xix         Using New Tuning Fields       Xix         Xix       Xix                                                                                                    |
| HPTSS Adapter       xviii         Displaying a Subnet Route's Subnet Mask       xviii         Displaying the Time and Date for Beaconing Information       xviii         Displaying Year-2000 (and Later) Dates       xviii         Displaying or Modifying Committed Information Rate (CIR) Parameters       xviii         Displaying or Modifying Frame-Relay DLCI Balancing Factors       xviii         Displaying or Modifying the PIUCHECK Value       xviii         Displaying the Frame-Relay Stations Multiplexed over the Same DLCI       xix         Displaying the IPQLIM Value       xix         Initiating a Path Switch Request for a Bridged Token-Ring Connection       xix         Xing New Tuning Fields       xix         Xing New Tuning Fields       xix                                                                                                    |
| Displaying a Subnet Route's Subnet Mask       xviii         Displaying the Time and Date for Beaconing Information       xviii         Displaying Year-2000 (and Later) Dates       xviii         Displaying or Modifying Committed Information Rate (CIR) Parameters       xviii         Displaying or Modifying Frame-Relay DLCI Balancing Factors       xviii         Displaying or Modifying the PIUCHECK Value       xviii         Displaying the Frame-Relay Stations Multiplexed over the Same DLCI       xix         Displaying the IPQLIM Value       xix         Initiating a Path Switch Request for a Bridged Token-Ring Connection       xix         Lising New Tuning Fields       xix         Xing New Tuning Fields       xix                                                                                                    |
| Displaying the Outprict route is outprict mask       Avian         Displaying the Time and Date for Beaconing Information       xviii         Displaying Year-2000 (and Later) Dates       xviii         Displaying or Modifying Committed Information Rate (CIR) Parameters       xviii         Displaying or Modifying Frame-Relay DLCI Balancing Factors       xviii         Displaying or Modifying the PIUCHECK Value       xviii         Displaying the Frame-Relay Stations Multiplexed over the Same DLCI       xix         Displaying Exact SPEED Values       xix         Tuning the IPQLIM Value       xix         Initiating a Path Switch Request for a Bridged Token-Ring Connection       xix         Sing New Tuning Fields       xix         xix       xix         Katiorial Improvements       xix                                                                                                    |
| Displaying Year-2000 (and Later) Dates       xviii         Displaying or Modifying Committed Information Rate (CIR) Parameters       xviii         Displaying or Modifying Frame-Relay DLCI Balancing Factors       xviii         Displaying or Modifying the PIUCHECK Value       xviii         Displaying the Frame-Relay Stations Multiplexed over the Same DLCI       xix         Displaying Exact SPEED Values       xix         Tuning the IPQLIM Value       xix         Initiating a Path Switch Request for a Bridged Token-Ring Connection       xix         Using New Tuning Fields       xix         xix       xix         Xing Improvements       xix                                                                                                    |
| Displaying or Modifying Committed Information Rate (CIR) Parameters       xviii         Displaying or Modifying Frame-Relay DLCI Balancing Factors       xviii         Displaying or Modifying the PIUCHECK Value       xviii         Displaying the Frame-Relay Stations Multiplexed over the Same DLCI       xix         Displaying Exact SPEED Values       xix         Tuning the IPQLIM Value       xix         Initiating a Path Switch Request for a Bridged Token-Ring Connection       xix         Using New Tuning Fields       xix         Xing Improvements       xix                                                                                                    |
| Displaying or Modifying Frame-Relay DLCI Balancing Factors       xviii         Displaying or Modifying the PIUCHECK Value       xviii         Displaying the Frame-Relay Stations Multiplexed over the Same DLCI       xix         Displaying Exact SPEED Values       xix         Tuning the IPQLIM Value       xix         Initiating a Path Switch Request for a Bridged Token-Ring Connection       xix         Using New Tuning Fields       xix         xix       xix         Xing Improvements       xix                                                                                                    |
| Displaying or Modifying the PIUCHECK Value       xviii         Displaying the Frame-Relay Stations Multiplexed over the Same DLCI       xix         Displaying Exact SPEED Values       xix         Tuning the IPQLIM Value       xix         Initiating a Path Switch Request for a Bridged Token-Ring Connection       xix         Using New Tuning Fields       xix         xix       xix         Xing Improvements       xix                                                                                                    |
| Displaying the Frame-Relay Stations Multiplexed over the Same DLCI       xix         Displaying Exact SPEED Values       xix         Tuning the IPQLIM Value       xix         Initiating a Path Switch Request for a Bridged Token-Ring Connection       xix         Using New Tuning Fields       xix         xix       xix         Xix       xix         Xix       Xix         Xix       Xix         <                                                                                                    |
| Displaying Exact SPEED Values       xix         Tuning the IPQLIM Value       xix         Initiating a Path Switch Request for a Bridged Token-Ring Connection       xix         Using New Tuning Fields       xix         Editorial Improvements       xix                                                                                                    |
| Tuning the IPQLIM Value       xix         Initiating a Path Switch Request for a Bridged Token-Ring Connection       xix         Using New Tuning Fields       xix         Editorial Improvements       xix                                                                                                    |
| Initiating a Path Switch Request for a Bridged Token-Ring Connection       xix         Using New Tuning Fields       xix         Editorial Improvements       xix                                                                                                    |
| Using New Tuning Fields xix<br>Editorial Improvements xix                                                                                                    |
| Editorial Improvements                                                                                                    |
|                                                                                                    |
| Where to Find More Information                                                                                                    |
| BookManager Online Books                                                                                                    |
|                                                                                                    |
| NTUNEMON Help xx                                                                                                    |
| Chapter 1. Introducing NTuneMON and NTuneNCP Tuning Feature 1-1                                                                                                    |
| NTuneMON                                                                                                    |
| NTuneNCP                                                                                                    |
| Chapter 2. Introducing NTuneMON                                                                                                    |
| Understanding NTuneMON 2-3                                                                                                    |
| Setting Up NTuneMON 2-5                                                                                                    |
| Using NTuneMON Online Help 2-11                                                                                                    |
| Starting NTuneMON 2-12                                                                                                    |
| Solving NTuneMON Problems 2-25                                                                                                    |

| Chapter 3. Using NTuneMON                                     | 3-1           |
|---------------------------------------------------------------|---------------|
| Using NTuneMON with PF Keys                                   | 3-3           |
| Using NTuneMON with Fast-Path Commands                        | 3-4           |
| Using NetView Commands with NTuneMON                          | 3-6           |
| Working with NTuneMON Panels                                  | 3-6           |
|                                                               |               |
| Chapter 4. Using NTuneMON Panels for Monitoring               | 4-1           |
| About Tuning Fields                                           | 4-3           |
| ATUBP NCP Buffer Pool Panel                                   | 4-4           |
| ATUBS Buffer Slowdown Information Page 1 Panel                | . 4-10        |
| ATUBX Buffer Slowdown Information Page 2 Panel                | 4-14          |
| ATUCB Control Block Pools/Tables Panel                        | 4-17          |
| ATUCD CDS NCP Selection Panel                                 | 4-27          |
| ATUCH Channel Adapter Details Panel                           | 4-32          |
| ATLICI Channel IP Statistics Panel                            | 4-36          |
| ATLICI 3746-900 Station Details Panel                         | . 400<br>4-30 |
| ATLICS 3746-900 Logical Lines Panel                           | . + 55        |
| ATUCX Control Block Bools Extension Bonol                     | . 4-43        |
| ATUDK ISDN Physical Line Details Panel                        | . 4-47        |
| ATUDK ISDN FILISICAL Line Details Fallel                      | . 4-49        |
| ATUDIZ ISDN Physical Line Details Page 2 Pariel               | . 4-55        |
|                                                               | . 4-59        |
|                                                               | . 4-62        |
|                                                               | . 4-65        |
|                                                               | . 4-68        |
| ATUDS ISDN Stations Table List Panel                          | . 4-/1        |
| ATUDT ISDN Station Details Panel                              | . 4-73        |
| ATUEP Ethernet Adapter List Panel                             | . 4-78        |
| ATUET Ethernet Adapter Statistics Panel                       | . 4-81        |
| ATUFA Frame Relay Subport List Panel                          | . 4-85        |
| ATUFB Frame Relay DLCI CIR Parameters Panel                   | . 4-89        |
| ATUFC Physical Line List Panel                                | . 4-91        |
| ATUFD Frame Relay DLCI to Balance Table Panel                 | . 4-95        |
| ATUFI Frame-Relay IP Link Statistics Panel                    | . 4-97        |
| ATUFL Frame Relay Multi Station List Panel                    | 4-100         |
| ATUFP Frame Relay Physical Line Details Page 1 Panel          | 4-103         |
| ATUFP2 Frame Relay Details Page 2 Panel                       | 4-111         |
| ATUFP3 Frame Relay Details Page 3 Panel                       | 4-116         |
| ATUFS1 Frame Relay Switching Equipment Page 1 Panel           | 4-121         |
| ATUFS2 Frame Relay Switching Equipment Page 2 Panel           | 4-125         |
| ATUFT1 Frame Relay Terminating Equipment Details Page 1 Panel | 4-129         |
| ATUFT2 Frame Relay Terminating Equipment Details Page 2 Panel | 4-137         |
| ATUGP Network CB Pools/Tables Panel                           | 4-143         |
| ATUHP HPR & Other Global Flow Control Parms Panel             | 4-146         |
| ATUIA ARP Table Entry Panel                                   | 4-148         |
| ATUIB GWNAUs in Use Counts Panel                              | 4-151         |
| ATUIC Non-Dynamic GWNAUs in Use Counts Panel                  | 4-154         |
| ATUID IP Interface Information Detail Panel                   | 4-157         |
| ATUIL IP Interface Information Panel                          | 4-162         |
| ATUIR IP Route Table Entries Panel                            | 4-165         |
| ATUIS IP Router Statistics Page 1 Panel                       | 4-168         |
| ATUIX IP Router Statistics Page 2 Panel                       | 4-173         |
| ATUML Multi-Link Transmission Group Panel                     | 4-177         |
| ATUMT Modify Timer Value Panel                                | 4-182         |
| ATUNA GWNAU Names and HSCBs Panel                             | 4-185         |
|                                                               | 00            |

I

Ι

I

I

| ATUNG HSCBs and GWNAUs Panel                         | 4-188      |
|------------------------------------------------------|------------|
| ATUNI NTuneNCP Information Panel                     | 4-192      |
| ATUNN HSCBs (Networks and HSCB Counts) Panel         | 4-194      |
| ATUNP NCP Selection Panel                            | 4-197      |
| ATUNT NCP Network Names Table Panel                  | 4-202      |
| ATUNW NCP Wide Selection Panel                       | 4-205      |
| ATUPL SDLC Physical Line Details Panel               | 4-210      |
| ATUSC1 Channel Adapters Panel                        | 4-216      |
| ATUSC2 and ATUSC3 Line Adapters Panels               | 4-219      |
| ATUSC4 3746 Model 900 Adapters Panel                 | 4-223      |
| ATUSD SDLC Station Details Panel                     | 4-227      |
| ATUSL SDLC Stations List Panel                       | 4-232      |
| ATUSP1 SDLC Peripheral Line Parameters Page 1 Panel  | 4-235      |
| ATUSP2 SDLC Peripheral Line Parameters Page 2 Panel  | 4-241      |
| ATUSS Summary Status Panel                           | 4-246      |
| ATUST NCP Function Activation Panel                  | 4-256      |
| ATUTA Token-Ring SNA Station List Panel              | 4-260      |
| ATUTC Token-Ring Adapter List Panel                  | 4-264      |
| ATUTD NTRI Frame Handlers Logical Line Details Panel | 4-271      |
| ATUTE NTRI Frame Handler Logical Lines Panel         | 4-277      |
| ATUTG Transmission Group Panel                       | 4-280      |
| ATUTI Token-Ring IP Statistics Panel                 | 4-284      |
| ATUTI Token-Ring SNA Station Panel                   | 1-287      |
| ATUTE Token-Ring TIC Details Page 1 Pagel            | 4-207      |
| ATUTE2 Token-Ping TIC Details Page 2 Panel           | 4-203      |
|                                                      | 4-303      |
|                                                      | 4-309      |
|                                                      | 4-312      |
|                                                      | 4-315      |
|                                                      | 4-319      |
| ATUXE NPSI VIRtual Circuit Statistics Panel          | 4-324      |
|                                                      | 4-326      |
| ATUXE X.25 MCH Physical Line List Panel              | 4-328      |
|                                                      | 4-331      |
|                                                      | 4-331      |
| ATUXP Panel for X.25 ODLC                            | 4-336      |
| ATUXS X.25 MCH Physical Line Details Page 2 Panel    | 4-340      |
| ATUXV X.25 Virtual Circuit List Panel                | 4-344      |
| ATUXX X.25 VCCPT Information Panel                   | 4-347      |
| Oberter C. Using the NT-meNOD Tuning Costume         | <b>Г</b> 4 |
|                                                      | . 5-1      |
|                                                      | . 5-3      |
| Generating NCP for Tuning with NTuneNCP              | . 5-4      |
|                                                      | . 5-6      |
|                                                      | . 5-6      |
| Chapter 6 Using NTupoMON Banala for Tuping           | 64         |
|                                                      | . 6-1      |
|                                                      | . 0-4      |
| ATUDIN ISDIN Physical Line Details Panel             | 0-10       |
| ATUDAZ ISDIN Physical Line Details Page 2 Panel      | 0-14       |
|                                                      | 6-19       |
|                                                      | 6-21       |
| ATUED Frame Relay DLCI to Balance Table Panel        | 6-24       |
| AIUFI Frame-Relay IP Link Statistics Panel           | 6-26       |
| AIUEP Frame Relay Physical Line Details Page 1 Panel | 6-28       |

| ATUFP2 Frame Relay Details Page 2 Panel          |                         |
|--------------------------------------------------|-------------------------|
| ATUFP3 Frame Relay Details Page 3 Panel          |                         |
| ATUFS1 Frame Relay Switching Equipment Page      | 1 Panel 6-54            |
| ATUFT1 Frame Relay Terminating Equipment Det     | tails Page 1 Panel 6-57 |
| ATUFT2 Frame Relay Terminating Equipment Det     | tails Page 2 Panel 6-71 |
| ATUHP HPR & Other Global Flow Control Parms      | Panel 6-74              |
| ATUID IP Interface Information Detail Panel      | 6-79                    |
| ATUMI Multi-Link Transmission Group Panel        | 6-82                    |
| ATLIMT Modify Timer Value Panel                  | 6-86                    |
| ATLIPI SDLC Physical Line Details Panel          | 6-91                    |
| ATUSD SDLC Station Datails Panel                 | 6-102                   |
| ATUSEI SELC Station Details Failer               | 1 Papal 6 111           |
| ATUSP 2 SDLC Peripheral Line Parameters Page     | 2 Dopol 6 122           |
| ATUSEZ SDLC Fempheral Line Farameters Fage       | 2 Fallel 0-123          |
| ATUST NCP Function Activation Panel              | 0-130                   |
| ATUTO NTRI Frame Handlers Logical Line Details   | s Panel 6-141           |
| ATUTE Token-Ring SNA Station Panel               |                         |
| ATUTP1 Token-Ring TIC Details Page 1 Panel       | 6-156                   |
| ATUTP2 Token-Ring TIC Details Page 2 Panel       | 6-163                   |
| ATUVA Virtual Route Control Block Details Panel  | 6-167                   |
| ATUXP X.25 MCH Physical Line Details Page 1 F    | Panel 6-170             |
| Chapter 7 Breedure for Adding SDLC Lines         | 7 1                     |
| Overview of Defining Enabling and Undefing SDL   |                         |
| SDLC Line Types                                  |                         |
|                                                  |                         |
|                                                  |                         |
|                                                  |                         |
| Defining Redefinable Lines                       |                         |
|                                                  |                         |
| Keywords Used for SDLC Peripheral Lines          |                         |
| Important Restrictions for Spare and Redefinable | Lines                   |
| VIAM Support for Spare Lines                     |                         |
| Chanter 8 NTuneMON Alerts                        | 8-1                     |
|                                                  |                         |
| Chapter 9. NTuneMON Messages                     |                         |
| Information and Error Messages                   | 9-1                     |
| Display Messages                                 | 9-13                    |
|                                                  |                         |
| List of Abbreviations                            | X-1                     |
|                                                  |                         |
| Glossary                                         | X-5                     |
| Dibliggerenber                                   | X Q4                    |
|                                                  | X-21                    |
|                                                  | X-21                    |
| Other Networking Systems Products' Libraries     | X-21                    |
| Related Publications                             | X-23                    |
| Index                                            | V or                    |
|                                                  |                         |

Ι

Ι

## Figures

| 1-1.  | Locations of NTuneMON and NTuneNCP in the Network           | 1-3    |
|-------|-------------------------------------------------------------|--------|
| 1-2.  | IP Panel Flow                                               | 1-6    |
| 1-3.  | Frame-Relay Panel Flow                                      | 1-7    |
| 1-4.  | Token-Ring Panel Flow                                       | 1-8    |
| 1-5.  | SDLC Panel Flow                                             | 1-9    |
| 1-6.  | X.25 Panel Flow                                             | . 1-10 |
| 1-7.  | ISDN Panel Flow                                             | . 1-10 |
| 2-1.  | Location of NTuneMON in the Network                         | 2-3    |
| 2-2.  | Example of ATUNELST CLIST Data                              | . 2-10 |
| 2-3.  | Example of the Authorized Users' List                       | . 2-11 |
| 2-4.  | NTuneMON Command Options                                    | . 2-14 |
| 3-1.  | Sample NTuneMON Panel                                       | 3-6    |
| 3-2.  | Example of Information to be Displayed on the Current Panel | 3-7    |
| 3-3.  | Example of Information to be Displayed on a Different Panel | 3-8    |
| 3-4.  | Example of Thresholds for Resource Use                      | 3-9    |
| 4-1.  | ATUBP NCP Buffer Pool Panel                                 | 4-4    |
| 4-2.  | Example of Boundary Pool Use                                | 4-6    |
| 4-3.  | ATUBS Buffer Slowdown Information Page 1 Panel              | . 4-10 |
| 4-4.  | ATUBX Buffer Slowdown Information Page 2 Panel              | . 4-14 |
| 4-5.  | ATUCB Control Block Pools/Tables Panel Page 1 of 3          | . 4-17 |
| 4-6.  | ATUCB Control Block Pools/Tables Panel Page 2 of 3          | . 4-17 |
| 4-7.  | ATUCB Control Block Pools/Tables Panel Page 3 of 3          | . 4-18 |
| 4-8.  | ATUCD CDS NCP Selection Panel                               | . 4-27 |
| 4-9.  | PF Key Selection Number 1 for the ATUCD CDS NCP Selection   |        |
|       | Panel                                                       | . 4-28 |
| 4-10. | PF Key Selection Number 3 for the ATUCD CDS NCP Selection   |        |
|       | Panel                                                       | . 4-30 |
| 4-11. | PF Key Selection Number 4 for the ATUCD CDS NCP Selection   |        |
|       | Panel                                                       | . 4-31 |
| 4-12. | ATUCH Channel Adapter Details Panel                         | . 4-32 |
| 4-13. | ATUCI Channel IP Statistics Panel                           | . 4-36 |
| 4-14. | ATUCL 3746-900 Station Details Panel                        | . 4-39 |
| 4-15. | ATUCS 3746-900 Logical Lines Panel                          | . 4-43 |
| 4-16. | ATUCX Control Block Pools Extension Panel                   | . 4-47 |
| 4-17. | ATUDK ISDN Physical Line Details Panel                      | . 4-49 |
| 4-18. | ATUDK2 ISDN Physical Line Details Page 2 Panel              | . 4-55 |
| 4-19. | ATUDL ISDN Physical Line Table Panel                        | . 4-59 |
| 4-20. | ATUDM ISDN B-Channel Line Table Panel                       | . 4-62 |
| 4-21. | ATUDN ISDN B-Channel Line Details Panel                     | . 4-65 |
| 4-22. | ATUDP Hexadecimal Storage Display Panel                     | . 4-68 |
| 4-23. | ATUDS ISDN Stations Table List Panel                        | . 4-71 |
| 4-24. | ATUDT ISDN Station Details Panel                            | . 4-73 |
| 4-25. | ATUEP Ethernet Adapter List Panel                           | . 4-78 |
| 4-26. | ATUET Ethernet Adapter Statistics Panel                     | . 4-81 |
| 4-27. | ATUFA Frame Relay Subport List Panel                        | . 4-85 |
| 4-28. | ATUFB Frame Relay DLCI CIR Parameters Panel                 | . 4-89 |
| 4-29. | ATUFC Physical Line List Panel                              | . 4-91 |
| 4-30. | ATUFD Frame Relay DLCI to Balance Table Panel               | . 4-95 |
| 4-31. | ATUFI Frame-Relay IP Link Statistics Panel                  | . 4-97 |
| 4-32. | ATUFL Frame Relay Multi Station List Panel                  | 4-100  |
|       |                                                             |        |

I

I

I

I

| 4-33. | ATUFP Frame Relay Physical Line Details Page 1 Panel          | 4-103 |
|-------|---------------------------------------------------------------|-------|
| 4-34. | ATUFP2 Frame Relay Details Page 2 Panel                       | 4-111 |
| 4-35. | ATUFP3 Frame Relay Details Page 3 Panel                       | 4-116 |
| 4-36. | ATUFS1 Frame Relay Switching Equipment Page 1 Panel           | 4-121 |
| 4-37. | ATUFS2 Frame Relay Switching Equipment Page 2 Panel           | 4-125 |
| 4-38. | ATUFT1 Frame Relay Terminating Equipment Details Page 1 Panel | 4-129 |
| 4-39. | ATUFT2 Frame Relay Terminating Equipment Details Page 2 Panel | 4-137 |
| 4-40. | ATUGP Network CB Pools/Tables Panel                           | 4-143 |
| 4-41. | ATUHP HPR & Other Global Flow Control Parms Panel             | 4-146 |
| 4-42. | ATUIA ARP Table Entry Panel                                   | 4-148 |
| 4-43. | ATUIB GWNAUs in Use Counts Panel (NCP V6R2 and NCP V6R3)      | 4-151 |
| 4-44. | ATUIB GWNAUs in Use Counts Panel (NCP Releases before NCP     |       |
|       | V6R2)                                                         | 4-151 |
| 4-45. | ATUIC Non-Dynamic GWNAUs in Use Counts Panel                  | 4-154 |
| 4-46. | ATUID IP Interface Information Detail Panel                   | 4-157 |
| 4-47. | ATUIL IP Interface Information Panel                          | 4-162 |
| 4-48. | ATUIR IP Route Table Entries Panel                            | 4-165 |
| 4-49. | ATUIS IP Router Statistics Page 1 Panel                       | 4-168 |
| 4-50. | ATUIX IP Router Statistics Page 2 Panel                       | 4-173 |
| 4-51. | ATUML Multi-Link Transmission Group Panel                     | 4-177 |
| 4-52. | ATUMT Modify Timer Value Panel                                | 4-182 |
| 4-53. | ATUNA GWNAU Names and HSCBs Panel                             | 4-185 |
| 4-54. | GWNAUs and HSCBs in a Gateway NCP                             | 4-185 |
| 4-55. | ATUNG HSCBs and GWNAUs Panel                                  | 4-188 |
| 4-56. | ATUNI NTuneNCP Information Panel                              | 4-192 |
| 4-57. | ATUNN HSCBs (Networks and HSCB Counts) Panel                  | 4-194 |
| 4-58. | ATUNP NCP Selection Panel                                     | 4-197 |
| 4-59. | PF Key Selection Number 2 for the ATUNP NCP Selection Panel   | 4-199 |
| 4-60. | PF Key Selection Number 3 for the ATUNP NCP Selection Panel   | 4-200 |
| 4-61. | PF Key Selection Number 4 for the ATUNP NCP Selection Panel   | 4-201 |
| 4-62. | ATUNT NCP Network Names Table Panel                           | 4-202 |
| 4-63. | ATUNW NCP Wide Selection Panel                                | 4-205 |
| 4-64. | PF Key Selection Number 2 for the ATUNW NCP Wide Selection    |       |
|       | Panel                                                         | 4-208 |
| 4-65. | PF Key Selection Number 3 for the ATUNW NCP Wide Selection    |       |
|       | Panel                                                         | 4-208 |
| 4-66. | PF Key Selection Number 4 for the ATUNW NCP Wide Selection    |       |
|       | Panel                                                         | 4-209 |
| 4-67. | ATUPL SDLC Physical Line Details Panel                        | 4-210 |
| 4-68. | ATUSC1 Channel Adapters Panel                                 | 4-216 |
| 4-69. | ATUSC2 Line Adapters Page 1 Panel                             | 4-219 |
| 4-70. | ATUSC3 Line Adapters Page 2 Panel                             | 4-219 |
| 4-71. | ATUSC4 3746 Model 900 Adapters Panel                          | 4-223 |
| 4-72. | ATUSD SDLC Station Details Panel                              | 4-227 |
| 4-73. | ATUSL SDLC Stations List Panel                                | 4-232 |
| 4-74. | ATUSP1 SDLC Peripheral Line Parameters Page 1 Panel           | 4-235 |
| 4-75. | ATUSP2 SDLC Peripheral Line Parameters Page 2 Panel           | 4-241 |
| 4-76. | ATUSS Summary Status Panel                                    | 4-246 |
| 4-77. | PF Key Selection Number 2 for the ATUSS Summary Status Panel  | 4-254 |
| 4-78. | PF Key Selection Number 3 for the ATUSS Summary Status Panel  | 4-254 |
| 4-79. | ATUST NCP Function Activation Panel                           | 4-256 |
| 4-80. | ATUTA Token-Ring SNA Station List Panel                       | 4-260 |
| 4-81. | ATUTC Token-Ring Adapter List Panel                           | 4-264 |
| 4-82. | ATUTD NTRI Frame Handlers Logical Line Details Panel          | 4-271 |

Ι

| 4-83.           | ATUTF NTRI Frame Handler Logical Lines Panel                 | 4-277   |
|-----------------|--------------------------------------------------------------|---------|
| 4-84.           | ATUTG Transmission Group Panel                               | 4-280   |
| 4-85.           | PIUs of Different Priorities in the Outbound Queue           | 4-281   |
| 4-86.           | ATUTI Token-Ring IP Statistics Panel                         | 4-284   |
| 4-87.           | ATUTL Token-Ring SNA Station Panel                           | 4-287   |
| 4-88.           | ATUTP1 Token-Ring TIC Details Page 1 Panel                   | 4-295   |
| 4-89.           | PF Key Selection Number 2 for the ATUTP1 Token-Ring TIC      |         |
|                 | Details Page 1 Panel                                         | 4-301   |
| 4-90.           | ATUTP2 Token-Ring TIC Details Page 2 Panel                   | 4-303   |
| 4-91.           | PF Key Selection Number 2 for the ATUTP2 Token-Ring TIC      |         |
|                 | Details Page 2 Panel                                         | 4-307   |
| 4-92.           | ATUUT NCP Utilization Panel                                  | 4-309   |
| 4-93.           | Stage Progression for the NCP CCU and Buffer Use Counter     | 4-310   |
| 4-94.           | ATUVA Virtual Route Control Block Details Panel              | 4-312   |
| 4-95.           | ATUVR Virtual Route Panel                                    | 4-315   |
| 4-96.           | ATUXD X.25 Virtual Circuit Details Panel for NPSI            | 4-319   |
| 4-97.           | ATUXD X.25 Virtual Circuit Details Panel for X.25 ODLC       | 4-320   |
| 4-98            | ATUXE NPSI Virtual Circuit Statistics Panel                  | 4-324   |
| 4-99            | ATUXH X 25 MCH Physical Line Statistics                      | 4-326   |
| 4-100           | ATUXI X 25 MCH Physical Line List Panel                      | 4-328   |
| 4-101           | ATUXP X 25 MCH Physical Line Details Page 1 Pagel for NPSI   | 4-331   |
| 4-102           | ATUXP X 25 MCH Physical Line Details Page 1 Panel for X 25   | 1 001   |
| 1 102.          |                                                              | 4-336   |
| 4-103           | ATUXS X 25 MCH Physical Line Details Page 2 Pagel for NPSI   | 4-340   |
| 4 100.<br>4-104 | ATLIXS X 25 MCH Physical Line Details Page 2 Panel for X 25  | + 0+0   |
| - 10            | ODLC                                                         | 4-341   |
| 1-105           | ATHXV X 25 Virtual Circuit List Papel                        | 4-341   |
| 4-105.<br>1-106 | ATIXX X 25 VICCPT Information Panel                          | 4-344   |
|                 |                                                              | 5-3     |
| 5-1.<br>6-1     |                                                              | . 5-5   |
| 6-2             | ATI IDK ISDN Physical Line Datails Panel                     | 6-10    |
| 6-3             | ATI IDK2 ISDN Physical Line Details Page 2 Pagel             | 6-14    |
| 6-4             | ATI IDT ISDN Station Details Panel                           | 6-19    |
| 6-5             | ATI JEB Frame Relay DI CL CIR Parameters Panel               | 6-21    |
| 6-6             | ATUED Frame Relay DLCI to Balance Table Panel                | 6-24    |
| 0-0.<br>6-7     | ATUEL Frame-Belay ID Link Statistics Danel                   | 6-24    |
| 6-8             | ATUTTTalle-Relay IF Link Statistics Faller                   | 6-28    |
| 0-0.<br>6-0     | ATO F Traine Relay Physical Line Details Page 1 Failer       | 6-41    |
| 6-10            | ATUTZ Traine Relay Details Tage 2 Taner                      | 6-46    |
| 0-10.<br>6-11   | ATUES1 Frame Relay Switching Equipment Page 1 Pagel          | 6-54    |
| 0-11.<br>6-12   | ATUET1 Frame Relay Terminating Equipment Datails Page 1 Page | 6-57    |
| 0-12.<br>6-13   | ATUET2 Frame Relay Terminating Equipment Details Page 2 Page | 6-71    |
| 6 14            | ATULE HDD & Other Clobal Elew Centrel Parms Panel            | 6 74    |
| 0-14.<br>6 15   | ATUIN ID Interface Information Datail Panel                  | 6 70    |
| 0-15.<br>6 16   |                                                              | 6 92    |
| 0-10.<br>6 17   |                                                              | 6 96    |
| 6 19            |                                                              | 6 01    |
| 0-10.<br>6 10   | ATUSE SDLC Station Dataile Details Faller                    | 6 102   |
| 6 20            | ATUSDI SDLC Station Details Parlet                           | 6 111   |
| 0-20.<br>6 01   | ATUSET SULU FEIIPHEIAI LINE FAIAIIIELEIS FAUET FAIIE         | 6 1 2 2 |
| 0-21.           | ATUSEZ SULU Periprieral Line Parameters Page 2 Panel         | 0-123   |
| 0-22.<br>6.00   | ATUST NUP FUNCTION ACTIVATION PANEL inc. Details Denot       | 0-130   |
| 0-23.<br>6 24   |                                                              | 0-141   |
| 0-24.<br>6.05   | ATUTE TOKEN-RING ONA STATION PANEL                           | 0-145   |
| 0-25            | ATUTET TOKEN-KING TIG DETAILS Page 1 Panel                   | 6-156   |

I

| 6-26. | PF Key Selection Number 2 for the ATUTP1 Token-Ring TIC    |       |
|-------|------------------------------------------------------------|-------|
|       | Details Page 1 Panel                                       | 6-161 |
| 6-27. | ATUTP2 Token-Ring TIC Details Page 2 Panel                 | 6-163 |
| 6-28. | PF Key Selection Number 2 for the ATUTP2 Token-Ring TIC    |       |
|       | Details Page 2 Panel                                       | 6-165 |
| 6-29. | ATUVA Virtual Route Control Block Details Panel            | 6-167 |
| 6-30. | ATUXP X.25 MCH Physical Line Details Page 1 Panel for NPSI | 6-170 |
| 6-31. | ATUXP X.25 MCH Physical Line Details Page 1 Panel for X.25 |       |
|       | ODLC                                                       | 6-171 |
| X-1.  | Example of a Language Statement                            | X-8   |
| X-2.  | Example of an NCP Definition Statement                     | X-8   |
| X-3.  | Example of a VTAM Definition Statement                     | X-8   |
| X-4.  | Non-Return-to-Zero Change-on-Ones Recording                | X-14  |

## Tables

| 1-1.  | NTuneMON Panel Functions                                                      | . 1-4 |
|-------|-------------------------------------------------------------------------------|-------|
| 1-2.  | IP Panel Entry Points                                                         | . 1-6 |
| 1-3.  | Frame Relay Panel Entry Points                                                | . 1-6 |
| 1-4.  | Token-Ring Panel Entry Points                                                 | . 1-7 |
| 1-5.  | SDLC Panel Entry Points                                                       | . 1-8 |
| 1-6.  | X.25 Panel Entry Points                                                       | . 1-9 |
| 1-7.  | ISDN Panel Entry Points                                                       | 1-10  |
| 1-8.  | Modifiable NCP Functions                                                      | 1-11  |
| 2-1.  | NCP Resources Monitored by NTuneMON                                           | . 2-4 |
| 2-2.  | Requirements for Analyzing Certain NCP Resources                              | . 2-6 |
| 2-3.  | TYPE Values for Different Line Types                                          | 2-16  |
| 2-4.  | TYPE Option Values                                                            | 2-22  |
| 3-1.  | NTuneMON Panels with Fast-Path Commands                                       | . 3-4 |
| 4-1.  | SPEED Values for IBM 3746 Model 900 Frame-Relay Lines When                    |       |
|       | CLOCKNG=EXT and VERSION <v7r7< td=""><td>4-104</td></v7r7<>                   | 4-104 |
| 4-2.  | SPEED Values for IBM 3746 Model 900 SDLC Lines When                           |       |
|       | CLOCKNG=EXT and VERSION <v7r7< td=""><td>4-211</td></v7r7<>                   | 4-211 |
| 4-3.  | SPEED Values for IBM 3746 Model 900 SDLC Lines when                           |       |
|       | CLOCKNG=EXT and VERSION <v7r7< td=""><td>4-239</td></v7r7<>                   | 4-239 |
| 4-4.  | SPEED Values for Virtual Circuits When CLOCKNG=EXT and                        |       |
|       | VERSION <v7r7< td=""><td>4-321</td></v7r7<>                                   | 4-321 |
| 4-5.  | SPEED Values for IBM 3746 Model 900 Lines When                                |       |
|       | CLOCKNG=EXT and VERSION <v7r7< td=""><td>4-333</td></v7r7<>                   | 4-333 |
| 4-6.  | SPEED Values for X.25 ODLC Lines When CLOCKNG=EXT and                         |       |
|       | VERSION <v7r7< td=""><td>4-337</td></v7r7<>                                   | 4-337 |
| 5-1.  | Keywords Used for Tuning                                                      | . 5-7 |
| 6-1.  | Displayed SPEED Values for TSS and HPTSS Adapters when                        |       |
|       | VERSION <v7r7< td=""><td>6-30</td></v7r7<>                                    | 6-30  |
| 6-2.  | Displayed SPEED Values for 3746 Model 900 when                                |       |
|       | CLOCKNG=DIRECT and VERSION <v7r7< td=""><td>6-30</td></v7r7<>                 | 6-30  |
| 6-3.  | Displayed SPEED Values for 3746 Model 900 Frame-Relay Lines                   |       |
|       | When CLOCKNG=EXT and VERSION <v7r7< td=""><td>6-31</td></v7r7<>               | 6-31  |
| 6-4.  | Segment Sizes Used by NCP                                                     | 6-75  |
| 6-5.  | Accumulated Transmission Time by Line Type and Speed                          | 6-76  |
| 6-6.  | Minimum Link Capacity by Line Type and Speed                                  | 6-77  |
| 6-7.  | Displayed SPEED Values for 3745 SDLC Lines (TSS and HPTSS)                    |       |
|       | when VERSION <v7r7< td=""><td>6-93</td></v7r7<>                               | 6-93  |
| 6-8.  | Displayed SPEED Values for 3746 Model 900 when CLOCKNG=INT                    |       |
|       | or CLOCKNG=DIRECT and VERSION <v7r7< td=""><td>6-93</td></v7r7<>              | 6-93  |
| 6-9.  | Displayed SPEED Values for 3746 Model 900 SDLC Lines When                     |       |
|       | CLOCKNG=EXT and VERSION <v7r7< td=""><td>6-94</td></v7r7<>                    | 6-94  |
| 6-10. | Displayed SPEED Values for SDLC Lines (TSS and HPTSS) when                    |       |
|       | VERSION <v7r7< td=""><td>6-119</td></v7r7<>                                   | 6-119 |
| 6-11. | Displayed SPEED Values for 3746 Model 900 SDLC Lines when                     |       |
|       | CLOCKNG=INT or CLOCKNG=DIRECT and VERSION <v7r7< td=""><td>6-119</td></v7r7<> | 6-119 |
| 6-12. | Displayed SPEED Values for 3746 Model 900 SDLC Lines When                     |       |
|       | CLOCKNG=EXT and VERSION <v7r7< td=""><td>6-120</td></v7r7<>                   | 6-120 |
| 6-13. | Displayed SPEED Values for TSS and HPTSS Adapters when                        |       |
|       | VERSION <v7r7 and="" version="">V5R4</v7r7>                                   | 6-172 |

| 6-14. | Displayed SPEED Values for 3746 Model 900 when                                |       |
|-------|-------------------------------------------------------------------------------|-------|
|       | CLOCKNG=INT or CLOCKNG=DIRECT and VERSION <v7r7< td=""><td>6-172</td></v7r7<> | 6-172 |
| 6-15. | Displayed SPEED Values for 3746 Model 900 X.25 Lines When                     |       |
|       | CLOCKNG=EXT and VERSION <v7r7< td=""><td>6-173</td></v7r7<>                   | 6-173 |
| 8-1.  | General NTuneMON Alert                                                        | 8-3   |
| 8-2.  | NTuneMON Control Block Pool Alert                                             | 8-4   |
| 8-3.  | Generic Alerts                                                                | 8-5   |

| | |

## **Notices**

References in this publication to IBM products, programs, or services do not imply that IBM intends to make them available in all countries in which IBM operates. Any reference to an IBM product, program, or service is not intended to state or imply that only IBM's product, program, or service may be used. Any functionally equivalent product, program, or service that does not infringe any of IBM's intellectual property rights may be used instead of the IBM product, program, or service. Evaluation and verification of operation in conjunction with other products, except those expressly designated by IBM, are the user's responsibility.

IBM may have patents or pending patent applications covering subject matter in this document. The furnishing of this document does not give you any license to these patents. You can send license inquiries, in writing, to the IBM Director of Licensing, IBM Corporation, 500 Columbus Avenue, Thornwood NY 10594 USA.

Licensees of this program who wish to have information about it for the purpose of enabling: (i) the exchange of information between independently created programs and other programs (including this one) and (ii) the mutual use of the information which has been exchanged, should contact:

Site Counsel IBM Corporation PO Box 12195 3039 Cornwallis Research Triangle Park, NC 27709-2195 USA

Such information may be available, subject to appropriate terms and conditions, including in some cases, payment of a fee.

The licensed programs described in this document and all licensed material available for them are provided by IBM under terms of the IBM Customer Agreement.

This document is not intended for production use and is furnished as is without any warranty of any kind, and all warranties are hereby disclaimed including the warranties of merchantability and fitness for a particular purpose.

#### **Programming Interface Information**

This publication is intended to help you diagnose problems in running the Advanced Communication Function for the Network Control Program (NCP). This publication documents diagnosis, modification, and tuning information provided by NTuneMON and its optional tuning feature NTuneNCP.

**Attention:** Do not use this diagnosis, modification, or tuning information as a programming interface.

|           | Notice to Users of Online Versions of This Book                                                                                                    |  |  |  |  |  |  |  |
|-----------|----------------------------------------------------------------------------------------------------|--|--|--|--|--|--|--|
| I         | For online versions of this book, you are authorized to:                                                                                                    |  |  |  |  |  |  |  |
| <br> <br> | <ul> <li>Copy, modify, and print the documentation contained on the media, for use<br/>within your enterprise, provided you reproduce the copyright notice, all warning<br/>statements, and other required statements on each copy or partial copy.</li> </ul>                                                        |  |  |  |  |  |  |  |
| <br> <br> | <ul> <li>Transfer the original unaltered copy of the documentation when you transfer the<br/>related IBM product (which may be either machines you own, or programs, if<br/>the program's license terms permit a transfer). You must, at the same time,<br/>destroy all other copies of the documentation.</li> </ul> |  |  |  |  |  |  |  |
| <br>      | You are responsible for payment of any taxes, including personal property taxes, resulting from this authorization.                                                                                                    |  |  |  |  |  |  |  |
| <br> <br> | THERE ARE NO WARRANTIES, EXPRESS OR IMPLIED, INCLUDING THE WAR-<br>RANTIES OF MERCHANTABILITY AND FITNESS FOR A PARTICULAR<br>PURPOSE.                                                                                                    |  |  |  |  |  |  |  |
|           | Some jurisdictions do not allow the exclusion of implied warranties, so the above exclusion may not apply to you.                                                                                                    |  |  |  |  |  |  |  |
|           | Your failure to comply with the terms above terminates this authorization. Upon termination, you must destroy your machine-readable documentation.                                                                                                    |  |  |  |  |  |  |  |

## **Trademarks**

T

The following terms are trademarks of the IBM Corporation in the United States or other countries or both.

ACF/VTAM AnyNet APPN BookManager Common User Access ESCON IBM Library Reader LPDA MVS/ESA NetFinity NetView NTune NTuneMON NTuneNCP Nways OS/2 OS/390 SystemView System/370 Virtual Machine/Enterprise Systems Architecture VM/ESA VTAM

TME10 is a trademark of Tivoli Systems, Inc.

Other company, product, and service names may be trademarks or service marks of others.

## **About This Book**

This book helps you use NTuneMON and its optional tuning feature, NTuneNCP. It explains how to use the products and describes the NTuneMON panels and product messages.

## Who Should Use This Book

This book is for system programmers, system operators, and IBM support representatives who are responsible for:

- · Diagnosing and debugging NCP problems
- · Maintaining and managing NCPs and communication controllers
- Managing networks and generating NCPs.

#### How to Use This Book

This book provides the following information:

- Chapter 1 provides an overview of the NTuneMON product and its optional tuning feature, NTuneNCP. It also lists, by function, the NTuneMON panels and the NCP keywords that can be modified.
- Chapter 2 introduces NTuneMON and provides information on how to set up, install, and start NTuneMON. It also describes solutions to some NTuneMON problems you might encounter.
- Chapter 3 describes how to use NTuneMON, including information on PF keys, fast-path commands, and conventions used on NTuneMON panels.
- · Chapter 4 describes each NTuneMON panel, including every field and PF key.
- Chapter 5 introduces the NTuneNCP tuning feature and describes how to generate your NCP for NTuneNCP and give operators tuning authority. It contains a detailed table that shows each NCP keyword that can be modified, the level of NCP required, the tuning field on the NTuneMON panel, the name of the NTuneMON panel, and where the description of the panel can be found in this publication.
- Chapter 6 describes the tuning fields for NTuneMON panels. The description includes for each field that can be tuned the NDF default, valid tuning values, tuning considerations, and tuning suggestions.
- Chapter 7 describes a procedure for adding SDLC lines.
- Chapter 8 describes NTuneMON alerts.
- Chapter 9 describes NTuneMON information and error messages and NTuneMON display messages.

### **Terms Used in This Book**

Some of the terms used in this book require further explanation. The following sections provide more information on how terms are used.

#### How NTune Is Used

Sometimes the term *NTune* is used to refer to both NTuneMON and its tuning feature NTuneNCP.

#### How MVS and VM Are Used

The term *MVS* means MVS/ESA and OS/390. The term *VM* means the VM/ESA system in the CMS environment.

#### How IBM 3745 Communication Controller Model Numbers Are Used

In this book, the term 3745 refers to all *IBM 3745 Communication Controller* models (IBM 3745-130, -150, -160, -170, -17A, -210, -21A, -310, -31A, -410, -41A, -610, and -61A). When particular models are discussed, the appropriate model numbers are specified.

#### How CSS and 3746 Model 900 Are Used

In this book, the term 3746 Model 900 refers to *connectivity subsystem (CSS)*. The IBM 3746 Model 900 is an expansion frame that extends the connectivity and enhances the performance of the 3745.

#### How Ethernet-Type LAN Is Used

The term *Ethernet-type LAN* means a local area network that uses either the Ethernet Version 2 or IEEE 802.3 protocol.

#### How Token Ring Is Used

NCP can connect to an IBM Token-Ring Network using the NCP/Token-Ring interconnection (NTRI) or the 3746 Model 900 Connectivity Subsystem (CSS) attachment. This book uses the term *Token Ring* when referring to either type of connection.

#### How NCP Version and Release Numbers Are Used

In this book, unless otherwise specified, the terms *NCP V6R2*, *NCP V6R3*, *NCP V7R1*, *NCP V7R2*, *NCP V7R3*, *NCP V7R4*, *NCP V7R5*, *NCP V7R6*, and *NCP V7R7* refer to these releases with or without the optional NCP Feature for 3746 Model 900 support. To use this NCP feature, you must obtain a license for the 3746 Model 900 feature from IBM, and you must have the 3746 Model 900 installed on your controller.

#### How NTuneMON Version and Release Numbers Are Used

Although many panels in the manual show earlier release numbers in the versionand-release field, the actual NTuneMON V2R5 panels show "V2R5".

#### **How Numbers Are Written**

This book shows numbers over 9999 in metric style, which means that a space is used instead of a comma to separate groups of three digits. For example, the number ten thousand five hundred fifty-two is written 10552. However, if the number is a keyword value, for example, SALIMIT=65535, it does not include a blank.

#### What Is New in This Book

1

This edition contains information on new monitoring and tuning capabilities provided by NTuneMON V2R5 and the NTuneNCP tuning feature. The most significant changes are:

| •          | Displaying or modifying Model 900 frame-relay congestion parameters<br>Displaying or modifying the number of frames queued for a TSS or HPTSS |
|------------|----------------------------------------------------------------------------------------------------|
|            | adapter<br>Displaying a subpat routo's subpat mask                                                                                            |
| •          | Displaying a subilet fould s subilet findsk                                                                                                   |
| •          | Displaying the time and date for beaconing information                                                                                        |
| •          | Displaying year-2000 (and later) dates                                                                                                    |
| •          | Displaying or modifying DLCI CIR parameters                                                                                                   |
| •          | Displaying or modifying frame-relay DLCI balancing factors                                                                                    |
| •          | Displaying or modifying the PIUCHECK value                                                                                                    |
| •          | Displaying the frame-relay stations multiplexed over the same DLCI                                                                            |
| •          | Displaying exact SPEED values                                                                                                    |
| •          | Tuning the IPQLIM Value                                                                                                    |
| •          | Initiating a path switch request for a bridged Token-Ring connection                                                                          |
| •          | Using new tuning fields                                                                                                    |
| •          | Editorial improvements, including rearranging Chapters 4 and 6 in alphabetical order by panel name                                            |
| To<br>tica | review all technical changes in detail, read the material that is flagged by ver-<br>Il bars ( ) in the left margin.                          |
|            |                                                                                                    |

## Displaying or Modifying Model 900 Frame-Relay Congestion Parameters

Several congestion control parameters on the LINE statement can now be displayed or modified on several NTuneMON panels, including the following new panels: I ATUFP3 Frame Relay Details Page 3 ATUDK2 ISDN Physical Line Details Page 2 T See the following sections: I • "ATUFP3 Frame Relay Details Page 3 Panel" on page 4-116 (monitoring) I "ATUDK2 ISDN Physical Line Details Page 2 Panel" on page 4-55 (monitoring) "ATUFP3 Frame Relay Details Page 3 Panel" on page 6-46 (tuning) "ATUDK2 ISDN Physical Line Details Page 2 Panel" on page 6-14 (tuning) I "ATUDT ISDN Station Details Panel" on page 6-19 (tuning) I

## Displaying or Modifying the Number of Frames Queued for a TSS or HPTSS Adapter

The new TRANSBUF field enables you to specify the number of frames that can be queued for a TSS or HPTSS adapter awaiting transmission over a 3745 frame-relay physical line. See the TRANSBUF tuning field on the ATUFP panel on page 6-32.

## Displaying a Subnet Route's Subnet Mask

The ATUIR IP Route Table Entries panel now includes the subnet mask for any subnet route displayed. See the SUBNET MASK monitoring field on the ATUIR panel on page 4-166.

## Displaying the Time and Date for Beaconing Information

The ATUTP1 Token-Ring TIC Details Page 1 panel now includes a time and date stamp for any beaconing information displayed for NTRI physical lines. See the Time and Date stamps on the ATUTP1 panel on page 4-297.

## **Displaying Year-2000 (and Later) Dates**

Date fields either show four-digit years or (in the two cases where there was not enough room on the screen to expand to four digits) indicate the century through color coding. For example, see:

- "ATUBS Buffer Slowdown Information Page 1 Panel" on page 4-10
- Description of year-2000 color coding on page 4-28

## **Displaying or Modifying Committed Information Rate (CIR) Parameters**

You can display or modify the parameters specified on the CIR keyword for 3746 Model 900-attached frame-relay and ISDN lines. See the following sections:

- "ATUDK ISDN Physical Line Details Panel" on page 4-49 (monitoring)
- "ATUFB Frame Relay DLCI CIR Parameters Panel" on page 4-89 (monitoring)
- "ATUFP3 Frame Relay Details Page 3 Panel" on page 4-116 (monitoring)
- "ATUDK ISDN Physical Line Details Panel" on page 6-10 (tuning)
- "ATUFB Frame Relay DLCI CIR Parameters Panel" on page 6-21 (tuning)
- "ATUFP3 Frame Relay Details Page 3 Panel" on page 6-46 (tuning)

## **Displaying or Modifying Frame-Relay DLCI Balancing Factors**

The new ATUFD Frame Relay DLCI to Balance Table panel displays each DLCI for which a corresponding DLCI definition statement specifies the BALANCE keyword. This panel also displays the DLCI's associated connection balancing factor, which can be tuned. See "ATUFD Frame Relay DLCI to Balance Table Panel" on page 4-95.

## **Displaying or Modifying the PIUCHECK Value**

You can display or modify the value specified on the new PIUCHECK keyword on the PU statement. This value determines whether a checksum validation is performed on PIUs sent from and received by a subarea station. For details, see the following sections:

- "ATUDT ISDN Station Details Panel" on page 4-73 (monitoring)
- "ATUFT1 Frame Relay Terminating Equipment Details Page 1 Panel" on page 4-129 (monitoring)

I

T

I

1

1

I

- "ATUSD SDLC Station Details Panel" on page 4-227 (monitoring)
- "ATUTL Token-Ring SNA Station Panel" on page 4-287 (monitoring)
  - "ATUDT ISDN Station Details Panel" on page 6-19 (tuning)
  - "ATUFT1 Frame Relay Terminating Equipment Details Page 1 Panel" on page 6-57 (tuning)
  - "ATUSD SDLC Station Details Panel" on page 6-102 (tuning)
  - "ATUTL Token-Ring SNA Station Panel" on page 6-145 (tuning)

## Displaying the Frame-Relay Stations Multiplexed over the Same DLCI

The new ATUFL Frame Relay Multi Station List panel displays the frame-relay stations multiplexed over the same DLCI. See "ATUFL Frame Relay Multi Station List Panel" on page 4-100.

### **Displaying Exact SPEED Values**

All NTuneMON panels that display line speed now display it exactly as you coded it in the NDF generation or changed it using NTuneMON line speed tuning. For example, see the description of Line Speed tuning values on page 6-29.

### **Tuning the IPQLIM Value**

The IPQLIM keyword value, as indicated by the OUTBOUND QUEUE SIZE Maximum field on the ATUFI Frame-Relay IP Link Statistics panel, can now be tuned. See "ATUFI Frame-Relay IP Link Statistics Panel" on page 6-26.

## Initiating a Path Switch Request for a Bridged Token-Ring Connection

The ATUTL Token-Ring SNA Station panel now provides a PF key that requests NCP to initiate non-disruptive route switching (NDRS) for a displayed NTRI subarea connection. See the description of the F4 key on the ATUTL panel on page 4-293.

### Using New Tuning Fields

The CLOCKNG field on the ATUPL SDLC Physical Line Details panel can now be tuned. See the CLOCKNG tuning field on the ATUPL panel on page 6-96.

The Clockng, Line Speed, and NRZI fields on the ATUXP X.25 MCH Physical Line Details Page 1 panel can now be tuned. See "ATUXP X.25 MCH Physical Line Details Page 1 Panel" on page 6-170.

#### **Editorial Improvements**

Chapters 4 and 6 have been rearranged in alphabetical order by panel name.

### Where to Find More Information

L

The NTuneMON library consists of this book and *NTuneNCP Feature Reference*, LY43-0039. For more information on related publications, see "Bibliography" on page X-21.

Т

## **BookManager Online Books**

Online copies of *NTuneMON V2R5 User's Guide* and *NTuneNCP Feature Reference* are available.

Those publications available as softcopy books have cross-document search and hypertext links for speedy, online information retrieval. These softcopy books are grouped together on an electronic bookshelf and are part of the *ACF/NCP*, *ACF/SSP*, *EP*, *NPSI*, *and NTuneMON Softcopy Collection Kit*, LK2T-0414, on compact disc read-only memory (CD-ROM).

You can view and search softcopy books by using BookManager READ products or by using the IBM Library Reader product included on CD-ROM. For more information on CD-ROMs and softcopy books, see *IBM Online Libraries: Softcopy Collection Kit User's Guide* and BookManager READ documentation. Or see the BookManager home page at:

http://booksrv2.raleigh.ibm.com

### World Wide Web

Visit the NCP Home Page at:

http://www.networking.ibm.com/375/375prod.html

### **NTuneMON Help**

NTuneMON provides detailed online help for a variety of topics. For more information, see "Using NTuneMON Online Help" on page 2-11.

# Chapter 1. Introducing NTuneMON and NTuneNCP Tuning Feature

| NTuneMON                   |
|----------------------------|
| NTuneMON Panel Summary 1-4 |
| NTuneMON Panel Flowcharts  |
| IP Panel Group             |
| Frame-Relay Panel Group    |
| Token-Ring Panel Group     |
| SDLC Panel Group           |
| X.25 Panel Group 1-9       |
| ISDN Panel Group           |
| NTuneNCP                   |

This chapter provides an overview of the NTuneMON product and its optional tuning feature NTuneNCP. It also lists product panels by major function and specifies keywords that can be altered.

NTuneMON and its tuning feature NTuneNCP provide an effective way for you to manage and tune your NCPs.

NTuneMON enables you to monitor your NCPs while your telecommunications network is running. It runs with NetView in the MVS and VM environments and monitors NCPs that were activated by VTAM on the host where NTuneMON is running.

If you have the NTuneMON tuning feature, NTuneNCP, you can use it with NTuneMON to tune resources. NTuneNCP resides in a communication controller and, with NTuneMON, enables you to interactively tune key internal NCP resources.

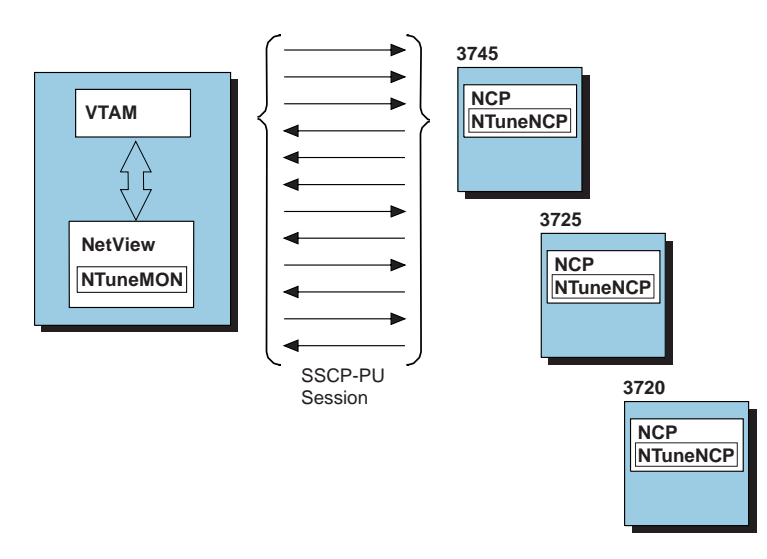

Figure 1-1 shows the locations of NTuneMON and NTuneNCP in the network:

Figure 1-1. Locations of NTuneMON and NTuneNCP in the Network

#### **NTuneMON**

NTuneMON is a monitor that provides assistance in detecting, resolving, and preventing problems. NTuneMON provides support for multiple versions of NCP. See "Software Requirements" on page 2-5 for details.

NTuneMON runs on NetView and monitors NCPs that were activated by VTAM on the host where NTuneMON is running. NCPs to be monitored must be in the native network. NTuneMON presents detailed information about NCPs covering a wide variety of areas from frame-relay to control block pools. This information is presented through color panels or through the NetView log. Help panels are also provided.

NTuneMON is also the interface to the NTuneNCP tuning feature, which runs with NCP in the communication controller. Fields on some panels are identified as capable of accepting tuning input. NTuneMON takes that tuning input, validates it

|

I

and sends the change requests to NTuneNCP by way of NetView and VTAM. NTuneMON writes all change requests to a NetView log. For more information about NTuneNCP, see "NTuneNCP" on page 1-11.

## **NTuneMON Panel Summary**

Table 1-1 lists the NTuneMON panels by major function.

Table 1-1 (Page 1 of 2). NTuneMON Panel Functions

| Function     | NTuneMON Panel                                                       | Page(s)      |
|--------------|----------------------------------------------------------------------|--------------|
|              | ATUNP NCP Selection                                                  | 4-197        |
| General      | ATUCD CDS NCP Selection                                              | 4-27         |
| Information  | ATUNW NCP Wide Selection                                             | 4-205        |
|              | ATUSS Summary Status                                                 | 4-246        |
| Utilization  | ATUUT NCP Utilization                                                | 4-309        |
|              | ATUTC Token-Ring Adapter List                                        | 4-264        |
|              | ATUTP1 Token-Ring TIC Details Page 1                                 | 4-295, 6-156 |
|              | ATUTP2 Token-Ring TIC Details Page 2                                 | 4-303, 6-163 |
| Tokon Pina   | ATUTF NTRI Frame Handler Logical Lines                               | 4-277        |
| TOKETI KIIIg | ATUTD NTRI Frame Handlers Logical Line Details                       | 4-271, 6-141 |
|              | ATUTA Token-Ring SNA Station List                                    | 4-260        |
|              | ATUTL Token-Ring SNA Station                                         | 4-287, 6-145 |
|              | ATUTI Token-Ring IP Statistics                                       | 4-284        |
|              | ATUFA Frame Relay Subport List                                       | 4-85         |
|              | ATUFB Frame Relay DLCI CIR Parameters                                | 4-89, 6-21   |
|              | ATUFC Physical Line List                                             | 4-91         |
|              | ATUFI Frame-Relay IP Link Statistics                                 | 4-97, 6-26   |
|              | ATUFL Frame Relay Multi Station List                                 | 4-100        |
|              | ATUFP Frame Relay Physical Line Details Page 1                       | 4-103, 6-28  |
| Frama Polov  | ATUFP2 Frame Relay Details Page 2                                    | 4-111, 6-41  |
| Tallie Relay | ATUFP3 Frame Relay Details Page 3                                    | 4-116, 6-46  |
|              | ATUFS1 Frame Relay Switching Equipment Page 1                        | 4-121, 6-54  |
|              | ATUFS2 Frame Relay Switching Equipment Page 2                        | 4-125        |
|              | ATUFT1 Frame Relay Terminating Equipment Details                     | 4-129, 6-57  |
|              | Page 1<br>ATUFT2 Frame Relay Terminating Equipment Details<br>Page 2 | 4-137, 6-71  |
|              | ATUFI Frame-Relay IP Link Statistics                                 | 4-97, 6-26   |
|              | ATUIS IP Router Statistics Page 1                                    | 4-168        |
|              | ATUIX IP Router Statistics Page 2                                    | 4-173        |
| Р            | ATUIL IP Interface Information                                       | 4-162        |
|              | ATUID IP Interface Information Detail                                | 4-157, 6-79  |
|              | ATUIR IP Route Table Entries                                         | 4-165        |
|              | ATUIA ARP Table Entry                                                | 4-148        |
| Ethernet     | ATUEP Ethernet Adapter List                                          | 4-78         |
|              | ATUET Ethernet Adapter Statistics                                    | 4-81         |
|              | ATUFC Physical Line List                                             | 4-91         |
|              | ATUPL SDLC Physical Line Details                                     | 4-210, 6-91  |
|              | ATUSL SDLC Stations List                                             | 4-232        |
| SDLC         | ATUSD SDLC Station Details                                           | 4-227, 6-102 |
|              | ATUSP1 SDLC Peripheral Line Parameters Page 1                        | 4-235, 6-111 |
|              | ATUSP2 SDLC Peripheral Line Parameters Page 2                        | 4-241, 6-123 |
|              | ATUMT Modify Timer Value                                             | 4-182, 6-86  |
| Transmission | ATUTG Transmission Group                                             | 4-280        |
| Groups       | ATUML Multi-Link Transmission Group                                  | 4-177, 6-82  |
|              | ATUNN HSCBs (Networks and HSCB Counts)                               | 4-194        |
| Gateway      | ATUNA GWNAU Names and HSCBs                                          | 4-185        |
| Resources    | ATUNG HSCBs and GWNAUs                                               | 4-188        |
|              | ATUIB GWNAUs in Use Counts                                           | 4-151        |
|              | ATUIC Non-Dynamic GWNAUs in Use Counts                               | 4-154        |

| Function                    | NTuneMON Panel                              | Page(s)      |
|-----------------------------|---------------------------------------------|--------------|
|                             | ATUVR Virtual Route                         | 4-315        |
| Virtual Routes              | ATUVA Virtual Route Control Block Details   | 4-312, 6-167 |
| High Performance<br>Routing | ATUHP HPR & Other Global Flow Control Parms | 4-146, 6-74  |
|                             | ATUBP NCP Buffer Pool                       | 4-4, 6-4     |
|                             | ATUBS Buffer Slowdown Information Page 1    | 4-10         |
| Pools                       | ATUBX Buffer Slowdown Information Page 2    | 4-14         |
| 0010                        | ATUGP Network CB Pools/Tables               | 4-143        |
|                             | ATUCB Control Block Pools/Tables            | 4-17         |
|                             | ATUCX Control Block Pools Extension         | 4-47         |
|                             | ATUSC1 Channel Adapters                     | 4-216        |
|                             | ATUSC2 Line Adapters Page 1                 | 4-219        |
| Channel/Line                | ATUSC3 Line Adapters Page 2                 | 4-219        |
| Adapters                    | ATUSC4 3746 Model 900 Adapters              | 4-223        |
|                             | ATUCH Channel Adapter Details               | 4-32         |
|                             | ATUCI Channel IP Statistics                 | 4-36         |
| Nodel 900                   | ATLICS 3746-900 Logical Lines               | 4-43         |
| ESCON                       | ATUCL 3746-900 Station Details              | 4-39         |
| Resources                   |                                             | 4 00         |
|                             | ATUXL X.25 MCH Physical Line List           | 4-328        |
|                             | ATUXP X.25 MCH Physical Line Details Page 1 | 4-331        |
|                             | ATUXS X.25 MCH Physical Line Details Page 2 | 4-340        |
| X 25 Resources              | ATUXH X.25 MCH Physical Line Statistics     | 4-326        |
| 1.20 Nesources              | ATUXV X.25 Virtual Circuit List             | 4-344        |
|                             | ATUXD X.25 Virtual Circuit Details          | 4-319        |
|                             | ATUXF NPSI Virtual Circuit Statistics       | 4-324        |
|                             | ATUXX X.25 VCCPT Information.               | 4-347        |
|                             | ATUDL ISDN Physical Line Table              | 4-59         |
|                             | ATUDK ISDN Physical Line Details            | 4-49, 6-10   |
|                             | ATUDK2 ISDN Physical Line Details Page 2    | 4-55, 6-14   |
| SDN Resources               | ATUDM ISDN B-Channel Line Table             | 4-62         |
|                             | ATUDN ISDN B-Channel Line Details           | 4-65         |
|                             | ATUDS ISDN Stations Table List              | 4-71         |
|                             | ATUDT ISDN Station Details                  | 4-73, 6-19   |
|                             | ATUNT NCP Network Names Table               | 4-202        |
| liacollonacus               | ATUST NCP Function Activation               | 4-256, 6-136 |
| viiscellaneous              | ATUDP Hexadecimal Storage Display           | 4-68         |
|                             | ATUNI NTuneNCP Information                  | 4-192        |

| Table | 1-1 | (Page  | 2 | of | 2)          | NTuneMON    | Panel  | Functions  |
|-------|-----|--------|---|----|-------------|-------------|--------|------------|
| Iavic | 1-1 | (r aye | ~ | 01 | <b>∠</b> ). | IN I UNEWON | i anci | i unclions |

## **NTuneMON Panel Flowcharts**

I

This section shows the linkage between panels within the larger NTuneMON panel groups:

- "IP Panel Group"
- "Frame-Relay Panel Group" on page 1-6
- "Token-Ring Panel Group" on page 1-7
- "SDLC Panel Group" on page 1-8
- "X.25 Panel Group" on page 1-9

#### **IP Panel Group**

The IP panel group can be entered through either panel ATUIL or panel ATUIS.

| Entry<br>Point | Fast-Path<br>Commands | External Panels with PF-Key Linkages               |  |
|----------------|-----------------------|----------------------------------------------------|--|
| ATUIL          | IPLIST<br>IL          | None                                               |  |
| ATUIS          | IP                    | ATUNP<br>ATUCD<br>ATUNW<br>ATUSS<br>ATUEP<br>ATUET |  |

Table 1-2. IP Panel Entry Points

For more details about how to get to panel ATUIL, see "ATUIL IP Interface Information Panel" on page 4-162. For more details about how to get to panel ATUIS, see "ATUIS IP Router Statistics Page 1 Panel" on page 4-168.

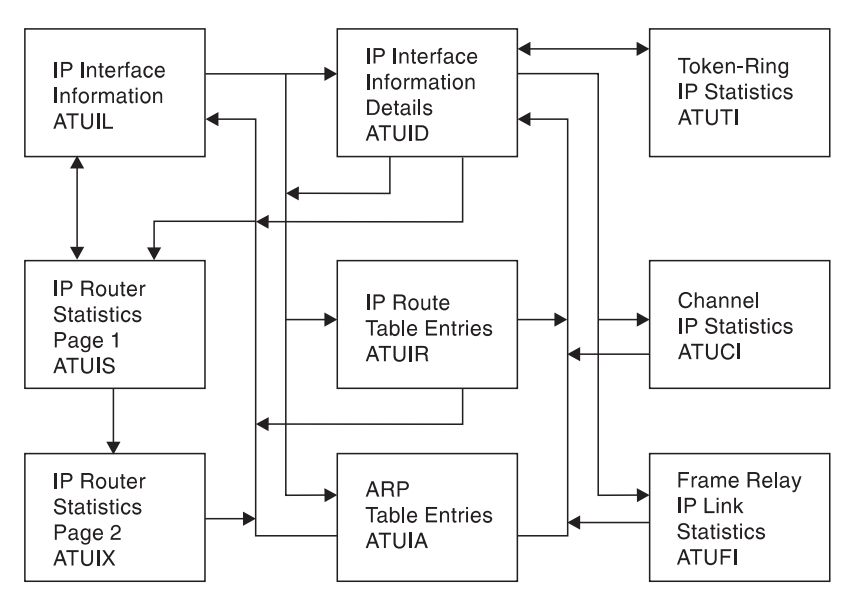

Figure 1-2. IP Panel Flow

#### **Frame-Relay Panel Group**

The frame-relay panel group can be entered through panel ATUFC.

Table 1-3. Frame Relay Panel Entry Points

| Entry<br>Point | Fast-Path<br>Commands | External Panels<br>with PF-Key Linkages               |  |
|----------------|-----------------------|-------------------------------------------------------|--|
| ATUFC          | FC                    | ATUNP                                                 |  |
|                | framerelay            | ATUCD                                                 |  |
|                |                       | ATUNW                                                 |  |
|                |                       | ATUSS                                                 |  |
|                |                       | ATUSC2                                                |  |
|                |                       | ATUSC3                                                |  |
|                |                       | ATUSC4                                                |  |
| ATOPC          | framerelay            | ATUCD<br>ATUNW<br>ATUSS<br>ATUSC2<br>ATUSC3<br>ATUSC4 |  |

For more details about how to get to panel ATUFC, see "ATUFC Physical Line List Panel" on page 4-91.

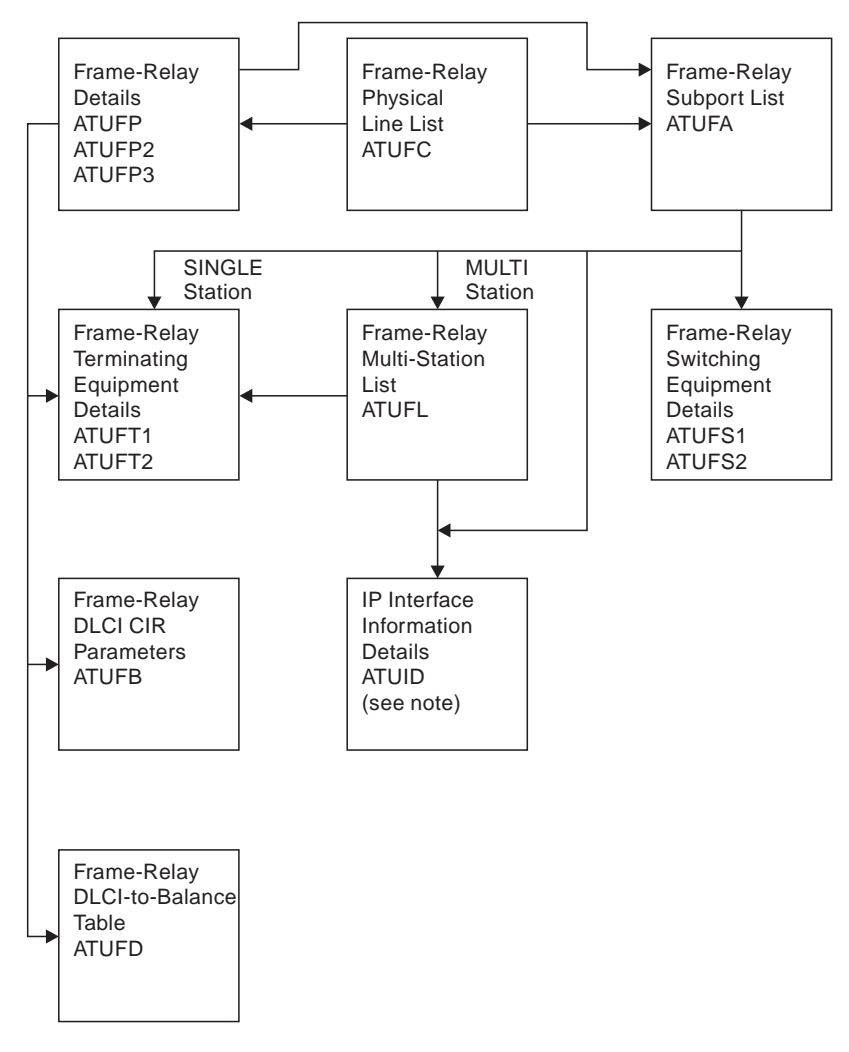

Figure 1-3. Frame-Relay Panel Flow

Note: Panel ATUID is in the IP panel group, as shown in Figure 1-2 on page 1-6.

#### **Token-Ring Panel Group**

The Token-Ring panel group can be entered through panel ATUTC.

Table 1-4. Token-Ring Panel Entry Points

|                | 5                     |                                         |  |
|----------------|-----------------------|-----------------------------------------|--|
| Entry<br>Point | Fast-Path<br>Commands | External Panels<br>with PF-Key Linkages |  |
| ATUTC          | TR                    | ATUNP                                   |  |
|                | tokenring             | ATUCD                                   |  |
|                | -                     | ATUNW                                   |  |
|                |                       | ATUSS                                   |  |
|                |                       | ATUSC1                                  |  |
|                |                       | ATUSC2                                  |  |
|                |                       | ATUSC3                                  |  |
|                |                       | ATUSC4                                  |  |

For more details about how to get to panel ATUTC, see "ATUTC Token-Ring Adapter List Panel" on page 4-264.

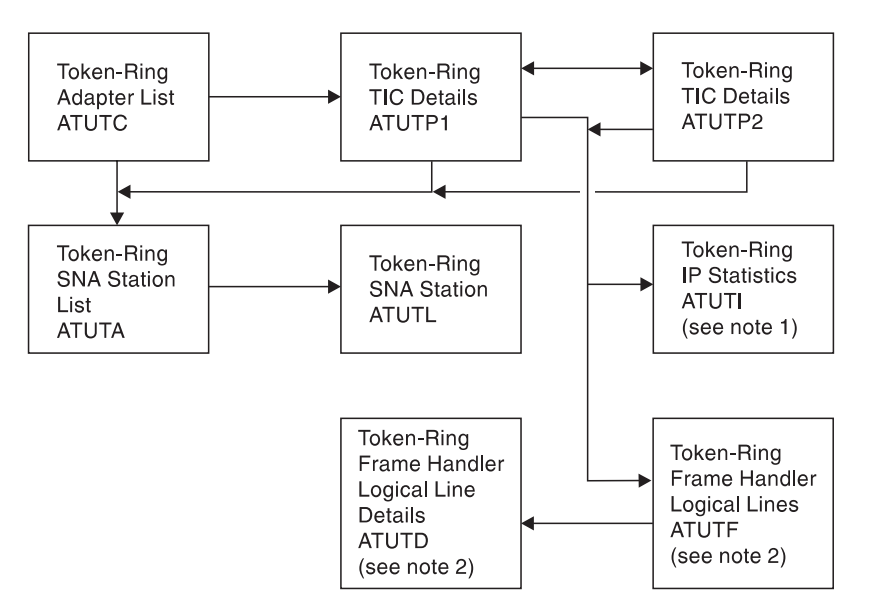

Figure 1-4. Token-Ring Panel Flow

#### Notes:

- 1. Panel ATUTI is in the IP panel group, as shown in Figure 1-2 on page 1-6.
- 2. Panels ATUTD and ATUTF are in the frame relay panel group, as shown in Figure 1-3 on page 1-7.

#### **SDLC Panel Group**

The SDLC panel group can be entered through panel ATUFC.

| Table | 1-5. | SDLC | Panel | Entry | Points |
|-------|------|------|-------|-------|--------|
|-------|------|------|-------|-------|--------|

| Fast-Path<br>Commands | External Panels<br>with PF-Key Linkages                        |                                                                                                    |
|-----------------------|----------------------------------------------------------------|----------------------------------------------------------------------------------------------------|
| SDLC                  | ATUNP<br>ATUCD<br>ATUNW<br>ATUSS<br>ATUSC2<br>ATUSC3<br>ATUSC4 |                                                                                                    |
|                       | Fast-Path<br>Commands<br>SDLC                                  | Fast-Path<br>CommandsExternal Panels<br>with PF-Key LinkagesSDLCATUNP<br>ATUCD<br>ATUNW<br>ATUSS<br>ATUSC2<br>ATUSC3<br>ATUSC4 |

For more details about how to get to panel ATUFC, see "ATUFC Physical Line List Panel" on page 4-91.

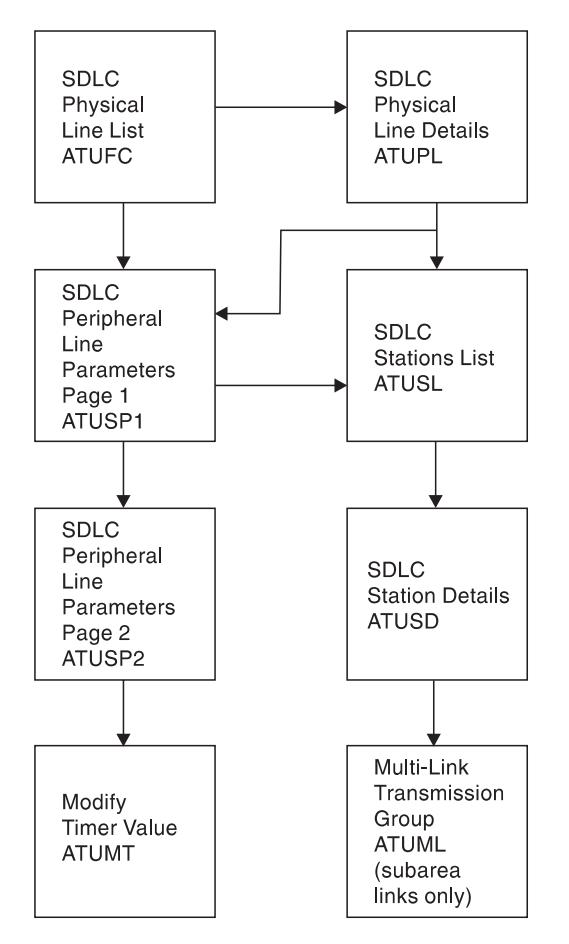

Figure 1-5. SDLC Panel Flow

#### X.25 Panel Group

The X.25 panel group can be entered through panel ATUXL.

Table 1-6. X.25 Panel Entry Points

| Entry | Fast-Path                                | External Panels         |  |
|-------|------------------------------------------|-------------------------|--|
| Point | Commands                                 | with PF-Key Linkages    |  |
| ATUXL | MCH<br>NPSI<br>X25<br>X25NPSI<br>NPSIX25 | ATUNP<br>ATUNW<br>ATUCD |  |

For more details about how to get to panel ATUXL, see "ATUXL X.25 MCH Physical Line List Panel" on page 4-328.

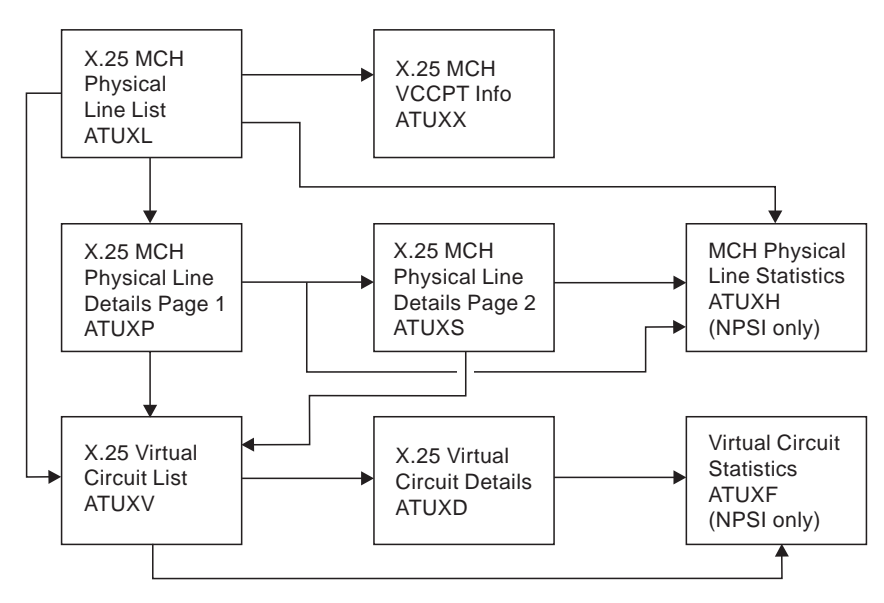

Figure 1-6. X.25 Panel Flow

#### **ISDN Panel Group**

The ISDN panel group can be entered through panel ATUDL.

Table 1-7. ISDN Panel Entry Points

| Entry | Fast-Path  | External Panels         |
|-------|------------|-------------------------|
| Point | Commands   | with PF-Key Linkages    |
| ATUDL | DL<br>ISDN | ATUNP<br>ATUNW<br>ATUCD |

For more details about how to get to panel ATUDL, see "ATUDL ISDN Physical Line Table Panel" on page 4-59.

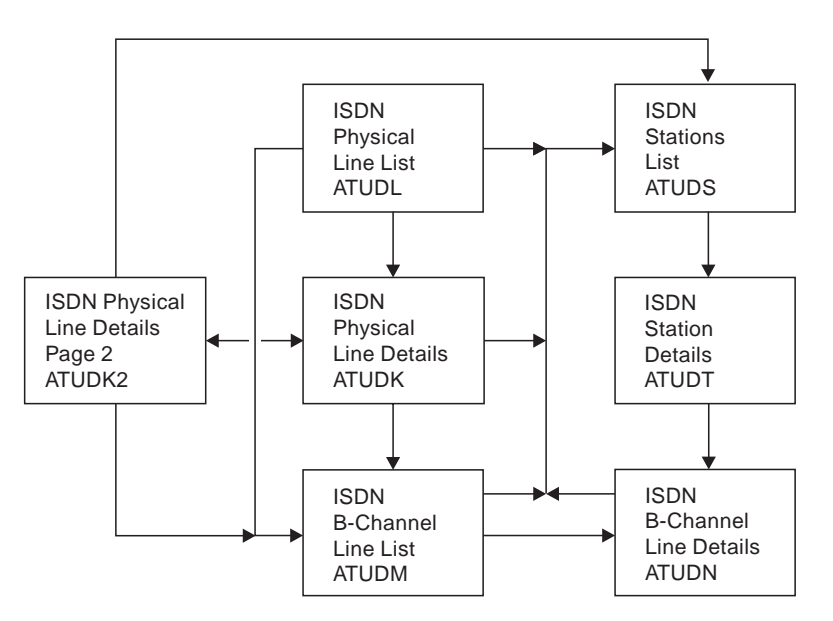

Figure 1-7. ISDN Panel Flow

## **NTuneNCP**

I

I

NTuneNCP, used with NTuneMON, enables you to interactively tune NCP without the need for regenerating and reloading. NTuneNCP is responsible for receiving change requests, altering key NCP fields, and logging the changes in a trace table. See the ATUNI NTuneNCP Information panel, as shown on page 4-192, for details. These functions are available for various NCP versions and releases. For more information, refer to "Software Requirements" on page 5-4.

The fields that can be modified are listed by NCP keyword and grouped by function in Table 1-8:

| Function                          | NCP Keywords                                                                                                    |
|-----------------------------------|----------------------------------------------------------------------------------------------------|
| Virtual Route                     | VRPWSnm                                                                                                    |
| Buffer Pool                       | DYNPOOL<br>IPPOOL<br>QSZALERT                                                                                                    |
| Frame-Relay Physical Line         | ANSTONE<br>CIR<br>CLLM<br>CRATEDLY<br>DSCRDDLY<br>DYNWIND<br>FRRATES<br>FRSPRI<br>HLOQSTOP<br>IPQLIM<br>LMI<br>NRZI<br>QSIZE<br>QSIZEDE<br>REDIAL<br>RETRIES<br>RING<br>SPEED<br>TITIMER<br>TRANSBUF |
| Frame-Relay Terminating Equipment | BLOCK<br>COMRATE<br>DYNWIND<br>FRSPRI<br>LOCALTO/T1TIMER<br>MAXDATA<br>MAXOUT<br>PIUCHECK<br>TGCONF<br>T2TIMER                                                                                       |
| Frame-Relay Switching Equipment   | COMRATE<br>FRSPRI                                                                                                    |
| ISDN Physical Line                | CIR<br>CRATEDLY<br>DSCRDDLY<br>FRSPRI<br>HLOQSTOP<br>QSIZE<br>QSIZEDE                                                                                                    |
| ISDN Logical Line                 | FRSPRI<br>PIUCHECK                                                                                                    |

Table 1-8 (Page 1 of 3). Modifiable NCP Functions

Ι

Ι

| Function                                     | NCP Keywords                                                                                                    |
|----------------------------------------------|----------------------------------------------------------------------------------------------------|
| Multilink Transmission Group                 | ERn<br>MLTGPRI                                                                                                    |
| SDLC Physical Line Configuration             | ANSTONE<br>CCLID<br>CLOCKNG<br>DATRATE<br>DUPLEX<br>HISPEED<br>NEWSYNC<br>NRZI<br>RING<br>SPEED<br>TRANSFR<br>USE<br>X21NTWK           |
| SDLC Physical Line Error Recovery Processing | ACTIVTO<br>ETRATIO<br>REDIAL<br>REPLYTO<br>RETRYTO<br>RETRIES<br>RNRLIMT<br>SRETRY<br>TEXTTO<br>XMITDLY                                |
| SDLC Physical Line Performance and Tuning    | HDXSP<br>LSPRI<br>PAUSE<br>SERVLIM                                                                                                    |
| SDLC Station                                 | BLOCK<br>MAXDATA<br>MAXOUT/MODULO<br>PASSLIM<br>PIUCHECK<br>RETRIES<br>TGCONF                                                          |
| High Performance Routing                     | HPRATT<br>HPRMLC<br>HPRMPS<br>HPRQLIM                                                                                                  |
| Token-Ring TIC                               | BALANCE<br>DYNWIND<br>LOCADD<br>TITIMER                                                                                                |
| NTRI Frame Handler Logical Line Details      | ADDR <sup>1</sup><br>COMRATE<br>LMI                                                                                                    |
| Token-Ring SNA Station                       | ADDR<br>BLOCK<br>DYNWIND<br>LOCALTO/T1TIMER<br>MAXDATA<br>MAXOUT<br>PIUCHECK<br>REMOTTO/T1TIMER<br>SSAP<br>TGCONF<br>T2TIMER<br>UNIQUE |

Table 1-8 (Page 2 of 3). Modifiable NCP Functions

| Function                         | NCP Keywords                                                     |
|----------------------------------|------------------------------------------------------------------|
| IP Interface Information Details | ARPTAB                                                           |
| NCP Function Activation          | HPRSNAP<br>IPSNAP<br>NCPTRACE<br>NTRISNAP<br>NTUNECOL<br>X25SNAP |
| X.25 Physical Line               | CLOCKNG<br>NRZI<br>SPEED                                         |

 Table
 1-8 (Page 3 of 3).
 Modifiable NCP Functions

|
|
|

<sup>1</sup> Only the MAC address portion of the ADDR keyword value can be modified.

You can use NTuneMON with NTuneNCP to modify any of these values. Refer to Chapter 5, "Using the NTuneNCP Tuning Feature" on page 5-1 for additional information.

Introduction
# Chapter 2. Introducing NTuneMON

| Understanding NTuneMON                            | . 2-3 |
|---------------------------------------------------|-------|
| Setting Up NTuneMON                               | . 2-5 |
| Determining Hardware and Software Requirements    | . 2-5 |
| Hardware Requirements                             | . 2-5 |
| Software Requirements                             | . 2-5 |
| Requirements for Analyzing Certain NCP Resources  | . 2-5 |
| Installing NTuneMON                               | . 2-8 |
| MVS                                               | . 2-8 |
| νΜ                                                | . 2-8 |
| Authorizing NTuneNCP Users to NTuneMON            | . 2-9 |
|                                                   | . 2-9 |
| Using the ATUNELST Authorized Users' List         | 2-11  |
| Using NTuneMON Online Help                        | 2-11  |
| Starting NTuneMON                                 | 2-12  |
| Starting NTuneMON from the NetView Command Line   | 2-12  |
| Specifying NCPs to Monitor                        | 2-12  |
| Starting NTuneMON Automatically                   | 2-13  |
|                                                   | 2-13  |
|                                                   | 2-15  |
|                                                   | 2-15  |
|                                                   | 2-10  |
|                                                   | 2-10  |
|                                                   | 2-17  |
|                                                   | 2-17  |
|                                                   | 2-10  |
|                                                   | 2-19  |
|                                                   | 2-19  |
|                                                   | 2-19  |
|                                                   | 2-20  |
|                                                   | 2-21  |
|                                                   | 2-21  |
|                                                   | 2-21  |
|                                                   | 2-25  |
| NTuneMON or Panels Are Not Found                  | 2-25  |
| NTuneMON Cannot Find a Particular NCP             | 2-25  |
| NTuneMON Produces Unexpected Output               | 2-26  |
| NTuneMON Startup Is Slow                          | 2-26  |
| NTuneMON Failure at Startup                       | 2-26  |
| NTuneMON Takes a Long Time to Display Information | 2-26  |
| NTuneMON Runs Short of NetView Storage            | 2-26  |
| NTuneMON Times Out                                | 2-27  |
| NTuneMON Does Not Issue Generic Alerts            | 2-27  |
| NTuneMON Does Not Analyze Transmission Groups     | 2-27  |

Introduction

NTuneMON is a NetView CLIST that provides current information on a wide variety of NCP resources. This chapter describes how to use NTuneMON and includes the following topics:

- Understanding NTuneMON
- Setting Up NTuneMON
- Using NTuneMON online help
- Starting NTuneMON
- Solving NTuneMON problems

**Note:** If you plan to tune your NCPs, you must include the NTuneNCP tuning feature. For more information on setting up NTuneNCP, see Chapter 5, "Using the NTuneNCP Tuning Feature" on page 5-1. If you do not have NTuneNCP included, some NTuneMON panels might look different or might not be displayed. For example, when you start NTuneMON, you receive a message about tuning authority (if a default is used in your setup or if you are on the list of operators with authority to tune) although NTuneNCP might or might not actually be included and operating.

# **Understanding NTuneMON**

NTuneMON is a REXX CLIST that runs under the NetView program in a host attached to one or more NCPs. NTuneMON monitors the resources of NCPs activated by VTAM in the host where NTuneMON is running. Figure 2-1 shows the location of NTuneMON in the network.

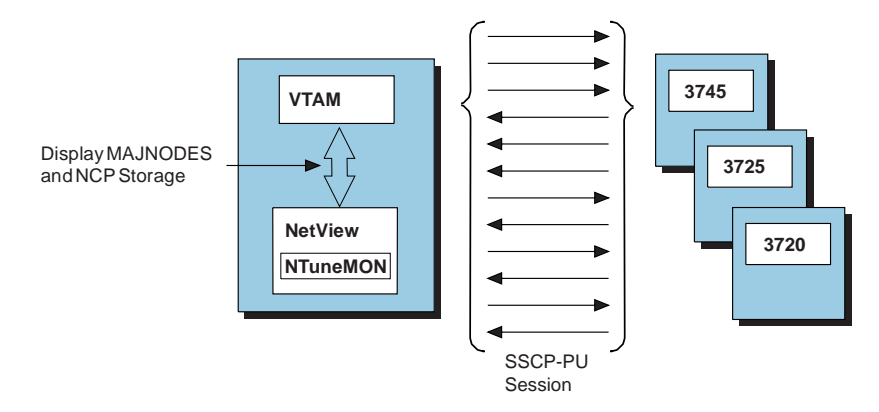

Figure 2-1. Location of NTuneMON in the Network

NTuneMON can provide information in the following ways:

- NTuneMON can display information on NCP resources through a set of interactive panels. Each panel provides information on a particular aspect of NCP, such as virtual routes, transmission groups, or control block pools.
- NTuneMON can send information on NCP resources to the current NetView screen or to the NetView log.
- NTuneMON can send generic alerts indicating possible network problems to the Network Problem Determination Application (NPDA) component of NetView.

You start NTuneMON from the NetView command line. While using NTuneMON interactively, you can move from one panel to another by entering commands on the command line of any panel or by pressing the programmed function keys (PF keys) indicated on the panels. You can press the PF keys to perform various func-

tions in each panel, and you can control some aspects of NTuneMON (such as warning thresholds) by entering values in certain panel fields. NTuneMON informs you of errors and other conditions by displaying messages on the command line of the current panel or by returning you to the Network Communication Control Facility (NCCF) screen of NetView.

NTuneMON alerts you to conditions that might require attention (such as depleted resources) by highlighting certain panel fields in color. It is recommended that you use a color terminal to take full advantage of the information that NTuneMON provides.

Table 2-1 shows the types of NCP resources NTuneMON monitors and gives a few examples of each type. For more details on particular types of resources, refer to Chapter 4, "Using NTuneMON Panels for Monitoring" on page 4-1.

| Resource                                                                                                    | Example                                                                                                    |
|----------------------------------------------------------------------------------------------------|----------------------------------------------------------------------------------------------------|
| NCP configuration                                                                                             | NCP release, generation date and time, subarea address, and usage tier                                                                                                    |
| Communication controller configuration                                                                        | Controller model, storage size, operating mode, and MOSS EC and FIX levels                                                                                                    |
| Processing and storage                                                                                        | Use of CCU cycles and NCP buffers and display<br>of NCP storage in dump format                                                                                                    |
| NCP control blocks                                                                                            | Size and use of many NCP control block pools                                                                                                    |
| Virtual routes                                                                                                | Window sizes, traffic rates, and congestion                                                                                                    |
| High performance routes                                                                                       | Flow control and traffic rates                                                                                                    |
| Transmission groups                                                                                           | Type, status, queue sizes, and multilink trans-<br>mission groups                                                                                                    |
| Cross-network resources                                                                                       | Network names table, half-session control blocks<br>(HSCBs), and gateway network addressable units<br>(GWNAUs)                                                                                                    |
| IBM 3745 channel and line adapters                                                                            | Type, address, status, and IP statistics                                                                                                    |
| Token-Ring resources                                                                                          | Token-Ring interface couplers (TICs), physical<br>and logical lines, stations, routes, and IP statistics                                                                                                    |
| Internet Protocol (IP) and Ethernet-type LAN resources                                                        | Ethernet-type adapter status, frame and datagram counts, and traffic rates                                                                                                    |
| Frame-relay resources                                                                                         | Physical and logical lines, frame counts, traffic rates, LMI statistics, DLCIs, subports, and IP statistics                                                                                                    |
| 3746 Model 900 connectivity subsystem (CSS) resources                                                         | Token-Ring, ESCON adapters, ESCON logical<br>lines and stations, Communication Line Processor<br>(CLP) adapters, synchronous data link control<br>(SDLC) lines and stations, and IP statistics for<br>ESCON resources |
| SDLC resources (transmission subsystem (TSS),<br>high performance transmission subsystem<br>(HPTSS), and CSS) | SDLC lines and station lists with statuses and key configuration information                                                                                                    |
| X.25 resources                                                                                                | MCH physical lines and virtual circuits, status, configuration information, and statistics                                                                                                    |
| ISDN resources                                                                                                | Physical lines, B-channels, and stations                                                                                                    |

Table 2-1. NCP Resources Monitored by NTuneMON

If you need information on line utilization, refer to the *NetView Performance Monitor At a Glance* publication.

# Setting Up NTuneMON

This section describes how to set up NTuneMON. It covers the following topics:

- Determining hardware and software requirements
- Installing NTuneMON
- Authorizing NTuneNCP Users to NTuneMON

For more information regarding setting up NTuneNCP, see Chapter 5, "Using the NTuneNCP Tuning Feature" on page 5-1.

### **Determining Hardware and Software Requirements**

This section describes the hardware and software required to run NTuneMON and to analyze certain types of NCP resources.

### **Hardware Requirements**

*Host:* NTuneMON must reside on the VTAM host that activates the NCPs to be monitored.

**Terminal:** Because NTuneMON uses color to highlight certain panel fields, it is recommended that you use a color terminal to take full advantage of the information NTuneMON provides. To get full color support, be sure to use the proper LOGMODE as described in the *NetView Samples* publication.

### **Software Requirements**

To use NTuneMON, you need the following software:

- VTAM
- NetView
- REXX 2.4 or later

#### Notes:

- 1. See the *NTuneMON Program Directory* for a list of VTAM and NetView supported releases.
- 2. To support VTAM USE, you need VTAM V4R2 with the appropriate maintenance.

NTuneMON displays and monitors the resources of NCP releases V4R3.1 and later.

You also need to specify STORDSP as a value for the OPTIONS keyword on the NCP SYSCNTRL statement. See *NCP*, *SSP*, and *EP Resource Definition Reference* for more information.

### **Requirements for Analyzing Certain NCP Resources**

Although you can use NTuneMON with an IBM 3720, IBM 3725, or IBM 3745 Communication Controller and with any supported release of NCP V4, NCP V5, NCP V6, or NCP V7, you need NCP V4R3.1 or a later release, an IBM 3745 Communication Controller, or the 3746 Model 900 connectivity subsystem (CSS) to analyze certain NCP resources. Table 2-2 on page 2-6 lists some of these requirements.

|                                                                                            | Primary<br>NTuneMON                              | Dage  | Minimum<br>NCP | Hardware       |
|--------------------------------------------------------------------------------------------|--------------------------------------------------|-------|----------------|----------------|
|                                                                                            |                                                  | Page  | Release        | Required       |
| Date and time of last CDS update                                                           | Selection                                        | 4-27  | V5R3           | 3745           |
| CCU operating mode                                                                         | ATUCD CDS NCP<br>Selection                       | 4-27  | V5R3           | 3745           |
| Scanners                                                                                   | ATUSC1 Channel<br>Adapters                       | 4-216 | V5R3           | 3745           |
| Microcode EC and FIX levels                                                                | ATUCD CDS NCP<br>Selection                       | 4-27  | V5R3           | 3745           |
| Control blocks: LUB, LND, LNB, BSB, LTX, NNT, NSC, NSX                                     | ATUCB Control<br>Block Pools/Tables              | 4-17  | V4R3.1         | 3725, 3745     |
| Control block: IPPOOL                                                                      | ATUBP NCP<br>Buffer Pool                         | 4-4   | V6R1           | 3745           |
| Control blocks: LUX and VVT, percent of HCSBs and PUDR in use                              | ATUCB Control<br>Block Pools/Tables              | 4-17  | V6R2           | 3745           |
| Control blocks: TR LLB, FR LLB, HRE,<br>NRE, SRE, FCT, NQE, NQX, NSB, RVT,<br>NVT, and SNP | ATUCB Control<br>Block Pools/Tables              | 4-17  | V7R1           | 3745           |
| Control block: ODLC LAN                                                                    | ATUCB Control<br>Block Pools/Tables              | 4-17  | V7R1           | 3746 Model 900 |
| Control block: ODLC FR                                                                     | ATUCB Control<br>Block Pools/Tables              | 4-17  | V7R2           | 3746 Model 900 |
| Control blocks: ISDN PN and ISDN SA                                                        | ATUCB Control<br>Block Pools/Tables              | 4-17  | V7R5           | 3746 Model 900 |
| Dynamic control blocks                                                                     | ATUCB Control<br>Block Pools/Tables              | 4-17  | V7R1           | 3745           |
| Control blocks: first failure data capture                                                 | ATUBS Buffer<br>Slowdown Informa-<br>tion Page 1 | 4-10  | V7R5           | 3745           |
| Multilink transmission groups                                                              | ATUML Multi-Link<br>Transmission<br>Group        | 4-177 | V4R3.1         | 3725, 3745     |
| NCP/Token-Ring Interconnect (NTRI) resources                                               | ATUTP1 Token-<br>Ring TIC Details<br>Page 1      | 4-295 | V5R4           | 3745           |
| 3746 Model 900 Token-Ring resources                                                        | ATUTC Token-<br>Ring Adapter List                | 4-264 | V6R2           | 3746 Model 900 |
| Ethernet-type adapters                                                                     | ATUEP Ethernet<br>Adapter List                   | 4-78  | V6R1           | 3745           |
| IP statistics: IP datagrams and ICMP message counts                                        | ATUIS IP Router<br>Statistics Page 1             | 4-168 | V6R1           | 3745           |
| IP statistics: UD datagram counts and owning TCP/IP host information                       | ATUIX IP Router<br>Statistics Page 2             | 4-173 | V7R1           | 3745           |
| IP statistics for Token Ring                                                               | ATUTI Token-Ring<br>IP Statistics                | 4-284 | V7R1           | 3745           |

Table 2-2 (Page 1 of 2). Requirements for Analyzing Certain NCP Resources

|
|
|

| NCP Resource to Be Analyzed                          | Primary<br>NTuneMON<br>Panel                            | Page  | Minimum<br>NCP<br>Release | Hardware<br>Required |
|------------------------------------------------------|---------------------------------------------------------|-------|---------------------------|----------------------|
| IP statistics for channel                            | ATUCI Channel IP<br>Statistics                          | 4-36  | V7R3                      | 3745                 |
| IP statistics for frame relay                        | ATUFI Frame-<br>Relay IP Link Sta-<br>tistics           | 4-97  | V7R3                      | 3745                 |
| IP statistics for ESCON resources                    | ATUCI Channel IP<br>Statistics                          | 4-36  | V7R3                      | 3746 Model 900       |
| Frame-relay subarea TESPs                            | ATUFA Frame<br>Relay Subport List                       | 4-85  | V6R2                      | 3745                 |
| Frame-relay peripheral TESPs                         | ATUFA Frame<br>Relay Subport List                       | 4-85  | V7R1                      | 3745                 |
| Frame-relay IPSPs                                    | ATUFA Frame<br>Relay Subport List                       | 4-85  | V7R3                      | 3745                 |
| Frame-relay DLCI CIRs                                | ATUFB Frame<br>Relay DLCI CIR<br>Parameters             | 4-89  | V7R7                      | 3746 Model 900       |
| Frame-relay DLCI balancing factors                   | ATUFD Frame<br>Relay DLCI to<br>Balance Table           | 4-95  | V7R7                      | 3745                 |
| NTRI frame handler logical lines                     | ATUTF NTRI<br>Frame Handler<br>Logical Lines            | 4-277 | V7R3                      | 3745                 |
| 3746 Model 900 frame-relay resources                 | ATUFP Frame<br>Relay Physical<br>Line Details Page<br>1 | 4-103 | V7R2                      | 3746 Model 900       |
| Frame-relay switching (FRSE) resources               | ATUFS1 Frame<br>Relay Switching<br>Equipment Page 1     | 4-121 | V6R2                      | 3745                 |
| ESCON resources                                      | ATUCS 3746-900<br>Logical Lines                         | 4-43  | V6R2                      | 3746 Model 900       |
| 3746 Model 900 Communication Line<br>Processor (CLP) | ATUSC4 3746<br>Model 900<br>Adapters                    | 4-223 | V6R2                      | 3746 Model 900       |
| HPR resources                                        | ATUHP HPR &<br>Other Global Flow<br>Control Parms       | 4-146 | V7R3                      | 3745                 |
| 3746 Model 900 X.25 resources                        | ATUXL X.25 MCH<br>Physical Line List                    | 4-328 | V7R4                      | 3746 Model 900       |
| NPSI X.25 resources (NPSI V3R7 or later)             | ATUXL X.25 MCH<br>Physical Line List                    | 4-328 | V7R2                      | 3745                 |
| ISDN resources                                       | ATUDL ISDN<br>Physical Line<br>Table                    | 4-59  | V7R5                      | 3746 Model 900       |

Table 2-2 (Page 2 of 2). Requirements for Analyzing Certain NCP Resources

## Installing NTuneMON

To install NTuneMON, you need to make the ATUNEMON CLIST and panels available to the NetView program. The following sections describe how to do this in MVS and VM.

Note: The name of the CLIST for NTuneMON is ATUNEMON CLIST.

For more information on installing NTuneMON, refer to the *NTuneMON Program Directory* for your operating system. IBM supplies Program Directories with the tapes that contain each product.

### MVS

To make the ATUNEMON CLIST and panels available to the NetView program in MVS, you can either add the NTuneMON libraries to your NetView procedure or add the ATUNEMON CLIST and panel members to existing libraries.

Adding NTuneMON Libraries to Your NetView Procedure: To add the NTuneMON libraries to your NetView procedure:

- Add SATULST1 (the CLIST library) to the DSICLD DD concatenation stream.
- Add SATUPNL1 (the panel library) to the CNMPNL1 DD concatenation stream.
- Restart the NetView program.

You can assign your own high-level qualifier to the NTuneMON library data set names. Be sure your NetView procedure specifies the fully qualified data set names.

Adding the ATUNEMON CLIST and Panel Members to Existing Libraries: To add the ATUNEMON CLIST and panel members to existing libraries:

- Copy the files (CLIST members) in SATULST1 (the CLIST library) into an existing CLIST library.
- Copy the files (panel members) in SATUPNL1 (the panel library) into an existing panel library.

You do not need to restart the NetView program.

**Compiling NTuneMON:** MVS users can compile NTuneMON and execute it as a compiled REXX EXEC. To compile NTuneMON, delete the bottom five lines of ATUNEMON CLIST and compile it using the MVS REXX Compiler. For specific instructions about compiling a REXX EXEC, see *IBM REXX Compiler and Library/370: User's Guide and Reference*.

### VM

To make the NTuneMON file and panels available to the NetView program in VM, make sure the NetView program has access to the disk on which the NTuneMON files reside. The file type of NTuneMON files is NCCFLST.

# Authorizing NTuneNCP Users to NTuneMON

An ATUNELST CLIST file is provided with NTuneMON and contains the correct format for authorizing NTuneNCP users, as well as the default values for various NTuneMON parameters and threshold values. You need to install this file in a protected dataset so that only designated users can access it.

**Note:** Even if you are not going to use NTuneNCP, you still need to install the ATUNELST.

You should make a working copy of the ATUNELST CLIST and save the original as backup. Make all your changes to the working copy. If a problem arises, you will still have the original ATUNELST CLIST. It is also recommended that you test your changes before making them permanent.

There is a section in ATUNELST that indicates that no changes should be made below a certain point. If you change anything below this point, you might affect the operation of NTuneMON.

ATUNELST lets you preset the threshold values and set up users who are authorized to change NCP parameters. The CLIST is listed by control block name for each available pool. Comments in the CLIST indicate the purpose of the variables. For control block pool thresholds, the name of the control block appears in the comment.

### Using ATUNELST CLIST

The format of the alarm threshold is as follows:

varname = 'xxxx=???' /\* comment

*xxxx* is an indicator and should not be changed. If you change the indicator, your information will not be processed. *???* is the current alert threshold value. Valid values range from 0 to 999. *xxxx=???* must be enclosed in single quotation marks (' '). An example of the range format follows:

DALM.11 = 'BU11=101' /\* NCP buffers in use

**Note:** Code THST=NO if you do not want message number ATUM119 to display. However, coding THST=NO does not prevent threshold setting. YES is the default.

For additional information, refer to the *NTuneMON Program Directory* for your operating system. IBM supplies Program Directories with the tapes that contain each product. Figure 2-2 is an example of ATUNELST CLIST data.

| DSTART    | = | 'THRESHOLD' | /* | START OF THE ALARM THRESHOLD  |
|-----------|---|-------------|----|-------------------------------|
| DPRINT    | = | 'THST=YES'  | /* | PRINT MESSAGE, YES OR NO      |
| DMAXAUTO  | = | 'FMXA=500'  | /* | SIZE WHICH FAST=AUTO KICKS IN |
| DTGBALARM | = | 'TGBA=100'  | /* | TG queues %                   |
| DVRALARM  | = | 'VRAL=100'  | /* | VR INBOUND QUEUE %            |
| DALM.1    | = | 'LU01=80'   | /* | LUB in use LUDR               |
| DALM.2    | = | 'LN02=80'   | /* | LNB in use                    |
| DALM.3    | = | 'LN03=80'   | /* | LND in use                    |
| DALM.4    | = | 'NS04=80'   | /* | NSC in use                    |
| DALM.5    | = | 'BS05=80'   | /* | BSB in use                    |
| DALM.6    | = | 'LT06=80'   | /* | LTX in use                    |
| DALM.7    | = | 'NS07=80'   | /* | NSX in use                    |
| DALM.8    | = | 'NU08=80'   | /* | NUMHSAS in use                |
| DALM.9    | = | 'BP09=62'   | /* | BPOOL LOW PRIORITY            |
| DALM.10   | = | 'NT10=80'   | /* | NNTS                          |
| DALM.11   | = | 'BU11=101'  | /* | NCP buffers in use            |
| DALM.12   | = | 'IP12=75'   | /* | IPPOOL                        |
| DALM.13   | = | 'TL13=80'   | /* | Token-Ring logical lines      |
| DALM.14   | = | 'CU14=80'   | /* | CUBS (PUDR)                   |
| DALM.15   | = | 'LU15=80'   | /* | LUX                           |
| DALM.16   | = | 'NX16=80'   | /* | HSCBS NIX/NLX                 |
| DALM.17   | = | 'VV17=80'   | /* | VVTS (VRBS)                   |
| DALM.18   | = | '0L18=80'   | /* | ODLC LAN                      |
| DALM.19   | = | 'NQ19=80'   | /* | NQX                           |
| DALM.20   | = | 'NS20=80'   | /* | NSB                           |
| DALM.21   | = | 'RV21=80'   | /* | RVT                           |
| DALM.22   | = | 'TR22=80'   | /* | TR LLB                        |
| DALM.23   | = | 'FR23=80'   | /* | FR LLB                        |
| DALM.24   | = | 'FC24=80'   | /* | FCT                           |
| DALM.25   | = | 'NV25=80'   | /* | NVT                           |
| DALM.26   | = | 'NQ26=80'   | /* | NQE                           |
| DALM.27   | = | 'SN27=80'   | /* | SNP (VTS)                     |
| DALM.28   | = | 'HR28=80'   | /* | HRE                           |
| DALM.29   | = | 'NR29=80'   | /* | NRE                           |
| DALM.30   | = | 'GW30=80'   | /* | GWNAUS                        |
| DALM.31   | = | 'SR31=80'   | /* | SRE                           |
| DALM.32   | = | 'DD32=101'  | /* | Dynpool                       |
| DALM.33   | = | 'NG33=80'   | /* | Network GWNAUs                |
| DALM.34   | = | 'NT34=80'   | /* | Network TGBs                  |
| DALM.35   | = | 'NW35=80'   | /* | Network TRTs                  |
| DALM.36   | = | 'VR36=80'   | /* | VRB                           |
| DALM.37   | = | 'CT37=80'   | /* | Channel TG                    |
| DALM.38   | = | 'LT38=80'   | /* | Link TG                       |
| DTGBMAX   | = | 'TGBM=40'   | /* | Max number of TGs to SEARCH   |
| DALMSTP   | = | 'ENDALR'    | /* | DO NOT REMOVE THIS INDICATOR  |

Figure 2-2. Example of ATUNELST CLIST Data

### Using the ATUNELST Authorized Users' List

Be sure to change the count field to reflect the total number of users in the list. AUTHSTAR and AUTHEND must be included in this total. *ALL* is the default and will give all operators who use NTuneMON the ability to make tuning changes in NCP. To restrict access, code only those operator IDs that will have this function available to them. Remove *ALL* from AUTH.1 if you are going to assign user IDs. All operator IDs must be enclosed in quotes. Up to 50 operator IDs are allowed in this file. To increase the number of operators to 50 (in Figure 2-3), use the following format:

AUTH.XX (AUTH.21 thru AUTH.50)

Figure 2-3 is an example of the authorized users' list.

| AUTHSTAR | = | 'AUTHSTART' | /* | DO NOT | REMOVE   | THIS  | INDI   | CATO | R    |
|----------|---|-------------|----|--------|----------|-------|--------|------|------|
| AUTHCNT  | = | '22'        | /* | ENTER  | Number o | f IDs | s in ' | the  | list |
| AUTH.1   | = | 'ALL'       | /* | ENTER  | OPERATOR | ID    |        |      |      |
| AUTH.2   | = | і I         | /* | ENTER  | OPERATOR | ID    |        |      |      |
| AUTH.3   | = | і I         | /* | ENTER  | OPERATOR | ID    |        |      |      |
| AUTH.4   | = | і I         | /* | ENTER  | OPERATOR | ID    |        |      |      |
| AUTH.5   | = | і I         | /* | ENTER  | OPERATOR | ID    |        |      |      |
| AUTH.6   | = | і I         | /* | ENTER  | OPERATOR | ID    |        |      |      |
| AUTH.7   | = | і I         | /* | ENTER  | OPERATOR | ID    |        |      |      |
| AUTH.8   | = | і I         | /* | ENTER  | OPERATOR | ID    |        |      |      |
| AUTH.9   | = | і I         | /* | ENTER  | OPERATOR | ID    |        |      |      |
| AUTH.10  | = | і I         | /* | ENTER  | OPERATOR | ID    |        |      |      |
| AUTH.11  | = | і I         | /* | ENTER  | OPERATOR | ID    |        |      |      |
| AUTH.12  | = | і I         | /* | ENTER  | OPERATOR | ID    |        |      |      |
| AUTH.13  | = | і I         | /* | ENTER  | OPERATOR | ID    |        |      |      |
| AUTH.14  | = | і I         | /* | ENTER  | OPERATOR | ID    |        |      |      |
| AUTH.15  | = | н н         | /* | ENTER  | OPERATOR | ID    |        |      |      |
| AUTH.16  | = | і I         | /* | ENTER  | OPERATOR | ID    |        |      |      |
| AUTH.17  | = | і I         | /* | ENTER  | OPERATOR | ID    |        |      |      |
| AUTH.18  | = | і I         | /* | ENTER  | OPERATOR | ID    |        |      |      |
| AUTH.19  | = | і I         | /* | ENTER  | OPERATOR | ID    |        |      |      |
| AUTH.20  | = | н н         | /* | ENTER  | OPERATOR | ID    |        |      |      |
| AUTHSEND | = | 'AUTHEND'   | /* | DO NOT | REMOVE   | THIS  | INDI   | CATO | R    |

Figure 2-3. Example of the Authorized Users' List

### Using NTuneMON Online Help

Press F1 from any NTuneMON panel to view the Main Help for the panel. The Main Help panel for an NTuneMON panel provides Help for that panel, including:

- Help for Fields. This help provides an explanation of every field on the panel.
- Help for PF Keys. This help provides an explanation of the PF keys.
- Help for Tuning. This help is available if there are tuning fields on the panel. This help provides detailed tuning help, including:
  - Explanation of the tuning field
  - NCP keyword to which the tuning field corresponds
  - NDF default value
  - Valid NTune tuning values
  - Tuning considerations

- Tuning suggestions
- Help for Modify. This help is available if there are tuning fields on the panel. This help explains how to modify tuning fields.

The Main Help for an NTuneMON panel also provides the following Basic Help:

- Help for Help, which explains how to use the help and the color conventions used in the help panels.
- Help for Basic Fast-Path Commands. This help shows you the fast-path commands you can enter from any NTuneMON panel to go to a given NTuneMON panel.
- Help for Messages, Generic Alerts, and the Startup Command.

**Note:** You can also get help for information and error messages by typing HELP and the message number (for example, help atum001) from the command line of any NTuneMON panel.

• Main Help. This help provides an introduction to NTuneMON and NTuneNCP. It also provides another way to access the Helps for NTuneMON panels.

### Starting NTuneMON

There are two ways to start NTuneMON: from the NetView command line and automatically.

### Starting NTuneMON from the NetView Command Line

To start NTuneMON, enter **ATUNEMON** on the NetView command line. As you begin using NTuneMON, it is recommended that you start by using the panels first. When you use the NTuneMON panels, you can choose to use the defaults that are shipped with the panels. For more information on command options, refer to "NTuneMON Command Options" on page 2-13.

**Note:** If you prefer to invoke NTuneMON using the word **NTUNEMON** instead of **ATUNEMON**, update DSICMD using CMDSYN NTUNEMON after the statement for ATUNEMON.

The rest of this section describes how to control various characteristics of NTuneMON when you start it.

### Specifying NCPs to Monitor

By default, NTuneMON monitors all NCPs activated by the host in which NTuneMON is running. To identify all active NCPs, NTuneMON first issues VTAM commands to display all major nodes (D NET,MAJNODES). NTuneMON then issues NCPSTOR commands (D NET,NCPSTOR) for all type 4 and type 5 physical unit resources. All physical units that respond positively and are NCP V4, V5, V6, or V7 are considered to be active NCPs.

A great deal of processing is required to monitor a large number of active NCPs. If you have many active NCPs, you can improve NTuneMON performance by monitoring only certain NCPs. When you start NTuneMON, you can specify NCP names to force NTuneMON to monitor certain NCPs, or to prevent it from monitoring certain NCPs.

#### Notes:

- 1. Alternately, you can use the FAST startup option to improve performance with many NCPs.
- 2. You might want to use FAST=YES most of the time and use FAST=NO only when you change your network configuration.

To force NTuneMON to monitor only certain NCPs, specify the names of those NCPs after the **ATUNEMON** command. Separate the names with commas or blank spaces. For example, the following command causes NTuneMON to monitor only NCP02, NCP03, and NCP05:

ATUNEMON NCP02 NCP03 NCP05

To prevent NTuneMON from monitoring certain NCPs, specify the names of those NCPs after the **ATUNEMON** command and precede each NCP name with a dash. Separate the names with commas or blank spaces. For example, the following command causes NTuneMON to monitor all active NCPs except NCP02 and NCP04:

ATUNEMON -NCP02 -NCP04

### Starting NTuneMON Automatically

You can use the NetView EVERY or AT command on your own ID or in an autotask to start NTuneMON at regular intervals or at a specified time. This is a convenient way to check for NCP conditions that might require your attention.

When you start NTuneMON automatically, use the options OUTPUT=NONE and GENALERT=YES. This suppresses the display of NTuneMON information and causes NTuneMON to generate alerts for conditions that might require your attention. Also use the TYPE option to specify the resources you want NTuneMON to monitor.

### NTuneMON Command Options

The **ATUNEMON** command has several options that determine various characteristics of NTuneMON. The following diagram shows the syntax of the **ATUNEMON** command and its options. You can specify the options in any order, separated by blank spaces or commas. The following sections describe each option in detail.

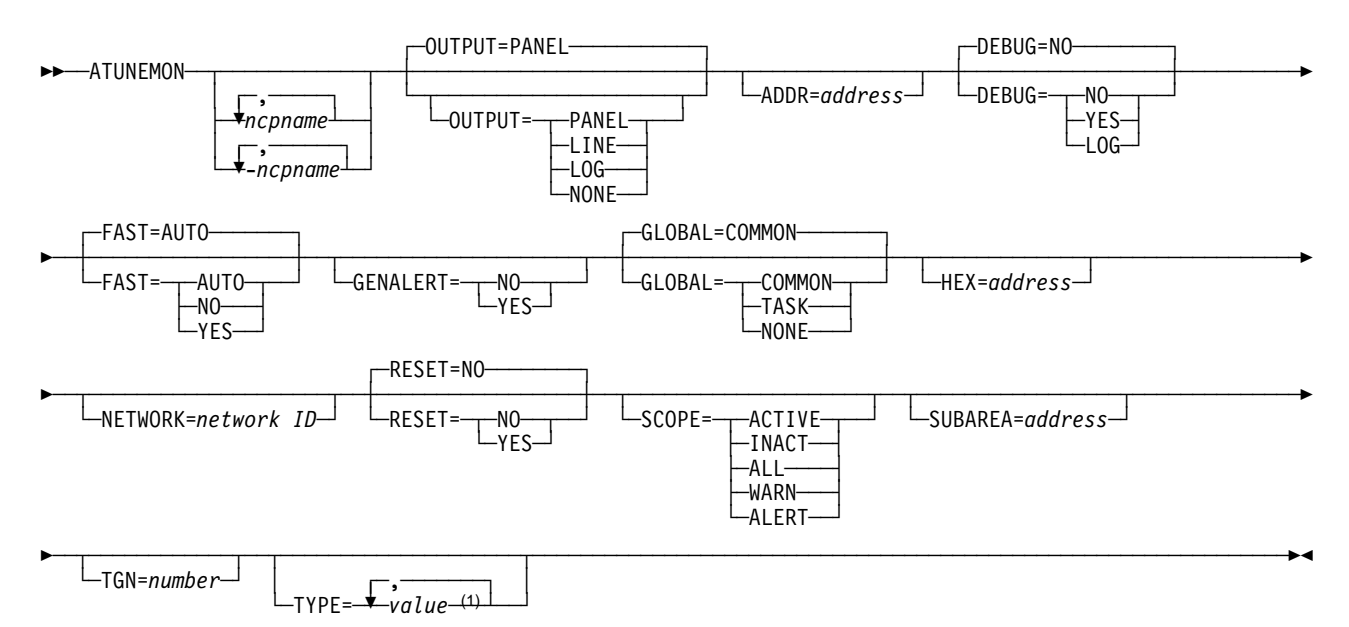

<sup>1</sup> TYPE option values are shown in Table 2-4 on page 2-22.

#### Figure 2-4. NTuneMON Command Options

Following are two examples of command options. The first example starts NTuneMON and displays the ATUNP NCP Selection panel as shown on page 4-197. The second example copies the ATUBP NCP Buffer Pool panel, as shown on page 4-4, to the network log and, if necessary, issues generic alerts during the snapshot run.

#### ATUNEMON

#### ATUNEMON, OUTPUT=LOG, GENALERT=YES, TYPE=BUFFER

If you code no options, the resulting values are:

- ATUNEMON=all ncp names
- OUTPUT=PANEL (TYPE is ignored)
- ADDR=all addresses
- DEBUG=NO
- FAST=AUTO
- GENALERT=NO
- GLOBAL=COMMON
- HEX=all addresses
- NETWORK=all network ids
- RESET=NO
- SCOPE=ACTIVE
- SUBAREA=all addresses
- TGN=all numbers

**Note:** TYPE is ignored if you specify OUTPUT=PANEL. For more information on TYPE values, see Table 2-4 on page 2-22.

# **OUTPUT Option**

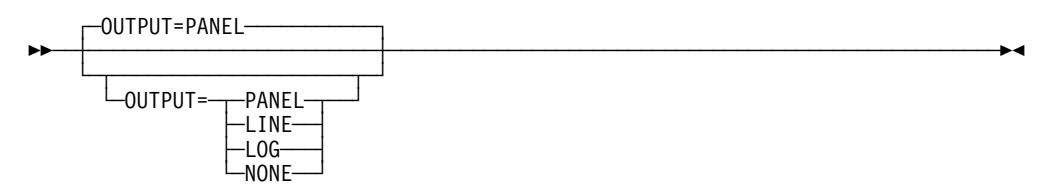

This option determines how NTuneMON information is presented. The default is OUTPUT=PANEL.

### PANEL

Presents NTuneMON information in interactive panels.

**Note:** The TYPE option is ignored when you use OUTPUT=PANEL. For more information on the TYPE values, see Table 2-4 on page 2-22.

#### LINE

Presents NTuneMON information line by line as messages sent to the NetView screen and the NetView log. With this output mode, you can use your own CLISTs to process NTuneMON information. For more information on these messages, see Chapter 9, "NTuneMON Messages" on page 9-1.

If you specify OUTPUT=LINE, you can also specify the TYPE option. For more information on the TYPE values, see Table 2-4 on page 2-22.

#### LOG

Presents NTuneMON information line by line as messages sent to the NetView log.

If you specify OUTPUT=LOG, you can also specify the TYPE option. For more information on the TYPE values, see Table 2-4 on page 2-22.

#### NONE

Suppresses the output of NTuneMON information. In this mode, NTuneMON's only output is the generic alerts issued to indicate possible network problems.

Use the options OUTPUT=NONE and GENALERT=YES when you start NTuneMON automatically with the NetView EVERY or AT command. The NTuneMON GENALERTs are in the NPDA alert file.

If you specify OUTPUT=NONE, you can also specify the TYPE option. For more information on the TYPE values, see Table 2-4 on page 2-22.

# **ADDR Option**

L\_ADDR=address\_

This option causes NTuneMON to analyze only a specific line and the resources attached to it. Code ADDR=*nnnn*, where *nnnn* is the address of the line as defined by ADDRESS on the LINE statement.

Table 2-3 on page 2-16 shows the line types for which ADDR is valid, along with the TYPE values for each line type.

| For This Line Type | You Can Specify TYPE=           | The Default<br>Is TYPE= |
|--------------------|---------------------------------|-------------------------|
| Token-Ring         | MAC, IDBLK, CPNAME, LINE, or TP | TP                      |
| Ethernet-type LAN  | ET                              | ET                      |
| Frame relay        | FP, DLCI, FHSP, or TESP         | None                    |
| ESCON              | CSS                             | CSS                     |
| SDLC               | PL                              | None                    |

Table 2-3. TYPE Values for Different Line Types

For example, if you specify TYPE=MAC and ADDR=1088, NTuneMON lists all MAC addresses with logical connections over the Token-Ring physical line at address 1088.

# **DEBUG** Option

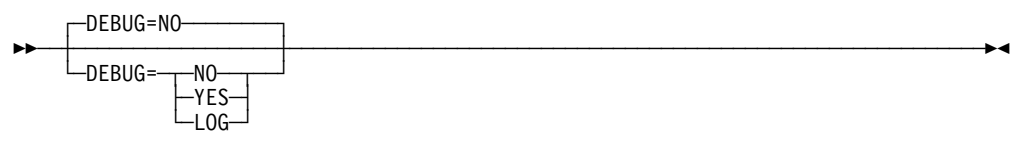

This option controls the NTuneMON debug feature, which traces:

- · All commands issued to each NCP
- All responses received from the NCPs
- NetView global variables used by NTuneMON

The default is DEBUG=NO.

### NO

Deactivates NTuneMON debug feature.

### YES

Activates NTuneMON debug feature and sends all debug information as messages to the NetView screen and the NetView log. These messages are described in "Display Messages" on page 9-13.

### Notes:

- 1. DEBUG=YES can cause NTuneMON to generate many messages. You might wish to specify DEBUG=LOG instead.
- 2. A nonzero return code for GLOBALV does not indicate an error. This is an indicator to NTuneMON that the NetView function for saving global variables to VSAM (NetView V2R2 or later) is not being used.

### LOG

Activates NTuneMON debug feature and sends all debug information as messages to the NetView log.

**Note:** While NTuneMON is running, you can enter DEBUG on the command line of any panel to turn the debug feature on or off.

# **FAST Option**

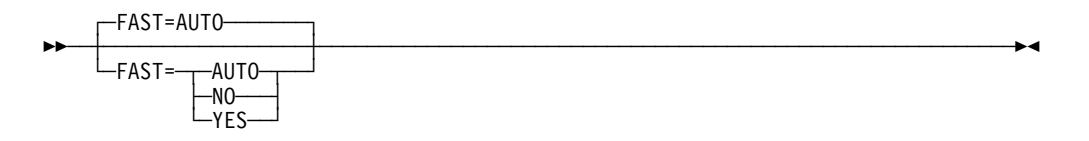

This option improves NTuneMON startup performance by suppressing the D NET,MAJNODES command to identify all active NCPs. Instead, NTuneMON uses the list of active NCPs that is saved in the NetView global variables at the end of each NTuneMON session. The default is FAST=AUTO.

The FAST option is not valid if you specify NCP names in the **ATUNEMON** command.

### AUTO

Causes NTuneMON to use FAST=YES when the number of major nodes exceeds 500. Otherwise, NTuneMON uses FAST=NO.

### NO

Causes NTuneMON to issue the D NET, MAJNODES command at startup to identify active NCPs.

**Note:** You might want to use FAST=YES most of the time and use FAST=NO only when you change your network configuration. Nothing is saved by specifying FAST=NO.

#### YES

Causes NTuneMON to use the list of active NCPs saved as NetView global variables. If no list of NCPs is found, NCP ignores FAST=YES and issues the D NET,MAJNODES command.

When you start NTuneMON with FAST=YES, NTuneMON issues the following message to indicate when the list of active NCPs was last saved:

ATUM006 ACTIVE NCP LIST SAVED dd mmm yyyy hh:mm:ss UPDATE WITH FAST=NO

### **GENALERT** Option

This option specifies whether NTuneMON issues generic alerts to the NetView program to indicate possible problems in the resources NTuneMON is monitoring. If you specify OUTPUT=NONE, the default is GENALERT=YES; otherwise, the default is GENALERT=NO.

### NO

Suppresses NTuneMON alerts.

#### YES

Causes NTuneMON to issue alerts to the NetView program. You can issue the NetView NPDA command to view them.

#### Notes:

- 1. NTuneMON issues the alert only if the alert condition exists when you display the panel or when you press the REFRESH PF key.
- 2. When running in OUTPUT=LINE, LOG, or NONE modes, the alerts are issued only during the snapshot of the run.
- 3. While NTuneMON is running, you can enter GENALERT or ALERT on the command line of any panel to turn the generic alert function on or off.
- 4. A warning is a type of alert.

For more information on alerts, see Chapter 8, "NTuneMON Alerts" on page 8-1.

### **GLOBAL** Option

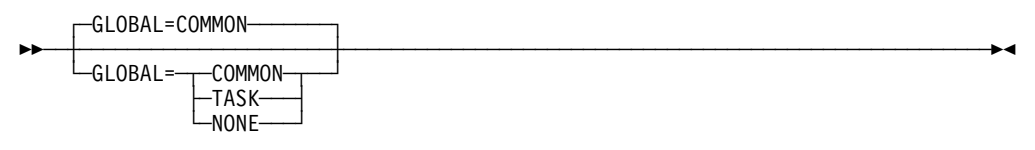

This option specifies whether NTuneMON information is to be saved as NetView global variables, and if so, whether NetView common or task global variables are to be used. The default is GLOBAL=COMMON.

The information saved includes NCP addresses and use thresholds entered into NTuneMON panel fields. Saving this information can reduce NTuneMON startup time for the next session.

**Attention:** When the NetView program is stopped, all global variables are lost. With NetView V2R2 and later releases, you can save global variables to VSAM to prevent them from being lost.

#### COMMON

Causes NTuneMON information to be saved as NetView common global variables. Use GLOBAL=COMMON to define the same resource use thresholds for all NetView operator IDs.

#### TASK

Causes NTuneMON information to be saved as NetView task global variables. Use GLOBAL=TASK to define separate resource use thresholds for each NetView operator ID.

### NONE

Prevents NTuneMON information from being saved as NetView global variables. Any values you type in NTuneMON panel fields are discarded when you end your NTuneMON session.

**Note:** The GLOBAL and RESET options perform complementary functions in determining whether information from one NTuneMON session is used for the next session. GLOBAL determines whether NTuneMON information is saved at the end of a session, and RESET determines whether saved information is used at the beginning of a session or discarded.

# **HEX Option**

└─HEX=address─┘

This option causes NTuneMON to display 320 bytes of NCP storage starting at *address* in hexadecimal and EBCDIC dump format. When you specify HEX, OUTPUT=LINE is the default. You can specify OUTPUT=LOG to direct the output to the NetView log.

Using the HEX option is a quick way to view NCP storage. For example, to view the storage of NCP03 starting at address 018168, enter:

ATUNEMON NCP03 HEX=018168

### **NETWORK** Option

└─NETWORK=*network* ID─┘

This option causes NTuneMON to monitor the multilink transmission groups or GWNAUs in a specific network. Code NETWORK=*nnnnnnn*, where *nnnnnnn* is a network ID. This option is valid only when you specify the TGN option, TYPE=GWNAU, or TYPE=GWNAUD.

Use the NETWORK option with the SUBAREA and TGN options to analyze a transmission group. If you specify the TGN option and do not specify the NETWORK option, the native network is the default.

**NCP V7R1:** Use the NETWORK option with TYPE=NETPOOL to analyze network control blocks for a particular network. If you specify TYPE=NETPOOL and do not specify the NETWORK option, the default includes data from all networks.

# **RESET** Option

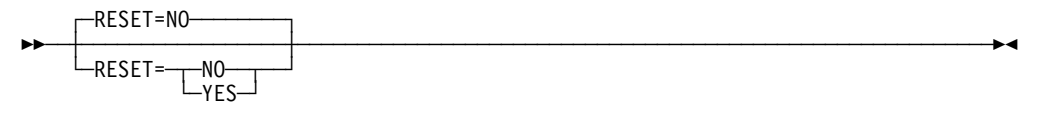

This option specifies when NTuneMON is to use the NetView global variables from the previous NTuneMON execution or reset the NetView global variables. This information includes NCP addresses and thresholds you enter in NTuneMON. The default is RESET=NO. If NTuneMON detects a difference in the generation level in NCP, variables are forced to reset.

This option is ignored if NTuneMON information was not saved at the end of the previous session, that is, if the previous session was started with GLOBAL=NONE.

**Attention:** When the NetView program is stopped, all global variables are lost. With NetView V2R2 and later releases, you can use the GLOBAL option to save global variables to VSAM to prevent them from being lost.

#### NO

Causes NTuneMON to use the information saved as NetView global variables. This can improve NTuneMON performance because NTuneMON does not need to redetermine NCP addresses.

#### YES

Causes NTuneMON to reset the NetView global variables for the NCPs to be monitored during this session. (The global variables for other NCPs are not affected.) NTuneMON redetermines NCP addresses and resets all thresholds to their default values.

When an NCP is regenerated, NTuneMON normally resets the global variables for that NCP even if you specify RESET=NO. However, if GENLEVEL on the BUILD statement is coded with the same value as the previous time the NCP was generated, NTuneMON does not reset the global variables for that NCP automatically; in this case, specify RESET=YES to reset them.

**Note:** The GLOBAL and RESET options perform complementary functions in determining whether information from one NTuneMON session is used for the next session. GLOBAL determines whether NTuneMON information is saved at the end of a session, and RESET determines whether saved information is used at the beginning of a session or discarded.

### SCOPE Option

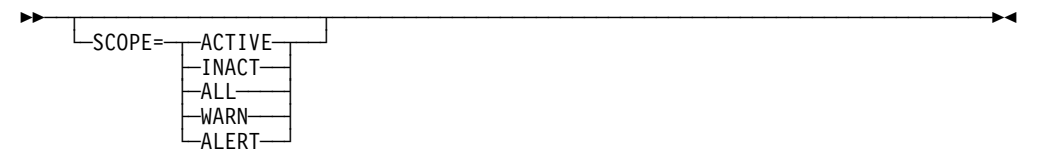

This option specifies which resources NTuneMON is to monitor. Certain SCOPE values are valid only when you specify certain values for the TYPE option. The default is SCOPE=WARN if you specify TYPE=SUMMARY; otherwise, the default is SCOPE=ACTIVE.

#### ACTIVE

Causes NTuneMON to monitor only active resources.

#### INACT

Causes NTuneMON to monitor only inactive resources. SCOPE=INACT is valid only when you specify TYPE=CPNAME, IDBLK, LINE, MAC, or TG.

#### ALL

Causes NTuneMON to monitor all active and inactive resources. SCOPE=ALL is valid only when you specify TYPE=CPNAME, IDBLK, LINE, MAC, or TG.

#### WARN

Causes NTuneMON to display only warnings and alarms. SCOPE=WARN is valid only when you specify TYPE=TG, VR, or SUMMARY.

#### ALERT

Causes NTuneMON to display only alarms and to issue generic alerts (if specified). SCOPE=ALERT is valid only when you specify TYPE=TG, VR, or SUMMARY.

Note: SCOPE=ALARM has the same effect as SCOPE=ALERT.

# SUBAREA Option

└─SUBAREA=address─┘

This option specifies the destination subarea address for transmission group analysis. This option is required for transmission group analysis.

Use this option with the NETWORK and TGN options to analyze a transmission group.

# **TGN Option**

└──TGN=*number*─┘

This option specifies the transmission group number for transmission group analysis. This option is required for transmission group analysis.

Use this option with the NETWORK and SUBAREA options to analyze a transmission group. When you specify the TGN option, the native network is the default if you do not specify the NETWORK option.

# **TYPE Option**

| [,] |  |
|-----|--|
|     |  |

<sup>1</sup> TYPE option values are shown in Table 2-4 on page 2-22.

Example: TYPE=SUMMARY,BUF,UTILD

This option specifies which types of NCP resources NTuneMON is to analyze. You can specify multiple TYPE values, separated by commas (not blank spaces). Table 2-4 on page 2-22 lists the values you can specify for TYPE and describes the function of each.

*How to Read Table 2-4 on page 2-22:* The information displayed for most TYPE values is also available on particular NTuneMON panels. Table 2-4 indicates which panel contains the information displayed for each type value.

**Note:** TYPE option is ignored if OUTPUT=PANEL (if you specify OUTPUT=PANEL all values are displayed).

TYPE is a useful way to send NTuneMON information on certain resources to the NetView screen or log (OUTPUT=LINE or LOG), or to cause NTuneMON to issue alerts only for certain resources (OUTPUT=NONE).

**TYPE Option Values:** In addition to the TYPE values described in Table 2-4 on page 2-22, you can specify the last two letters of some panel IDs to return data for the resources displayed on that panel. For example, you can specify TYPE=SS to obtain the information displayed on the ATUSS Summary Status panel.

| TYPE<br>Value                         | NTuneMON<br>Panel                            | Description                                                                                                    | Comments                                                                                                    |
|---------------------------------------|----------------------------------------------|----------------------------------------------------------------------------------------------------|----------------------------------------------------------------------------------------------------|
| ARP                                   | None                                         | Displays in-use counts for Address<br>Resolution Protocol (ARP) table<br>entries for Ethernet-type LAN<br>resources. ARP table entries are<br>defined by ARPTAB on the PU defi-<br>nition statement.                                                                                                    | ARP analysis is available only with the TYPE option. For V6R1 or later.<br><b>Note:</b> This analysis can take a long time to run and can use a large amount of NetView storage and processing time. |
| BUF<br>BUFPOOL<br>BUFFERS             | ATUBP NCP<br>Buffer Pool                     | Displays information on the use of NCP buffer pools.                                                                                                    |                                                                                                    |
| CBPOOL                                | ATUCB<br>Control<br>Block<br>Pools/Tables    | Displays information on NCP control block pools and tables.                                                                                                    |                                                                                                    |
| CDS                                   | ATUCD CDS<br>NCP<br>Selection                | Lists general NCP information,<br>including subarea address, usage tier,<br>controller model and serial number,<br>memory size, CCU operating mode,<br>and MOSS EC and FIX levels.                                                                                                    | Although you can specify the names of<br>particular NCPs to be analyzed, this<br>value is intended for use in displaying<br>all active NCPs.                                                         |
| CPNAME<br>IDBLK<br>LINE<br>MAC<br>SUB | ATUTA<br>Token-Ring<br>SNA Station<br>List   | Displays the following information for<br>all stations connected through one or<br>all Token-Ring interface couplers<br>(TICs):<br>CPNAME PU T2.1 node names<br>IDBLK IDBLK-IDNUM<br>LINE Logical line name<br>MAC Medium access control<br>address<br>SUB Subarea and transmission<br>group numbers<br>You can specify one or two of these<br>values. The information is sorted by | Specify the ADDR option to display a<br>particular line, or omit the ADDR option<br>to display all lines. You can also<br>specify SCOPE=ACTIVE, INACT, or<br>ALL.                                    |
| CSS<br>ESCON                          | ATUCS<br>3746-900<br>Logical Lines           | Displays information on the ESCON<br>logical lines and stations associated<br>with an ESCON physical link,<br>including address, status, pacing<br>window sizes, and subarea and trans-<br>mission group numbers.                                                                                                    | IBM 3745 with 3746 Model 900 only.<br>Specify the ADDR option to identify the<br>physical line. If you specify an ESCON<br>line address, the default is TYPE=CSS.                                    |
| DLCI<br>TESP<br>FHSP                  | ATUFA<br>Frame Relay<br>Subport List         | Lists the following data link connection<br>identifiers (DLCIs) for a single frame-<br>relay physical line:<br>Peripheral TESPs<br>Subarea TESPs<br>FHSPs                                                                                                    | NCP V6R2 or later. Specify the ADDR option to identify the physical line.                                                                                                    |
| ET                                    | ATUET<br>Ethernet<br>Adapter Sta-<br>tistics | Displays information on an Ethernet-<br>type LAN line.                                                                                                    | For IBM 3745 with ESS adapter.<br>Specify the ADDR option to identify a particular line.                                                                                                    |

| Table | 2-4 | (Page  | 1 | of 4). | TYPE O | otion | Values |
|-------|-----|--------|---|--------|--------|-------|--------|
| 10010 | ~ ' | 1, 490 |   | 01 1/1 |        | 0.000 | raiaco |

| TYPE<br>Value | NTuneMON<br>Panel                                          | Description                                                                                                    | Comments                                                                                                    |
|---------------|------------------------------------------------------------|----------------------------------------------------------------------------------------------------|----------------------------------------------------------------------------------------------------|
| ETHER         | ATUEP<br>Ethernet<br>Adapter List                          | Displays information on all Ethernet-<br>type LAN physical lines, including<br>traffic rates.                                                                                                    | For IBM 3745 with ESS adapter.                                                                                                    |
| FP            | ATUFP<br>Frame Relay<br>Physical<br>Line Details<br>Page 1 | Displays information on a frame-relay physical line.                                                                                                    | NCP V6R2 or later. Specify the ADDR option to identify the physical line.                                                                                  |
| FR            | ATUFC<br>Physical<br>Line List                             | Displays the status of all frame-relay physical lines defined to an NCP.                                                                                                    | NCP V6R2 or later.                                                                                                    |
| GEN           | ATUNP NCP<br>Selection                                     | Displays general NCP information,<br>including subarea address, generation<br>date, NCP and SSP releases, the<br>operating system under which NCP<br>was generated, and controller model<br>and serial number. | Although you can specify the names of<br>particular NCPs to be analyzed, this<br>value is intended for use in displaying<br>all active NCPs.               |
| GWNAU         | ATUNA<br>GWNAU<br>Names and                                | Displays GWNAU in-use counts for one or all networks.                                                                                                    | Use the NETWORK option to specify a specific network; otherwise, all networks are included.                                                                |
|               | HSCBs                                                      |                                                                                                    | <b>NCP Releases before NCP V6R2:</b><br>This analysis can take a long time to<br>run and can use a large amount of<br>NetView storage and processing time. |
| GWNAUD        | ATUIB<br>GWNAUs in<br>Use Counts                           | Displays GWNAU in-use counts for<br>one or all networks, along with the<br>name of each GWNAU and the                                                                                                    | Use the NETWORK option to specify a specific network; otherwise, all networks are included.                                                                |
|               |                                                            | number of HSCBs in use by each<br>GWNAU. In NCP V7R1, this panel is<br>displayed as ATUMIC.                                                                                                    | <b>NCP Releases before NCP V6R2:</b><br>This analysis can take a long time to<br>run and can use a large amount of<br>NetView storage and processing time. |
| HSCB          | ATUNN<br>HSCBs (Net-<br>works and<br>HSCB<br>Counts)       | Displays HSCB in-use counts for each network.                                                                                                    | <b>NCP V6R2 and later releases:</b> Also displays GWNAU in-use counts.                                                                                     |
| IP            | ATUIS IP<br>Router Sta-<br>tistics Page<br>1               | Displays Internet Protocol (IP) router statistics.                                                                                                    | NCP V6R2 or later. IP information is displayed only if the NCP is connected to an Ethernet-type LAN.                                                       |
| IPSP          | ATUFA<br>Frame Relay<br>Subport List                       | Lists only IP-subport (IPSP) DLCIs for a frame-relay line.                                                                                                    | NCP V7R3 or later. Specify the ADDR option to identify the physical line.                                                                                  |
| MLTG          | ATUML<br>Multi-Link<br>Trans-<br>mission<br>Group          | Displays information on a single-link<br>or multilink transmission group and<br>the NCP at the origin end of the trans-<br>mission group.                                                                      | Also specify the SUBAREA and TGN<br>options. If you specify TGN,<br>NTuneMON uses TYPE=MLTG by<br>default.                                                 |

| Tahla | 2-1 | (Pana | 2 | of $\Lambda$ | TVPE | Ontion | Values |
|-------|-----|-------|---|--------------|------|--------|--------|
| Table | 2-4 | (raye | 2 | 014)         |      | Oplion | values |

| |

| TYPE<br>Value                                | NTuneMON<br>Panel                                                                                                    | Description                                                                                                    | Comments                                                                                                    |
|----------------------------------------------|----------------------------------------------------------------------------------------------------|----------------------------------------------------------------------------------------------------|----------------------------------------------------------------------------------------------------|
| NETPOOL                                      | ATUGP<br>Network CB<br>Pools/Tables                                                                                    | Displays information on control blocks defined on a per-network basis.                                                                                                    | The default is to include data for all net-<br>works. Use the NETWORK option to<br>specify a particular network.                                                                                            |
| NNT                                          | ATUNT NCP<br>Network<br>Names<br>Table                                                                                 | Displays each entry in the network<br>names table, including all CPNAMEs<br>and NETIDs and the number of ses-<br>sions for each.                                                                                                    | NCP V7R1 entries that are created<br>dynamically using DYNPOOL are not<br>displayed.                                                                                                    |
| NNT NW PL SCANNERS ADAPTERS SL SUMMARY TG TP | ATUNW<br>NCP Wide<br>Selection                                                                                         | Displays general NCP information,<br>including number of networks, and<br>use of CCU cycles, buffers, and<br>control block pools.                                                                                                    | Although you can specify the names of<br>particular NCPs to be analyzed, this<br>value is intended for use in displaying<br>all active NCPs.                                                                |
|                                              |                                                                                                    |                                                                                                    | <b>Note:</b> If you specify TYPE=NW on a screen 80 characters wide, the information will wrap.                                                                                                    |
| PL                                           | ATUPL<br>SDLC Phys-<br>ical Line<br>Details                                                                            | Displays information on a single<br>SDLC physical line.                                                                                                    | Specify the ADDR option to identify the physical line.                                                                                                    |
| SCANNERS<br>ADAPTERS                         | ATUSC1<br>Channel<br>Adapters,<br>ATUSC2<br>Line<br>Adapters<br>Page 1, and<br>ATUSC4<br>3746 Model<br>900<br>Adapters | Displays information on channel, line,<br>and CSS adapters.                                                                                                    | IBM 3745 only.                                                                                                    |
| SL                                           | ATUSL<br>SDLC<br>Stations List                                                                                         | Displays information on the stations<br>associated with a single SDLC phys-<br>ical line.                                                                                                    | Specify the ADDR option to identify the SDLC physical line.                                                                                                    |
| SUMMARY                                      | ATUSS<br>Summary<br>Status                                                                                             | Displays a variety of information for each NCP.                                                                                                    | Performs the same analysis as<br>TYPE=CDS,GEN,BUF,TG,VR and<br>SCOPE=WARN.                                                                                                    |
| TG                                           | ATUTG<br>Trans-<br>mission<br>Group                                                                                    | Displays information on transmission groups for one or all active NCPs.                                                                                                    | Can be used with all SCOPE option values.                                                                                                    |
| TP                                           | ATUTP1<br>Token-Ring<br>TIC Details<br>Page 1                                                                          | Displays information on a single<br>Token-Ring physical line, including<br>MAC address, TIC type, Token-Ring<br>speed, status, maximum transmit and<br>receive frame sizes, logical lines<br>in-use counts, congestion count, port<br>address, last beaconing MAC<br>address, and nearest active upstream<br>neighbor. | NCP V5R4 or later. Use the ADDR<br>option to specify a particular Token-Ring<br>line. TYPE=TP is the default if you<br>specify ADDR for a Token-Ring line and<br>do not specify TYPE. NCP V5R4 or<br>later. |

| Table | 2-4 | (Page  | 3 | of 4). | TYPE | Option | Values |
|-------|-----|--------|---|--------|------|--------|--------|
| rubio | ~ ' | (i ugo | U | 01 1). |      | opuon  | valueo |

| TYPE<br>Value | NTuneMON<br>Panel                   | Description                                                                                                    | Comments                                  |
|---------------|-------------------------------------|----------------------------------------------------------------------------------------------------|-------------------------------------------|
| TR            | ATUTC<br>Token-Ring<br>Adapter List | Displays information on all Token-<br>Ring physical lines, including logical<br>line in-use counts, MAC address, TIC<br>type, Token-Ring speed, status, and<br>maximum transmit and receive frame<br>sizes. | NCP V5R4 or later.                        |
| UTIL<br>UTILD | ATUUT NCP<br>Utilization            | Displays information on CCU and<br>buffer use, including a histogram<br>showing the percentage of time at<br>each use level.                                                                                |                                           |
| VR            | ATUVR<br>Virtual Route              | Displays information on virtual routes.                                                                                                    | Can be used with all SCOPE option values. |

Table 2-4 (Page 4 of 4). TYPE Option Values

### **Solving NTuneMON Problems**

This section describes how to solve various problems you might encounter while using NTuneMON. If the solution described here does not solve the problem you encountered, or if you encounter a problem that is not described here, contact your IBM Service Representative.

### NTuneMON or Panels Are Not Found

If the NTuneMON program or panels are not found, the ATUNEMON CLIST library or panel library might not be installed. See "Installing NTuneMON" on page 2-8 for more information.

# **NTuneMON Cannot Find a Particular NCP**

If NTuneMON cannot find a particular NCP, follow these steps:

- 1. Verify that the NCP is in the native network and has been activated by the VTAM host on which NTuneMON is running.
- 2. Verify that the NCP is V4, V5, V6, or V7.
- 3. Verify that the NCP responds to the VTAM command D NET,NCPSTOR,ID=*ncpname*,ADDR=0.
- 4. If you started NTuneMON with OUTPUT=LINE or OUTPUT=LOG, verify that messages are not suppressed by NetView automation.
- 5. If you receive an error response, verify that STORDSP is coded as a value for OPTIONS on the NCP SYSCNTRL statement.
- If the preceding steps do not solve the problem, restart NTuneMON with FAST=NO and RESET=YES. You can also specify DEBUG=YES or DEBUG=LOG to view the interaction between NTuneMON and the NCPs.

**Note:** If you are reloading an NCP using the same NEWNAME as defined on the existing BUILD definition statement; go back and press F12 on the ATUNP NCP Selection panel as shown on page 4-197, to *REFRESH* the information regarding the changed NCPs.

# **NTuneMON Produces Unexpected Output**

If NTuneMON produces NCP information that is greatly different from what you expected, restart NTuneMON with RESET=YES. You can also specify DEBUG=YES or DEBUG=LOG to view the interaction between NTuneMON and the NCPs.

### **NTuneMON Startup Is Slow**

When you start NTuneMON, it might take a long time to display the first panel if there are many active NCPs. To reduce startup time, try either of the following:

- Monitor only certain NCPs instead of all NCPs. For more information, see "Specifying NCPs to Monitor" on page 2-12.
- Use the FAST startup option to prevent NTuneMON from identifying all active NCPs. For more information, see "FAST Option" on page 2-17.

### **NTuneMON Failure at Startup**

If NTuneMON fails at startup, for example the program gets unexpected errors, restart NTuneMON by issuing the RESET=YES command. It is possible that one of the global variables saved in NetView has been destroyed or changed. When this happens, it is possible that NTuneMON has unrecoverable errors.

# **NTuneMON Takes a Long Time to Display Information**

NTuneMON analysis of GWNAUs, ARP resources, or Token-Ring stations might take a long time. Enter the CANCEL command on the NetView command line if you do not want to wait for the analysis. See "Using NTuneMON with Fast-Path Commands" on page 3-4.

### NTuneMON Runs Short of NetView Storage

NTuneMON analysis of GWNAUs, ARP resources, or Token-Ring stations might require a large amount of NetView storage. To cause the NetView program to automatically free storage used by NTuneMON, follow these steps:

- Enter the NetView DEFAULTS REXXSLMT command on the NTuneMON or NetView command line. This command causes the NetView program to release storage used by a REXX CLIST when the CLIST ends. You can enter this command at any time during a NetView session. See "Using NTuneMON with Fast-Path Commands" on page 3-4.
- 2. Exit NTuneMON to release the storage used for that session.
- 3. Restart NTuneMON.

# **NTuneMON Times Out**

If NTuneMON times out, verify that:

- There is only one NTuneMON running on your NetView operator ID. Press the ROLL PF key until you return to the NetView panel.
- All NCPs respond to the VTAM command D NET, NCPSTOR, ID=ncpame.
- NetView messages are not suppressed by NetView automation.
- The NCP is not in the slowdown state.

When you have verified these items, restart NTuneMON with RESET=YES to reset NetView global variables. You can also specify DEBUG=YES or DEBUG=LOG to view the interaction between NTuneMON and the NCPs.

### **NTuneMON Does Not Issue Generic Alerts**

Verify that YES is specified on the GENALERT option for the startup command. If GENALERT=NO is specified, you can type GENALERT or ALERT on the command line of any panel to activate the generic alert process.

#### Notes:

- 1. You can start or stop generic alerts using the startup command or by typing ALERT or GENALERT from the command line.
- 2. NTuneMON issues the alert only if the alert condition exists at the time you display the panel or when you press the REFRESH PF key.
- 3. When running in line, log, or none modes, the alerts are issued only during the snapshot of the run.

If problems persist, verify that generic alerts are not being filtered out by the NetView program or suppressed by NetView automation. Refer to *TME 10 NetView for OS/390 User's Guide* for more information.

### **NTuneMON Does Not Analyze Transmission Groups**

NTuneMON does not analyze transmission groups on the ATUSS Summary Status panel when the number of transmission groups defined (MAX) is equal to or greater than the STOP count value. To analyze a larger number of transmission groups, increase the STOP value or use the ATUTG Transmission Group panel.

**Note:** Processing time depends on the number of transmission groups you specify. For a large number, processing will take longer.

# Chapter 3. Using NTuneMON

| Using NTuneMON with PF Keys                                 |
|-------------------------------------------------------------|
| Regular PF Keys                                             |
| Special PF Keys                                             |
| Using NTuneMON with Fast-Path Commands                      |
| Using Fast-Path Commands with Secondary Panels              |
| Entering Fast-Path Commands and NCP Names                   |
| Using NetView Commands with NTuneMON 3-6                    |
| Working with NTuneMON Panels                                |
| Entering Values in Panel Fields                             |
| Example of Information to be Displayed on the Current Panel |
| Example of Information to be Displayed on Another Panel     |
| Example of Thresholds for Resource Use                      |
| Not Applicable Versus Not Available                         |
| Saving the Values You Enter                                 |
| How Color Is Used on NTuneMON Panels                        |
| Refreshing Panel Data                                       |
| Saving NTuneMON Data to the NetView Network Log             |

This chapter describes how to use NTuneMON interactively through NTuneMON panels and includes the following topics:

- Using NTuneMON with PF keys
- Using NTuneMON with fast-path commands
- Using NetView commands with NTuneMON
- Working with NTuneMON panels

To use NTuneMON interactively, omit the OUTPUT option or specify OUTPUT=PANEL when you start NTuneMON.

For detailed information on a particular NTuneMON panel, refer to Chapter 4, "Using NTuneMON Panels for Monitoring" on page 4-1.

# Using NTuneMON with PF Keys

There are two types of programmed function keys (PF) keys for NTuneMON: regular keys that appear on all NTuneMON panels, and special keys that appear only on certain NTuneMON panels. For more detailed information about a particular PF key as it is used on an NTuneMON panel, locate the panel in Chapter 4, "Using NTuneMON Panels for Monitoring" on page 4-1.

### **Regular PF Keys**

### F1=HELP

Displays online help for this panel.

#### F3=RETURN

Returns to the NTuneMON panel from which the first display of the multi-view panel was invoked. For example, pressing F3 from ATUSP2, returns to the NTuneMON panel from which ATUSP1 was invoked.

### F6=ROLL

Returns to the NetView command line without exiting NTuneMON. To return to NTuneMON from the NetView program, press F6=ROLL or enter **ATUNEMON** on the NetView command line.

#### F10=HEX

Displays the ATUDP Hexadecimal Storage Display panel, as shown on page 4-68. On many NTuneMON panels, you can select an item such as an NCP, a virtual route, a line, or a physical unit and press F10=HEX to see the hexadecimal display of the control block associated with that item.

For more information about what control block is displayed when pressing F10=HEX from a specific NTuneMON panel, locate the panel in Chapter 4, "Using NTuneMON Panels for Monitoring" on page 4-1.

#### F12=REFRESH

Updates the panel status.

### PA1=EXIT

Exits NTuneMON.

#### PA2=LOG

Saves the information on that panel to the NetView log.

## **Special PF Keys**

For more detailed information about a particular PF key as it is used on an NTuneMON panel, locate the panel in Chapter 4, "Using NTuneMON Panels for Monitoring" on page 4-1.

**Note:** These special PF keys are not available on all panels. These keys are used only on selected panels.

#### F5=MODIFY

Updates NCP tuning parameters with the modified values.

**Note:** F5=MODIFY is not displayed if the operator does not have tuning authority or if NTuneNCP is not included in the gen. For information about how to use F5=MODIFY, see "Implementing Tuning Changes" on page 5-15.

#### F11=ALT-PFKS

Resets some of the PF keys on a panel to perform different functions. An example of an NTuneMON panel with the F11=ALT-PFKS function is the ATUNP NCP Selection panel, as shown on page 4-197.

#### ENTER

Specific use of this key depends on the panel that is displayed.

### Using NTuneMON with Fast-Path Commands

Many panels can be displayed using a fast-path command. You can enter a fastpath command on the NTuneMON command line (except on help panels) to display one of these panels. Table 3-1 lists all NTuneMON panels that have basic fastpath commands. Basic means that you need the appropriate version and release of NCP and the appropriate resource to use the basic fast-path commands. Valid basic fast-path commands are shown in the table next to each panel. You can also refer to Chapter 4 to locate a fast-path command for any NTuneMON panel.

Table 3-1 (Page 1 of 2). NTuneMON Panels with Fast-Path Commands

| NTuneMON Panel                           | Fast-Path Commands           |
|------------------------------------------|------------------------------|
| ATUNP NCP Selection                      | NP, GEN                      |
| ATUCD CDS NCP Selection                  | CD, CDS                      |
| ATUNW NCP Wide Selection                 | NW                           |
| ATUSS Summary Status                     | SS, SUM, SUMMARY             |
| ATUUT NCP Utilization                    | UT, UTIL, UTILD              |
| ATUVR Virtual Route                      | VR, VRS, VRB                 |
| ATUTG Transmission Group                 | TG, TGS                      |
| ATUNN HSCBs (Networks and HSCB Counts)   | NN, HSCB, HSCBS              |
| ATUNA GWNAU Names and HSCBs              | NA, NAUS, GWNAU,<br>GWNAUS   |
| ATUNG HSCBs and GWNAUs                   | NG, NAUS, GWNAU,<br>GWNAUS   |
| ATUIB GWNAUs in Use Counts               | IB, NAUD, GWNAUD             |
| ATUIC Non-Dynamic GWNAUs in Use Counts   | IC, NAUD, GWNAUD             |
| ATUCB Control Block Pools/Tables         | CB, CBPOOL                   |
| ATUBP NCP Buffer Pool                    | BP, BUF, BUFFERS,<br>BUFPOOL |
| ATUBS Buffer Slowdown Information Page 1 | BS, SLOWDOWN                 |

| NTuneMON Panel                           | Fast-Path Commands                                    |
|------------------------------------------|-------------------------------------------------------|
| ATUBX Buffer Slowdown Information Page 2 | BX                                                    |
| ATUNT NCP Network Names Table            | NT, NNT                                               |
| ATUSC1 Channel Adapters                  | SC, SC1, SCANNER, SCAN-<br>NERS, ADAPTER,<br>ADAPTERS |
| ATUSC2 Line Adapters Page 1              | SC2                                                   |
| ATUSC3 Line Adapters Page 2              | SC3                                                   |
| ATUSC4 3746 Model 900 Adapters           | SC4, 3746900, 3746, CSS,<br>ODLC                      |
| ATUTC Token-Ring Adapter List            | TC, TR, TIC, TOKENRING,<br>NTRI                       |
| ATUIS IP Router Statistics Page 1        | IS, IP, IPSTAT, IS1                                   |
| ATUIL IP Interface Information           | IL, IPLIST                                            |
| ATUEP Ethernet Adapter List              | EP, ETHER, ETHERNET                                   |
| ATUET Ethernet Adapter Statistics        | ET                                                    |
| ATUFC Physical Line List                 | FC, FR, FRELAY,<br>FRAMERELAY, SDLC                   |
| ATUST NCP Function Activation            | ST, SNAP, SNAPTRACE,<br>POLL                          |
| ATUDP Hexadecimal Storage Display        | DP, HEX                                               |
| ATUNI NTuneNCP Information               | NI, NTTCB                                             |
| ATUXL X.25 MCH Physical Line List        | NPSI, MCH, X25, X25NPSI,<br>NPSIX25                   |
| ATUDL ISDN Physical Line Table           | DL, ISDN                                              |

Table 3-1 (Page 2 of 2). NTuneMON Panels with Fast-Path Commands

**Note:** NTuneMON ignores all characters following the cursor on the command line, so when you type a command over a message displayed on the command line, you do not need to clear the remaining characters.

If you enter a fast-path command that is not valid, press the ROLL PF (F6) key or enter **ATUNEMON** on the NetView command line to return to the NTuneMON panel.

You can also display a panel by entering one of the values of the TYPE startup option.

### Using Fast-Path Commands with Secondary Panels

For those panels that display particular resources, you can use the fast-path command only if the panel and resource were displayed previously. To display one of these "secondary" panels for the first time or for a different resource, you need to use the PF keys provided in other panels.

### **Entering Fast-Path Commands and NCP Names**

Many panels, such as the ATUTG Transmission Group panel, as shown on page 4-280, display all of a certain type of resource for a particular NCP. You can specify the NCP as an argument of the fast-path command for any of these panels. For example, to view the transmission groups for NCP40, enter:

TG NCP40

In any of these panels, you can also type a new NCP name over the NCP name displayed on the top line of the panel and refresh the panel to display the same resources for a different NCP.

In an NCP selection panel (ATUNP NCP Selection, ATUCD CDS NCP Selection, or ATUNW NCP Wide Selection), you do not need to type the NCP name following the fast-path command. Instead, you can type the fast-path command on the command line, place the cursor under an NCP name, and press Enter.

### Using NetView Commands with NTuneMON

You can enter NetView commands on the command line of an NTuneMON panel. NTuneMON passes any command that it does not recognize to the NetView program. When you enter a NetView command, NTuneMON returns you to the NetView command line without exiting NTuneMON. To return to NTuneMON from the NetView program, press the ROLL PF (F6) key or enter **ATUNEMON** on the NetView command line.

### Working with NTuneMON Panels

Figure 3-1 shows a sample NTuneMON panel. The top line of each panel shows general information about NTuneMON and the panel. The panel ID (ATUxxx) appears in the upper left corner, followed by the NCP name (in NCP-specific panels), the panel name, NTuneMON version and release, and the current system time in 24-hour format. The remainder of the panel presents NCP information.

| JRT | LINE   | MAC                  | LOGI  |    | LINES | т /п | мутег    | Deube       | тирг  | TTO    | etotue     |    |  |
|-----|--------|----------------------|-------|----|-------|------|----------|-------------|-------|--------|------------|----|--|
| טנ  |        | HDDRESS              | HUTT. | /E | IUIHL | 178  |          | KUVBF       | IYPE  |        | 51H105<br> |    |  |
| ANY | -      | -                    | -     | 0  | Θ     | - I  | -        | -           | -     | -      | -          |    |  |
| 1   | 1088   | <u>4</u> 00000041088 | 100%  | 2  | 2     | 16M  | 16732    | 32000       | ANY   | TIC2   | INACTI     | ٧E |  |
| 2   | 1089   | 400000041089         | 100%  | 1  | 1     | 16M  | 16732    | 32000       | ANY   | TIC2   | INACTI     | VE |  |
| 3   | 1092   | 400000711092         | 0%    | 0  | Θ     | 16M  | 16732    | 32000       | BNN   | TIC2   | INACTI     | VE |  |
| 4   | 1093   | 400000711093         | 0%    | 0  | Θ     | 16M  | 16732    | 32000       | BNN   | TIC2   | INACTI     | VE |  |
| any | -      |                      | -     | 0  | 20    | -    |          | -           | -     | TIC3   | -          |    |  |
| 8   | 2080   | 400000042080         | 0%    | 0  | 1     | 16M  | 4000     | _           | ANY   | TIC3   | INACTI     | VE |  |
| 9   | 2144   | 400000042144         | 0%    | Θ  | 1     | 16M  | 4000     | -           | ANY   | TIC3   | INACTI     | VE |  |
| 10  | 2176   | 400000042176         | 0%    | 0  | 1     | 16M  | 4000     | -           | INN   | TIC3   | INACTI     | VE |  |
| FOF |        | CT FIND ENTE         |       |    | L STA | TUS  | DEEUII . | <u>г г </u> | VTEN  | DEFAIL | тІ         |    |  |
| XTI | ) TDBI | K-TDNIIM=            |       | -  | I ACT | TVF  | TNACT    | IVF I I     | MAC S |        | NAME       |    |  |
| T/F | R MAC  | ADDRESS=             |       |    | Í ALL | (AC) | T/INAC   | r) i :      | IDBLK | LI     | VE I       |    |  |
| PU- | -T2.1  | CPNAME =             |       |    |       |      |          | × † *       |       | ( DUI  | al) İ      |    |  |
| NCF | LINE   | NAME =               |       |    | i sta | TUS= | ACTIV    | ≡ in        | MAC   |        |            |    |  |
|     |        |                      |       |    |       |      |          |             |       |        |            |    |  |
|     |        |                      |       |    |       |      |          |             |       |        |            |    |  |

Figure 3-1. Sample NTuneMON Panel

# **Entering Values in Panel Fields**

You can enter values in certain fields on many panels. You can use the Tab key to move between input fields. Input fields can specify any of the following types of information:

- Information to be displayed on the current panel
- Information to be displayed on another panel
- Thresholds for resource use to control the generation of warnings and alerts.

### Example of Information to be Displayed on the Current Panel

Figure 3-2 shows a sample NTuneMON panel with input fields that specify information to be displayed on that panel. The input fields are DEFAULT VIEW, DUAL, STATUS, TIC, and FIND. You can enter a new value in any of these fields to change the information on this panel. For information on how color is used on NTuneMON panels, see "How Color Is Used on NTuneMON Panels" on page 3-9.

| ATUTA <mark>A71NT05</mark><br>DEFAULT VIEW= MAC<br>MAC Address DSAP<br><u>4</u> 00000041093 04 | Token-Ring SNA Station List<br>DUAL= STATUS= ACTIVE<br>MAC Address DSAP | 1 NTuneMON V2R1 11:36<br>TIC= ALL FIND=<br>MAC Address DSAP |
|------------------------------------------------------------------------------------------------|-------------------------------------------------------------------------|-------------------------------------------------------------|
|                                                                                                |                                                                         |                                                             |
|                                                                                                |                                                                         |                                                             |
|                                                                                                |                                                                         |                                                             |
| =><br>F1=HELP F2=SUBAREA<br>ENTER=STATION DETA                                                 | 3=RETURN F4=BNN IDBLK-IDNUM F5<br>ILS F8=FWD F9=ALL TICs F10=HEX        | =MAC ADDR F6=ROLL F7=BACK<br>F12=REFRESH PA1=EXIT PA2=LOG   |

Figure 3-2. Example of Information to be Displayed on the Current Panel

### Example of Information to be Displayed on Another Panel

Figure 3-3 on page 3-8 shows a sample NTuneMON panel with input fields that specify information to be displayed on another panel. In this example, the input fields are located in a box on the lower part of the screen. You can enter a new value in any of these fields to change the information on a different panel. For more information on how color is used on NTuneMON panels, see "How Color Is Used on NTuneMON Panels" on page 3-9.

| ORT | LINE   | MAC         | LOGI   | CAL | LINES | T (D  | UUTOI   | DOUDE    | TUDE   | <b>TTO</b> | OTOTUC      |    |  |
|-----|--------|-------------|--------|-----|-------|-------|---------|----------|--------|------------|-------------|----|--|
| ייט | HUUR   | HDDRE22     | HUIT   | ۷E  | IUIHL | 178   |         | KUVBF    | IYPE   |            | 51H105<br>1 | ł  |  |
|     |        |             | -!     | Θ   | Θ     | - I   |         |          | -      | -          | _           |    |  |
| 1   | 1088   | 40000004108 | 3 100% | 2   | 2     | 16M   | 16732   | 32000    | ANY    | TIC2       | INACTI      | ٧E |  |
| 2   | 1089   | 40000004108 | 100%   | 1   | 1     | 16M   | 16732   | 32000    | ANY    | TIC2       | INACTI      | ٧E |  |
| 3   | 1092   | 40000071109 | 2 0%   | 0   | 0     | 16M   | 16732   | 32000    | BNN    | TIC2       | INACTI      | ٧E |  |
| 4   | 1093   | 40000071109 | 8 0%   | Θ   | Θ     | 16M   | 16732   | 32000    | BNN    | TIC2       | INACTI      | VE |  |
| any | -      | -           |        | 0   | 20    | -     |         | -        | -      | TIC3       | -           |    |  |
| 8   | 2080   | 40000004208 | 0%     | 0   | 1     | 16M   | 4000    | _        | ANY    | TIC3       | INACTI      | VE |  |
| 9   | 2144   | 40000004214 | 4 0%   | 0   | 1     | 16M   | 4000    | -        | ANY    | TIC3       | INACTI      | VE |  |
| 10  | 2176   | 40000004217 | 0%     | Θ   | 1     | 16M   | 4000    | -        | INN    | TIC3       | INACTI      | ٧E |  |
| FOR |        | CT FIND ENT | ER ONE | :   | STA   | TUS I | DEFAULT | r I s    | VIEW I | DEFAU      | TI          |    |  |
| XID | ) IDBI | _K-IDNUM=   |        | _   | ACT   | IVE   | INACT   | IVE   I  | MAC SI | JB CPI     | NAME        |    |  |
| T/F | NAC S  | ADDRESS=    |        |     | ALL   | (AC   | r/INAC  | r) [ ]   | IDBLK  | LI         | NE          |    |  |
| PU- | T2.1   | CPNAME =    |        |     | _     |       |         | Ì        |        | (DUI       | ηL)         |    |  |
| NCF | P LINE | e name  =   |        |     | STA   | TUS=  | ACTIVE  | <u> </u> | MAC    |            |             |    |  |
|     |        |             |        |     |       |       |         |          |        |            |             |    |  |
| >   |        |             |        |     |       |       |         |          |        |            |             |    |  |

Figure 3-3. Example of Information to be Displayed on a Different Panel

### **Example of Thresholds for Resource Use**

Figure 3-4 on page 3-9 shows a sample NTuneMON panel with input fields that specify thresholds for resource use to control the generation of warnings and alerts. In this example, the input fields are USER ALARM, ALARM, and STOP. You can enter a new value in any of these fields to change the threshold information. Threshold input fields are shown on NTuneMON panels in underscore pink. For more information on how color is used on NTuneMON panels, see "How Color Is Used on NTuneMON Panels" on page 3-9.

**Note:** You can enter a threshold value greater than 100% to prevent NTuneMON from generating an alert when a particular resource is at maximum use.
| ENERATION INFORMATION                                                                                                    | BUFFERS<br>  BUFFERS         | & POOLS<br>0%           | S IN U | USE  <br>0% | SNI INFORMATION<br>SNI NETWORKS= 1              |
|----------------------------------------------------------------------------------------------------|------------------------------|-------------------------|--------|-------------|-------------------------------------------------|
| 3745-41A 8MB A04NT02                                                                                                    | LUB                          | 0%                      | BSB    | 0%          | HSCBS IN USE= 0 0%                              |
| SA 4 S/N= 0003606                                                                                                    | LND                          | 0%                      | LTX    | 0%          | NATIVE NETID= N/A                               |
| ACF SSP V4R3 MVS                                                                                                    | NNT                          | 0%                      | NSC    | 0%          |                                                 |
| ACF NCP V7R3F CCUA                                                                                                    | BPOOL                        | 0%                      | NSX    | 0%          | MICROCODE EC = D39894A                          |
| 564806300 TWIN-DUAL                                                                                                    | NUMHSAS                      | 11%                     | VVT    | 6%          | 95/03/17 FIX = M894A055                         |
| ISAGE TIER = 5/A                                                                                                    | PUDR                         | 11%                     | LIIX   | 0%          |                                                 |
|                                                                                                    |                              |                         | 2011   |             |                                                 |
| LUADED UVER CHANNEL                                                                                                    | I                            | i                       | 2011   | - •         |                                                 |
| LUADED UVER CHANNEL     /R   INFORMATION         ACTIVE/MAX=   2/33         ALARM/WARN=   0/0         USER   ALARM=   100%                                                                                                    | <br>VRTP NETWO               | İ<br>RK SUBF            | AREA ( | CUR MA      | X MIN RCVDQ XMTQ VR STATE                       |
| LUADED UVER CHANNEL    /R INFORMATION     ACTIVE/MAX= 2/33     ALARM/WARN= 0/0     USER ALARM= 100%     G INFORMATION     ACTIVE/MAX= 2/32     ALARM/WARN= 0/0     ALARM/WARN= 0/0     ALARM/WARN= 0/0     ALARM= 100% STOP= 40 | I<br>VRTP NETWO<br>TGN NETWO | i<br>RK SUBF<br>RK SUBF | AREA ( | CUR MF      | AX MIN RCVDQ XMTQ VR STATE<br>MEDIUM HIGH TOTAL |

Figure 3-4. Example of Thresholds for Resource Use

# Not Applicable Versus Not Available

When N/A is displayed for a particular field, the field is not applicable for the displayed resource. For example, on the ATUSD SDLC Station Details panel, as shown on page 4-227, the #PIUs/BLOCK field applies only to subarea stations. If the panel is being displayed for a peripheral station, the #PIUs/BLOCK field contains N/A.

When a dash (–) is displayed for a particular field, the field applies, but the data is not available for displaying. For example, NCP began collecting polling statistics for NCP V7R2. If the ATUCH Channel Adapter Details panel, as shown on page 4-32, is being displayed for NCP V7R1 or earlier releases, a – is displayed in the fields. For NCP V7R2 or later releases, polling statistics are displayed in the polling fields.

**Note:** This is the convention. However, there may be cases where NTuneMON uses N/A and (–) interchangeably.

# Saving the Values You Enter

The values you enter in input fields can be saved as NetView global variables. When you do this, the values you enter during one NTuneMON session are preserved for your next session. For more information, see "GLOBAL Option" on page 2-18 and "RESET Option" on page 2-19.

# How Color Is Used on NTuneMON Panels

NTuneMON highlights certain panel fields in color or reverse video to draw your attention to important information.

#### **Underscore Pink**

Indicates an input field for thresholds that can be changed.

## **Reverse-Video Pink**

Indicates warning conditions such as either a possible problem or a tuning field that was entered in error. See "Implementing Tuning Changes" on page 5-15 for information about how to modify tuning fields.

#### Underscore Yellow or reverse-video yellow

May indicate an input field that can be changed.

#### Red

Indicates that this field contains error information.

#### **Underscore Red**

Indicates that this field contains a more severe error than those errors entered in red.

## **Reverse-Video Red**

Indicates that this field contains a potentially critical error. Potentially critical errors include thresholds that are exceeding their values, or based on values set, are causing NTuneMON performance problems.

#### **Underscore White**

Indicates a tuning field that cannot be modified until the resource is in the appropriate state. See "Implementing Tuning Changes" on page 5-15 for information about how to modify tuning fields.

## **Reverse-Video Turquoise**

Indicates a tuning field that can be modified. See "Implementing Tuning Changes" on page 5-15 for information about how to modify tuning fields.

NTuneMON highlights fields on specific panels to help you distinguish between various types of information. For example:

- On the ATUTA Token-Ring SNA Station List panel as shown on page 4-260, active stations are shown in yellow, and inactive stations are shown in turquoise.
- On the ATUML Multi-Link Transmission Group panel as shown on page 4-177, active lines that are ready to send data are shown in reverse-video green, while active lines that are not available are shown in reverse-video yellow.

The panel descriptions in Chapter 4 describe the highlighted fields on each panel.

## **Refreshing Panel Data**

The data on each NTuneMON panel is refreshed with current values from NCP storage each time you display the panel. In addition, you can refresh the data on any panel by pressing F12; this is an easy way to monitor various NCP activities.

# Saving NTuneMON Data to the NetView Network Log

You can write the data on the current panel to the NetView network log by pressing PA2. All the data on the current panel is written to the log even if there is more than one screen of data. This is an easier way to save NTuneMON data than doing a screen capture for each screen of data. To browse the active network log, enter the command BR NETLOGA on the NTuneMON or NetView command line. See the *TME 10 NetView for OS/390 User's Guide* for details.

# Chapter 4. Using NTuneMON Panels for Monitoring

| About Tuning Fields                                           | 4-3    |
|---------------------------------------------------------------|--------|
| ATUBP NCP Buffer Pool Panel                                   | 4-4    |
| ATUBS Buffer Slowdown Information Page 1 Panel                | . 4-10 |
| ATUBX Buffer Slowdown Information Page 2 Panel                | . 4-14 |
| ATUCB Control Block Pools/Tables Panel                        | . 4-17 |
| ATUCD CDS NCP Selection Panel                                 | . 4-27 |
| ATUCH Channel Adapter Details Panel                           | . 4-32 |
| ATUCI Channel IP Statistics Panel                             | . 4-36 |
| ATUCL 3746-900 Station Details Panel                          | . 4-39 |
| ATUCS 3746-900 Logical Lines Panel                            | . 4-43 |
| ATUCX Control Block Pools Extension Panel                     | . 4-47 |
| ATUDK ISDN Physical Line Details Panel                        | . 4-49 |
| ATUDK2 ISDN Physical Line Details Page 2 Panel                | . 4-55 |
| ATUDL ISDN Physical Line Table Panel                          | . 4-59 |
| ATUDM ISDN B-Channel Line Table Panel                         | . 4-62 |
| ATUDN ISDN B-Channel Line Details Panel                       | . 4-65 |
| ATUDP Hexadecimal Storage Display Panel                       | . 4-68 |
| ATUDS ISDN Stations Table List Panel                          | . 4-71 |
| ATUDT ISDN Station Details Panel                              | . 4-73 |
| ATUEP Ethernet Adapter List Panel                             | . 4-78 |
| ATUET Ethernet Adapter Statistics Panel                       | . 4-81 |
| ATUFA Frame Relay Subport List Panel                          | . 4-85 |
| ATUFB Frame Relay DLCI CIR Parameters Panel                   | . 4-89 |
| ATUFC Physical Line List Panel                                | . 4-91 |
| ATUFD Frame Relay DLCI to Balance Table Panel                 | . 4-95 |
| ATUFI Frame-Relay IP Link Statistics Panel                    | . 4-97 |
| ATUFL Frame Relay Multi Station List Panel                    | 4-100  |
| ATUFP Frame Relay Physical Line Details Page 1 Panel          | 4-103  |
| ATUFP2 Frame Relay Details Page 2 Panel                       | 4-111  |
| ATUFP3 Frame Relay Details Page 3 Panel                       | 4-116  |
| ATUFS1 Frame Relay Switching Equipment Page 1 Panel           | 4-121  |
| ATUFS2 Frame Relay Switching Equipment Page 2 Panel           | 4-125  |
| ATUFI1 Frame Relay Terminating Equipment Details Page 1 Panel | 4-129  |
| ATUFT2 Frame Relay Terminating Equipment Details Page 2 Panel | 4-137  |
| ATUGP Network CB Pools/Tables Panel                           | 4-143  |
| ATUHP HPR & Other Global Flow Control Parms Panel             | 4-146  |
|                                                               | 4-148  |
|                                                               | 4-151  |
| ATUIC Non-Dynamic GWNAUs in Use Counts Panel                  | 4-154  |
|                                                               | 4-157  |
|                                                               | 4-162  |
|                                                               | 4-165  |
| ATUIS IP Router Statistics Page 1 Panel                       | 4-168  |
| ATUNI IP Router Statistics Page 2 Panel                       | 4-173  |
|                                                               | 4-177  |
|                                                               | 4-182  |
|                                                               | 4-100  |
|                                                               | 4-100  |
|                                                               | 4-192  |
|                                                               | 4-194  |

Ι

I

Γ

Ι

I

| ATUNP NCP Selection Panel                            | 4-197 |
|------------------------------------------------------|-------|
| ATUNT NCP Network Names Table Panel                  | 4-202 |
| ATUNW NCP Wide Selection Panel                       | 4-205 |
| ATUPL SDLC Physical Line Details Panel               | 4-210 |
| ATUSC1 Channel Adapters Panel                        | 4-216 |
| ATUSC2 and ATUSC3 Line Adapters Panels               | 4-219 |
| ATUSC4 3746 Model 900 Adapters Panel                 | 4-223 |
| ATUSD SDLC Station Details Panel                     | 4-227 |
| ATUSL SDLC Stations List Panel                       | 4-232 |
| ATUSP1 SDLC Peripheral Line Parameters Page 1 Panel  | 4-235 |
| ATUSP2 SDLC Peripheral Line Parameters Page 2 Panel  | 4-241 |
| ATUSS Summary Status Panel                           | 4-246 |
| ATUST NCP Function Activation Panel                  | 4-256 |
| ATUTA Token-Ring SNA Station List Panel              | 4-260 |
| ATUTC Token-Ring Adapter List Panel                  | 4-264 |
| ATUTD NTRI Frame Handlers Logical Line Details Panel | 4-271 |
| ATUTF NTRI Frame Handler Logical Lines Panel         | 4-277 |
| ATUTG Transmission Group Panel                       | 4-280 |
| ATUTI Token-Ring IP Statistics Panel                 | 4-284 |
| ATUTL Token-Ring SNA Station Panel                   | 4-287 |
| ATUTP1 Token-Ring TIC Details Page 1 Panel           | 4-295 |
| ATUTP2 Token-Ring TIC Details Page 2 Panel           | 4-303 |
| ATUUT NCP Utilization Panel                          | 4-309 |
| ATUVA Virtual Route Control Block Details Panel      | 4-312 |
| ATUVR Virtual Route Panel                            | 4-315 |
| ATUXD X.25 Virtual Circuit Details Panel             | 4-319 |
| ATUXF NPSI Virtual Circuit Statistics Panel          | 4-324 |
| ATUXH X.25 MCH Physical Line Statistics Panel        | 4-326 |
| ATUXL X.25 MCH Physical Line List Panel              | 4-328 |
| ATUXP X.25 MCH Physical Line Details Page 1 Panel    | 4-331 |
| ATUXP Panel for NPSI                                 | 4-331 |
| ATUXP Panel for X.25 ODLC                            | 4-336 |
| ATUXS X.25 MCH Physical Line Details Page 2 Panel    | 4-340 |
| ATUXV X.25 Virtual Circuit List Panel                | 4-344 |
| ATUXX X.25 VCCPT Information Panel                   | 4-347 |

This chapter provides a detailed description of the NTuneMON panels. The description of each panel includes:

- The fast-path command to display the panel
- A list of NTuneNCP fields for tuning
- An illustration of the panel
- A general description of the panel
- A description of each panel field
- A description of the PF keys for the panel

# **About Tuning Fields**

This chapter describes all NTuneMON panels. Some of the fields on these panels are tuning fields. Tuning fields are used to tune your NCPs. Tuning fields for each panel are listed above the sample panel.

Tuning information is covered in Chapter 5, "Using the NTuneNCP Tuning Feature" on page 5-1. How to use NTuneMON panels to tune your NCPs is covered in Chapter 6, "Using NTuneMON Panels for Tuning" on page 6-1.

# **ATUBP NCP Buffer Pool Panel**

**Basic fast-path commands:** BP, BUF, BUFFERS, BUFPOOL **Tuning fields:** IPPOOL TOTAL, DYNPOOL TOTAL, ALERT%, ALERT CNT, TSLOW%, TSLOW CNT, QSZALERT (THRESHLD1, THRESHLD2, ACTION)

| NCP Buffer Size =       | 240       | Free Buffers = 22875                 |
|-------------------------|-----------|--------------------------------------|
| Pseudo Slowdown =       | 4312 18%  | Pseudo Cwall = 1465 6%               |
| Enter Slowdown =        | 2873 12%  | Enter Cwall = 26 0%                  |
| Exit Slowdown =         | 4309 18%  | Global Commit = 1439 6%              |
| NCP BUF CUR ALERT       | CUR       | BPOOL THRESHOLDS                     |
| POOL USE THRSH          | USE TOTAL | LOW LOWCNT MED MEDCNT HIGH HIGHCNT   |
|                         |           | 62.5% 6285 75% 7542 87.5% 8799       |
| BUFFERS= 0% <u>101%</u> | 112 22987 |                                      |
| BPOOL = 0% <u>62%</u>   | 0 10057   | DYNPOOL THRESHOLDS                   |
| IPPOOL = 0% <u>75%</u>  | 0 0       | ALERT ALERT CNT TSLOW TSLOW CNT      |
| DYNPOOL= 0% <u>101%</u> | 0 11493   | 35% 8045 19% 4310                    |
|                         |           | QSZALERT: THRESHLD1 THRESHLD2 ACTION |
|                         |           | 50% 6% NONE                          |
|                         |           | L                                    |

Figure 4-1. ATUBP NCP Buffer Pool Panel

- Note -

Although this manual shows earlier release numbers on some panels, all actual NTuneMON V2R5 panels show the version and release as "V2R5".

# Description

The ATUBP NCP Buffer Pool panel provides information on the use of the NCP buffer pool and its subpools.

To display this panel:

- From the ATUCB Control Block Pools/Tables panel, as shown on page 4-17, press F2.
- From the ATUGP Network CB Pools/Tables panel, as shown on page 4-143, press F4.

**Fields** 

## NCP name (second field on panel)

Name of the NCP that is currently displayed. You can enter a different NCP name in this field to display information on another NCP.

CCU

Percentage of controller CCU cycles in use.

## STORAGE

Percentage of controller buffer storage in use.

## NCP BUFFERS INFORMATION

NTuneMON displays the following information on the use of NCP storage buffers.

#### Message area

The field above the NCP Buffer Size field may display one of the following messages:

#### **RWI LOW**

The reset window indicator (RWI) is on for low-priority sessions.

#### **RWI MEDIUM**

The RWI is on for medium-priority sessions.

## **RWI HIGH**

The RWI is on for high-priority sessions.

#### **BPOOL FULL**

The destination buffer boundary pool is full; pacing response is withheld.

#### NCP Buffer Size

NCP buffer size, as defined by the BFRS keyword on the BUILD statement.

#### Pseudo Slowdown

The point at which NCP enters the pseudo-slowdown state. This occurs when the current number of free buffers plus the global committed buffer count drops below the slowdown entry threshold.

## **Enter Slowdown**

Slowdown threshold, shown as the number of true buffers in use and as the percentage of buffers in use out of the total number defined. This threshold is defined by the SLODOWN keyword on the BUILD statement.

When NCP is in the slowdown state, commit requests are not satisfied and are queued on the slowdown chain.

#### Exit Slowdown

The point at which NCP exits the slowdown state. This occurs when the current number of free buffers rises above the slowdown exit threshold.

When NCP exits the slowdown state, NCP services the requests queued on the slowdown chain.

## **Free Buffers**

Number of buffers currently available.

#### Pseudo Cwall

The point at which NCP enters the pseudo-CWALL state, as defined by the CWALL keyword on the BUILD statement.

#### Enter Cwall

The point at which NCP enters the CWALL state. This occurs when the current number of free buffers minus the global committed buffer count drops below the CWALL threshold. When NCP enters the CWALL state, NCP handles only high-priority PIUs. If NCP enters the CWALL state during communication link service, NCP discards incoming PIUs.

The NCP exits the CWALL state when the current number of free buffers minus the global committed buffer count rises above the CWALL threshold.

## **Global Commit**

Number and percentage of NCP buffers that will remain free for messages.

# NCP BUFFER POOL

This section of the panel displays information about the NCP buffer pool including use information in the pools.

# NCP BUF POOL

## BUFFERS

Number of buffers defined. This number depends on the amount of NCP storage (the MEMSIZE keyword on the BUILD statement), the NCP load module size, and the NCP buffer size (the BFRS keyword on the BUILD statement).

**Note:** The remaining pools are subpools within the buffer pool. Buffers are not set aside in advance for these pools. They are assigned to a pool while they are being used for the pool.

## BPOOL

Destination buffer boundary pool. This pool is used to regulate PIUs sent to the NCP peripheral node. BPOOL is a counter independent from the buffer pool. Each NCP has one BPOOL counter.

The BPOOL counter is initialized to 50% of the number of buffers above the slowdown threshold. This is the maximum number of buffers that can be used at the NCP peripheral node. All buffers above slowdown can be leased. No buffers are allocated to BPOOL. Total for BPOOL is the maximum number of buffers that can be in use by the BPOOL. Figure 4-2 shows an example of boundary pool use.

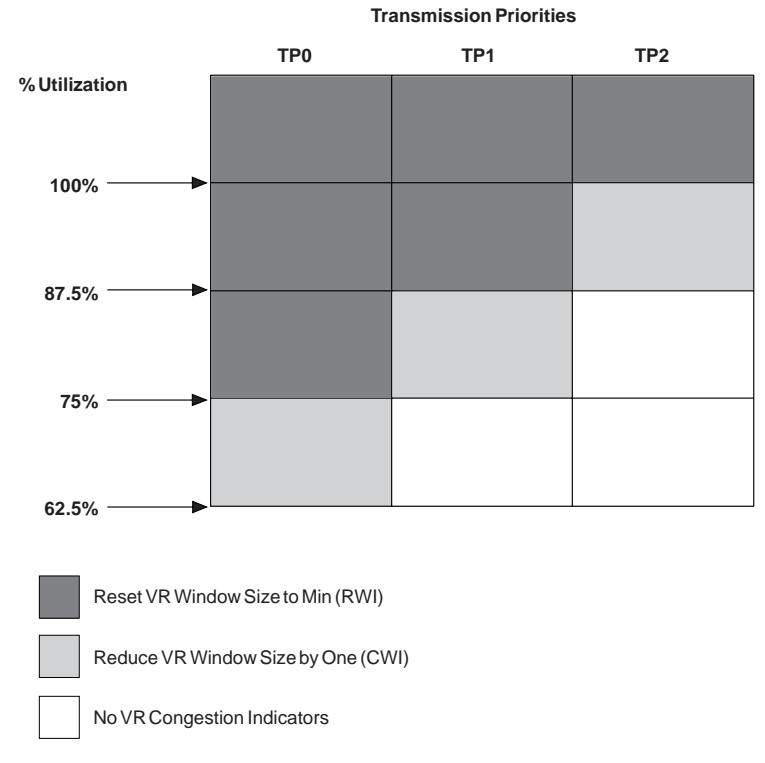

Figure 4-2. Example of Boundary Pool Use

## **IPPOOL**

Number of NCP buffers that can be used to receive IP datagrams from NTRI-attached LAN connections (NCP V7R1), Ethernet-type LAN connections (starting with NCP V6R1), frame-relay connections (starting with NCP V7R3), or channel connections (starting with NCP V7R3) as defined by the IPPOOL keyword on the BUILD statement.

## DYNPOOL (starting with NCP V7R1)

Amount of the buffer pool available for dynamic control block allocation as defined by *percent\_of\_buffers* suboperand of the DYNPOOL keyword on the BUILD statement.

## **Use Information**

The following use information is shown for each of the buffer pools described previously.

## CUR USE (%)

Buffers in use, shown as a percentage of the maximum number of buffers allowed to be used for the pool.

## ALERT THRSH

Alert threshold for buffer use for each pool. You can enter values in this column to change the alert threshold for each pool.

When the percent of buffers currently in use by the pool reaches this value, the pool name and percentage fields are highlighted in reverse-video red. When the maximum percent in use reaches this value, only the pool name is highlighted.

NTuneMON keeps track of the maximum percent of control blocks in use. When the current maximum percent of control blocks in use exceeds the maximum percent in use NTuneMON has detected so far, it issues a generic alert (if specified). The current maximum percent then becomes the value that determines when the next generic alert is sent.

If the number of buffers needed for IP datagrams exceeds the number of buffers in the pool, the excess frames are discarded before being processed by the Internet router.

#### CUR USE

Number of buffers in use by the pool.

#### TOTAL

The total number (rather than a percentage) of buffers that can be used for each pool.

## **BPOOL THRESHOLDS**

NTuneMON displays the following information on buffer pool thresholds:

#### LOW

If the current number of buffers in use for BPOOL exceeds this percentage, the threshold is highlighted in reverse-video pink.

#### LOWCNT

If the current number of buffers in use for BPOOL exceeds this count, the threshold is highlighted in reverse-video pink.

## MED

If the current number of buffers in use for BPOOL exceeds this percentage, the threshold is highlighted in reverse-video pink.

#### MEDCNT

If the current number of buffers in use for BPOOL exceeds this count, the threshold is highlighted in reverse-video pink.

## HIGH

If the current number of buffers in use for BPOOL exceeds this percentage, the threshold is highlighted in reverse-video pink.

## HIGHCNT

If the current number of buffers in use for BPOOL exceeds this count, the threshold is highlighted in reverse-video pink.

## DYNPOOL THRESHOLDS (starting with NCP V7R1)

For NCP releases before NCP V7R1 a dash (-) is displayed in these fields.

## ALERT (%)

The threshold (number of buffers in use by dynamic control blocks) as a percentage of the buffer pool.

## ALERT CNT

The threshold (number of buffers in use for dynamic control blocks) at which NCP is to send an alert (if specified) indicating that the user-defined threshold has been reached, as defined by the *alert\_threshold* suboperand of the DYNPOOL keyword on the BUILD statement.

If the current percentage of buffers in use for DYNPOOL exceeds this value, the threshold is highlighted in reverse-video red. NCP sends alerts (if specified) based on this value. This value is the same as ALERT CNT, but is a percentage of the buffer pool.

## **TSLOW%, TSLOW CNT**

The number of free buffers in NCP at which NCP is to fail a request for a dynamically created control block because NCP is getting too close to slow-down.

**Note:** The Too Close to Slowdown threshold (TSLOW) is *not* a suboperand of an NCP keyword. It is set to a fixed value during NCP initialization.

## QSZALERT (starting with NCP V7R6)

This section of the panel displays the buffer-utilization alert parameters as specified on the QSZALERT keyword on the BUILD statement or as tuned on this panel. If the parameters are not set, zeroes are displayed in the THRESHLD fields.

#### THRESHLD1

The minimum percentage of NCP buffers above the slowdown entry threshold that should be available, as specified by the first suboperand of the QSZALERT keyword. If the amount of buffers available shrinks to this percentage, NCP begins checking for a session or station that is using an excessive amount of buffers.

## THRESHLD2

The maximum percentage of NCP buffers above the slowdown entry threshold that should be in use by a single session or station, as specified by the second suboperand of the QSZALERT keyword. If a session or station is found to be using more than the specified amount of buffers, the operator is alerted and, if DEACT is coded on the QSZALERT keyword, the session or station is deactivated.

#### ACTION

Whether NCP will deactivate (DEACT) a resource that is overusing the buffers or allow it to remain active (NONE), as specified by the third suboperand of the QSZALERT keyword.

## **PF Keys**

#### F1=HELP

Displays online help for this panel.

#### F2=CBPOOLS

Displays the ATUCB Control Block Pools/Tables panel, as shown on page 4-17, to show control block pools usage.

#### F3=RETURN

Returns to the previous NTuneMON panel.

#### F4=NETWORK

Displays the ATUNG HSCBs and GWNAUs panel as shown on page 4-188.

#### F5=MODIFY (if NCP Buffer Size is 128 or greater)

Available when the operator has tuning authority, and NTuneNCP is included. For more information, refer to Chapter 5, Using the NTuneNCP Tuning Feature.

Updates the NCP tuning parameter with the modified value. If the modified field is not valid, the field turns reverse-video pink, and you are prompted to correct the value and resubmit it.

## F6=ROLL

Returns to the NetView command line without exiting NTuneMON. To return to NTuneMON from the NetView program, press F6=ROLL or enter **ATUNEMON** on the NetView command line.

## F7=HPR/FC (if HPR resources are defined)

Displays the ATUHP HPR & Other Global Flow Control Parms panel, as shown on page 4-146, to show HPR and other global flow control parameters.

#### F9=SLDW Info

Displays the ATUBS Buffer Slowdown Information Page 1 panel, as shown on page 4-10, to show the first-failure-data-capture (FFDC) data that was captured during an NCP slowdown.

## F10=HEX

Displays the ATUDP Hexadecimal Storage Display panel, as shown on page 4-68, to show the destination boundary pool (BPOOL) block for a network (BPB).

#### F12=REFRESH

Refreshes the information on this panel.

## PA1=EXIT

Exits NTuneMON.

## PA2=LOG

Saves the information on this panel to the NetView log.

# **ATUBS Buffer Slowdown Information Page 1 Panel**

Basic fast-path commands: BS, SLOWDOWN Tuning fields: None

| ATUBS <u>A04SUP3</u> Buffer Slowdown Inform<br>CCU = 21 Date:06/16/1998 | Nation PG1 NTuneMON V2R5 07:58<br>Time: 07.37.39 |
|-------------------------------------------------------------------------|--------------------------------------------------|
| Buffer Status                                                           | VR/TG Status                                     |
| Initial Buffers = 57397                                                 | Total VR Xmit Que = 0                            |
| Current Buffers = 7187                                                  | VR and Xmit Pri = 0-0                            |
| Enter Slowdown = 7174                                                   | PIU'S VR XMIT (LG)= 0                            |
| Exit Slowdown = 10761                                                   | Dest SA/Origin SA = 0/0                          |
| Committed Count = 3688                                                  | VR NETID = N/A                                   |
| BPool Status = OKAY                                                     | VR Status = 00                                   |
| BPool Buffers = 25111                                                   |                                                  |
| BPool Allocation= 0                                                     | SUM of BYTES MLTG = 0                            |
|                                                                         | Butes Single MLTG = 0                            |
|                                                                         | Adi SA / TG Number= 0 / 0                        |
|                                                                         | TG Netid =                                       |
|                                                                         |                                                  |
| NSA Status = 60                                                         | Total Boundary Sessions                          |
| Buffers NSA Que = 0                                                     | Inbound PIU's = 0                                |
| NSP Status = 00                                                         | Inbound Data = 0                                 |
| Buffers NSP Que = 0                                                     | Outbound PIU's = 0                               |
| Buffers SNQ Que = 0                                                     | Outbound Data = 0                                |
|                                                                         |                                                  |
|                                                                         |                                                  |
| =>                                                                      |                                                  |
| F1=HELP F3=RTN F6=ROLL F8=FWD F10                                       | )=HEX F12=RFRSH PA1=EXIT PA2=LOG                 |
|                                                                         |                                                  |
|                                                                         |                                                  |

Figure 4-3. ATUBS Buffer Slowdown Information Page 1 Panel

# Description

The ATUBS Buffer Slowdown Information Page 1 panel displays page 1 of the first-failure-data-capture (FFDC) information that is captured when the NCP enters a slowdown. The ATUBS panel is available for:

- NCP V7R5 and later
- NCP V7R2, V7R3, or V7R4 if APAR IR32588 is installed.

To display this panel: On the ATUBP NCP Buffer Pool panel, as shown on page 4-4, press F9.

# Fields

#### NCP name (second field on panel)

Name of the NCP that is currently displayed.

## CCU

Percentage of controller CCU cycles in use.

## Date

Date when the slowdown occurred.

## Time

Time when the slowdown occurred.

## **Buffer Status**

## **Initial Buffers**

Initial free buffer count when the slowdown occurred.

## **Current Buffers**

Current free buffer count when the slowdown occurred.

## Enter Slowdown

Enter-slowdown threshold when the slowdown occurred.

## Exit Slowdown

Exit-slowdown threshold when the slowdown occurred.

## **Committed Count**

Global committed count when the slowdown occurred.

## **BPool Status**

Status of the destination buffer boundary pool (BPOOL). One of the following. OKAY is displayed in green; any other status is displayed in red.

OKAY BPOOL full Reset window high Reset window medium Reset window low

## **BPool Buffers**

Number of buffers in the BPOOL.

## **BPool Allocation**

Number of buffers allocated in the BPOOL when the slowdown occurred.

## **Performance Collection Status and Statistics**

This information appears in the lower left area of the screen.

#### **NSA Status**

Τ

T

Τ

T

Status of NPA session accounting (NSA). For information on the contents of this byte, see the NSASSTAT field in the NSA control block in *NCP and EP Reference Summary and Data Areas.* 

## **Buffers NSA Que**

Number of buffers on the NSA queue.

#### **NSP Status**

Status of NPA session processing (NSP). For information on the contents of this byte, see the NSPSTAT field in the NSP control block in *NCP and EP Reference Summary and Data Areas.* 

## **Buffers NSP Que**

Number of buffers on the NSP queue.

## Buffers SNQ Que

Number of buffers on the ODLC/NMVT queue (SNQ).

## VR/TG Status

## **Total VR Xmit Que**

Total number of PIUs on all virtual route transmit queues.

## VR and Xmit Pri

Virtual route number and virtual route transmission priority of the VRB with the largest queue.

## PIU's VR XMIT (LG)

Number of PIUs on the virtual route transmit queue of the VRB with the largest queue.

## **Dest SA/Origin SA**

Destination subarea and origin subarea of the virtual route with the largest queue.

## **VR NETID**

Network ID of the virtual route with the largest queue.

#### VR Status

Status of the virtual route with the largest queue. This field is color-coded as follows:

| Color     | Status  |
|-----------|---------|
| Turquoise | Normal  |
| Pink      | Warning |
| Red       | Error   |

For more detailed information on the contents of this byte, see the VRBFCFLG field in the VRB control block in *NCP and EP Reference Summary and Data Areas.* 

## SUM of BYTES MLTG

Total number of bytes on all MLTG transmit queues.

## Bytes Single MLTG

Total number of bytes on the MLTG transmit queue that has the most data queued for transmission.

## Adj SA / TG Number

Adjacent subarea number and TG number of the TG with the most data.

## **TG Netid**

Network ID of the TG with the most data.

## **Total Boundary Sessions**

## Inbound PIU's

Total number of inbound PIUs queued for all boundary sessions.

## **Inbound Data**

Total number of inbound data bytes queued for all boundary sessions.

## **Outbound PIU's**

Total number of outbound PIUs queued for all boundary sessions.

#### **Outbound Data**

Total number of outbound data bytes queued for all boundary sessions.

# **PF Keys**

T

#### F1=HELP

Displays online help for this panel.

## F3=RTN

Returns to the previous NTuneMON panel.

## F6=ROLL

Returns to the NetView command line without exiting NTuneMON. To return to NTuneMON from the NetView program, press F6=ROLL or enter **ATUNEMON** on the NetView command line.

## F8=FWD

Displays the ATUBX Buffer Slowdown Information Page 2 panel, as shown on page 4-14.

## F10=HEX

Displays the ATUDP Hexadecimal Storage Display panel, as shown on page 4-68, to show the SDG control block.

## F12=RFRSH

Refreshes the information on this panel.

## PA1=EXIT

Exits NTuneMON.

## PA2=LOG

Saves the information on this panel to the NetView log.

# **ATUBX Buffer Slowdown Information Page 2 Panel**

Basic fast-path commands: BX Tuning fields: None

| ATUBX <u>A04NT02</u> Buffer Slow<br>Total Inbound<br>Inbound PIU's = 0<br>Inbound Data = 0<br>Netid - Name<br>- | Idown Information P62 NTuneMON V2R3 09:56<br>/ Outbound Single Station<br>Outbound PIU's = 0<br>Outbound Data = 0<br>Netid - Name<br>- |  |
|----------------------------------------------------------------------------------------------------|----------------------------------------------------------------------------------------------------|--|
| Total Inbound                                                                                                   | 7 Outbound Single Logical Unit                                                                                                    |  |
| Inbound PIU's = 0                                                                                               | Outbound PIU's = 1                                                                                                    |  |
| Inbound Data = 0                                                                                                | Outbound Data = 69                                                                                                    |  |
| Netid - Name                                                                                                    | Netid - Name                                                                                                    |  |
| -                                                                                                    | NETA -ECHOO1                                                                                                    |  |
|                                                                                                    |                                                                                                    |  |
| Inbound Sessions                                                                                                | Outbound Sessions                                                                                                    |  |
| PIU Count = 0                                                                                                   | PIU Count = 1                                                                                                    |  |
| Byte Count = 0                                                                                                  | Byte Count = 69                                                                                                    |  |
| Subarea Pacing =                                                                                                | REX Pacing = 160                                                                                                    |  |
|                                                                                                    |                                                                                                    |  |
|                                                                                                    |                                                                                                    |  |
| Inbound Partners                                                                                                | Outbound Partners                                                                                                    |  |
| Inbound Partners<br>Netid - Name                                                                                | Outbound Partners<br>Netid - Name                                                                                                    |  |
| Inbound Partners<br>Netid - Name<br>-                                                                           | Outbound Partners<br>Netid - Name<br>-                                                                                                 |  |
| Inbound Partners<br>Netid - Name<br>-<br>-                                                                      | Outbound Partners<br>Netid - Name<br>-<br>-                                                                                            |  |
| Inbound Partners<br>Netid - Name<br>-<br>-<br>=>                                                                | Outbound Partners<br>Netid - Name<br>-<br>-                                                                                            |  |
| Inbound Partners<br>Netid - Name<br>-<br>-<br>=><br>F1=HELP F3=RTN F6=ROLL                                      | Outbound Partners<br>Netid - Name<br>-<br>-<br>F7=BACK F10=HEX F12=RFRSH PA1=EXIT PA2=LOG                                              |  |

Figure 4-4. ATUBX Buffer Slowdown Information Page 2 Panel

# Description

The ATUBX Buffer Slowdown Information Page 2 panel displays page 2 of the firstfailure-data-capture (FFDC) information captured when the NCP enters a slowdown. The ATUBX panel is available for:

- NCP V7R5 and later
- NCP V7R2, V7R3, or V7R4 if APAR IR32588 is installed.

To display this panel: On the ATUBS Buffer Slowdown Information Page 1 panel, as shown on page 4-10, press F8.

# Fields

#### NCP name (second field on panel)

Name of the NCP that is currently displayed.

## **Total Inbound / Outbound Single Station**

## Inbound PIU's

Total number of inbound PIUs queued for all sessions on the station with the most inbound data queued.

#### Inbound Data

Total number of inbound data bytes queued for all sessions on the station with the most inbound data queued.

#### Netid

Network ID of the station with the most inbound data queued.

## Name

Name of the station with the most inbound data queued.

## **Outbound PIU's**

Total number of outbound PIUs queued for all sessions on the station with the most outbound data queued.

## **Outbound Data**

Total number of outbound data bytes queued for all sessions on the station with the most outbound data queued.

#### Netid

Network ID of the station with the most outbound data queued.

#### Name

Name of the station with the most outbound data queued.

# Total Inbound / Outbound Single Logical Unit

## Inbound PIU's

Total number of inbound PIUs queued for all sessions on the LU with the most inbound data queued.

#### **Inbound Data**

Total number of inbound data bytes queued for all sessions on the LU with the most inbound data queued.

#### Netid

Network ID of the LU with the most inbound data queued.

#### Name

Name of the LU with the most inbound data queued.

#### **Outbound PIU's**

Total number of outbound PIUs queued for all sessions on the LU with the most outbound data queued.

#### **Outbound Data**

Total number of outbound data bytes queued for all sessions on the LU with the most outbound data queued.

#### Netid

Network ID of the LU with the most outbound data queued.

#### Name

Name of the LU with the most outbound data queued.

## Inbound Sessions

## PIU Count

Number of inbound PIUs queued for the session with the most inbound data queued.

## Byte Count

Number of inbound data bytes queued for the session with the most inbound data queued.

## Subarea Pacing

Subarea stage transmit pace status of the session with the most inbound data queued. For information on the contents of this byte, see the SDSATPI field in the SDS control block in *NCP and EP Reference Summary and Data Areas*.

## **Outbound Sessions**

## **PIU Count**

Number of outbound PIUs queued for the session with the most outbound data queued.

## **Byte Count**

Number of outbound data bytes queued for the session with the most outbound data queued.

## **REX Pacing**

Rex stage transmit pace status of the session with the most outbound data queued. For information on the contents of this byte, see the SDSXTPI field in the SDS control block in *NCP and EP Reference Summary and Data Areas*.

# **Inbound Partners**

## Netid

Session partner network IDs of the session with the most inbound data queued.

#### Name

Session partner names of the session with the most inbound data queued.

## **Outbound Partners**

## Netid

Session partner network IDs of the session with the most outbound data queued.

## Name

Session partner names of the session with the most outbound data queued.

# **PF Keys**

## F1=HELP

Displays online help for this panel.

## F3=RTN

Returns to the previous NTuneMON panel.

## F6=ROLL

Returns to the NetView command line without exiting NTuneMON. To return to NTuneMON from the NetView program, press F6=ROLL or enter **ATUNEMON** on the NetView command line.

## F7=BACK

Displays the ATUBS Buffer Slowdown Information Page 1 panel, as shown on page 4-10.

## F10=HEX

Displays the ATUDP Hexadecimal Storage Display panel, as shown on page 4-68, to show the SDS control block.

## F12=RFRSH

Refreshes the information on this panel.

## PA1=EXIT

Exits NTuneMON.

## PA2=LOG

Saves the information on this panel to the NetView log.

# **ATUCB Control Block Pools/Tables Panel**

| АТИСВ <mark>А71</mark> Т | EST   | Cont  | rol Bloo<br>CCU = | ck Pool<br>0% | s / Tal | oles<br>Storage | Page 1<br>= 1% | NTuneM0  | N V2R4 | 18:15  |
|--------------------------|-------|-------|-------------------|---------------|---------|-----------------|----------------|----------|--------|--------|
| NCP CB                   | MAX   | CUR   | ALERT             | МАХ           | CUR     | FREE            | FREE           |          |        | PERM   |
| POOLS                    | USE   | USE   | THRSH             | USE           | USE     | UNRSVD          | RSVD           | TOTAL    | DYNA   | ASSIGN |
| HSCB                     | 0%    | 0%    | 80%               | 0             | 0       | 0               | 0              | 0        | 0      | 0      |
| PUDR                     | 88%   | 88%   | 80%               | 76            | 76      | 10              | 0              | 86       | 0      | 567    |
| LUB                      | 0%    | 0%    | <u>   80%  </u>   | 0             | 0       | 22              | 0              | 22       | 0      | 0      |
| LND                      | 0%    | 0%    | <u>   80%  </u>   | 0             | 0       | 12              | 0              | 12       | 0      | 0      |
| LNB                      | 0%    | 0%    | <u>   80%  </u>   | 0             | 0       | 510             | 0              | 510      | 0      | 0      |
| BSB                      | 0%    | 0%    | 80%               | 0             | 0       | 910             | 0              | 910      | 0      | 0      |
| LTX                      | 0%    | 0%    | 80%               | 0             | 0       | 2               | 0              | 2        | Θ      | 0      |
| NUMHSAS                  | 33%   | 33%   | 80%               | 3             | 3       | 6               | 0              | 9        | N/A    | 0      |
| NNT                      | 0%    | 0%    | 80%               | 1             | 1       | 119             | 0              | 120      | Θ      | 0      |
| VVT                      | 1%    | 1%    | 80%               | 3             | 3       | 254             | 0              | 257      | N/A    | 0      |
| NSX                      | 0%    | 0%    | 80%               | 0             | 0       | 500             | 0              | 500      | Θ      | 0      |
| NSC                      | 0%    | 0%    | 80%               | 0             | 0       | 500             | 0              | 500      | 0      | 0      |
| LUX                      | 0%    | 0%    | 80%               | 0             | 0       | 0               | 0              | 0        | 0      | 0      |
| FCT                      | 32%   | 32%   | 80%               | 120           | 120     | 254             | 0              | 374      | N/A    | 0      |
| TR LLB                   | 0%    | 0%    | 80%               | 0             | 0       | 100             | 0              | 100      | N/A    | 9      |
| ODLC LAN                 | 0%    | 0%    | _80%              | 0             | 0       | 100             | 0              | 100      | N/A    | 4      |
| =>                       |       |       |                   |               |         |                 |                |          |        |        |
| F1=HELP                  | F2=BU | FPOOL | F3=RE1            | FURN          | F4=NETI | JORK F          | 5=0WNERP       | L F6=ROL | L F7=  | BACK   |
| F8=FORWARD               | ) F1  | 0=HEX | F12=RE            | EFRESH        | PA1=E   | EXIT I          | PA2=LOG        |          |        |        |
| F8=FORWARD               | ) F1  | 0=HEX | F12=R             | EFRESH        | PA1=E   | EXIT I          | PA2=LOG        |          |        |        |

Basic fast-path commands: CB, CBPOOL Tuning fields: None

Figure 4-5. ATUCB Control Block Pools/Tables Panel Page 1 of 3

| NCP CB  | MAX | CUR | ALERT | MAX | CUR | FREE   | FREE |       |      | PERM   |
|---------|-----|-----|-------|-----|-----|--------|------|-------|------|--------|
| POOLS   | USE | USE | THRSH | USE | USE | UNRSVD | RSVD | TOTAL | DYNA | ASSIGN |
| FR LLB  | 0%  | 0%  | 80%   | 0   | 0   | 125    | 0    | 125   | N/A  | 10     |
| ODLC FR | 0%  | 0%  | 80%   | 0   | 0   | 100    | 0    | 100   | N/A  | 130    |
| ISDN PN | 0%  | 0%  | 80%   | 0   | 0   | 99     | 0    | 99    | N/A  | 0      |
| ISDN SA | 0%  | 0%  | 80%   | 0   | 0   | 99     | 0    | 99    | N/A  | 0      |
| HRE     | 0%  | 0%  | 80%   | 0   | 0   | 10     | 0    | 10    | 0    | 17     |
| NRE     | 3%  | 3%  | 80%   | 1   | 1   | 30     | Θ    | 31    | 0    | 16     |
| SRE     | 0%  | 0%  | 80%   | 0   | Θ   | 20     | Θ    | 20    | 0    | 0      |
| LAE     | 0%  | 0%  | 80%   | 0   | 0   | 10     | 0    | 10    | 0    | 16     |
| RIB     | 0%  | 0%  | 80%   | 0   | 0   | 10     | 0    | 10    | 0    | 16     |
| ENI     | 0%  | 0%  | 80%   | 0   | 0   | 10     | 0    | 10    | 0    | 16     |
| NQE     | 0%  | 0%  | 80%   | 0   | 0   | 1008   | 0    | 1008  | N/A  | 0      |
| NQ2     | 0%  | 0%  | 80%   | 0   | 0   | 1008   | 0    | 1008  | N/A  | 0      |
| NQX     | 0%  | 0%  | 80%   | 0   | 0   | 0      | 0    | 0     | N/A  | 0      |
| NSB     | 0%  | 0%  | 80%   | 0   | 0   | 44     | 0    | 44    | N/A  | 0      |
| RVT     | 0%  | 0%  | 80%   | 0   | 0   | 0      | 0    | 0     | 0    | 2276   |
| NVT     | 0%  | 0%  | 80%   | 0   | 0   | 0      | 0    | 0     | N/A  | 1      |
| =>      |     |     |       |     |     |        |      |       |      |        |

Figure 4-6. ATUCB Control Block Pools/Tables Panel Page 2 of 3

| ATUCB A7                      | 1TEST                    | Cont                     | rol Bloo<br>CCU =                   | ck Pools<br>5%        | s / Tal               | oles<br>Storage           | Page 3<br>= 1%         | NTuneM01         | V2R4             | 12:32                      |
|-------------------------------|--------------------------|--------------------------|-------------------------------------|-----------------------|-----------------------|---------------------------|------------------------|------------------|------------------|----------------------------|
| NCP CB<br>POOLS<br>SNP<br>CRX | MAX<br>USE<br>37%<br>61% | CUR<br>USE<br>25%<br>61% | ALERT<br>THRSH<br><u>80%</u><br>80% | MAX<br>USE<br>3<br>16 | CUR<br>USE<br>2<br>16 | FREE<br>UNRSVD<br>6<br>10 | FREE<br>RSVD<br>0<br>0 | TOTAL<br>8<br>26 | DYNA<br>N/A<br>O | PERM<br>ASSIGN<br>0<br>128 |
|                               |                          |                          |                                     |                       |                       |                           |                        |                  |                  |                            |
|                               |                          |                          |                                     |                       |                       |                           |                        |                  |                  |                            |
| =><br>F1=HELP<br>F8=FORWAN    | F2=BUR<br>RD F10         | FPOOL<br>D=HEX           | F3=RE1<br>F12=RE                    | TURN I<br>EFRESH      | F4=NETI<br>PA1=E      | JORK FE<br>EXIT F         | 5=0WNERPI<br>PA2=LOG   | _ F6=ROLL        | - F7=            | ВАСК                       |

Figure 4-7. ATUCB Control Block Pools/Tables Panel Page 3 of 3

# Description

The ATUCB Control Block Pools/Tables panel provides information on the use of NCP control block pools. This panel does not include control block pools defined on a per-network basis. For information on network control block pools, see "ATUGP Network CB Pools/Tables Panel" on page 4-143.

To display this panel:

- From the second PF key selection of the ATUNP NCP Selection panel, as shown on page 4-197, press F2.
- From the first PF key selection of the ATUCD CDS NCP Selection panel, as shown on page 4-27, press F2.
- From the second PF key selection of the ATUNW NCP Wide Selection panel, as shown on page 4-205, press F2.
- From the first PF key selection on the ATUSS Summary Status panel, as shown on page 4-246, press F8.
- From the second PF key selection on the ATUSS Summary Status panel, as shown on page 4-246, press F2.
- From the ATUUT NCP Utilization panel, as shown on page 4-309, press F2.
- From the ATUGP Network CB Pools/Tables panel, as shown on page 4-143, press F2.
- From the ATUBP NCP Buffer Pool panel, as shown on page 4-4, press F2.

# Fields

## NCP name (second field on panel)

Name of the NCP that is currently displayed. You can enter a different NCP name in this field to display information about another NCP.

#### CCU

Percentage of controller CCU cycles in use.

## STORAGE

Percentage of controller buffer storage in use.

## NCP CB POOLS

NCP keeps track of control block usage for many control block pools. Unless otherwise noted, these CB pools can be dynamically created for NCP V7R1 and later releases using the dynamic CB function. See the *NCP and EP Reference* publication for more information.

If you have NTuneNCP and NCP V7R1 or a later NCP release, you can tune the DYNPOOL keyword to dynamically create control blocks for you. See Chapter 5, "Using the NTuneNCP Tuning Feature" on page 5-1 for more information.

*Control Blocks:* The first column of this panel lists the following control blocks and tables.

#### HSCB (starting with NCP V6R2)

Half-session control blocks (NIX/NLX pairs) as defined by the HSPOOL keyword on the BUILD statement. Two unique HSCBs are used for each cross-network SNI session, one in each network.

HSCBs as defined by the NUMSESS keyword on the GWNAU statement are considered permanently assigned; therefore, they are not included in TOTAL.

#### PUDR (starting with NCP V6R2)

Common PU blocks (CUBs) in the PU dynamic reconfiguration (PUDR) pool, as defined by the NUMBER keyword on the PUDRPOOL statement and Type 1 and Type 2 PUs (CUBs) coded with PUDR=YES on the PU definition statement.

Type 1 and Type 2 PUs coded with PUDR=NO are considered permanently assigned; therefore, they are not included in TOTAL.

Associated minor control blocks are:

- CXB
- CXI
- CX2 (for NCP V7R2 and later releases)
- CBB
- RVT (dynamic entries)
- SCE (for 3746 Model 900 PUs)
- SSB (for 3746 Model 900 ESCA PUs)

## LUB

LU control blocks, for dynamically added LUs and switched LUs (Token-Ring), as defined by the NUMILU, NUMTYP1, and NUMTYP2 keywords on the LUDRPOOL statement and LUs coded with LUDR=YES on the LU statement.

LUs coded with LUDR=NO are considered permanently assigned; therefore, they are not included in TOTAL.

## LND (NCP V4R3.1 or later releases)

Dependent LU boundary session control blocks, dynamically added through dynamic reconfiguration or switched lines, as defined by the NUMTYP1 and NUMTYP2 keywords on the LUDRPOOL statement and dependent LUs (for example, LOCADDR not equal to 0 on the LU statement) coded with LUDR=YES on the LU statement.

LUs coded with LUDR=NO are considered permanently assigned; therefore, they are not included in TOTAL.

#### LNB (NCP V4R3.1 or later releases)

LU address control blocks, for element addresses for independent LUs

The NUMILU keyword on the LUDRPOOL statement defines LNBs for dynamically added or switched independent LUs.

The AUXADDR keyword on the BUILD statement defines one LNB for each additional address that can be assigned to any of the peripheral LUs.

LU statements for independent LUs (for example, LOCADDR=0 on the LU statement), also define LNBs.

LNBs for LUs defined with LUDR=NO are considered permanently assigned; therefore, they are not included in TOTAL.

An LU requires an additional address for each PLU.

#### BSB (NCP V4R3.1 or later releases)

Boundary session control blocks, for LU-LU session information for independent LUs. A BSB is defined for each independent LU.

The NUMILU keyword on the LUDRPOOL statement defines BSBs for dynamically added independent LUs.

The ADDSESS keyword on the BUILD statement defines additional BSBs for independent LU sessions for use by any independent LU.

The AUXADDR keyword on the BUILD statement defines one BSB for each additional address (see AUXADDR under LNB preceding).

The RESSCB keyword on the LU statement defines additional BSBs to be reserved for specific independent LUs.

#### LTX (NCP V4R3.1 or later releases)

LU terminal node extension, for dynamically added LUs under a type 1 PU, as defined by the NUMTYP1 keyword on the LUDRPOOL statement.

#### NUMHSAS (starting with NCP V6R2)

Number of subareas (VST/VAT entries), as defined by the NUMHSAS keyword on the BUILD and NETWORK statements. Define one for each host subarea that can communicate with this NCP and one for each subarea in the nonnative network that has virtual routes ending in this NCP.

## Notes:

- If you code an excessive value for NUMHSAS, you could waste NCP storage.
- NUMHSASs cannot be created dynamically with the NCP dynamic control block function.

## NNT (NCP V4R3.1 or later releases)

Network names table entries, as defined by the NAMTAB keyword on the BUILD statement. Each unique CPNAME and NETID requires one table entry.

#### VVT (starting with NCP V6R2)

Virtual route vector table entries, as defined by the VRPOOL keyword on the BUILD statement.

VVT entries cannot be dynamically created with the NCP dynamic control block function.

#### NSX (NCP V4R3.1 or later releases)

Network performance analyzer (NPA) session counter extension blocks, for NPM session accounting for LU-LU sessions, as defined by the GWSESAC and SESSACC keywords on the BUILD statement.

#### NSC (NCP V4R3.1 or later releases)

NPA session counters, for PIU and byte counts on LU-LU sessions, as defined by the GWSESAC and SESSACC keywords on the BUILD statement.

#### LUX (starting with NCP V6R2)

Extended recovery facility (XRF) LU block extensions, as defined by the BACKUP keyword on the BUILD statement.

#### FCT (starting with NCP V7R1)

Flow control parameter table entries, as defined by the VRPOOL keyword on the BUILD statement.

FCTs cannot be dynamically created with the NCP dynamic control block function.

## TR LLB (starting with NCP V7R1)

Token-Ring logical link blocks, as defined by ECLTYPE=LOGICAL on the GROUP statement. Only TR LLBs for which either PHYPORT=NONE or PHYSRSC=NONE are also defined on the GROUP statement belong to the pool. The remainder are considered permanently assigned.

If the OWNERPL function is being used for this pool (NTRI is specified on the OWNERPL keyword on the BUILD statement), then F5=OWNERPL provides additional information about the FREE UNRSVD count.

TR LLBs cannot be dynamically created with the NCP dynamic control block function.

## ODLC LAN (starting with NCP V7R1)

Outboard data link control local area network logical resources, as defined by ECLTYPE=LOGICAL on the GROUP statement. Only ODLC LAN logicals for which PHYSRSC=(NONE,TIC3) or PHYSRSC=(NONE,ODLC) is also defined on the GROUP statement belong to the pool. The remainder are considered permanently assigned.

If the OWNERPL function is being used for this pool (ODLCTR is specified on the OWNERPL keyword on the BUILD statement), then F5=OWNERPL provides additional information about the FREE UNRSVD count.

ODLC LANs cannot be dynamically created with the NCP dynamic control block function.

## FR LLB (starting with NCP V7R1)

Frame-relay logical link blocks, as defined by FRELAY=LOGICAL on the GROUP statement. Only FR LLBs for which PHYSRSC=NONE is also defined on the GROUP statement belong to the pool. The remainder are considered permanently assigned.

If the OWNERPL function is being used for this pool (FR is specified on the OWNERPL keyword on the BUILD statement), then F5=OWNERPL provides additional information about the FREE UNRSVD count.

FR LLBs cannot be dynamically created with the NCP dynamic control block function.

## ODLC FR (NCP V7R2 or later releases)

Outboard data link control frame-relay logical resources, as defined by FRELAY=LOGICAL on the GROUP statement. Only ODLC frame-relay logicals for which PHYSRSC=(NONE,ODLC) is also defined on the GROUP statement belong to the pool. The remainder are considered permanently assigned.

If the OWNERPL function is being used for this pool (ODLCFR is specified on the OWNERPL keyword on the BUILD statement), then F5=OWNERPL provides additional information about the FREE UNRSVD count.

ODLC FRs cannot be dynamically created with the NCP dynamic control block function.

#### ISDN PN (starting with NCP V7R5)

ISDN peripheral logical resources, as defined by ISDN=(LOGICAL,PERipheral) on the GROUP statement.

If the OWNERPL function is being used for this pool (ISDN is specified on the OWNERPL keyword on the BUILD statement), then F5=OWNERPL provides additional information about the FREE UNRSVD count.

ISDN PNs cannot be created dynamically with the NCP dynamic control block function.

## ISDN SA (starting with NCP V7R5)

ISDN subarea logical resources, as defined by ISDN=(LOGICAL,SUBarea) on the GROUP statement.

If the OWNERPL function is being used for this pool (ISDN is specified on the OWNERPL keyword on the BUILD statement), then F5=OWNERPL provides additional information about the FREE UNRSVD count.

ISDN SAs cannot be created dynamically with the NCP dynamic control block function.

## HRE (starting with NCP V7R1)

Host route entries, as defined by the NUMROUTE keyword on the IPOWNER statement.

## NRE (starting with NCP V7R1)

Network route entries, as defined by the NUMROUTE keyword on the IPOWNER statement.

## SRE (starting with NCP V7R1)

Subnetwork route entries, as defined by the NUMROUTE keyword on the IPOWNER statement.

## LAE (starting with NCP V7R3)

Number of local address entry control blocks for dynamically added IP resources on a frame-relay line. Defined by the NUMDRIF keyword on the IPOWNER statement.

## RIB (starting with NCP V7R3)

Number of route interface control blocks, for dynamically added IP resources on a frame-relay line. Defined by the NUMDRIF keyword on the IPOWNER statement.

## ENI (starting with NCP V7R3)

Number of IP/DLC control blocks, for dynamically added IP resources on a frame-relay line. Defined by the NUMDRIF keyword on the IPOWNER statement.

## NQE (starting with NCP V7R1)

NPA counter queue elements, as defined by the MAXCOLL keyword on the NPA LU statement. The maximum number of NQEs available is based on the NDF calculated value or MAXCOLL, whichever is less. This is to prevent the wasting of NCP storage.

NQEs cannot be dynamically created with the NCP dynamic control block function.

## NQ2 (starting with NCP V7R1)

NPA counter queue elements, as defined by the MAXCOLL keyword on the NPA LU statement.

NQ2s cannot be dynamically created with the NCP dynamic control block function.

## NQX (starting with NCP V7R1)

NPA counter queue element extensions, as defined by the MAXTP keyword on the NPA LU statement.

NQXs cannot be dynamically created with the NCP dynamic control block function.

## NSB (starting with NCP V7R1)

NPM frame-relay physical station data blocks, as defined by the FRSEDRPU keyword on the PUDRPOOL statement.

NSBs cannot be dynamically created with the NCP dynamic control block function.

## RVT (starting with NCP V7R1)

Resource vector table entries, based on the number of resources with element addresses.

## NVT (starting with NCP V7R1)

Network vector table entries, as defined by the COPIES keyword on the NETWORK statement and the number of networks generated.

## Notes:

- 1. NVT entries for networks that are not dynamic are considered permanently assigned; therefore, they are not included in TOTAL.
- 2. NVTs cannot be dynamically created with the NCP dynamic control block function.

## SNP (starting with NCP V7R1)

SSCP-NCP session control blocks, as defined by the MAXSSCP keyword on the BUILD statement.

SNPs cannot be dynamically created with the NCP dynamic control block function.

## CRX (starting with NCP V7R3)

Frame-relay communications rate control blocks, for dynamically added framerelay frame handler subports (FHSPs), as defined by the FRDRCNT suboperand of the FRSEDRPU keyword on the PUDRPOOL statement.

**Use Information:** The following use information is shown for each of the control block pools described previously.

#### MAX USE (%)

Highest percentage of control blocks in use since the NCP was loaded. When the maximum percentage of CBs in use reaches the ALERT THRSH value, the percent is highlighted in reverse-video red. A generic alert is issued (if specified).

## CUR USE (%)

Control blocks currently in use, shown as a percentage of the total number of non-dynamic control blocks currently in the pool. This field is highlighted in reverse-video red when it reaches the ALERT THRSH value. A generic alert is issued (if specified). If this happens, you might want to increase the number of generated resources and regenerate the NCP.

#### ALERT THRSH

Alert threshold for control block use for each control block pool.

If the current or maximum control block percentages reach this value, the percentage fields are highlighted in reverse-video red.

NTuneMON keeps track of the maximum percent of control blocks in use. When the current maximum percent of control blocks in use exceeds the maximum percent in use NTuneMON has detected so far, it issues a generic alert (if specified). The current maximum percent then becomes the value that determines when the next generic alert is sent.

You can enter values in this column to change the alert threshold for each pool. You can make the alert threshold greater than 100 if you want no alerts to be issued.

## MAX USE

Highest number of control blocks in use since the NCP was loaded.

## CUR USE

Number of control blocks currently in use.

#### FREE UNRSVD

Number of free control blocks in the unreserved control block pool. Control blocks in the unreserved control block pool can be used by any appropriate resource.

When the OWNERPL function is being used, F5=OWNERPL provides additional information about the FREE UNRSVD count for the following resources: TR LLB, ODLC LAN, FR LLB, ODLC FR, ISDN PN, and ISDN SA. **Note:** The FREE UNRSVD count on this panel includes all of the logical resources that are allocated to a specific physical resource. These resources might be inactive or might be in a connectable (CONCT) state.

## FREE RSVD

Number of free control blocks in the reserved control block pool. The number of reserved control blocks depends on the particular pool. The reserved pool is used only for the following control blocks:

- For the BSB pool, the count is the number of reserved BSBs created as a result of the value coded for the RESSCB keyword on the LU statements and the number of BSBs reserved by dynamic reconfiguration (DR).
- For the FCT, for NCP V7R1 or later releases, the count is the number of FCT entries reserved for use by a specific network, that is, generated from the VRPWS keyword on the PATH statement for dynamic networks.
- For resources with element addresses (CUB, LNB, LND), for NCP V7R1 or later releases, the count is the number of currently free control blocks that have pre-ENA addresses.

**Note:** The MAXSUBA keyword coded on the BUILD statement determines the range of pre-ENA addresses.

#### TOTAL

Total number of control blocks defined for the pool. This total is the sum of CUR USE count, FREE UNRSRVD, and FREE RSRVD. This total does not include control blocks permanently assigned to a particular resource.

#### DYNA

Number of control blocks currently in use that were dynamically created in buffers using the NCP V7R1 dynamic control block function. If the control block cannot be dynamically created with the NCP dynamic control block function, this field contains N/A. If this field contains a non-zero value, it is highlighted in reverse-video pink. If there are dynamic control blocks, you might want to increase the number of resources generated and regenerate the NCP.

## PERM ASSIGN (starting with NCP V7R1)

Number of control blocks permanently assigned to a particular resource. These control blocks are not included in any of the other counts or calculations. See the individual control block pool descriptions for details. There are no permanently assigned resources unless otherwise specified.

# **PF Keys**

## F1=HELP

Displays online help for this panel.

## F2=BUFPOOL

Displays the ATUBP NCP Buffer Pool panel, as shown on page 4-4, to show information about NCP buffer pool usage.

## F3=RETURN

Returns to the previous NTuneMON panel.

## F4=NETWORK

Displays the ATUNG HSCBs and GWNAUs panel, as shown on page 4-188, to show information on the use of HSCBs and GWNAUs for an NCP. Valid for NCP V6R2 or later releases.

# F5=OWNERPL (available if the NCP was generated with the OWNERPL keyword)

Displays the ATUCX Control Block Pools Extension panel, as shown on page 4-47, to provide additional information on the FREE UNRSVD resources when the OWNERPL function is being used.

The additional information applies to the following pools:

TR LLB ODLC LAN FR LLB ODLC FR ISDN PN ISDN SA

## F6=ROLL

Returns to the NetView command line without exiting NTuneMON. To return to NTuneMON from the NetView program, press F6=ROLL or enter **ATUNEMON** on the NetView command line.

## F7=BACK

Scrolls the panel data backward one screen.

## F8=FORWARD

Scrolls the panel data forward one screen.

## F10=HEX

Displays the ATUDP Hexadecimal Storage Display panel, as shown on page 4-68, to show the queue anchor block (QAB).

## F12=REFRESH

Refreshes the information on this panel.

## PA1=EXIT

Exits NTuneMON.

## PA2=LOG

Saves the information on this panel to the NetView log.

# **ATUCD CDS NCP Selection Panel**

Basic fast-path commands: CD, CDS Tuning fields: None

| atucd NCPS= 2<br>NCP Subarea<br>A79SVTB 79<br>A80SVTB 80 | CDS NCP Se<br>CNTL MEM S/N<br>3745-41A 8MB 0003600<br>3745-41A 8MB 0003600 | <b>Lection Panel</b><br>EC LVL FIX LVL<br>5 D39894A M894A055<br>5 D39894A M894A055 | NTUNEMON V2R5 1<br>CDS_DATE_TIER_CCU-M<br>98/03/18_5/A_TWIN-D<br>98/03/18_5/A_TWIN-D | 1:17<br>DDE<br>UAL (A)<br>UAL (B) |
|----------------------------------------------------------|----------------------------------------------------------------------------|------------------------------------------------------------------------------------|--------------------------------------------------------------------------------------|-----------------------------------|
|                                                          |                                                                            |                                                                                    |                                                                                      |                                   |
|                                                          |                                                                            |                                                                                    |                                                                                      |                                   |
|                                                          |                                                                            |                                                                                    |                                                                                      |                                   |
| =><br>F1=HELP_2=CBP(<br>ENTER=SUMMARY                    | OOLS 3=RETURN 4=WIDE<br>9=TOKEN-RING 10=HEX                                | BUFS/UTIL 5=TGs 6=<br>11=ALT-PFKS 12=REF                                           | =ROLL 7=BACK 8=FORWARD<br>FRESH PA1=EXIT PA2=LOG                                     |                                   |

Figure 4-8. ATUCD CDS NCP Selection Panel

# Description

The ATUCD CDS NCP Selection panel is similar to the ATUNP NCP Selection panel. Both panels list the active NCPs known to the VTAM host on which NTuneMON is running, and both panels provide quick access to more information on specific NCPs. (See "ATUNP NCP Selection Panel" on page 4-197 for details). The ATUCD CDS NCP Selection panel provides additional information on the maintenance level of each NCP and the communication controller in which it is running. Also, because this panel shows the controller serial number, you can see which NCPs are running on the same controller (3745 41x and 3745 61x in TWIN mode).

To display this panel:

- From the second PF key selection of the ATUNP NCP Selection panel, as shown on page 4-197, press F4.
- From the second PF key selection of the ATUNW NCP Wide Selection panel, as shown on page 4-205, press F4.

# **Fields**

## NCPs

Number of NCPs NTuneMON is monitoring. If you specified the monitoring of all NCPs when you started NTuneMON, this is the number of active NCPs known to the host on which NTuneMON is running. If you specified the monitoring of only certain NCPs, this is the number of those NCPs that are active.

The following columns on this panel show information for each NCP.

## NCP

Names of active NCPs, as defined by the NEWNAME keyword on the BUILD statement.

## SUBAREA

Subarea address (in decimal), as defined by the SUBAREA keyword on the BUILD statement.

## CNTL

Communication controller model number, as defined by the MODEL keyword on the BUILD statement.

## MEM

Controller storage, as defined by the MEMSIZE keyword on the BUILD statement.

## S/N

Communication controller serial number.

## EC LVL

Maintenance and operator subsystem (MOSS) microcode engineering change (EC) level (3745 only).

## FIX LVL

MOSS microcode FIX level (3745 only).

## CDS\_DATE

Date the configuration data set (CDS) was last updated. This field is color-coded as follows:

- 20th-century (19xx) dates are shown in reverse-video red.
- 21st-century (20xx) dates are shown in reverse-video green.

#### TIER

Usage tiers, as defined by USGTIER (NCP V5R3 or later releases) and CSSTIER (NCP V6R2 or later releases with a 3746 Model 900) on the BUILD statement.

## CCU-MODE

CCU operating mode (3745 41*x* and 61*x* only).

# **PF Keys**

## **PF Key Selection Number 1**

Figure 4-9 shows PF key selection number 1 for this panel. These alternate functions are enabled when you press F11=ALT-PFKS three times after first displaying panel ATUCD. The alternate functions are described following the figure.

**Note:** The default PF keys for panel ATUCD are PF key selection number 2, not PF key selection number 1.

=> F1=HELP 2=VRs 3=RETURN 4=SNI(HSCBs) 5=ADAPTERS 6=ROLL 7=BACK 8=FORWARD 9=NNTs ENTER=SUMMARY 10=UTILIZATION 11=ALT-PFKS 12=REFRESH PA1=EXIT PA2=LOG

Figure 4-9. PF Key Selection Number 1 for the ATUCD CDS NCP Selection Panel

## F2=VRs

Displays the ATUVR Virtual Route panel, as shown on page 4-315, which provides information on all active virtual routes for an NCP. Place the cursor under an NCP name and press F2.

## F4=SNI(HSCBs)

Displays the ATUNG HSCBs and GWNAUs panel (for NCP V6R2 or later releases) as shown on page 4-188, or the ATUNN HSCBs (Networks and HSCB Counts) panel (for earlier NCP releases), as shown on page 4-194. These panels provide information on half-session control blocks (HSCBs) and gateway network addressable units (GWNAUs) for an NCP. Place the cursor under an NCP name and press F4.

## **F5=ADAPTERS**

Displays the ATUSC1 Channel Adapters panel, as shown on page 4-216, which provides information on 3745 channel adapters for an NCP. Place the cursor under an NCP name and press F5.

#### F9=NNTs

Displays the ATUNT NCP Network Names Table panel, as shown on page 4-202, which displays network names table entries and use counts for an NCP. Place the cursor under an NCP name and press F9.

## F10=UTILIZATION

Displays the ATUUT NCP Utilization panel, as shown on page 4-309, which provides information on NCP CCU and buffer use for an NCP. Place the cursor under an NCP name and press F10.

## F11=ALT-PFKS

Resets the PF keys on this panel to perform their original functions as described under "PF Key Selection Number 2."

## **PF Key Selection Number 2**

This is the default set of PF keys for this panel. (See the bottom of Figure 4-8 on page 4-27.)

## F1=HELP

Displays online help for this panel.

## F2=CBPOOLS

Displays the ATUCB Control Block Pools/Tables panel, as shown on page 4-17, which provides information on the use of NCP control block pools. Place the cursor under an NCP name and press F2.

#### F3=RETURN

Returns to the previous NTuneMON panel.

## F4=WIDE BUFS/UTIL

Displays the ATUNW NCP Wide Selection panel, as shown on page 4-205, which provides additional information on active NCPs, including information on the maintenance level of each NCP and the communications controller in which it is running.

#### F5=TGs

Displays the ATUTG Transmission Group panel, as shown on page 4-280, which provides information on transmission groups for an NCP. Place the cursor under an NCP name and press F5.

## F6=ROLL

Returns to the NetView command line without exiting NTuneMON. To return to NTuneMON from the NetView program, press F6=ROLL or enter **ATUNEMON** on the NetView command line.

#### F7=BACK

Scrolls the panel data backward one screen.

#### F8=FORWARD

Scrolls the panel data forward one screen.

#### ENTER=SUMMARY

Displays the ATUSS Summary Status panel, as shown on page 4-246, which shows a wide variety of information for one NCP. Place the cursor under an NCP name and press Enter.

#### F9=TOKEN-RING (starting with NCP V5R4)

Displays the ATUTC Token-Ring Adapter List panel, as shown on page 4-264, which provides information on Token-Ring physical lines for an NCP. Place the cursor under an NCP name and press F9.

#### F10=HEX

Displays the ATUDP Hexadecimal Storage Display panel, as shown on page 4-68, to show the configuration data set control block (CDS). Place the cursor under an NCP name and press F10.

## F11=ALT-PFKS

Resets some of the PF keys on this panel to perform different functions. These alternate PF keys are shown in Figure 4-10.

## F12=REFRESH

Updates the list of active NCPs, depending on the FAST startup option (described on page 2-17).

#### PA1=EXIT

Exits NTuneMON.

## PA2=LOG

Saves the information on this panel to the NetView log.

## **PF Key Selection Number 3**

Figure 4-10 shows the third set of PF keys for this panel. These alternate functions are enabled when you press F11=ALT-PFKS in the second PF key selection. The alternate functions are described following the figure.

=> ATUM022 PF keys have been set to selection number 3 F1=HELP 2=ETHERNET 3=RETURN 4=SDLC 5=FRAME RELAY 6=ROLL 7=BACK 8=FORWARD 9=IP STATS ENTER=SUMMARY 10=CSS 11=ALT-PFKS 12=REFRESH PA1=EXIT PA2=LOG

Figure 4-10. PF Key Selection Number 3 for the ATUCD CDS NCP Selection Panel

## F2=ETHERNET (NCP V6R1 or later releases)

Displays the ATUEP Ethernet Adapter List panel, as shown on page 4-78, which provides information on Ethernet-type subsystem (ESS) adapters for an NCP. Place the cursor under an NCP name and press F2.

#### F4=SDLC

Displays another view of the ATUFC Physical Line List panel, as shown on page 4-91, which shows a list of all SDLC and CLP lines defined to this NCP.

## F5=FRAME RELAY (NCP V6R1 or later releases)

Displays the ATUFC Physical Line List panel, as shown on page 4-91, which provides information on frame-relay physical lines for an NCP. Place the cursor under an NCP name and press F5.

## F9=IP STATS (NCP V6R1 or later releases)

Displays the ATUIS IP Router Statistics Page 1 panel, as shown on page 4-168, which provides information on NCP Internet Protocol functions for an NCP. Place the cursor under an NCP name and press F9.

## F10=CSS (starting with NCP V6R2)

Displays the ATUSC4 3746 Model 900 Adapters panel, as shown on page 4-223, which provides information on 3746 Model 900 connectivity subsystem (CSS) adapters for an NCP. Place the cursor under an NCP name and press F10.

## F11=ALT-PFKS

Resets some of the PF keys on this panel to perform different functions. These alternate PF keys are shown in Figure 4-11.

## **PF Key Selection Number 4**

Figure 4-11 shows the fourth set of PF keys for this panel. These alternate functions are enabled when you press F11=ALT-PFKS in the third PF key selection. The alternate functions are described following the figure.

=> ATUM022 PF keys have been set to selection number 4 F1=HELP 2=X25NPSI 3=RETURN 4=ISDN 6=ROLL 7=BACK 8=FORWARD ENTER=SUMMARY 11=ALT-PFKS 12=REFRESH PA1=EXIT PA2=LOG

Figure 4-11. PF Key Selection Number 4 for the ATUCD CDS NCP Selection Panel

#### F2=X25NPSI

Displays the ATUXL X.25 MCH Physical Line List panel, as shown on page 4-328, to list the X.25 multichannel (MCH) physical lines.

## F4=ISDN

Displays the ATUDL ISDN Physical Line Table panel, as shown on page 4-59, to list the ISDN physical lines that are defined for the selected NCP. Place the cursor under an NCP name and press F4.

#### F11=ALT-PFKS

Resets the PF keys on this panel to perform different functions. These alternate PF keys are shown in Figure 4-9 on page 4-28.

# **ATUCH Channel Adapter Details Panel**

Basic fast-path commands: None Tuning fields: None

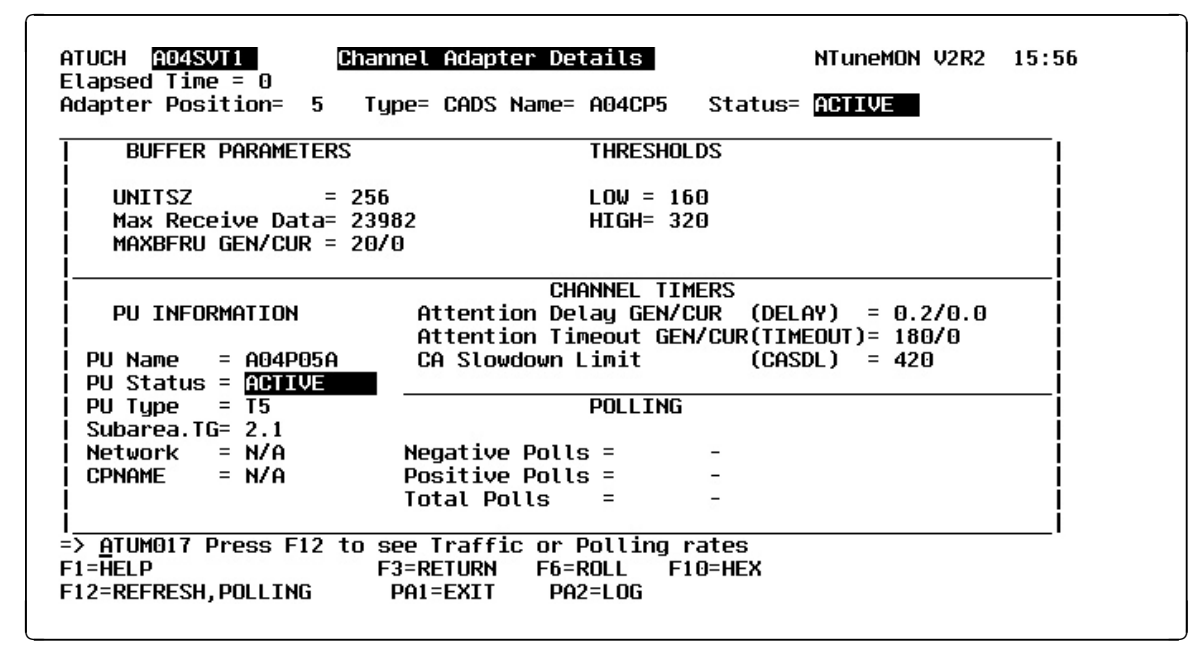

Figure 4-12. ATUCH Channel Adapter Details Panel

# Description

The ATUCH Channel Adapter Details panel displays detailed information on CADS and BCCA channel adapters. For information on 3746 Model 900 adapters, see Figure 4-71 on page 4-223.

To display this panel: On the ATUSC1 Channel Adapters panel, as shown on page 4-216, tab the cursor under a channel adapter number and press Enter.

# **Fields**

## NCP name (second field on panel)

Name of the NCP that is currently displayed.

#### Elapsed Time

Amount of time that has passed from panel entry until the panel is refreshed or the amount of time that has passed since the statistics were last refreshed.

## Adapter position

Channel adapter position.

## Туре

Adapter type: BCCA or CADS.

#### Name

Line name. This name is the label on the LINE statement.

#### Status

Physical line status: ACTIVE or INACTIVE.

## **BUFFER PARAMETERS**

## UNITSZ

Size of the VTAM channel read buffer (IOBUF), as defined by the UNITSZ keyword on the VTAM HOST statement.

## Max Receive Data

Maximum amount of data, in bytes, that NCP can receive from the host. This is the value of the TRANSFR keyword on the PU statement times the value of the BFRS keyword on the BUILD statement minus the NCP buffer overhead.

## MAXBFRU GEN/CUR

Defined (GEN) and current (CUR) number of read buffers allocated by VTAM to receive data from NCP. The GEN field is either the value initially defined by the MAXBFRU keyword on the VTAM HOST statement or the value subsequently negotiated between NCP and VTAM. CUR is the current working value that is either set or limited by GEN.

## THRESHOLDS

#### LOW

Minor-congestion threshold (8 times the value of the MAXBFRU keyword on the PU statement).

#### HIGH

Major-congestion threshold (16 times the value of the MAXBFRU keyword on the PU statement).

## **PU INFORMATION**

## PU Name

PU name.

## **PU Status**

PU status. Will be one of the following:

| Reset                            |
|----------------------------------|
| XID pending with or without data |
| Contact pending                  |
| Contact and discontact pending   |
| Active (normal data)             |
| Load/Dump/RPO active             |
| Set Initialization Mode pending  |
| Discontact pending               |
| Link-level 2 active              |
| INOP pending                     |
| Link-level 2 pending             |
| Free-resource operation pending  |
|                                  |

#### PU Type

PU type: T2.1 (type 2.1), T5 (type 5), or T1 (type 1).

## Subarea.TG

For a type 5 PU, NTuneMON displays the subarea address and transmission group number (in the form *sa.tgn*) if the PU has been contacted and is active. Otherwise, NTuneMON displays only the transmission group number (in the form TGN=*tgn*). The transmission group number is defined by the TGN keyword on the PU statement.

For a type 2.1 or type 1 PU, NTuneMON displays N/A.

## Network

The network that contains the PU.

#### CPNAME

For an active type 2.1 PU, NTuneMON displays the control point name. Otherwise, NTuneMON displays N/A.

## **CHANNEL TIMERS**

## Attention Delay GEN/CUR

Defined (GEN) and current (CUR) maximum interval, in seconds, that NCP delays from the time data is available to the host to the time the attention signal is presented to the channel. GEN is either the value from the NCP generation (DELAY keyword on the LINE statement ) or the value resulting from subsequent NCP processing that overwrote the value from the NCP generation. CUR is the current working value and is either set or limited by GEN.

## Attention Timeout GEN/CUR

Defined (GEN) and current (CUR) maximum interval, in seconds, that NCP waits for a response to an attention signal sent to the host before initiating channel discontact. GEN is either the value from the NCP generation (TIMEOUT keyword on the LINE statement) or the value resulting from subsequent NCP processing that overwrote the value from the NCP generation. CUR is the current working value and is either set or limited by GEN.

#### **CA Slowdown Limit**

Maximum interval, in seconds, that this link can block inbound data before signaling that the station is inoperative. Defined by the CASDL keyword on the LINE statement.

## POLLING

This section of the panel displays statistics for negative, positive, and total polls. When this panel is first entered, polls are displayed as numbers. When F12 is pressed, polls are displayed as polls per second (n/Sec). However, any polls that are less than one per second are displayed as numbers.

A high rate of polling on a channel indicates a lot of idle channel time because channel polls are attention polls.

## Negative polls or Neg polls/Sec

NCP has no data queued to send when the attention (poll) signal is sent.

#### Positive polls or Pos polls/Sec

NCP has data queued to send when the attention (poll) signal is sent.

#### Total polls or Total polls/Sec

Sum of positive and negative polls.

#### Notes:

- 1. **NCP V7R2 or later releases** When the line is inactive, a zero (0) is displayed in these fields because no polling is taking place.
- NCP V7R1 and earlier releases: A dash (-) is displayed in these fields instead of poll counts.
- If polling data is not currently being collected and if you have NTuneNCP included in your NCP, you can use the ATUST NCP Function Activation panel to activate polling data collection (NTUNECOL). Type POLL on the command
line and press Enter to fast-path to the ATUST NCP Function Activation panel as shown on page 6-136.

# **PF Keys**

#### F1=HELP

Displays online help for this panel.

#### F2=IP DETAILS (if the channel has an IP address defined)

Displays the ATUID IP Interface Information Detail panel, as shown on page 4-157, to show details about a specific IP interface.

### F3=RETURN

Returns to the previous NTuneMON panel.

#### F6=ROLL

Returns to the NetView command line without exiting NTuneMON. To return to NTuneMON from the NetView program, press F6=ROLL or enter **ATUNEMON** on the NetView command line.

#### F10=HEX

Displays the ATUDP Hexadecimal Storage Display panel, as shown on page 4-68, to show the channel adapter control block (CAB).

#### F11=CHAN IP STATS (if the channel has an IP address defined)

Displays the ATUCI Channel IP Statistics panel, as shown on page 4-36, to show IP statistics for a channel.

### F12=REFRESH,POLLING

Refreshes the information on this panel to display polls per second instead of the number of polls since the last time the poll counter field wrapped.

#### PA1=EXIT

Exits NTuneMON.

#### PA2=LOG

# **ATUCI Channel IP Statistics Panel**

# Basic fast-path commands: None Tuning fields: None

| 'Statistics<br><mark>INACTIVE</mark> TIME ELAPS<br>MIT = 0 FACTO | SED= 0<br>DR = 3                                                                                                    |
|------------------------------------------------------------------|----------------------------------------------------------------------------------------------------|
| l Statistics                                                     |                                                                                                    |
| TRANSMITTED                                                      | RECEIVED                                                                                                    |
| Θ -                                                              | Θ -                                                                                                    |
| Θ -                                                              | Θ -                                                                                                    |
| Θ –                                                              | Θ -                                                                                                    |
| N/A N/A                                                          | Θ -                                                                                                    |
| 0 N/A                                                            | N/A N/A                                                                                                    |
|                                                                  | Statistics<br>INACTIVE TIME ELAPS<br>MIT = 0 FACTO<br>Statistics<br>TRANSMITTED<br>0 -<br>0 -<br>0 -<br>N/A N/A<br>0 N/A |

Figure 4-13. ATUCI Channel IP Statistics Panel

# Description

The ATUCI Channel IP Statistics panel, which is available for NCP V7R3 or later releases, displays information about the station on the channel and IP traffic statistics for the channel.

To display this panel:

- From the ATUID IP Interface Information Detail panel, as shown on page 4-157, press F7.
- From the ATUCH Channel Adapter Details panel, as shown on page 4-32, press F11.
- From the ATUCL 3746-900 Station Details panel, as shown on page 4-39, press F11.

# **Fields**

### NCP name (second field on panel)

Name of the NCP that is currently displayed.

# **Station IP Statistics**

This section of the panel provides information on the station defined on the channel.

# CHANNEL ADDR

Channel address.

### STATUS

Status of the station: ACTIVE or INACTIVE.

#### TIME ELAPSED

Amount of time that has passed since the statistics were last refreshed.

#### **IP ADDRESS**

Four-byte internet address of the associated interface as defined by the LADDR keyword on the PU or IPLOCAL statement.

#### QUEUE LIMIT

Maximum amount of data (in bytes) that can be queued for transmission as determined by multiplying the queue factor (always 3) by MAXBFRU by UNITSZ for the host.

#### FACTOR

Queue factor that is used in determining the queue limit. Queue factor is always 3.

# **IP Channel Statistics**

The following fields show channel IP statistics for TRANSMITTED and RECEIVED counts and changes to the TRANSMITTED and RECEIVED rates. If the number of frames since the last refresh is greater than one per second, this value is shown as a number of frames per second (n/S). If the number of frames is less than one per second, the actual number of frames is shown. If information is not available, a dash (–) is displayed.

#### **Total IP Bytes and Bit Rate**

Number of bytes transmitted and received, and traffic rate in bits, megabits, or kilobits per second.

#### **Total IP Frames**

Number of frames transmitted and received.

#### **Total IP Discarded Frames**

Number of frames discarded.

#### **Discarded (IP Congestion)**

Number of frames discarded due to internet congestion. This information is not applicable (N/A) for the TRANSMITTED columns.

#### **IP Frames on Outbound Queue**

Number of frames on the outbound queue. This information is not applicable (N/A) for the TRANSMITTED change rate column or for the RECEIVED columns.

# **PF Keys**

#### F1=HELP

Displays online help for this panel.

# F2=IP STATS

Displays the ATUIS IP Router Statistics Page 1 panel, as shown on page 4-168, to show counters for IP datagrams and ICMP messages.

#### F3=RETURN

Returns to the previous NTuneMON panel.

#### F4=IPLIST

Displays the ATUIL IP Interface Information panel, as shown on page 4-162, to show information about an IP interface.

# F6=ROLL

Returns to the NetView command line without exiting NTuneMON. To return to NTuneMON from the NetView program, press F6=ROLL or enter **ATUNEMON** on the NetView command line.

### F10=HEX

Displays the ATUDP Hexadecimal Storage Display panel, as shown on page 4-68, to show the Ethernet statistical counters (ECT) control block.

### PA1=EXIT

Exits NTuneMON.

#### PA2=LOG

Saves the information on this panel to the NetView log.

### ENTER=IP INTERFACE INFORMATION DETAILS

Displays the ATUID IP Interface Information Detail panel, as shown on page 4-157, to show detailed information about an IP interface.

## F12=REFRESH/TRAFFIC RATES

Refreshes the information on this panel and displays traffic rates.

# **ATUCL 3746-900 Station Details Panel**

Basic fast-path commands: None Tuning fields: None

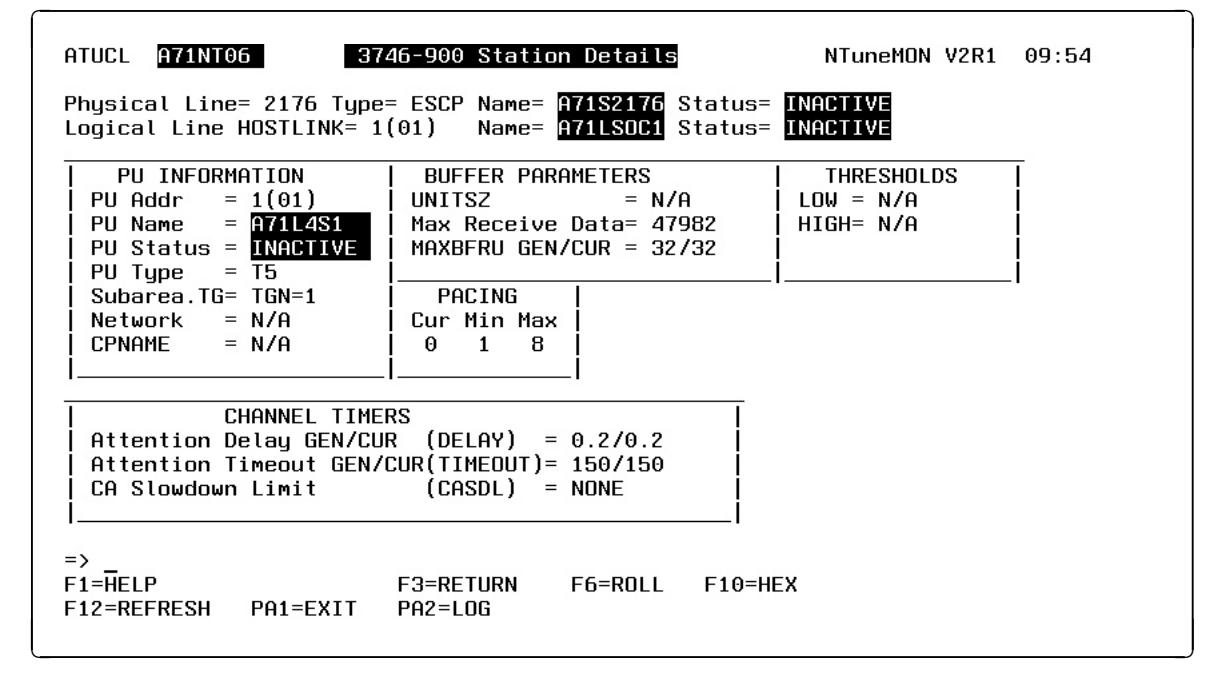

Figure 4-14. ATUCL 3746-900 Station Details Panel

# Description

The ATUCL 3746-900 Station Details panel displays detailed information on an ESCON logical station. This panel is available for NCP V6R2 or later releases. For this panel to be displayed, ESCON lines must be defined in the NCP generation and the 3746 Model 900 must be installed on the communication controller.

To display this panel: On the ATUCS 3746-900 Logical Lines panel, as shown on page 4-43, place the cursor under a station and press Enter.

# Fields

#### NCP name (second field on panel)

Name of the NCP that is currently displayed.

### **Physical Line**

Physical line address, as defined by the ADDRESS keyword on the LINE statement.

#### Туре

Adapter type (ESCP)

#### Name

Physical line name.

#### Status

Physical line status: ACTIVE or INACTIVE.

#### Logical Line HOSTLINK

Logical line host link, as defined by the HOSTLINK keyword on the LINE statement. This is displayed in decimal and hexadecimal.

#### Name

Logical line name.

#### Status

Logical line status: ACTIVE or INACTIVE.

# **PU INFORMATION**

# PU Addr

PU address, as defined by the ADDR keyword on the PU statement. This is displayed in decimal and hexadecimal.

#### **PU Name**

PU name.

# **PU Status**

PU status. This can be any of the following:

| XID PENDXID pending with or without dataCONT PNDContact pendingPENDINGContact and discontact pendingACTIVEActive (normal data)LOAD/DMPLoad/Dump/RPO activeSIM PENDSet Initialization Mode pendingDISC PNDDiscontact pendingLL2 ACTLink-level 2 activeINOP PNDINOP pendingLL2 PNDLink-level 2 pendingINACT PDFree-resource operation pending | INACTIVE | Reset                            |
|----------------------------------------------------------------------------------------------------|----------|----------------------------------|
| CONT PNDContact pendingPENDINGContact and discontact pendingACTIVEActive (normal data)LOAD/DMPLoad/Dump/RPO activeSIM PENDSet Initialization Mode pendingDISC PNDDiscontact pendingLL2 ACTLink-level 2 activeINOP PNDINOP pendingLL2 PNDLink-level 2 pendingINACT PDFree-resource operation pending                                         | XID PEND | XID pending with or without data |
| PENDINGContact and discontact pendingACTIVEActive (normal data)LOAD/DMPLoad/Dump/RPO activeSIM PENDSet Initialization Mode pendingDISC PNDDiscontact pendingLL2 ACTLink-level 2 activeINOP PNDINOP pendingLL2 PNDLink-level 2 pendingINACT PDFree-resource operation pending                                                                | CONT PND | Contact pending                  |
| ACTIVEActive (normal data)LOAD/DMPLoad/Dump/RPO activeSIM PENDSet Initialization Mode pendingDISC PNDDiscontact pendingLL2 ACTLink-level 2 activeINOP PNDINOP pendingLL2 PNDLink-level 2 pendingINACT PDFree-resource operation pending                                                                                                    | PENDING  | Contact and discontact pending   |
| LOAD/DMPLoad/Dump/RPO activeSIM PENDSet Initialization Mode pendingDISC PNDDiscontact pendingLL2 ACTLink-level 2 activeINOP PNDINOP pendingLL2 PNDLink-level 2 pendingINACT PDFree-resource operation pending                                                                                                    | ACTIVE   | Active (normal data)             |
| SIM PENDSet Initialization Mode pendingDISC PNDDiscontact pendingLL2 ACTLink-level 2 activeINOP PNDINOP pendingLL2 PNDLink-level 2 pendingINACT PDFree-resource operation pending                                                                                                    | LOAD/DMP | Load/Dump/RPO active             |
| DISC PNDDiscontact pendingLL2 ACTLink-level 2 activeINOP PNDINOP pendingLL2 PNDLink-level 2 pendingINACT PDFree-resource operation pending                                                                                                    | SIM PEND | Set Initialization Mode pending  |
| LL2 ACTLink-level 2 activeINOP PNDINOP pendingLL2 PNDLink-level 2 pendingINACT PDFree-resource operation pending                                                                                                    | DISC PND | Discontact pending               |
| INOP PNDINOP pendingLL2 PNDLink-level 2 pendingINACT PDFree-resource operation pending                                                                                                    | LL2 ACT  | Link-level 2 active              |
| LL2 PNDLink-level 2 pendingINACT PDFree-resource operation pending                                                                                                    | INOP PND | INOP pending                     |
| <b>INACT PD</b> Free-resource operation pending                                                                                                    | LL2 PND  | Link-level 2 pending             |
|                                                                                                    | INACT PD | Free-resource operation pending  |

#### **PU Type**

PU type: T2.1 (type 2.1), T5 (type 5), or T1 (type 1).

# Subarea.TG

For an active type 5 PU, NTuneMON displays the destination subarea address and transmission group number in the format *sa.tgn*. Otherwise, NTuneMON displays N/A.

#### Network

The network that contains the PU.

#### CPNAME

For an active type 2.1 PU, NTuneMON displays the control point name. Otherwise, NTuneMON displays N/A.

# **BUFFER PARAMETERS**

### UNITSZ

Size of the VTAM channel read buffer (IOBUF), as defined by the UNITSZ keyword on the VTAM HOST statement.

#### Max Receive Data

Maximum amount of data, in bytes, that NCP can receive from the host. This is the value of the TRANSFR keyword on the PU statement times the BFRS keyword on the BUILD statement minus the NCP buffer overhead.

#### MAXBFRU GEN/CUR

Defined (GEN) and current (CUR) number of read buffers allocated by VTAM to receive data from NCP. The GEN field is either the value initially defined by the MAXBFRU keyword on the VTAM host statement or the value subsequently negotiated between NCP and VTAM. The CUR field is the working value that is either set or limited by the GEN field.

# PACING

#### Cur

Current pacing window size. This value gradually increases until congestion occurs or until the maximum is reached.

#### Min

Minimum pacing window size. This is always 1.

#### Max

Maximum pacing window size: MAXBFRU CUR + 1 or 10, whichever is less.

# THRESHOLDS

### LOW

The minor-congestion threshold is eight times the value of the MAXBFRU keyword on the PU statement.

#### HIGH

The major-congestion threshold is 16 times the value of the MAXBFRU keyword on the PU statement.

# CHANNEL TIMERS

#### Attention Delay GEN/CUR

Defined (GEN) and current (CUR) maximum interval, in seconds, that NCP delays from the time data is available to the host to the time the attention signal is presented to the channel. GEN is either the value from the NCP generation (the DELAY keyword on the LINE statement) or the value resulting from subsequent NCP processing that overwrote the value from the NCP generation. CUR is the current working value and is either set or limited by GEN.

#### Attention Timeout GEN/CUR

Defined (GEN) and current (CUR) maximum interval, in seconds, that NCP waits for a response to an attention signal sent to the host before initiating channel discontact. GEN field is either the value from the NCP generation (the TIMEOUT keyword on the LINE statement) or the value resulting from subsequent NCP processing that overwrote the value from the NCP generation. CUR is the current working value that is either set or limited by GEN.

#### CA Slowdown Limit

Maximum interval, in seconds, that this link can block inbound data before signaling that the station is inoperative, as defined by the CASDL keyword on the PU statement.

# **PF Keys**

#### F1=HELP

Displays online help for this panel.

#### F2=IP DETAILS (if the channel has an IP address defined)

Displays the ATUID IP Interface Information Detail panel, as shown on page 4-157, to show details about a specific IP interface.

# F3=RETURN

Returns to the previous NTuneMON panel.

### F6=ROLL

Returns to the NetView command line without exiting NTuneMON. To return to NTuneMON from the NetView program, press F6=ROLL or enter **ATUNEMON** on the NetView command line.

#### F10=HEX

Displays the ATUDP Hexadecimal Storage Display panel, as shown on page 4-68, to show the system status block (SSB).

#### F11=CHAN IP STATS (if the channel has an IP address defined)

Displays the ATUCI Channel IP Statistics panel, as shown on page 4-36, to show IP statistics for a channel.

# F12=REFRESH

Refreshes the information on this panel.

### PA1=EXIT

Exits NTuneMON.

#### PA2=LOG

# ATUCS 3746-900 Logical Lines Panel

Basic fast-path commands: None Tuning fields: None

| ATUCS <mark>A71NT06</mark><br>Physical Line Add<br>Addr Type Name<br>1(01) Link A71LS<br>1(01) T5 A71L4<br>2(02) T5 A71L4<br>3(03) T5 A71L4<br>4(04) T2.1 A71L4<br>0() Link | 3746-900 Lo<br>Ir= 2176 Name= A7<br>Status Cur<br>SOC1 INACTIVE<br>AS1 INACTIVE 0<br>AS2 INACTIVE 0<br>AS3 INACTIVE 0<br>AS4 INACTIVE 0 | ogical Lines<br>71S2176 Type<br>Min Max UN<br>1 8 N<br>1 8 N<br>1 8 N<br>1 8 N | ESCP Stat<br>TSZ MXBFR S<br>/A 32 T<br>/A 32 T<br>/A 32 T<br>/A 32 T<br>/A 32 | NTuneMON V2R1<br>us= <u>INACTIVE</u><br>UB.TG/CP<br>GN=1<br>GN=1<br>GN=1 | 09:51 |
|----------------------------------------------------------------------------------------------------|----------------------------------------------------------------------------------------------------|--------------------------------------------------------------------------------|-------------------------------------------------------------------------------|--------------------------------------------------------------------------|-------|
|                                                                                                    |                                                                                                    |                                                                                |                                                                               |                                                                          |       |
| =><br>F1=HELP F3=RETURN<br>ENTER=STATION DET                                                                                                    | I F6=ROLL F7=BACk<br>I <mark>AILS</mark> PA1=EXIT PF                                                                                    | K F8=FORWARD<br>A2=LOG                                                         | F10=HEX F1                                                                    | 2=REFRESH                                                                |       |

Figure 4-15. ATUCS 3746-900 Logical Lines Panel

# Description

The ATUCS 3746-900 Logical Lines panel displays detailed information on the logical lines associated with a single ESCON physical line and the PUs defined for the logical line. The PUs for each logical line are displayed immediately below their logical line. This panel is available for NCP V6R2 or later releases. For this panel to be displayed, ESCON lines must be defined in the NCP generation and the 3746 Model 900 must be installed on the communication controller.

To display this panel: On the ATUSC4 3746 Model 900 Adapters panel, as shown on page 4-223, place the cursor under a line address for an ESCP adapter and press Enter.

# **Fields**

#### NCP name (second field on panel)

Name of the NCP that is currently displayed. You can enter a different NCP name in this field to display information on another NCP.

#### Physical Line Addr

Line address, as defined by the ADDRESS keyword on the LINE statement.

#### Name

Name of the ESCON physical line.

#### Туре

Adapter type (ESCP).

# Status

Physical line status: ACTIVE or INACTIVE.

The following columns on this panel show information for each logical line and PU:

#### Addr

Address of the logical line or PU. For logical lines, this is defined by the HOSTLINK keyword on the LINE statement. For PUs, this is defined by the ADDR keyword on the PU statement. This address is displayed in decimal and hexadecimal.

#### Туре

PU type: T1 (type 1), T2.1 (type 2.1), or T5 (type 5). For logical lines, NTuneMON displays Link.

#### Name

Name of the logical line or PU.

#### Status

Status of the logical line or PU. For logical lines, the status can be any of the following:

| PEND ACTLINK | An activate link command (ACTLINK) is in progress.                                                                 |
|--------------|----------------------------------------------------------------------------------------------------|
| ACTIVE       | An ACTLINK has been processed, and the line is active.                                                             |
| PEND DACTLNK | A deactivate link command (DACTLINK) is in progress.                                                               |
| INACTIVE     | A DACTLINK has been processed, and the line is inac-<br>tive. Inactive lines are highlighted in reverse-video red. |
| FORCE DEACT  | The line has been forced into deactivation. (A force deactivate command was issued from VTAM.)                     |
| PEND ANS     | Line quiescence is pending due to automatic network shutdown (ANS).                                                |
| PEND SWITCH  | A switch from primary to secondary is in progress.                                                                 |
| OLT TESTING  | Online line testing (OLT) is in progress.                                                                          |
| WRAP TESTING | Wrap testing is in progress.                                                                                       |

For PUs, the status can be any of the following:

| Reset                            |
|----------------------------------|
| XID pending with or without data |
| Contact pending                  |
| Contact and discontact pending   |
| Active (normal data)             |
| Load/Dump/RPO active             |
| Set Initialization Mode pending  |
| Discontact pending               |
| Link-level 2 active              |
| INOP pending                     |
| Link-level-2 pending             |
| Free-resource operation pending  |
|                                  |

The following columns on this panel show information for each PU:

Cur

Current pacing window size. This value gradually increases until congestion occurs or until the maximum is reached. This value is used by the internal bidirectional pacing mechanism that controls the flow of PIUs between NCP and the 3746 Model 900 ESCON processor.

#### Min

Minimum pacing window size. This is always 1. This value is used by the internal bidirectional pacing mechanism that controls the flow of PIUs between NCP and the 3746 Model 900 ESCON processor.

#### Max

Maximum pacing window size. This value is equal to ([maximum number of host read commands] +1) or 10, whichever is smaller. The maximum number of host read commands is obtained from the XID sent by the host at channel activation time. This value is used by the internal bidirectional pacing mechanism that controls the flow of PIUs between NCP and the 3746 Model 900 ESCON processor.

#### UNTSZ

Size of the VTAM channel read buffer (IOBUF), as defined by the UNITSZ keyword on the VTAM HOST statement.

#### MXBFR

Number of read buffers currently allocated by VTAM to receive data from NCP. This value is initially defined by the MAXBFRU keyword on the VTAM HOST statement and is adjusted by negotiation between NCP and VTAM.

#### SUB.TG/CP

Subarea address and transmission group number, or control point name.

For a type 5 PU, NTuneMON displays the subarea address and transmission group number (in the form *sa.tgn*) if the PU has been contacted and is active. Otherwise, NTuneMON displays only the transmission group number (in the form TGN=*tgn*). The transmission group number is defined by the TGN keyword on the PU statement.

For a type 2.1 PU, NTuneMON displays the control point name if the PU has been contacted and is active; otherwise, this field is blank.

For a type 1 PU, NTuneMON displays N/A.

# **PF Keys**

T

T

I

#### F1=HELP

Displays online help for this panel.

#### F3=RETURN

Returns to the previous NTuneMON panel.

### F6=ROLL

Returns to the NetView command line without exiting NTuneMON. To return to NTuneMON from the NetView program, press F6=ROLL or enter

**ATUNEMON** on the NetView command line.

### F7=BACK

Scrolls the panel data backward one screen.

#### F8=FORWARD

Scrolls the panel data forward one screen.

# F10=HEX

Displays the ATUDP Hexadecimal Storage Display panel, as shown on page 4-68, to show the line control block (LKB) for lines or the system status block (SSB) for PUs.

### F12=REFRESH

Refreshes the information on this panel.

### **ENTER=STATION DETAILS**

Displays the ATUCL 3746-900 Station Details panel, as shown on page 4-39, to show detailed information on a PU. Place the cursor under the PU you want to view and press Enter. This key has no effect for logical lines.

### PA1=EXIT

Exits NTuneMON.

# PA2=LOG

# **ATUCX Control Block Pools Extension Panel**

| ATUCX<br>Ownin<br>Host | <b>A71TEST</b><br>g ODLC<br>LAN<br>Free | Control Blo<br>Availa<br>TR<br>LLB<br>Free | <mark>ck Pools</mark><br>ble for e<br>FR<br>LLB<br>Free | Extension<br>ach Owner<br>ODLC<br>FR<br>Free | NTuneM<br>ISDN<br>PN<br>Free | ION V2R4<br>ISDN<br>SA<br>Free | 18:32 |
|------------------------|-----------------------------------------|--------------------------------------------|---------------------------------------------------------|----------------------------------------------|------------------------------|--------------------------------|-------|
| SMMF                   | 0                                       | 0                                          | 0                                                       | 0                                            | 0                            | 0                              |       |
| A10N                   | 2                                       | 2                                          | 2                                                       | 3                                            | 3                            | 2                              |       |
| A01N                   | 2                                       | 4                                          | 1                                                       | 2                                            | 0                            | 0                              |       |
|                        |                                         |                                            |                                                         |                                              |                              |                                |       |
| =><br>F1=HELP          | F3=RETURN                               | F6=ROLL F10=H                              | EX F12=R                                                | EFRESH PA                                    | 1=EXIT F                     | PA2=LOG                        |       |

Basic fast-path commands: None Tuning fields: None

Figure 4-16. ATUCX Control Block Pools Extension Panel

# Description

The ATUCX Control Block Pools Extension panel, which is available beginning with NCP V7R6, displays the number of free unreserved resources available for each owning host.

**Note:** The "Free" counts on the ATUCX panel break down the "FREE UNRSVD" count (on the ATUCB panel) by Owning Host. However, a "Free" count on the ATUCX panel includes only the logical resources that are in a connectable (CONCT) state, while the "FREE UNRSVD" count on the ATUCB panel includes inactive logical resources as well. The owning host is not known until the resource is activated, so the inactive resources cannot be included in this count.

To display this panel: On the ATUCB Control Block Pools/Tables panel, as shown on page 4-17, press F5.

# Fields

### NCP name (second field on panel)

Name of the NCP that is currently displayed.

### **Owning Host**

The SSCP owner of the listed resources.

**Note:** SMMF (SSCP Monitor Mode Function) is listed as the first owning host if there are resources that NCP is required to monitor continuously (for example, a channel with MONLINK=CONT specified).

# **ODLC LAN Free**

The number of ODLC LAN logical resources available to each owning host.

#### **TR LLB Free**

The number of NTRI logical resources available to each owning host.

#### FR LLB Free

The number of base frame frame-relay logical resources available to each owning host.

#### ODLC FR Free

The number of ODLC frame-relay logical resources available to each owning host.

### **ISDN PN Free**

The number of ISDN logical peripheral resources available to each owning host.

# **ISDN SA Free**

The number of ISDN logical subarea resources available to each owning host.

# **PF Keys**

#### F1=HELP

Displays online help for this panel.

### F3=RETURN

Returns to the previous NTuneMON panel.

# F6=ROLL

Returns to the NetView command line without exiting NTuneMON. To return to NTuneMON from the NetView program, press F6=ROLL or enter **ATUNEMON** on the NetView command line.

#### F10=HEX

Displays the ATUDP Hexadecimal Storage Display panel, as shown on page 4-68, to show the vector table of SNPs (VTS).

#### F12=REFRESH

Refreshes the information on this panel.

### PA1=EXIT

Exits NTuneMON.

#### PA2=LOG

# **ATUDK ISDN Physical Line Details Panel**

Basic fast-path commands: None Tuning fields: CIR, MIR, PRE, PER

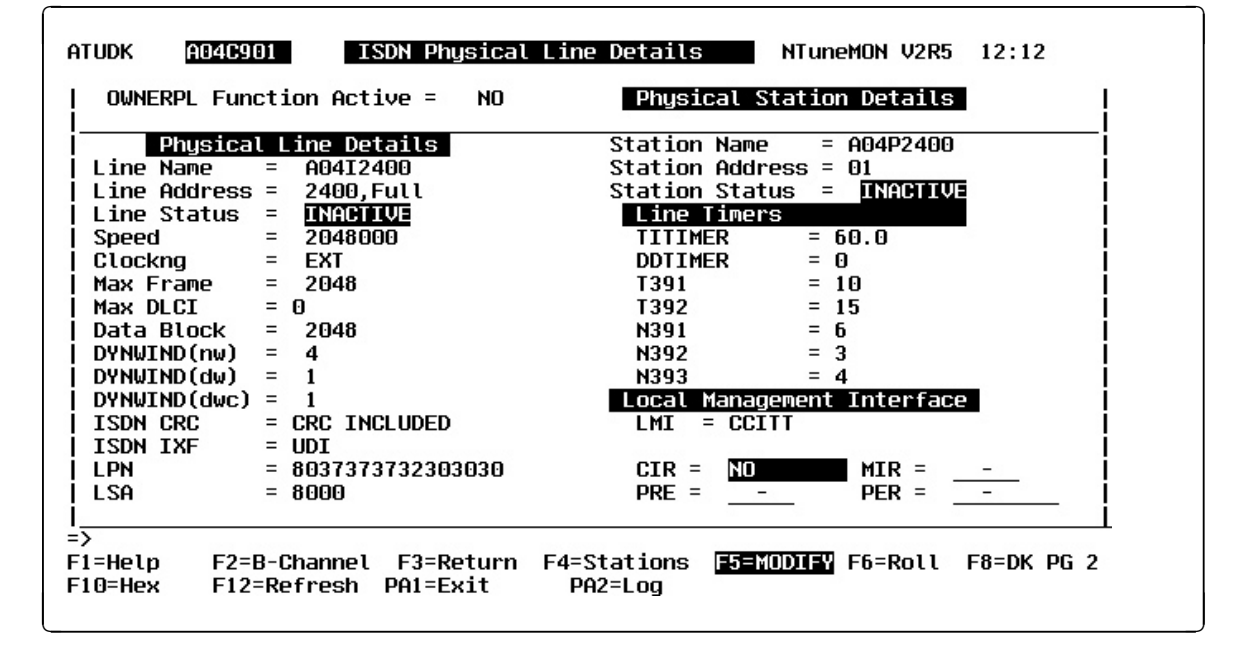

Figure 4-17. ATUDK ISDN Physical Line Details Panel

# Description

The ATUDK ISDN Physical Line Details panel is available starting with NCP V7R5. It displays the physical line details for a selected ISDN line.

To display this panel:

- From the ATUDL ISDN Physical Line Table panel, as shown on page 4-59, place the cursor under a line address and press Enter.
- On the ATUDK2 ISDN Physical Line Details Page 2 panel, as shown on page 4-55, press F7.

**Fields** 

1

### NCP name (second field on panel)

Name of the NCP that is currently displayed.

- OWNERPL Function Active (starting with NCP V7R6) Whether the OWNERPL function is active:
  - **YES** The ISDN unassigned logical resources (PHYSRSC=NONE) are being allocated to this physical line based on common SSCP ownership of the physical and logical resources. (This line's resource type, ISDN, was specified on the OWNERPL keyword on the BUILD statement.)
  - **NO** The OWNERPL function is not active. (The OWNERPL keyword was not coded on the BUILD statement; or this line's resource type, ISDN, was not specified on the OWNERPL keyword.)

### **Physical Line Details**

#### Line Name

Name of this line. This name is the label on the LINE statement.

#### Line Address

Relative line address of the ISDN physical line, and type of port (full or half).

#### Line Status

Status of the ISDN physical line. This can be any of the following:

| PEND ACTLINK | An activate link command (ACTLINK) is in progress.                                                                 |
|--------------|----------------------------------------------------------------------------------------------------|
| ACTIVE       | An ACTLINK has been processed, and the line is active.                                                             |
| PEND DACTLNK | A deactivate link command (DACTLINK) is in progress.                                                               |
| INACTIVE     | A DACTLINK has been processed, and the line is inac-<br>tive. Inactive lines are highlighted in reverse-video red. |
| FORCE DEACT  | The line has been forced into deactivation. (A force deactivate command was issued from VTAM.)                     |

#### Speed

Data rate for the line in bits per second, as defined by the *rate* suboperand of the SPEED keyword on the LINE statement. This is the rate at which the devices communicate with the communication controller.

NCP V7R6 and Earlier Releases: The SPEED value displayed on this panel differs from the rate specified for the SPEED keyword. For ISDN physical lines, the value displayed for SPEED is 512000.

#### Clockng

Whether the modem (data set) or the communication scanner for the line provides the clocking, as defined by CLOCKNG keyword on the LINE statement.

- **DIR** The scanner provides clocking and propagates it to the attached DTE. The data signal received by the controller is synchronized with the controller's clock. You must use a directly attached cable.
- **EXT** The modem or other external source provides clocking. You can use either a directly attached cable or a modem cable.
- **INT** The scanner provides clocking but does not propagate it to the attached data terminal equipment (DTE). The scanner synchronizes the received data signal; a different clock is used at each end of a link. You can use either a directly attached cable (no modem) or a modem cable.

#### Max Frame

Maximum frame size, in bytes, for this line as defined by the MAXFRAME keyword on the LINE statement.

### Max DLCI (starting with NCP V7R6)

Maximum data link connection identifier (DLCI) value, as specified by the MAXDLCI keyword on the ISDN physical GROUP or LINE definition statement.

### Data Block

Minimum guaranteed transmission bandwidth (in bytes) that can be allocated to a resource, as defined by the DATABLK keyword on the LINE statement. The DATABLK keyword is used with the *priority* suboperand of the COMRATE keyword on the PU statement to determine a relative priority among resources. The value of *priority* is multiplied by the value of DATABLK to determine the guaranteed minimum number of bytes that a resource can transmit before a different resource must be given a transmit priority.

#### DYNWIND(nw)

Number of frames that must be received and acknowledged by the adjacent device before the sending NCP increases the IEEE 802.2 LLC working window value. The value in this field is defined by the *nw* suboperand of the DYNWIND keyword on the LINE or PU statement for the physical ISDN line. When the sending NCP receives *nw* consecutive I-frames, the working window value is incremented until it reaches the value specified by MAXOUT for subarea connections or the value specified in the VTAM switched major node for peripheral connections. The *nw* value of the physical line applies to all logical peripheral lines and stations associated with that physical line, except any peripheral station for which the DYNWIND(nw) value is defined in the VTAM switched major node.

#### DYNWIND(dw)

Value by which the sending NCP divides, or percentage by which the sending NCP reduces, the IEEE 802.2 LLC working window value when frame loss occurs. One is a special value which indicates that the working window value should be set to 1 when frame loss is detected.

The value in this field is defined by the *dw* suboperand of the DYNWIND keyword on the LINE or PU statement for a physical ISDN line. The value applies to all logical peripheral lines and stations associated with that physical line, except any peripheral station for which the DYNWIND(dw) value is defined in the VTAM switched major node.

#### DYNWIND(dwc)

Value by which the sending NCP divides, or percentage by which the sending NCP reduces, the IEEE 802.2 LLC working window value when BECN occurs. One is a special value which indicates that the working window value should be set to 1 when BECN is indicated.

The value in this field is defined by the *dwc* suboperand of the DYNWIND keyword on the LINE or PU statement for a physical ISDN line. The value applies to all logical peripheral lines and stations associated with that physical line, except any peripheral station for which the DYNWIND(dwc) value is defined in the VTAM switched major node.

### **ISDN CRC**

ISDN channel configuration information: CRC INCLUDED or CRC NOT INCLUDED to indicate whether CRC is included in frames.

#### **ISDN IXF**

ISDN information transfer capability: UDI (unrestricted digital information) or RDI (restricted digital information).

#### LPN

Local party number.

#### LSA

Local party subaddress.

# Physical Station Details

ISDN station information:

#### Station Name

Name defined for this station in the NCP gen. This name is the label on the PU statement.

### Station Address

Station address, as defined by the ADDR keyword on the PU statement.

#### Station Status

Current status of the station. This can be either of the following:

ACTIVEActive (normal data).INACTIVEReset. Inactive stations are highlighted in reverse-video red.

# Line Timers

The NCP generation definitions for the following timer values:

#### TITIMER

Inactivity Timer (TI) interval, in seconds, that NCP is to wait for a transmitted frame from an adjacent station before sending a poll command. Defined by the TITIMER keyword on the LINE statement for the physical Token-Ring line. The TI value that is specified on the physical line will be used by the logical lines associated with that physical line.

# DDTIMER

Delayed disconnect timer, in seconds, as defined by the ISDNDSCT keyword on the GROUP, LINE, or PU statement.

#### T391

Interval, in seconds, between transmissions of LMI status enquiry messages as defined by the *t391* suboperand of the TIMERS keyword on the PU statement. T391 is used only on the user side of the line.

#### T392

Interval, in seconds, in which an LMI status enquiry message must be received before the time interval is considered an error interval. Defined by the *t392* suboperand of the TIMERS keyword on the PU statement. T392 is used only on the network side of the line.

#### N391

Minimum frequency (number of T391 intervals) at which LMI Status Enquiry Full messages are sent over this line to the adjacent node as defined by the SPOLL keyword on the PU statement. This value is displayed only for the user side of the line.

#### N392 and N393

LMI error threshold at which NCP determines that communication with the adjacent device has been lost, as defined by the ERRORT keyword on the PU statement. This threshold is reached when *N392* LMI errors occur in *N393* consecutive LMI events. For N392, NTuneMON shows both the generated value and the current error count.

# Local Management Interface

LMI

The LMI standard (CCITT, CCITT-NUI, ANSI, ANSI-NUI, or N/A) as defined by the LMI keyword on the PU statement.

# CIR Information (starting with NCP V7R7)

#### CIR

Whether the Committed Information Rate (CIR) algorithms are used for bandwidth management, as specified by the CIR keyword on the LINE statement.

### PRE

An integer used to determine the adaption speed of the CIR adaptive algorithm. Specified by the *precision* parameter of the CIR keyword on the LINE statement.

### MIR

An integer used to determine the minimum information rate that the CIR adaptive algorithm can reach for a DLCI. Specified by the *mir%* parameter of the CIR keyword on the LINE statement.

# PER

The interval, in seconds, used by the CIR adaptive algorithm to determine the CIR. Specified by the *period* parameter of the CIR keyword on the LINE statement.

# **PF Keys**

1

1

I

I

T

T

# F1=Help

Displays online help for this panel.

# F2=B-Channel

Displays the ATUDM ISDN B-Channel Line Table panel, as shown on page 4-62, to list the B-channels for the currently displayed ISDN physical line.

# F3=Return

Returns to the previous NTuneMON panel.

### F4=Stations

Displays the ATUDS ISDN Stations Table List panel, as shown on page 4-71, to list the logical stations that can be attached to the B-channels for the currently displayed ISDN physical line.

# F5=MODIFY (starting with NCP V7R7)

Available when the operator has tuning authority and NTuneNCP is included. For more information, refer to Chapter 5, Using the NTuneNCP Tuning Feature.

Updates the NCP tuning parameter with the modified value. If the modified field is not valid, the field turns reverse-video pink, and you are prompted to correct the value and resubmit it.

# F6=Roll

Returns to the NetView command line without exiting NTuneMON. To return to NTuneMON from the NetView program, press F6=Roll or enter **ATUNEMON** on the NetView command line.

# F8=DK Pg 2 (starting with NCP V7R7)

Displays the ATUDK2 ISDN Physical Line Details Page 2 panel, as shown on page 4-55  $\,$ 

# F10=Hex

Displays the ATUDP Hexadecimal Storage Display panel, as shown on page 4-68, to show the line control block (LKB) for the currently displayed ISDN physical line.

### F12=Refresh

Refreshes the information on this panel.

# PA1=Exit

Exits NTuneMON.

# PA2=Log

# **ATUDK2 ISDN Physical Line Details Page 2 Panel**

Basic fast-path commands: None Tuning fields: HLOQSTOP, QSIZEDE, QSIZE, CRATEDLY, DSCRDDLY, FRSPRI

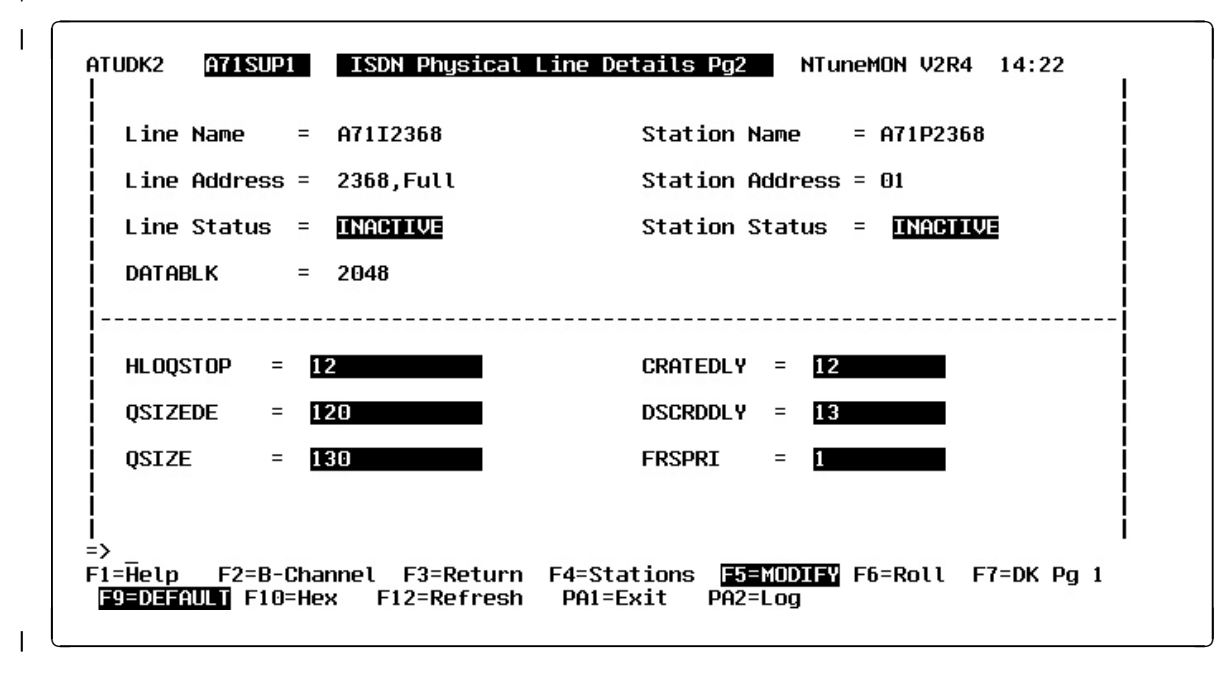

| Figure 4-18. ATUDK2 ISDN Physical Line Details Page 2 Panel

| I          | Description |                                                                                                    |
|------------|-------------|----------------------------------------------------------------------------------------------------|
| '<br> <br> |             | The ATUDK2 ISDN Physical Line Details Page 2 panel, which is available starting with NCP V7R7, displays detailed information for a single 3746 Model 900 attached ISDN physical line.                                                                                                    |
|            |             | To display this panel: On the ATUDK ISDN Physical Line Details panel, as shown on page 4-49, press F8.                                                                                                    |
|            | Fields      |                                                                                                    |
|            |             | <b>NCP name (second field on panel)</b><br>Name of the NCP that is currently displayed.                                                                                                    |
|            |             | Line Name<br>Name of this line. This name is the label on the LINE statement.                                                                                                    |
| <br>       |             | Line Address<br>Address of this line as defined by the ADDRESS keyword on the LINE state-<br>ment.                                                                                                    |
|            |             | Line Status<br>Physical line status: ACTIVE or INACTIVE.                                                                                                    |
|            |             | <b>DATABLK</b><br>Minimum guaranteed transmission bandwidth (in bytes) that can be allocated<br>to a protocol, as defined by the DATABLK keyword on the LINE statement.<br>The DATABLK keyword is used with the HLOQSTOP, QSIZEDE, and QSIZE<br>keywords to determine the 3746 Model 900 CLP congestion control parame-<br>ters. |

#### **Station Name**

Name defined for this station in the NCP gen. This name is the label on the PU statement.

#### Station Address

Station address, as defined by the ADDR keyword on the PU statement.

#### **Station Status**

Current status of the station. This can be either of the following:

| ACTIVE   | Active (normal data).                                          |
|----------|----------------------------------------------------------------|
| INACTIVE | Reset. Inactive stations are highlighted in reverse-video red. |

#### **HLOQSTOP**

The threshold that determines the maximum number of bytes that can be queued to the 3746 Model 900 attached ISDN physical line's hardware queue before a 3746 Model 900 software queue is created for the physical line. Defined by the HLOQSTOP keyword on the LINE statement. The value displayed in this field is multiplied by the DATABLK value to determine the threshold in bytes.

If this field displays DEFAULT, then the value for this field is provided by the 3746 Model 900.

#### QSIZEDE

The 3746 Model 900 software queue threshold which, when it is reached, triggers the discarding of the last frames received with the Discard Eligible (DE) indicator set to binary 1. Defined by the QSIZEDE keyword on the LINE statement. The value displayed in this field is multiplied by the DATABLK value to determine the threshold in bytes.

If this field displays DEFAULT, then the value for this field is provided by the 3746 Model 900.

#### QSIZE

The 3746 Model 900 software queue threshold which, when it is reached, triggers the discarding of all the last frames received regardless of how the Discard Eligible (DE) indicator is set. Defined by the QSIZE keyword on the LINE statement. The value displayed in this field is multiplied by the DATABLK value to determine the threshold in bytes.

If this field displays DEFAULT, then the value for this field is provided by the 3746 Model 900.

# CRATEDLY

A threshold for a minimum time on the 3746 Model 900 software queue, used by the 3746 in conjunction with the DSCRDDLY and COMRATE values to trigger congestion controls (discarding of the frame or setting of the FECN indicator) under certain conditions.

If the frame has been on the software queue in excess of the amount of time specified by CRATEDLY but less than the amount of time specified by DSCRDDLY, then the following action will be taken:

- If more than 100% of the station's COMRATE has been used, then the frame will be discarded.
- If more than 75% but less than or equal to 100% of the station's COMRATE has been used, then the frame will be transmitted with the FECN indicator set to binary 1.

 If less than 75% of the station's COMRATE has been used, then the frame will be transmitted.

The value in this field is defined by the CRATEDLY keyword on the LINE statement.

If this field displays DEFAULT, then the value for this field is provided by the 3746 Model 900.

## DSCRDDLY

A threshold for a maximum time on the 3746 Model 900 software queue, used by the 3746 in conjunction with the CRATEDLY and COMRATE values to trigger congestion controls (discarding of the frame or setting of the FECN indicator) under certain conditions. Defined by the DSCRDDLY keyword on the LINE statement.

If this field displays DEFAULT, then the value for this field is provided by the 3746 Model 900.

# FRSPRI

A relative service priority at a station level, as defined by the FRSPRI keyword on the LINE statement.

# PF Keys

I

Τ

T

Τ

I

T

Τ

T

# F1=Help

Displays online help for this panel.

# F2=B-Channel

Displays the ATUDM ISDN B-Channel Line Table panel, as shown on page 4-62, to list the B-channels for the currently displayed ISDN physical line.

### F3=Return

Returns to the previous NTuneMON panel.

### F4=Stations

Displays the ATUDS ISDN Stations Table List panel, as shown on page 4-71, to list the logical stations that can be attached to the B-channels for the currently displayed ISDN physical line.

### F5=MODIFY

Available when the operator has tuning authority and NTuneNCP is included. For more information, refer to Chapter 5, Using the NTuneNCP Tuning Feature.

Updates the NCP tuning parameter with the modified value. When the modified field is not valid, the field turns reverse-video pink, and you are prompted to correct the value and resubmit it.

# F6=Roll

Returns to the NetView command line without exiting NTuneMON. To return to NTuneMON from the NetView program, press F6=ROLL or enter **ATUNEMON** on the NetView command line.

### F7=DK Pg 1

Scrolls back to the ATUDK ISDN Physical Line Details panel, as shown on page 4-49.

# F9=DEFAULT

Resets the HLOQSTOP, QSIZEDE, QSIZE, CRATEDLY, and DSCRDDLY fields to DEFAULT, which means that future values for these fields will be provided by the 3746 Model 900.

#### F10=Hex

Т

Т

Displays the ATUDP Hexadecimal Storage Display panel, as shown on page 4-68, to show the line control block (LKB) for the currently displayed ISDN physical line.

#### F12=Refresh

Refreshes the information on this panel.

### PA1=Exit

Exits NTuneMON.

# PA2=Log

# ATUDL ISDN Physical Line Table Panel

Basic fast-path commands: DL, ISDN Tuning fields: None

| ATUDL                    | A04ISDX ISDN                          | Physical Line T              | able                 | NTuneMON V2R3                 | 13:22              |
|--------------------------|---------------------------------------|------------------------------|----------------------|-------------------------------|--------------------|
|                          | CCU = 15                              |                              | Buf                  | fers = 2                      |                    |
| ADDR<br>2272             | NAME<br>A04I2272                      | Status<br>ACTIVE             | ADDR<br>2336         | NAME<br>A0412336              | Status<br>INACTIVE |
|                          |                                       | İ                            |                      |                               |                    |
| =><br>F1=Help<br>ENTER=P | F2=B-Channel F3<br>hysical Line Deta: | Return F4=Sta<br>F10=Hex F12 | ations F6<br>Refresh | =Roll F7=Back<br>PA1=Exit PA2 | F8=FWD<br>=Log     |

Figure 4-19. ATUDL ISDN Physical Line Table Panel

# Description

The ATUDL ISDN Physical Line Table panel is available starting with NCP V7R5. It lists all defined ISDN physical lines for the selected NCP.

To display this panel:

- From PF key selection number 4 on the ATUNP NCP Selection panel, as shown on page 4-197, press F4.
- From PF key selection number 4 on the ATUNW NCP Wide Selection panel, as shown on page 4-205, press F4.
- From PF key selection number 4 on the ATUCD CDS NCP Selection panel, as shown on page 4-27, press F4.
- From the ATUFP Frame Relay Physical Line Details Page 1 panel, as shown on page 4-103, if ISDN BACKUP ALLOWED is displayed, press F9.

# Fields

#### NCP name (second field on panel)

Name of the NCP that is currently displayed.

CCU

NCP cycle utilization percentage.

#### Buffers

Percentage of NCP buffers in use. This figure equals (number of buffers currently in use) / (total number of buffers) \* 100. The total number of buffers depends on the amount of NCP storage (the MEMSIZE keyword on the

BUILD statement), the NCP load module size, and the NCP buffer size (the BFRS keyword on the BUILD statement).

#### ADDR

Relative line address of this physical line. Defined by the ADDRESS keyword on the LINE statement.

#### NAME

Name of this line. This name is the label on the LINE statement.

#### Status

Current status of the ISDN physical line. This is one of:

| PEND ACTLINK | An activate link command (ACTLINK) is in progress.                                                                 |
|--------------|----------------------------------------------------------------------------------------------------|
| ACTIVE       | An ACTLINK has been processed, and the line is active.                                                             |
| PEND DACTLNK | A deactivate link command (DACTLINK) is in progress.                                                               |
| INACTIVE     | A DACTLINK has been processed, and the line is inac-<br>tive. Inactive lines are highlighted in reverse-video red. |
| FORCE DEACT  | The line has been forced into deactivation. (A force deactivate command was issued from VTAM.)                     |

# **PF Keys**

#### F1=Help

Displays online help for this panel.

#### F2=B-Channel

Displays the ATUDM ISDN B-Channel Line Table panel, as shown on page 4-62, to list the B-channels for a selected ISDN physical line. Place the cursor under a line address and press F2.

#### F3=Return

Returns to the previous NTuneMON panel.

#### F4=Stations

Displays the ATUDS ISDN Stations Table List panel, as shown on page 4-71, to list the logical stations that can be attached to the B-channels for a selected ISDN physical line. Place the cursor under a line address and press F2.

#### F6=Roll

Returns to the NetView command line without exiting NTuneMON. To return to NTuneMON from the NetView program, press F6=Roll or enter **ATUNEMON** on the NetView command line.

#### F7=Back

Scrolls the panel data backward one screen.

#### F8=FWD

Scrolls the panel data forward one screen.

#### F10=Hex

Displays the ATUDP Hexadecimal Storage Display panel, as shown on page 4-68, to show the line control block (LKB) for a selected ISDN line. Place the cursor under a line address and press Enter. If the cursor is not under a line address, NTuneMON displays the ISDN physical line table (IPT) control block.

### F12=Refresh

Refreshes the information on this panel.

### **ENTER=Physical Line Detail**

Displays the ATUDK ISDN Physical Line Details panel, as shown on page 4-49, for a selected ISDN line. Place the cursor under a line address and press Enter.

### PA1=Exit

Exits NTuneMON.

# PA2=Log

# **ATUDM ISDN B-Channel Line Table Panel**

Basic fast-path commands: None Tuning fields: None

| addr | NAME     | Status | ADDR   | NAME     | Status |
|------|----------|--------|--------|----------|--------|
| 2273 | A04I2273 | ACTIVE | 2274   | A04I2274 | ACTIVE |
| 2275 | A04I2275 | ACTIVE | 2276   | A04I2276 | ACTIVE |
| 2277 | A04I2277 | ACTIVE | 2278   | A04I2278 | ACTIVE |
| 2279 | A04I2279 | ACTIVE | 2280   | A04I2280 | ACTIVE |
| 2281 | A04I2281 | ACTIVE | 2282   | A04I2282 | ACTIVE |
| 2283 | A04I2283 | ACTIVE | 2284   | A04I2284 | ACTIVE |
| 2285 | A04I2285 | ACTIVE | 2286   | A04I2286 | ACTIVE |
| 2287 | A04I2287 | ACTIVE | 2288   | A04I2288 | ACTIVE |
| 2289 | A04I2289 | ACTIVE | 2290   | A04I2290 | ACTIVE |
| 2291 | A04I2291 | ACTIVE | 2292   | A04I2292 | ACTIVE |
| 2293 | A04I2293 | ACTIVE | 2294   | A04I2294 | ACTIVE |
| 2295 | A04I2295 | ACTIVE | 2296   | A04I2296 | ACTIVE |
| 2297 | A04I2297 | ACTIVE | 2298   | A04I2298 | ACTIVE |
| 2299 | A04I2299 | ACTIVE | 2300   | A04I2300 | ACTIVE |
| 2301 | A04I2301 | ACTIVE | L 2302 | A04I2302 | ACTIVE |

Figure 4-20. ATUDM ISDN B-Channel Line Table Panel

# Description

The ATUDM ISDN B-Channel Line Table panel is available starting with NCP V7R5. It lists the B-channels for a selected ISDN physical line.

To display this panel:

- From the ATUDL ISDN Physical Line Table panel, as shown on page 4-59, place the cursor under a line address and press F2.
- From the ATUDK ISDN Physical Line Details panel, as shown on page 4-49, press F2.
- From the ATUDK2 ISDN Physical Line Details Page 2 panel, as shown on page 4-55, press F2.

# **Fields**

#### NCP name (second field on panel)

Name of the NCP that is currently displayed.

# **ISDN Physical Line**

#### **Physical Line Name**

Name of this line. This name is the label on the LINE statement.

#### Address

Address of the port. Defined by the ADDRESS keyword on the LINE statement.

#### Status

Current status of the ISDN physical line. This is one of:

# **ATUDM ISDN B-Channel Line Table Panel**

| PEND ACTLINK | An activate link command (ACTLINK) is in progress.                                                                 |
|--------------|----------------------------------------------------------------------------------------------------|
| ACTIVE       | An ACTLINK has been processed, and the line is active.                                                             |
| PEND DACTLNK | A deactivate link command (DACTLINK) is in progress.                                                               |
| INACTIVE     | A DACTLINK has been processed, and the line is inac-<br>tive. Inactive lines are highlighted in reverse-video red. |
| FORCE DEACT  | The line has been forced into deactivation. (A force deactivate command was issued from VTAM.)                     |

# **B-Channel List**

#### ADDR

Address of the B-channel. Defined by the ADDRESS keyword on the LINE statement.

#### NAME

Name of the B-channel as defined in the NCP gen. This name is the label on the LINE statement.

#### Status

Status of the B-channel. This can be one of:

| PEND ACTLINK | An activate link command (ACTLINK) is in progress.                                                                 |
|--------------|----------------------------------------------------------------------------------------------------|
| ACTIVE       | An ACTLINK has been processed, and the line is active.                                                             |
| PEND DACTLNK | A deactivate link command (DACTLINK) is in progress.                                                               |
| PEND FORCE   | The link has been forced into deactivation, which is in progress.                                                  |
| INACTIVE     | A DACTLINK has been processed, and the line is inac-<br>tive. Inactive lines are highlighted in reverse-video red. |
| FORCE DEACT  | The line has been forced into deactivation. (A force deactivate command was issued from VTAM.)                     |

# **PF Keys**

# F1=Help

Displays online help for this panel.

#### F3=Return

Returns to the previous NTuneMON panel.

#### F4=Stations

Displays the ATUDS ISDN Stations Table List panel, as shown on page 4-71, to list the logical stations that can be attached to the B-channels for the currently displayed ISDN physical line.

#### F6=Roll

Returns to the NetView command line without exiting NTuneMON. To return to NTuneMON from the NetView program, press F6=Roll or enter **ATUNEMON** on the NetView command line.

#### F7=Back

Scrolls the panel data backward one screen.

# F8=FWD

Scrolls the panel data forward one screen.

### F10=Hex

Displays the ATUDP Hexadecimal Storage Display panel, as shown on page 4-68, to show the line control block (LKB) for a selected ISDN line. Place the cursor under a line address and press Enter. If the cursor is not under a line address, NTuneMON displays the ISDN B-channel line table (IBT) control block.

# F12=Refresh

Refreshes the information on this panel.

# Enter=B-Channel Details

Displays the ATUDN ISDN B-Channel Line Details panel, as shown on page 4-65, for a selected B-channel. Place the cursor under a B-channel address and press Enter.

# PA1=Exit

Exits NTuneMON.

# PA2=Log

# **ATUDN ISDN B-Channel Line Details Panel**

Basic fast-path commands: None Tuning fields: None

| UDN A04ISDX                                          | ISDN B-Channel Line Detail                                                                                                    | S NTUNEMON V2R3 08:29                                                                                                    |
|------------------------------------------------------|----------------------------------------------------------------------------------------------------|----------------------------------------------------------------------------------------------------|
| ISDN Physica                                         | al Line B-Cha                                                                                                    | annel Line Details                                                                                                    |
| Line Name = A@<br>Line Address = 22<br>Line Status = | 0412272 B-Channel<br>72 B-Channel<br>1011VE S<br>LPN<br>LSA<br>RPN<br>RSA<br>ISDN IXF<br>B-Channel<br>Station<br>Station<br>Station<br>Station<br>Station | L Name = A04I2273<br>L Addr = 2273<br>Status = <u>ACTIVE</u><br>= 8037373732303030<br>= 8000<br>= 0037373731303030<br>= 8031<br>= UDI<br>mel Station Details<br>Name = A04P2273<br>Addr = D9<br>atus = <u>ACTIVE</u><br>Management Interface<br>= ANSI |
| Help F3=Return                                       | F4=Stations F6=Roll F10=Hex                                                                                                    | <pre>&lt; F12=Rfsh PA1=Exit PA2=LOG</pre>                                                                                                    |

Figure 4-21. ATUDN ISDN B-Channel Line Details Panel

# Description

The ATUDN ISDN B-Channel Line Details panel is available starting with NCP V7R5. It displays detailed information on a selected ISDN B-channel.

To display this panel:

- From the ATUDM ISDN B-Channel Line Table panel, as shown on page 4-62, place the cursor under a B-channel address and press Enter.
- From the ATUDT ISDN Station Details panel, as shown on page 4-73, press Enter.

# **Fields**

# NCP name (second field on panel)

Name of the NCP that is currently displayed.

# **ISDN Physical Link**

# Line Name

Name of the physical line associated with the B-channel. This name is the label on the LINE statement.

### Line Address

Relative line address of the associated physical line. Defined by the ADDRESS keyword on the LINE statement.

### Line Status

Status of the associated physical line. This is one of:

**PEND ACTLINK** An activate link command (ACTLINK) is in progress.

| ACTIVE       | An ACTLINK has been processed, and the line is active.                                                             |
|--------------|----------------------------------------------------------------------------------------------------|
| PEND DACTLNK | A deactivate link command (DACTLINK) is in progress.                                                               |
| INACTIVE     | A DACTLINK has been processed, and the line is inac-<br>tive. Inactive lines are highlighted in reverse-video red. |
| FORCE DEACT  | The line has been forced into deactivation. (A force deactivate command was issued from VTAM.)                     |

# **B-Channel Line Details**

### **B-Channel Name**

Name of the B-channel. This name is the label on the LINE statement.

### **B-Channel Addr**

Address of the B-channel. Defined by the ADDRESS keyword on the LINE statement.

#### Status

Status of the B-channel. This is one of:

| PEND ACTLINK | An activate link command (ACTLINK) is in progress.                                                                 |
|--------------|----------------------------------------------------------------------------------------------------|
| ACTIVE       | An ACTLINK has been processed, and the line is active.                                                             |
| PEND DACTLNK | A deactivate link command (DACTLINK) is in progress.                                                               |
| INACTIVE     | A DACTLINK has been processed, and the line is inac-<br>tive. Inactive lines are highlighted in reverse-video red. |
| FORCE DEACT  | The line has been forced into deactivation. (A force deactivate command was issued from VTAM.)                     |

## LPN

Local party number.

# LSA

Local party subaddress.

### RPN

Remote party number.

### RSA

Remote party subaddress.

### **ISDN IXF**

ISDN information transfer capability:

# UDI

Unrestricted digital information

# RDI

Restricted digital information

# **B-Channel Station Details**

# Station Name

Name defined in the NCP for this station. This name is the label on the PU statement.

#### Station Addr

Address of the station, as defined by the ADDR keyword on the PU statement.

#### Status

Current status of the station. This can be either of the following:

ACTIVE Active (normal data) INACTIVE Reset

# Local Management Interface

#### LMI

The LMI standard (CCITT, CCITT-NUI, ANSI, ANSI-NUI, or N/A) as defined by the LMI keyword on the PU statement.

# **PF Keys**

# F1=Help

Displays online help for this panel.

# F3=Return

Returns to the previous NTuneMON panel.

#### F4=Stations

Displays the ATUDS ISDN Stations Table List panel, as shown on page 4-71, to list the logical stations that can be attached to the currently displayed B-channel.

#### F6=Roll

Returns to the NetView command line without exiting NTuneMON. To return to NTuneMON from the NetView program, press F6=Roll or enter **ATUNEMON** on the NetView command line.

#### F10=Hex

Displays the ATUDP Hexadecimal Storage Display panel, as shown on page 4-68, to show the ISDN B-channel control block (IBB).

#### F12=Rfsh

Refreshes the information on this panel.

#### PA1=Exit

Exits NTuneMON.

#### PA2=Log

# **ATUDP Hexadecimal Storage Display Panel**

Basic fast-path commands: DP, HEX Tuning fields: None

| ATUDP   | 104NT02   | Hexadec:       | imal Stora | age Displa | ау             | NTuneM         | ON V2R1  | 08:22  |
|---------|-----------|----------------|------------|------------|----------------|----------------|----------|--------|
| Display | Address=  | <u>1</u> 69800 |            |            |                |                | History  | CB     |
| 169800  | D7F5C4D7  | C01D3E40       | 40050000   | 20000000   | *P5DP          | *              | 169800 N | FR XDA |
| 169810  | 00000000  | 00000000       | 00000000   | 00000000   | *              | *              |          | XDB    |
| 169820  | D7C4D4E3  | C01D3E40       | 40050000   | 10000000   | *PDMT          | *              |          | XDH    |
| 169830  | 00000000  | 00000000       | 00000000   | 00000000   | *              | <b>*</b>       |          | HWX    |
| 169840  | D4C4D4E3  | C01D3BC0       | 10102000   | 00000000   | *MDMT          | <b>*</b>       |          | HWE    |
| 169850  | 00000000  | 00000000       | 00000000   | 00000000   | *              | *              |          | RVT    |
| 169860  | D4D3F3F1  | C01D3BC0       | 101D5C38   | 10000000   | *ML31          | *              |          | DTG    |
| 169870  | 40CB0000  | 00000000       | 00000000   | 00000000   | *              | *              |          | NNT    |
| 169880  | D7F5C4D7  | F61D3E40       | 40050000   | 20000000   | *P5DP6         | *              |          | PSB    |
| 169890  | 00000000  | 00000000       | 00000000   | 00000000   | *              | *              |          | PSI    |
| 1698A0  | D7C4D4E3  | F61D3E40       | 40050000   | 10000000   | *PDMT6         | *              |          | į qab  |
| 1698B0  | 00000000  | 00000000       | 00000000   | 00000000   | *              | *              |          | AIT    |
| 1698C0  | D4C4D4E3  | F61D3BC0       | 10102000   | 00000000   | *MDMT6         | <b>*</b>       |          | FAX    |
| 1698D0  | 00000000  | 00000000       | 00000000   | 00000000   | *              | *              |          | Í AVB  |
| 1698E0  | D4D3F3F1  | F61D3BC0       | 101D5C48   | 10000000   | *ML316         | *              |          | IPS    |
| 1698F0  | 40CB0000  | 00000000       | 00000000   | 00000000   | *              | <b>*</b>       |          | I IPC  |
| 169900  | D3E3D640  | 811D87A0       | E01D3E40   | 24000000   | *LTO a.q       | <b>*</b>       |          | I NRP  |
| 169910  | 40050000  | 00000000       | 00000000   | 00000000   | *              | <b>*</b>       |          | RIB    |
| 169920  | D3E7E2C3  | 811D87A0       | E0000000   | 04000000   | *LXSCa.q       | <b>*</b>       |          | i      |
| 169930  | 80000000  | 00000000       | 00000000   | 00000000   | *              | <b>*</b>       |          | i      |
| =>      |           |                |            |            |                |                |          |        |
| F1=HELP | E3=RTN E6 | 5=ROLL F7=     | BACK F8=1  | ORWARD 🛛   | ENTER=FOLLOW_F | <b>FIR</b> F12 | =RERSH_P | A2=LOG |
|         |           |                |            |            |                |                |          |        |

Figure 4-22. ATUDP Hexadecimal Storage Display Panel

# Description

The ATUDP Hexadecimal Storage Display panel displays 320 bytes at a time of NCP storage in hexadecimal and EBCDIC formats.

To display this panel, press F10 from most NTuneMON panels.

The address range of the storage displayed on this panel is determined when you enter the panel; for example, when you enter this panel from the ATUVR Virtual Route panel or ATUTG Transmission Group panel, this panel displays the VRB or TGB for the virtual route or transmission group under which you placed the cursor.

The data on this panel is refreshed whenever you press Enter or a PF or PA key.

# Fields

#### NCP name (second field on panel)

Name of the NCP that is currently displayed. You can enter a different NCP name in this field to display storage for another NCP. This field accepts input only if the previously displayed panel allowed the NCP name field to be changed. The History column is changed to show address and control blocks for the NCP currently listed in the NCP name field.

#### **Display Address**

The starting address of the storage currently displayed. To display storage starting at a different address, type the new address in this field or place the cursor under an address in the first column and press the Enter key.

#### NCP storage

The first column displays the last 3 bytes of the starting address of each 16-byte section of storage. The remaining columns on this panel display NCP storage in hexadecimal and EBCDIC formats.

### History

A list of all the control blocks and addresses you have displayed. To redisplay any control block or address listed in this column, place the cursor under the control block name or address and press Enter.

#### СВ

A list of the major NCP control blocks. To display any control block listed here, place the cursor under the control block name and press Enter.

# **PF Keys**

### F1=HELP

Displays online help for this panel.

#### F3=RTN

Returns to the previous NTuneMON panel.

#### F6=ROLL

Returns to the NetView command line without exiting NTuneMON. To return to NTuneMON from the NetView program, press F6=ROLL or enter **ATUNEMON** on the NetView command line.

#### F7=BACK

If the cursor is under an address in the leftmost column in the storage display, scrolls the storage display backward so that the address is at the bottom of the screen.

If the cursor is in a hexadecimal word in the storage display, scrolls the storage display backward so that the word is the last word displayed on the screen.

If the cursor is in the control block list, scrolls the control block list backward one screen.

#### F8=FORWARD

If the cursor is under an address in the leftmost column in the storage display, scrolls the storage display forward so that the address is at the top of the screen.

If the cursor is in a hexadecimal word in the storage display, scrolls the storage display forward so that the word is the first word displayed on the screen.

If the cursor is in the control block list, scrolls the control block list forward one screen.

# ENTER=FOLLOW PTR

Displays a different section of NCP storage, as follows:

If the cursor is under an address in the storage display or the History column, displays NCP storage starting at that address. This is a convenient way to follow a chain of pointers.

If the cursor is under a control block name in the History or CB column, displays that control block.

#### F12=RFRSH

Refreshes the storage data displayed on the panel. Any other action on this panel also refreshes the data.

### PA1=EXIT

Exits NTuneMON.

## PA2=LOG
# **ATUDS ISDN Stations Table List Panel**

Basic fast-path commands: None Tuning fields: None

| ADDR NAME<br>N/A A04IB<br>N/A A04IB<br>N/A A04IB<br>N/A A04IB | Status<br>PO1 INACTIVE | addr<br>N/a | NAME<br>A04TBP02 | Status   |
|---------------------------------------------------------------|------------------------|-------------|------------------|----------|
| N/A A04IB<br>N/A A04IB<br>N/A A04IB                           |                        | N/A         | AN4TBPN2         | TNOCTTUE |
| N/A A04IB<br>N/A A04IB                                        | DOO THOOTTHE           | -           | 1104101 02       | TUHCITAE |
| N/A A04IB                                                     | IPU3 INHUIIVE          | N/A         | A041BP04         | INACTIVE |
|                                                               | PO5 INACTIVE           | N/A         | A041BP06         | INACTIVE |
| N/A A04IB                                                     | PO7 INACTIVE           | N/A         | A041BP08         | INACTIVE |
| N/A A04IB                                                     | PO9 INACTIVE           | N/A         | A04IBP10         | INACTIVE |
| N/A A04IB                                                     | P11 INACTIVE           | N/A         | A041BP12         | INACTIVE |
| N/A A04IB                                                     | P13 INACTIVE           | N/A         | A04IBP14         | INACTIVE |
| N/A A04IB                                                     | P15 INACTIVE           | N/A         | A04IBP16         | INACTIVE |
| N/A A04IB                                                     | P17 INACTIVE           | N/A         | A04IBP18         | INACTIVE |
| N/A A04IB                                                     | P19 INACTIVE           | N/A         | A041BP20         | INACTIVE |
| N/A A04IB                                                     | P21 INACTIVE           | N/A         | A041BP22         | INACTIVE |
| N/A A04IB                                                     | P23 INACTIVE           | N/A         | A041BP24         | INACTIVE |
| N/A A04IB                                                     | P25 INACTIVE           | N/A         | A041BP26         | INACTIVE |
| N/A A04IB                                                     | P27 INACTIVE           | N/A         | A041BP28         | INACTIVE |
| N/A A04IB                                                     | P29 INACTIVE           | N/A         | A041BP30         | INACTIVE |

Figure 4-23. ATUDS ISDN Stations Table List Panel

# Description

The ATUDS ISDN Stations Table List panel is available starting with NCP V7R5. It lists the logical stations that can be attached to the B-channels of an ISDN physical line.

To display this panel:

- From the ATUDL ISDN Physical Line Table panel, as shown on page 4-59, place the cursor under a line address and press F4.
- From the ATUDK ISDN Physical Line Details panel, as shown on page 4-49, press F4.
- From the ATUDK2 ISDN Physical Line Details Page 2 panel, as shown on page 4-55, press F4.
- From the ATUDM ISDN B-Channel Line Table panel, as shown on page 4-62, press F4.
- From the ATUDN ISDN B-Channel Line Details panel, as shown on page 4-65, press F4.

# **Fields**

T

T

# NCP name (second field on panel)

Name of the NCP that is currently displayed.

#### ADDR

BAN identifier as defined by the LOCADD keyword on the ISDN physical LINE statement.

# NAME

Name of the station, as defined by the label on the PU statement. The name of a subarea station is displayed in blue; the name of a peripheral station is displayed in turquoise.

#### Status

Current status of the ISDN logical line. This is either of the following:

ACTIVEActive (normal data).INACTIVEReset. Inactive stations are highlighted in reverse-video red.

# **PF Keys**

# F1=Help

Displays online help for this panel.

# F3=Return

Returns to the previous NTuneMON panel.

### F6=Roll

Returns to the NetView command line without exiting NTuneMON. To return to NTuneMON from the NetView program, press F6=Roll or enter **ATUNEMON** on the NetView command line.

#### F7=Back

Scrolls the panel data backward one screen.

# F8=FWD

Scrolls the panel data forward one screen.

#### F10=Hex

Displays the ATUDP Hexadecimal Storage Display panel, as shown on page 4-68, to show the ISDN logical station control block (ISB) for a selected ISDN line. Place the cursor under a line address and press Enter. If the cursor is not under a line address, NTuneMON displays the ISDN logical station table (IST) control block.

### F12=Refresh

Refreshes the information on this panel.

#### **Enter=Station Details**

Displays the ATUDT ISDN Station Details panel, as shown on page 4-73, for a selected ISDN station. Place the cursor under a station address and press Enter.

# PA1=Exit

Exits NTuneMON.

### PA2=Log

# **ATUDT ISDN Station Details Panel**

| UDT A04C901        | ISDN Station    | Details      | NTur | neMON V21 | R5 12:51 |
|--------------------|-----------------|--------------|------|-----------|----------|
| B-Channel In       | formation       | Station De   | etai | ils       |          |
| Line Name =        | N/A             | Station Name |      | = A04IB   | P01      |
| Line Status =      | N/A             | Status       |      | = INACI   | TIVE     |
| Line Address =     | N/A             | Station Type |      | = BNN     |          |
|                    |                 | Station PRI  |      | = 🖸       |          |
| Destination        | Station         |              |      | Cur:      | Gen:     |
|                    |                 | Maxdata      | =    | 0         | 0        |
| IDBLK-IDNUM =      | N/A             | Maxout       | =    | 0         | 0        |
| CPNAME =           | N/A             | DYNWIND(nw)  | =    | 0         |          |
| DSAP =             | 04              | DYNWIND(dw)  | =    | 0         |          |
| TG =               | N/A             | DYNWIND(dwc) | =    | 0         |          |
| SUBAREA =          | N/A             | COMRATE      | =    | FULL      |          |
| NETTD =            | N/A             | PTUCHECK     | =    | N/A       | N/A      |
|                    |                 | . 100112011  |      |           |          |
|                    |                 | Timers       | 5    |           |          |
| HPR non-ERP =      | 00              | T1 Timer     | = 6  | ).0       |          |
| HPR send =         | 00              | T2 Timer(1)  | = 6  | 1.0       |          |
| HPR bute count =   | 0000            | NIGEN        | = 6  | 10        |          |
| in to byte obtaint | 0000            | noden        |      |           |          |
| =Heln E3=Ret       | urn E5=MODTEY   | E6=Rol1      |      | E1(       | N=Hex    |
| ter=B-Channel Det  | ails F12=Refree | sh PA1=Exi   | t    | PA        | 2=1.00   |

Basic fast-path commands: None Tuning fields: Station PRI, PIUCHECK Gen

Figure 4-24. ATUDT ISDN Station Details Panel

# Description

The ATUDT ISDN Station Details panel is available starting with NCP V7R5. It displays detailed information on a selected ISDN logical station along with information on the assigned B-channel.

To display this panel: On the ATUDS ISDN Stations Table List panel, as shown on page 4-71, place the cursor under a station address and press Enter.

# **Fields**

# NCP name (second field on panel)

Name of the NCP that is currently displayed.

# **B-Channel Information**

This information is current if the station is active, residual if the station was previously active, or "N/A" if the station has not been active.

# Line Name

Line name of the B-channel that this station is or has been attached to. This name is the label on the LINE statement.

# Line Status

Status of the B-channel. This is one of:

| PEND ACTLINK | An activate link command (ACTLINK) is in progress.     |
|--------------|--------------------------------------------------------|
| ACTIVE       | An ACTLINK has been processed, and the line is active. |
| PEND DACTLNK | A deactivate link command (DACTLINK) is in progress.   |

| INACTIVE | A DA  | CTLINK has been processed, and the line is inac-     |
|----------|-------|------------------------------------------------------|
|          | tive. | Inactive lines are highlighted in reverse-video red. |

**FORCE DEACT** The line has been forced into deactivation. (A force deactivate command was issued from VTAM.)

#### Line Address

Address of the B-channel. Defined by the ADDRESS keyword on the LINE statement.

# **Destination Station**

# IDBLK-IDNUM

Device type and identification number, as defined on the VTAM switched major node. IDBLK is up to 3 hexadecimal characters; IDNUM is up to 5 hexadecimal characters.

### CPNAME

For an active type 2.1 PU, NTuneMON displays the control point name. Otherwise, NTuneMON displays N/A.

#### DSAP

Destination service access point, part of the address field of LLC frames. The DSAP is the first byte of the address defined by the ADDR keyword on the PU statement.

# ΤG

Transmission group number as defined by TGN on the PU statement.

### SUBAREA

Address of the destination subarea.

#### NETID

For subarea stations, network identifier (NETID) of the adjacent NCP. For peripheral stations, NETID of the station at the other end of the link.

### HPR non-ERP

HPR non-ERP outbound frame count—the number of HPR non-ERP frames transmitted.

# HPR send

HPR send-frame count-the number of HPR frames transmitted.

#### HPR byte count

Total number of HPR bytes transmitted.

# **Station Details**

## Station Name

Name of the station as defined by the label on the PU statement.

### Status

Current status of the station. This is either of the following:

ACTIVE Active (normal data).

**INACTIVE** Reset. Inactive stations are highlighted in reverse-video red.

#### Station Type

SUBAREA or PERIPHERAL.

#### Station PRI (starting with NCP V7R7)

A relative service priority, at a station level, for the displayed ISDN station. Defined by the FRSPRI keyword on the PU statement.

#### MAXDATA Cur

Current maximum inbound frame size for the destination station. This field is a working value that is either set or limited by the MAXDATA Gen field.

# MAXDATA Gen

Generated maximum inbound frame size for the destination station. Gen is either the value from the NCP generation (MAXDATA keyword on the PU statement) or the value resulting from subsequent NCP processing that overwrote the generated value.

#### MAXOUT Cur (not available for 3746 Model 900)

Current maximum number of frames for the destination station as negotiated between the end points. It is used to set the initial value for the WW (working window) field, which appears (for example) on the ATUFT2 Frame Relay Terminating Equipment Details Page 2 panel, on page 4-137. This field is a working value that is either set or limited by the MAXDATA Gen field.

# **MAXOUT Gen**

Generated maximum number of frames for the destination station. Gen is either the value from the NCP generation (MAXOUT keyword on the PU statement) or the value resulting from subsequent NCP processing that overwrote the generated value. MAXOUT Gen is used to negotiate MAXOUT Cur.

#### DYNWIND(nw)

Number of frames that must be received and acknowledged by the adjacent device before the sending NCP increases the IEEE 802.2 LLC working window value. Defined by the *nw* suboperand of the DYNWIND keyword on the LINE or PU statement for the physical line. When the sending NCP receives *nw* consecutive I-frames, the working window value is incremented until it reaches the value specified by MAXOUT for subarea connections or the value specified in the VTAM switched major node for peripheral connections.

The *nw* value of the physical line applies to all logical peripheral lines and stations associated with that physical line, except any peripheral station for which the DYNWIND(nw) value is defined in the VTAM switched major node.

# DYNWIND(dw)

Value by which the sending NCP divides, or percentage by which the sending NCP reduces, the IEEE 802.2 LLC working window value when frame loss occurs. One is a special value which indicates that the working window value should be set to 1 when frame loss is detected.

The value in this field is defined by the *dw* suboperand of the DYNWIND keyword on the LINE or PU statement for a physical ISDN line. The value applies to all logical peripheral lines and stations associated with that physical line, except any peripheral station for which the DYNWIND(dw) value is defined in the VTAM switched major node.

#### DYNWIND(dwc)

Value by which the sending NCP divides, or percentage by which the sending NCP reduces, the IEEE 802.2 LLC working window value when BECN occurs. One is a special value which indicates that the working window value should be set to 1 when BECN is indicated.

The value in this field is defined by the *dwc* suboperand of the DYNWIND keyword on the LINE or PU statement for a physical ISDN line. The value applies to all logical peripheral lines and stations associated with that physical

line, except any peripheral station for which the DYNWIND(dwc) value is defined in the VTAM switched major node.

#### COMRATE

Status of the discard-eligible (DE) indicator for this TESP as defined by the FULL|NONE suboperand of the COMRATE keyword on the LINE statement. FULL indicates that frames sent by this TESP are not discard-eligible. NONE indicates that all frames sent by this TESP are discard-eligible except for the following types:

- S frames (RR, RNR, and REJ), including RRs piggybacked on I-frames
- Network priority frames (virtual route pacing and TG sweep)
- XIDs

Discard-eligible frames are discarded before non-discard-eligible frames to relieve severe network congestion.

# PIUCHECK Cur (starting with NCP V7R7; subarea stations only)

Current YES or NO value indicating whether a checksum validation is performed on PIUs sent from and received by this station. This field is a working value that is either set or limited by the PIUCHECK Gen field for this station and the adjacent link station.

### PIUCHECK Gen (starting with NCP V7R7; subarea stations only)

Generated YES or NO value indicating whether a checksum validation is performed on PIUs sent from and received by this station. This field, unless tuned, is the value from the NCP generation (PIUCHECK keyword on the PU statement).

# Timers

#### T1 Timer

Reply timer (T1) value for stations connected to a frame-relay network as defined by the LOCALTO keyword on the LINE statement or the *localt1* sub-operand of the T1TIMER keyword on the LINE statement.

#### T2 Timer

Acknowledgement timer (T2) value as defined by the *localt2* suboperand of the T2TIMER keyword on the LINE statement.

### N3GEN

Generated maximum number of I-frames received before sending an acknowledgement. Defined by the *n3* suboperand of the T2TIMER keyword on the LINE statement.

# **PF Keys**

### F1=Help

Displays online help for this panel.

# F3=Return

Returns to the previous NTuneMON panel.

#### F5=MODIFY (starting with NCP V7R7)

Available when the operator has tuning authority and NTuneNCP is included. For more information, refer to Chapter 5, Using the NTuneNCP Tuning Feature.

Updates the NCP tuning parameter with the modified value. When the modified field is not valid, the field turns reverse-video pink, and you are prompted to correct the value and resubmit it.

# F6=Roll

Returns to the NetView command line without exiting NTuneMON. To return to NTuneMON from the NetView program, press F6=Roll again or enter **ATUNEMON** on the NetView command line.

# F10=Hex

Displays the ATUDP Hexadecimal Storage Display panel, as shown on page 4-68, to show the ISDN station control block (ISB) for the currently displayed ISDN line.

# F12=Refresh

Refreshes the information on this panel.

# **Enter=B-Channel Details**

Displays the ATUDN ISDN B-Channel Line Details panel, as shown on page 4-65, for the currently selected B-channel, if that channel is active.

# PA1=Exit

Exits NTuneMON.

# PA2=Log

# **ATUEP Ethernet Adapter List Panel**

# Basic fast-path commands: EP, ETHER, ETHERNET Tuning fields: None

| ATUE         | P <b>A7</b> : | 1NT06          | Etherne       | t Adapter           | List              | NTui<br>Flai | neMON V21 | R1 :            | 15:19          |
|--------------|---------------|----------------|---------------|---------------------|-------------------|--------------|-----------|-----------------|----------------|
| 3745<br>Adpt | NCP<br>LINE   | MAC<br>ADDRESS | Frami<br>Data | S TRANSI<br>BRDCSTS | IITTED<br>DISCARD |              | IES RECE  | IVED<br>DISCARD | XMIT<br>QUEUED |
|              |               |                |               |                     |                   |              |           |                 |                |
| 3            | 1060          | 10005AAB001A   | -             | -                   | -                 | -            | -         | -               | Θ              |
| 3            | 1061          | 10005AAB001B   | -             | -                   | -                 | - 1          | -         | -               | Θ              |
| -            | -             | -              | -             | _                   | -                 | -            | _         | _               | -              |
| -            | -             | -              | -             | -                   | -                 | - 1          | -         | -               | -              |
| -            | -             | -              | -             | -                   | -                 | i -          | -         | -               | -              |
| -            | -             | -              | -             | -                   | -                 | - 1          | -         | -               | -              |
|              | -             | -              | -             | 22                  | _                 | -            | _         | _               | _              |
| -            | -             | -              | -             | -                   | -                 | -            | -         | -               | -              |
| -            | -             | _              | _             | _                   | _                 | i –          | _         | _               | _              |
| -            | -             | _              | -             | -                   | _                 | -            | _         | _               | _              |
|              | _             | _              | -             | _                   | _                 | -            | _         | _               | -              |
| _            | _             | _              | _             | _                   | _                 | -            | _         | _               | _              |
| _            |               | _              | _             | _                   |                   | _            |           |                 | _              |
| _            |               |                | _             | _                   |                   | _            |           |                 |                |
|              |               | _              |               |                     |                   |              |           |                 |                |
| _            |               |                |               |                     |                   |              |           | _               | _              |
| ->           | -             | -              | -             | -                   | 100               | -            |           | <u>_</u>        |                |
|              |               |                | C2-0CT        |                     |                   |              |           | E10-DE          | EDECU          |
| F1=H         | ELP I         | -Z=IP DETHILS  | FJ=REII       | JKN FD=F            | (ULL F9=.         | IP SIHIS     | FIU=HEX   | FIZ=REI         | -KE2H          |
| ENTE         | R=E I HI      | ERNET STHITST. | IC DETHI      | LS (PUSI)           | TUN CURSI         | UR, PH1=     | XII PH    | Z=LUG           |                |
|              |               |                |               |                     |                   |              |           |                 |                |

Figure 4-25. ATUEP Ethernet Adapter List Panel

# Description

The ATUEP Ethernet Adapter List panel, which is available for NCP V6R1 or later releases, displays configuration and traffic information on up to 16 Ethernet-type LAN lines.

For more detailed information on a particular line, place the cursor on the row for that line and press Enter.

To display this panel:

- From the third PF key selection of the ATUNP NCP Selection panel, as shown on page 4-197, press F2.
- From the second PF key selection of the ATUCD CDS NCP Selection panel, as shown on page 4-27, press F2.
- From the third PF key selection of the ATUNW NCP Wide Selection panel, as shown on page 4-205, press F2.
- From the third PF key selection of the ATUSS Summary Status panel, as shown on page 4-246, press F2.
- From the ATUSC1 Channel Adapters panel, as shown on page 4-216, press F2.
- From the ATUSC2 Line Adapters Page 1 panel, as shown on page 4-219, press F2.
- From the ATUSC3 Line Adapters Page 2 panel, as shown on page 4-219, press F2.

 From the ATUID IP Interface Information Detail panel, as shown on page 4-157, press F7.

For more information, see the descriptions of the panels.

# Fields

## NCP name (second field on panel)

Name of the NCP that is currently displayed. You can enter a different NCP name in this field to display information on another NCP.

#### Elapsed Time

Amount of time that has passed since the statistics were last refreshed. This interval is used to calculate traffic rates (frames transmitted and frames received).

The latest statistics are saved as task global variables for the current NetView operation ID until that operator logs off.

The following columns on this panel show information for each adapter:

#### 3745 ADPT

3745 Ethernet-type subsystem (ESS) adapter number. There are two line addresses per adapter.

### NCP LINE

Line address, as defined by the ADDRESS keyword on the LINE statement.

#### MAC ADDRESS

The hardware address used on the Ethernet-type LAN, as defined by the HDWADDR keyword on the IPHOST statement.

### FRAMES TRANSMITTED

Number of nonbroadcast frames (DATA) and broadcast frames (BRDCSTS) transmitted, and number of frames discarded (DISCARD). If the number of frames since the last refresh is greater than one per second, this value is shown as a number of frames per second (n/S). If the number of frames is less than one per second, the actual number of frames is shown.

**Note:** The broadcast field (BRDCSTS) for both frames transmitted and frames received includes any RIP-2 multicast frames.

### FRAMES RECEIVED

Number of nonbroadcast frames (DATA) and broadcast frames (BRDCSTS) received, and number of frames discarded (DISCARD). If the number of frames since the last refresh is greater than one per second, this value is shown as a number of frames per second (n/S). If the number of frames is less than one per second, the actual number of frames is shown.

# **XMIT QUEUED**

Number of frames on the outbound queue.

# **PF Keys**

### F1=HELP

Displays online help for this panel.

#### F2=IP DETAILS

Displays the ATUID IP Interface Information Detail panel, as shown on page 4-157, to show detailed information about a specific interface. Place the cursor under the IP address you want and press Enter.

# F3=RETURN

Returns to the previous NTuneMON panel.

# F6=ROLL

Returns to the NetView command line without exiting NTuneMON. To return to NTuneMON from the NetView program, press F6=ROLL or enter **ATUNEMON** on the NetView command line.

### F9=IP STATS

Displays the ATUIS IP Router Statistics Page 1 panel, as shown on page 4-168, to show counters for IP datagrams and ICMP messages.

### F10=HEX

Displays the ATUDP Hexadecimal Storage Display panel, as shown on page 4-68, to show the Ethernet statistical counters (ECT) control block.

# F12=REFRESH

Refreshes the information on this panel. If the NCP was reloaded, the traffic rate information is not accurate until you press F12 again.

### ENTER=ETHERNET STATISTIC DETAILS (POSITION CURSOR)

Displays the ATUET Ethernet Adapter Statistics panel, as shown on page 4-81, which provides more detailed information on a particular line. Place the cursor under the line you want to view and press the Enter key.

# PA1=EXIT

Exits NTuneMON.

# PA2=LOG

# **ATUET Ethernet Adapter Statistics Panel**

Basic fast-path command: ET Tuning fields: None

| TUET A71NT06 Eth<br>AC ADDRESS= 10005AAB001A<br>AC INVERSE= 08005AD50058 | <mark>ernet Adap</mark><br>STATUS: AC<br>LINE ADDRE | ter Statis<br>TIVE TI<br>SS= 1060 | tics<br>ME ELAP:<br>ADAP | NTur<br>SED= 0<br>TER= 3 | neMON V | 2R1    | 15:25    |
|--------------------------------------------------------------------------|-----------------------------------------------------|-----------------------------------|--------------------------|--------------------------|---------|--------|----------|
| NCP ETHERNET STATISTI                                                    | CS   T                                              | RANSMITTED                        | OUT                      | RECE                     | IVED IN | IBOUND |          |
| Total Bytes and Bit R                                                    | ate                                                 | Θ                                 | -                        |                          | 0       | -      |          |
| Total Broadcast Frame                                                    | з                                                   | Θ                                 | -                        | 1                        | 0       | -      |          |
| Total Non-Broadcast F                                                    | rames                                               | Θ                                 | -                        | 1                        | 0       | _      |          |
| Total Discarded Frame                                                    | 3                                                   | Θ                                 | -                        | 1                        | 0       | -      |          |
| Discarded (IP Congest                                                    | ion)                                                | Θ                                 | -                        | =                        |         | -      |          |
| Frames on Outbound Qui                                                   | eue                                                 | Θ                                 | -                        | -                        |         | -      | <u> </u> |
| - ADAPTER HARDWARE STATI                                                 | STICS                                               |                                   |                          |                          |         |        |          |
| Total Frames                                                             |                                                     | Θ                                 |                          | 1                        | 0       |        |          |
| Total Lost                                                               | 1                                                   | Θ                                 |                          |                          | Θ       |        |          |
|                                                                          |                                                     |                                   |                          | I                        |         |        |          |
| Excess Collisions                                                        | Θ                                                   | Framin                            | g Error:                 | 5                        |         | 0      |          |
| Multiple Collision                                                       | Θ                                                   | Frames                            | RCVD >                   | 1518                     |         | 0      |          |
| Late Collisions                                                          | Θ                                                   | CRC Er                            | rors                     |                          |         | Θ      |          |
| One Collision                                                            | Θ                                                   | Frames                            | Deferr                   | ed                       |         | 0      |          |
| Buffers Not Avail                                                        | Θ                                                   | Time D                            | elay Re                  | flect                    |         | Θ      |          |
| Hardware Adapter Statist                                                 | ics are On                                          | ly Updated                        | After                    | Passing                  | the Th  | resho  | lds      |
| Frame Threshold IN/OUT =                                                 | 100000                                              | Error                             | Thresho                  | ld IN/Ōl                 | JT =    | 5000   |          |
| > _                                                                      |                                                     |                                   |                          |                          |         |        |          |
| 1=HELP F3=RETURN F6=ROLL                                                 | F9=IP STA                                           | TS F10=HEX                        | F12=RE                   | FRESH Pr                 | A1=EXIT | PA2=   | LOG      |
|                                                                          |                                                     |                                   |                          |                          |         |        |          |

Figure 4-26. ATUET Ethernet Adapter Statistics Panel

# Description

The ATUET Ethernet Adapter Statistics panel, which is available for NCP V6R1 or later releases, displays detailed performance information for the Ethernet-type LAN line selected from the ATUEP Ethernet Adapter List panel.

Most of the statistics on this panel are updated each time you refresh the panel. However, the Total Frames and Total Lost fields are updated only when the frame or error threshold is exceeded.

To display this panel: On the ATUEP Ethernet Adapter List panel, as shown on page 4-78, place the cursor under a line on the panel and press Enter.

# **Fields**

### NCP name (second field on panel)

Name of the NCP that is currently displayed.

#### MAC ADDRESS

The hardware address used on the Ethernet-type LAN, as defined by the HDWADDR keyword on the IPHOST statement.

# STATUS

Adapter status: ACTIVE or INACTIVE.

# TIME ELAPSED

Amount of time that has passed since the statistics were last refreshed. This interval is used to calculate traffic rates. If a change in traffic rate is greater than one frame per second, the change is shown as a number of frames per second (n/S). If a change is less than one frame per second, the actual number of frames is shown.

The latest statistics are saved as task global variables for the current NetView operation ID until that operator logs off.

#### MAC INVERSE

The hardware address in bit transmission order.

# LINE ADDRESS

Address of this line, as defined by the ADDRESS keyword on the LINE statement.

#### ADAPTER

3745 Ethernet-type subsystem (ESS) adapter number for this line.

# NCP ETHERNET STATISTICS

The following fields show transmit and receive counts and changes to the transmit and receive rates. If the number of frames since the last refresh is greater than one per second, this value is shown as a number of frames per second (n/S). If the number of frames is less than one per second, the actual number of frames is shown.

#### Total Bytes and Bit Rate

Number of bytes transmitted and received, and traffic rate in bits, megabits, or kilobits per second.

#### **Total Broadcast Frames**

Number of broadcast frames transmitted and received. This number includes any RIP-2 multicast frames.

#### **Total Non-Broadcast Frames**

Number of non-broadcast frames transmitted and received.

# **Total Discarded Frames**

Number of frames discarded.

#### **Discarded (IP Congestion)**

Number of frames discarded due to Internet congestion.

#### Frames on Outbound Queue

Number of frames on the outbound queue.

# ADAPTER HARDWARE STATISTICS

The ESS adapter updates NCP's count of frames transmitted and received and frames lost whenever the corresponding threshold (shown at the bottom of this panel) is exceeded. These thresholds are defined by the FRAMECNT keyword on the LINE statement.

**Note:** Low thresholds can cause NCP to process large numbers of adapter updates, which can degrade NCP performance. For normal operation, thresholds of 300 or greater are recommended.

#### **Total Frames**

Total number of frames transmitted and received since the last time the threshold was reached.

# **Total Lost**

Total number of frames lost due to transmit and receive errors since the last time the threshold was reached.

# **Miscellaneous Statistics**

Many of the following fields show the values of standard Internet counters. These counters are identified in parentheses.

#### **Excess Collisions**

Number of frames lost due to excess collisions (RTRY). This occurs when repeated collisions cause the transmitter to fail in 16 transmission attempts.

#### **Multiple Collision**

Number of times that collisions required more than one retry to transmit successfully (MORE).

#### Late Collisions

Number of frames lost due to late collisions (LCOL). This indicates that a collision occurred after the allotted time of the channel elapsed (transmit error).

# **One Collision**

Number of times that a collision required exactly one retry to transmit successfully (ONE).

# **Buffers Not Avail**

Number of frames discarded because buffers were not available (MISS). This occurs when the receiver does not own any ESS adapter receive buffers.

# Framing Errors

Number of frames discarded due to framing errors (FRAM). This occurs when the number of bits in an incoming frame is not a multiple of 8 and there was a cyclic redundancy check (CRC) error.

# Frames RCVD > 1518

Number of frames larger than 1518 bytes that were received and discarded by the ESS adapter.

The receive buffers used by the ESS adapter are defined to hold a maximum receive frame size of 1518 bytes. The ESS adapter picocode detects frames larger than this and reports the condition to the microcode, which issues this error. The ESS adapter then attempts to receive the frame by data chaining.

# **CRC Errors**

Number of incoming frames discarded due to CRC errors detected by the receiver.

### Frames Deferred

Number of transmitted frames the ESS adapter deferred (DEF) because the channel was busy when the adapter was ready to transmit.

# **Time Delay Reflect**

Value of the time delay (or domain) reflectometer (TDR), which is a 10-bit ESS adapter counter that times the interval from the start of a transmission to the occurrence of a collision. This value is useful in determining the distance to a cable fault. This value is updated each time an excess collisions error occurs.

# Frame Threshold IN/OUT

Threshold for total number of frames transmitted and the total number of frames received, as defined by the FRAMECNT keyword on the LINE statement. The ESS adapter notifies NCP each time this threshold is reached. The value of the Total Frames field on this panel is updated each time this occurs.

# **Error Threshold IN/OUT**

Threshold for the number of frames lost due to transmission errors and the number of frames lost due to receive errors, as defined by the FRAMECNT keyword on the LINE statement. The ESS adapter notifies NCP each time this threshold is reached. The value of the Total Lost field on this panel is updated each time it occurs.

# **PF Keys**

# F1=HELP

Displays online help for this panel.

# F3=RETURN

Returns to the previous NTuneMON panel.

### F6=ROLL

Returns to the NetView command line without exiting NTuneMON. To return to NTuneMON from the NetView program, press F6=ROLL or enter **ATUNEMON** on the NetView command line.

### **F9=IP STATS**

Displays the ATUIS IP Router Statistics Page 1 panel, as shown on page 4-168, which provides Internet router statistics.

#### F10=HEX

Displays the ATUDP Hexadecimal Storage Display panel, as shown on page 4-68, to show the Ethernet statistical counters (ECT) control block.

# F12=REFRESH

Refreshes the information on this panel. If the NCP was reloaded, the traffic rate information is not accurate until you press F12 again. The Total Frames and Total Lost fields are updated only when the frame or error threshold is exceeded.

# PA1=EXIT

Exits NTuneMON.

# PA2=LOG

# **ATUFA Frame Relay Subport List Panel**

|                           |           |                |          | _           |          |         |         |       |  |
|---------------------------|-----------|----------------|----------|-------------|----------|---------|---------|-------|--|
| atufa <mark>a71n</mark> t | 705 Fra   | me Relay Subpo | ort List | 30 /        | 991 N    | TuneMON | V2R1    | 12:20 |  |
| DEFAULT VIE               | J= DLCI   | DUAL=          | LINE AL  | DRESS= 32   | LINE     | NAME=   | FRLN003 | 32    |  |
| DLCI                      | Type      | DSAP           | 2        | DLCI        | Туре     | DSAP    |         |       |  |
| 16(10)                    | IPSP      | N/A            |          | 17(11)      | IPSP     | N/A     |         |       |  |
| 18(12)                    | IPSP      | N/A            |          | 19(13)      | IPSP     | N/A     |         |       |  |
| 20(14)                    | IPSP      | NZA            |          | 21(15)      | IPSP     | N/A     |         |       |  |
| 22(16)                    | IPSP      | NZA            |          | 23(17)      | IPSP     | N/A     |         |       |  |
| 24(18)                    | IPSP      | N/A            |          | 48(30)      | FHSP     | N/A     |         |       |  |
| 49(31)                    | FHSP      | N/A            |          | 50(32)      | FHSP     | N/A     |         |       |  |
| 51(33)                    | FHSP      | N/A            |          | 52(34)      | FHSP     | N/A     |         |       |  |
| 53(35)                    | FHSP      | N/A            |          | 54(36)      | FHSP     | N/A     |         |       |  |
| 55(37)                    | FHSP      | N/A            | - I      | 56(38)      | FHSP     | N/A     |         |       |  |
| 57(39)                    | FHSP      | N/A            | i i      | 64(40)      | SATESP   | 04      |         |       |  |
| 65(41)                    | SATESP    | 04             | i i      | 66(42)      | SATESP   | 04      |         |       |  |
| 67(43)                    | SATESP    | 04             | i.       | 68(44)      | SATESP   | 04      |         |       |  |
| 69(45)                    | SATESP    | 04             | i i      | 70(46)      | SATESP   | 04      |         |       |  |
| 71(47)                    | SATESP    | 04             | i i      | 72(48)      | SATESP   | 04      |         |       |  |
| 73(49)                    | SATESP    | 04             | i        | 516(204)    | IPSP     | N/A     |         |       |  |
|                           |           |                | i        |             |          |         |         |       |  |
|                           |           |                | i        |             |          |         |         |       |  |
|                           |           |                | i i      |             |          |         |         |       |  |
| =>                        |           |                |          |             |          |         |         |       |  |
| F1=HELP F2=S              | SUBAREA F | 3=RETURN F4=FH | ISP ONLY | / F5=DLCI ( | DNLY F6= | ROLL F7 | =BACK   |       |  |
| ENTER=DLCI D              | ETAILS F  | 8=FORWARD F9=1 | (PSP F10 | HEX F12=    | REFRESH  | PA1=EXI | T PA2=L | .0G   |  |
|                           |           |                |          |             |          |         |         |       |  |

Basic fast-path commands: None Tuning fields: None

Figure 4-27. ATUFA Frame Relay Subport List Panel

# **Description**

T

The ATUFA Frame Relay Subport List panel, which is available for NCP V6R2 or later releases, displays DLCIs associated with a frame-relay physical line, a frame-relay line with IP resources defined, or a NTRI frame handler logical line. The DLCI for each subport is shown in decimal and hexadecimal formats.

The information displayed for each station is determined by the values in the VIEW and DUAL fields on this panel, as explained in the "Fields" section.

To display this panel:

- On the ATUFC Physical Line List panel, as shown on page 4-91, place the cursor under a frame-relay line and press F2 or F5.
- On the ATUFP Frame Relay Physical Line Details Page 1 panel, as shown on page 4-103, press Enter or F2.
- On the ATUTF NTRI Frame Handler Logical Lines panel, as shown on page 4-277, place the cursor under a NTRI frame handler line and press F2.
- On the ATUTD NTRI Frame Handlers Logical Line Details panel, as shown on page 4-271, press Enter.

# Fields

# NCP name (second field on panel)

Name of the NCP that is currently displayed. You can enter a different NCP name in this field to display information on another NCP.

# **DLCI** counts

Number of DLCIs currently defined for this line, and highest DLCI that NCP will support on this line.

# DEFAULT VIEW

Indicates the DLCIs that are displayed on this panel. Initially, the DLCI displayed in this field is determined by the PF key you pressed to display this panel. To display different DLCIs, you can enter one of the following for VIEW:

| DLCI | TESP DLCIs (both subarea and peripheral), FHSP DLCIs, and |
|------|-----------------------------------------------------------|
|      | IPSP DLCIs                                                |

FHSP FHSP DLCIs

**TESP** TESP DLCIs (both subarea and peripheral)

**IPSP** DLCIs for IP resources defined on a frame-relay line

# DUAL (if DLCI or TESP is specified for DEFAULT VIEW)

Indicates the information that is shown for each DLCI. Initially, the information displayed in this field is determined by the PF key you pressed to display this panel. To display additional information on this panel in one of the columns following Type, you can enter SUB, CPNAME, IDBLK, or LINE (if DLCI or TESP is specified for DEFAULT VIEW). See the descriptions of SUB.TG, CPNAME, IDBLK, and LINE later in this text for more information on what is displayed.

# LINE ADDRESS

Address of this line, as defined by the ADDRESS keyword on the LINE statement. For a NTRI frame handler logical line, this field will display NONE. To display the DLCIs for a different line, type a different address in this field and press Enter or F12.

# LINE NAME

Name of the line. This name is the label on the LINE statement.

# DLCI

DLCI address shown in decimal (and in hexadecimal). Defined by the ADDR or DLCI keyword on the PU statement. When stations are multiplexed over the same DLCI, only the first station is displayed. When you place the cursor under a DLCI and press Enter, you get detailed information about that DLCI.

# Туре

The kind of DLCI:

- For a frame-relay physical line, type is PNTESP (peripheral TESP), SATESP (subarea TESP), or FHSP.
- For a frame-relay line with IP resources defined, type is IPSP.
- For a NTRI frame handler logical line, type is FHSP.

All DLCIs are shown in turquoise, except multistation DLCIs, which are shown in yellow.

### DSAP (TESPs)

Destination service access point (DSAP), part of the address field of LLC frames. When stations are multiplexed over the same DLCI, only the first station is displayed.

# SUB.TG (SATESPs)

Adjacent subarea and transmission group number. Displayed if the resource type is SATESP and if SUB is specified for DUAL.

### **CPNAME (PNTESPs)**

Name of the type 2.1 PU attached to this station. Displayed if the resource type is PNTESP and if CPNAME is specified for DUAL.

### **IDBLK (PNTESPs)**

The IDBLK and IDNUM of the PU attached to this station. Displayed if the resource type is PNTESP and if IDBLK is specified for DUAL.

#### LINE (PNTESPs; SATESPs)

Name of the logical line. Displayed if the resource type is PNTESP or SATESP and if LINE is specified for DUAL.

# **PF Keys**

I

T

#### F1=HELP

Displays online help for this panel.

# F2=SUBAREA

Displays all the subarea DLCIs for this line. The subarea address and transmission group number are shown as SUB.TG next to each SATESP DLCI. This is the same as DEFAULT VIEW=DLCI and DUAL=SUB.

# F3=RETURN

Returns to the previous NTuneMON panel.

#### F4=FHSP ONLY

Displays all FHSP DLCIs. This is the same as DEFAULT VIEW=FHSP and DUAL=blank.

#### F5=DLCI ONLY

Displays all the DLCIs for this line. This is the same as DEFAULT VIEW=DLCI and DUAL=blank.

#### F6=ROLL

Returns to the NetView command line without exiting NTuneMON. To return to NTuneMON from the NetView program, press F6=ROLL or enter **ATUNEMON** on the NetView command line.

#### F7=BACK

Scrolls the panel data backward one screen.

### ENTER=DLCI DETAILS

Displays one of the following panels:

- When the cursor is under a TESP DLCI, the ATUFT1 Frame Relay Terminating Equipment Details Page 1 panel, as shown on page 4-129, is displayed. This panel shows detailed information on the logical line associated with a particular DLCI.
- When the cursor is under an FHSP DLCI, the ATUFS1 Frame Relay Switching Equipment Page 1 panel, as shown on page 4-121, is dis-

Т

played. This panel shows information on an NCP FRSE, including a graphic representation of the routes through the NCP FHSPs.

- When the cursor is under an IPSP DLCI, the ATUID IP Interface Information Detail panel, as shown on page 4-157, is displayed. This panel shows detailed information about a specific IP interface.
- When the cursor is under a DLCI (yellow) with multiplexed stations, the ATUFL Frame Relay Multi Station List panel, as shown on page 4-100, is displayed. This panel shows all the stations multiplexed over the selected DLCI.

Place the cursor under the DLCI you want to view and press Enter.

# F8=FORWARD

Scrolls the panel data forward one screen.

# F9=IPSP

Displays all IPSP DLCIs. This is the same as DEFAULT VIEW=IPSP and DUAL=blank.

# F10=HEX

Displays the ATUDP Hexadecimal Storage Display panel, as shown on page 4-68, to show the:

- Common physical unit block (CUB) for a IBM 3745 FHSP DLCI or an IPSP DLCI
- Logical link control block (LLB) for a IBM 3745 TESP DLCI
- Station control block extension (SCE) for a IBM 3746 Model 900 DLCI

Place the cursor under the DLCI you want to view and press F10.

# F12=REFRESH

Refreshes the information on this panel.

# PA1=EXIT

Exits NTuneMON.

# PA2=LOG

# **ATUFB Frame Relay DLCI CIR Parameters Panel**

I

I

Basic fast-path commands: None Tuning fields: Bc, Be, Tc

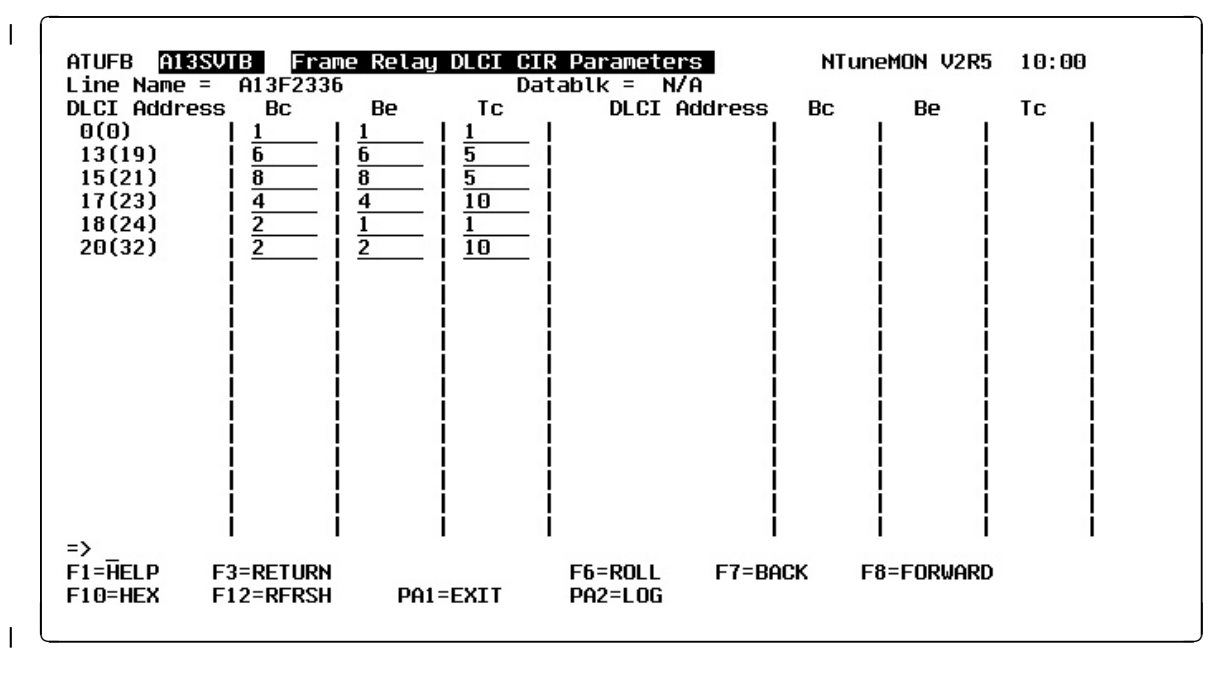

Figure 4-28. ATUFB Frame Relay DLCI CIR Parameters Panel 

| Description |                                                                                                    |
|-------------|----------------------------------------------------------------------------------------------------|
| -           | The ATUFB Frame Relay DLCI CIR Parameters panel, available starting with NCP V7R7, shows the DLCI parameter table for the associated 3746 Model 900-attached frame-relay physical line. The DLCI parameter table contains the DLCI addresses and associated CIR parameter values for the line. |
|             | To display this panel:                                                                                                    |
|             | <ul> <li>From the ATUFP Frame Relay Physical Line Details Page 1 panel, as shown<br/>on page 4-103, press F4 when that panel is displaying a 3746 Model 900 line.</li> </ul>                                                                                                    |
|             | <ul> <li>From the ATUFP3 Frame Relay Details Page 3 panel, as shown on page<br/>4-116, press F11 when that panel is displaying a 3746 Model 900 line for which<br/>CIR=YES.</li> </ul>                                                                                                    |
| Fields      |                                                                                                    |
|             | If you coded CIR=YES and coded at least one DLCI statement for the line, the DLCI parameter table has at least one entry. The first entry in the table is always the "Default" entry.                                                                                                    |
|             | <b>NCP name (second field on panel)</b><br>Name of the NCP that is currently displayed.                                                                                                    |
|             | Line Name<br>Name of this line. This name is the label on the LINE statement.                                                                                                    |
|             | <b>Datablk</b><br>Minimum guaranteed transmission bandwidth (in bytes) that can be allocated<br>to a resource, as defined by the DATABLK keyword on the LINE statement.                                                                                                    |

The DATABLK keyword is used with the Bc, Be, and Tc values to determine the CIR parameters for a designated DLCI.

### **DLCI Address**

The DLCI address as specified by the ID keyword on the DLCI statement.

#### Bc

Committed burst size, as specified by the *Bc* parameter of the CIR keyword on the DLCI statement. *Bc* is multiplied by *Datablk* to determine the maximum committed amount of data that a user can offer to the network during time interval *Tc*.

#### Be

Excess burst size, as specified by the *Be* parameter of the CIR keyword on the DLCI statement. *Be* is multiplied by *Datablk* to determine the maximum amount of data by which a user can exceed the committed burst size (*Bc*) during time interval Tc.

### Тс

Committed rate measurement interval, as specified by the *Tc* parameter of the CIR keyword on the DLCI statement.

# PF Keys

### F1=HELP

Displays online help for this panel.

### F3=RETURN

Returns to the previous NTuneMON panel.

#### F5=MODIFY

Available when the operator has tuning authority and NTuneNCP is included. For more information, refer to Chapter 5, Using the NTuneNCP Tuning Feature.

Updates the NCP tuning parameter with the modified value. If the modified field is not valid, the field turns reverse-video pink, and you are prompted to correct the value and resubmit it.

# F6=ROLL

Returns to the NetView command line without exiting NTuneMON. To return to NTuneMON from the NetView program, press F6=ROLL or enter **ATUNEMON** on the NetView command line.

# F7=BACK

Scrolls the panel data backward one screen.

#### F8=FORWARD

Scrolls the panel data forward one screen.

#### F10=HEX

Displays the ATUDP Hexadecimal Storage Display panel, as shown on page 4-68, to show the CIR table control block.

# F12=REFRESH

Refreshes the information on this panel.

#### PA1=EXIT

Exits NTuneMON.

# PA2=LOG

# **ATUFC Physical Line List Panel**

**Basic fast-path commands:** FC, FR, FRELAY, FRAMERELAY, SDLC **Tuning fields:** None

| ATUFC<br>Ada               | A04NT05<br>pter Posit        | ion = A          | LL                   | Physical L<br>Adapter T           | ine List<br>ype = N/     | A<br>A                   | NTui               | neMON V | /2R1 19:4 | 12 |
|----------------------------|------------------------------|------------------|----------------------|-----------------------------------|--------------------------|--------------------------|--------------------|---------|-----------|----|
| ADD                        | r name                       | TYPE             | USE                  | STATUS                            | ADDR                     | NAME                     | TYPE               | USE     | STATUS    | ł  |
|                            | 3 A04LN33<br>6 A04LN36       | SDLC<br>SDLC     |                      | INACTIVE<br>INACTIVE              | <br> <br> <br>           |                          |                    |         |           |    |
|                            |                              |                  |                      |                                   | <br> <br> <br>           |                          |                    |         |           |    |
|                            |                              |                  |                      |                                   | <br> <br> <br>           |                          |                    |         |           |    |
| =>                         |                              |                  |                      |                                   |                          |                          |                    |         |           |    |
| F1=HEL<br>F6=ROL<br>ENTER= | P<br>L F7=BACK<br>PHYSICAL L | F8=F0<br>INE DET | F3=<br>RWARD<br>AILS | RETURN<br>F9=STATIO<br>F12=REFRES | F4=SDLC<br>NS(PUs)<br>SH | PN PARN<br>F10=HE<br>PA1 | IS<br>EX<br>L=EXIT | F       | PA2=LOG   |    |

Figure 4-29. ATUFC Physical Line List Panel

# Description

The ATUFC Physical Line List panel shows the status of SDLC and, if NCP V6R1 or later releases is available, frame-relay lines defined to NCP. This panel is also the entry point to NTuneMON support for SDLC resources and frame-relay resources. See Figure 1-5 on page 1-9 for an overview of the panel-to-panel flow within the SDLC-related panels. See Figure 1-3 on page 1-7 for an overview of the panel-to-panel flow within the frame-relay-related panels.

To display this panel:

- From the third PF key selection of the ATUNP NCP Selection panel, as shown on page 4-197, press F5 or F10.
- From the second PF key selection of the ATUCD CDS NCP Selection panel, as shown on page 4-27, press F4 or F5.
- From the third PF key selection of the ATUNW NCP Wide Selection panel, as shown on page 4-205, press F4 or F5.
- From the third PF key selection of the ATUSS Summary Status panel, as shown on page 4-246, press F4 or F5.
- On the ATUSC2 Line Adapters Page 1 panel, as shown on page 4-219, or on the ATUSC3 Line Adapters Page 2 panel, as shown on page 4-219, place the cursor under the NCP line address of an HPTSS or TSS adapter and press Enter.
- On the ATUSC4 3746 Model 900 Adapters panel, as shown on page 4-223, place the cursor under the line address of a CLP adapter and press Enter.

See the descriptions of these panels for detailed information.

# **Fields**

# NCP name (second field on panel)

Name of the NCP that is currently displayed. When all adapters for SDLC or frame-relay physical lines are displayed, you can type a different NCP name in this field to display information on another NCP.

# **Adapter Position**

Line adapter physical position. ALL if all of the adapters are displayed.

# Adapter Type

Can be any of the following:

| TSS   | Transmission subsystem                  |
|-------|-----------------------------------------|
| HPTSS | High-performance transmission subsystem |
| CLP   | Communication line processor            |
| N/A   | If adapter position is ALL              |

The following columns on this panel show information for each physical line:

### ADDR

Address of this line, as defined by the ADDRESS keyword on the LINE statement.

**Note:** The adapter position was used to determine the relative line number for the line.

# NAME

Name of this line, as defined by the label on the LINE statement. For NCP V4R1 and NCP V4R2, this field is blank.

#### Notes:

- 1. All SDLC peripheral line names are shown in turquoise. All other line names are shown in blue.
- 2. When you come to this panel from panel ATUSC4, the line name displayed **for NPSI ODLC lines** is the line name that is known by the hardware and not the line name defined in your gen.

# TYPE

The type of line. This can be either of the following:

| FRELAY | Frame-relay line   |
|--------|--------------------|
| ISDN   | ISDN line          |
| SDLC   | SDLC line          |
| NEO    | User line          |
| X25    | SNA X.25 ODLC line |

# USE

For spare SDLC lines, SPARE. For redefinable SDLC lines, REDEF. Otherwise, this field is blank.

# STATUS

Physical line status. This field will be one of the following:

| PEND ACTLINK | An activate link command (ACTLINK) is in progress.     |
|--------------|--------------------------------------------------------|
| ACTIVE       | An ACTLINK has been processed, and the line is active. |

| PEND DACTLNK | A deactivate link command (DACTLINK) is in progress.                                                               |
|--------------|----------------------------------------------------------------------------------------------------|
| INACTIVE     | A DACTLINK has been processed, and the line is inac-<br>tive. Inactive lines are highlighted in reverse-video red. |
| FORCE DEACT  | The line has been forced into deactivation. (A force deactivate command was issued from VTAM.)                     |
| PEND ANS     | Line quiescence is pending due to automatic network shutdown (ANS).                                                |
| PEND SWITCH  | A switch from primary to secondary is in progress.                                                                 |
| OLT TESTING  | Online line testing (OLT) is in progress.                                                                          |
| WRAP TESTING | Wrap testing is in progress.                                                                                       |

All lines except active lines are highlighted in reverse-video red.

# **PF Keys**

# F1=HELP

Displays online help for this panel.

# F2=DLCI/SUBAREA (frame-relay lines)

Displays the ATUFA Frame Relay Subport List panel, as shown on page 4-85, to show all the DLCIs for a particular line. The subarea address is shown next to each SATESP DLCI. Place the cursor under the frame-relay line you want to view and press F2.

# F3=RETURN

Returns to the previous NTuneMON panel.

# F4=SDLC PN PARMS (peripheral SDLC lines)

Displays the ATUSP1 SDLC Peripheral Line Parameters Page 1 panel, as shown on page 4-235, to show configuration parameters for a peripheral SDLC line. Peripheral SDLC line names are shown in turquoise. Place the cursor under a peripheral SDLC line and press F4.

# F5=DLCI ONLY (frame-relay lines)

Displays the ATUFA Frame Relay Subport List panel, as shown on page 4-85, which shows all the DLCIs for a particular line. Place the cursor under the frame-relay line you want to view and press F5.

# F6=ROLL

Returns to the NetView command line without exiting NTuneMON. To return to NTuneMON from the NetView program, press F6=ROLL or enter **ATUNEMON** on the NetView command line.

# F7=BACK

Scrolls the panel data backward one screen.

# F8=FORWARD

Scrolls the panel data forward one screen.

# F9=STATIONS (PUs) (SDLC lines)

Displays the ATUSL SDLC Stations List panel, as shown on page 4-232, to show information on the stations for a particular SDLC line. Place the cursor under the SDLC line you want to view and press F9.

# F10=HEX

Displays the ATUDP Hexadecimal Storage Display panel, as shown on page 4-68, to show the:

- Parameter/status area (PSA) control block if you entered this panel from:
  - ATUSC2 Line Adapters Page 1, ATUSC3 Line Adapters Page 2, or ATUSC4 3746 Model 900 Adapters panel
  - ATUNP NCP Selection, ATUCD CDS NCP Selection, ATUNW NCP Wide Selection, or ATUSS Summary Status panel by typing SDLC on the command line or by selecting the SDLC PF key from one of the alternate PF key selections
- Physical link control block (PLB) for a 3745 line or line control block (LKB) for a 3746 Model 900 line if you entered this panel from the ATUNP NCP Selection, ATUCD CDS NCP Selection, ATUNW NCP Wide Selection, or ATUSS Summary Status panel by typing FRELAY on the command line or by selecting the FRELAY (or Frame Relay) PF key from one of the alternate PF key selections.

Place the cursor under the line you want to view and press F10.

# F11=SPARE/REDEF LINES (spare and redefinable SDLC lines)

Displays just the spare and redefinable SDLC lines.

# ENTER=PHYSICAL LINE DETAILS

Displays one of the following panels:

- When the cursor is under a row for a frame-relay line and you press Enter, the ATUFP Frame Relay Physical Line Details Page 1 Details panel, as shown on page 4-103, is displayed. This panel shows detailed information on a particular frame-relay line.
- When the cursor is under a row for an SDLC line, the ATUPL SDLC Physical Line Details panel, as shown on page 4-210, is displayed. This panel shows detailed information on a particular SDLC line.

# F12=REFRESH

Refreshes the information on this panel.

# PA1=EXIT

Exits NTuneMON.

# PA2=LOG

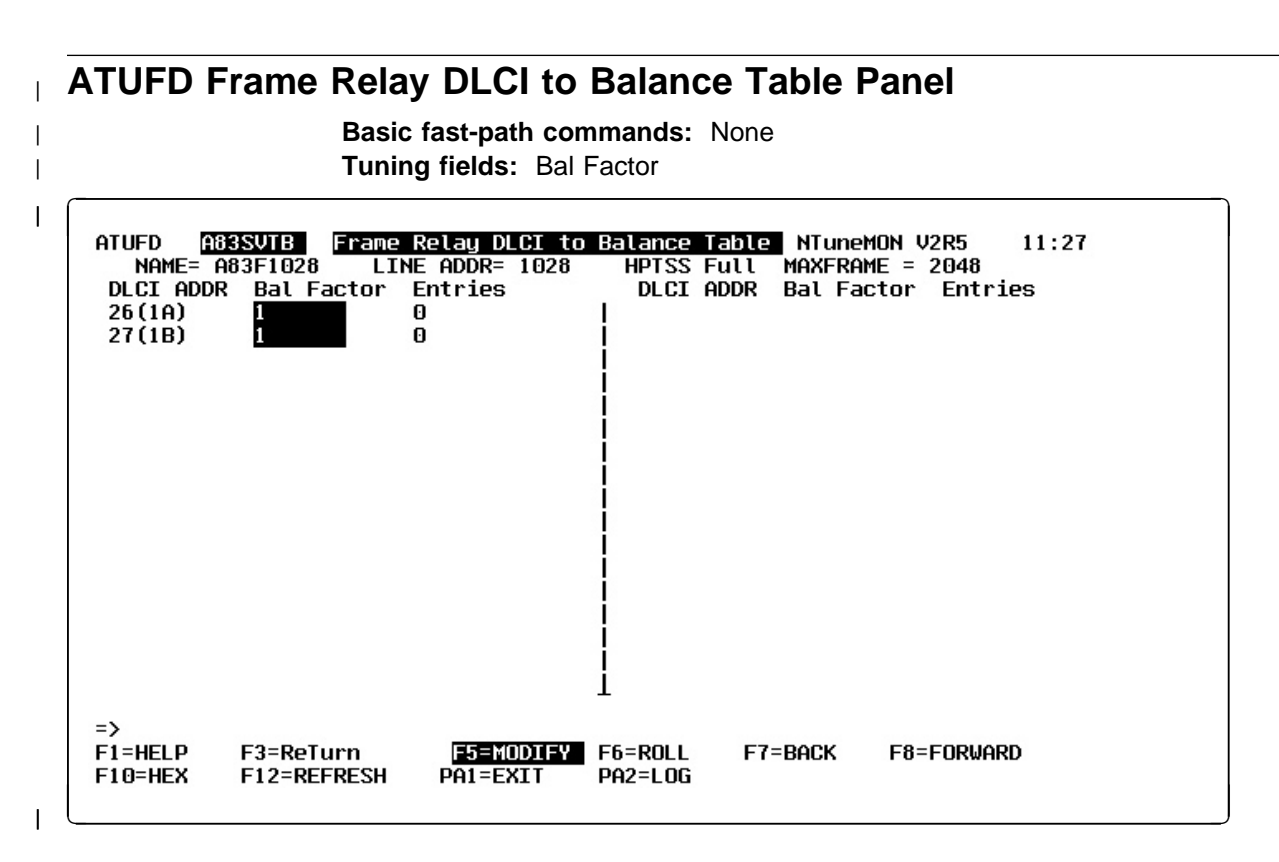

| Figure 4-30. ATUFD Frame Relay DLCI to Balance Table Panel

| Description |                                                                                                    |
|-------------|----------------------------------------------------------------------------------------------------|
| <br> <br>   | The ATUFD Frame Relay DLCI to Balance Table panel is available starting with NCP V7R7. It displays each DLCI for which a corresponding DLCI statement specifies the BALANCE keyword, and it displays the BALANCE keyword value for that DLCI. |
| I           | To display this panel:                                                                                                    |
|             | <ul> <li>On the ATUFP Frame Relay Physical Line Details Page 1 panel, as shown on<br/>page 4-103, press F7.</li> </ul>                                                                                                    |
|             | <ul> <li>On the ATUFP2 Frame Relay Details Page 2 panel, as shown on page 4-111,<br/>press F9.</li> </ul>                                                                                                    |
| Fields      |                                                                                                    |
| <br>        | <b>NCP name (second field on panel)</b><br>Name of the NCP that is currently displayed.                                                                                                    |
|             | NAME<br>Name of this line. This name is the label on the LINE statement.                                                                                                    |
| <br> <br>   | LINE ADDR<br>Address of this line as defined by the ADDRESS keyword on the LINE state-<br>ment.                                                                                                    |
|             | Adapter Type<br>HPTSS or TSS, followed by "Full" to indicate full-duplex.                                                                                                    |

1

|

|         | MAXFRAME<br>Maximum frame size, in bytes, for this line as defined by the MAXFRAME<br>keyword on the LINE statement.                                                                                      |
|---------|----------------------------------------------------------------------------------------------------|
|         | <b>DLCI ADDR</b><br>The DLCI address as specified by the ID keyword on the DLCI statement.                                                                                                    |
|         | Bal Factor<br>The balancing factor specified for the DLCI by the BALANCE keyword on the<br>DLCI statement.                                                                                                |
|         | Entries<br>The number of peripheral BAN connections currently supported for the DLCI.                                                                                                    |
| PF Keys |                                                                                                    |
|         | F1=HELP<br>Displays online help for this panel.                                                                                                    |
|         | F3=RETURN<br>Returns to the previous NTuneMON panel.                                                                                                    |
|         | <b>F5=MODIFY</b><br>Available when the operator has tuning authority, and NTuneNCP is included.<br>For more information, refer to Chapter 5, Using the NTuneNCP Tuning<br>Feature.                        |
|         | Updates the NCP tuning parameter with the modified value. If the modified field is not valid, the field turns reverse-video pink, and you are prompted to correct the value and resubmit it.              |
|         | <b>F6=ROLL</b><br>Returns to the NetView command line without exiting NTuneMON. To return<br>to NTuneMON from the NetView program, press F6=ROLL or enter<br><b>ATUNEMON</b> on the NetView command line. |
|         | F7=BACK<br>Scrolls the panel data backward one screen.                                                                                                    |
|         | F8=FORWARD<br>Scrolls the panel data forward one screen.                                                                                                    |
|         | <b>F10=HEX</b><br>Displays the ATUDP Hexadecimal Storage Display panel, as shown on page 4-68, to show the Ethernet statistical counters (ECT) control block.                                             |
|         | F12=REFRESH<br>Refreshes the information on this panel.                                                                                                    |
|         | PA1=EXIT<br>Exits NTuneMON.                                                                                                    |
|         | <b>PA2=LOG</b><br>Saves the information on this panel to the NetView log.                                                                                                    |
|         |                                                                                                    |

# **ATUFI Frame-Relay IP Link Statistics Panel**

Basic fast-path commands: None Tuning fields: OUTBOUND QUEUE SIZE Maximum

| ATUFI A71C901 Frame-Relay IP                                                                                                    | Link Statist: | ICS NT | uneMON V2R5 | 09:09 |  |
|----------------------------------------------------------------------------------------------------|---------------|--------|-------------|-------|--|
| Station IP Statistics<br>DLCI = 192(0C0) Status: <u>INACTIVE</u> Time Elapsed= 0<br>IP Address = 12.0.16.0 Line Address= 16<br>OUTBOUND QUEUE SIZE Current/Maximum = 0 / <mark>18000</mark>                        |               |        |             |       |  |
| IP Link                                                                                                    | Statistics    |        |             |       |  |
| FRAME-RELAY IP STATISTICS                                                                                                    | TRANSMIT      | ED     | RECEIVE     | D     |  |
| Total IP Bytes and Bit Rate                                                                                                    | 0             | 175    | 0           | - I   |  |
| Total IP Frames                                                                                                    | 0             | -      | 0           | -     |  |
| Total IP Discarded Frames                                                                                                    | 0             |        | 0           | 0     |  |
| Discarded (IP Congestion)                                                                                                    | N/A           | N/A    | 0           | -     |  |
| I IP Frames on Outbound Queue                                                                                                    | 0             | N/A    | <br>  N/A   | N/A   |  |
| <br>=> ATUM017 Press F12 to see Traffic or Polling rates<br>F1=HELP F2=IP STATS F3=RETURN F4=IPLIST F5=MODIFY F6=ROLL F10=HEX PA1=EXIT<br>ENTER=IP INTERFACE INFORMATION DETAILS F12=REFRESH/TRAFFIC RATES PA2=LOG |               |        |             |       |  |

Figure 4-31. ATUFI Frame-Relay IP Link Statistics Panel

# Description

The ATUFI Frame-Relay IP Link Statistics panel is available for NCP V7R3 or later releases. It displays information about the first IPSP on the frame-relay line and IP traffic statistics for the frame-relay line.

To display this panel: On the ATUID IP Interface Information Detail panel, as shown on page 4-157, press F7.

# **Fields**

# NCP name (second field on panel)

Name of the NCP that is currently displayed.

# **Station IP Statistics**

The following fields describe the first IPSP on the frame-relay line.

# DLCI

DLCI address shown in decimal (and in hexadecimal), as defined by the ADDR or DLCI keyword on the PU statement.

### Status

Status of the IPSP: ACTIVE or INACTIVE.

### **Time Elapsed**

Amount of time that has passed since the statistics were last refreshed.

### **IP Address**

Four-byte internet address of the associated interface as defined by the LADDR keyword on the PU or IPLOCAL statement.

## Line Address

Physical line address as defined by the ADDRESS keyword on the LINE statement.

# **OUTBOUND QUEUE SIZE Current/Maximum**

Current amount of data (in bytes) that is queued for transmission and Maximum amount of data (in bytes) that can be queued for transmission as defined by the IPQLIM keyword on the PU statement.

# **IP Link Statistics**

The following fields show frame-relay IP statistics for TRANSMITTED and RECEIVED counts and changes to the TRANSMITTED and RECEIVED rates. If the number of frames since the last refresh is greater than one per second, this value is shown as a number of frames per second (n/S). If the number of frames is less than one per second, the actual number of frames is shown. If information is not available, a dash (–) is displayed.

#### **Total IP Bytes and Bit Rate**

Number of bytes transmitted and received, and traffic rate in bits, megabits, or kilobits per second.

#### **Total IP Frames**

Number of frames transmitted and received.

# **Total IP Discarded Frames**

Number of frames discarded.

#### **Discarded (IP Congestion)**

Number of frames discarded due to internet congestion. This information is not applicable (N/A) for the TRANSMITTED columns.

# **IP Frames on Outbound Queue**

Number of frames on the outbound queue. This information is not applicable (N/A) for the TRANSMITTED change rate column or for the RECEIVED columns.

# **PF Keys**

Т

### F1=HELP

Displays online help for this panel.

# F2=IP STATS

Displays the ATUIS IP Router Statistics Page 1 panel, as shown on page 4-168, to show global counters for IP datagrams and ICMP messages.

# F3=RETURN

Returns to the previous NTuneMON panel.

#### F4=IPLIST

Displays the ATUIL IP Interface Information panel, as shown on page 4-162, to show information about an IP interface.

### F5=MODIFY (starting with NCP V7R3)

Available when the operator has tuning authority and NTuneNCP is included. For more information, refer to Chapter 5, Using the NTuneNCP Tuning Feature.

Updates the NCP tuning parameter with the modified value. If the modified field is not valid, the field turns reverse-video pink, and you are prompted to correct the value and resubmit it.

# F6=ROLL

Returns to the NetView command line without exiting NTuneMON. To return to NTuneMON from the NetView program, press F6=ROLL or enter **ATUNEMON** on the NetView command line.

# F10=HEX

Displays the ATUDP Hexadecimal Storage Display panel, as shown on page 4-68, to show the Ethernet statistical counters (ECT) control block.

# PA1=EXIT

Exits NTuneMON.

### ENTER=IP INTERFACE INFORMATION DETAILS

Displays the ATUID IP Interface Information Detail panel, as shown on page 4-157, to show detailed information about an IP interface.

### F12=REFRESH/TRAFFIC RATES

Refreshes the information on this panel and displays traffic rates.

# PA2=LOG

| ·<br> <br> | ATUFL Frame Relay Multi Station List Panel<br>Basic fast-path commands: None<br>Tuning fields: None |                                                  |                   |                      |                                |               |  |
|------------|----------------------------------------------------------------------------------------------------|--------------------------------------------------|-------------------|----------------------|--------------------------------|---------------|--|
|            | ATUFL A7<br>DLCI= 18(2<br>Number of                                                                 | ISVTB Frame Rela<br>24) VIEW=DLC<br>Stations = 2 | ay Multi Sta<br>I | ation List<br>DUAL=  | NTuneMON V2R<br>LINE= A71F     | 5 11:19<br>01 |  |
|            | Type                                                                                                | MAC Address                                      | DSAP              | ТҮРЕ                 | MAC Address                    | DSAP          |  |
|            | SATESP                                                                                              | 000000000421                                     | 04                |                      |                                |               |  |
|            |                                                                                                    |                                                  |                   |                      |                                |               |  |
|            |                                                                                                    |                                                  |                   |                      |                                |               |  |
|            |                                                                                                    |                                                  |                   | ļ                    |                                |               |  |
|            |                                                                                                    |                                                  |                   | i i                  |                                |               |  |
|            |                                                                                                    |                                                  |                   |                      |                                |               |  |
|            |                                                                                                    |                                                  |                   | 1                    |                                |               |  |
|            |                                                                                                    |                                                  |                   |                      |                                |               |  |
|            | =>                                                                                                  | C2-0CTU0                                         | L _ C6 - DOL L    | I<br>[7-0/           |                                |               |  |
|            | FI=HELP<br>Enter = St                                                                               | F3=RETURI                                        | F12=RFF           | . F7=BA<br>RSH PA1=B | HUK F8=FURWARD<br>EXIT PA2=LOG |               |  |
|            |                                                                                                    |                                                  |                   |                      |                                |               |  |

| Figure 4-32. ATUFL Frame Relay Multi Station List Panel

| Description    |                                                                                                    |
|----------------|----------------------------------------------------------------------------------------------------|
|                | The ATUFL Frame Relay Multi Station List panel, supported for NCP V7R3 and later releases, displays the frame-relay stations multiplexed over a DLCI. These stations can be either SNA BNN/BAN (multiple) with IP (single) or SNA INN (single) with IP (single).                                                                                                    |
| <br> <br> <br> | The stations displayed on this panel include any IP (limit of one) and INN stations (limit of one) regardless of state and any BNN/BAN stations that are active. A BNN/BAN station that is not active is not normally displayed unless its control block information is retrieved during a state transition. Active stations are shown in yellow; inactive stations are shown in turquoise. |
|                | The information displayed for each station is determined by the values in the VIEW and DUAL fields on this panel, as explained in the "Fields" section.                                                                                                    |
| <br>           | To display this panel: On the ATUFA Frame Relay Subport List panel, as shown on 4-85, place the cursor under a multistation (yellow) DLCI and press Enter.                                                                                                    |
| Fields         |                                                                                                    |
|                | <b>NCP name (second field on panel)</b><br>Name of the NCP that is currently displayed.                                                                                                    |
|                | DLCI<br>Address of the multiplexed DLCI in decimal (and hexadecimal).                                                                                                    |
| <br> <br>      | VIEW<br>Indicates the station types that are displayed on this panel. Initially, the<br>station type displayed in this field is determined by the value of VIEW on the                                                                                                    |

ATUFA panel. To display different station types, you can enter one of the following for VIEW:

#### DLCI

All stations multiplexed on this DLCI

#### TESP

All SNA stations multiplexed on this DLCI

# IPSP

IP station on this DLCI

**Note:** Displaying many stations on this panel can cause high NetView CPU and storage use.

### DUAL

Indicates the information that is shown for each DLCI. The default is DESTADDR. To change the information on this panel, you can enter DESTADDR, SUB, CPNAME, IDBLK, or LINE. See the description of "Second column of table", later in this text, for information on what is displayed.

#### LINE

Name of the frame-relay physical line.

#### Number of Stations

Number of stations displayed for this DLCI.

# Type (first column of table)

The station type (IPSP, PNTESP, or SATESP).

### Second column of table

This column's heading and contents depend on the value of the DUAL field:

| DUAL=    | Column<br>Heading | Column Contents                                                                             |
|----------|-------------------|---------------------------------------------------------------------------------------------|
| DESTADDR | MAC<br>Address    | Destination MAC address (BAN only) and destination SAP (DSAP) address (PNTESPs and SATESPs) |
| SUB      | SUB.TG            | Adjacent subarea and transmission group number (SATESPs)                                    |
| CPNAME   | CPNAME            | Name of the type 2.1 PU attached to this station (PNTESPs)                                  |
| IDBLK    | IDBLK             | IDBLK and IDNUM of the PU attached to this station (PNTESPs)                                |
| LINE     | LINE<br>NAME      | Name of the logical line (SATESPs and PNTESPs)                                              |

Note: The CPNAME and IDBLK/IDNUM values might be inaccurate for non-active stations.

#### Third column of table

DSAP addresses under the heading **DSAP**, if DUAL=DESTADDR. Otherwise blank.

# **PF Keys**

I

T

T

T

Τ

Τ

T

#### F1=HELP

Displays online help for this panel.

### F3=RETURN

Returns to the previous NTuneMON panel.

# F6=ROLL

Returns to the NetView command line without exiting NTuneMON. To return to NTuneMON from the NetView program, press F6=ROLL or enter **ATUNEMON** on the NetView command line.

# F7=BACK

Scrolls the panel data backward one screen.

# F8=FORWARD

Scrolls the panel data forward one screen.

### **ENTER = Station**

Displays one of the following panels:

- If the cursor is under a SNA station, the ATUFT1 Frame Relay Terminating Equipment Details Page 1 panel, as shown on page 4-129
- If the cursor is under an IP station, the ATUID IP Interface Information Detail panel, as shown on page 4-157

Place the cursor under the station you want to view and press Enter.

#### F10=HEX

Displays the ATUDP Hexadecimal Storage Display panel, as shown on page 4-68, to show the:

- Hash entry control block (HEB) for an IPSP station
- Station control block extension (SCE) for a 3746 Model 900 station
- · Common physical unit block (CUB) for all other stations

Place the cursor under the station you want to view and press F10.

# F12=RFRSH

Refreshes the information on this panel.

# PA1=EXIT

Exits NTuneMON.

# PA2=LOG

# **ATUFP Frame Relay Physical Line Details Page 1 Panel**

Basic fast-path commands: None

**Tuning fields:** Line Speed, NRZI, TITIMER, TRANSBUF, DYNWIND(nw), DYNWIND(dw), DYNWIND(dwc), DYNWIND(dwd), DYNWIND(twc), Receive Errors THRESH, LMI

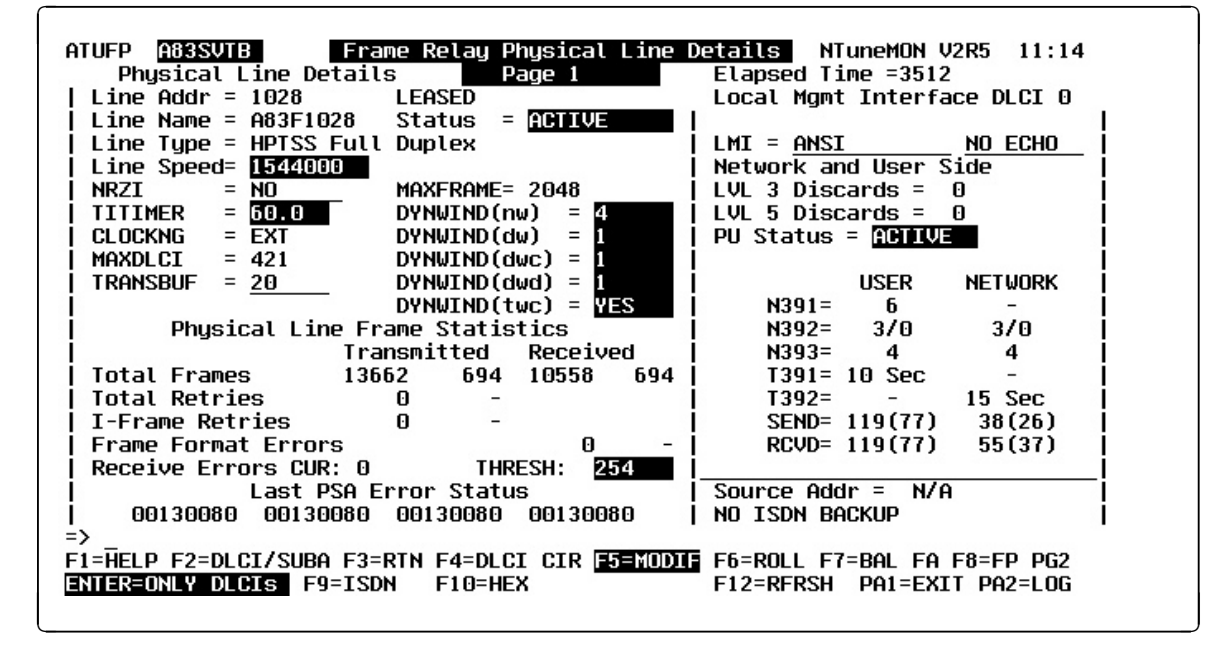

Figure 4-33. ATUFP Frame Relay Physical Line Details Page 1 Panel

# Description

The ATUFP Frame Relay Physical Line Details Page 1 panel, which is available for NCP V6R1 or later releases, displays detailed information on a single frame-relay physical line.

To display this panel:

- On the ATUFC Physical Line List panel, as shown on page 4-91, place the cursor under a frame-relay line and press Enter.
- On the ATUFS1 Frame Relay Switching Equipment Page 1 panel, as shown on page 4-121, place the cursor under the LINE ADDR field of a frame-relay physical line and press Enter.
- On the ATUFP2 Frame Relay Details Page 2 panel, as shown on page 4-111, press F7.
- On the ATUFP3 Frame Relay Details Page 3 panel, as shown on page 4-116, press F8.

# **Fields**

# NCP name (second field on panel)

Name of the NCP that is currently displayed. You can enter a different NCP name in this field to display information on another NCP.

# **Elapsed Time**

The amount of time that has passed from panel entry until the panel was refreshed, or the amount of time that has passed since the statistics were last refreshed.

# **Physical Line Details**

#### Line Addr

Address of this line as defined by the ADDRESS keyword on the LINE statement. The address is followed by LEASED or SWITCHED, to indicate whether the line is leased (DIAL=NO) or switched (DIAL=YES), as defined by the DIAL keyword on the GROUP statement

### Line Name

Name of this line. This name is the label on the LINE statement.

### Line Type

- Line adapter type: TSS (low speed), HPTSS (high speed), or CLP (communication line processor)
- Line type: Full Duplex or Half Duplex
- Whether the line is direct-attached

#### Line Speed

Т

Data rate for the line in bits per second as defined by the *rate* suboperand of the SPEED keyword on the LINE statement. This is the rate at which the devices communicate with the communication controller.

**NCP V7R6 and Earlier Releases:** The SPEED value displayed on this panel might differ from the rate specified for the SPEED keyword:

For TSS and HPTSS adapters with CLOCKNG=EXT, following are the displayed values for SPEED. These values are valid only for NCP V5R4 and later, running on a 3745.

50, 75, 100, 110, 134, 200, 300, 600, 1200, 2400, 4800, 9600, 19200, 38400, 55855, 245760, 1843200

If a value in the above list was specified for SPEED, the panel displays that value. If an unlisted value less than 1843200 was specified for SPEED, the panel displays the next highest listed value. For example, if 60 was specified, the panel displays 75. If a value greater than 1843200 was specified for SPEED, the panel displays 1843200.

For 3746 Model 900 lines with CLOCKNG=EXT, the value displayed for SPEED represents a range of speeds as shown in Table 4-1.

| Table | 4-1. | SPEED   | Values | for | IBM 37 | 46 Mode                                                   | 900 | Frame-Re | lay I | ines |
|-------|------|---------|--------|-----|--------|-----------------------------------------------------------|-----|----------|-------|------|
| When  | CLOC | CKNG=E. | XT and | VE  | RSION  | <v7r7< th=""><td></td><th></th><td></td><td></td></v7r7<> |     |          |       |      |

| Displayed<br>SPEED Value | Actual Data Rate (SPEED)<br>Values for CLOCKNG=EXT |
|--------------------------|----------------------------------------------------|
| 19200                    | >= 600 and <= 32000                                |
| 38400                    | > 32000 and <= 64000                               |
| 256000                   | > 64000 and <= 256000                              |
| 512000                   | > 256000                                           |

### NRZI

YES or NO to specify whether the data terminal equipment at the end of the frame-relay line must operate in non-return-to zero change-on-ones mode (YES) or in non-return-to-zero mode (NO). Defined by the NRZI keyword on the LINE statement.

#### TITIMER (starting with NCP V7R1)

Inactivity Timer (TI) interval, in seconds, that NCP is to wait for a transmitted frame from an adjacent station before sending a poll command. Defined by the TITIMER keyword on the LINE statement for a physical frame-relay line. The TI value that is specified on the physical line will be used by the logical lines associated with that physical line.

#### CLOCKNG

Whether the modem (data set) or the communication scanner for the line provides the clocking, as defined by the CLOCKNG keyword on the LINE statement.

#### DIRECT

The scanner provides clocking and propagates it to the attached DTE. The data signal received by the controller is synchronized with the controller's clock. You must use a directly attached cable.

#### EXT

The modem or other external source provides clocking. You can use either a directly attached cable or a modem cable.

#### MAXDLCI

Maximum DLCI address for this line, as specified by the MAXDLCI keyword.

**TRANSBUF (starting with NCP V7R7; not applicable to 3746 Model 900)** Maximum number of frames that will be queued for a TSS or HPTSS adapter, as defined by the TRANSBUF keyword on the LINE statement.

#### Status

Τ

T

Line status: ACTIVE or INACTIVE. Inactive lines are highlighted in reversevideo red.

### MAXFRAME

Maximum frame size, in bytes, for this line as defined by the MAXFRAME keyword on the LINE statement.

#### DYNWIND(nw) (starting with NCP V7R1)

Number of frames that must be received and acknowledged by the adjacent device before the sending NCP increments the IEEE 802.2 LLC working window value. When the sending NCP receives acknowledgements for *nw* consecutive I-frames, the working window value is incremented until it reaches the value specified by MAXOUT for subarea connections, or the value specified in the VTAM switched major node for peripheral connections.

For NCP V7R1 and V7R2, the value in this field is defined by the *nw* suboperand of the DYNWIND keyword on the LINE statement for the physical frame-relay line. The *nw* value for the physical line applies to all logical lines and stations associated with it.

For NCP V7R3 or later releases, the value in this field is defined by the *nw* suboperand of the DYNWIND keyword on the LINE or (starting in NCP V7R5) PU statement for a physical frame-relay line. The value applies to all logical peripheral lines and stations associated with that physical line, except any

peripheral station for which the DYNWIND(nw) value is defined in the VTAM switched major node.

# DYNWIND(dw) (starting with NCP V7R1)

Value by which the sending NCP divides, or percentage by which the sending NCP reduces, the IEEE 802.2 LLC working window value when frame loss occurs. One is a special value which indicates that the working window value should be set to 1 when frame loss is detected.

For NCP V7R1 and V7R2, the value in this field is defined by the *dw* suboperand of the DYNWIND keyword on the LINE statement for the physical frame-relay line. The value applies to all logical lines and stations associated with that physical line.

For NCP V7R3 or later releases, the value in this field is defined by the *dw* suboperand of the DYNWIND keyword on the LINE or (starting in NCP V7R5) PU statement for a physical frame-relay line. The value applies to all logical peripheral lines and stations associated with that physical line, except any peripheral station for which the DYNWIND(dw) value is defined in the VTAM switched major node.

# DYNWIND(dwc) (starting with NCP V7R1)

Value by which the sending NCP divides, or percentage by which the sending NCP reduces, the IEEE 802.2 LLC working window value when BECN occurs. One is a special value which indicates that the working window value should be set to 1 when BECN is indicated.

For NCP V7R1 or later releases, the value in this field is defined by the *dwc* suboperand of the DYNWIND keyword on the LINE or (starting in NCP V7R5) PU statement for a physical frame-relay line.

For NCP V7R1 and V7R2, the *dwc* value for the physical line applies to all logical lines and stations associated with that physical line.

For NCP V7R3 or later releases, the *dwc* value of the physical line applies to all logical peripheral lines and stations associated with that physical line, except any peripheral station for which the DYNWIND(dwc) value is defined in the VTAM switched major node.

# DYNWIND(dwd) (starting with NCP V7R5)

Upper bound for the I-frame delay, in seconds. Defined by the *dwdmax* suboperand of the DYNWIND keyword on the LINE or PU statement.

# DYNWIND(twc) (starting with NCP V7R5)

YES or NO to specify whether NCP should ignore subsequent BECNs for 100 milliseconds after an initial BECN is received. Defined by the *twcuse* suboperand of the DYNWIND keyword on the LINE or PU statement.

# **Physical Line Frame Statistics**

The following fields show transmit and receive counts and changes to the transmit and receive rates. If a rate change is greater than one frame per second, the change is shown as a number of frames per second (n/S) in reverse-video yellow. If a change is less than one frame per second, the actual number of frames is shown.

# Total Frames (not available for 3746 Model 900)

Number of frames transmitted and received over this line.
#### Total Retries (not available for 3746 Model 900)

Total number of retries for transmissions over this line.

- I-Frame Retries (not available for 3746 Model 900) Number of retries made to transmit I-frames over this line.
- Frame Format Errors (not available for 3746 Model 900)

Number of I-frames with format errors received over this line.

- Receive Errors (starting with NCP V7R5; not available for 3746 Model 900) Number of consecutive "errors" received over this line, where an "error" is any 100-millisecond period in which NCP detects an error in the transmission received from the adjacent frame relay node.
  - CUR Current consecutive-error count.
  - **THRESH** Maximum number of consecutive "errors" (that is, error-containing 100-millisecond periods) that the line is to tolerate. Defined by the first (*m*) suboperand of the RETRIES keyword on the physical GROUP or LINE statement. If this number is exceeded, NCP will INOP the line. A displayed value of NONE indicates that this line will not be brought down regardless of the number of received errors.

# Last PSA Error Status (not applicable for 3746 Model 900)

The last four abnormal trace entries in the Parameter Status Area (PSA) are displayed, in chronological order.

# Local Mgmt Interface DLCI 0

The following fields show LMI information for this line.

#### Message area

The line above the LMI field may display one of the following messages:

#### Full Status MSG Outstanding

NCP has sent an LMI full status message to the adjacent node and is awaiting a response.

### LIV Status MSG Outstanding

NCP has sent an LMI link integrity verification (LIV) status enquiry message to the adjacent node and is awaiting a response.

Note: No messages are displayed for 3746 Model 900.

#### LMI

LMI standard (CCITT, CCITT-NUI, ANSI, ANSI-NUI, or NO) and NCP echo detection mode (PRIMARY or SECONDARY) as defined by the LMI keyword on the PU statement. If echo detection is not defined for this line, NO ECHO is displayed.

Echo detection is only for the LMI interface (DLCI 0) between adjacent NCP frame-relay nodes communicating through a satellite connection.

#### Message area

The line below the LMI field displays a message to indicate whether LMI protocol is being used for the network or user side of the link.

This field may also display "LMI Activation Pending" to indicate that LMI communication over DLCI 0 to the adjacent frame-relay node is still pending. Verify that the LMI parameters at each end of the line are compatible; for example, if the adjacent node uses ANSI-standard LMI protocol, be sure that LMI=ANSI or LMI=ANSI-NUI is defined for this NCP. **Note:** No messages are displayed for 3746 Model 900.

#### LVL 3 Discards (not applicable for 3746 Model 900)

Number of LMI frames received over DLCI 0 that were discarded by NCP level 3.

#### LVL 5 Discards (not applicable for 3746 Model 900)

Number of LMI frames discarded by NCP level 5 due to format errors.

#### **PU Status**

The status of the LMI PU, which will be one of the following:

| INACTIVE | Reset                            |
|----------|----------------------------------|
| XID PEND | XID pending with or without data |
| CONT PND | Contact pending                  |
| PENDING  | Contact and discontact pending   |
| ACTIVE   | Active (normal data)             |
| DISC PND | Discontact pending               |

The following fields show values for standard LMI variables for both the user side and the network side of this connection.

#### N391

Minimum frequency (number of T391 intervals) at which LMI Status Enquiry Full messages are sent over this line to the adjacent node, as defined by the SPOLL keyword on the PU statement. This value is displayed only for the user side of the line.

#### N392 (gen/cur)

#### N393

LMI error threshold at which NCP determines that communication with the adjacent frame-relay device has been lost as defined by the ERRORT keyword on the PU statement. This threshold is reached when *N392* LMI errors occur in *N393* consecutive LMI events. For N392, NTuneMON shows both the generated value and the current error count.

Note: Current error count for N392 is not available for 3746 Model 900.

#### T391

Interval, in seconds, between transmissions of LMI status enquiry messages as defined by the *t391* suboperand of the TIMERS keyword on the PU statement. T391 is used only on the user side of the line.

#### T392

Interval, in seconds, in which an LMI status enquiry message must be received before the time interval is considered an error interval. Defined by the *t392* suboperand of the TIMERS keyword on the PU statement. T392 is used only on the network side of the line.

#### SEND (not available for 3746 Model 900)

Current send sequence number for the user and network side of the line, shown in decimal and hexadecimal formats.

#### RCVD (not available for 3746 Model 900)

The current receive sequence number for the user and network side of the line, shown in decimal and hexadecimal formats.

# Frame-Relay BAN Connection

# Source Addr

Frame-relay BAN identifier as defined by the LOCADD keyword of the physical LINE statement. Displayed if one of the following conditions is met:

- Beginning with NCP V7R1, if the physical line is a 3745 line with associated peripheral resources, and LOCADD on the LINE statement is not zero
- Beginning with NCP V7R3, if the physical line is a CSS line with associated peripheral resources, and LOCADD on the LINE statement is not zero
- Beginning with NCP V7R5, if the physical line is a CSS line, and LOCADD on the LINE statement is not zero

If none of the above conditions is met, then the Source Addr field displays "N/A".

# ISDN Backup Information (starting with NCP V7R6)

If ISDN backup is enabled for this frame-relay link, the bottom-right corner of the panel displays ISDN BACKUP ALLOWED. If ISDN backup is not enabled, it says NO ISDN BACKUP.

# **PF Keys**

T

Τ

I

Τ

# F1=HELP

Displays online help for this panel.

# F2=DLCI/SUBAREA

Displays the ATUFA Frame Relay Subport List panel, as shown on page 4-85, which shows all the DLCIs for this line. The subarea address is shown next to each SATESP DLCI.

# F3=RETURN

Returns to the previous NTuneMON panel.

# F4=DLCI CIR (starting with NCP V7R7)

Displays the ATUFB Frame Relay DLCI CIR Parameters panel, as shown on page 4-89, which shows any DLCI committed information rate (CIR) values for this line.

# F5=MODIFY

Available when the operator has tuning authority and NTuneNCP is included. For more information, refer to Chapter 5, Using the NTuneNCP Tuning Feature.

Updates the NCP tuning parameter with the modified value. If the modified field is not valid, the field turns reverse-video pink, and you are prompted to correct the value and resubmit it.

# F6=ROLL

Returns to the NetView command line without exiting NTuneMON. To return to NTuneMON from the NetView program, press F6=ROLL or enter **ATUNEMON** on the NetView command line.

# F7=BAL FA (starting with NCP V7R7)

Displays the ATUFD Frame Relay DLCI to Balance Table panel, as shown on page 4-95.

## F8=FP PG 2 (starting with NCP V7R6)

Displays the ATUFP2 Frame Relay Details Page 2 panel, as shown on page 4-111.

## F9=ISDN (starting with NCP V7R6)

Displays the ATUDL ISDN Physical Line Table panel, as shown on page 4-59, if the frame-relay line has ISDN backup assigned. If ISDN backup is not assigned, an error message is issued.

#### F10=HEX

Т

Displays the ATUDP Hexadecimal Storage Display panel, as shown on page 4-68, to show the common physical unit block (CUB) for a 3745 line or the line control block (LKB) for a 3746 Model 900 line.

#### F11=FP PG 3 (starting with NCP V7R7; 3746 Model 900 only)

Displays the ATUFP3 Frame Relay Details Page 3 panel, as shown on page 4-116.

#### F12=REFRESH

Refreshes the information on this panel.

#### ENTER=ONLY DLCIs

Displays the ATUFA Frame Relay Subport List panel, as shown on page 4-85, which shows all the DLCIs for this line.

#### PA1=EXIT

Exits NTuneMON.

#### PA2=LOG

Saves the information on this panel to the NetView log.

# **ATUFP2 Frame Relay Details Page 2 Panel**

Basic fast-path commands: None Tuning fields: Priority, ANSTONE, RING, REDIAL

| Line N<br>Status | ame= A04FL(<br>= <u>INACI</u> | Fra<br>333 LEASED<br>IVE  | me Information<br>DATABLK | : = 2048 MAX             | (FRAME = 4096           |
|------------------|-------------------------------|---------------------------|---------------------------|--------------------------|-------------------------|
|                  | Priority                      | Max Size<br>Frame Sent    | Min Size<br>Frame Sent    | Number of<br>Frames Sent | Estimated<br>Bytes Sent |
| INE              | N/A                           | -                         | -                         | -                        | -                       |
| SNA              | 1                             | -                         | -                         | -                        | -                       |
| IP               | 1                             | _                         | _                         | -                        | _                       |
| FH               | 1                             | -                         | -                         | -                        | -                       |
|                  |                               | S                         | NA Only                   |                          |                         |
| ANSTONE<br>RING  | $= \frac{N/A}{N/A}$ $= (N/A)$ | AUTO<br>DIAL<br>N/A , N/A | = N/A<br>= NO<br>, N/A )  | V25BIS=                  | NO                      |

Figure 4-34. ATUFP2 Frame Relay Details Page 2 Panel

# Description

The ATUFP2 Frame Relay Details Page 2 panel, which is available starting with NCP V7R6, displays detailed information for a single frame-relay physical line.

To display this panel:

- On the ATUFP Frame Relay Physical Line Details Page 1 panel, as shown on page 4-103, press F8.
- On the ATUFP3 Frame Relay Details Page 3 panel, as shown on page 4-116, press F7.

# **Fields**

|

#### NCP name (second field on panel)

Name of the NCP that is currently displayed.

#### **OWNERPL** Function Active

Whether the OWNERPL function is active:

- **YES** The frame-relay unassigned logical resources (PHYSRSC=NONE) are being allocated to this physical line based on common SSCP ownership of the physical and logical resources. (This line's resource type, FR or ODLCFR, was specified on the OWNERPL keyword on the BUILD statement.)
- **NO** The OWNERPL function is not active. (The OWNERPL keyword was not coded on the BUILD statement; or this line's resource type, FR or ODLCFR, was not specified on the OWNERPL keyword.)

#### **Elapsed Time**

The amount of time that has passed from panel entry until the panel is refreshed, or the amount of time that has passed since the statistics were last refreshed.

#### Frame Information

This section of the panel displays frame information for this frame-relay physical line and associated protocols as represented by frame-relay physical stations.

#### Line information

The name of the line and whether it is switched (DIAL=YES) or leased (DIAL=NO), as defined by the DIAL keyword on the GROUP statement.

#### Status

Т

Physical line status: ACTIVE or INACTIVE.

#### DATABLK (3745 frame relay only)

Minimum guaranteed transmission bandwidth (in bytes) that can be allocated to a protocol, as defined by the DATABLK keyword on the LINE statement. The DATABLK keyword is used with the *priority* suboperands of the FRRATES keyword on the LINE statement to determine relative priorities among protocols. The value of *priority* is multiplied by the value of DATABLK to determine the guaranteed minimum number of bytes that a protocol can transmit before a different protocol must be given a transmission priority.

#### MAXFRAME

Maximum size, in bytes, for frames that can be transmitted or received over the physical line for a frame-relay interface. Defined by the MAXFRAME keyword of the physical LINE statement.

#### Priority (3745 frame relay only)

Relative communications rate priority for each protocol (SNA, IP, or frame handler) when supported by a 3745 frame-relay physical line. Defined by that protocol's *priority* suboperand of the FRRATES keyword on the LINE statement. *priority* is multiplied by the value of the DATABLK keyword on the LINE statement to determine the guaranteed minimum number of bytes that the protocol can transmit before a different protocol must be given a transmission opportunity.

NTuneMON displays "N/A" for the frame-relay physical line because it has no associated *priority* value under FRRATES.

#### Max Size Frame Sent (3745 frame relay only)

Maximum size frame (in bytes) sent by this line or protocol (SNA, IP, or frame handler) since the last time this field was reset by NTuneMON. When you reset this field by selecting the line or a protocol with your cursor and pressing F4, NTuneMON automatically refreshes the panel and displays the new traffic rate if it is available. Otherwise, NTuneMON displays a dash (–) until the new traffic rate is available and you press F12 or reenter the panel to display the new rate.

**Note:** Set the NTUNECOL keyword on the BUILD definition statement to YES to allow this data to be collected and displayed.

#### Min Size Frame Sent (3745 frame relay only)

Minimum size frame (in bytes) sent by this line or protocol (SNA, IP, or frame handler) since the last time this field was reset by NTuneMON. When you reset this field by selecting the line or a protocol with your cursor and pressing

F4, NTuneMON automatically refreshes the panel and displays the new traffic rate if it is available. Otherwise, NTuneMON displays a dash (–) until the new traffic rate is available and you press F12 or reenter the panel to display the new rate.

**Note:** Set the NTUNECOL keyword on the BUILD definition statement to YES to allow this data to be collected and displayed.

#### Number of Frames Sent (3745 frame relay only)

Number of frames sent by this line or protocol (SNA, IP, or frame handler). When this panel is entered, it displays the number of frames. When F12 is pressed, the panel displays frames per second (n/Sec).

### Notes:

T

- 1. The number of frames for the line might not equal the sum of the frames for all of the specified protocols.
- 2. Set the NTUNECOL keyword on the BUILD definition statement to YES to allow this data to be collected and displayed.

#### Estimated Bytes Sent (3745 frame relay only)

Estimated bytes per second (*n/SEC*) sent by this line or protocol (SNA, IP, or frame handler). The number of bytes is estimated by taking the average of the maximum size frame sent and the minimum size frame sent. To get a more current estimate, press F4 to reset the Max Size Frame Sent and Min Size Frame Sent fields. NTuneMON resets the fields and automatically refreshes the panel. If new traffic rates are available, they are displayed. Otherwise, a dash (–) is displayed until new traffic rates are available and you press F12 to refresh the traffic rates.

**Note:** Set the NTUNECOL keyword on the BUILD definition statement to YES to allow this data to be collected and displayed.

#### ANSTONE

Whether NCP transmits an answer tone to the calling device to signify completion of the line connection, as defined by the ANSTONE keyword on the LINE statement. Used only for incoming calls on switched lines.

#### RING

Whether the ring-indicator mode of an automatic answer operation is used, as defined by the RING keyword on the LINE statement. This decision depends upon the type of modem (data set) that connects the link to the controller.

#### REDIAL(m, t1, n, t2)

The timing and maximum number of dialing operations NCP performs in attempting to reach a device over a switched line. Defined by the REDIAL keyword on the LINE statement. NCP performs dialing operations in sequences, with a pause between dialing operations in each sequence and a pause between sequences.

#### AUTO

Whether there is an automatic calling unit (ACU) on the line, as defined by the AUTO keyword on the LINE statement. AUTO is normally used when the callout operation is performed.

#### DIAL

Whether the line is switched (DIAL=YES) or leased (DIAL=NO), as defined by the DIAL keyword on the GROUP statement.

#### V25BIS

Whether the modem for the line supports the V.25 bis protocol and which line protocol is used for the dial connection, as defined by the V25BIS keyword on the LINE statement.

# **PF Keys**

# F1=HLP

Displays online help for this panel.

#### F2=VERIFY

Available when the operator has tuning authority and NTuneNCP is included.

Verifies that the tunable dial-related parameters near the bottom of the panel are within range and consistent with each other. Changes that are either not in range or not consistent are highlighted in reverse-video pink and are recorded in the NetView log. No changes are sent to NCP with this key. Use F5 to send changes.

### F3=RTN

Returns to the previous NTuneMON panel.

#### F4=RESET MIN/MAX

Available when the operator has tuning authority and NTuneNCP is included. For more information, refer to Chapter 5, Using the NTuneNCP Tuning Feature.

Resets the values of the Max Size Frame Sent and Min Size Frame Sent fields. After resetting the fields, NTuneMON automatically refreshes the panel. If new traffic rates are available, they are displayed. Otherwise, NTuneMON displays a dash (–) until new traffic rates are available and you press F12 or reenter the panel to display the new rates. To reset these fields, place the cursor under the line or protocol you want and press F4.

## F5=MODIFY

Available when the operator has tuning authority and NTuneNCP is included. For more information, refer to Chapter 5, Using the NTuneNCP Tuning Feature.

Updates the NCP tuning parameter with the modified value. When the modified field is not valid, the field turns reverse-video pink, and you are prompted to correct the value and resubmit it.

# F6=ROLL

Returns to the NetView command line without exiting NTuneMON. To return to NTuneMON from the NetView program, press F6=ROLL or enter **ATUNEMON** on the NetView command line.

#### F7=FP PG 1

Scrolls back to the ATUFP Frame Relay Physical Line Details Page 1 panel, as shown on page 4-103.

#### F8=FP PG 3 (starting with NCP V7R7; 3746 Model 900 only)

Scrolls forward to the ATUFP3 Frame Relay Details Page 3 panel as shown on page 4-116.

### ENTER=ONLY DLCIs

Displays the ATUFA Frame Relay Subport List panel, as shown on page 4-85, which shows all the DLCIs for this line.

#### F10=HEX

Displays the ATUDP Hexadecimal Storage Display panel, as shown on page 4-68, to show the common physical unit block (CUB) for the 3745 line.

## F12=REFRESH/TRAFFIC RATES

Refreshes the information on this panel and displays traffic rates.

#### PA1=EXIT

Exits NTuneMON.

## PA2=LOG

Saves the information on this panel to the NetView log.

|

I

Basic fast-path commands: None Tuning fields: FRSPRI, HLOQSTOP, QSIZEDE, QSIZE, CRATEDLY, DSCRDDLY, CIR, PRECISION, MIR Per, CLLM, Ty, PER

| ATUFP3                                 | 04C901               | Frame Rel                               | lay Details                        | Page 3                                 | NTu         | neMON V2R        | 5   | 13:15   |
|----------------------------------------|----------------------|-----------------------------------------|------------------------------------|----------------------------------------|-------------|------------------|-----|---------|
| Line A<br>Line N<br>LEAS               | idr =<br>ame =<br>ED | 2336<br>A04FRL36                        | Line Type<br>Status =<br>DATABLK = | = CLP<br><u>IINACIJIVE</u><br>N/A      | Fu          | ll Duplex        |     |         |
| **********<br>FRSPRI                   | ******<br>=          | *************************************** | *********                          | ********                               | ****        | ******           | **) | *****   |
| HLOQST                                 | )P =                 | DEFAULT                                 |                                    | CRATEDLY                               | =           | DEFAULT          |     |         |
| QSIZED                                 | =                    | DEFAULT                                 |                                    | DSCRDDLY                               | =           | DEFAULT          |     |         |
| QSIZE                                  | =                    | DEFAULT                                 |                                    |                                        |             |                  |     |         |
| ************************************** | ******               | YES                                     | **********                         | ************************************** | ****<br>=   | **********<br>NO | **; | ******  |
| PRECIS                                 | ION =                | 7                                       |                                    | Ty                                     | =           | 11               |     |         |
| MIR Pe                                 | r =                  | 25                                      |                                    | PER                                    | =           | DEFAULT          |     |         |
| =><br>F1=HLP F3<br>ENTER=ONLY          | }=RTN<br>DLCIS       | F5=MODIFY F6=F<br>F11=DLCI CIR          | ROLL F7=FP<br>F10=HEX              | PG 2 F8<br>F12=REFRE                   | }=FP<br>ESH | PG 1<br>PA1=EXI  | T   | PA2=LOG |

| Figure 4-35. ATUFP3 Frame Relay Details Page 3 Panel

| Description |                                                                                                    |
|-------------|----------------------------------------------------------------------------------------------------|
| <br> <br>   | The ATUFP3 Frame Relay Details Page 3 panel, which is available starting with NCP V7R7, displays detailed information for a single 3746 Model 900 attached frame-relay physical line. |
| I           | To display this panel:                                                                                                    |
| <br> <br>   | <ul> <li>From the ATUFP Frame Relay Physical Line Details Page 1 panel, as shown<br/>on page 4-103, press F11 when 3746 Model 900 information is being dis-<br/>played.</li> </ul>    |
| 1           | <ul> <li>From the ATUFP2 Frame Relay Details Page 2 panel, as shown on page<br/>4-111, press F8 when 3746 Model 900 information is being displayed.</li> </ul>                        |
| Fields      |                                                                                                    |
| <br>        | <b>NCP name (second field on panel)</b><br>Name of the NCP that is currently displayed.                                                                                               |
| <br> <br>   | Line Addr<br>Address of this line as defined by the ADDRESS keyword on the LINE state-<br>ment.                                                                                       |
| 1           | Line Name<br>Name of this line. This name is the label on the LINE statement.                                                                                                    |

### **Dial information**

SWITCHED or LEASED, to indicate whether the line is switched (DIAL=YES) or leased (DIAL=NO), as defined by the DIAL keyword on the GROUP statement.

#### Line Type

I

T

- · Line adapter type: CLP (communication line processor)
- Line type: Full Duplex or Half Duplex

#### Status

Physical line status: ACTIVE or INACTIVE

#### DATABLK

Minimum guaranteed transmission bandwidth (in bytes) that can be allocated to a protocol, as defined by the DATABLK keyword on the LINE statement. The DATABLK keyword is used with the HLOQSTOP, QSIZEDE, and QSIZE keywords to determine the 3746 Model 900 CLP frame-relay congestion control parameters.

#### FRSPRI

A relative service priority at a station level, as defined by the FRSPRI keyword on the LINE statement.

# Notes about the Following Queue Congestion Control Fields (HLOQSTOP, QSIZEDE, QSIZE, CRATEDLY, and DSCRDDLY):

- 1. If these fields display DEFAULT, then the values for these fields are provided by the 3746 Model 900.
- 2. If you modify DEFAULT with your own value in any of these fields, then you must specify values for all of these fields.

#### **HLOQSTOP**

The threshold that determines the maximum number of bytes that can be queued to the 3746 Model 900 attached frame-relay physical line's hardware queue before a 3746 Model 900 software queue is created for the physical line. Defined by the HLOQSTOP keyword on the LINE statement. The value displayed in this field is multiplied by the DATABLK value to determine the threshold in bytes.

If this field displays DEFAULT, then the value for this field is provided by the 3746 Model 900.

#### QSIZEDE

The 3746 Model 900 software queue threshold which, when it is reached, triggers the discarding of the last frames received with the Discard Eligible (DE) indicator set to binary 1. Defined by the QSIZEDE keyword on the LINE statement. The value displayed in this field is multiplied by the DATABLK value to determine the threshold in bytes.

If this field displays DEFAULT, then the value for this field is provided by the 3746 Model 900.

#### QSIZE

The 3746 Model 900 software queue threshold which, when it is reached, triggers the discarding of all the last frames received regardless of how the Discard Eligible (DE) indicator is set. Defined by the QSIZE keyword on the LINE statement. The value displayed in this field is multiplied by the DATABLK value to determine the threshold in bytes. If this field displays DEFAULT, then the value for this field is provided by the 3746 Model 900.

#### CRATEDLY

A threshold for a minimum time on the 3746 Model 900 software queue, used by the 3746 in conjunction with the DSCRDDLY and COMRATE values to trigger congestion controls (discarding of the frame or setting of the FECN indicator) under certain conditions.

If the frame has been on the software queue in excess of the amount of time specified by CRATEDLY but less than the amount of time specified by DSCRDDLY, then the following action will be taken:

- If more than 100% of the station's COMRATE has been used, then the frame will be discarded.
- If more than 75% but less than or equal to 100% of the station's COMRATE has been used, then the frame will be transmitted with the FECN indicator set to binary 1.
- If less than 75% of the station's COMRATE has been used, then the frame will be transmitted.

The value in this field is defined by the CRATEDLY keyword on the LINE statement.

If this field displays DEFAULT, then the value for this field is provided by the 3746 Model 900.

#### DSCRDDLY

A threshold for a maximum time on the 3746 Model 900 software queue, used by the 3746 in conjunction with the CRATEDLY and COMRATE values to trigger congestion controls (discarding of the frame or setting of the FECN indicator) under certain conditions. Defined by the DSCRDDLY keyword on the LINE statement.

If this field displays DEFAULT, then the value for this field is provided by the 3746 Model 900.

# **CIR Information**

#### CIR

Whether the committed information rate (CIR) algorithms are used for bandwidth management, as specified by the CIR keyword on the LINE statement.

### PRECISION

An integer used to determine the adaption speed of the CIR adaptive algorithm. Specified by the *precision* parameter of the CIR keyword on the LINE statement.

#### **MIR Per**

An integer used to determine the minimum information rate that the CIR adaptive algorithm can reach for a DLCI. Specified by the *mir%* parameter of the CIR keyword on the LINE statement.

#### CLLM

Whether Consolidated Link Layer Management (CLLM) will be used. Specified by the CLLM keyword on the LINE statement.

#### Ту

The interval, in seconds, used by the Ty timer to determine when the congestion or outage condition has cleared. Specified by the Ty parameter of the CLLM keyword on the LINE statement.

## PER

The interval, in seconds, used by the CIR adaptive algorithm to determine the CIR. Specified by the *period* parameter of the CIR keyword on the LINE statement.

# PF Keys

Τ

T

I

I

T

#### F1=HLP

Displays online help for this panel.

#### F3=RTN

Returns to the previous NTuneMON panel.

#### F5=MODIFY

Available when the operator has tuning authority and NTuneNCP is included. For more information, refer to Chapter 5, Using the NTuneNCP Tuning Feature.

Updates the NCP tuning parameter with the modified value. When the modified field is not valid, the field turns reverse-video pink, and you are prompted to correct the value and resubmit it.

#### F6=ROLL

Returns to the NetView command line without exiting NTuneMON. To return to NTuneMON from the NetView program, press F6=ROLL or enter **ATUNEMON** on the NetView command line.

#### F7=FP PG 2

Scrolls back to the ATUFP2 Frame Relay Details Page 2 panel, as shown on page 4-111.

### F8=FP PG 1

Scrolls back to the ATUFP Frame Relay Physical Line Details Page 1 panel, as shown on page 4-103

#### ENTER=ONLY DLCIs

Displays the ATUFA Frame Relay Subport List panel, as shown on page 4-85, which shows all the DLCIs for this line.

#### F9=DEFAULT

Resets the HLOQSTOP, QSIZEDE, QSIZE, CRATEDLY, and DSCRDDLY fields to DEFAULT, which means that future values for these fields will be provided by the 3746 Model 900.

#### F10=HEX

Displays the ATUDP Hexadecimal Storage Display panel, as shown on page 4-68, to show the line control block (LKB) for the 3746 Model 900 line.

### F11=DLCI CIR

Available when DLCIs are genned and CIR=YES. Displays the ATUFB Frame Relay DLCI CIR Parameters panel, as shown on page 4-89, which shows any DLCI committed information rate (CIR) values for this line.

#### F12=REFRESH

Refreshes the information on this panel.

I

# PA1=EXIT

Exits NTuneMON.

# PA2=LOG

Saves the information on this panel to the  $\ensuremath{\mathsf{NetView}}$  log.

# **ATUFS1 Frame Relay Switching Equipment Page 1 Panel**

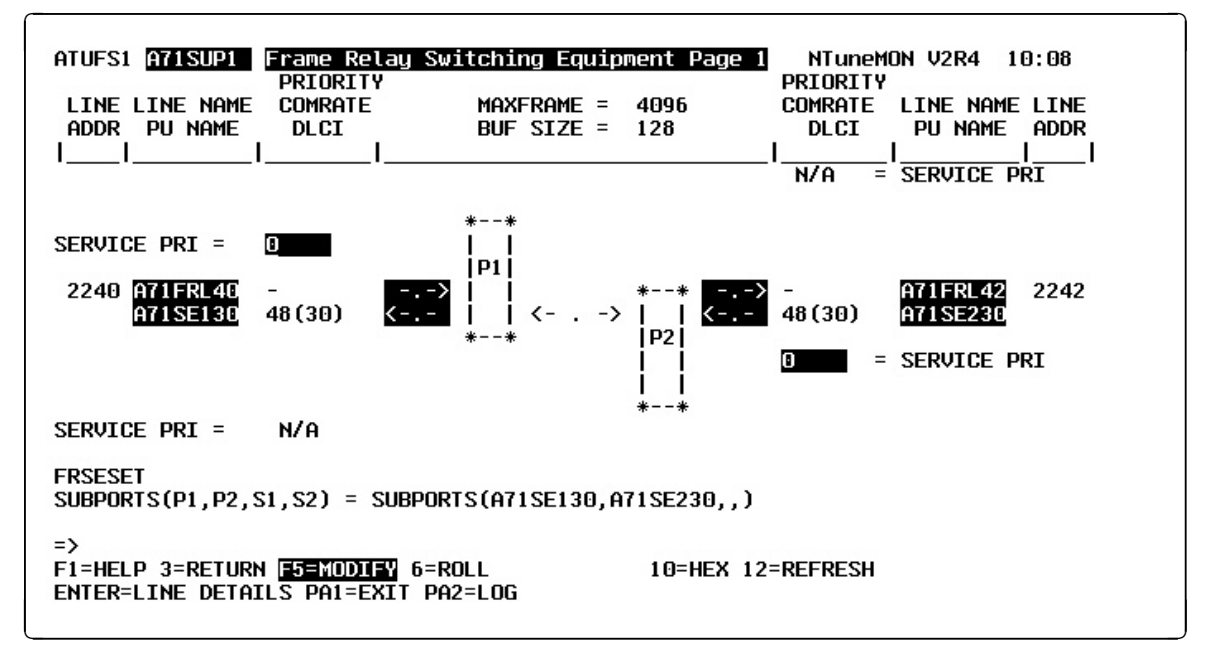

Basic fast-path commands: None Tuning fields: COMRATE, SERVICE PRI

Figure 4-36. ATUFS1 Frame Relay Switching Equipment Page 1 Panel

# Description

The ATUFS1 Frame Relay Switching Equipment Page 1 panel, which is available for NCP V6R2 or later releases, provides information on NCP FRSE, including a graphic representation of the routes through the NCP FHSPs.

To display this panel:

- On the ATUFA Frame Relay Subport List panel, as shown on page 4-85, place the cursor under an FHSP DLCI and press Enter.
- From the ATUFS2 Frame Relay Switching Equipment Page 2 panel, as shown on page 4-125, press F7.

For more information on defining FHSPs and the routes going through them, refer to the *NCP*, *SSP*, and *EP* Resource Definition Guide.

# **Fields**

I

#### NCP name (second field on panel)

Name of the NCP that is currently displayed.

#### PRIORITY

See the SERVICE PRI field.

#### LINE ADDR

Addresses of the physical lines attached to the frame-relay switch, as defined by the ADDRESS keyword on the LINE statement. You can type a physical line address in this field and press Enter to display the ATUFP Frame Relay Physical Line Details Page 1 panel, as shown on page 4-103, to show detailed information on the frame-relay physical line. For a NTRI frame handler logical line, this field displays NONE.

#### LINE NAME

Names of the frame-relay physical lines or the NTRI frame handler logical lines. These names are the labels on the LINE statements and are displayed above the PU name. When a line is not active, this field is highlighted in reverse-video red.

#### PU NAME

Names of the PUs associated with the DLCIs. These names are the labels on the PU statements. When a PU is not active, this field is highlighted in reverse-video red.

#### COMRATE (NCP V7R2 or later releases)

Relative transmit priority for an FHSP as defined by the *priority* suboperand of the COMRATE keyword on the PU statement. *Priority* is multiplied by the value of the DATABLK keyword on the LINE statement to determine the guaranteed minimum number of bytes that an FHSP can transmit before a different FHSP must be given a transmission opportunity.

#### DLCI

The DLCIs associated with this FHSP, shown in decimal and hexadecimal formats. Defined by the ADDR or DLCI keyword on the PU statement.

#### MAXFRAME

Maximum frame size, in bytes, for this frame-relay physical line or NTRI frame handler logical line as defined by the MAXFRAME keyword on the LINE statement.

### **BUF SIZE**

NCP buffer size as defined by the BFRS keyword on the BUILD statement.

#### SERVICE PRI (starting with NCP V7R7; 3746 Model 900 only)

A relative service priority, at a station level, for the diagrammed 3746 Model 900 attached frame-relay switching equipment. Defined by the FRSPRI keyword on the PU statement. If this field displays N/A, then secondary subports are not defined for this resource.

# **Diagram of FHSPs**

The diagram on the panel shows the active and inactive routes (PVC segments) for a single PVC going through this NCP. It shows the following items:

- Primary FHSPs (P1 and P2) and optional substitute subports (S1 and S2), if defined.
- Internal routes connecting the NCP FHSPs.
- External routes between the NCP FHSPs and the adjacent frame-relay nodes.

The active route is highlighted in reverse-video green, and inactive routes are highlighted in pink. The names of inactive subports are highlighted in reverse-video red.

The routes through the subport set are indicated by the following types of arrows. The direction of an arrow indicates the direction of data flow.

#### <====>

Permanent virtual circuit (PVC) segment within NCP between subports in an active route.

<- . ->

PVC segment within NCP between two subports in an inactive route. If one of the subports for active route fails, an inactive route can take over if both of its subports are active.

<===>

PVC segment between a subport and an adjacent frame-relay node over a DLCI that is active in both directions and is part of the active route.

<---> or --->

Active PVC segment between an NCP subport and an adjacent frame-relay node in an inactive route. The direction of the arrow indicates the direction in which the DLCI is active. If there are two of these arrows, one in each direction, between a subport and an adjacent node, the PVC segment can take over if the corresponding PVC segment in the active route becomes unavailable.

<-.- or -.->

PVC segment that is inactive or of unknown status between an NCP subport and an adjacent frame-relay node. This type of arrow is highlighted in reverse-video red. An arrow pointing toward the NCP subport indicates that NCP is reporting the DLCI as inactive. An arrow pointing toward the DLCI indicates that the adjacent station is reporting the DLCI as inactive.

#### <-X- or -X-> (not available for 3746 Model 900)

PVC segment between an NCP subport and an adjacent frame-relay node that is unavailable because the DLCI is not defined to the adjacent node. An arrow pointing toward the NCP subport indicates that NCP is reporting the DLCI as undefined. An arrow pointing toward the DLCI indicates that the adjacent station is reporting the DLCI as undefined. To check the LMI status of the physical line, place the cursor under the address (LINE ADDR field) and press the Enter key.

#### **FRSESET SUBPORTS**

Names of the primary and optional substitute subports, as defined by the SUBPORTS keyword on the FRSESET statement.

# **PF Keys**

#### F1=HELP

Displays online help for this panel.

## F3=RETURN

Returns to the previous NTuneMON panel.

#### F5=MODIFY

Available when the operator has tuning authority and NTuneNCP is included. For more information, refer to Chapter 5, Using the NTuneNCP Tuning Feature.

Updates the NCP tuning parameter with the modified value. When the modified field is not valid, the field turns reverse-video pink, and you are prompted to correct the value and resubmit it.

### F6=ROLL

Returns to the NetView command line without exiting NTuneMON. To return to NTuneMON from the NetView program, press F6=ROLL or enter **ATUNEMON** on the NetView command line.

## F8=FORWARD (if FRSEs are active)

Scrolls forward to the ATUFS2 Frame Relay Switching Equipment Page 2 panel as shown on page 4-125.

#### F10=HEX

Displays the ATUDP Hexadecimal Storage Display panel, as shown on page 4-68, to show the common physical unit block (CUB) for the FHSP. Place the cursor under the address of the line (LINE ADDR field) and press F10.

#### F12=REFRESH/RATES

Refreshes the information on this panel.

#### ENTER=LINE DETAILS

Displays one of the following panels:

- When the cursor is under the LINE ADDR field for a frame-relay physical line and you press Enter, the ATUFP Frame Relay Physical Line Details Page 1 panel, as shown on page 4-103, is displayed. This panel shows detailed information on the line.
- When the cursor is under the LINE ADDR field for a NTRI frame handler logical line and you press Enter, the ATUTD NTRI Frame Handlers Logical Line Details panel, as shown on page 4-271, is displayed. This panel shows detailed information on the line.

Place the cursor under the LINE ADDR field for the line you want to view and press Enter.

#### PA1=EXIT

Exits NTuneMON.

#### PA2=LOG

Saves the information on this panel to the NetView log.

# **ATUFS2 Frame Relay Switching Equipment Page 2 Panel**

Basic fast-path commands: None Tuning fields: None

| ATUFS2 A71NT06 Frame Relay Switching E                                                                                                    | Equipment Page 2 NTuneMON V2R1 15:51 |
|----------------------------------------------------------------------------------------------------|--------------------------------------|
| Maxframe<br>Buf size                                                                                                    | = 8000<br>= 240                      |
| NCP FRSE Outbou                                                                                                    | und Buffer Queues                    |
| $QUEUE = 0 \qquad \qquad \qquad \qquad \qquad \qquad \qquad \qquad \qquad \qquad \qquad \qquad \qquad \qquad \qquad \qquad \qquad \qquad$ | ** 0 = OUEUE                         |
| LIMIT = 275 <  P1                                                                                                    | P2  > 275 = LIMIT                    |
| MAXOUT = 8                                                                                                    | ** 8 = MAXDUT                        |
| DLCI = 16(010)                                                                                                    | 16(010) = DLCI                       |
| BECNs Set = 0                                                                                                    | 0 = BECNs Set                        |
| FECNs Set = $0$                                                                                                    | 0 = FECNs Set                        |
| DE Bits Set = 0                                                                                                    | 0 = DE Bits Set                      |
| Bytes/Sec = 1.1/Sec                                                                                                    | 1.1/Sec = Bytes/Sec                  |
| Frames Sent = 4                                                                                                    | 4 = Frames Sent                      |
| Frames Discarded = 0                                                                                                    | 0 = Frames Discarded                 |
| Max Size Frame Sent = 85                                                                                                    | 85 = Max Size Frame Sent             |
| Min Size Frame Sent = 15                                                                                                    | 15 = Min Size Frame Sent             |
| COMRATE Priority = 1                                                                                                    | 1 = COMRATE Priority                 |
| =>                                                                                                    | ROLL F7=BACK 12=REFRESH/RATES        |

Figure 4-37. ATUFS2 Frame Relay Switching Equipment Page 2 Panel

# Description

The ATUFS2 Frame Relay Switching Equipment Page 2 panel, which is available for NCP V6R2 or later releases, provides information on NCP FRSE, including statistics for the processing of frames through the NCP FHSPs.

To display this panel: On the ATUFS1 Frame Relay Switching Equipment Page 1 panel, as shown on page 4-121, press F8.

For more information on defining FHSPs and the routes going through them, refer to *NCP*, *SSP*, and *EP Resource Definition Guide*.

# **Fields**

## NCP name (second field on panel)

Name of the NCP that is currently displayed.

#### MAXFRAME

Maximum frame size, in bytes, for this frame-relay physical line or NTRI frame handler logical line as defined by the MAXFRAME keyword on the LINE statement.

#### **BUF SIZE**

NCP buffer size as defined by the BFRS keyword on the BUILD statement.

# NCP FRSE Outbound Buffer Queues

The lower diagram on the panel shows the outbound queues associated with the subports in the active route

#### QUEUE (not available for IBM 3746 Model 900)

Number of NCP buffers currently filled by frames in the outbound queue. This value is highlighted as follows:

- If this number is greater than zero, it is highlighted in reverse-video yellow.
- If this number reaches one-half the value of LIMIT, it is highlighted in reverse-video pink. When this happens, NCP sends BECN and FECN indicators to reduce traffic.
- If this number reaches the value of LIMIT, it is highlighted in reverse-video red. When this happens, NCP discards arriving frames. Frames with the discard-eligible (DE) indicator are discarded before frames without the DE indicator.

The approximate number of frames in the queue is the QUEUE value times the NCP buffer size (the BFRS keyword on the BUILD statement) divided by the value of the MAXFRAME keyword on the LINE statement. The actual number of frames may be greater than this value for frames smaller than MAXFRAME.

#### LIMIT (not available for IBM 3746 Model 900)

Maximum number of NCP buffers that can be filled by frames on the outbound queue (the congestion limit). This value is equal to:

((MAXOUT × MAXFRAME)/BFRS) + MAXOUT

When the number of buffers reaches one-half the congestion limit (the congestion threshold), NCP sends congestion indicators to reduce traffic. When the number of buffers reaches the congestion limit, NCP discards all incoming frames.

#### MAXOUT (not available for 3746 Model 900)

Maximum number of maximum-sized frames NCP can place in the outbound queue for the PU, as defined by the MAXOUT keyword on the PU statement. The maximum frame size is defined by the MAXFRAME keyword on the PU statement.

#### DLCI

The DLCIs associated with this FHSP, shown in decimal and hexadecimal formats. Defined by the DLCI keyword or the ADDR keyword on the PU statement.

# **BECNs Set (starting with NCP V7R3; not available for 3746 Model 900)** Number of times that BECNs were set on in frames sent by this FHSP.

**Note:** Set the NTUNECOL keyword on the BUILD definition statement to YES to allow this data to be collected and displayed.

#### FECNs Set (starting with NCP V7R3; not available for 3746 Model 900) Number of times that FECNs were set on in frames sent by this FHSP.

**Note:** Set the NTUNECOL keyword on the BUILD definition statement to YES to allow this data to be collected and displayed.

DE Bits Set (starting with NCP V7R3; not available for 3746 Model 900) Number of times that discard-eligible (DE) bits were set on in frames sent by this FHSP.

**Note:** Set the NTUNECOL keyword on the BUILD definition statement to YES to allow this data to be collected and displayed.

#### Bytes/Sec (starting with NCP V7R3; not available for 3746 Model 900)

Estimated bytes per second (*n/SEC*) sent by this FHSP. The number of bytes are estimated by taking the average of the maximum size frame sent and the minimum size frame sent. To get a more current estimate, press F4 to reset the Max Size Frame Sent and the Min Size Frame Sent fields. NTuneMON resets the fields and automatically refreshes the panel. If new traffic rates are available, they are displayed. Otherwise, a dash (–) is displayed until new traffic rates are available and you press F12 to refresh the traffic rates.

**Note:** Set the NTUNECOL keyword on the BUILD definition statement to YES to allow this data to be collected and displayed.

Frames Sent (starting with NCP V7R3; not available for 3746 Model 900) Number of frames sent by this FHSP. When this panel is entered, displays the number of frames. When F12 is pressed, displays the number of frames sent since the last refresh.

**Note:** Set the NTUNECOL keyword on the BUILD definition statement to YES to allow this data to be collected and displayed.

Frames Discarded (starting with NCP V7R3; not available for 3746 Model 900) Number of frames discarded by this FHSP.

**Note:** Set the NTUNECOL keyword on the BUILD definition statement to YES to allow this data to be collected and displayed.

# Max Size Frame Sent (starting with NCP V7R3; not available for 3746 Model 900)

Maximum size frame (in bytes) sent by this FHSP since the last time this field was reset by NTuneMON. When you reset this field by pressing F4, NTuneMON automatically refreshes the panel and displays the new traffic rate if it is available. Otherwise, NTuneMON displays a dash (–) until the new traffic rate is available and you press F12 or reenter the panel to display the new rate.

**Note:** Set the NTUNECOL keyword on the BUILD definition statement to YES to allow this data to be collected and displayed.

# Min Size Frame Sent (starting with NCP V7R3; not available for 3746 Model 900)

Minimum size frame (in bytes) sent by this FHSP since the last time this field was reset by NTuneMON. When you reset this field by pressing F4, NTuneMON automatically refreshes the panel and displays the new traffic rate if it is available. Otherwise, NTuneMON displays a dash (–) until the new traffic rate is available and you press F12 or reenter the panel to display the new rate.

**Note:** Set the NTUNECOL keyword on the BUILD definition statement to YES to allow this data to be collected and displayed.

### COMRATE Priority (NCP V7R2 or later releases)

Relative transmit priority for an FHSP as defined by the *priority* suboperand of the COMRATE keyword on the PU statement.

*Priority* is multiplied by the value of the DATABLK keyword on the LINE statement to determine the guaranteed minimum number of bytes that an FHSP can transmit before a different FHSP must be given a transmission opportunity.

# **PF Keys**

# F1=HELP

Displays online help for this panel.

#### F3=RETURN

Returns to the previous NTuneMON panel.

# F4=RESET MIN/MAX (starting with NCP V7R3; not available for 3746 Model 900)

Available when the operator has tuning authority and NTuneNCP is included. For more information, refer to Chapter 5, Using the NTuneNCP Tuning Feature.

Resets the values of the Max Size Frame Sent and Min Size Frame Sent fields. After resetting the fields, NTuneMON automatically refreshes the panel. If new traffic rates are available, they are displayed. Otherwise, NTuneMON displays a dash (–) until new traffic rates are available and you press F12 or reenter the panel to display the new rates.

#### F6=ROLL

Returns to the NetView command line without exiting NTuneMON. To return to NTuneMON from the NetView program, press F6=ROLL or enter **ATUNEMON** on the NetView command line.

### F7=BACK

Scrolls back to ATUFS1 Frame Relay Switching Equipment Page 1 as shown on page 4-121.

#### F12=REFRESH/RATES

Refreshes the information on this panel.

## PA1=EXIT

Exits NTuneMON.

#### PA2=LOG

Saves the information on this panel to the NetView log.

# **ATUFT1 Frame Relay Terminating Equipment Details Page 1 Panel**

Basic fast-path commands: None.

**Tuning fields:** COMRATE, DYNWIND(nw), DYNWIND(dw), DYNWIND(dwc), DYNWIND(dwd), DYNWIND(twc), CONGESTION, STATION, T1 TIMER, T2 TIMER, N3GEN, #PIUs/block, MAXDATA GEN, MAXOUT GEN, BLOCK GEN, PIUCHECK GEN, SERVICE PRIORITY

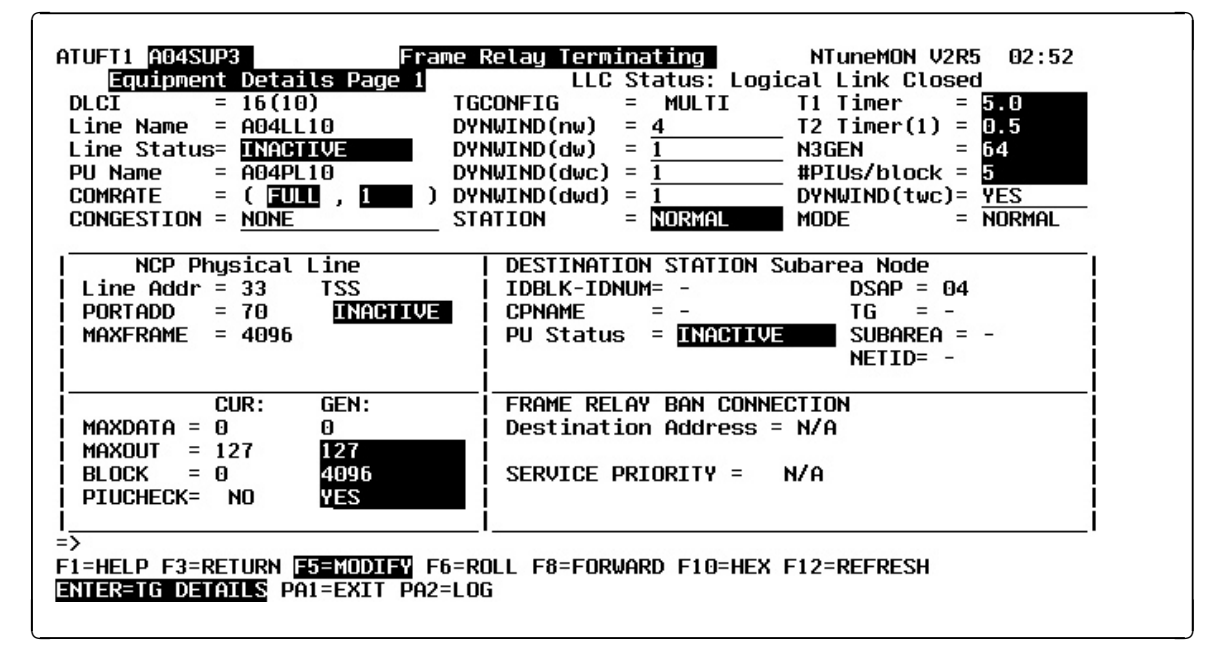

Figure 4-38. ATUFT1 Frame Relay Terminating Equipment Details Page 1 Panel

# Description

The ATUFT1 Frame Relay Terminating Equipment Details Page 1 panel, which is available for NCP V6R2 or later releases, displays information on the logical line associated with a particular DLCI.

To display this panel:

- On the ATUFA Frame Relay Subport List panel, as shown on page 4-85, place the cursor under a TESP DLCI and press Enter.
- From the ATUFT2 Frame Relay Terminating Equipment Details Page 2 panel, as shown on page 4-137, press F7.

# **Fields**

#### NCP name (second field on panel)

Name of the NCP that is currently displayed.

- LLC Status (not available for 3746 Model 900) Status of the type 2 logical line as defined by IEEE 802.2 LLC:
  - Logical Link Closed The link is no longer active. Although the information displayed represents an inactive station, the information may be used to resolve problems with unsuccessful dial-in attempts.

**XID Response Pending** NCP is waiting for the XID response.

# ATUFT1 Frame Relay Terminating Equipment Details Page 1 Panel

| FRMR Sent          | A frame reject was sent.                         |
|--------------------|--------------------------------------------------|
| FRMR Received      | A frame reject was received.                     |
| INOP in Progress   | The link is attempting to recover from an error. |
| Link Opening       | The link is being opened.                        |
| Link Opened        | The link is open for communications.             |
| Link Clearing      | The link is being cleared.                       |
| Link Disconnecting | The link is being disconnected.                  |
| Link Disconnected  | The link is disconnected.                        |
| LL2 ACT            | Link-level 2 active                              |
| LL2 PND            | Link-level 2 pending                             |

#### DLCI

DLCI associated with this logical line, shown in decimal and hexadecimal formats. Defined by the ADDR or DLCI keyword on the PU statement.

## Line Name

Name of the logical line.

#### Line Status

Status of this logical line. This can be any of the following:

| PEND ACTLINK | An activate link command (ACTLINK) is in progress.                                             |
|--------------|------------------------------------------------------------------------------------------------|
| ACTIVE       | An ACTLINK has been processed, and the line is active.                                         |
| PEND DACTLNK | A deactivate link command (DACTLINK) is in progress.                                           |
| INACTIVE     | A DACTLINK has been processed, and the line is inactive.                                       |
| FORCE DEACT  | The line has been forced into deactivation. (A force deactivate command was issued from VTAM.) |
| PEND ANS     | Line quiescence is pending due to ANS.                                                         |

## **PU Name**

Name of the PU associated with this DLCI. This name is the label on the PU statement.

#### COMRATE (FULL|NONE, priority)

Whether certain frames sent by this TESP can be discarded by the framerelay network to expedite the processing of other frames when the network is congested. It also specifies the relative transmit priority for a TESP.

Defined by the COMRATE keyword on the LINE and PU statements.

#### COMRATE FULL|NONE

Status of the discard-eligible (DE) indicator for this TESP as defined by the FULL|NONE suboperand of the COMRATE keyword on the LINE statement. FULL indicates that frames sent by this TESP are not discard-eligible. NONE indicates that all frames sent by this TESP are discard-eligible except for the following types:

- XIDs
- Network priority frames (virtual route pacing and TG sweep)

 S frames (RR, RNR, and REJ), including RRs piggybacked on I-frames

Discard-eligible frames are discarded before non-discard-eligible frames to relieve severe network congestion.

#### COMRATE priority (NCP V7R2 or later releases)

Relative transmit priority for a TESP as defined by the *priority* suboperand of the COMRATE keyword on the PU statement. *Priority* is multiplied by the value of the DATABLK keyword on the LINE statement to determine the guaranteed minimum number of bytes that a TESP can transmit before a different TESP must be given a transmission opportunity.

## **CONGESTION (starting with NCP V7R6)**

The station's role in congestion relief as defined by the third parameter of the TGCONF keyword on the PU definition statement:

- If the station can be used to relieve congestion, this field displays the station's threshold percentage.
- If the station can be used as a standby station but not to relieve congestion, this field displays NONE.
- If the station cannot be used as a standby station, this field displays N/A.

## TGCONF (starting with NCP V7R6)

Value (MULTI or SINGLE) that you coded as the first parameter of the TGCONF keyword on the PU statement. This value affects the modifiability of the CONGESTION and STATION fields. (See the "Valid Values" sections in the Chapter 6 tuning information for the CONGESTION and STATION fields on the ATUFT1 panel.) If you omitted the first parameter of TGCONF, this field does not appear.

#### DYNWIND(nw) (starting with NCP V7R1)

Number of frames that must be received and acknowledged by the adjacent device before the sending NCP increases the IEEE 802.2 LLC working window value. When the sending NCP receives acknowledgements for *nw* consecutive I-frames, the working window value is increased until it reaches the value specified by MAXOUT for subarea connections, or the value specified in the VTAM switched major node for peripheral connections.

For NCP V7R1 and V7R2, the value in this field is defined by the *nw* suboperand of the DYNWIND keyword on the LINE statement for a physical framerelay line. The value applies to all logical lines and stations associated with that physical line.

For NCP V7R3 or later releases, the value in this field is defined by the *nw* suboperand of the DYNWIND keyword on the PU statement for a logical subarea frame-relay station. For a peripheral station, the value is defined in the VTAM switched major node, or if not defined in VTAM, on the physical LINE statement.

#### DYNWIND(dw) (starting with NCP V7R1)

Value by which the sending NCP divides, or percentage by which the sending NCP reduces, the IEEE 802.2 LLC working window value when frame loss occurs. One is a special value which indicates that the working window value should be set to 1 when frame loss is detected.

For NCP V7R1 and V7R2, the value in this field is defined by the *dw* suboperand of the DYNWIND keyword on the LINE statement for a physical framerelay line. The value applies to all logical lines and stations associated with that physical line.

For NCP V7R3 or later releases, the value in this field is defined by the *dw* suboperand of the DYNWIND keyword on the PU statement for a logical subarea frame-relay station. For a peripheral station, the value is defined in the VTAM switched major node, or if not defined in VTAM, on the physical LINE statement.

## DYNWIND(dwc) (starting with NCP V7R1)

Value by which the sending NCP divides, or percentage by which the sending NCP reduces, the IEEE 802.2 LLC working window value when backward explicit congestion notification (BECN) occurs. One is a special value which indicates that the working window value should be set to 1 when BECN is indicated.

For NCP V7R1 and V7R2, the value in this field is defined by the *dwc* suboperand of the DYNWIND keyword on the LINE statement for a physical framerelay line. The value applies to all logical lines and stations associated with that physical line.

For NCP V7R3 or later releases, the value in this field is defined by the *dwc* suboperand of the DYNWIND keyword on the PU statement for a logical subarea frame-relay station. For a peripheral station, the value is defined in the VTAM switched major node, or if not defined in VTAM, on the physical LINE statement.

## DYNWIND(dwd) (starting with NCP V7R5)

Upper bound for the I-frame delay, in seconds. The value in this field is defined by the *dwdmax* suboperand of the DYNWIND keyword on the LINE or PU statement.

#### STATION (starting with NCP V7R6)

Whether the station can be used for hot standby (STANDBY) or cannot (NORMAL), as defined by the TGCONF keyword on the PU definition statement.

#### T1 Timer

Reply timer (T1) value for stations connected to a frame-relay network. Defined by the LOCALTO keyword on the LINE statement or the *localt1* suboperand of the T1TIMER keyword on the LINE statement.

#### T2 Timer(1)

Acknowledgement timer (T2) value as defined by the *localt2* suboperand of the T2TIMER keyword on the LINE statement.

#### N3GEN

Generated maximum number of I-frames received before sending an acknowledgement. Defined by the *n3* suboperand of the T2TIMER keyword on the LINE statement.

#### **#PIUs/block**

Generated maximum number of PIUs for each frame as defined by the *pius* suboperand of the BLOCK keyword on the PU statement.

### DYNWIND(twc) (starting with NCP V7R5)

YES or NO to specify whether NCP should ignore subsequent BECNs for 100 ms after an initial BECN is received. Defined by the *twcuse* suboperand of the DYNWIND keyword on the LINE or PU statement.

#### MODE (starting with NCP V7R6)

Whether the station is in standby mode (STANDBY) or normal mode (NORMAL).

# NCP Physical Line

## Line Addr

Physical line address, as defined by the ADDRESS keyword on the LINE statement.

#### type

Line adapter type: TSS (low speed), HPTSS (high speed), or CLP (communication line processor).

### PORTADD

Port number for this physical frame-relay line as defined by the PORTADD keyword on the LINE statement. This number is used to select a physical line during connect-out processing for logical peripheral lines. A dash (–) is displayed in this field if PORTADD is not coded for the line.

#### status

Physical line status: ACTIVE or INACTIVE.

#### MAXFRAME

Maximum frame size, in bytes, for this line. This is determined by the transmission group segment size. This might not equal the value of the MAXFRAME keyword on the LINE statement. For more information about transmission group segment size, see *NCP*, *SSP*, and *EP Resource Definition Guide*.

# CUR GEN

This section displays current and generated values for certain parameters. The CUR fields are working values that are either set or limited by the corresponding GEN fields. The GEN fields are either the values from the NCP generation or the values resulting from subsequent NCP processing that overwrote the values from the NCP generation.

#### MAXDATA CUR

Current maximum inbound frame size for the destination station. This field is a working value that is either set or limited by the MAXDATA GEN field.

### MAXDATA GEN

Generated maximum inbound frame size for the destination station. GEN is either the value from the NCP generation (MAXDATA keyword on the PU statement) or the value resulting from subsequent NCP processing that overwrote the generated value.

#### MAXOUT CUR (not available for 3746 Model 900)

For both peripheral and subarea FRTE stations, MAXOUT CUR specifies the maximum number of information frames (I-frames) that can be sent to an adjacent link station without having to be acknowledged. MAXOUT CUR is used to set the upper bound for the working window (WW). This field is limited by the value of MAXOUT GEN but might differ from MAXOUT GEN based on negotiations with the adjacent link station.

For more details on this subject, please see the description of the MAXOUT keyword on the PU statement in *NCP*, *SSP*, and *EP Resource Definition Reference*.

#### MAXOUT GEN

Generated MAXOUT value, used to negotiate MAXOUT CUR.

Peripheral FRTE stations are defined as switched resources. Therefore, the MAXOUT GEN value for these stations comes from the PU definition statement in the VTAM switched major node (SMN) definitions.

Subarea FRTE stations are defined as nonswitched resources. Therefore, the MAXOUT GEN value for these stations comes from the NCP PU definition statement that defines the subarea station.

#### **BLOCK CUR**

Current maximum frame size.

#### **BLOCK GEN**

Generated maximum frame size in bytes. GEN is either the value from the NCP generation (*bytes* suboperand of the BLOCK keyword on the PU statement) or the value resulting from subsequent NCP processing that overwrote the generated value.

#### PIUCHECK CUR (starting with NCP V7R7; subarea stations only)

Current YES or NO value indicating whether a checksum validation is performed on PIUs sent from and received by this station. This field is a working value that is either set or limited by the PIUCHECK GEN field for this station and the adjacent link station.

#### PIUCHECK GEN (starting with NCP V7R7; subarea stations only)

Generated YES or NO value indicating whether a checksum validation is performed on PIUs sent from and received by this station. This field, unless tuned, is the value from the NCP generation (PIUCHECK keyword on the PU statement).

# **DESTINATION STATION**

#### **IDBLK-IDNUM** (peripheral stations)

Device type and identification number as defined by VTAM switched major node.

#### CPNAME (type 2.1 PUs)

Control point name of the PU.

#### **PU Status**

Status of the logical PU associated with this logical line. This can be any of the following:

| INACTIVE | Reset                            |
|----------|----------------------------------|
| XID PEND | XID pending with or without data |
| CONT PND | Contact pending                  |
| PENDING  | Contact and discontact pending   |
| ACTIVE   | Active (normal data)             |
| LOAD/DMP | Load/Dump/RPO active             |
| SIM PEND | Set Initialization Mode pending  |
| DISC PND | Discontact pending               |
| LL2 ACT  | Link-level 2 active              |
| LL2 PND  | Link-level 2 pending             |

#### DSAP

Destination service access point (DSAP), part of the address field of LLC frames.

#### ΤG

Transmission group number.

#### SUBAREA

Address of the NCP at the other end of the PVC.

#### NETID

Network identifier of the NCP at the other end of the PVC.

#### FRAME RELAY BAN CONNECTION

#### **Destination Address**

(3745, starting with NCP V7R1, peripheral lines) (3746, starting with NCP V7R3, peripheral lines)

(3746, starting with NCP V7R5, peripheral and subarea lines)

MAC address of the destination station for a frame-relay BAN connection.

#### SERVICE PRIORITY (starting with NCP V7R7; 3746 Model 900 only)

A relative service priority, at a station level, for the displayed 3746 Model 900 attached frame-relay terminating equipment. Defined by the FRSPRI keyword on the PU statement.

**PF Keys** 

I

T

#### F1=HELP

Displays online help for this panel.

#### F3=RETURN

Returns to the previous NTuneMON panel.

#### F5=MODIFY

Available when the operator has tuning authority and NTuneNCP is included. For more information, refer to Chapter 5, Using the NTuneNCP Tuning Feature.

Updates the NCP tuning parameter with the modified value. When the modified field is not valid, the field turns reverse-video pink and you are prompted to correct the value and resubmit the request.

#### F6=ROLL

Returns to the NetView command line without exiting NTuneMON. To return to NTuneMON from the NetView program, press F6=ROLL or enter **ATUNEMON** on the NetView command line.

#### F8=FORWARD

Scrolls forward to ATUFT2 Frame Relay Terminating Equipment Details Page 2 as shown on page 4-137.

#### F10=HEX

Displays the ATUDP Hexadecimal Storage Display panel, as shown on page 4-68, to show the logical link control block (LLB) for a 3745 line or the station control block extension (SCE) for a 3746 Model 900 line.

#### F12=REFRESH

Refreshes the information on this panel.

# ENTER=TG DETAILS

Displays the ATUML Multi-Link Transmission Group panel, as shown on page 4-177, for more information about the transmission group and the origin and destination NCPs.

# PA1=EXIT

Exits NTuneMON.

## PA2=LOG

Saves the information on this panel to the NetView log.

# **ATUFT2 Frame Relay Terminating Equipment Details Page 2 Panel**

Basic fast-path commands: None. Tuning fields: COMRATE

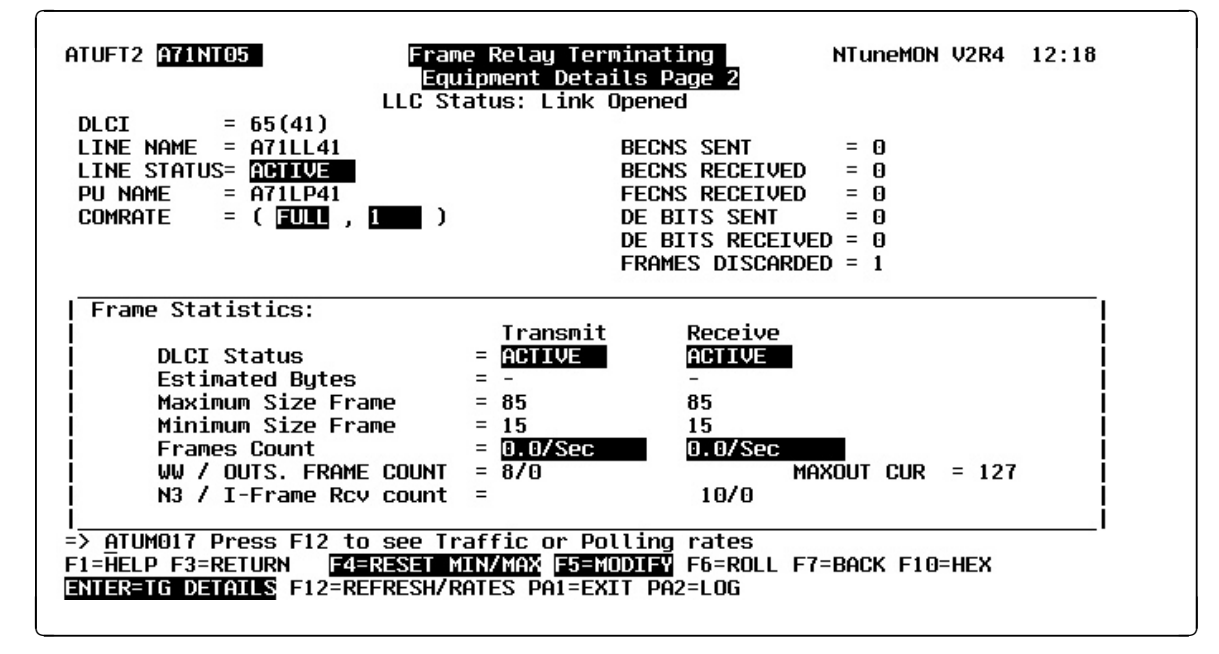

Figure 4-39. ATUFT2 Frame Relay Terminating Equipment Details Page 2 Panel

# Description

The ATUFT2 Frame Relay Terminating Equipment Details Page 2 panel, which is available for NCP V6R2 or later releases, displays information on the logical line associated with a particular DLCI.

To display this panel: On the ATUFT1 Frame Relay Terminating Equipment Details Page 1 panel, as shown on page 4-129, press F8.

**Fields** 

#### NCP name (second field on panel)

Name of the NCP that is currently displayed. You can enter a different NCP name in this field to display information on another NCP.

#### LLC Status (not available for 3746 Model 900)

Status of the Type 2 logical line as defined by IEEE 802.2 LLC.

**Logical Link Closed** The link is no longer active. Although the information displayed represents an inactive station, the information may be used to resolve problems with unsuccessful dial-in attempts.

XID Response Pending NCP is waiting for the XID response.

| A frame reject was sent.                         |
|--------------------------------------------------|
| A frame reject was received.                     |
| The link is attempting to recover from an error. |
| The link is being opened.                        |
|                                                  |

# ATUFT2 Frame Relay Terminating Equipment Details Page 2 Panel

| Link Opened        | The link is open for communications. |
|--------------------|--------------------------------------|
| Link Clearing      | The link is being cleared.           |
| Link Disconnecting | The link is being disconnected.      |
| Link Disconnected  | The link is disconnected.            |
| LL2 ACT            | Link-level 2 is active.              |
| LL2 PND            | Link-level 2 is pending.             |

#### DLCI

DLCI associated with this logical line, shown in decimal and hexadecimal formats. Defined by the DLCI or ADDR keyword on the PU statement.

#### LINE NAME

Name of the logical line.

#### LINE STATUS

Status of this logical line. This can be any of the following:

| PEND ACTLINK | An activate link command (ACTLINK) is in progress.                                             |
|--------------|------------------------------------------------------------------------------------------------|
| ACTIVE       | An ACTLINK has been processed, and the line is active.                                         |
| PEND DACTLNK | A deactivate link command (DACTLINK) is in progress.                                           |
| INACTIVE     | A DACTLINK has been processed, and the line is inactive.                                       |
| FORCE DEACT  | The line has been forced into deactivation. (A force deactivate command was issued from VTAM.) |
| PEND ANS     | Line quiescence is pending due to ANS.                                                         |

#### PU NAME

Name of the PU associated with this DLCI. This name is the label on the PU statement.

# COMRATE (FULL|NONE, priority)

Whether certain frames sent by this TESP can be discarded by the framerelay network to expedite the processing of other frames when the network is congested. It also specifies the relative transmit priority for a TESP.

Defined by the COMRATE keyword on the LINE and PU statements.

#### COMRATE FULL|NONE

Status of the discard-eligible (DE) indicator for this TESP as defined by the FULL|NONE suboperand of the COMRATE keyword on the LINE statement. FULL indicates that **no** frames sent by this TESP are discard-eligible. NONE indicates that **all** frames sent by this TESP are discard-eligible except for the following types:

- S frames (RR, RNR, and REJ), including RRs piggybacked on I-frames
- Network priority frames (virtual route pacing and TG sweep)
- XIDs

Discard-eligible frames are discarded before non-discard-eligible frames to relieve severe network congestion.

#### COMRATE priority (NCP V7R2 or later releases)

Relative transmit priority for a TESP as defined by the *priority* suboperand of the COMRATE keyword on the PU statement. *Priority* is multiplied by the value of the DATABLK keyword on the LINE statement to determine the guaranteed minimum number of bytes that a TESP can transmit before a different TESP must be given a transmission opportunity.

#### BECNS SENT (starting with NCP V7R6; not available for 3746 Model 900) Number of frames transmitted by this TESP with the BECN bit on.

**Note:** Set the NTUNECOL keyword on the BUILD definition statement to YES to allow this data to be collected and displayed.

# BECNS RECEIVED (starting with NCP V7R3; not available for 3746 Model 900)

Number of frames received by this TESP with the BECN bit on.

**Note:** Set the NTUNECOL keyword on the BUILD definition statement to YES to allow this data to be collected and displayed.

FECNS RECEIVED (starting with NCP V7R3; not available for 3746 Model 900) Number of frames received by this TESP with the FECN bit on.

**Note:** Set the NTUNECOL keyword on the BUILD definition statement to YES to allow this data to be collected and displayed.

## DE BITS SENT (starting with NCP V7R3; not available for 3746 Model 900) Number of frames transmitted by this TESP with the DE bit on.

**Note:** Set the NTUNECOL keyword on the BUILD definition statement to YES to allow this data to be collected and displayed.

# DE BITS RECEIVED (starting with NCP V7R6; not available for 3746 model 900)

Number of frames received by this TESP with the DE bit on.

**Note:** Set the NTUNECOL keyword on the BUILD definition statement to YES to allow this data to be collected and displayed.

# FRAMES DISCARDED (starting with NCP V7R3; not available for 3746 Model 900)

Number of frames discarded by this TESP.

**Note:** Set the NTUNECOL keyword on the BUILD definition statement to YES to allow this data to be collected and displayed.

# **Frame Statistics**

The following fields provide information on traffic transmitted and received over this line:

#### DLCI Status (not available for 3746 Model 900)

Status of the DLCI as indicated by NCP (Transmit) and by the frame-relay network (Receive). ACTIVE under Transmit indicates that NCP can receive frames from the network over the DLCI. ACTIVE under Receive indicates that the network can receive frames from NCP over the DLCI.

Estimated Bytes (starting with NCP V7R3; not available for 3746 Model 900) Estimated bytes per second (*n/SEC*) transmitted and received over this line. The number of bytes is estimated by taking the average of the maximum size frame sent and the minimum size frame sent. To get a more current estimate, press F4 to reset the Maximum Size Frame Sent and Minimum Size Frame Sent fields. NTuneMON resets the fields and automatically refreshes the panel. If new traffic rates are available, they are displayed. Otherwise, a dash (–) displays until new traffic rates are available and you press F12 to refresh the traffic rates.

**Note:** Set the NTUNECOL keyword on the BUILD definition statement to YES to allow this data to be collected and displayed.

# Maximum Size Frame (starting with NCP V7R3; not available for 3746 Model 900)

Maximum size frame (in bytes) transmitted and received over this line since the last time this field was reset by NTuneMON. If you reset this field by pressing F4, NTuneMON automatically refreshes the panel and displays the new traffic rate if it is available. Otherwise, NTuneMON displays a dash (–) until the new traffic rate is available and you press F12 or reenter the panel to display the new rate.

**Note:** Set the NTUNECOL keyword on the BUILD definition statement to YES to allow this data to be collected and displayed.

# Minimum Size Frame (starting with NCP V7R3; not available for 3746 Model 900)

Minimum size frame (in bytes) transmitted and received over this line since the last time this field was reset by NTuneMON. If you reset this field by pressing F4, NTuneMON automatically refreshes the panel and displays the new traffic rate if it is available. Otherwise, NTuneMON displays a dash (–) until the new traffic rate is available and you press F12 or reenter the panel to display the new rate.

**Note:** Set the NTUNECOL keyword on the BUILD definition statement to YES to allow this data to be collected and displayed.

#### Frames Count (not available for 3746 Model 900)

Traffic rates for transmitted and received frames. These values are based on the elapsed time since the last refresh of this panel. Values are shown in reverse-video yellow if they have changed or if a rate is greater than one frame per second (n/S). Unchanged values are shown in blue.

**Note:** Set the NTUNECOL keyword on the BUILD definition statement to YES to allow this data to be collected and displayed.

#### WW/Outs. Frame Count (not available for 3746 Model 900)

**WW** (working window) is the maximum number of frames that can be transmitted without receiving an acknowledgement. WW is initialized to MAXOUT Cur and then may be modified depending on traffic flow.

**Outs. Frame Count** (outstanding frame count) is the number of frames currently waiting for an acknowledgement. When this number reaches WW, no frames can be transmitted until acknowledgement is received.

#### N3/I-Frame Rcv Count (not available for 3746 Model 900)

**N3** is the current value for the maximum number of I-frames to receive before sending an acknowledgement. For subarea stations, N3 is initialized from N3GEN.

**I-frame Rcv Count** (I-frame received counter) is the current number of I-frames received without sending an acknowledgement. I-frame Rcv Ct is initialized to N3 and decreases by one each time an I-frame is received,

# ATUFT2 Frame Relay Terminating Equipment Details Page 2 Panel

which means the counter counts down instead of up. If a rate is less than one frame per second, the current sequence number is shown in turquoise.

MAXOUT CUR (starting with NCP V7R6; not available for 3746 Model 900) For both peripheral and subarea FRTE stations, MAXOUT CUR specifies the maximum number of information frames (I-frames) that can be sent to an adjacent link station without having to be acknowledged. MAXOUT CUR is used to set the upper bound for the working window (WW). This field is limited by the value of MAXOUT GEN but might differ from MAXOUT GEN based on negotiations with the adjacent link station.

For more details on this subject, please see the description of the MAXOUT keyword on the PU statement in *NCP*, *SSP*, and *EP Resource Definition Reference*.

# **PF Keys**

# F1=HELP

Displays online help for this panel.

# F3=RETURN

Returns to the previous NTuneMON panel.

#### F4=RESET MIN/MAX (starting with NCP V7R3)

Available when the operator has tuning authority and NTuneNCP is included. For more information, refer to Chapter 5, Using the NTuneNCP Tuning Feature.

Resets the values of both the transmitted and received Maximum Size Frame Sent and Minimum Size Frame Sent fields. After resetting the fields, NTuneMON automatically refreshes the panel. If new traffic rates are available, they are displayed. Otherwise, NTuneMON displays a dash (–) until new traffic rates are available and you press F12 or reenter the panel to display the new rates.

#### F5=MODIFY

Available when the operator has tuning authority and NTuneNCP is included. For more information, refer to Chapter 5, Using the NTuneNCP Tuning Feature.

Updates the NCP tuning parameter with the modified value. When the modified field is not valid, the field turns reverse-video pink and you are prompted to correct the value and resubmit the request.

#### F6=ROLL

Returns to the NetView command line without exiting NTuneMON. To return to NTuneMON from the NetView program, press F6=ROLL or enter **ATUNEMON** on the NetView command line.

#### F7=BACK

Scrolls back to ATUFT1 Frame Relay Terminating Equipment Details Page 1 as shown on page 4-129.

#### F10=HEX

Displays the ATUDP Hexadecimal Storage Display panel, as shown on page 4-68, to show the logical link control block (LLB) for a 3745 line or the station control block extension (SCE) for a 3746 Model 900 line.

## ENTER=TG DETAILS

Displays the ATUML Multi-Link Transmission Group panel, as shown on page 4-177, for more information about the transmission group and the origin and destination NCPs.

# F12=REFRESH/RATES

Refreshes the information on this panel and displays traffic rates.

### PA1=EXIT

Exits NTuneMON.

# PA2=LOG

Saves the information on this panel to the NetView log.
# **ATUGP Network CB Pools/Tables Panel**

| ATUGP <mark>A71</mark>       | NT61               | NE          | Network<br>TWORK = | CB Poo<br>NETA | ls / T     | ables<br>SUBAR | EA = 71      | NTuneM   | DN V2R1 | 15:22          |
|------------------------------|--------------------|-------------|--------------------|----------------|------------|----------------|--------------|----------|---------|----------------|
| NETWORK<br>CB POOLS          | MAX<br>USE         | CUR<br>USE  | alert<br>Thrsh     | Max<br>Use     | CUR<br>USE | FREE<br>UNRSVD | FREE<br>RSVD | TOTAL    | Dyna    | PERM<br>ASSIGN |
| GWNAU                        | 0%                 | 0%          | <u>80%</u>         | Θ              | Θ          | 10             | Θ            | 10       | Θ       | 3              |
| TGB                          | 16%                | 16%         | 80%                | 2              | 2          | 10             | Θ            | 12       | N/A     | Θ              |
| TRT                          | 1%                 | 1%          | 80%                | 3              | 3          | 251            | Θ            | 254      | N/A     | Θ              |
|                              |                    |             |                    |                |            |                |              |          |         |                |
| =><br>F1=HELP F2<br>PA1=EXIT | 2=CBP0(<br>PA2=L0( | DLS F3<br>G | =RETURN            | F4=BUF         | POOL F     | 6=ROLL F       | 10=HEX       | F12=REFI | RESH    |                |

Basic fast-path commands: None Tuning fields: None

Figure 4-40. ATUGP Network CB Pools/Tables Panel

# Description

The ATUGP Network CB Pools/Tables panel, which is available beginning with NCP V7R1, monitors network control block pools and tables. For information on NCP control block pools, see "ATUCB Control Block Pools/Tables Panel" on page 4-17.

To display this panel: On the ATUNG HSCBs and GWNAUs panel, as shown on page 4-188, place the cursor under a network name and press F2.

# **Fields**

# NCP name (second field on panel)

Name of the NCP that is currently displayed.

# NETWORK

Network name.

# SUBAREA

Network subarea address.

# **NETWORK CB POOLS**

The NETWORK CB POOLS column of this panel lists the following control block pools.

# GWNAU

Gateway network addressable unit control blocks (NLB/NIB pairs), as defined by the NUMADDR keyword on the GWNAU statement. GWNAUs defined by the ELEMENT, NAME, and NETID keywords on the GWNAU statement are considered permanently assigned.

#### TGB

All transmission group control blocks, including those defined by the TGBXTRA keyword on the BUILD and NETWORK statements.

TGBs cannot be dynamically created with the NCP dynamic control block function.

# TRT

All transit routing table entries, including those defined by the PATHEXT keyword on the BUILD and NETWORK statements.

TRTs cannot be dynamically created with the NCP dynamic control block function.

# **Use Information**

The following use information is shown for each of the control block pools described previously.

# MAX USE (%)

Highest percentage of control blocks in use since NCP was loaded. When the maximum percentage of CBs in use reaches the ALERT THRSH value, the percent is highlighted in reverse-video red. A generic alert is issued (if specified).

# CUR USE (%)

Control blocks in use, shown as a percentage of the total number of nondynamic control blocks currently in the pool. If the value in this field exceeds the alert threshold, it is highlighted in reverse-video red. If this happens, you may want to increase the number of generated resources and regenerate the NCP.

# ALERT THRSH

Alert threshold for control block use for each control block pool.

If the current or maximum control block percentages reach this value, the percentage fields are highlighted in reverse-video red. NTuneMON keeps track of the maximum percent of control blocks in use. When the current maximum percent of control blocks in use exceeds the maximum percent in use NTuneMON has detected so far, it issues a generic alert (if specified). The current maximum percent then becomes the value that determines when the next generic alert is sent.

You can enter values in this column to change the alert threshold for each pool. You can make the alert threshold greater than 100 if you want no alerts to be issued.

### MAX USE

Highest number of control blocks in use since NCP was loaded.

# CUR USE

Number of control blocks currently in use.

### FREE UNRSVD

Number of free control blocks in the unreserved control block pool. Control blocks in the unreserved control block pool can be used by any appropriate resource.

# FREE RSVD

Number of free control blocks in the reserved control block pool. The number of reserved control blocks depends on the particular pool. The reserved pool is not used for any other control blocks.

For NLBs, the count is the number of NLBs currently free that have pre-ENA addresses.

The MAXSUBA keyword coded on the BUILD statement determines the range of pre-ENA addresses.

#### TOTAL

Total number of control blocks defined for the pool. This total is the sum of CUR USE, FREE UNRSVD, and FREE RSVD. This total does not include control blocks permanently assigned to a particular resource.

#### DYNA

Number of control blocks currently in use that were dynamically created in buffers for this network by using the NCP V7R1 dynamic control block function. If this field contains a nonzero value, it is highlighted in reverse-video pink. If there are dynamic control blocks, you might want to increase the number of generated resources and regenerate the NCP.

#### PERM ASSIGN (starting with NCP V7R1)

Number of control blocks permanently assigned to a particular resource. These control blocks are not included in any of the other counts or calculations. See the individual control block pool descriptions for details. There are no permanently assigned resources unless otherwise specified.

# **PF Keys**

# F1=HELP

Displays online help for this panel.

#### F2=CBPOOLS

Displays the ATUCB Control Block Pools/Tables panel, as shown on page 4-17, to show information on the use of NCP control block pools.

# F3=RETURN

Returns to the previous NTuneMON panel.

#### F4=BUFPOOL

Displays the ATUBP NCP Buffer Pool panel, as shown on page 4-4, to show information on the NCP buffer pool and its subpools.

#### F6=ROLL

Returns to the NetView command line without exiting NTuneMON. To return to NTuneMON from the NetView program, press F6=ROLL or enter **ATUNEMON** on the NetView command line.

# F10=HEX

Displays the ATUDP Hexadecimal Storage Display panel, as shown on page 4-68, to show the queue anchor block (QAB).

#### F12=REFRESH

Refreshes the information on this panel.

# PA1=EXIT

Exits NTuneMON.

# PA2=LOG

Saves the information on this panel to the NetView log.

# ATUHP HPR & Other Global Flow Control Parms Panel

Basic fast-path commands: None Tuning fields: HPRSMPS, HPRSATT, HPRSMLC

| ATUHP A04NT02                        | HPR & Other Global Flow Control Parms                          | NTuneMON V2R1 | 09:56 |
|--------------------------------------|----------------------------------------------------------------|---------------|-------|
| HPRSMPS= 0                           | HPRSATT= 12000                                                 | HPRSMLC= 9    |       |
|                                      |                                                                |               |       |
|                                      |                                                                |               |       |
|                                      |                                                                |               |       |
|                                      |                                                                |               |       |
|                                      |                                                                |               |       |
| =><br>F1=HelpF3=Ret<br>Enter=Refresh | URN <mark>F5=MODIFY</mark> F6=ROLL F10=HEX<br>PA1=EXIT PA2=LOG | F12=REFRESH   |       |

Figure 4-41. ATUHP HPR & Other Global Flow Control Parms Panel

# Description

The ATUHP HPR & Other Global Flow Control Parms panel is available for NCP V7R3 or later releases and only for HPR and APPN resources. It provides information about HPR and other global flow control parameters.

To display this panel: On the ATUBP NCP Buffer Pool panel, as shown on page 4-4, press F7.

# Fields

# NCP name (second field on panel)

Name of the NCP that is currently displayed.

#### HPRSMPS

Largest packet that can be sent across the composite automatic network routing (ANR) node's subarea network without being segmented on any of the subarea links along the path. Defined by the HPRMPS keyword on the BUILD statement.

#### HPRSATT

Accumulated transmission time, in microseconds, that it takes to route 1200 bits across a typical path in the composite ANR node's subarea network. Defined by the HPRATT keyword on the BUILD statement.

# HPRSMLC

Minimum link capacity, in kilobits per second, for the slowest subarea transmission group in the composite ANR node's subarea network that can carry APPN HPR data. Defined by the HPRMLC keyword on the BUILD statement.

# **PF Keys**

# F1=HELP

Displays online help for this panel.

#### F3=RETURN

Returns to the previous NTuneMON panel.

#### F5=MODIFY

Available when the operator has tuning authority and NTuneNCP is included. For more information, refer to Chapter 5, Using the NTuneNCP Tuning Feature.

Updates the NCP tuning parameter with the modified value. When the modified field is not valid, the field turns reverse-video pink, and you are prompted to correct the value and resubmit it.

### F6=ROLL

Returns to the NetView command line without exiting NTuneMON. To return to NTuneMON from the NetView program, press F6=ROLL or enter **ATUNEMON** on the NetView command line.

### F10=HEX

Displays the ATUDP Hexadecimal Storage Display panel, as shown on page 4-68, to show the HPR control block.

#### F12=REFRESH

Refreshes the information on this panel.

# ENTER=REFRESH

Refreshes the information on this panel.

PA1=EXIT

Exits NTuneMON.

# PA2=LOG

# **ATUIA ARP Table Entry Panel**

# Basic fast-path commands: None Tuning fields: None

| ATUIA A71NT06                                      | ARP Table Entr <u>i</u>              | y NTuneMON V2R1 15:2                                | 8 |
|----------------------------------------------------|--------------------------------------|-----------------------------------------------------|---|
| IP Address                                         | 10.4.28.99                           | Local IP Address<br>10.71.28.99                     |   |
| H/W Address                                        | 08A1                                 |                                                     |   |
| Frame Format Type Est                              | ablished NO                          | Entry Completion Indicator YES                      |   |
| Entry Type                                         | PERMANEN                             | NT Previous Address NOT AVAILABLE                   |   |
| Frame Format Type                                  | Frame Re                             | elay                                                |   |
| Routing Information F                              | resent NO                            |                                                     |   |
|                                                    |                                      |                                                     |   |
|                                                    |                                      |                                                     |   |
|                                                    |                                      |                                                     |   |
| =><br>F1=HELP F2=IP DETAIL<br>ENTER = SEE NEXT ARP | s F3=return F4=)<br>Table Entry Pa1= | IPLIST F6=ROLL F10=HEX F12=REFRESH<br>=EXIT PA2=LOG |   |

Figure 4-42. ATUIA ARP Table Entry Panel

# Description

The ATUIA ARP Table Entry panel, which is available for NCP V6R1 or later releases, displays an ARP table entry (ATE) based on an IP address entered for a specific interface. ARP is used to discover the hardware address of an IP host. The ARP entry contains the hardware address and, if applicable, source route information about an IP host.

To display this panel:

- On the ATUIL IP Interface Information panel, as shown on page 4-162, place the cursor under an IP address for an Ethernet, Token-Ring, frame-relay, or channel interface and press F11.
- From the ATUID IP Interface Information Detail panel, as shown on page 4-157, press F11.

# **Fields**

# NCP name (second field on panel)

Name of the NCP that is currently displayed.

# IP Address

Four-byte IP address of the destination resource, as defined by:

- The IPADDR keyword of the IPLOCAL statement for Token Ring or Ethernet
- The P2PDEST keyword of the PU or IPLOCAL statement for frame relay, channel, and internal 3746 Model 900 point-to-point IP connections

### Local IP Address

Four-byte IP address of the local (source) resource, as defined by:

- The LADDR keyword of the IPLOCAL statement for Token Ring
- The LADDR keyword of the PU or IPLOCAL statement for frame relay, channel, and internal 3746 Model 900 point-to-point IP connections

#### **H/W Address**

Hardware address of the destination resource as known to this NCP.

#### Frame Format Type Established

YES or NO to indicate whether a format type has been established.

### **Entry Completion Indicator**

YES or NO to indicate whether ARP processing is complete. If it is not complete, only the IP address is displayed.

#### Entry Type

Entry type: PERMAMENT or NON PERM (non-permanent) as defined by the DISP keyword on the IPROUTE statement.

#### **Previous Address**

If you have displayed several ARP entries, this is the IP address of the previous ARP entry displayed.

#### Frame Format Type

Frame format type: IEEE 802.3, IEEE 802.5, Ethernet V2, frame relay, or channel.

#### **Routing Information Present (Token Ring)**

YES or NO to indicate whether information about the route to a particular destination is included.

# **PF Keys**

#### F1=HELP

Displays online help for this panel.

#### F2=IP DETAILS

Displays the ATUID IP Interface Information Detail panel, as shown on page 4-157, to show details about a specific IP interface.

# F3=RETURN

Returns to the previous NTuneMON panel.

### F4=IPLIST

Displays the ATUIL IP Interface Information panel, as shown on page 4-162, to show information about an IP interface.

# F6=ROLL

Returns to the NetView command line without exiting NTuneMON. To return to NTuneMON from the NetView program, press F6=ROLL or enter **ATUNEMON** on the NetView command line.

#### F10=HEX

Displays the ATUDP Hexadecimal Storage Display panel, as shown on page 4-68, to show the ARP table entry (ATE) control block for this IP address.

#### F12=REFRESH

Refreshes the information on this panel.

# ENTER=SEE NEXT ARP TABLE ENTRY

Displays the next ARP table entry, if any.

# PA1=EXIT

Exits NTuneMON.

# PA2=LOG

# **ATUIB GWNAUs in Use Counts Panel**

Basic fast-path commands: IB, GWNAUD, NAUD Tuning fields: None

| ATUIB A71NT62 GWNAUS IN USE COUNTS                                                 | NTuneMON V2R1 11:11                       |
|------------------------------------------------------------------------------------|-------------------------------------------|
| UNRESERVED GWNAUS IN USE= 0% 0 TOTAL= 10<br>RESERVED GWNAUS IN USE= 0% 0 TOTAL = 3 | MAX IN USE= 0% 0<br>Threshold= <u>80%</u> |
| HLU0140 0   HLU0150 0   HLU0160 0                                                  |                                           |
| =><br>F1=HLP F3=RETURN F6=ROLL F7=BACK F8=FORWARD F10=H                            | IEX F12=REFRESH PA2=LOG                   |

Figure 4-43. ATUIB GWNAUs in Use Counts Panel (NCP V6R2 and NCP V6R3)

| ATUIB A71NT61 GWNAUS IN USE COUNTS<br>NETID= NETA | NTuneMON V2R1 13:28                      |
|---------------------------------------------------|------------------------------------------|
| ALL GWNAUS IN USE= 23% 3 TOTAL= 13                | MAX IN USE= N/A<br>THRESHOLD= <u>80%</u> |
| HLU0140 0   HLU0150 0   HLU0160 0                 | ļ                                        |

Figure 4-44. ATUIB GWNAUs in Use Counts Panel (NCP Releases before NCP V6R2)

# Description

The ATUIB GWNAUs in Use Counts panel displays the use of gateway network addressable units (GWNAUs) for a network. This enables you to view all cross-network SNI sessions for the network.

To display this panel, place the cursor under the name of a network on one of the following panels and press F4:

- ATUNN HSCBs (Networks and HSCB Counts) panel, as shown on page 4-194, for NCP V6R1 or earlier releases
- ATUNA GWNAU Names and HSCBs panel, as shown on page 4-185, for NCP V6R1 or earlier releases
- ATUNG HSCBs and GWNAUs panel, as shown on page 4-188, for NCP V6R2 or NCP V6R3

For NCP V6R2 and NCP V6R3, the upper portion of the panel shows separate use counts for unreserved and reserved GWNAUs (Figure 4-43). For NCP releases

before NCP V6R2, the upper portion of the panel shows combined GWNAU use counts (Figure 4-44).

**Note:** This panel is not displayed for NCP V7R1 or later releases. See "ATUIC Non-Dynamic GWNAUs in Use Counts Panel" on page 4-154.

The lower portion of the panel lists all GWNAUs currently in use by name. GWNAU names are color-coded as follows:

YellowSystem services control point (SSCP) nameTurquoisePrimary logical unit (PLU) nameGreenLogical unit (LU) name

The number of unreserved GWNAUs (NIB/NLB pairs) in each network is defined by the NUMADDR keyword on the GWNAU statement. The name of each reserved GWNAU is defined by NAME on the GWNAU statement. Two GWNAUs are used for each cross-network SNI session and can be shared among different sessions with the same PLU.

**NCP releases before V6R2:** This analysis can take a long time to run and can use a large amount of NetView storage and processing time.

The GWNAU use counts represent the number of HSCBs (NIX/NLX pairs) associated with each GWNAU, up to a maximum of 255. Each HSCB represents one cross-network SNI session. SSCPs do not use HSCBs.

Figure 4-54 on page 4-185 shows the use of GWNAUs and HSCBs in a gateway NCP.

# **Fields**

# NCP name (second field on panel)

Name of the NCP that is currently displayed. You can enter a different NCP name in this field to display information about another NCP.

#### NETID

Name of the network currently displayed.

#### UNRESERVED GWNAUS IN USE / TOTAL (NCP V6R2 or V6R3)

Percentage and number of unreserved GWNAUs currently in use, and total number of unreserved GWNAUs, as defined by the NUMADDR keyword on the GWNAU statement.

#### RESERVED GWNAUs IN USE / TOTAL (NCP V6R2 or V6R3)

Percentage and number of reserved GWNAUs currently in use, and total number of reserved GWNAUs, as defined by the ELEMENT, NAME, and NETID keywords on the GWNAU statement.

#### ALL GWNAUS IN USE (NCP V6R1 or earlier releases)

Percentage and number of GWNAUs currently in use.

#### TOTAL (NCP V6R1 or earlier releases)

Total number of GWNAUs, as defined by the NUMADDR, ELEMENT, NAME, and NETID keywords on the GWNAU statement.

# MAX IN USE

Highest percentage and number of GWNAUs in use since this NCP was loaded. If the value of the percentage field exceeds 100 percent, the field is highlighted in reverse-video pink.

# THRESHOLD

Alarm threshold for GWNAU use. You can enter a value in this field to change the alarm threshold. NTuneMON issues a generic alert (if specified) when the number of GWNAUs in use for a network reaches this percentage of the total number of GWNAUs defined for that network.

A shortage of GWNAUs can cause session activation to fail with an insufficient resource sense code. If the total number of GWNAUs in use nears the alarm threshold, increase the value of the NUMADDR keyword on the GWNAU statement.

The remainder of the panel lists the GWNAUs currently in use and the number of HSCBs associated with each GWNAU.

# **PF Keys**

#### F1=HLP

Displays online help for this panel.

#### F3=RETURN

Returns to the previous NTuneMON panel.

#### F6=ROLL

Returns to the NetView command line without exiting NTuneMON. To return to NTuneMON from the NetView program, press F6=ROLL or enter **ATUNEMON** on the NetView command line.

#### F7=BACK

Scrolls the panel data backward one screen.

#### F8=FORWARD

Scrolls the panel data forward one screen.

#### F10=HEX

Displays the ATUDP Hexadecimal Storage Display panel, as shown on page 4-68, to show the network vector table (NVT).

#### F12=REFRESH

Refreshes the information on this panel.

**Note:** This analysis can take a long time.

# PA1=EXIT

Exits NTuneMON.

# PA2=LOG

# **ATUIC Non-Dynamic GWNAUs in Use Counts Panel**

| INAU IN USE= | NETID<br>0% 0 | = NETA<br>PERM = 3 | FREE RSVC = 0   | TOTAL = 10        |
|--------------|---------------|--------------------|-----------------|-------------------|
| HX IN USE =  | 0% 0          | DYNH = 0           | FREE UNRSVD= 10 | THRESHULD= $80\%$ |
| HLU0140 0    | HLU0150       | 0   HLUO           | 0160 0          |                   |
|              |               | ļ                  |                 |                   |
|              |               | i                  |                 |                   |
|              |               | ļ                  |                 | ļ                 |
|              |               | ł                  |                 |                   |
|              |               | ł                  |                 |                   |
|              |               | į                  | į               | ļ                 |
|              |               |                    |                 |                   |
|              |               | 1                  |                 |                   |
|              |               | i                  | l               |                   |
|              |               | ļ                  |                 |                   |
|              |               |                    |                 |                   |
|              |               | l l                |                 |                   |
| >            |               |                    |                 | -                 |

Basic fast-path commands: IC, GWNAUD, NAUD Tuning fields: None

Figure 4-45. ATUIC Non-Dynamic GWNAUs in Use Counts Panel

# Description

The ATUIC Non-Dynamic GWNAUs in Use Counts panel, which is available for NCP V7R1 or later releases, displays the use of GWNAUs for a network, excluding GWNAUs that are dynamically created in NCP buffers. This enables you to view cross-network SNI sessions for the network.

To display this panel: On the ATUNG HSCBs and GWNAUs panel, as shown on page 4-188, place the cursor under the name of a network and press F4.

GWNAU names are color-coded as follows:

| Yellow    | System services control point (SSCP) name |
|-----------|-------------------------------------------|
| Turquoise | Primary logical unit (PLU) name           |
| Green     | Logical unit (LU) name                    |

The number of unreserved GWNAUs (NIB/NLB pairs) in each network is defined by the NUMADDR keyword on the GWNAU statement. The name of each reserved GWNAU is defined by the NAME keyword on the GWNAU statement. Two GWNAUs are used for each cross-network SNI session and can be shared among different sessions with the same PLU.

The GWNAU use counts represent the number of HSCBs (NIX/NLX pairs) associated with each GWNAU, up to a maximum of 255. Each HSCB represents one cross-network SNI session. SSCPs do not use HSCBs.

Figure 4-54 on page 4-185 shows the use of GWNAUs and HSCBs in a gateway NCP.

# Fields

#### NCP name (second field on panel)

Name of the NCP that is currently displayed. You can enter a different NCP name in this field to display information about another NCP.

#### NETID

Name of the network currently displayed.

#### **GWNAUs IN USE**

Percentage and number of GWNAUs currently in use for this network. This includes both unreserved and reserved GWNAUs.

### MAX IN USE

Highest percentage and number of GWNAUs in use since this NCP was loaded. If the value in this field is greater than 100 percent, it is highlighted in reverse-video pink.

#### PERM

Number of GWNAUs permanently assigned to a particular resource for this network as defined by the ELEMENT, NAME, and NETID keywords on the GWNAU statement. This number is not included in any other counts or calculations.

#### DYNA

Number of GWNAUs currently in use that were dynamically created in buffers using the NCP V7R1 dynamic CB function for this network. If this field contains a nonzero value, it is highlighted in reverse-video pink. If there are dynamic GWNAUs, you may want to increase the value for the NUMADDR keyword on the GWNAU statement, and regenerate the NCP. See *NCP and EP Reference* for more information.

#### FREE RSVD

Number of free GWNAUs in the reserved pool for this network. The reserved pool is used for GWNAUs defined by the NUMADDR keyword on the GWNAU statement that fall within the MAXSUBA keyword on the NETWORK statement (for gateway networks) or the BUILD statement (for local networks).

# FREE UNRSVD

Number of free GWNAUs in the unreserved pool for this network.

# TOTAL

Total number of GWNAUs. This total is the sum of GWNAUs IN USE + FREE RSVD + FREE UNRSVD. This total does not include GWNAUs that are permanently assigned to a particular resource.

#### THRESHOLD

Alarm threshold for GWNAU use. You can enter a value in this field to change the alarm threshold. NTuneMON issues a generic alert (if specified) when the number of GWNAUs in use for a network reaches this percentage of the total number of GWNAUs defined for that network.

A shortage of GWNAUs can cause session activation to fail with an insufficient resource sense code. If the total number of GWNAUs in use nears the alarm threshold, increase the value of the NUMADDR keyword on the GWNAU statement.

The remainder of the panel lists the GWNAUs currently in use and the number of HSCBs associated with each GWNAU.

# **PF Keys**

# F1=HELP

Displays online help for this panel.

# F3=RETURN

Returns to the previous NTuneMON panel.

# F6=ROLL

Returns to the NetView command line without exiting NTuneMON. To return to NTuneMON from the NetView program, press F6=ROLL or enter **ATUNEMON** on the NetView command line.

# F7=BACK

Scrolls the panel data backward one screen.

# F8=FWD

Scrolls the panel data forward one screen.

# F10=HEX

Displays the ATUDP Hexadecimal Storage Display panel, as shown on page 4-68, to show the network vector table (NVT).

# F12=REFRESH

Refreshes the information on this panel.

Note: This analysis can take a long time.

# PA1=EXIT

Exits NTuneMON.

# PA2=LOG

# **ATUID IP Interface Information Detail Panel**

**Fast-path commands:** ID, IPDETAIL either from the ATUIS IP Router Statistics Page 1 panel or, for NCP V7R1 or later releases, from the ATUIX IP Router Statistics Page 2 panel. **Tuning fields:** ARP Address Format

| ATUID A71NT06 IP Int                                                                   | erface Informati                                  | on Detail NTuneMON                     | V2R1 16:08    |  |
|----------------------------------------------------------------------------------------|---------------------------------------------------|----------------------------------------|---------------|--|
| Interface Name                                                                         | TR89                                              |                                        | <i>c</i>      |  |
| Interface Address                                                                      | <u>9.71.90.1</u><br>Like to see.                  |                                        |               |  |
| Interface Type                                                                         | TOKEN-RING                                        | ARP Address Format:                    | NON-CANONICAL |  |
| Type of Connection                                                                     | DIRECT CONNECT                                    | Gateway Address                        | N/A           |  |
| Status                                                                                 | ACTIVE                                            | Subnetwork Mask                        | 255.255.255.0 |  |
| Broadcast Frames Support                                                               | YES                                               | Metric                                 | 12            |  |
| Fragmentation Supported                                                                | NO                                                |                                        |               |  |
| MTU Size                                                                               | 150                                               |                                        |               |  |
| =><br>F1=HELP F2=IP STATS F3=R<br>F9=ROUTENT F10=HEX F11=A<br>ENTER=SEARCH FOR IP ADDR | ETURN F4=IPLIST<br>RP F12=REFRESH F<br><b>ISS</b> | F5=MODIFY F6=ROLL F<br>A1=EXIT PA2=LOG | 7=TR IP STATS |  |

Figure 4-46. ATUID IP Interface Information Detail Panel

# Description

The ATUID IP Interface Information Detail panel, which is available for NCP V6R1 or later releases, displays information about a specific IP interface.

To display this panel:

- From the ATUCH Channel Adapter Details panel, as shown on page 4-32, press F2.
- From the ATUCL 3746-900 Station Details panel, as shown on page 4-39, press F2.
- From the ATUCI Channel IP Statistics panel, as shown on page 4-36, press Enter.
- From the second PF key selection of either the ATUTP1 Token-Ring TIC Details Page 1 panel, as shown on page 4-295, or the ATUTP2 Token-Ring TIC Details Page 2 panel, as shown on page 4-303, press F7.
- From the ATUTI Token-Ring IP Statistics panel, as shown on page 4-284, press Enter.

**Note:** If you have defined an internal 3746 Model 900 point-to-point IP connection, it is treated as a Token-Ring interface.

• On the ATUIL IP Interface Information panel, as shown on page 4-162, place the cursor under an interface address and press Enter.

- On the ATUIR IP Route Table Entries panel, as shown on page 4-165, place the cursor under an interface address and press Enter.
- From the ATUIA ARP Table Entry panel, as shown on page 4-148, press F2.
- On the ATUEP Ethernet Adapter List panel, as shown on page 4-78, place the cursor under an IP address and press F2.
- On the ATUFA Frame Relay Subport List panel, as shown on page 4-85, place the cursor under an IPSP DLCI and press Enter.
- From the ATUFI Frame-Relay IP Link Statistics panel, as shown on page 4-97, press Enter.

See the descriptions of these panels for more information.

If you use the fast-path command from the ATUIS IP Router Statistics Page 1 panel or the ATUIX IP Router Statistics Page 2 panel, then the ATUID IP Interface Information Detail panel displays information about the owning host address.

# **Fields**

### *NCP name* (second field on panel)

Name of the NCP that is currently displayed.

#### Interface Name (starting with NCP V7R1)

Name of the interface, which must be unique within an NCP generation. The interface name is defined by the INTFACE keyword on:

- The LINE statement for Ethernet and Token-Ring LANs
- The LU statement for NCST
- The PU or IPLOCAL statement for frame relay, channel, and internal 3746 Model 900 point-to-point IP interfaces

#### **Interface Address**

Four-byte IP address of the interface as defined by the LADDR keyword on:

- The IPLOCAL statement for NCST, Ethernet, and Token Ring interfaces
- The PU or IPLOCAL statement for frame-relay, channel, and internal 3746 Model 900 point-to-point IP interfaces

To display this panel for another IP address, enter the address and press Enter.

#### **Interface Type**

Type of interface that this IP address is using: NCST, Ethernet, Token Ring, channel, or frame relay.

**Note:** If you have defined an internal 3746 Model 900 point-to-point IP connection, it is treated as a Token-Ring interface.

### Type of Connection

Interface connection: POINT-TO-POINT or DIRECT.

### Status

Status of the interface: ACTIVE or INACTIVE.

# Broadcast Frames Support (not applicable to frame-relay, channel, or internal 3746 Model 900 point-to-point IP interfaces)

YES or NO to indicate whether simultaneous transmission of data to more than one host is supported.

# Fragmentation Supported

YES or NO to indicate whether or not the process of dividing a datagram into smaller parts is supported. The purpose of fragmentation is to divide the datagram into parts that match the capabilities of the physical medium over which the datagram is to be transmitted.

#### MTU Size

Maximum transmission unit size: The largest possible unit of data that can be sent on a given physical medium in a single frame. MTU size is defined by the *mtu* suboperand of the INTFACE keyword on:

- · The LINE statement for Ethernet and Token Ring
- The LINE or LU statement for NCST
- The PU statement for frame relay and internal 3746 Model 900 point-topoint IP connections

For channel, MTU size is not defined in the NCP generation; the IP host passes the MTU size to NCP during the channel XID exchange.

# ARP Address Format (starting with NCP V7R1; Token Ring)

Format of the hardware address received in ARP packages. For Token Ring, the ARP address format is defined by the NOTCANON/CANON suboperand of the ARPTAB keyword on the PU statement. The ARP address format can be:

- CANONICAL: Inverted format. In this format, the leftmost byte of the hardware address is transmitted first, and the rightmost bit of each byte is transmitted first.
- NON CANONICAL: Non-inverted format. In this format the leftmost byte of the hardware address is transmitted first, and the leftmost bit of each byte is transmitted first.

#### Gateway Address (starting with NCP V7R1)

Address of the gateway at the other end of a point-to-point line.

#### Subnetwork Mask (starting with NCP V7R1)

Subnetwork mask of the interface, which is used to determine the subnetwork portion of a network address. The subnetwork mask is defined by the SNETMASK keyword on:

- The IPLOCAL statement for NCST, Ethernet, and Token Ring
- The PU or IPLOCAL statement for frame-relay, channel, and internal 3746 Model 900 point-to-point IP interfaces.

# Metric (starting with NCP V7R1)

A value defined by the METRIC keyword on:

- The IPLOCAL or IPROUTE statement for NCST, Ethernet, and Token Ring
- The PU, IPLOCAL, or IPROUTE statement for frame relay, channel, and internal 3746 Model 900 point-to-point IP interfaces

It is used to determine the best possible route when sending a datagram. The number of hops from a source to a destination is the number of gateways in the path. Direct connections have a metric value of one, not zero.

#### Host IP Owner

Indicator that is displayed when the TCP/IP host connection for this NCP is displayed.

# Primary Host IP Owner (starting with NCP V7R6)

The displayed connection is to the primary host IP channel interface owner for this NCP. That is, the interface name is the first or only interface listed on the INTFACE keyword of the IPOWNER statement.

#### Backup Host IP Owner (starting with NCP V7R6)

The displayed connection is to a backup host IP channel interface owner for this NCP. That is, the interface name is second or later in the list on the INTFACE keyword of the IPOWNER statement.

#### (blank)

If this area of the screen is blank, the displayed connection is not the TCP/IP host connection for this NCP.

# **PF Keys**

# F1=HELP

Displays online help for this panel.

# F2=IP STATS

Displays the ATUIS IP Router Statistics Page 1 panel, as shown on page 4-168, to show global counters for IP datagrams and ICMP messages.

#### F3=RETURN

Returns to the previous NTuneMON panel.

### F4=IPLIST

Displays the ATUIL IP Interface Information panel, as shown on page 4-162, to show the local IP interface names and addresses for an NCP.

### F5=MODIFY (Token-Ring interfaces)

Available when Interface Type on this panel is Token Ring, the operator has tuning authority, and NTuneNCP is included. For more information, refer to Chapter 5, Using the NTuneNCP Tuning Feature.

Updates the NCP tuning parameter with the modified value. When the modified field is not valid, the field turns reverse-video pink, and you are prompted to correct the value and resubmit it.

# F6=ROLL

Returns to the NetView command line without exiting NTuneMON. To return to NTuneMON from the NetView program, press F6=ROLL or enter **ATUNEMON** on the NetView command line.

# F7=TR IP STATS, ENET STATS, FR IP STATS, CH IP STATS

**F7=TR IP STATS (starting with NCP V7R1; Token-Ring interfaces)**: Displays the ATUTI Token-Ring IP Statistics panel, as shown on page 4-284, to show Token Ring IP statistics.

**Note:** If you have defined an internal 3746 Model 900 point-to-point IP connection, it is treated as a Token-Ring interface.

**F7=ENET STATS (NCP V6R1 or later releases; Ethernet interfaces)**: Displays the ATUEP Ethernet Adapter List panel, as shown on page 4-78, to show configuration and traffic information on up to 16 Ethernet-type LAN lines. From the ATUEP Ethernet Adapter List panel, you can place the cursor under the line you want to view and press Enter to display the ATUET Ethernet Adapter Statistics panel.

**F7=FR IP STATS (starting with NCP V7R3; frame-relay interfaces)**: Displays the ATUFI Frame-Relay IP Link Statistics panel, as shown on page 4-97, to show IP statistics for this frame-relay line.

**F7=CH IP STATS (starting with NCP V7R3; channel interfaces)**: Displays the ATUCI Channel IP Statistics panel, as shown on page 4-36, to show IP statistics for this channel.

**F9=ROUTENT (NCP V7R1 or later releases if a gateway address is defined)** Displays the ATUIR IP Route Table Entries panel, as shown on page 4-165, to show host, network, and subnetwork addresses for a particular destination.

#### F10=HEX

Displays the ATUDP Hexadecimal Storage Display panel, as shown on page 4-68, to show the local address entry (LAE) control block.

# F11=ARP (Token-Ring, Ethernet, frame-relay, and channel interfaces)

Displays the ATUIA ARP Table Entry panel, as shown on page 4-148, to show an ARP entry for this interface.

#### F12=REFRESH

Refreshes the information on this panel.

#### PA1=EXIT

Exits NTuneMON.

#### PA2=LOG

Saves the information on this panel to the NetView log.

# ENTER=SEARCH FOR IP ADDRESS

Displays this panel for another IP address. Type in another IP address in the Interface Address field and press Enter.

# **ATUIL IP Interface Information Panel**

Basic fast-path commands: IL, IPLIST Tuning fields: None

| ATUIL <mark>A71NT05</mark><br>NCST<br>Token Ring                                                                                                    | IP IN<br>Numbe<br>= 1<br>= 0                                                                                                    | TERFACE INF<br>er of Inter<br>Ethernet<br>Channel                                              | ORMATION<br>face Types<br>= 0<br>= 0                                                   | NTuneMON V2R1<br>Frame Relay = 10         | 10:27              |
|----------------------------------------------------------------------------------------------------|----------------------------------------------------------------------------------------------------|------------------------------------------------------------------------------------------------|----------------------------------------------------------------------------------------|-------------------------------------------|--------------------|
| Interface<br>Addresses<br>9.0.0.99<br>10.71.28.99<br>10.71.28.98<br>10.71.28.97<br>10.71.28.97<br>10.71.28.95<br>10.71.28.95<br>10.71.28.94<br>10.71.28.93<br>10.71.28.91<br>10.71.28.91<br>10.71.28.90 | Interface 1<br>Name<br>NCSTA01<br>FRIP0010<br>FRIP0012<br>FRIP0013<br>FRIP0014<br>FRIP0015<br>FRIP0016<br>FRIP0017<br>FRIP0018<br>FRIP0019 | Typ Metric<br>Value<br>N 1<br>F 1<br>F 1<br>F 1<br>F 1<br>F 1<br>F 1<br>F 1<br>F 1<br>F 1<br>F | Interface<br>Addresses<br> <br> <br> <br> <br> <br> <br> <br> <br> <br> <br> <br> <br> | Interface Typ<br>Name                     | n Metric<br>∀alue  |
| =><br>F1=HELP F2=IP<br>ENTER=IP INTERF                                                                                                    | STATS F3=RETU<br>ACE INFORMATIO                                                                                                    | JRN F6=ROL<br>DN DETAIL                                                                        | '<br>L F7=BACK<br>F11=ARP F1                                                           | F8=FWD F9=ROUTENT<br>2=REFRESH PA1=EXIT F | F10=HEX<br>PA2=LOG |

Figure 4-47. ATUIL IP Interface Information Panel

# Description

The ATUIL IP Interface Information panel, which is available for NCP V6R1 or later releases, displays information about IP interfaces. This panel is also an entry point to the NTuneMON support for IP resources. See Figure 1-2 on page 1-6 for an overview of the panel-to-panel flow within the IP panels.

To display this panel:

- From the ATUCI Channel IP Statistics panel, as shown on page 4-36, press F4.
- From the ATUTI Token-Ring IP Statistics panel, as shown on page 4-284, press F4.

**Note:** If you have defined an internal 3746 Model 900 point-to-point IP connection, it is treated as a Token-Ring interface.

- From the ATUIS IP Router Statistics Page 1 panel, as shown on page 4-168, press F4.
- From the ATUIX IP Router Statistics Page 2 panel, as shown on page 4-173, press F4.
- From the ATUID IP Interface Information Detail panel, as shown on page 4-157, press F4.
- From the ATUIR IP Route Table Entries panel, as shown on page 4-165, press F4.
- From the ATUIA ARP Table Entry panel, as shown on page 4-148, press F4.

 From the ATUFI Frame-Relay IP Link Statistics panel, as shown on page 4-97, press F4.

# **Fields**

#### NCP name (second field on panel)

Name of the NCP that is currently displayed.

#### Number of Interface Types

Number of NCST, Ethernet, frame-relay, Token-Ring, and channel interfaces.

**Note:** If you have defined an internal 3746 Model 900 point-to-point IP connection, it is counted as a Token-Ring interface.

# **Interface Addresses**

Four-byte IP address at the interface as defined by the LADDR keyword on:

- The IPLOCAL statement for NCST, Ethernet, and Token-Ring interfaces
- The PU or IPLOCAL statement for frame-relay, channel, and internal 3746 Model 900 point-to-point IP interfaces

#### Interface Name (starting with NCP V7R1)

Name of the interface, which must be unique within an NCP generation. For Ethernet and Token-Ring LANs, the interface name is defined by the INTFACE keyword on the LINE statement. For NCST, the interface name is defined by the INTFACE keyword on the LU statement. For frame relay, channel, and internal 3746 Model 900 point-to-point IP interfaces, the interface name is defined by the INTFACE keyword on the PU or IPLOCAL statement.

#### Тур

Type of interface: N for NCST, E for Ethernet, F for frame relay, T for Token Ring, or C for channel.

**Note:** If you have defined an internal 3746 Model 900 point-to-point IP connection, it is counted as a Token-Ring interface.

#### Metric Value (starting with NCP V7R1)

A value defined by the METRIC keyword on the IPLOCAL or IPROUTE statement for NCST, Ethernet, and Token Ring; and the METRIC keyword on the PU, IPLOCAL, or IPROUTE statement for frame relay, channel, and internal 3746 Model 900 point-to-point IP connections. The number of hops along a path from a given source to a given destination is the number of gateways that a datagram encounters along the path. It is used to determine the best possible route when sending a datagram. Direct connections have a metric of one, not zero.

# **PF Keys**

# F1=HELP

Displays online help for this panel.

#### F2=IP STATS

Displays the ATUIS IP Router Statistics Page 1 panel, as shown on page 4-168, to show global counters for IP datagrams and ICMP messages.

### F3=RETURN

Returns to the previous NTuneMON panel.

# F6=ROLL

Returns to the NetView command line without exiting NTuneMON. To return to NTuneMON from the NetView program, press F6=ROLL or enter **ATUNEMON** on the NetView command line.

### F7=BACK

Scrolls the panel data backward one screen.

# F8=FWD

Scrolls the panel data forward one screen.

# F9=ROUTENT (NCP V7R1 or later releases if a gateway address is defined)

Displays the ATUIR IP Route Table Entries panel, as shown on page 4-165, to show host, network, and subnetwork addresses for a particular destination. Place the cursor under the address you want and press F9.

#### F10=HEX

Displays the ATUDP Hexadecimal Storage Display panel, as shown on page 4-68, to show the local address entry (LAE) control block. Place the cursor under the interface address you want and press F10.

# ENTER=IP INTERFACE INFORMATION DETAIL

Displays the ATUID IP Interface Information Detail panel, as shown on page 4-157, to show detailed information about a specific interface. Place the cursor under the interface address you want and press Enter.

# F11=ARP (Token-Ring, Ethernet, frame-relay, and channel interfaces)

Displays the ATUIA ARP Table Entry panel, as shown on page 4-148, to show an ARP entry based on an IP address for a specific interface. Place the cursor under the IP address for the Ethernet, Token-Ring, frame-relay, or channel interface you want to view and press F11.

# F12=REFRESH

Refreshes the information on this panel.

# PA1=EXIT

Exits NTuneMON.

# PA2=LOG

# **ATUIR IP Route Table Entries Panel**

Basic fast-path commands: None Tuning fields: None

| ATUIR ATISUPI<br>To display the av<br>Des<br>To display the In<br>list of routes av | IP Route<br>vailable routes,<br>stination Addres<br>nterface Detail<br>nd hit ENTER. | e Table Entries<br>, enter an IP Des<br>ss <mark>10.0.0.1</mark><br>Panel, select an | NTuneMON<br>tination Addre | V2R4 12:27<br>ss and hit ENTER.<br>Iress from the |
|-------------------------------------------------------------------------------------|--------------------------------------------------------------------------------------|--------------------------------------------------------------------------------------|----------------------------|---------------------------------------------------|
| HOST ROUTE<br>10.0.0.1                                                              | STATUS METRIC<br>INACT 14                                                            | INTERFACE ADDR<br>10.0.0.99                                                          | NEXT HOP<br>N/A            |                                                   |
| SUBNET ROUTE                                                                        | STATUS METRIC                                                                        | INTERFACE ADDR                                                                       | NEXT HOP                   | SUBNET MASK                                       |
| NETWORK ROUTE                                                                       | STATUS METRIC                                                                        | INTERFACE ADDR                                                                       | NEXT HOP                   |                                                   |
|                                                                                     |                                                                                      |                                                                                      |                            |                                                   |
| =><br>F1=Help F2=IP S<br>Enter F12=Ref                                              | Tats F3=return<br>Fresh Pa1=exit                                                     | F4=IPLIST F6=R<br>PA2=LOG                                                            | oll F7=Back                | F8=FWD F10=HEX                                    |

Figure 4-48. ATUIR IP Route Table Entries Panel

# Description

The ATUIR IP Route Table Entries panel, which is available for NCP V7R1 or later releases, displays only the possible route entries based on the destination IP address that is entered.

To display this panel:

- From the ATUIS IP Router Statistics Page 1 panel, as shown on page 4-168, press F9.
- From the ATUIX IP Router Statistics Page 2 panel, as shown on page 4-173, press F9.
- On the ATUIL IP Interface Information panel, as shown on page 4-162, place the cursor under an address and press F9.
- From the ATUID IP Interface Information Detail panel, as shown on page 4-157, press F9.

# **Fields**

# NCP name (second field on panel)

Name of the NCP that is currently displayed.

#### **Destination Address**

Four-byte IP address of the desired destination. Routes displayed are all host, subnetwork, and network routes that may be used to route datagrams to this destination. See the *NCP*, *SSP*, and *EP Resource Definition Guide* for more information about IP addresses. You can type in a different address and press Enter to display routes for that address.

#### HOST ROUTE

All host route entries that can be used to send datagrams to the specified destination.

# SUBNET ROUTE

All subnetwork route entries that can be used to send datagrams to the specified destination.

# **NETWORK ROUTE**

All subnetwork route entries that can be used to send datagrams to the specified destination.

### STATUS

Status of the route: ACTIVE or INACTIVE.

#### METRIC

A value defined by the METRIC keyword on:

- The IPLOCAL or IPROUTE statement for NCST, Ethernet, and Token Ring
- The PU, IPLOCAL, or IPROUTE statement for frame relay, channel, and internal 3746 Model 900 point-to-point IP connections.

It is used to determine the best possible route when sending a datagram. The number of hops from a source to a destination is the number of gateways in the path. Direct connections have a metric of one, not zero.

### **INTERFACE ADDR**

Four-byte IP address of the interface used by this route as defined by the LADDR keyword on:

- The IPLOCAL statement for NCST, Ethernet, and Token Ring interfaces
- The PU or IPLOCAL statement for frame-relay, channel, and internal 3746 Model 900 point-to-point IP interfaces

#### NEXT HOP

IP address of the next gateway for indirect routes.

#### SUBNET MASK (starting with NCP V7R7)

Subnet mask of the subnetwork route, displayed in IP address format.

# **PF Keys**

#### F1=HELP

Displays online help for this panel.

### F2=IP STATS

Displays the ATUIS IP Router Statistics Page 1 panel, as shown on page 4-168, to show global counters for IP datagrams and ICMP messages.

#### F3=RETURN

Returns to the previous NTuneMON panel.

### F4=IPLIST

Displays the ATUIL IP Interface Information panel, as shown on page 4-162, to show information about an IP interface.

# F6=ROLL

Returns to the NetView command line without exiting NTuneMON. To return to NTuneMON from the NetView program, press F6=ROLL or enter **ATUNEMON** on the NetView command line.

# F7=BACK

Scrolls the panel data backward one screen.

#### F8=FWD

Scrolls the panel data forward one screen.

#### F10=HEX

Displays the ATUDP Hexadecimal Storage Display panel, as shown on page 4-68, to show one of the following, depending on what kind of route the cursor is on when you press Enter:

- Host route entry (HRE) control block for a host route
- Network route entry (NRE) control block for a network route
- Subnetwork route entry (SRE) control block for a subnetwork route.

If the cursor is not on a route when you press Enter, F10=HEX displays the ATUDP Hexadecimal Storage Display panel to show the routing data entry (RDA) control block.

#### ENTER

Displays one of the following types of information, depending on what you do before pressing Enter:

- Available routes for a destination address, on this panel. Type an IP destination address in the Destination Address field and press Enter.
- Detailed information about an IP interface, on the ATUID IP Interface Information Detail panel, as shown on page 4-157. Place the cursor under an interface address and press Enter.

#### F12=REFRESH

Refreshes the information on this panel.

#### PA1=EXIT

Exits NTuneMON.

#### PA2=LOG

# **ATUIS IP Router Statistics Page 1 Panel**

Basic fast-path commands: IP, IS, IPSTAT

Tuning fields: None

| ATUIS A04NT02                  | IP Router Stat | tistics PAGE 1    | NTuneMON V    | 2R3   | 12:22 |
|--------------------------------|----------------|-------------------|---------------|-------|-------|
| In Drindkins<br>Total Received | 0 -            | TCMD MESSOGE      | S RECETHED    | сно   | NGE   |
| Bad Checksum RCUD              | 0 -            | Total Receiver    | S KLULIVLD    | 0     | -     |
| Bad Data Lengths               | 0 -            | Received TCMP     | Frror         | õ     | 2     |
| Bad Header Lengths             | 0 -            | TCMP Messar       | les Sent      | 0     |       |
| Fragments Received             | 0 -            | Bad Destinatio    | ins           | Ø     | -     |
| Fragments Discarded            | <u>0</u> -     | Time Exceeded     |               | õ     | -     |
| Fragments Timeouts             | <u> </u>       | Parameter Erro    | ors           | ō     | 2     |
| Reassembled                    | Ū -            | Source Ouench     |               | Ō     | -     |
| Forwarded                      | 0 -            | Redirected        |               | 0     | -     |
| Not Forwarded                  | 0 -            | Echo Replies      |               | 0     | -     |
| Sent Same as RCVD              | 0 -            | Timestamp Repl    | ies           | 0     | 2     |
| Fragmented OK                  | 0 -            | Address Mask F    | Reply         | 0     | -     |
| Fragmented Failed              | 0 -            | IP Pool is i      | n effect      |       |       |
| Fragments Created              | 0 -            | TOTAL CUR         | CUR           | THRSH |       |
| NCP Congestion                 | 0 -            | 65                | 0 0%          | 75%   |       |
| RCVD Bad Dest Addr             | 0 -            |                   |               |       |       |
| Time to Live Passed            | 0 -            | IP Rate is i      | n effect      |       |       |
| MTU Fragment Bad               | 0 -            | Max Rate Max      | k Burst 🛛 Cur | RATE  |       |
| Link Level Brdcst              | 0 -            | 25                | 30            | 30    |       |
| => ATUM017 Press F12 1         | to see Traffic | or Polling rates  |               |       |       |
| F1=HELP F3=RETURN F4           | I=IPLIST F6=R0 | DLL F8=FORWARD F9 | =ROUTENT F1   | 0=HEX |       |
| F11=NCP FUNCTION F12=          | REFRESH PA1=   | EXIT PA2=LOG      |               |       | _     |
|                                |                |                   |               |       |       |

Figure 4-49. ATUIS IP Router Statistics Page 1 Panel

# Description

The ATUIS IP Router Statistics Page 1 panel, which is available for NCP V6R1 or later releases, displays global counters for Internet Protocol (IP) datagrams and Internet Control Message Protocol (ICMP) messages. It also shows information on Internet buffer pool use and Internet frame rates. This panel is also an entry point to the NTuneMON support for IP resources. See Figure 1-2 on page 1-6 for an overview of the panel-to-panel flow within the IP panels.

To display this panel:

- From the third PF key selection of the ATUNP NCP Selection panel, as shown on page 4-197, press F9.
- From the second PF key selection of the ATUCD CDS NCP Selection panel, as shown on page 4-27, press F9.
- From the third PF key selection of the ATUNW NCP Wide Selection panel, as shown on page 4-205, press F9.
- From the third PF key selection of the ATUSS Summary Status panel, as shown on page 4-246, press F9.
- From the ATUEP Ethernet Adapter List panel, as shown on page 4-78, press F9.
- From the ATUET Ethernet Adapter Statistics panel, as shown on page 4-81, press F9.
- From the ATUCI Channel IP Statistics panel, as shown on page 4-36, press F2.

 From the ATUTI Token-Ring IP Statistics panel, as shown on page 4-284, press F2.

**Note:** If you have defined an internal 3746 Model 900 point-to-point IP connection, it is treated as a Token-Ring interface.

- From the ATUIL IP Interface Information panel, as shown on page 4-162, press F2.
- From the ATUID IP Interface Information Detail panel, as shown on page 4-157, press F2.
- From the ATUIR IP Route Table Entries panel, as shown on page 4-165, press F2.
- From the ATUFI Frame-Relay IP Link Statistics panel, as shown on page 4-97, press F2.
- From the ATUIX IP Router Statistics Page 2 panel, as shown on page 4-173, press F7.

# **Fields**

# NCP name (second field on panel)

Name of the NCP that is currently displayed.

# CHANGE Column

NTuneMON shows two values for each IP DATAGRAM and ICMP MESSAGES counter: the counter value itself and the change since the last time the data was refreshed. The change values, if any, are shown in the CHANGE column and are highlighted in reverse video.

If a change is greater than one per second, the change is shown as a number per second (n/SEC). If a change is less than one per second, the actual number is shown.

# **IP DATAGRAMS**

The following counters track datagrams entering and leaving the Internet router, datagrams received with a local NCP address, and datagrams discarded due to NCP congestion:

#### **Total Received**

Total number of datagrams received by the Internet router.

#### Bad Checksum RCVD

Number of datagrams received with bad checksums and discarded.

# **Bad Data Lengths**

Number of datagrams received with invalid data lengths and discarded.

# Bad Header Lengths

Number of datagrams received with invalid header lengths and discarded.

#### Fragments Received

Number of local-address datagram fragments received.

#### **Fragments Discarded**

Number of local-address datagram fragments discarded.

#### **Fragments Timeouts**

Number of local-address datagrams that timed out and were discarded awaiting reassembly.

#### Reassembled

Number of local-address datagrams successfully reassembled.

#### Forwarded

Number of datagrams for other destinations that were forwarded.

#### Not Forwarded

Number of datagrams not forwarded due to unreachable destinations.

#### Sent Same as RCVD

Number of datagrams received and transmitted on the same interface.

# **Fragmented OK**

Number of datagrams successfully fragmented.

#### **Fragmented Failed**

Number of datagrams discarded because of a failure during fragmentation or because fragmenting was not allowed for those datagrams.

# **Fragments Created**

Number of datagram fragments created.

#### NCP Congestion

Number of datagrams discarded due to NCP congestion.

#### **RCVD Bad Dest Addr**

Number of datagrams received with unknown destination addresses.

# Time to Live Passed

Number of datagrams not forwarded because their time to live expired.

#### **MTU Fragment Bad**

Number of datagrams discarded due to MTU fragmentation problems.

#### Link Level Brdcst

Number of link level broadcast messages discarded.

#### Elapsed Time

Amount of time that has passed since the statistics were last refreshed. This interval is used to calculate the traffic rates, which are displayed in the CHANGE column.

# **ICMP MESSAGES RECEIVED**

#### Total Received

Number of ICMP messages received, including those in error or unsupported.

#### **Received ICMP Error**

Number of ICMP messages received with ICMP-specific errors.

# **ICMP Messages Sent**

#### **Bad Destinations**

Number of ICMP messages sent indicating unreachable destinations.

#### Time Exceeded

Number of ICMP messages sent indicating that the time to live was exceeded for a datagram.

#### **Parameter Errors**

Number of ICMP messages sent indicating parameter problems.

#### Source Quench

Number of ICMP source quench messages sent.

#### Redirected

Number of ICMP redirected messages sent.

# **Echo Replies**

Number of ICMP echo reply messages sent.

#### **Timestamp Replies**

Number of ICMP timestamp reply messages sent.

#### Address Mask Reply

Number of ICMP address mask reply messages sent.

# **IPPOOL and IPRATE Information**

The IP buffer pool (IPPOOL) is the number of NCP buffers that can be used for receiving IP datagrams from Token-Ring and Ethernet-type LANs and from framerelay, channel, and internal 3746 Model 900 point-to-point IP connections. It is defined by the IPPOOL keyword on the BUILD statement. When the amount of internet data exceeds this limit, IP datagrams are discarded.

# TOTAL

Total number of IPPOOL buffers, as defined by the IPPOOL keyword on the BUILD statement.

# CUR

Number of IPPOOL buffers in use.

# CUR%

Percent of IPPOOL buffers in use.

#### THRSH%

Alert threshold for IPPOOL buffer use. You can enter a value in this field to change the alert threshold. When the current in-use percentage reaches this value, NTuneMON issues a generic alert (if specified).

If the number of buffers needed for IP datagrams exceeds the number of buffers in the pool, the frames are discarded before being processed by the Internet router.

The following fields provide information on IPRATE.

#### MAX RATE

Maximum number of Internet frames that can be received continuously into the IP buffer pool per 10th of a second, as defined by the IPRATE keyword on the BUILD statement. If IP datagrams arrive faster than this rate for longer than a 10th of a second, IP datagrams are discarded.

#### MAX BURST

Maximum number of Internet frames that can be received in a burst of a 10th of a second, as defined by the IPRATE keyword on the BUILD statement.

### CUR RATE

Current rate at which Internet frames are being received into the IP buffer pool, shown as the number of frames per 10th of a second.

# **PF Keys**

# F1=HELP

Displays online help for this panel.

# F3=RETURN

Returns to the previous NTuneMON panel.

# F4=IPLIST

Displays the ATUIL IP Interface Information panel, as shown on page 4-162, to show the local IP interface names and addresses for an NCP.

# F6=ROLL

Returns to the NetView command line without exiting NTuneMON. To return to NTuneMON from the NetView program, press F6=ROLL or enter **ATUNEMON** on the NetView command line.

**F8=FORWARD (NCP V7R1 or later releases if a gateway address is defined)** Scrolls forward to the ATUIX IP Router Statistics Page 2 panel, as shown on page 4-173.

# **F9=ROUTENT (NCP V7R1 or later releases if a gateway address is defined)** Displays the ATUIR IP Route Table Entries panel, as shown on page 4-165, to show host, network, and subnetwork addresses for a particular destination.

#### F10=HEX

Displays the ATUDP Hexadecimal Storage Display panel, as shown on page 4-68, to show the internet protocol router statistics (IPS) control block.

# **F11=NCP FUNCTION**

Displays the ATUST NCP Function Activation panel, as shown on page 4-256, to show information about snap traces for NTRI, ODLC, and IP resources. Use the snap trace under the direction of your IBM service representative.

# F12=REFRESH

Refreshes the information on this panel.

# PA1=EXIT

Exits NTuneMON.

# PA2=LOG

# **ATUIX IP Router Statistics Page 2 Panel**

Basic fast-path commands: None Tuning fields: None

| ATUIX A04NT02 IP Router         | r Statistics P | age 2 NTuneMON V2R3 12:22    |
|---------------------------------|----------------|------------------------------|
| HDP DATAGRAMS                   | CHANGE         | l Nwning ICP/TP Host Address |
| Total Received                  | 0 -            | 8.0.0.1                      |
| Add Route Requests              | 0 -            | 1                            |
| Delete Route Requests           | 0 -            | Address of Interface to      |
| Change Route Requests           | 0 -            | Owning TCP/IP Host           |
| Undetermined Requests           | 0 -            | 8.0.0.99                     |
| Unprocessed ADD Requests        | 0 -            | 1                            |
| Unprocessed DEL Requests        | 0 -            | UDP Port Number 17           |
| Unprocessed CHG Requests        | 0 -            | Routing Table Name A04NT02P  |
| Active Interface Changes        | 0 -            |                              |
| Inactive Interface Changes      | 0 -            | Communication Established NO |
| RIP Broadcast Frames            | 0 -            | Hello Backoff Active NO      |
| SNMP Broadcast Frames           | 0 -            | Hello Threshold Defined YES  |
| Lost Owning Host                | 0 -            | Hello Threshold Reached NO   |
| Bad UDP Checksum                | 0 -            |                              |
| Datagrams Ports Unknown         | 0 -            | Cur Maximum                  |
| UDP Discarded(congestion)       | 0 -            | Hello Hello Warning          |
| UDP Discarded(no owner)         | 0 -            | Value Value Threshold        |
|                                 |                | 4 0006 80%                   |
| => ATUMO17 Press F12 to see Tra | ffic or Pollin | g rates                      |
| F1=HELP F3=RETURN F4=IPLIST I   | F6=ROLL F7=BA  | CKWARD F9=ROUTENT F10=HEX    |
| F11=NCP FUNCTION F12=REFRESH I  | PA1=EXIT PA2=  | LOG                          |
|                                 |                |                              |

Figure 4-50. ATUIX IP Router Statistics Page 2 Panel

# Description

The ATUIX IP Router Statistics Page 2 panel, which is available for NCP V7R1 or later releases, displays global counters for User Datagram Protocol (UDP) datagrams. It also displays information about initiating communications with the owning TCP/IP host.

To display this panel: On the ATUIS IP Router Statistics Page 1 panel, as shown on page 4-168, press F8.

# Fields

#### NCP name (second field on panel)

Name of the NCP that is currently displayed.

#### Elapsed Time

The amount of time that has passed since the statistics were last refreshed. This interval is used to calculate the traffic rates, which are displayed in the CHANGE column.

# CHANGE Column

NTuneMON shows two values for each UDP DATAGRAM counter: the counter value itself and the change since the last time the data was refreshed. The change values, if any, are shown in the CHANGE column and are highlighted in reverse video.

If a change is greater than one per second, the change is shown as a number per second (n/S). If a change is less than one per second, the actual number is shown.

# **UDP DATAGRAMS**

The following counters track UDP datagrams:

#### **Total Received**

Total number of UDP datagrams received since the NCP became active.

#### Add Route Requests

Number of Add Route Requests received from NCPROUTE since the NCP became active. Used for adding a new host, network, or subnetwork route. Also used for changing a route currently in the routing table(s) without sending a Delete and Add Route Request pair.

#### **Delete Route Requests**

Number of Delete Route Requests received from NCPROUTE since the NCP became active. Used to remove a route no longer known to the network.

#### **Change Route Requests**

Number of Change Route Requests received from NCPROUTE since the NCP became active. Used to change the metric value for a host, network, or subnetwork route.

#### **Undetermined Requests**

Number of requests received that require action unknown to the NCP.

#### **Unprocessed Requests**

Number of Add, Delete, or Change Requests that could not be processed since this NCP became active.

#### Active Interface Changes

Number of Interface Status datagrams sent by NCP indicating that an NCST, Ethernet, Token-Ring, frame-relay, channel, or internal 3746 Model 900 point-to-point IP interface has become active.

#### Inactive Interface Changes

Number of Interface Status datagrams sent by NCP indicating that an NCST, Ethernet, Token-Ring, frame-relay, channel, or internal 3746 Model 900 point-to-point IP interface has become inactive.

# **RIP Broadcast Frames**

Number of RIP frames received and forwarded to NCPROUTE since the NCP became active. These numbers only reflect those frames received while communication with NCPROUTE is established.

# **SNMP Broadcast Frames**

Number of SNMP frames received and forwarded to NCPROUTE since the NCP became active. These numbers only reflect those frames received while communication with NCPROUTE is established.

#### **Lost Owning Host**

Number of times the NCP entered reset state due to the loss of communication with the NCPROUTE host.

# **Bad UDP Checksum**

Number of times the NCP entered reset state due to a UDP datagram received from the owning host with an invalid checksum.

# **Datagrams with Port Unknown**

Number of datagrams received with an unknown destination port.

#### UDP Discarded(congestion)

Number of datagrams discarded due to NCP congestion.

### UDP Discarded(no owner)

Number of datagrams discarded because NCPROUTE support is not included in the gen.

# **Owning Host Information (right side of panel)**

All of these fields contain "N/A" if NCPROUTE support is not included in the gen.

### **Owning TCP/IP Host Address**

Address of the current owning TCP/IP host.

#### Address of Interface to Owning TCP/IP Host

Interface address of the current owning TCP/IP host.

#### **UDP Port Number**

Port number used for communication between the NCP internet router and NCPROUTE server of the owning host. This number must match the port number used by NCPROUTE. Defined by the UDPPORT keyword on the IPOWNER statement.

#### **Routing Table Name**

Name of the routing information table on the owning TCP/IP host that contains this NCP's generated interface and route information.

#### **Communication Established**

YES or NO to indicate whether communication is established with the owning TCP/IP host.

### **Hello Backoff Active**

YES or NO to indicate whether NCP has sent a Hello Threshold Reached alert and is waiting nine minutes before starting the sequence again.

#### **Hello Threshold Defined**

YES or NO to indicate whether a threshold has been defined for the number of datagrams that can be sent without an acknowledgement before an alert (if specified) is issued. This threshold is defined by the MAXHELLO keyword on the IPOWNER statement. Once the threshold is reached, NCP sends an alert (if specified) and waits nine minutes before starting the sequence again. If MAXHELLO is coded as NONE, an alert will not be sent.

#### **Hello Threshold Reached**

YES or NO to indicate whether the Hello threshold has been reached.

#### **Cur Hello Value**

Number of datagrams sent with no acknowledgement. When this value reaches the Maximum Hello Value, it is displayed in reverse-video red.

#### Maximum Hello Value

Hello Threshold as defined by the MAXHELLO keyword on the IPOWNER statement.

#### Warning Threshold

Alarm threshold for the Maximum Hello Value. You can enter a value to change the threshold. NTuneMON issues a generic alert (if specified) when the number of datagrams sent with no acknowledgement reaches this percentage of the Maximum Hello Value.

# **PF Keys**

# F1=HELP

Displays online help for this panel.

# F3=RETURN

Returns to the previous NTuneMON panel.

# F4=IPLIST

Displays the ATUIL IP Interface Information panel, as shown on page 4-162, to show the IP interface names and addresses for an NCP.

# F6=ROLL

Returns to the NetView command line without exiting NTuneMON. To return to NTuneMON from the NetView program, press F6=ROLL or enter **ATUNEMON** on the NetView command line.

### F7=BACK

Scrolls back to the ATUIS IP Router Statistics Page 1 panel, as shown on page 4-168.

# F9=ROUTENT (starting with NCP V7R1)

Displays the ATUIR IP Route Table Entries panel, as shown on page 4-165, to show host, network, and subnetwork addresses for a particular destination.

#### F10=HEX

Displays the ATUDP Hexadecimal Storage Display panel, as shown on page 4-68, to show the internet protocol router statistics (IPS) control block.

# F11=NCP FUNCTION

Displays the ATUST NCP Function Activation panel, as shown on page 4-256, to show information about snap traces for NTRI, ODLC, and IP resources. Use the snap trace under the direction of your IBM service representative.

# F12=REFRESH

Refreshes the information on this panel.

# PA1=EXIT

Exits NTuneMON.

# PA2=LOG

# **ATUML Multi-Link Transmission Group Panel**

| Basic fast-path | i commands: None                               |
|-----------------|------------------------------------------------|
| Tuning fields:  | (TG THRS) LOW, MED, HIGH, TOTAL, PRI, QUED LMT |

| ATUML Multi-Link Transm                  | Mission Group NTuneMON V2R1 14:57   |
|------------------------------------------|-------------------------------------|
| NCP= A04NT06 SUB= 4                      | NCP= A71NT06 SUB= 71                |
| TGN= 1 NET= NETA                         | TGN= 1 NET= NETA                    |
| MAX Transfer= 6984                       | MAX Transfer= N/A                   |
| Outbound SEQ= 001                        | Outbound SEQ= N/A                   |
| Inbound SEQ= 001                         | Inbound SEQ= N/A                    |
| Transmit QUE= 0                          | Transmit QUE= N/A                   |
| HIGH PERFORMANCE ROUTING                 | HIGH PERFORMANCE ROUTING            |
| BYTES = 0 QUED LMT= 20000                | BYTES = QUED LMT=                   |
| DISCARDED FID4S RXD=0 TXD=0              | DISCARDED FID4S RXD= TXD=           |
| TG: LOW: MED: HIGH: TOTAL                | TG: LOW: MED: HIGH: TOTAL           |
| CUR = 0  0  0                            | CUR= N/A N/A N/A N/A                |
| THRS= 5000 5000 5000 20000               | THRS= N/A N/A N/A N/A               |
| PRI LINE PU TYPE STATUS                  | PRI LINE PU TYPE STATUS             |
| 0 A04TR88 A04LPU88 16MTIC2 ACTIVE        | θ                                   |
| 0 A04F0003 A04LP10 FRTSS ACTIVE          | Θ                                   |
| 0 A04F0003 A04LP11 FRTSS ACTIVE          | Θ                                   |
| 0 A04F0003 A04LP12 FRTSS ACTIVE          | 0                                   |
| 0 A04F0003 A04LP13 FRTSS ACTIVE          | Θ                                   |
|                                          |                                     |
| =>                                       |                                     |
| F1=HELP F3=RETURN F5=MODIFY F6=ROLL F7=I | BACK F8=FORWARD F10=HEX F12=REFRESH |
| PA1=EXIT PA2=LOG ENTER=FILL IN DESTINAT  | ION MLTG DATA                       |
|                                          |                                     |

Figure 4-51. ATUML Multi-Link Transmission Group Panel

# Description

The ATUML Multi-Link Transmission Group panel displays information on a multilink transmission group. The left side of the panel displays information on the origin NCP, and the right side displays information on the destination NCP.

**Note:** Information on the destination NCP is displayed only if that NCP is activated by the host in which NTuneMON is running.

To display this panel:

- From the ATUTG Transmission Group panel, as shown on page 4-280, place the cursor under a transmission group and press Enter.
- From the ATUTL Token-Ring SNA Station panel, as shown on page 4-287, press Enter.
- From the ATUSD SDLC Station Details panel, as shown on page 4-227, press Enter.
- From the ATUFT1 Frame Relay Terminating Equipment Details Page 1 panel, as shown on page 4-129, or from the ATUFT2 Frame Relay Terminating Equipment Details Page 2 panel, as shown on page 4-137, press Enter.

# Fields

The following fields are displayed for both the origin NCP (shown on the left side of the panel) and the destination NCP (shown on the right side of the panel).

# NCP

Name of the NCP that is currently displayed.

### SUB

Subarea address as defined by the SUBAREA keyword on the BUILD statement.

# OUT OF SEQ

This message appears to the right of the SUB field when PIUs have arrived out of sequence. When this happens, the NCP queues them internally and puts them back in the correct order.

# TGN

Transmission group number.

# NET

Network identifier. Active defined networks on this panel are displayed in blue. Active dynamic networks are displayed in yellow.

# TGCONF=MULTI

This message appears to the right of the NET field when this transmission group contains only one line but was defined with TGCONF=MULTI on the PU statement for the link station. You can improve NCP performance for a single-link transmission group by defining the link station with TGCONF=SINGLE.

# **MAX Transfer**

Maximum segment size for the transmission group. For more information on maximum segment size, refer to the discussion of multilink transmission groups in *NCP*, *SSP*, and *EP Resource Definition Guide*.

# **Outbound SEQ and Inbound SEQ**

Sequence number for the current outbound and inbound PIUs, and the outbound and inbound traffic rates.

Sequence numbers are displayed in reverse-video turquoise to show that they have changed since the panel was entered or since the last time F12 was pressed.

The traffic rate is calculated by the number of frames sent or received since the panel was entered or since the last time F12 was pressed.

If the traffic rate is greater than one frame per second, NTuneMON displays the rate in reverse-video yellow in frames per second (n/S). If the rate is less than one frame per second, NTuneMON displays the actual number of frames sent and received in yellow. If the rate is zero, no traffic rate is displayed.

**Note:** The traffic rate might be inaccurate the first time you press F12=REFRESH after a long delay.

# Transmit QUE (starting with NCP V6R2)

Number of PIUs waiting to be transmitted.
# **High Performance Routing**

# BYTES (starting with NCP V7R3)

Number of bytes of HPR data that is queued to the MLTG transmit queue.

# QUED LMT (starting with NCP V7R3)

Maximum number of bytes allowed to be queued to the MLTG's transmit queue, as defined by the *totthresh* suboperand of the ERn keyword on the PATH statement.

# DISCARDED FID4s (starting with NCP V7R3)

Number of HPR FID4s received or to be transmitted that have been discarded.

# RXD

Number of received HPR FID4s discarded because of node congestion.

# TXD

Number of HPR FID4s to be transmitted which were instead discarded because of queue overrun.

# ΤG

Transmission group.

# LOW MED HIGH TOTAL

Current (CUR) size in bytes for low, medium, and high priority for PIUs in the outbound queue, as defined by the *lothresh, medthresh, totthresh, and hithresh* suboperands, respectively, of the ERn keyword on the PATH statement.

Flow-control threshold (THRS) for low-priority, medium-priority, and highpriority PIUs transmitted over this transmission group.

When these thresholds are exceeded, congestion indicators are set in PIUs going over the transmission group in the opposite direction until the congestion clears up.

The following columns on this panel display information on individual lines in the transmission group. This information is always displayed for the origin NCP. Press Enter to display this information for the destination NCP.

# PRI

Priority of the link in the MLTG, as defined by the MLTGPRI keyword on the LINE statement.

If this NCP selects lines by order of activation instead of line priority (MLTGORDR=FIFO on the BUILD statement), this column displays 0 for all lines.

Numbers are prioritized from high to low. If the numbers are the same, the line that is activated first has priority.

# LINE

Physical line name.

# PU (starting with NCP V6R2)

Link station LU name.

# TYPE

Line type and speed. This can be any of the following:

TSS Low-speed SDLC line.

- **HPTSS** High-speed SDLC line.
- **SDLC** (starting with NCP V5R4) Low-speed or high-speed SDLC line.
- CLP (NCP V6R3 or later releases) 3746 Model 900 SDLC line on a communication line processor.
- **DIAL** Switched SDLC line.

Note: For switched CLP lines, TYPE is CLP (not DIAL).

- *s*MTIC*t* Token-Ring line. *s* indicates the Token-Ring speed in megabits per second (Mbps), and *t* indicates the TIC type. For example, 4MTIC2 indicates a 4-Mbps Token Ring attached to a type 2 TIC.
- FRTSS Low-speed frame-relay line.

FRHPTSS High-speed frame-relay line.

# STATUS

Line status. This can be any of the following:

### ACTIVE

The line is active and ready to send data. This condition is highlighted in reverse-video green.

### ACT/XMIT

The line is active but not available for traffic. This condition is highlighted in reverse-video yellow. This condition can occur when the line is busy. NCP will attempt to use the next line in the transmission group.

#### ACT/ERP

The line is in error recovery. This condition is highlighted in reversevideo pink.

# **PF Keys**

### F1=HELP

Displays online help for this panel.

# F3=RETURN

Returns to the previous NTuneMON panel.

#### F5=MODIFY

Available when the operator has tuning authority and NTuneNCP is included. For more information, refer to Chapter 5, Using the NTuneNCP Tuning Feature.

Updates the NCP tuning parameter with the modified value. When the modified field is not valid, the field turns reverse-video pink, and you are prompted to correct the value and resubmit it.

### F6=ROLL

Returns to the NetView command line without exiting NTuneMON. To return to NTuneMON from the NetView program, press F6=ROLL or enter **ATUNEMON** on the NetView command line.

#### F7=BACK

Scrolls the panel data backward one screen.

### F8=FORWARD

Scrolls the panel data forward one screen.

# F10=HEX

Displays the ATUDP Hexadecimal Storage Display panel, as shown on page 4-68, to show the multilink transmission group control block (FLB) for the origin or destination NCP. Place the cursor in the half of the panel for the NCP you want to view and press F10.

# F12=REFRESH

Refreshes the information on this panel.

### PA1=EXIT

Exits NTuneMON.

# PA2=LOG

Saves the information on this panel to the NetView log.

# ENTER=FILL IN DESTINATION MLTG DATA

Displays line-specific information for the destination NCP. The destination NCP is found as follows: If the PUNAME and NEWNAME keywords on the BUILD statement are not equal, a search is made using PUNAME. If PUNAME is not found, a search is made using NEWNAME.

Destination data is filled in on the right half of the panel only when the destination NCP was activated on the host in which NTuneMON is running.

After you press Enter the first time, ENTER= has the same function as F12=REFRESH.

# **ATUMT Modify Timer Value Panel**

# Basic fast-path commands: NONE Tuning fields: REPLYTO, RETRYTO, TEXTTO, XMITDLY

|    | Time | e-out Va | lue (in sec | conds) for | REPLYTO = | 60.0     |
|----|------|----------|-------------|------------|-----------|----------|
| 1. | NONE | 2.       | 0.0         | 9.         | 6.5       | 10. 30.0 |
| 3. | 1.0  | 4.       | 2.2         | 11.        | 0.1       | 12.      |
| 5. | 3.0  | 6.<br>   | 23.5        |            |           |          |
| 7. | 60.0 | <br> 8.  | 4.2         | 15.        |           | 16.      |

Figure 4-52. ATUMT Modify Timer Value Panel

# Description

The ATUMT Modify Timer Value panel, which is available for NCP V7R2 or later releases, displays information about time out values, in seconds, for the time value select (TVS) control block. This panel is also used to enter new timer values for a particular keyword. All defined entries are displayed in white.

To display this panel: On the ATUSP2 SDLC Peripheral Line Parameters Page 2 panel, as shown on page 4-241, place the cursor under the REPLYTO, RETRYTO, TEXTTO, or XMITDLY keyword and press F9.

# **Fields**

# NCP name (second field on panel)

Name of the NCP that is currently displayed.

# Time-out Value (in seconds) for nn = vv.v

Displays timer values vv.v for timer keyword nn, the timer whose values are being modified. The timer keywords whose timer values can be modified using the ATUMT Modify Timer Value panel are:

- REPLYTO
- RETRYTO
- TEXTTO
- XMITDLY

The current value of the keyword, as well as its matching value in the corresponding timer entry, will be displayed in pink.

The following paragraphs describe the parameters for each timer.

# REPLYTO

Specifies the reply time out value or values in seconds, for the line. If NCP or EP does not receive a response to a poll, selection, or message text before specified time expires, a time out error is indicated and the appropriate error recovery procedure is started.

For a switched SDLC line, NCP uses the interval specified by XMITDLY on this GROUP definition statement as the reply time out value during initial XID exchange. In other cases, NCP uses the value of REPLYTO as defined in the GROUP definition statement.

#### RETRYTO

Specifies, in seconds, how long NCP is to wait after receiving a retry call progress signal (CPS) before retrying a call out, as defined in the RETRYTO keyword on the GROUP definition statement.

#### TEXTTO

Specifies the text time out value, in seconds, for the line, as defined in the TEXTTO keyword on the GROUP definition statement.

#### XMITDLY

Specifies, in seconds, how long NCP is to delay its initial transmission after answering an incoming call.

The value of XMITDLY is used as the reply time out value during initial XID exchange as defined in the XMITDLY keyword on the GROUP definition statement.

# Time out Values (in seconds)

### Timer entry containing nn.n

nn.n specifies defined entries.

*nn.n* is also the time out value in seconds.

# Timer entry containing a reverse-video turquoise box

The first available entry for modifying. This entry is displayed in reverse-video turquoise.

If no entry is shown in reverse-video turquoise, all entries are already defined and no new values can be added.

If the first available entry is updated, it is used in association with the keyword displayed.

#### Blank timer entry

The timer entries which are blank represent available timer entries. At a particular time, only the first available entry is modifiable.

# **PF Keys**

#### F1=HELP

Displays online help for this panel.

#### F3=RETURN

Returns to the previous NTuneMON panel.

#### F4=SELECT TIMER,RETURN

Available when the operator has tuning authority and NTuneNCP is included.

Returns you to the ATUSP2 SDLC Peripheral Line Parameters Page 2 panel. The value you selected on the ATUMT Modify Timer Value panel is now on the ATUSP2 SDLC Peripheral Line Parameters Page 2 panel, as shown on page 4-241, A message appears indicating that the timer value was successfully verified. It has not, however, been modified yet. When you press F4=MODIFY,ACT or F5=MODIFY from either the ATUSP1 SDLC Peripheral Line Parameters Page 1 or the ATUSP2 SDLC Peripheral Line Parameters Page 2 panel, the new timer value will be modified in conjunction with any other changes you might have made on the ATUSP1 SDLC Peripheral Line Parameters Page 1 and ATUSP2 SDLC Peripheral Line Parameters Page 2 panels.

# F5=MODIFY

Available when the operator has tuning authority and NTuneNCP is included.

Adds a permanent timer value to an existing entry in NCP's timer value select (TVS) control block. The value appears as a defined value on this panel. A warning message appears indicating that the timer value is a permanent entry and you are prompted to type Y or N to either accept or reject the value.

**Note:** You are only allowed to create sixteen entries for each timer. Once an entry is created, no new timer values can be added. You cannot duplicate entries. Before creating a new entry, examine closely the existing entries to see if one of them can be used instead of creating a new one.

### F6=ROLL

Returns to the NetView command line without exiting NTuneMON. To return to NTuneMON from the NetView program, press F6=ROLL or enter **ATUNEMON** on the NetView command line.

### F10=HEX

Displays the ATUDP Hexadecimal Storage Display panel, as shown on page 4-68, to show the TVS.

# F12=REFRESH

Refreshes the information on this panel.

# PA1=EXIT

Exits NTuneMON.

# PA2=LOG

Saves the information on this panel to the NetView log.

# **ATUNA GWNAU Names and HSCBs Panel**

| ATUNA <mark>A71N</mark><br>NETWORKS= / |          | GWNA     | AU Names<br>IOUs IN | and HS | CBS      | ОРМ ТНРЕS  | NTuneMO    | N V2R1 | 13:33   |
|----------------------------------------|----------|----------|---------------------|--------|----------|------------|------------|--------|---------|
| NETWORKS                               | - GWNALL | TN USE   |                     | HSCBs  | I NETUOR | RKs   GWNA | II TN IISE |        | LHSCBsl |
| NETA                                   | 23%      | 3        | 13                  | 0      | 1        |            |            |        |         |
| NETB                                   |          |          |                     | 0      |          | i          | 1          | i      | i i     |
| NETC                                   |          |          | Í                   | 0      | İ        | i          | i          | i      | i i     |
| NETD                                   |          |          |                     | Θ      |          | ļ          | 1          |        |         |
|                                        |          |          |                     |        | 1        | 1          |            | ļ      |         |
|                                        |          |          |                     |        |          |            | 1          | !      | ļ ļ     |
|                                        |          |          |                     |        |          |            |            | ļ      |         |
|                                        |          | 8 8      |                     |        |          |            |            | 1      |         |
|                                        |          |          |                     |        |          |            |            |        |         |
|                                        |          |          |                     |        |          |            |            | 1      |         |
|                                        |          |          |                     |        |          | i          | i          | i      | i i     |
|                                        |          |          |                     | i      |          | i          | i          | i      | i i     |
|                                        |          |          | Í                   | Í      | İ        | Í          | i i        | İ      | i i     |
|                                        |          |          |                     |        |          |            |            |        |         |
|                                        |          |          |                     |        |          |            |            | ļ      | ļ ļ     |
|                                        |          |          |                     |        | 1        |            | 1          | ļ      |         |
| ->                                     |          |          |                     | I      | I        | I          | T          | I      |         |
|                                        | -        | E A=GL   |                     | PITOT  | E6=8011  | E7=BOCK    | E8=E0RU    | OPD F1 | 0=HEX   |
| ENTEREGUNAL                            |          | (POST    |                     | SOR ON | NETUORK  | 12=RFFR    | ESH PA1    | =FXIT  |         |
|                                        |          | . (1.001 |                     |        | NET WORK |            | 2011 1111  |        | THE LOU |

Basic fast-path commands: NA, NAUS, GWNAU, GWNAUS Tuning fields: None

Figure 4-53. ATUNA GWNAU Names and HSCBs Panel

# Description

The ATUNA GWNAU Names and HSCBs panel, which is available for NCP V6R1 or earlier releases, displays information on the use of gateway network addressable units (GWNAUs).

Two GWNAUs are used for each cross-network SNI session and can be shared among different sessions with the same primary logical unit (PLU). GWNAU names are defined on the NCP GWNAU statement. Figure 4-54 shows the use of GWNAUs and HSCBs in a gateway NCP.

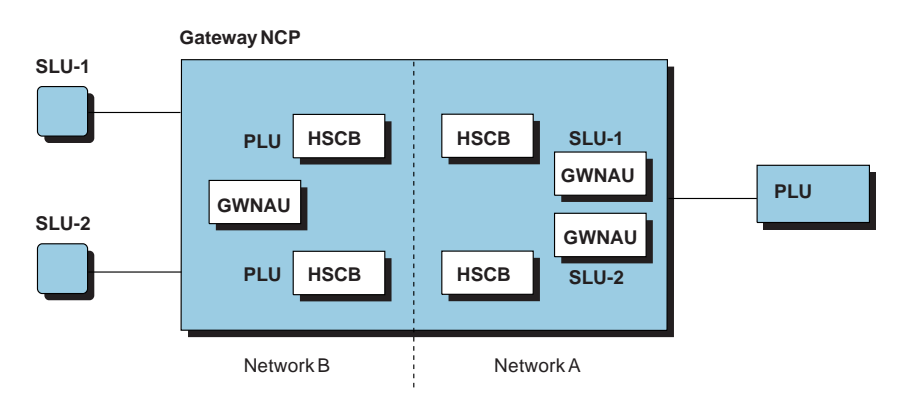

Figure 4-54. GWNAUs and HSCBs in a Gateway NCP

Place the cursor under a network name and press F4 or Enter for detailed information on GWNAUs for that network. This analysis can take a long time to run and can use a large amount of NetView storage and processing time.

To display this panel: On the ATUNN HSCBs (Networks and HSCB Counts) panel, as shown on page 4-194, place the cursor under the name of a network and press F4.

# **Fields**

# *NCP name* (second field on panel)

Name of the NCP that is currently displayed. You can enter a different NCP name in this field to display information about another NCP.

# **NETWORKS**

Total number of SNI networks.

# TOTAL GWNAUs IN USE

Total number of GWNAUs in use for all networks.

# ALARM THRESHOLD

Alarm threshold for GWNAU use. You can enter a value in this field to change the alarm threshold. NTuneMON issues a generic alert (if specified) when the number of GWNAUs in use for a network reaches this percentage of the total number of GWNAUs defined for that network.

A shortage of GWNAUs can cause session activation to fail with an insufficient resource sense code. If the total number of GWNAUs in use nears the alarm threshold, increase the number of GWNAUs, which is defined by the NUMADDR keyword on the GWNAU statement.

The following columns on this panel show information for each network.

# **NETWORKs**

Names of the SNI cross networks.

To refresh the following fields for a specific network, place the cursor under the name of the network and press F12=REFRESH.

# **GWNAU IN USE**

Use of GWNAUs for a particular network, shown as both the number of GWNAUs in use and the percentage of the total number of GWNAUs defined for the network.

# TOTAL

Total number of GWNAUs defined for a particular network.

# **HSCBs**

Number of HSCBs in use for a particular network.

# **PF Keys**

# F1=HELP

Displays online help for this panel.

# F3=RETURN

Returns to the previous NTuneMON panel.

# F4=GWNAU DETAILS

Displays the ATUIB GWNAUs in Use Counts panel as shown on page 4-151, to show the GWNAUs in use for a particular network. Place the cursor under the network you want to view and press F4.

**Note:** Performing this analysis interactively can take a long time. Instead, you might want to perform this analysis by starting NTuneMON with OUTPUT=LINE and TYPE=GWNAUD. TYPE=SUMMARY does not include the GWNAU analysis.

# F6=ROLL

Returns to the NetView command line without exiting NTuneMON. To return to NTuneMON from the NetView program, press F6=ROLL or enter **ATUNEMON** on the NetView command line.

# F7=BACK

Scrolls the panel data backward one screen.

# F8=FORWARD

Scrolls the panel data forward one screen.

# ENTER=GWNAU COUNTS (POSITION CURSOR ON NETWORK)

Displays information on GWNAU use for a particular network from node initialization block (NIB) control block statuses. Place the cursor under the network you want to view and press Enter.

# F10=HEX

Displays the ATUDP Hexadecimal Storage Display panel, as shown on page 4-68, to show the network vector table (NVT).

# F12=REFRESH

Refreshes information on GWNAU use for a particular network from node initialization block (NIB) control block statuses. Place the cursor under the network you want to view and press F12.

# PA1=EXIT

Exits NTuneMON.

# PA2=LOG

Saves the information on this panel to the NetView log.

# **ATUNG HSCBs and GWNAUs Panel**

**Basic fast-path commands:** GWNAU, GWNAUS, NG, NAUS, **Tuning fields:** None

| ATUNG <mark>A04NT06</mark><br>HSCBs (IN USE= 0 PEF<br>ACTIVE NETWORKS= 1<br>I (HS 1 | ISLES and GWNHUS<br>CENT IN USE= 0%)<br>FREE NETWORKS= 0<br>R) | NTUNEMON V2R1 15:22<br>GWNAU ALARM= <u>80%</u><br>( G W N A II ) |
|-------------------------------------------------------------------------------------|----------------------------------------------------------------|------------------------------------------------------------------|
| NETWORKS   SUB   INUS                                                               | Í LIMIT I INUSEL MAX                                           | X I INUSE I MAX I TOTAL                                          |
|                                                                                     |                                                                |                                                                  |
| F1=HELP F2=NETPOOLS F3=RE<br>F12=REFRESH PA1=EXIT PA2=                              | TURN F4=DETAILS F6=ROLL I                                      | F7=BACK F8=FORWARD F10=HEX                                       |

Figure 4-55. ATUNG HSCBs and GWNAUs Panel

# Description

The ATUNG HSCBs and GWNAUs panel, which is available for NCP V6R2 or later releases, displays information on the use of HSCBs and GWNAUs for an NCP. This panel combines the information from both the ATUNN HSCBs (Networks and HSCB Counts) panel and the ATUNA GWNAU Names and HSCBs panel, and requires less time to perform the GWNAU names analysis than those panels.

To display this panel:

- From the first PF key selection of the ATUNP NCP Selection panel, as shown on page 4-197, press F4.
- From the third PF key selection of the ATUCD CDS NCP Selection panel, as shown on page 4-27, press F4.
- From the first PF key selection of the ATUNW NCP Wide Selection panel, as shown on page 4-205, press F4.
- From the first PF key selection of the ATUSS Summary Status panel, as shown on page 4-246, press F4.
- From the ATUCB Control Block Pools/Tables panel, as shown on page 4-17, press F4.
- From the ATUBP NCP Buffer Pool panel, as shown on page 4-4, press F4.

# Fields

#### NCP name (second field on panel)

Name of the NCP that is currently displayed. You can enter a different NCP name in this field to display information about another NCP.

#### **HSCBs IN USE**

Total number of HSCBs (NIX/NLX pairs) in use per network.

#### IN USE

Number of HSCBs currently in use and percentage of the maximum total number of HSCBs currently in use.

#### PERCENT IN USE

Percentage of maximum total number of HSCBs currently in use.

Total number of SNI cross networks.

#### **ACTIVE NETWORKS**

Number of networks in use (active) (excluding the model network). A model network is a template for a network definition. For more information, see the COPIES keyword in *NCP*, *SSP*, and *EP Resource Definition Reference*.

#### FREE NETWORKS

Number of networks not in use (free) (excluding the model network). A model network is a template for a network definition. For more information see the COPIES keyword in *NCP*, *SSP*, and *EP* Resource Definition Reference.

#### **GWNAU ALARM**

Alarm threshold for GWNAU use. You can enter a value in this field to change the alarm threshold. NTuneMON issues a generic alert (if specified) when the number of GWNAUs in use for a network reaches this percentage of the total number of GWNAUs defined for that network.

A shortage of GWNAUs can cause session activation to fail with an insufficient resource sense code. If the total number of GWNAUs in use nears the alarm threshold, increase the number of GWNAUs, which is defined by the NUMADDR keyword on the GWNAU statement.

**For NCP V7R1 or later releases**: You can use the dynamic control block (CB) function to alter NUMADDR for GWNAUs. See *NCP and EP Reference* for more information.

The following columns on this panel show HSCB use for each network.

#### **NETWORKs**

Network names of active networks only. Network names are color-coded as follows:

**Turquoise** Non-Dynamic network

Yellow Dynamic network, a network that can be modified without operator intervention

#### SUB

Adjacent subarea address.

#### INUSE

Number of HSCBs currently in use for each network. This count is the number of cross-network SNI sessions through a gateway NCP.

### LIMIT

Maximum number of HSCBs that can be used for the network, as defined by the NETLIM keyword on the BUILD or NETWORK statement.

The following columns on this panel show GWNAU use for each network.

### INUSE

The first INUSE field shows the percentage of GWNAUs currently in use. The second INUSE field shows the number of GWNAUs currently in use.

#### MAX

The first MAX field shows the highest percentage of GWNAUs in use since this NCP was loaded. If the value of the percentage field exceeds 100 percent, the field is highlighted in reverse-video pink. The second MAX field shows the number of GWNAUs in use since the NCP was loaded.

#### TOTAL

Total number of GWNAUs defined for this network. This total is per network and does not include cross networks or GWNAUs that are permanently assigned. For this information, see "ATUGP Network CB Pools/Tables Panel" on page 4-143. Note that the total is per network.

# **PF Keys**

#### F1=HELP

Displays online help for this panel.

### F2=NETPOOLS (starting with NCP V7R1)

Displays the ATUGP Network CB Pools/Tables panel, as shown on page 4-143, which shows the control block pool/table data for a particular network. Place the cursor under the name of the network you want to view and press F2.

#### F3=RETURN

Returns to the previous NTuneMON panel.

#### F4=DETAILS

Displays one of the following panels, which shows the GWNAUs in use for a particular network:

- For NCP V7R1 or later releases, the ATUIC Non-Dynamic GWNAUs in Use Counts panel, as shown on page 4-154, is displayed.
- For NCP releases before NCP V7R1, the ATUIB GWNAUs in Use Counts panel, as shown on page 4-151, is displayed.

Place the cursor under the name of the network you want to view and press F4.

**Note:** Performing this analysis interactively can take a long time. Instead, you might want to perform this analysis by starting NTuneMON with OUTPUT=LINE and TYPE=GWNAU. TYPE=SUMMARY does not include the GWNAU analysis.

# F6=ROLL

Returns to the NetView command line without exiting NTuneMON. To return to NTuneMON from the NetView program, press F6=ROLL or enter **ATUNEMON** on the NetView command line.

#### F7=BACK

Scrolls the panel data backward one screen.

# F8=FORWARD

Scrolls the panel data forward one screen.

#### F10=HEX

Displays the ATUDP Hexadecimal Storage Display panel, as shown on page 4-68, to show the network vector table (NVT).

# F12=REFRESH

Refreshes the information on this panel.

# PA1=EXIT

Exits NTuneMON.

# PA2=LOG

Saves the information on this panel to the NetView log.

# **ATUNI NTuneNCP Information Panel**

# Basic fast-path commands: NI, NTTCB Tuning fields: None

| LAST ENT | RY IN USE | = PAGE - | ENTRY     | -           |       | NTuneNCP F | eature |
|----------|-----------|----------|-----------|-------------|-------|------------|--------|
| ENTRIES  | - 200     | NTuneMON | Trace Mod | ifu Tahle P | ane 1 |            |        |
| ADDRESS  | BYTES     |          | BYTES     | I ADDRESS   | BYTES | L ADDRESS  | BYTES  |
|          |           |          |           |             |       |            |        |
| 000000   | 000       | 000000   | 000       | 000000      | 000   | 000000     | 000    |
| 000000   | 000       | 000000   | 000       | 000000      | 000   | 000000     | 000    |
| 000000   | 000       | 000000   | 000       | 000000      | 000   | 000000     | 000    |
| 000000   | 000       | 000000   | 000       | 000000      | 000   | 000000     | 000    |
| 000000   | 000       | 000000   | 000       | 000000      | 000   | 000000     | 000    |
| 000000   | 000       | 000000   | 000       | 000000      | 000   | 000000     | 000    |
| 000000   | 000       | 000000   | 000       | 000000      | 000   | 000000     | 000    |
| 000000   | 000       | 000000   | 000       | 000000      | 000   | 000000     | 000    |
| 000000   | 000       | 000000   | 000       | 000000      | 000   | 000000     | 000    |
| 000000   | 000       | 000000   | 000       | 000000      | 000   | 000000     | 000    |
| 000000   | 000       | 000000   | 000       | 000000      | 000   | 000000     | 000    |
| 000000   | 000       | 000000   | 000       | 000000      | 000   | 000000     | 000    |
| 000000   | 000       | 000000   | 000       | 000000      | 000   | 000000     | 000    |

Figure 4-56. ATUNI NTuneNCP Information Panel

# Description

The ATUNI NTuneNCP Information panel, which is available for NCP V4R3.1 or later releases, displays information about the NTT control block. The NTT contains a record of the last 256 NCP addresses and the number of bytes at each address that were modified by NTuneNCP. In many cases, changes are made at several addresses (in several control blocks), for one field change.

To display this panel, enter NI or NTTCB from any NTuneMON panel.

### Notes:

- 1. Read this panel from left to right (row-by-row, not column-by-column).
- This panel is available only if NTuneNCP is included in the NCP being displayed.

# **Fields**

#### NCP name (second field on panel)

Name of the NCP that is currently displayed.

#### LAST ENTRY IN USE

Page number and last entry are highlighted for this field instead of NCP storage addresses.

#### **ENTRIES**

Last 256 NCP addresses.

# **NTuneNCP**

NTuneNCP Feature or NTuneNCP V1R1.

# NTuneNCP Trace Modify Table ADDRESS

NCP storage addresses that were modified by NTuneNCP.

# BYTES

Number of bytes of NCP storage at each address that were modified by NTuneNCP.

# **PF Keys**

### F1=HELP

Displays online help for this panel.

# F3=RETURN

Returns to the previous NTuneMON panel.

#### F6=ROLL

Returns to the NetView command line without exiting NTuneMON. To return to NTuneMON from the NetView program, press F6=ROLL or enter **ATUNEMON** on the NetView command line.

# F7=BACK

Scrolls the panel data backward one screen.

### F8=FWD

Scrolls the panel data forward one screen.

# F10=HEX

Displays the ATUDP Hexadecimal Storage Display panel, as shown on page 4-68, to show the NTT control block.

# F12=REFRESH

Refreshes the information on this panel.

PA1=EXIT

Exits NTuneMON.

# PA2=LOG

Saves the information on this panel to the NetView log.

# **ATUNN HSCBs (Networks and HSCB Counts) Panel**

| EIWURKS= : |           | HL HSCBS        | IN USE= 0  |     | HLARM     | IHRESHULI | J= <u>80%</u> |           |
|------------|-----------|-----------------|------------|-----|-----------|-----------|---------------|-----------|
|            | SUBHREH   |                 |            |     | NETWORK   | I SUBHREH | сок-насв      | Гинх-нэгв |
| NETH       | 1 11      |                 |            | 11  |           |           |               |           |
|            |           |                 |            | 11  |           |           |               | 1         |
|            | 1         |                 | i          | ii. |           | i         |               | i         |
|            | i         | i               | i          | ii  |           | i         |               | i         |
|            | i         | İ               | i          | ii  |           | i         |               | i         |
|            | İ         | İ               | i          | İİ  |           | İ         |               | İ         |
|            |           |                 | 1          | 11  |           |           |               | 1         |
|            |           |                 |            | 11  |           |           |               |           |
|            |           | l               |            | 11  |           |           |               |           |
|            |           |                 | 1          | !!  |           |           |               |           |
|            |           |                 |            | !!  |           |           |               |           |
|            |           |                 | 1          | !!  |           |           |               |           |
|            |           |                 | 1          | !!  |           |           |               |           |
|            |           |                 | -          |     |           |           |               |           |
|            |           |                 |            |     |           |           |               |           |
|            |           |                 |            | 11  |           |           |               |           |
| >          |           |                 | 1          |     |           |           |               |           |
| 1=HELP E3: | =RETURN F | -<br>4=GUNALL D | FTATUS E6= | RUI | L E7=BACK | E8=E0RU   | ARD FIA=HE    | x         |

Basic fast-path commands: NN, HSCB, HSCBS Tuning fields: None

Figure 4-57. ATUNN HSCBs (Networks and HSCB Counts) Panel

# Description

The ATUNN HSCBs (Networks and HSCB Counts) panel, which is available for NCP V6R1 or earlier releases, displays information on the use of half-session control blocks (HSCBs).

To display this panel:

- From the first PF key selection of the ATUNP NCP Selection panel, as shown on page 4-197, press F4.
- From the third PF key selection of the ATUCD CDS NCP Selection panel, as shown on page 4-27, press F4.
- From the first PF key selection of the ATUNW NCP Wide Selection panel, as shown on page 4-205, press F4.
- From the first PF key selection of the ATUSS Summary Status panel, as shown on page 4-246, press F4.

Two unique HSCBs are used for each cross-network SNI session, one in each network.

# Fields

#### NCP name (second field on panel)

Name of the NCP that is currently displayed. You can enter a different NCP name in this field to display information about another NCP.

#### **NETWORKS**

Total number of SNI cross networks.

#### TOTAL HSCBS IN USE

Total number of HSCBs (NIX/NLX pairs) in use for all networks.

# ALARM THRESHOLD

Alarm threshold for HSCB use. You can enter a value in this field to change the alarm threshold. NTuneMON issues a generic alert (if specified) when the number of HSCBs in use for a network reaches the percentage of the total number of HSCBs that can be used for that network (defined by the NETLIM keyword on the BUILD and NETWORK statements).

A shortage of HSCBs can cause session activation to fail with an insufficient resource sense code. If the total number of HSCBs in use nears the alarm threshold, increase the value of the NETLIM keyword on the BUILD or NETWORK statement. You may also need to increase the total number of HSCBs by increasing the value of the HSBPOOL keyword on the BUILD statement.

The following columns on this panel show information for each network.

#### **NETWORK**

Network name.

### SUBAREA

Adjacent subarea address.

#### CUR-HSCB

Number of HSCBs currently in use for each network. This count is the number of cross-network SNI sessions through a gateway NCP.

#### MAX-HSCB

Maximum number of HSCBs that can be used for the network, as defined by the NETLIM keyword on the BUILD or NETWORK statement.

# **PF Keys**

# F1=HELP

Displays online help for this panel.

#### F3=RETURN

Returns to the previous NTuneMON panel.

#### F4=GWNAU DETAILS

Displays the ATUIB GWNAUs in Use Counts panel as shown on page 4-151, to show the GWNAUs in use for a particular network. Place the cursor under the name of the network you want to view and press F4.

**Note:** Performing this analysis interactively can take a long time. Instead, you may want to perform this analysis by starting NTuneMON with OUTPUT=LINE and TYPE=GWNAU. TYPE=SUMMARY does not include the GWNAU analysis.

# F6=ROLL

Returns to the NetView command line without exiting NTuneMON. To return to NTuneMON from the NetView program, press F6=ROLL or enter **ATUNEMON** on the NetView command line.

# F7=BACK

Scrolls the panel data backward one screen.

# F8=FORWARD

Scrolls the panel data forward one screen.

### F10=HEX

Displays the ATUDP Hexadecimal Storage Display panel, as shown on page 4-68, to show the network vector table (NVT).

# ENTER=GWNAU COUNTS(POSITION CURSOR ON NETWORK)

Displays the ATUNA GWNAU Names and HSCBs panel, as shown on page 4-185, which shows the number of GWNAUs in use and the total number of GWNAUs. Place the cursor under the name of the network you want to view and press Enter.

**Note:** Performing this analysis interactively can take a long time. Instead, you might want to perform this analysis by starting NTuneMON with OUTPUT=LINE and TYPE=GWNAU. TYPE=SUMMARY does not include the GWNAU analysis.

# F12=REFRESH

Refreshes the information on HSCB use from node initialization block (NIB) control block statuses.

# PA1=EXIT

Exits NTuneMON.

# PA2=LOG

Saves the information on this panel to the NetView log.

# **ATUNP NCP Selection Panel**

# Basic fast-path commands: NP, GEN Tuning fields: None

|                                                                                                    | Selection Panel                                                                                                    | NTuneMON V2R5                                       | 14:05             |
|----------------------------------------------------------------------------------------------------|----------------------------------------------------------------------------------------------------|-----------------------------------------------------|-------------------|
| NUMBER OF ACTIVE NCPS= 2<br>NCP SUBAREA GEN-DATE NCP<br>A79SVTB 79 06/09/98 V7R7F<br>A80SVTB 80 06/08/98 V7R7F | CTLR   NCP<br>374541A  <br>374541A  <br> <br> <br> <br> <br> <br> <br> <br> <br> <br> <br> <br> <br> <br> <br> <br> <br> <br> | Subarea gen-date NCP                                | CTLR              |
| =>                                                                                                    | I                                                                                                    |                                                     |                   |
| F1=HELP 2=VRs 3=RETURN 4=SNI(H<br>ENTER=SUMMARY 10=UTIL 11=ALT-                                                | SCBs) 5=ADAPTERS<br>PFKs 12=REFRESH(F                                                                                         | 6=Roll 7=BACK 8=Forward<br>Ind All NCPS) PA1=EXIT F | 9=NNTs<br>PA2=LOG |

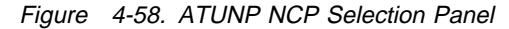

# - Note

Τ

Although this manual shows earlier release numbers on some panels, all actual NTuneMON V2R5 panels show the version and release as "V2R5".

# Description

The ATUNP NCP Selection panel is the main NTuneMON panel, the first panel displayed when you start NTuneMON. This panel lists the active NCPs in the native network known to the VTAM host on which NTuneMON is running unless you specify otherwise when you start NTuneMON.

# **Fields**

# NUMBER OF ACTIVE NCPS

Number of NCPs NTuneMON is monitoring. If you specified the monitoring of all NCPs when you started NTuneMON, this is the number of active NCPs known to the host on which NTuneMON is running. If you specified the monitoring of only certain NCPs, this is the number of those NCPs that are active.

The following columns on this panel show information for each NCP.

#### NCP

Names of active NCPs, as defined by the NEWNAME keyword on the BUILD statement.

#### **SUBAREA**

Subarea addresses (in decimal), as defined by the SUBAREA keyword on the BUILD statement.

# **GEN-DATE**

NCP generation date, as defined by the GENLEVEL keyword on the BUILD statement. This value depends on what was coded for GENLEVEL; therefore, it might not be the actual NCP generation date (GENDATE). (If GENLEVEL was not coded, the default is the date and time the generation was run.) NTuneMON uses the value in this field to determine whether the NCP was reloaded. If you have reloaded a new NCP and GENLEVEL was specified and has not been changed, restart NTuneMON with RESET=YES to reset the global variables.

This field is color-coded as follows:

- 20th-century (19xx) dates are shown in reverse-video red.
- 21st-century (20xx) dates are shown in reverse-video green.

#### NCP

NCP version and release, as defined by the VERSION keyword on the BUILD statement.

#### CTLR

Communication controller model number, as defined by the MODEL keyword on the BUILD statement.

# **PF Keys**

# PF Key Selection Number 1

This is the default set of PF keys for this panel.

### F1=HELP

Displays online help for this panel.

### F2=VRs

Displays the ATUVR Virtual Route panel, as shown on page 4-315, to show information on all active virtual routes for an NCP. Place the cursor under an NCP name and press F2.

#### F3=RETURN

Returns to the previous NTuneMON panel, or exits NTuneMON if you have not displayed any other NTuneMON panel.

### F4=SNI(HSCBs)

Displays the ATUNG HSCBs and GWNAUs panel (for NCP V6R2 or later releases), as shown on page 4-188, or the ATUNN HSCBs (Networks and HSCB Counts) panel (for earlier NCP releases), as shown on page 4-194. These panels provide information on half-session control blocks (HSCBs) and gateway network addressable units (GWNAUs) for an NCP. Place the cursor under an NCP name and press F4.

### F5=ADAPTERS

Displays the ATUSC1 Channel Adapters panel, as shown on page 4-216, which provides information on IBM 3745 channel adapters for an NCP. Place the cursor under an NCP name and press F5.

#### F6=ROLL

Returns to the NetView command line without exiting NTuneMON. To return to NTuneMON from the NetView program, press F6=ROLL or enter **ATUNEMON** on the NetView command line.

# F7=BACK

Scrolls the panel data backward one screen.

### F8=FORWARD

Scrolls the panel data forward one screen.

#### F9=NNTs

Displays the ATUNT NCP Network Names Table panel, as shown on page 4-202, to show network names table entries and use counts for an NCP. Place the cursor under an NCP name and press F9.

#### ENTER=SUMMARY

Displays the ATUSS Summary Status panel, as shown on page 4-246, to show a wide variety of information for one NCP. Place the cursor under an NCP name and press Enter.

#### F10=UTIL

Displays the ATUUT NCP Utilization panel, as shown on page 4-309, to show information on NCP CCU and buffer use for an NCP. Place the cursor under an NCP name and press F10.

#### F11=ALT-PFKS

Resets some of the PF keys on this panel to perform different functions. These alternate PF keys are shown in Figure 4-59.

#### F12=REFRESH(FIND ALL NCPs)

Updates the list of active NCPs, depending on the FAST startup option described on page 2-17.

#### PA1=EXIT

Exits NTuneMON.

# PA2=LOG

Saves the information on this panel to the NetView log.

# **PF Key Selection Number 2**

Figure 4-59 shows the second set of PF keys for this panel. These alternate functions are enabled when you press F11=ALT-PFKS in the first PF key selection. The alternate functions are described following the figure.

=> ATUM022 PF keys have been set to selection number 2 F1=HELP 2=CBPOOLS 3=RETURN 4=CDS INFO 5=TGs 6=ROLL 7=BACK 8=FWD 9=TOKEN-RING ENTER=SUMMARY 10=HEX 11=ALT-PFKS 12=REFRESH(FIND ALL NCPS) PA1=EXIT PA2=LOG

Figure 4-59. PF Key Selection Number 2 for the ATUNP NCP Selection Panel

### F2=CBPOOLS

Displays the ATUCB Control Block Pools/Tables panel, as shown on page 4-17, to provide information on the use of NCP control block pools. Place the cursor under an NCP name and press F2.

### F4=CDS INFO

Displays the ATUCD CDS NCP Selection panel, as shown on page 4-27, to show additional information on the maintenance of each NCP and the communication controller in which it is running.

#### F5=TGs

Displays the ATUTG Transmission Group panel, as shown on page 4-280, to show information on transmission groups for an NCP. Place the cursor under an NCP name and press F5.

# F9=TOKEN-RING (starting with NCP V5R4)

Displays the ATUTC Token-Ring Adapter List panel, as shown on page 4-264, to show information on Token-Ring physical lines for an NCP. Place the cursor under an NCP name and press F9.

#### F10=HEX

Displays the ATUDP Hexadecimal Storage Display panel, as shown on page 4-68, to show the date and time generation control block (DTG). Place the cursor under an NCP name and press F10.

### F11=ALT-PFKS

Resets some of the PF keys on this panel to perform different functions. These alternate PF keys are shown in Figure 4-60.

# **PF Key Selection Number 3**

Figure 4-60 shows the third set of PF keys for this panel. These alternate functions are enabled when you press F11=ALT-PFKS in the second PF key selection. The alternate functions are described following the figure.

=> ATUM022 PF keys have been set to selection number 3 F1=HELP 2=ETHERNET 3=RETURN 4=WIDE BUFS/UTIL 5=FRELAY 6=ROLL 7=BACK 8=FORWARD ENTER=SUMMARY 9=IP STATS 10=SDLC 11=ALT-PFKS 12=REFRESH PA1=EXIT PA2=LOG

### Figure 4-60. PF Key Selection Number 3 for the ATUNP NCP Selection Panel

#### F2=ETHERNET (NCP V6R1 or later releases)

Displays the ATUEP Ethernet Adapter List panel, as shown on page 4-78, to show information on Ethernet-type subsystem (ESS) adapters for an NCP. Place the cursor under an NCP name and press F2.

#### F4=WIDE BUFS/UTIL

Displays the ATUNW NCP Wide Selection panel, as shown on page 4-205, to show information on active NCPs, including information on the maintenance level of each NCP and the communications controller in which it is running.

#### F5=FRELAY (NCP V6R1 or later releases)

Displays the ATUFC Physical Line List panel, as shown on page 4-91, to show information on frame-relay physical lines for an NCP. Information is provided for all frame-relay lines regardless of adapter. Place the cursor under an NCP name and press F5.

# F9=IP STATS (starting with NCP V6R2)

Displays the ATUIS IP Router Statistics Page 1 panel, as shown on page 4-168, to show information on NCP Internet Protocol functions for an NCP. Place the cursor under an NCP name and press F9.

#### F10=SDLC

Displays the ATUFC Physical Line List panel, as shown on page 4-91, to show information on SDLC physical lines regardless of the adapter. Place the cursor under an NCP name and press F10.

#### F11=ALT-PFKS

Resets some of the PF keys on this panel to perform different functions. These alternate PF keys are shown in Figure 4-61 on page 4-201.

# **PF Key Selection Number 4**

Figure 4-61 shows the fourth set of PF keys for this panel. These alternate functions are enabled when you press F11=ALT-PFKS in the third PF key selection. The alternate functions are described following the figure.

=> ATUM022 PF keys have been set to selection number 4 F1=HELP 2=X25NPSI 3=RETURN 4=ISDN 6=ROLL 7=BACK 8=FORWARD ENTER=SUMMARY 11=ALT-PFKS 12=REFRESH PA1=EXIT PA2=LOG

Figure 4-61. PF Key Selection Number 4 for the ATUNP NCP Selection Panel

### F2=X25NPSI

Displays the ATUXL X.25 MCH Physical Line List panel, as shown on page 4-328, to list the X.25 multichannel (MCH) physical lines. Place the cursor under an NCP name and press F2.

#### F4=ISDN

Displays the ATUDL ISDN Physical Line Table panel, as shown on page 4-59, to list the ISDN physical lines that are defined for the selected NCP. Place the cursor under an NCP name and press F4.

### F11=ALT-PFKS

Resets the PF keys on this panel to perform their original functions, as described on page 4-198.

# **ATUNT NCP Network Names Table Panel**

| UNT <u>H04N102</u><br>CUR USE= 0%<br>CUR USE= 1                                                   | NCP Network Nam<br>( Non-Dynamic Name<br>MAX USE= 0%<br>MAX USE= 1 | s Table<br>s Use Counts )<br>ALERT= <u>80%</u><br>TOTAL= 120 | DYNAMIC= 0              |
|---------------------------------------------------------------------------------------------------|--------------------------------------------------------------------|--------------------------------------------------------------|-------------------------|
| IETA 1  <br> <br> <br> <br> <br> <br> <br> <br> <br> <br> <br> <br> <br> <br> <br> <br> <br> <br> |                                                                    |                                                              |                         |
| ><br>L=HLP F3=RTN F6=                                                                             | ROLL F7=BACK F8=FWD F9                                             | -CP F10=HEX F11=M                                            | NETID F12=RFRSH PA2=LOG |

Basic fast-path commands: NT, NNT Tuning fields: None

Figure 4-62. ATUNT NCP Network Names Table Panel

# Description

The ATUNT NCP Network Names Table panel displays entries in the network names table (NNT) for a particular NCP.

The names listed on this panel may not all be in use. This panel lists all names known to NCP, except entries that were built dynamically in the NCP buffer pool, by the NCP V7R1 dynamic CB function, along with their reference counts.

To display this panel:

- From the first PF key selection of the ATUNP NCP Selection panel, as shown on page 4-197, press F9.
- From the third PF key selection of the ATUCD CDS NCP Selection panel, as shown on page 4-27, press F9.
- From the first PF key selection of the ATUNW NCP Wide Selection panel, as shown on page 4-205, press F9.
- From the first PF key selection of the ATUSS Summary Status panel, as shown on page 4-246, press F9.

When you first enter this panel, it displays both control point names (in turquoise) and network identifiers (NETIDs, in yellow). Press F9 to display only control point names, or press F11 to display only NETIDs. Figure 4-62 shows both control point names and NETIDs.

# Fields

### NCP name (second field on panel)

Name of the NCP that is currently displayed. You can enter a different NCP name in this field to display information on another NCP.

### CUR USE (%)

Percentage of NNT entries currently in use. If the current percentage in use reaches the threshold, NTuneMON highlights the count in reverse-video red and issues a generic alert (if specified).

#### MAX USE (%)

Highest percentage of NNT entries in use since this NCP was loaded.

#### ALERT

Alert threshold for NNT entry use. You can enter a value in this field to change the alert threshold. If the CUR USE % or MAX USE % is equal to or exceeds the THRSH, NTuneMON displays the field in reverse-video red and issues a generic alert (if specified). You can also set this threshold on the ATUCB Control Block Pools/Tables panel, as shown on page 4-17.

You can increase the number of NNT entries by increasing the value of the NAMTAB keyword on the BUILD statement, or by using the NCP V7R1 dynamic CB function.

# CUR USE

Number of NNT entries currently in use.

#### MAX USE

Highest number of NNT entries in use since this NCP was loaded.

# TOTAL

Total number of NNT entries in use.

# DYNAMIC (starting with NCP V7R1)

Total number of dynamic NNT entries in use. If the number is greater than zero, it is highlighted in reverse-video pink. If there are dynamic entries, you may want to increase the value of the NAMTAB keyword on the BUILD statement and regenerate the NCP.

# **PF Keys**

#### F1=HLP

Displays online help for this panel.

### F3=RTN

Returns to the previous NTuneMON panel.

# F6=ROLL

Returns to the NetView command line without exiting NTuneMON. To return to NTuneMON from the NetView program, press F6=ROLL or enter **ATUNEMON** on the NetView command line.

#### F7=BACK

Scrolls the panel data backward one screen.

#### F8=FWD

Scrolls the panel data forward one screen.

#### F9=CP

Displays only control point names.

# F10=HEX

Displays the ATUDP Hexadecimal Storage Display panel, as shown on page 4-68, to show the network names table (NNT).

# F11=NETID

Displays only NETIDs.

# F12=RFRSH

Refreshes the information on this panel.

# PA1=EXIT

Exits NTuneMON.

# PA2=LOG

Saves the information on this panel to the NetView log.

# **ATUNW NCP Wide Selection Panel**

# Basic fast-path command: NW Tuning fields: None

| atunw NCPs= 1<br>NCP Subarea<br>A04NT05 4 | <mark>NCP Wide</mark><br>NCP-VER CNTL<br>V7R3F 3745-41A | <b>Selection</b><br>MEM S/N CCU<br>8MB 0003606 1% | NTuneMON V2<br>BUF NETs HSCBS NNTs<br>1% 1 0 2% | R1 14:56<br>LUBs NHSAS<br>3% 11% |
|-------------------------------------------|---------------------------------------------------------|---------------------------------------------------|-------------------------------------------------|----------------------------------|
|                                           |                                                         |                                                   |                                                 |                                  |
|                                           |                                                         |                                                   |                                                 |                                  |
|                                           |                                                         |                                                   |                                                 |                                  |
|                                           |                                                         |                                                   |                                                 |                                  |
| =><br>F1=HELP 2=VRs<br>ENTER=SUMMARY      | 3=RETURN 4=SNI(HS<br>10=UTILIZATION 1                   | CBs) 5=ADAPTERS 6<br>1=ALT-PFKS 12=REF            | =ROLL 7=BACK 8=FORWA<br>RESH PA1=EXIT PA2=LO    | RD 9=NNTs<br>3                   |

Figure 4-63. ATUNW NCP Wide Selection Panel

# Description

The ATUNW NCP Wide Selection panel is similar to the ATUNP NCP Selection panel, as shown on page 4-197. Both panels list the active NCPs known to the VTAM host on which NTuneMON is running, and both panels provide quick access to more information on specific NCPs. The ATUNW NCP Wide Selection panel provides additional information on the maintenance level of each NCP and the communication controller in which it is running.

Viewing the ATUNW NCP Wide Selection panel is an easy way to compare the use of specific resources by different NCPs. Also, because this panel shows the controller serial number, you can see which NCPs are running on the same controller.

To display this panel:

- From the third PF key selection of the ATUNP NCP Selection panel, as shown on page 4-197, press F4.
- From the first PF key selection of the ATUCD CDS NCP Selection panel, as shown on page 4-27, press F4.

# Fields

# NCPs

Number of NCPs NTuneMON is monitoring. If you specified the monitoring of all NCPs when you started NTuneMON, this is the number of active NCPs known to the host on which NTuneMON is running. If you specified the monitoring of only certain NCPs, this is the number of those NCPs that are active.

The following columns on this panel show information for each NCP.

#### NCP

Names of active NCPs, as defined by the NEWNAME keyword on the BUILD statement.

#### SUBAREA

Subarea addresses (in decimal), as defined by the SUBAREA keyword on the BUILD statement.

#### NCP-VER

NCP version and release, as defined by the VERSION keyword on the BUILD statement.

# CNTL

Communication controller model number, as defined by the MODEL keyword on the BUILD statement.

# MEM

Controller storage, as defined by the MEMSIZE keyword on the BUILD statement.

# S/N

Communication controller serial number.

### CCU

Controller CCU use, shown as the percentage of cycles used out of the total number available.

### BUF

Percentage of NCP buffers in use. This value depends on the amount of NCP storage (the MEMSIZE keyword on the BUILD statement), the NCP load module size, and the NCP buffer size (the BFRS keyword on the BUILD statement).

# NETs

Number of networks (excluding any model network). A model network is a template for a network definition. For more information, see the COPIES keyword in *NCP*, *SSP*, and *EP* Resource Definition Reference.

# **HSCBS**

Number of half-session control blocks defined for the NCP by the HSBPOOL keyword on the BUILD statement.

# NNTs

Percentage of network names table entries in use. The number of table entries as defined by the NAMTAB keyword on the BUILD statement.

# LUBs

Percentage of logical unit control blocks in use for dynamically added LUs and switched LUs, based on the NUMILU, NUMTYP1, and NUMTYP2 keywords on the LUDRPOOL statement and LUs coded with LUDR=YES on the LU statement. LUs coded with LUDR=NO are considered permanently assigned; therefore they are not included in the total for LUDRPOOL.

# NHSAS

Percentage of the number of subareas with virtual routes ending in this NCP that are currently in use based on the NUMHSAS keyword on the BUILD and NETWORK statements.

# **PF Keys**

# **PF Key Selection Number 1**

This is the default set of PF keys for this panel.

# F1=HELP

Displays online help for this panel.

### F2=VRs

Displays the ATUVR Virtual Route panel, as shown on page 4-315, which provides information on all active virtual routes for an NCP. Place the cursor under an NCP name and press F2.

# F3=RETURN

Returns to the previous NTuneMON panel.

# F4=SNI(HSCBs)

Displays the ATUNG HSCBs and GWNAUs panel (for NCP V6R2 or later releases), as shown on page 4-188, or the ATUNN HSCBs (Networks and HSCB Counts) panel as shown on page 4-194 (for earlier NCP releases). These panels provide information on half-session control blocks (HSCBs) and gateway network addressable units (GWNAUs) for an NCP. Place the cursor under an NCP name and press F4.

# F5=ADAPTERS

Displays the ATUSC1 Channel Adapters panel, as shown on page 4-216, which provides information on IBM 3745 channel adapters for an NCP. Place the cursor under an NCP name and press F5.

# F6=ROLL

Returns to the NetView command line without exiting NTuneMON. To return to NTuneMON from the NetView program, press F6=ROLL or enter **ATUNEMON** on the NetView command line.

# F7=BACK

Scrolls the panel data backward one screen.

# F8=FORWARD

Scrolls the panel data forward one screen.

# F9=NNTs

Displays the ATUNT NCP Network Names Table panel, as shown on page 4-202, which displays network names table entries and use counts for an NCP. Place the cursor under an NCP name and press F9.

# ENTER=SUMMARY

Displays the ATUSS Summary Status panel, as shown on page 4-246, which shows a wide variety of information for one NCP. Place the cursor under an NCP name and press the Enter key.

# F10=UTILIZATION

Displays the ATUUT NCP Utilization panel, as shown on page 4-309, which provides information on NCP CCU and buffer use for an NCP. Place the cursor under an NCP name and press F10.

# F11=ALT-PFKS

Resets some of the PF keys on this panel to perform different functions. These alternate PF keys are shown in Figure 4-64 on page 4-208.

#### F12=REFRESH

Updates the list of active NCPs, depending on the FAST startup option as described on page 2-17.

# PA1=EXIT

Exits NTuneMON.

#### PA2=LOG

Saves the information on this panel to the NetView log.

### **PF Key Selection Number 2**

Figure 4-64 shows the second set of PF keys for this panel. These alternate functions are enabled when you press F11=ALT-PFKS in the first PF key selection. The alternate functions are described following the figure.

=> ATUM022 PF keys have been set to selection number 2 F1=HELP 2=CBPOOLS 3=RETURN 4=CDS INFO 5=TGS 6=ROLL 7=BACK 8=FORWARD ENTER=SUMMARY 9=TOKEN-RING 10=HEX 11=ALT-PFKS 12=REFRESH PA1=EXIT PA2=LOG

Figure 4-64. PF Key Selection Number 2 for the ATUNW NCP Wide Selection Panel

#### F2=CBPOOLS

Displays the ATUCB Control Block Pools/Tables panel, as shown on page 4-17. Place the cursor under an NCP name and press F2.

#### F4=CDS INFO

Displays the ATUCD CDS NCP Selection panel, as shown on page 4-27, which provides additional information on active NCPs.

#### F5=TGs

Displays the ATUTG Transmission Group panel, as shown on page 4-280, which provides information on transmission groups for an NCP. Place the cursor under an NCP name and press F5.

#### F9=TOKEN-RING (starting with NCP V5R4)

Displays the ATUTC Token-Ring Adapter List panel, as shown on page 4-264, which provides information on Token-Ring physical lines for an NCP. Place the cursor under an NCP name and press F9.

#### F10=HEX

Displays the ATUDP Hexadecimal Storage Display panel, as shown on page 4-68, which shows the date and time generation control block (DTG). Place the cursor under an NCP name and press F10.

#### F11=ALT-PFKS

Resets some of the PF keys on this panel to perform different functions. These alternate PF keys are shown in Figure 4-65.

### PF Key Selection Number 3

Figure 4-65 shows the third set of PF keys for this panel. These alternate functions are enabled when you press F11=ALT-PFKS in the second PF key selection. The alternate functions are described following the figure.

```
=> ATUM022 PF keys have been set to selection number 3
F1=HELP 2=ETHERNET 3=RETURN 4=SDLC 5=FRAME RELAY 6=ROLL 7=BACK 8=FORWARD
9=IP STATS ENTER=SUMMARY 10=CSS 11=ALT-PFKS 12=REFRESH PA1=EXIT PA2=LOG
```

Figure 4-65. PF Key Selection Number 3 for the ATUNW NCP Wide Selection Panel

# F2=ETHERNET (NCP V6R1 or later releases)

Displays the ATUEP Ethernet Adapter List panel, as shown on page 4-78, which provides information on Ethernet-type subsystem (ESS) adapters for an NCP. Place the cursor under an NCP name and press F2.

#### F4=SDLC

Displays the ATUFC Physical Line List panel, as shown on page 4-91, which shows a list of all SDLC lines defined to this NCP. Place the cursor under an NCP name and press F4.

#### F5=FRAME RELAY (NCP V6R1 or later releases)

Displays the ATUFC Physical Line List panel, as shown on page 4-91, which provides information on frame-relay physical lines for an NCP. Place the cursor under an NCP name and press F5.

#### F9=IP STATS (NCP V6R1 or later releases)

Displays the ATUIS IP Router Statistics Page 1 panel, as shown on page 4-168, to show information on NCP Internet Protocol functions for an NCP. Place the cursor under an NCP name and press F9.

#### F10=CSS (starting with NCP V6R2)

Displays the ATUSC4 3746 Model 900 Adapters panel, as shown on page 4-223, which provides information on 3746 Model 900 connectivity subsystem (CSS) adapters for an NCP. Place the cursor under an NCP name and press F10.

#### F11=ALT-PFKS

Resets some of the PF keys on this panel to perform different functions. These alternate PF keys are shown in Figure 4-66.

### PF Key Selection Number 4

Figure 4-66 shows the fourth set of PF keys for this panel. These alternate functions are enabled when you press F11=ALT-PFKS in the third PF key selection. The alternate functions are described following the figure.

```
=> ATUM022 PF keys have been set to selection number 4
F1=HELP 2=X25NPSI 3=RETURN 4=ISDN 6=ROLL 7=BACK 8=FORWARD
ENTER=SUMMARY 11=ALT-PFKS 12=REFRESH PA1=EXIT PA2=LOG
```

Figure 4-66. PF Key Selection Number 4 for the ATUNW NCP Wide Selection Panel

# F2=X25NPSI

Displays the ATUXL X.25 MCH Physical Line List panel, as shown on page 4-328, to list the X.25 multichannel (MCH) physical lines.

#### F4=ISDN

Displays the ATUDL ISDN Physical Line Table panel, as shown on page 4-59, to list the ISDN physical lines that are defined for the selected NCP. Place the cursor under an NCP name and press F4.

# F11=ALT-PFKS

Resets the PF keys on this panel to perform their original functions, as described on page 4-207.

# **ATUPL SDLC Physical Line Details Panel**

#### Basic fast-path commands: None

Tuning fields: Line Speed, HISPEED, LSPRI, CLOCKNG, PAUSE, NRZI, SERVLIM

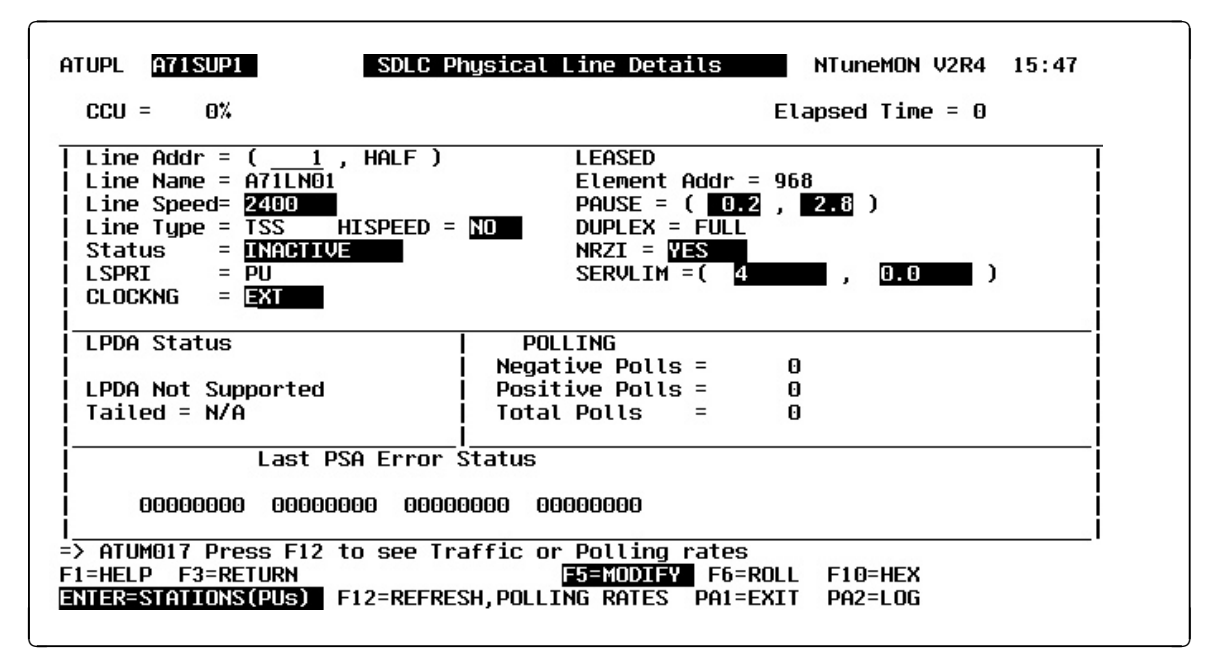

Figure 4-67. ATUPL SDLC Physical Line Details Panel

# Description

The ATUPL SDLC Physical Line Details panel displays detailed information for a SDLC physical line (TSS, HPTSS, or CLP) selected from the ATUFC Physical Line List panel.

To display this panel:

- On the ATUFC Physical Line List panel, as shown on page 4-91, place the cursor under an SDLC line and press Enter.
- From the ATUSP1 SDLC Peripheral Line Parameters Page 1 panel, as shown on page 4-235, or from the ATUSP2 SDLC Peripheral Line Parameters Page 2 panel, as shown on page 4-241, press F11.

# **Fields**

# NCP name (second field on panel)

Name of the NCP that is currently displayed.

# **SDLC Physical Line Details**

#### CCU

Percentage of controller CCU cycles in use.

# **Elapsed Time**

Amount of time that has passed from panel entry until the panel is refreshed or the amount of time that has passed since statistics were last refreshed.

### Line Addr

Address of this line, as defined by the ADDRESS keyword on the LINE statement. The address is followed by FULL if the line is full-duplex, or HALF if the line is half-duplex.

#### Line Name

Name of this line. This name is the label on the LINE statement. For NCP V4R1 and NCP V4R2, this field will be blank.

#### Line Speed

1

Data rate for the line in bits per second, as defined by the *rate* suboperand of the SPEED keyword on the LINE definition statement. This is the rate at which the devices communicate with the communication controller.

**NCP V7R6 and Earlier Releases:** The SPEED value displayed on this panel might differ from the rate specified for the SPEED keyword:

 For TSS and HPTSS adapters with CLOCKNG=EXT, following are the displayed values for SPEED. These values are valid only for NCP V5R4 and later, running on a 3745.

50, 75, 100, 110, 134, 200, 300, 600, 1200, 2400, 4800, 9600, 19200, 38400, 55855, 245760, 1843200

If a value in the above list was specified for SPEED, the panel displays that value. If an unlisted value less than 1843200 was specified for SPEED, the panel displays the next highest listed value. For example, if 60 was specified, the panel displays 75. If a value greater than 1843200 was specified for SPEED, the panel displays 1843200.

**Note:** For NCP V4R3.1 and earlier, the speed is displayed as "N/A".

- For 3746 Model 900 lines with CLOCKNG=INT or CLOCKNG=DIRECT, see Table 6-8 on page 6-93 to find the displayed speed.
- For 3746 Model 900 lines with CLOCKNG=EXT, the value displayed for SPEED represents a range of speeds as shown in Table 4-2.

| Displayed<br>SPEED Value | Actual Data Rate (SPEED)<br>Values for CLOCKNG=EXT |  |  |  |
|--------------------------|----------------------------------------------------|--|--|--|
| 19200                    | >= 600 and <= 32000                                |  |  |  |
| 38400                    | > 32000 and <= 64000                               |  |  |  |
| 256000                   | > 64000 and <= 256000                              |  |  |  |
| 512000                   | > 256000                                           |  |  |  |

Table4-2. SPEED Values for IBM 3746 Model 900 SDLC Lines WhenCLOCKNG=EXT and VERSION<V7R7</td>

#### Line Type

Line adapter type: TSS (low speed), HPTSS (high speed) or CLP (for the 3746 Model 900).

#### HISPEED (SDLC TSS only)

Whether the line operates at speeds of 144 Kbps or greater, as defined by the HISPEED keyword on the LINE statement.

#### Status

| uj                  |                                                                                                    |
|---------------------|----------------------------------------------------------------------------------------------------|
| Status of the line. | The status can be any of the following:                                                                            |
| PEND ACTLINK        | An activate link command (ACTLINK) is in progress.                                                                 |
| ACTIVE              | An ACTLINK has been processed, and the line is active.                                                             |
| PEND DACTLNK        | A deactivate link command (DACTLINK) is in progress.                                                               |
| INACTIVE            | A DACTLINK has been processed, and the line is inac-<br>tive. Inactive lines are highlighted in reverse-video red. |
| FORCE DEACT         | The line has been forced into deactivation. (A force deactivate command was issued from VTAM.)                     |
| PEND ANS            | Line quiescence is pending due to automatic network shutdown (ANS).                                                |
| PEND SWITCH         | A switch from primary to secondary is in progress.                                                                 |
| OLT TESTING         | Online line testing (OLT) is in progress.                                                                          |
| WRAP TESTING        | Wrap testing is in progress.                                                                                       |

#### LSPRI

Whether transmission priority is to be used to determine the order in which PIUs are transmitted to the PU as defined by the LSPRI keyword on the LINE statement.

#### CLOCKNG

Whether the modem (data set) or the communication scanner for the line provides the clocking, as defined by CLOCKNG keyword on the LINE statement.

#### DIRECT

The scanner provides clocking and propagates it to the attached DTE. The data signal received by the controller is synchronized with the controller's clock. You must use a directly attached cable.

#### EXT

The modem or other external source provides clocking. You can use either a directly attached cable or a modem cable.

#### INT

The scanner provides clocking but does not propagate it to the attached data terminal equipment (DTE). The scanner synchronizes the received data signal; a different clock is used at each end of a link. You can use either a directly attached cable (no modem) or a modem cable.

#### SWITCHED/LEASED

Whether the line is switched (DIAL=YES) or leased (DIAL=NO), as defined by the DIAL keyword on the GROUP statement.

#### Element Addr

The element address of the line.

#### PAUSE

Specifies the delay in seconds between successive polling cycles, as defined by the PAUSE keyword on the LINE statement.

### PAUSE(t1)

Specifies the pause for this line if the line is operating as a modulo-8 line, as defined by the *t1* suboperand of the PAUSE keyword on the LINE statement.

# PAUSE(t2)

Specifies the pause for this line if the line is operating as a modulo-128 line, as defined by the *t2* suboperand of the PAUSE keyword on the LINE statement.

# DUPLEX

HALF or FULL to indicate whether the communication line and modem constitute a half-duplex or a duplex facility, as defined by the DUPLEX keyword on the LINE statement.

Duplex is applicable only when Line Addr=(n, HALF). DUPLEX=HALF means the request-to-send (RTS) signal is active only when NCP is sending data. DUPLEX=FULL means the RTS signal is active when NCP is sending or receiving data.

**Note:** Do not confuse this with half-duplex or duplex data transfer. DUPLEX specifies only the physical characteristic of the communication facility, and is used to control the request-to-send (RTS) signal.

# NRZI

YES or NO to specify whether the data terminal equipment at the end of the SDLC link must operate in non-return-to zero change-on-ones mode (YES) or in non-return-to-zero mode (NO). Defined by the NRZI keyword on the LINE statement.

### SERVLIM

SERVLIM is used by the primary line to control the polling of secondary stations.

### Scan Limit (starting with NCP V4R3.1)

The first value after SERVLIM= is the SERVLIM scan limit. This is the maximum number of regular scans of the service order table (SOT) that NCP is to make for normal servicing of PUs and LUs on the link before it makes a special scan of the SOT. The SERVLIM scan limit is defined by the *entries* suboperand of the SERVLIM keyword on the LINE or SDLCST statement.

# Timer (starting with NCP V7R4)

The second value after SERVLIM= is the SERVLIM timer value. This specifies the maximum time, in seconds, that NCP spends making regular scans of the SOT before making a special scan of the SOT. The SERVLIM timer value is defined by the *seconds* suboperand of the SERVLIM keyword on the LINE or SDLCST statement.

# Link Problem Determination Aid (LPDA) Status

LPDA support indicator

Displays the LPDA mode specified by the LPDATS keyword on the LINE statement. Possible modes are:

- LPDA1 Supported
- LPDA2 Supported
- LPDA Not Supported

# Tailed

YES or NO to indicate whether the physical line is tailed. If LPDA is not supported, N/A is displayed in this field.

# POLLING

This section of the panel displays statistics for negative, positive, and total polls. This panel displays polls as numbers until F12 is pressed; then it displays polls per second (n/Sec). However, any polls that are less than one per second are displayed as numbers (n).

### Negative polls or Neg polls/Sec

NCP sent out a signal and either did not get a response or received a request for retransmission of the last data sent. This indicates that either the station is not available to respond or an error occurred.

### Positive polls or Pos polls/Sec

NCP sent out a signal and got data.

# Total polls or Total polls/Sec

Sum of positive and negative polls.

#### Notes:

- 1. **3746 Model 900 (all NCP releases):** A dash (–) is displayed in these fields instead of poll counts.
- 2. NCP V7R2 or later releases (except 3746 Model 900): When the line is inactive, a zero (0) is displayed in these fields because no polling is taking place.
- NCP V7R1 or earlier releases (except 3746 Model 900): A dash (-) is displayed in these field instead of poll counts.
- 4. If polling data is not currently being collected and if you have NTuneNCP included in your NCP, you can use the ATUST NCP Function Activation panel to activate polling data collection (NTUNECOL). Type POLL on the command line and press Enter to fast-path to the ATUST NCP Function Activation panel as shown on page 4-256.

# Last PSA Error Status

The last four abnormal trace entries in the Parameter Status Area (PSA) are displayed, in chronological order.

# **PF Keys**

# F1=HELP

Displays online help for this panel.

# F3=RETURN

Returns to the previous NTuneMON panel.

#### F4=SDLC PN PARMS

Displays the ATUSP1 SDLC Peripheral Line Parameters Page 1 panel, as shown on page 4-235, to show configuration parameters for the line.

### F5=MODIFY

Available when the operator has tuning authority and NTuneNCP is included. For more information, refer to Chapter 5, Using the NTuneNCP Tuning Feature.

Updates the NCP tuning parameter with the modified value. If the modified field is not valid, the field turns reverse-video pink, and you are prompted to correct the value and resubmit it.
# F6=ROLL

Returns to the NetView command line without exiting NTuneMON. To return to NTuneMON from the NetView program, press F6=ROLL or enter **ATUNEMON** on the NetView command line.

# F10=HEX

Displays the ATUDP Hexadecimal Storage Display panel, as shown on page 4-68, to show the line control block (LKB) for this line.

# ENTER=STATIONS(PUs)

Displays the ATUSL SDLC Stations List panel, as shown on page 4-232, to show the stations associated with the physical line.

# F12=REFRESH/POLLING RATES

Refreshes the information on this panel to display polls per second instead of the number of polls since the last time the poll counter field wrapped.

# PA1=EXIT

Exits NTuneMON.

# PA2=LOG

# **ATUSC1 Channel Adapters Panel**

**Basic fast-path commands:** ADAPTER, ADAPTERS, SC, SC1, SCANNER, SCANNERS **Tuning fields:** None

| NCP Address | 0    | 1  | 2    | 3  | 4  | 5  | 6  | 7  |  |
|-------------|------|----|------|----|----|----|----|----|--|
| Adapter     | 5A   | 5B | 7    | 8  | 13 | 14 | 15 | 16 |  |
| Туре        | CADS | -  | CADS | -  | -  | -  | -  | -  |  |
| Installed   | Y    | -  | Y    | -  | -  | -  | -  | -  |  |
| Operational | OPER | -  | OPER | -  | -  | -  | -  | -  |  |
| Attached    | _    | -  | _    | _  | -  | _  | -  | _  |  |
| Switched    | -    | -  | -    | -  | -  | -  | -  | -  |  |
| CA PGM      | -    | -  | -    | -  | -  | -  | -  | -  |  |
| TPS         | TPS  | -  | -    | -  | -  | -  | -  | -  |  |
| NCP Address | 8    | 9  | 10   | 11 | 12 | 13 | 14 | 15 |  |
| Adapter     | 1A   | 1B | 3    | 4  | 9  | 10 | 11 | 12 |  |
| Type        | CADS | -  | CADS | -  | -  | -  | -  | -  |  |
| Installed   | Y    | _  | Y    | _  | -  | -  | -  | -  |  |
| Operational | OPER | -  | OPER | -  | -  | -  | -  | -  |  |
| Attached    | Y    | Y  | Y    | Y  | Y  | Y  | Y  | Y  |  |
| Switched    | -    | -  | -    | -  | -  | -  | -  | -  |  |
| CA PGM      | NCP  | -  | NCP  | _  | _  | -  | -  | -  |  |
| TPS         | TPS  | -  | -    | -  | -  | -  | -  | -  |  |
| =>          |      |    |      |    |    |    |    |    |  |

Figure 4-68. ATUSC1 Channel Adapters Panel

# Description

The ATUSC1 Channel Adapters panel, which is available for 3745 Communication Controllers, displays information on the configuration and status of NCP channel adapters<sup>1</sup>. This information might be more current than the information provided by MOSS configuration panels.

For channel adapter problems, verify that the channel to NCP is active.

To display this panel:

- From the first PF key selection of the ATUNP NCP Selection panel, as shown on page 4-197, press F5.
- From the third PF key selection of the ATUCD CDS NCP Selection panel, as shown on page 4-27, press F5.
- From the first PF key selection of the ATUNW NCP Wide Selection panel, as shown on page 4-205, press F5.
- From the first PF key selection of the ATUSS Summary Status panel, as shown on page 4-246, press F5.
- From the ATUSC2 Line Adapters Page 1 panel, as shown on page 4-219, press F7.

<sup>1</sup> This panel does not include information for 3746 Model 900 adapters; for information on 3746 Model 900 adapters, see Figure 4-71 on page 4-223.

# **Fields**

# NCP name (second field on panel)

Name of the NCP that is currently displayed. You can enter a different NCP name in this field to display information on another NCP.

The following rows display information on each adapter position.

#### **NCP Address**

Channel adapter logical address, which can be used as the value for the ADDRESS keyword on the LINE statement.

#### Adapter

Channel adapter physical position, which can be used as the value for the ADDRESS keyword on the LINE statement.

# Туре

Channel adapter type:

| CADS Channel adapter in da | lata-streaming mode (type 6) |
|----------------------------|------------------------------|
|----------------------------|------------------------------|

BCCA Buffer-chaining channel adapter (type 7)

# Installed

Y indicates that a channel adapter is installed at this address. A dash (–) indicates that no channel adapter is installed.

#### Operational

OPER indicates that the channel adapter is operational. A dash (–) indicates that the channel adapter is not operational.

### Attached

*Y* indicates that a channel adapter is attached to this CCU. A dash (–) indicates that no channel adapter is attached.

#### Switched

Y indicates that a channel adapter is switched to this CCU. A dash (–) indicates that no channel adapter is switched to this CCU.

#### CA PGM

Channel adapter program (NCP, EP, PEP, or NEO (NSI)).

Instead of these values, NTuneMON may display MAINT to indicate that channel adapter installation is in progress, or DOWN to indicate that the channel adapter is inoperative due to an NCP command.

# TPS

Two-processor switch: the channel adapter has two processors, A and B. A and B will appear in the Adapter fields in the columns for an even-odd pair of logical addresses.

# **PF Keys**

# F1=HELP

Displays online help for this panel.

# F2=ETHERNET (NCP V6R1 or later releases)

Displays the ATUEP Ethernet Adapter List panel, as shown on page 4-78, to show configuration and traffic information on up to 16 lines.

# F3=RETURN

Returns to the previous NTuneMON panel.

# F5=CSS (if Model 900 feature is coded in NCP generation)

Displays the ATUSC4 3746 Model 900 Adapters panel, as shown on page 4-223, to show information on the communication adapters attached to the 3746 Model 900 CSS adapter for this NCP.

### F6=ROLL

Returns to the NetView command line without exiting NTuneMON. To return to NTuneMON from the NetView program, press F6=ROLL or enter **ATUNEMON** on the NetView command line.

# **F8=LINE ADAPTERS**

Displays the ATUSC2 Line Adapters Page 1 panel, as shown on page 4-219, to show information about the configuration and status of NCP line adapters.

# F9=TOKEN-RING (starting with NCP V5R4)

Displays the ATUTC Token-Ring Adapter List panel, as shown on page 4-264, to show information on the Token-Ring physical lines attached to an NCP and the associated Token-Ring interface couplers (TICs) and logical lines.

# ENTER=CHANNEL DETAILS

Displays the ATUCH Channel Adapter Details panel, as shown on page 4-32, to show information on CADS and BCCA channel adapters. Tab to the adapter address of an attached adapter and press Enter.

# F10=HEX

Displays the ATUDP Hexadecimal Storage Display panel, as shown on page 4-68, to show the adapter information table (AIT).

# F12=REFRESH

Refreshes the information on this panel.

# PA1=EXIT

Exits NTuneMON.

# PA2=LOG

# **ATUSC2 and ATUSC3 Line Adapters Panels**

| ATUSC2 A04NT                                                                      | 02                     |                        | Line Ad<br>Usa          | dapters<br>age Tier         | Page 1<br>`= 5              |                        | NTuneMON               | V2R1                   | 10:05   |
|-----------------------------------------------------------------------------------|------------------------|------------------------|-------------------------|-----------------------------|-----------------------------|------------------------|------------------------|------------------------|---------|
| <u>Adapter</u>                                                                    | 1                      | 2                      | 3                       | 4                           | 9                           | 10                     | 11                     | 12                     |         |
| Туре                                                                              | TRA                    | -                      | HPTSS                   | TSS                         |                             | -                      |                        |                        |         |
| Installed                                                                         | Y                      | -                      | Y                       | Y                           | -                           | -                      | -                      | -                      |         |
| Operational                                                                       | OPER                   | -                      | OPER                    | OPER                        | -                           | -                      | -                      | -                      |         |
| Attached                                                                          | Y                      | Y                      | Y                       | Y                           | Y                           | Y                      | Y                      | Y                      |         |
| Switched                                                                          | -                      | -                      | -                       | -                           |                             |                        |                        |                        |         |
| First Line                                                                        | 1088                   | -                      | 1028                    | Θ                           | -                           | -                      |                        | -                      |         |
| Last Line                                                                         | 1089                   | -                      | 1029                    | 31                          | -                           | -                      | -                      | -                      |         |
| Adapter<br>Type<br>Installed<br>Operational<br>Attached<br>Switched<br>First Line | 17<br>-<br>-<br>Y<br>- | 18<br>-<br>-<br>Y<br>- | 19<br>-<br>-<br>Y<br>-  | 20<br>-<br>-<br>Y<br>-<br>- | 25<br>-<br>-<br>-<br>Y<br>- | 26<br>-<br>-<br>Y<br>- | 27<br>-<br>-<br>Y<br>- | 28<br>-<br>-<br>Y<br>- |         |
| First Line                                                                        | -                      | -                      | -                       | -                           | -                           | -                      | -                      | -                      |         |
| Last Line                                                                         |                        |                        |                         | 1                           |                             |                        |                        |                        |         |
| F1=HELP F2=E                                                                      | THERNET                | F3=RET<br>LIST 1       | URN F5=CS<br>0=HEX 12=1 | S 6=ROLL<br>REFRESH         | 7=CHANN<br>PA1=EXIT         | ELs 8<br>PA2=          | =FORWARD<br>LOG        | 9=TOKI                 | EN-RING |

**Basic fast-path command:** SC2 (for ATUSC2), SC3 (for ATUSC3) **Tuning fields:** None

Figure 4-69. ATUSC2 Line Adapters Page 1 Panel

| Adapter           | 5    | 6  | 7     | 8    | 13 | 14 | 15 | 16 |  |
|-------------------|------|----|-------|------|----|----|----|----|--|
| Tupe              | TRA  | -  | HPTSS | TSS  | -  | -  | -  | _  |  |
| Installed         | Y    | -  | Y     | Y    | -  | -  | -  | -  |  |
| Operational       | OPER | -  | OPER  | OPER | -  | -  | -  | -  |  |
| Attached          | _    | -  | -     | _    | _  | _  | -  | _  |  |
| Switched          | -    | -  | -     | -    | -  | -  | -  | -  |  |
| First Line        | 1092 | -  | 1036  | 32   | -  | -  | -  | -  |  |
| Last Line         | 1093 | -  | 1037  | 63   | -  | -  | -  | -  |  |
| Adapter           | 21   | 22 | 23    | 24   | 29 | 30 | 31 | 32 |  |
| iypc<br>Inctallod | _    | _  | _     | _    | _  | _  | _  | _  |  |
| Onerational       | _    | _  | _     | _    | _  | _  | -  | _  |  |
| Attached          | -    | _  | _     | -    | -  | _  | -  | -  |  |
| Switched          | -    | -  | -     | -    | -  | -  | -  | -  |  |
| First Line        | _    | _  | =     | _    | _  | _  | =  | _  |  |
| Last Line         | -    | -  | -     | -    | -  | -  | -  | -  |  |
| =>                |      |    |       |      |    |    |    |    |  |

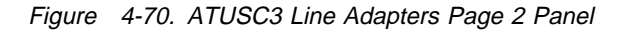

# Description

The ATUSC2 Line Adapters Page 1 panel and the ATUSC3 Line Adapters Page 2 panel display information about the configuration and status of NCP line adapters, according to CCUA and CCUB architecture. This information might be more current than information provided by MOSS configuration panels.

For line adapter problems, verify that the adapter is installed, attached, and operative.

To display the ATUSC2 Line Adapters Page 1 panel:

- From the ATUSC1 Channel Adapters panel, as shown on page 4-216, press F8.
- From the ATUSC3 Line Adapters Page 2 panel, as shown on page 4-219, press F7.

To display the ATUSC3 Line Adapters Page 2 panel:

- From the ATUSC2 Line Adapters Page 1 panel, as shown on page 4-219, press F8.
- From the ATUSC4 3746 Model 900 Adapters panel, as shown on page 4-223, press F7.

**Note:** These panels do not include information for 3746 Model 900 adapters. For information on 3746 Model 900 adapters, refer to the ATUSC4 3746 Model 900 Adapters panel as shown on page 4-223.

# **Fields**

# NCP name (second field on panel)

Name of the NCP that is currently displayed. You can enter a different NCP name in this field to display information on another NCP.

# **Usage Tier**

Usage tier, as defined by the USGTIER keyword on the BUILD statement.

The following rows display information on each adapter position.

# Adapter

Controller adapter position, which can be used as the value for the ADDRESS keyword on the LINE statement.

# Туре

Line adapter type:

| TRA   | Token-Ring adapter                                  |
|-------|-----------------------------------------------------|
| HPTSS | High-performance transmission subsystem (high-speed |
|       | scanner)                                            |
| TSS   | Transmission subsystem (low-speed scanner)          |
| ALC   | Airline line control adapter                        |
| ETHER | Ethernet-type subsystem (ESS) adapter               |

#### Installed

Y indicates that a line adapter is installed at this position. A dash (–) indicates that no line adapter is installed.

# Operational

OPER indicates that the line adapter is operational. A dash (–) indicates that the line adapter is not operational.

#### Attached

Y indicates that a line adapter is attached to this CCU. A dash (–) indicates that no line adapter is attached.

### Switched

Y indicates that a line adapter is switched to this CCU. A dash (–) indicates that no line adapter is switched to this CCU.

#### **First Line**

Lowest address in the range for this adapter (only if the adapter is installed).

#### Last Line

Highest address in the range for this adapter (only if the adapter is installed).

# **PF Keys**

#### F1=HELP

Displays online help for this panel.

### F2=ETHERNET (NCP V6R1 or later releases)

Displays the ATUEP Ethernet Adapter List panel, as shown on page 4-78, to show configuration and traffic information on up to 16 lines.

#### F3=RETURN

Returns to the previous NTuneMON panel.

#### F5=CSS (if Model 900 feature is coded in NCP generation)

Displays the ATUSC4 3746 Model 900 Adapters panel, as shown on page 4-223, to show information on the communication adapters attached to the 3746 Model 900 CSS adapter for this NCP.

#### F6=ROLL

Returns to the NetView command line without exiting NTuneMON. To return to NTuneMON from the NetView program, press F6=ROLL or enter **ATUNEMON** on the NetView command line.

# F7=CHANNELs (ATUSC2 PF key)

Displays the ATUSC1 Channel Adapters panel, as shown on page 4-216, to show information on the configuration and status of NCP channel adapters.

#### F7=BACK (ATUSC3 PF key)

Scrolls back to the ATUSC2 Line Adapters Page 1 panel as shown on page 4-219.

# F8=FORWARD (ATUSC2 PF key)

Scrolls forward to the ATUSC3 Line Adapters Page 2 panel as shown on page 4-219.

#### F9=TOKEN-RING (starting with NCP V5R4)

Displays the ATUTC Token-Ring Adapter List panel, as shown on page 4-264, to show information on the Token-Ring physical lines attached to an NCP and the associated TICs and logical lines.

#### ENTER=PHYSICAL LINE LIST

Depending on the adapter type, displays one of the following panels to show detailed information on the lines associated with a particular line adapter.

HPTSS or TSS Displays the ATUFC Physical Line List panel, as shown on page 4-91, for SDLC lines and, in NCP V6R1 or later releases, frame-relay lines.

| TRA   | In NCP V5R4 or later releases, displays the ATUTC Token-   |
|-------|------------------------------------------------------------|
|       | Ring Adapter List panel as shown on page 4-264.            |
| ETHER | In NCP V6R1 or later releases, displays the ATUEP Ethernet |
|       | Adapter List panel as shown on page 4-78.                  |

Place the cursor anywhere in the column for the NCP line address of the line adapter you want to view and press Enter.

### F10=HEX

Displays the ATUDP Hexadecimal Storage Display panel as shown on page 4-68, to show the adapter information table (AIT).

# F12=REFRESH

Refreshes the information on this panel.

# PA1=EXIT

Exits NTuneMON.

# PA2=LOG

# ATUSC4 3746 Model 900 Adapters Panel

| ATUSC4  | <u>a</u> 04nto | 96     | 37    | 46 Mod | el 900  | ) Adapte | rs        |       | NTune  | ION V2R | 1 15:16  |
|---------|----------------|--------|-------|--------|---------|----------|-----------|-------|--------|---------|----------|
| POS     | TYPE           | LINE   | 6     | INST   | OPER    | ATTACH   | UTIL      | SDS   | PDS    |         |          |
| 2       | CBSP           | 2048   | 2080  | Y      | OPER    | Y        | Θ         | Θ     | Θ      |         |          |
| 3       | CBTRP          | 2112   | 2144  | Y      | OPER    | Y        | Θ         | 0     | Θ      |         |          |
| 4       | ESCP           | 2176   | 2208  | Y      | OPER    | Y        | Θ         | 3     | 65     |         |          |
| 5       | CLP            | 2240   | 2303  | Y      | OPER    | Y        | Θ         | Θ     | Θ      |         |          |
| 6       | CLP            | 2304   | 2367  | Y      | OPER    | Y        | Θ         | 0     | Θ      |         |          |
| 7       | -              | 2368   |       | -      | -       | Y        | Θ         | 0     | 0      |         |          |
| 8       | -              | 2432   |       | -      | -       | Y        | Θ         | Θ     | Θ      |         |          |
| 9       | -              | 2496   |       | -      | -       | Y        | Θ         | Θ     | Θ      |         |          |
| 10      | -              | 2560   |       | -      | -       | Y        | Θ         | Θ     | 0      |         |          |
| 11      | 2              | 2624   |       | 1      | <u></u> | Y        | Θ         | Θ     | Θ      |         |          |
| 12      | -              | 2688   |       | -      | -       | Y        | Θ         | Θ     | Θ      |         |          |
| 13      | -              | 2752   |       | -      | -       | Y        | Θ         | Θ     | Θ      |         |          |
| 14      | -              | 2816   |       | -      | -       | Y        | Θ         | Θ     | 0      |         |          |
| 15      | -              | 2880   |       | _      | _       | Y        | Θ         | Θ     | Θ      |         |          |
| 16      | -              | 2944   |       | -      | -       | Y        | Θ         | Θ     | Θ      |         |          |
| 17      | -              | 3008   |       | -      | -       | Y        | Θ         | Θ     | Θ      |         |          |
| 18      | -              | 3072   |       | _      | -       | Y        | Θ         | Θ     | Θ      |         |          |
| 30      | CBC1           |        |       | Y      | OPER    | Y        | 1         | 3     | 83     |         |          |
| 31      | -              |        |       | -      | -       | Y        | Θ         | Θ     | Θ      |         |          |
| =>      |                |        |       |        |         |          |           |       |        |         |          |
| F1=HELF | P F3=I         | RETURN | N F6= | ROLL   | F7=BAC  | CK F9=T  | DKEN-RINO | G F10 | =HEX F | 11=NCP  | FUNCTION |
| ENTER=  | INE D          | TAILS  | F12   | =REFRE | SH PF   | 1=EXIT   | PA2=LOG   |       |        |         |          |

**Basic fast-path commands:** SC4, 3746900, 3746, CSS, ODLC **Tuning fields:** None

Figure 4-71. ATUSC4 3746 Model 900 Adapters Panel

# Description

The ATUSC4 3746 Model 900 Adapters panel, which is available only for NCP V6R2 or later releases and only if the Model 900 Feature has been coded in the NCP generation, displays information on the communication adapters attached to the 3746 Model 900 connectivity subsystem (CSS) adapter for an NCP.

To display this panel:

- From the second PF key selection on the ATUCD CDS NCP Selection panel, as shown on page 4-27, press F10.
- From the third PF key selection on the ATUNW NCP Wide Selection panel, as shown on page 4-205, press F10.
- From the third PF key selection on the ATUSS Summary Status panel, as shown on page 4-246, press F10.
- From the ATUSC1 Channel Adapters panel, as shown on page 4-216, press F5.
- From the ATUSC2 Line Adapters Page 1 panel, as shown on page 4-219, press F5.
- From the ATUSC3 Line Adapters Page 2 panel, as shown on page 4-219, press F5.

# Fields

#### NCP name (second field on panel)

Name of the NCP that is currently displayed. You can enter a different NCP name in this field to display information on another NCP.

The following columns on this panel show information for each adapter position:

#### POS

CSS adapter position.

#### TYPE

The type of communication adapter attached at each CSS adapter position. This can be any of the following:

- **CBSP** Controller bus and service processor. This always appears in position 2.
- **CBTRP** Controller bus and Token-Ring processor. This appears only in position 3.
- **TRP** Token-Ring processor.
- ESCP ESCON processor.
- **CBC1** Controller bus coupler for the connection to the CCU. This is part of the CBSP and always appears in position 30.
- **CBC2** Controller bus coupler for the connection to the second CCU in a twin-CCU configuration. This is part of the CBTRP and appears in position 31 when CBTRP appears in position 3.
- **CLP** Communication line processor (NCP V6R3 or later releases).

**Note:** The TYPE field might show two processors installed when only a single processor exists. This is due to the hardware configuration when providing information to the NCP software. Please use the service processor to display the processors that are actually installed in the M900 frame.

#### LINEs

Line addresses for each CSS adapter position. These addresses are used as the value of the ADDRESS keyword on the LINE statement. (This is a range of addresses for all adapters.)

The line addresses are:

- Yellow if the 3746 Model 900 is installed and defined in the NCP generation
- Pink if the 3746 Model 900 is installed but is not defined in the NCP generation

#### INST

INST indicates that a communication adapter is installed. A dash (–) indicates that no communication adapter is installed.

# OPER

OPER indicates that the communication adapter is operational. A dash (–) indicates that the communication adapter is not operational.

#### ATTACH

*Y* appears in all fields in this column to indicate that each position is attached to this CCU.

You might see two processors installed, when actually only a single processor exists. This is due to the hardware configuration when providing information to the NCP software. For actual processors installed in the M900 frame, please use the Service Processor to display the processors that are installed.

#### UTIL (starting with NCP V7R3)

Average processor utilization shown as a percentage from 0% to 100%. The 3746 Model 900 sends NCP this data every three minutes and 45 seconds.

#### SDS (starting with NCP V7R3)

Average shared data store (SDS) utilization shown as a percentage from 0% to 100%. The 3746 Model 900 sends NCP this data every three minutes and 45 seconds. SDS is similar to the NCP buffer pool.

### PDS (starting with NCP V7R3)

Average program data store (PDS) utilization shown as a percentage from 0% to 100%. The 3746 Model 900 sends NCP this data every three minutes and 45 seconds.

# **PF Keys**

Τ

Τ

T

T

I

T

#### F1=HELP

Displays online help for this panel.

#### F3=RETURN

Returns to the previous NTuneMON panel.

#### F6=ROLL

Returns to the NetView command line without exiting NTuneMON. To return to NTuneMON from the NetView program, press F6=ROLL or enter **ATUNEMON** on the NetView command line.

#### F7=BACK

Displays the ATUSC3 Line Adapters Page 2 panel, as shown on page 4-219, to show information on line adapters.

#### F9=TOKEN-RING (starting with NCP V6R2)

Displays the ATUTC Token-Ring Adapter List panel, as shown on page 4-264, to show information on the Token-Ring physical lines attached to an NCP and the associated TICs and logical lines.

#### F10=HEX

Displays the ATUDP Hexadecimal Storage Display panel, as shown on page 4-68, to show the adapter information table (AIT).

# F11=NCP FUNCTION

Displays the ATUST NCP Function Activation panel, as shown on page 4-256, to display information about system network analysis program (snap) traces for NTRI, ODLC, and IP resources. Use the snap trace under the direction of your IBM service representative.

#### ENTER=LINE DETAILS

Depending on the adapter type, displays one of the following panels to show detailed information on the lines associated with a particular line adapter:

**TRP or CBTRP** Displays the ATUTP1 Token-Ring TIC Details Page 1 panel, as shown on page 4-295.

**ESCP** Displays the ATUCS 3746-900 Logical Lines panel as shown on page 4-43.

- CLP Displays the ATUFC Physical Line List panel, as shown on page 4-91, for SDLC lines, NEO lines, and:
  - Starting with NCP V6R1, frame-relay lines.
  - Starting with NCP V7R4, X.25 lines.

Place the cursor under the line address you want, and press Enter.

# F12=REFRESH

Refreshes the information on this panel.

# PA1=EXIT

Exits NTuneMON.

# PA2=LOG

# **ATUSD SDLC Station Details Panel**

Basic fast-path commands: None

**Tuning fields:** #PIUs/BLOCK, STATION, CONGESTION, RETRIES, PASSLIM, MAXDATA GEN, MAXOUT GEN, BLOCK GEN, PIUCHECK GEN, HPRQLIMIT

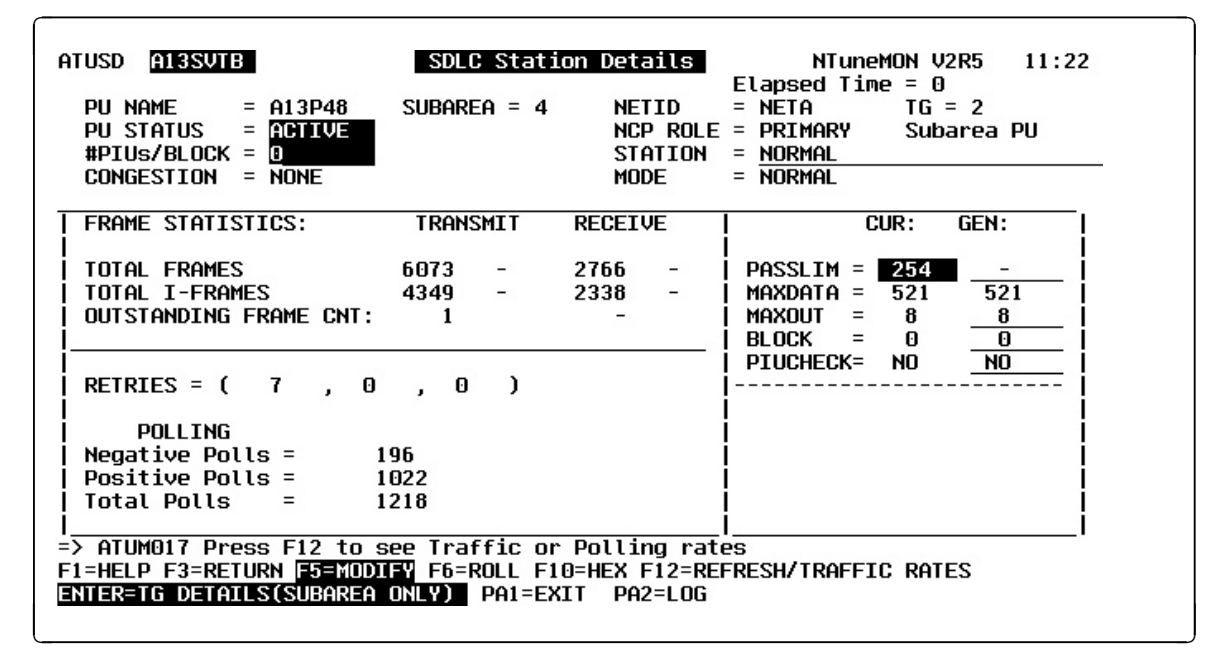

Figure 4-72. ATUSD SDLC Station Details Panel

# Description

The ATUSD SDLC Station Details panel displays detailed information on a particular SDLC station.

To display this panel: On the ATUSL SDLC Stations List panel, as shown on page 4-232, place the cursor under a station and press Enter.

# Fields

#### NCP name (second field on panel)

Name of the NCP that is currently displayed.

# **Elapsed Time**

The amount of time that has passed from panel entry until the panel is refreshed or the amount of time that has passed since the statistics were last refreshed.

#### PU NAME

PU name. For NCP V4R1 and NCP V4R2, this field will be blank. For NCP V6R1 or earlier releases, a dash (–) appears in this field.

#### SUBAREA (subarea stations)

Adjacent subarea address. This appears as N/A for peripheral stations or if the adjacent subarea information is not available.

#### NETID

For subarea stations, the network identifier (NETID) of the adjacent NCP. For peripheral stations, the NETID of the station at the other end of the link.

# ΤG

The transmission group number as defined by TGN on the PU statement.

#### PU STATUS

Status of the PU. This can be any of the following:

| ACTIVE   | Active (normal data)             |
|----------|----------------------------------|
| INACTIVE | Reset                            |
| XID PEND | XID pending with or without data |
| CONT PND | Contact pending                  |
| DISC PND | Discontact pending               |
| PENDING  | Contact and discontact pending   |
| LOAD/DMP | Load/Dump/RPO active             |
| SIM PEND | Set initialization mode pending  |
| LL2 ACT  | Link-level 2 active              |
| LL2 PND  | Link-level 2 pending             |
| INACT PD | Free-resource operation pending  |

#### NCP ROLE

This is NCP's role with respect to the station at the other end of the link (primary, secondary, or configurable).

### **Station Type**

SUBAREA PU or PERIPHERAL PU

# **#PIUs/BLOCK**

Maximum number of PIUs for each frame as defined by the *pius* suboperand of the BLOCK keyword on the PU statement.

### STATION (starting with NCP V7R6)

Whether the station can be used for hot standby (STANDBY) or cannot (NORMAL), as defined by the TGCONF keyword on the PU definition statement.

#### CONGESTION (starting with NCP V7R6)

The station's role in congestion relief as defined by the third parameter of the TGCONF keyword on the PU definition statement:

- If the station can be used to relieve congestion, this field displays the station's threshold percentage.
- If the station can be used as a standby station but not to relieve congestion, this field displays NONE.
- If the station cannot be used as a standby station, this field displays N/A.

#### MODE (starting with NCP V7R6)

Whether the station is in standby mode (STANDBY) or normal mode (NORMAL).

# FRAME STATISTICS

The following information is displayed for Transmit and Receive frames:

#### TOTAL FRAMES

Number of frames transmitted and received with traffic rate (that is, per second).

#### **TOTAL I-FRAMES**

Number of I-frames transmitted and received with traffic rate (that is, per second).

# **OUTSTANDING FRAME CNT**

Number of frames waiting for acknowledgement from the other end (number of frames outstanding).

# RETRIES(m, t, n)

Number of attempts to be made to recover from errors occurring during transmission over the link. Defined by the RETRIES keyword on the PU statement. Each attempt at recovery, or *retry*, is a retransmission of data or control commands. NCP performs retries until the transmission is successful or the number of retries reaches the maximum specified by this keyword.

Retries are performed in sets, which are called *retry sequences*. NCP can perform one or more retry sequences. Successive retry sequences are separated by pauses.

#### RETRIES(m)

Maximum number of retries in each retry sequence as defined by the *m* suboperand of the RETRIES keyword on the LINE statement.

# RETRIES(t)

Pause interval, in seconds, between successive retry sequences as defined by the *t* suboperand of the RETRIES keyword on the PU statement.

#### RETRIES(n)

Maximum number of retry sequences as defined by the *n* suboperand of the RETRIES keyword on the PU statement.

# POLLING

This section of the panel displays statistics for negative, positive, and total polls. When this panel is first entered, polls are displayed as numbers. When F12 is pressed, polls are displayed as polls per second (n/Sec). However, any polls that are less than one per second are displayed as numbers.

#### Negative polls or Neg polls/Sec (not available for 3746 Model 900)

NCP sent out a signal and either did not get a response or received a request for retransmission of the last data sent. This indicates that either the station is not available to respond or an error occurred.

- Positive polls or Pos polls/Sec (not available for 3746 Model 900) NCP sent out a signal and got data.
- Total polls or Total polls/Sec (not available for 3746 Model 900) Sum of positive and negative polls.

#### Notes:

- 1. **3746 Model 900 (all NCP releases):** A dash (–) is displayed in these fields instead of poll counts.
- NCP V7R2 or later releases (except 3746 Model 900): When the line is inactive, a zero (0) is displayed in these fields because no polling is taking place.
- 3. NCP V7R1 or earlier releases (except 3746 Model 900): A dash (-) is displayed in these field instead of poll counts.
- 4. If polling data is not currently being collected and if you have NTuneNCP included in your NCP, you can use the ATUST NCP Function Activation panel to activate polling data collection (NTUNECOL). Type POLL on the command

line and press Enter to fast-path to the ATUST NCP Function Activation panel as shown on page 4-256.

# CUR GEN

CUR fields are the current working values that are either set or limited by the corresponding GEN field. GEN fields are either values from the NCP generation or values determined by subsequent NCP processing.

#### PASSLIM CUR GEN

Current (CUR) and generated (GEN) values of the maximum number of consecutive PIUs to be sent at one time to a device, as defined by the PASSLIM keyword on the PU statement.

**Note:** PASSLIM GEN appears as a dash (–) for subarea stations because NTuneMON does not have access to the value.

#### MAXDATA CUR (starting with NCP V5R4)

Current maximum inbound frame size for the destination station. This field is a working value that is either set or limited by the MAXDATA GEN field.

#### MAXDATA GEN (starting with NCP V5R4)

Generated maximum inbound frame size for the destination station. Gen is either the value from the NCP generation (MAXDATA keyword on the PU statement) or the value resulting from subsequent NCP processing that overwrote the generated value.

# MAXOUT CUR

Current maximum number of frames NCP can send to the destination station before requiring an acknowledgement. This field is a working value that is either set or limited by the MAXOUT GEN field.

#### MAXOUT GEN

Generated maximum number of frames that NCP can send to the destination station before requiring an acknowledgement. GEN is either the value from the NCP generation (MAXOUT keyword on the PU statement) or the value resulting from subsequent NCP processing that overwrote the generated value.

#### **BLOCK CUR**

Current maximum frame size, as defined by the *bytes* suboperand of BLOCK on the PU statement.

#### **BLOCK GEN**

Generated (GEN) maximum frame size, as defined by the *bytes* suboperand of BLOCK on the PU statement.

#### PIUCHECK CUR (starting with NCP V7R7; subarea stations only)

Current YES or NO value indicating whether a checksum validation is performed on PIUs sent from and received by this station. This field is a working value that is either set or limited by the PIUCHECK GEN field for this station and the adjacent link station.

#### PIUCHECK GEN (starting with NCP V7R7; subarea stations only)

Generated YES or NO value indicating whether a checksum validation is performed on PIUs sent from and received by this station. Unless tuned, this field is the value from the NCP generation (PIUCHECK keyword on the PU statement).

# HPR DATA

#### HPRQLIMIT (starting with NCP V7R3; peripheral)

Maximum number of bytes of HPR data that can be queued to the peripheral link station's transmission queue at one time as defined by the HPRQLIM keyword on the PU statement.

#### HPR bytes queu (starting with NCP V7R3)

Number of bytes on the HPR queue.

# X-NLPs discard (starting with NCP V7R3)

Number of network layer packets (NLPs) that have been discarded because of queue overrun.

# **R-NLPs discard** (starting with NCP V7R3)

Number of NLPs received that have been discarded because of node congestion.

# **PF Keys**

# F1=HELP

Displays online help for this panel.

#### F3=RETURN

Returns to the previous NTuneMON panel.

# F5=MODIFY

Available when the operator has tuning authority and NTuneNCP is included. For more information, refer to Chapter 5, Using the NTuneNCP Tuning Feature.

Updates the NCP tuning parameter with the modified value. If the modified field is not valid, the field turns reverse-video pink, and you are prompted to correct the value and resubmit it.

### F6=ROLL

Returns to the NetView command line without exiting NTuneMON. To return to NTuneMON from the NetView program, press F6=ROLL or enter **ATUNEMON** on the NetView command line.

#### F10=HEX

Displays the ATUDP Hexadecimal Storage Display panel, as shown on page 4-68, to show the common physical unit control block (CUB) for peripheral stations or the station control block (SCB) for subarea stations.

#### F12=REFRESH/TRAFFIC RATES

Refreshes the information on this panel to display polls per second instead of the number of polls since the last time the poll counter field wrapped.

#### ENTER=TG DETAILS(SUBAREA ONLY)

Displays the ATUML Multi-Link Transmission Group panel, as shown on page 4-177, to show more information about the transmission group and the origin and destination NCPs.

#### PA1=EXIT

Exits NTuneMON.

# PA2=LOG

# **ATUSL SDLC Stations List Panel**

# Basic fast-path commands: None Tuning fields: None

| ATUSL 🗗<br>Physical   | 71NTC<br>Line | 5<br>Addr = <u>:</u> | SD<br>36 Name =    | LC Static<br>= A71LN30 | ons Lis<br>5 Statu<br>Moveurtu | t<br>us = <u>IN</u> | NTu<br>ACTIVE | ineMON V<br>Total = | 2R1 1<br>1     | 5:21      |
|-----------------------|---------------|----------------------|--------------------|------------------------|--------------------------------|---------------------|---------------|---------------------|----------------|-----------|
| Addr<br>193(C1)       | Type<br>T2    | Name<br>A71PU36A     | Status<br>INACTIVE | Cur<br>0               | Cur  <br>0                     | Cnt (<br>0          | Cur<br>0      | SUB.TG<br>N/A       | NCP R<br>PRIMA | ole<br>RY |
|                       |               |                      |                    |                        |                                |                     |               |                     |                |           |
|                       |               |                      |                    |                        |                                |                     |               |                     |                |           |
|                       |               |                      |                    |                        |                                |                     |               |                     |                |           |
|                       |               |                      |                    |                        |                                |                     |               |                     |                |           |
|                       |               |                      |                    |                        |                                |                     |               |                     |                |           |
| =><br><u>enter=de</u> | TAILS         | F1=HELP              | F3=RETURN          | F6=ROLL                | F7=BCK                         | F8=FWD              | F10=HE        | X F12=R             | FRSH P         | A2=LOG    |

Figure 4-73. ATUSL SDLC Stations List Panel

# **Description**

The ATUSL SDLC Stations List panel displays information on the stations associated with a single SDLC physical line.

To display this panel:

- On the ATUFC Physical Line List panel, as shown on page 4-91, place the cursor under a line address and press F9.
- From the ATUPL SDLC Physical Line Details panel, as shown on page 4-210, press Enter.
- From the ATUSP1 SDLC Peripheral Line Parameters Page 1 panel, as shown on page 4-235, or from the ATUSP2 SDLC Peripheral Line Parameters Page 2 panel, as shown on page 4-241, press Enter.

# **Fields**

# NCP name (second field on panel)

Name of the NCP that is currently displayed.

# **Physical Line Addr**

Line address, as defined by the ADDRESS keyword on the LINE statement.

# Name

Name of the SDLC physical line. For NCP V4R1 and NCP V4R2, this field will be blank.

# Status

Physical line status: ACTIVE or INACTIVE.

| The following co | plumns on this p                                                                                                    | panel show information for each PU:                                                                                                    |
|------------------|----------------------------------------------------------------------------------------------------|----------------------------------------------------------------------------------------------------|
| Addr             |                                                                                                    |                                                                                                    |
|                  | Address of the statement. Th                                                                                                    | PU, as defined by the ADDR keyword on the PU is address is displayed in decimal and hexadecima                                                                                                    |
|                  | For subarea co<br>address from v<br>figurations.                                                                                        | onnections, the Addr field might display a different<br>what was coded due to primary and secondary con                                                                                                    |
| Туре             | PU type: T1 (                                                                                                    | type 1), T2 (type 2), T2.1 (type 2.1) or T4 (type 4).                                                                                                    |
| Name             |                                                                                                    |                                                                                                    |
|                  | Name of the P<br>blank. For NC<br>this field.                                                                                           | U. For NCP V4R1 and NCP V4R2, this field will b<br>P V6R1 or earlier releases, a dash (–) appears in                                                                                                    |
| Status           |                                                                                                    |                                                                                                    |
|                  | Status of the F                                                                                                    | PU.                                                                                                    |
|                  | For PUs, the s                                                                                                    | tatus can be any of the following:                                                                                                    |
| PASSLIM Cur      | INACTIVE<br>XID PEND<br>CONT PND<br>PENDING<br>ACTIVE<br>LOAD/DMP<br>SIM PEND<br>DISC PND<br>LL2 ACT<br>INOP PND<br>LL2 PND<br>INACT PD | Reset<br>XID pending with or without data<br>Contact pending<br>Contact and discontact pending<br>Active (normal data)<br>Load/Dump/RPO active<br>Set initialization mode pending<br>DISC pending<br>Link-level 2 active<br>INOP pending<br>Link-level 2 pending<br>Free-resource operation pending |
| MAXOUT Cur       |                                                                                                    |                                                                                                    |
|                  | Current maxim<br>tion station bef<br>be less than th<br>value if it deter                                                               | num number of frames NCP can send to the destination<br>fore requiring an acknowledgement, This value may<br>ne defined value because NCP reduces the current<br>cts congestion.                                                                                                    |
| Frame Cnt        | Number of fram<br>(number of fram                                                                                                    | nes waiting for acknowledgement from the other er mes outstanding).                                                                                                    |
| MAXDATA Cur      | ,                                                                                                    |                                                                                                    |
|                  | Current maxim                                                                                                    | um inbound frame size for the destination station.                                                                                                    |

| | |

| SUB.TG   | Subarea address and transmission group number.                                                                                                    |
|----------|----------------------------------------------------------------------------------------------------|
|          | For a type 4 PU, NTuneMON displays the subarea address and transmission group number (in the form <i>sa.tgn</i> ) if the PU has been contacted and is active. Otherwise, NTuneMON displays only the transmission group number (in the form TGN= <i>tgn</i> ). The transmission group number is defined by the TGN keyword on the PU statement. |
| NCP Role | This is NCP's role with respect to the station at the other end of the link (primary, secondary, or configurable).                                                                                                    |

# **PF Keys**

# ENTER=DETAILS

Displays the ATUSD SDLC Station Details panel, as shown on page 4-227, to show more details on a particular SDLC station. Place the cursor under a station and press Enter.

# F1=HELP

Displays online help for this panel.

Note: This information is not displayed for CLP adapters.

#### F3=RETURN

Returns to the previous NTuneMON panel.

#### F6=ROLL

Returns to the NetView command line without exiting NTuneMON. To return to NTuneMON from the NetView program, press F6=ROLL or enter **ATUNEMON** on the NetView command line.

# F7=BCK

Scrolls the panel data backward one screen.

# F8=FWD

Scrolls the panel data forward one screen.

# F10=HEX

Displays the ATUDP Hexadecimal Storage Display panel, as shown on page 4-68, to show the common PU block (CUB) for peripheral stations or the station control block (SCB) for subarea stations.

# F12=REFRESH

Refreshes the information on this panel.

# PA1=EXIT

Exits NTuneMON.

# PA2=LOG

# **ATUSP1 SDLC Peripheral Line Parameters Page 1 Panel**

Basic fast-path commands: None

**Tuning fields:** NCP USE, VTAM USE, ANSTONE, CCLID, CLOCKNG, DATRATE, DUPLEX, HISPEED, NEWSYNC, NRZI, RING, SPEED, TRANSFR, X21NTWK

| Status   | = | INACTIVE  | Line T  | ype | =   | TSS         | 20 |
|----------|---|-----------|---------|-----|-----|-------------|----|
| NCP USE  | = | NON-REDEF | Line Ac | ddr | = ( | ( 36 , FULL | )  |
| VTAM USE | = | NON-REDEF |         |     |     |             |    |
| ANSTONE  | = | N/A       | MODE    |     | =   | PRI         |    |
| AUTO     | = | N/A       | NEWSYNG | С   | =   | NO          |    |
| CCLID    | = | N/A       | NRZI    |     | =   | NO          |    |
| CLOCKNG  | = | EXT       | RING    |     | =   | NZA         |    |
| DATRATE  | = | LOW       | SPEED   |     | =   | 2400        |    |
| DIAL     | = | NO        | TRANSFE | R   | =   | 205         |    |
| DUPLEX   | = | FULL      | V25BIS  |     | =   | NO          |    |
| HISPEED  | = | NO        | X21NTW  | К   | =   | NO          |    |
| LPDATS   | = | NO        | X21SW   |     | =   | NO          |    |
| LPDA2DL  | = | NO        |         |     |     |             |    |
|          |   |           |         |     |     |             |    |

Figure 4-74. ATUSP1 SDLC Peripheral Line Parameters Page 1 Panel

# Description

The ATUSP1 SDLC Peripheral Line Parameters Page 1 panel, and the ATUSP2 SDLC Peripheral Line Parameters Page 2 panel as shown on page 4-241, can be used together to display and update information about various parameters for SDLC peripheral lines.

The ATUSP1 SDLC Peripheral Line Parameters Page 1 panel displays and allows you to update information about various configuration parameters.

To display this panel:

- On the ATUFC Physical Line List panel, as shown on page 4-91, place the cursor under a peripheral SDLC line and press F4.
- From the ATUPL SDLC Physical Line Details panel, as shown on page 4-210, press F4.
- From the ATUSP2 SDLC Peripheral Line Parameters Page 2 panel, as shown on page 4-241, press F7.

# Fields

# NCP name (second field on panel)

Name of the NCP that is currently displayed.

# Configuration Parameters for Line name Element Address n

- name is the name of the line
- n is the line's element address

#### Status

Status of the line. Status can be any of the following:

PEND ACTLINK An activate link command (ACTLINK) is in progress.

**ACTIVE** An ACTLINK has been processed, and the line is active.

PEND DACTLNK A deactivate link command (DACTLINK) is in progress.

**INACTIVE** A DACTLINK has been processed, and the line is inactive. Inactive lines are highlighted in reverse-video red.

**FORCE DEACT** The line has been forced into deactivation. (A force deactivate command was issued from VTAM.)

**PEND ANS** Line quiescence is pending due to automatic network shutdown (ANS).

**PEND SWITCH** A switch from primary to secondary is in progress.

**OLT TESTING** Online line testing (OLT) is in progress.

WRAP TESTING Wrap testing is in progress.

#### NCP USE

Specifies the current use of the line, as defined by the USE keyword on the LINE statement as follows:

# **NON-REDEF**

Specifies the line is currently in use and is not capable of being changed to a spare line.

#### REDEF

Specifies the line is currently in use, but is capable of being changed to a spare line.

#### SPARE

Specifies the line is not currently in use and cannot be activated unless it is first modified to a REDEF line.

# VTAM USE

The current use of the line, as defined by the USE keyword on the LINE statement, from VTAM's perspective, as follows:

#### **NON-REDEF**

Specifies the line is currently in use and is not capable of being changed to a spare line.

#### REDEF

Specifies the line is currently in use but is capable of being changed to a spare line.

#### SPARE

Specifies the line is not currently in use and will not be activated by VTAM unless it is first modified to a REDEF line.

# Line Type

Line adapter type: TSS (low speed), HPTSS (high speed), or CLP (for the 3746 Model 900).

# Line Addr

Address of this line, as defined by the ADDRESS keyword on the LINE statement. The address is followed by FULL is the line is full-duplex, or HALF is the line is half-duplex.

#### ANSTONE

Whether NCP transmits an answer tone to the calling device to signify completion of the line connection, as defined by the ANSTONE keyword on the LINE statement. Used only for incoming calls on switched lines.

#### AUTO

Whether there is an automatic calling unit (ACU) on the line, as defined by the AUTO keyword on the LINE statement. AUTO is normally used when the callout operation is performed.

### CCLID

Specifies that NCP is to support called-calling ID (CCLID), as defined by the CCLID keyword on the LINE statement. Used for switched X.21 lines.

# CLOCKNG

Whether the modem (data set) or the communication scanner for the line provides the clocking, as defined by CLOCKNG keyword on the LINE statement.

#### DIRECT

The scanner provides clocking and propagates it to the attached DTE. The data signal received by the controller is synchronized with the controller's clock. You must use a directly attached cable.

# EXT

The modem or other external source provides clocking. You can use either a directly attached cable or a modem cable.

#### INT

The scanner provides clocking but does not propagate it to the attached data terminal equipment (DTE). The scanner synchronizes the received data signal; a different clock is used at each end of a link. You can use either a directly attached cable (no modem) or a modem cable.

#### DATRATE

The rate that NCP is to use for a link attached to a dual-rate modem, as defined by the DATRATE keyword on the LINE statement.

#### DIAL

Whether the line is switched (DIAL=YES) or leased (DIAL=NO), as defined by the DIAL keyword on the GROUP statement.

#### DUPLEX

Whether the communication line and modem constitute a half-duplex or a duplex facility, as defined by the DUPLEX keyword on the LINE statement.

Duplex is applicable only when Line Addr=(n, HALF). DUPLEX=HALF means the RTS signal is active only when NCP is sending data. DUPLEX=FULL means the RTS signal is active when NCP is sending or receiving data.

**Note:** Do not confuse this with half-duplex or duplex data transfer. DUPLEX specifies only the physical characteristics of the communication facility, and is used to control the request-to-send (RTS) signal.

#### HISPEED

Whether this line operates at speeds of 144 Kbps or greater, as defined by the HISPEED keyword on the LINE statement. Used only for TSS lines.

#### LPDATS

Whether the line uses modems that support LPDA commands, and whether the modems operate in normal (LPDATS=LPDA2) or migration (LPDATS=LPDA1 or LPDATS=LPDA1,3867) mode. Used for lines with externally clocked modems that support the LPDA facility. Defined by the LPDATS keyword on the LINE statement.

#### LPDA2DL

Whether the line uses modems that are not actually LPDA2 modems, but that can support the LPDA2 modem dial facility. Used for lines with externally clocked modems. Defined by the LPDA2DL keyword on the LINE statement.

#### MODE

The mode of operation of a line, as defined by the MODE keyword on the GROUP statement as follows:

- **NEG** Role of the line is currently negotiable.
- **PRI** NCP has the primary role for this line.
- **SEC** NCP has the secondary role for this line.

#### NEWSYNC

Whether the communication controller supplies the new-sync signal to the modem (data set) on this line, as defined by the NEWSYNC keyword on the LINE statement.

#### NRZI

YES or NO to specify whether the data terminal equipment at the end of the SDLC link must operate in non-return-to zero change-on-ones mode (YES) or in non-return-to-zero mode (NO). Defined by the NRZI keyword on the LINE statement.

# RING

Whether the ring-indicator mode of an automatic answer operation is used, as defined by the RING keyword on the LINE statement. This decision depends upon the type of modem (data set) that connects the link to the controller.

#### SPEED

Data rate for the line in bits per second, as defined by the *rate* suboperand of the SPEED keyword on the LINE statement. This is the rate at which the devices communicate with the communication controller.

NCP V7R6 and Earlier Releases: The SPEED value displayed on this panel might differ from the rate specified for the SPEED keyword:

For TSS and HPTSS adapters with CLOCKNG=EXT, following are the displayed values for SPEED. These values are valid only for NCP V5R4 and later, running on a 3745.

50, 75, 100, 110, 134, 200, 300, 600, 1200, 2400, 4800, 9600, 19200, 38400, 55855, 245760, 1843200

If a value in the above list was specified for SPEED, the panel displays that value. If an unlisted value less than 1843200 was specified for SPEED, the panel displays the next highest listed value. For

Т

Т

example, if 60 was specified, the panel displays 75. If a value greater than 1843200 was specified for SPEED, the panel displays 1843200.

For 3746 Model 900 lines with CLOCKNG=EXT, the value displayed for SPEED represents a range of speeds as shown in Table 4-3.

Table4-3. SPEED Values for IBM 3746 Model 900 SDLC Lines whenCLOCKNG=EXT and VERSION<V7R7</td>

| Displayed<br>SPEED Value | Actual Data Rate (SPEED)<br>Values for CLOCKNG=EXT |  |
|--------------------------|----------------------------------------------------|--|
| 19200                    | >= 600 and <= 32000                                |  |
| 38400                    | > 32000 and <= 64000                               |  |
| 256000                   | > 64000 and <= 256000                              |  |
| 512000                   | > 256000                                           |  |

#### TRANSFR

The number of NCP buffers corresponding to the maximum amount of data (the data transfer limit) that NCP can receive from the line during a single data transfer operation. Defined by the TRANSFR keyword on the LINE statement.

#### V25BIS

Whether the modem for the line supports the V.25 bis protocol and which line protocol is used for the dial connection, as defined by the V25BIS keyword on the LINE statement.

#### X21NTWK

Whether this line is attached to an X.21 network and specifies the level of the X.21 network, as defined by the X21NTWK keyword on the GROUP statement.

#### **X21SW**

Whether the line is an X.21 switched line, as defined by the X21SW keyword on the GROUP statement.

# **PF Keys**

Τ

T

# F1=HELP

Displays online help for this panel.

#### F2=VERIFY

Available when the operator has tuning authority and NTuneNCP is included.

Verifies that all the changes made on the ATUSP1 SDLC Peripheral Line Parameters Page 1 and ATUSP2 SDLC Peripheral Line Parameters Page 2 panels, as shown on pages 4-235 and 4-241, are within range and consistent with other related parameters. Changes that are either not in range or not consistent are highlighted in reverse-video pink and are recorded in the NetView log. No changes are sent to NCP with this key. Use F4 or F5 to send changes.

**Important:** You must verify any values you have changed on this panel before exiting this panel; otherwise, the changes are lost.

#### F3=RETURN

Returns to the previous NTuneMON panel.

# F4=MODIFY,ACT or F4=DEACTIVATE

Available when the operator has tuning authority and NTuneNCP is included.

F4=MODIFY,ACT verifies and updates NCP tuning parameters with the modified values and activates the line. When the modified field is not valid, the field turns reverse-video pink, and you are prompted to correct the value and resubmit the request. F4=DEACTIVATE uses the VTAM FORCE DEACTI-VATION option to deactivate the line so that tuning changes can be made.

Important: See the description of F2=VERIFY before using this key.

#### F5=MODIFY

Available when the operator has tuning authority and NTuneNCP is included. For more information, refer to Chapter 5, Using the NTuneNCP Tuning Feature.

Updates the NCP tuning parameter with the modified value. When the modified field is not valid, the field turns reverse-video pink, and you are prompted to correct the value and resubmit it.

**Important:** See the description of F2=VERIFY before using this key.

#### F6=ROLL

Returns to the NetView command line without exiting NTuneMON. To return to NTuneMON from the NetView program, press F6=ROLL or enter **ATUNEMON** on the NetView command line.

# F8=FORWARD

Scrolls forward to the ATUSP2 SDLC Peripheral Line Parameters Page 2 panel, as shown on page 4-241.

#### ENTER=STATIONS(PUs)

Displays the ATUSL SDLC Stations List panel as shown on page 4-232.

#### F10=HEX

Displays the ATUDP Hexadecimal Storage Display panel, as shown on page 4-68, to show the line control block (LKB).

# F11=LINE DETAILS

Displays the ATUPL SDLC Physical Line Details panel, as shown on page 4-210.

# F12=REFRESH

Refreshes the information on this panel.

# PA1=EXIT

Exits NTuneMON.

# PA2=LOG

# **ATUSP2 SDLC Peripheral Line Parameters Page 2 Panel**

Basic fast-path commands: None

Tuning fields: ACTIVTO, ETRATIO, RNRLIMT, SRETRY, REDIAL, RETRIES, REPLYTO, RETRYTO, TEXTTO, XMITDLY, PAUSE, LSPRI, SERVLIM, HDXSP

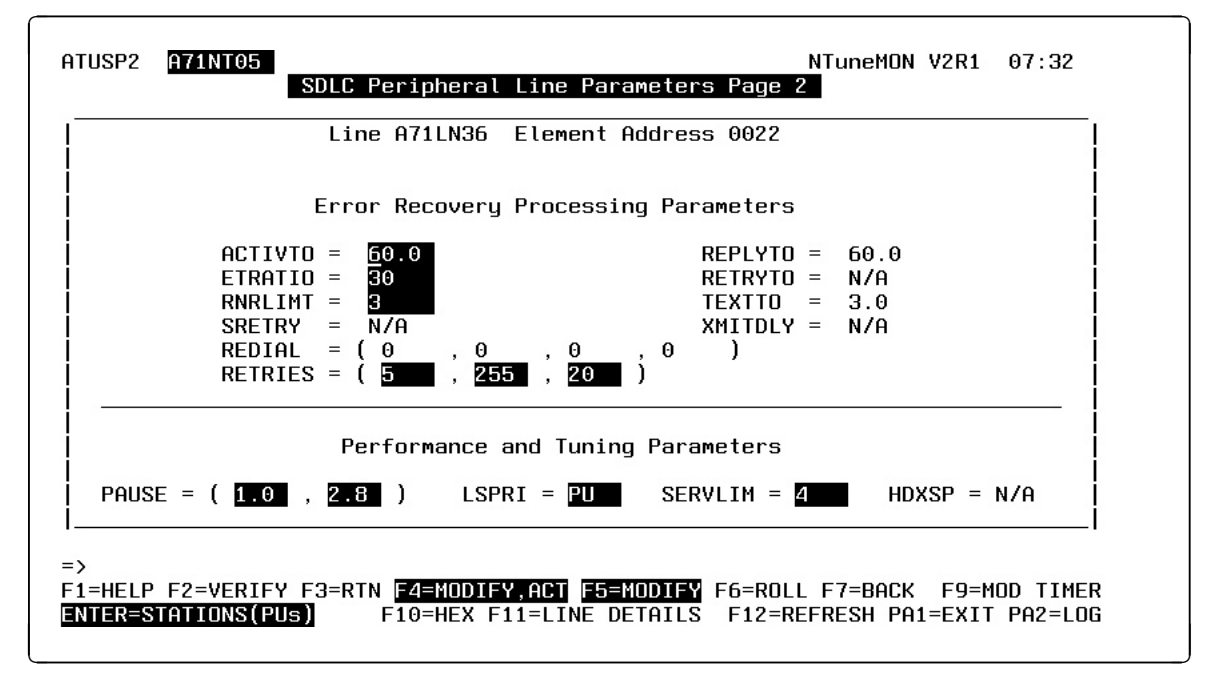

Figure 4-75. ATUSP2 SDLC Peripheral Line Parameters Page 2 Panel

# Description

The ATUSP1 SDLC Peripheral Line Parameters Page 1 panel and the ATUSP2 SDLC Peripheral Line Parameters Page 2 panel, as shown on page 4-241, can be used together to display and update information about various parameters for SDLC peripheral lines.

The ATUSP2 SDLC Peripheral Line Parameters Page 2 panel displays error recovery processing parameters and performance and tuning parameters.

To display this panel: On the ATUSP1 SDLC Peripheral Line Parameters Page 1 panel, as shown on page 4-235, press F8.

# **Fields**

# NCP name (second field on panel)

Name of the NCP that is currently displayed.

# Line xxxxxx Element Address nnnn

- xxxxxx is the name of the line
- nnnn is the line's element address.

# Error Recovery Processing Parameters

# ΑCTIVTO

Specifies, in seconds, how long the secondary NCP is to wait for communication from the primary NCP before initiating shutdown. Defined by the ACTIVTO keyword on the GROUP statement.

# **ETRATIO**

Specifies the error-to-transmission ratio (the ratio of the number of errors to the number of transmissions), as defined by the ETRATIO keyword on the LINE statement. This ratio is used by programs that analyze statistical maintenance records.

Specifies the ratio in 10ths of a percent; for example ETRATIO=125 indicates a ratio of 12.5%.

# RNRLIMT

Specifies, in minutes, how long NCP is to allow a station to refuse to accept data before identifying the station as inoperative. Defined by the RNRLIMT keyword on the GROUP statement. For example, a station is identified as inoperative if it responds with a receive-not-ready (RNR) command to every poll sent by NCP during the specified interval.

# SRETRY

Specifies the number of retries to be attempted when a physical unit becomes secondary, as defined by the SRETRY keyword on the LINE statement.

# REDIAL(m, t1, n, t2)

Determines the timing and maximum number of dialing operations NCP performs in attempting to reach a device over a switched line. Defined by the REDIAL keyword on the LINE statement. NCP performs dialing operations in sequences, with a pause between dialing operations in each sequence and a pause between sequences.

# REDIAL(m)

For SDLC lines, specifies the number of dialing operations in each sequence, (m); (m) is provided by the access method.

# REDIAL(t1)

Specifies, in seconds, the pause between dialing operations in each sequence, as defined by the *t1* suboperand of the REDIAL keyword on the LINE statement.

# REDIAL(n)

Determines the maximum number of dialing sequences, as defined by the *n* suboperand of the REDIAL keyword on the LINE statement.

# REDIAL(t2)

Specifies, in seconds, the pause between dialing sequences, as defined the *t2* suboperand of the REDIAL keyword on the LINE statement.

# RETRIES(m, t, n)

Specifies the number of attempts to be made to recover from errors occurring during transmission over the link, as defined by the RETRIES keyword on the LINE statement. Each attempt at recovery, or *retry*, is a retransmission of data or control commands. NCP performs retries until the transmission is successful or the number of retries reaches the maximum specified by this keyword.

Retries are performed in sets, which are called *retry sequences* NCP can perform one or more retry sequences. Successive retry sequences are separated by pauses.

### RETRIES(m)

Specifies the maximum number of retries in each retry sequence, as defined by the *m* suboperand of the RETRIES keyword on the LINE statement.

#### RETRIES(t)

Specifies the pause interval, in seconds, between successive retry sequences, as defined by the *t* suboperand of the RETRIES keyword on the LINE statement.

**Note:** The *t*, on the LINE statement, serves as a default value to be used for DR-added PUs for which VTAM does not provide NCP with a value for *t*. The *t*, as coded on the PU statement, is the value which is actually used. See the ATUSD SDLC Station Details panel, as shown on page 6-102, for more information.

#### RETRIES(n)

Specifies the maximum number of retry sequences, as defined by the *n* suboperand of the RETRIES keyword on the LINE statement.

**Note:** The *n*, on the LINE statement, serves as a default value to be used for DR-added PUs for which VTAM does not provide NCP with a value for *n*. The *n*, as coded on the PU statement, is the value which is actually used. See the ATUSD SDLC Station Details panel, as shown on page 6-102, for more information.

### REPLYTO

Specifies the reply time out value or values for the lines, as defined by the REPLYTO keyword on the GROUP statement. If NCP does not receive a response to a poll, selection, or message text before specified time expires, a time-out error is indicated and the appropriate error recovery procedure is started.

For switched SDLC lines, NCP uses the interval specified by XMITDLY on this GROUP statement as the reply time out value during initial XID exchange. In other cases, NCP uses the value of REPLYTO.

#### RETRYTO

Specifies, in seconds, how long NCP is to wait after receiving a retry call progress signal (CPS) before retrying a callout, as defined by the RETRYTO keyword on the GROUP statement.

#### TEXTTO

Specifies the text time-out value, in seconds, for the line, as defined by the TEXTTO keyword on the GROUP statement.

#### XMITDLY

Specifies, in seconds, how long NCP is to delay its initial transmission after answering an incoming call, as defined by the XMITDLY keyword on the GROUP statement. The value of XMITDLY is used as the reply time-out value during initial XID exchange.

# **Performance and Tuning Parameters**

# PAUSE(t1, t2)

Specifies the delay in seconds between successive polling cycles, as defined by the PAUSE keyword on the LINE statement.

# PAUSE(t1)

Specifies the pause for this line, if the line is operating as a modulo-8 line. Defined by the t1 suboperand of the PAUSE keyword on the LINE statement.

# PAUSE(t2)

Specifies the pause for this line, if the line is operating as a modulo-128 line. Defined by the *t2* suboperand of the PAUSE keyword on the LINE statement.

# LSPRI

Whether transmission priority is to be used to determine the order in which PIUs are transmitted to the PU, as defined by the LSPRI keyword on the LINE statement.

# SERVLIM

Specifies the maximum number of regular scans of the service order table (SOT) that NCP is to make for normal servicing of physical and logical units on the link before it makes a special scan of the table. Defined by the *entries* suboperand of the SERVLIM keyword on the LINE statement.

# HDXSP

Whether sending data to a terminal has priority over polling. This choice is defined by the HDXSP keyword on the LINE statement. HDXSP applies only to SDLC links that have one line interface address (half-duplex) and have more than one active device.

# **PF Keys**

# F1=HELP

Displays online help for this panel.

# F2=VERIFY

Available when the operator has tuning authority and NTuneNCP is included.

Verifies that all the changes made on the ATUSP1 SDLC Peripheral Line Parameters Page 1 and ATUSP2 SDLC Peripheral Line Parameters Page 2 panels, as shown on pages 4-235 and 4-241, are within range and consistent with other related parameters. Changes that are either not in range or not consistent are highlighted in reverse-video pink and are recorded in the NetView log. No changes are sent to NCP with this key. Use F4 or F5 to send changes.

**Important:** You must verify any values you have changed on this panel before exiting this panel; otherwise, the changes are lost.

# F3=RTN

Returns to the NTuneMON panel.

# F4=MODIFY,ACT or F4=DEACTIVATE

Available when the operator has tuning authority and NTuneNCP is included.

F4=MODIFY,ACT verifies and updates NCP tuning parameters with the modified values and activates the line. If the modified field is not valid, the field turns reverse-video pink, and you are prompted to correct the value and resubmit the request. F4=DEACTIVATE uses the VTAM FORCE DEACTI-VATION option to deactivate the line so that tuning changes can be made.

**Important:** See the description of F2=VERIFY before using this key.

#### F5=MODIFY

Available when the operator has tuning authority and NTuneNCP is included. For more information, refer to Chapter 5, Using the NTuneNCP Tuning Feature.

Updates the NCP tuning parameter with the modified value. When the modified field is not valid, the field turns reverse-video pink, and you are prompted to correct the value and resubmit it.

**Important:** See the description of F2=VERIFY before using this key.

# F6=ROLL

Returns to the NetView command line without exiting NTuneMON. To return to NTuneMON from the NetView program, press F6=ROLL or enter **ATUNEMON** on the NetView command line.

#### F7=BACK

Scrolls back to ATUSP1 SDLC Peripheral Line Parameters Page 1 panel, as shown on page 4-235.

F9=MOD TIMER (if the line is the only one defined for the GROUP statement)

Displays the ATUMT Modify Timer Value panel, as shown on page 4-182, when the cursor is placed on one of the following keywords provided that the field value is displayed in yellow.

REPLYTO, RETRYTO, TEXTTO, XMITDLY

To choose a new timer value for that keyword, use the ATUMT panel.

#### ENTER=STATIONS(PUs)

Displays the ATUSL SDLC Stations List panel as shown on page 4-232.

#### F10=HEX

Displays the ATUDP Hexadecimal Storage Display panel, as shown on page 4-68, to show the line control block (LBK).

#### F11=LINE DETAILS

Displays the ATUPL SDLC Physical Line Details panel, as shown on page 4-210.

# F12=REFRESH

Refreshes the information on this panel.

# PA1=EXIT

Exits NTuneMON.

#### PA2=LOG

# **ATUSS Summary Status Panel**

Basic fast-path commands: SS, SUM, SUMMARY Tuning fields: None

| ATUSS <u>A</u> 04SOX2 Summary                                              | Status CCU=    | 0% Storage=   | 1% NTuneMON V2R5     | 09:20   |  |
|----------------------------------------------------------------------------|----------------|---------------|----------------------|---------|--|
| GENERATION INFORMATION                                                     | BUFFERS & PO   | JOLS IN USE   | SNI INFORMAT         | CON I   |  |
| 06/16/1998 09:29:44                                                        | BUFFFRS O      |               | SNT NETWORKS= 1      |         |  |
| 3745-61A 16MB A04S0X2                                                      | I LUB 0        | 4 BSB 0%      | HSCBS IN USE= 0      | 0% i    |  |
| SA 4 S/N= 0045090                                                          | LND 0          | LITX 0%       | NATIVE NETID= NET    | a i     |  |
| ACE SSP U4R7 MUS                                                           | NNT 33         | INSC 0%       |                      |         |  |
| ACF NCP V7R7F CCUB                                                         | BPOOL 0        | INSX 0%       | MICROCODE EC = D3    | 39894A  |  |
| 564806300 TWIN-DUAL                                                        | NUMHSAS 1      | «įνντ 0%.     | FIX = M              | 394A093 |  |
| USAGE TIER = 5/A                                                           | PUDR 0         | LUX 0%        | CDS Update= 05/29    | 9/1998  |  |
| Loaded over channel                                                        |                |               |                      |         |  |
|                                                                            |                | 87% - 81      |                      |         |  |
| VR INFORMATION                                                             | VRTP NETWORK S | subarea cur m | AX MIN RCVDQ XMTQ VI | r state |  |
| ACTIVE/MAX= 2/1003                                                         |                |               |                      | l l     |  |
| ALARM/WARN= 0/0                                                            |                |               |                      | 1       |  |
| USER ALARM= <u>100%</u>                                                    |                |               |                      |         |  |
|                                                                            |                |               |                      | 10101   |  |
|                                                                            | IGN NETWORK    | SUBAREA LUW   | MEDIUM HIGH          |         |  |
| AUTIVE/MAX= 1/18                                                           | 1 NETA         | 2 256         |                      | 256     |  |
| HLHRM/WHRN= U/I                                                            |                |               |                      |         |  |
| HLHRM= <u>100%</u> STOP= <u>40</u>                                         |                |               |                      |         |  |
| =><br>PE1_UELD_2_UP2_DETUDN_4_CNT(UCODC)_E_ADADTEDC_6_DDUL2_DDD00LC_0_NNT_ |                |               |                      |         |  |
| PFI-HELP Z-VKS 3-KEIUKN 4-SNI(HSUBS) 3-HUHPIEKS D-RULL 8-CBPUULS 9=NNIS    |                |               |                      |         |  |
| ANTAMARANA ID-DITE II-REI-PERS IZ-REFREST SUMMERT PHI-EAIT PHZ-LUU         |                |               |                      |         |  |

Figure 4-76. ATUSS Summary Status Panel

# Description

The ATUSS Summary Status panel gives an overall view of a single NCP, including generation information, control block pools and tables, SNI information, virtual routes, and transmission groups.

To display this panel:

- From the ATUNP NCP Selection panel, as shown on page 4-197, press Enter.
- From the ATUCD CDS NCP Selection panel, as shown on page 4-27, press Enter.
- From the ATUNW NCP Wide Selection panel, as shown on page 4-205, press Enter.

# **Fields**

# *NCP name* (second field on panel)

Name of the NCP that is currently displayed. You can enter a different NCP name in this field to display information about another NCP.

# CCU

Percentage of controller CCU cycles in use.

#### Storage

Percentage of controller buffer storage in use.

# **GENERATION INFORMATION**

This section of the panel provides general information on NCP generation. Some of this information is defined by keywords on the BUILD statement. Other information is defined automatically through MOSS.

- NCP generation date and time, as defined by the GENLEVEL keyword on the BUILD statement. This value depends on what was coded for GENLEVEL; therefore, it might not be the actual NCP generation date and time (GENDATE). (If GENLEVEL was not coded the default is the date and time the generation was run.) NTuneMON uses the value in this field to determine whether the NCP was reloaded. If you have reloaded a new NCP and GENLEVEL was specified and has not been changed, restart NTuneMON and specify RESET=YES to reset the global variables.
- **Communication controller model number**, as defined by the MODEL keyword on the BUILD statement
- Amount of controller storage in megabytes, as defined by the MEMSIZE keyword on the BUILD statement
- Load module name, as defined by the NEWNAME keyword on the BUILD statement
- Subarea address in decimal format, as defined by the SUBAREA keyword on the BUILD statement
- · Serial number of the communication controller
- SSP version and release used to generate NCP
- **Operating system** under which NCP was generated, as defined by the TYPSYS keyword on the BUILD statement
- NCP version and release, as defined by the VERSION keyword on the BUILD statement
- NCP product ID
- Operating mode of the communication controller
- Usage tiers, as defined by the USGTIER keyword on the BUILD statement; and, only if a 3746 model 900 is included, CSS tier, as defined by the CSSTIER keyword on the BUILD statement
- **Method used to load NCP**. This field might contain one of the following values:

# LOADED OVER CHANNEL

NCP was loaded over a channel from VTAM.

# LINK LOADED NCP

NCP was loaded over a link from VTAM.

# **VTAM LOADED FROM DISK**

NCP was loaded from a disk; the load was initiated by the VTAM operator.

# **DISK LOADED NOT VTAM**

NCP was loaded from a disk; the load was not initiated by the VTAM operator.

# **BUFFERS & POOLS IN USE**

This section of the panel provides information on the use of control blocks in the NCP buffer pool.

For buffers, control block pools, and tables, if the maximum in-use threshold is met or exceeded, the control block name is highlighted in reverse-video red. If the current in-use threshold is met or exceeded, both the control block name and the percentage figure are highlighted in reverse-video red.

For details on NCP control block pools and tables, press F8=CBPOOLS or use the CB or CBPOOLS fast-path command to display the ATUCB Control Block Pools/Tables panel, as shown on page 4-17.

For details on the buffer pool, use the BP or BUFPOOL fast-path command to display the ATUBP NCP Buffer Pool panel, as shown on page 4-4.

#### **BUFFERS**

Percentage of NCP buffers in use. This figure equals (number of buffers currently in use) / (total number of buffers) \* 100. The total number of buffers depends on the amount of NCP storage (the MEMSIZE keyword on the BUILD statement), the NCP load module size, and the NCP buffer size (the BFRS keyword on the BUILD statement).

The following control blocks using the NCP V7R1 dynamic control block function are not included in the counts on this panel. Refer to "ATUCB Control Block Pools/Tables Panel" on page 4-17 for more information on dynamic control blocks.

#### LUB

Percentage of LU control blocks in use for dynamically added LUs and switched LUs, based on the NUMILU, NUMTYP1, and NUMTYP2 keywords on the LUDRPOOL statement, and LUs coded with LUDR=YES on the LU statement. LUs coded with LUDR=NO are considered permanently assigned; therefore, they are not included in the total for LUDRPOOL.

#### LND

Percentage of dependent LU boundary session control blocks in use, based on the NUMTYP1 and NUMTYP2 keywords on the LUDRPOOL statement and dependent LUs coded with LUDR=YES.

#### NNT

Percentage of network names table entries in use, based on the NAMTAB keyword on the BUILD statement.

#### BPOOL

Percentage of the boundary pool in use. This value is used to regulate PIUs sent to the NCP peripheral node. BPOOL is a counter independent from the buffer pool. Each NCP has one BPOOL counter.

The BPOOL counter is initialized to 50% of the number of buffers above the slowdown threshold. This is the maximum number of buffers that can be used at the NCP peripheral node. All buffers above slowdown can be non-switched. No buffers are allocated to BPOOL.

# NUMHSAS

Percentage of subareas with virtual route end points in this NCP currently in use, based on the NUMHSAS keyword on the BUILD and NETWORK statements.

# PUDR (starting with NCP V6R2)

Percentage of common PU blocks (CUBs) in the PU dynamic reconfiguration (PUDR) pool in use, based on the NUMBER keyword on the PUDRPOOL statement and Type 1 and Type 2 PUs coded with PUDR=YES on the PU statement. Type 1 and Type 2 PUs coded with PUDR=NO are considered permanently assigned; therefore, they are not included in the total for PUDRPOOL.

# PUDR AV (NCP releases before V6R2)

Number of CUBs currently available in the PUDR pool.

### LNB

Percentage of LU address control blocks in use for dynamically added or switched independent LUs, based on the AUXADDR keyword on the BUILD statement and the NUMILU keyword on the LUDRPOOL statement and the independent LUs coded with LUDR=YES.

#### BSB

Percentage of boundary session control blocks in use for LU-LU session information with independent LUs, based on the ADDSESS and AUXADDR keywords on the BUILD statement, the NUMILU keyword on the LUDRPOOL statement, the RESSCB keyword on the LU statement, and the number of independent LUs coded.

# LTX

Logical unit terminal node extension, for dynamically added LUs under a type 1 PU, as defined by the NUMTYPE1 keyword on the LUDRPOOL statement.

# NSC

Percentage of network performance analyzer session counters in use for PIU and byte counts for LU-LU sessions, based on the SESSACC and GWSESAC keywords on the BUILD statement.

#### NSX

Percentage of network performance analyzer session counter extension blocks in use, based on the SESSACC and GWSESAC keywords on the BUILD statement.

# VVT (starting with NCP V6R2)

Percentage of virtual route vector table entries in use, based on the VRPOOL keyword on the BUILD statement.

# LUX (starting with NCP V6R2)

Percentage of extended recovery facility (XRF) LU block extensions in use, based on the BACKUP keyword on the BUILD statement.

# SNI INFORMATION

This section of the panel provides information on the use of SNA network interconnection (SNI) resources. Press F4=SNI(HSCBs) for more details on SNI resources.

# **SNI NETWORKS**

Number of SNI networks.

# **HSCBS IN USE**

Number and percentage of half-session control blocks (NIX/NLX pairs) in use for all networks, based on the HSBPOOL keyword on the BUILD statement. Percentage is displayed only for NCP V6R2 or later releases.

### NATIVE NETID

Network identifier of the network the NCP resides in, as defined by the NETID keyword on the BUILD statement.

# **MOSS Microcode Information**

This section of the panel provides information on the maintenance and operator subsystem (MOSS) microcode level.

#### MICROCODE EC (3745)

MOSS microcode engineering change (EC) level.

#### FIX (3745)

MOSS microcode date of last update (yy/mm/dd) and fix level.

#### CDS UPDATE (3745)

Date of the last CDS update.

#### Message area

The field below the MOSS level might display one of the following messages:

#### **RWI LOW**

The reset window indicator (RWI) is on for low-priority sessions.

#### **RWI MEDIUM**

The RWI is on for medium-priority sessions.

#### **RWI HIGH**

The RWI is on for high-priority sessions.

#### **BPOOL FULL**

The boundary pool is full; the pacing response is withheld.

# **VR INFORMATION**

This section of the panel provides information on virtual routes in warning or alert status. The fields in this section remain blank if there are no virtual routes in alert or warning status.

The number of entries in the virtual route pool is defined by the VRPOOL keyword on the BUILD statement. Virtual route window sizes are defined by the VRPWS*nm* keyword on the NCP PATH statement and can also be defined on the VTAM PATH statement.

Press F2=VRs or use the VR fast-path command to display the ATUVR Virtual Route panel, which provides more details on virtual routes. See "ATUVR Virtual Route Panel" on page 4-315 for more information.

#### ACTIVE/MAX

Number of active virtual routes and total number of virtual routes, as defined by the VRPOOL keyword on the BUILD statement.

#### ALARM/WARN

Number of virtual routes in alert (ALARM) or warning (WARN) status.

An alert (if specified) is issued when:

- The virtual route status (STATE) indicates congestion (BLOCKED), or an unusual state.
- The inbound virtual route PIU pool queue (RCVDQ) exceeds the threshold (LIMIT).
A warning is issued when:

- The current (CUR) virtual route window size reaches the maximum (MAX) virtual route window size.
- The current (CUR) virtual route window size reaches the minimum (MIN) virtual route window size.
- The size of the inbound virtual route PIU pool queue (RCVDQ) is greater than zero.

NTuneMON does not issue a generic alert for a warning.

#### **USER ALARM**

Alarm threshold for the virtual route inbound PIU count. You can enter a value in this field to change the alarm threshold. NTuneMON issues a generic alert (if specified) when the number of inbound PIUs for a virtual route reaches this percentage of the virtual route inbound queue size limit. (The queue size limit is determined internally by NCP.)

#### VRTP

Virtual route number and transmission priority.

# NETWORK

Network name.

#### SUBAREA

Subarea address of the other end of the virtual route.

# CUR

Current virtual route window size.

#### MAX

Maximum virtual route window size.

#### MIN

Minimum virtual route window size.

#### RCVDQ

Virtual route inbound PIU count. If the value in this field reaches the VR ALARM, the field is highlighted in reverse-video red. If the value has not reached the VR ALARM, but is greater than zero, the field is highlighted in reverse-video pink.

# XMTQ

Virtual route outbound PIU count. If the outbound virtual route PIU pool count is non-zero, this field is highlighted in reverse-video red.

# **VR STATE**

Virtual route state (ACTIVE, INACTIVE, INTERNAL, BLOCKED, DISCARD, RWI, CWRI, WPR). For more information on these states, see "ATUVR Virtual Route Panel" on page 4-315.

# **TG INFORMATION**

This section of the panel provides information on transmission groups in warning or alert status. The fields in this section remain blank if there are no transmission groups in alert or warning status.

The values in these fields (except NETWORK and SUBAREA) are defined by the ERn keyword on the PATH statement.

For details on transmission groups, press the alternate F5=TGs or use the TG fastpath command to display the ATUTG Transmission Group panel, as shown on page 4-280.

# ACTIVE/MAX

Number of active transmission groups and maximum number of transmission groups. A (—) is displayed in the ACTIVE field if the maximum (MAX) number of transmission groups is greater than or equal to the maximum number of transmission groups NTuneMON is to analyze (STOP).

### ALARM/WARN

Number of transmission groups in alert or warning status. A warning is issued if the size of the outbound queue is greater than zero. An alert is issued (if specified) when the threshold is exceeded. NTuneMON does not issue a generic alert for a warning. This field can equal STOP HIT if the value for ACTIVE MAX is greater than or equal to STOP.

#### ALARM

User alarm threshold for transmission group queue size. You can enter a value in this field to change the alarm threshold. NTuneMON issues a generic alert (if specified) when the total size of the PIUs on any outbound queue reaches this percentage of the threshold defined by the ER*n* keyword on the PATH statement.

### STOP

Maximum number of transmission groups that NTuneMON is to analyze. You can enter a value in this field to change the maximum number. NTuneMON does not analyze transmission groups when the number of transmission groups defined reaches this value, which improves NTuneMON performance.

#### TGN

Transmission group number.

# NETWORK

Network address.

#### SUBAREA

Address of the adjacent subarea.

The following fields show the number of bytes in the outbound queues. If the value in any of these fields reaches the threshold set by ALARM, the field is highlighted in reverse-video pink.

# LOW

Total size of low-priority PIUs.

# MED

Total size of medium-priority PIUs.

# HIGH

Total size of high-priority PIUs.

# TOTAL

Total size of all PIUs.

# **PF Keys**

# **PF Key Selection Number 1**

These are the default PF keys for this panel.

# F1=HELP

Displays online help for this panel.

### F2=VRs

Displays the ATUVR Virtual Route panel, as shown on page 4-315, which provides information on active virtual routes.

# F3=RETURN

Returns to the previous NTuneMON panel.

#### F4=SNI (HSCBs)

Displays the ATUNG HSCBs and GWNAUs panel (for NCP V6R2 or later releases) as shown on page 4-188, or the ATUNN HSCBs (Networks and HSCB Counts) panel (for earlier NCP releases) as shown on page 4-194, that provide information on half-session control blocks (HSCBs) and gateway network addressable units (GWNAUs).

# **F5=ADAPTERS**

Displays the ATUSC1 Channel Adapters panel, as shown on page 4-216, which provides information on IBM 3745 channel adapters.

# F6=ROLL

Returns to the NetView command line without exiting NTuneMON. To return to NTuneMON from the NetView program, press F6=ROLL or enter **ATUNEMON** on the NetView command line.

#### F8=CBPOOLS

Displays the ATUCB Control Block Pools/Tables panel, as shown on page 4-17, which provides information on control block pools usage.

#### F9=NNTs

Displays the ATUNT NCP Network Names Table panel, as shown on page 4-202, which displays network names table entries and use counts.

#### ENTER=REFRESH

Refreshes the information on this panel.

#### F10=UTIL

Displays the ATUUT NCP Utilization panel, as shown on page 4-309, which provides information on NCP CCU and buffer use.

# F11=ALT-PFKS

Resets some of the PF keys on this panel to perform different functions. These alternate PF keys are shown in Figure 4-77 on page 4-254.

#### F12=REFRESH SUMMARY

Refreshes the information on this panel.

# PA1=EXIT

Exits NTuneMON.

# PA2=LOG

Saves the information on this panel to the NetView log.

# **PF Key Selection Number 2**

Figure 4-77 shows the second set of PF keys for this panel. These alternate functions are enabled when you press F11=ALT-PFKS in the first PF key selection. The alternate functions are described following the figure.

=> ATUM022 PF keys have been set to selection number 2 PF1=HELP 2=CBPOOLS 3=RETURN 5=TGs 6=ROLL 9=TOKEN-RING 10=HEX ENTER=REFRESH 11=ALT-PFKs 12=REFRESH SUMMARY PA1=EXIT PA2=LOG

Figure 4-77. PF Key Selection Number 2 for the ATUSS Summary Status Panel

# F2=CBPOOLS

Displays the ATUCB Control Block Pools/Tables panel, as shown on page 4-17, which provides information on NCP buffer pool use.

#### F5=TGs

Displays the ATUTG Transmission Group panel, as shown on page 4-280, which provides information on NCP transmission groups.

#### F9=TOKEN-RING (starting with NCP V5R4)

Displays the ATUTC Token-Ring Adapter List panel, as shown on page 4-264, which provides information on Token-Ring physical lines.

#### F10=HEX

Displays the ATUDP Hexadecimal Storage Display panel, as shown on page 4-68, which shows the date and time generation control block (DTG).

#### F11=ALT-PFKS

Resets some of the PF keys on this panel to perform different functions. These alternate PF keys are shown in Figure 4-78.

# **PF Key Selection Number 3**

Figure 4-78 shows the third set of PF keys for this panel. These alternate functions are enabled when you press F11=ALT-PFKS in the second PF key selection. The alternate functions are described following the figure.

```
=> ATUM022 PF keys have been set to selection number 3
PF1=HELP 2=ETHERNET 3=RETURN 4=SDLC 5=FRAME RELAY 6=ROLL 9=IP STATS
ENTER=REFREST 10=CSS 11=ALT-PFKs 12=REFRESH PA1=EXIT PA2=LOG
```

Figure 4-78. PF Key Selection Number 3 for the ATUSS Summary Status Panel

#### F2=ETHERNET (NCP V6R1 or later releases)

Displays the ATUEP Ethernet Adapter List panel, as shown on page 4-78, which provides information on Ethernet-type subsystem (ESS) adapters.

#### F4=SDLC

Displays the ATUFC Physical Line List panel, as shown on page 4-91, which shows a list of all SDLC lines defined to this NCP.

# F5=FRAME RELAY (NCP V6R1 or later releases)

Displays the ATUFC Physical Line List panel, as shown on page 4-91, which shows the status of the frame-relay physical lines defined to an NCP.

### F9=IP STATS (NCP V6R1 or later releases)

Displays the ATUIS IP Router Statistics Page 1 panel, as shown on page 4-168, to show information on NCP Internet Protocol functions for an NCP.

# F10=CSS (starting with NCP V6R2)

Displays the ATUSC4 3746 Model 900 Adapters panel, as shown on page 4-223, which provides information on 3746 Model 900 connectivity subsystem (CSS) adapters.

# F11=ALT-PFKS

Resets the PF keys on this panel to perform their original functions, as described on page 4-253.

# **ATUST NCP Function Activation Panel**

**Basic fast-path commands:** ST, SNAP, SNAPTRACE, POLL **Tuning fields:** NTRI/FRAME RELAY SNAP TRACE ENABLED, ODLC SNAP TRACE ENABLED, HPR NLP ROUTE SNAP TRACE ENABLED, NPSI SNAP TRACE ENABLED, IP DATAGRAM SNAP TRACE ENABLED, IP ROUTE SNAP TRACE ENABLED, HPR ROUTE SETUP SNAP TRACE ENABLED, NTUNECOL

| ATUST A71SOX2                                | NCP FUNCTIO                        | N ACTIVATION                                | NTuneMON V2R2                 | 11:34   |
|----------------------------------------------|------------------------------------|---------------------------------------------|-------------------------------|---------|
| NTRI / FRAME-REL<br>SNAP TRACE<br>LAST ENTRY | .ay<br>Enabled = n/a<br>Addr = n/a | <br>  IP DATAGRAM SNA <br>  LAST ENTRY      | p trace enabled<br>Addr = n/a | = N/A   |
| odlc snap trace<br>Last entry                | enabled = n/a<br>addr = n/a        | IP ROUTE SNAP TI<br>LAST ENTRY              | race enabled<br>Addr = n/a    | = N/A   |
| hpr NLP Route<br>Snap trace<br>Last entry    | enabled = n/a<br>Addr = n/a        | HPR ROUTE SETUP<br>SNAP TRACE<br>LAST ENTRY | enabled<br>Addr = n/a         | = N/A   |
| NPSI<br>SNAP TRACE<br>SNAP TRACE             | ENABLED = YES<br>ADDR = 164494     |                                             |                               |         |
| POLLING COUNT                                | ntunecol = No                      | <br> <br>                                   |                               |         |
| =><br>F1=HELP F3=RETURN                      | F6=ROLL                            | F10=HEX F12=REFI                            | RESH PA1=EXIT                 | PA2=LOG |

Figure 4-79. ATUST NCP Function Activation Panel

# Description

The ATUST NCP Function Activation panel is available for NCP V5R4 or later releases. It displays information about snap traces for NTRI, frame-relay, connectivity subsystem (CSS), NPSI, HPR resources, and IP resources. For more information about the snap traces, refer to the *NCP*, *SSP*, and *EP Diagnosis Guide*.

This panel also displays the NTUNECOL keyword. This keyword indicates whether or not NCP is collecting NTuneMON-specific counters.

To display this panel:

- From the ATUSC4 3746 Model 900 Adapters panel, as shown on page 4-223, press F11.
- From the ATUTC Token-Ring Adapter List panel, as shown on page 4-264, press F11.
- From the ATUIS IP Router Statistics Page 1 panel, as shown on page 4-168, press F11.
- From the ATUIX IP Router Statistics Page 2 panel, as shown on page 4-173, press F11.

# Fields

#### NCP name (second field on panel)

Name of the NCP that is currently displayed.

# NTRI/FRAME RELAY SNAP TRACE ENABLED

# (starting with NCP V5R4 for NTRI; NCP V6R1 or later releases for frame relay)

YES or NO to indicate whether snap trace is enabled for NTRI and framerelay resources, as defined by the NCPTRACE keyword on the BUILD statement. Token-Ring or frame-relay resources must be defined in the generation to enable this snap trace. If they are not defined, N/A is displayed in this field.

This snap trace provides diagnostic information for NTRI and frame-relay resources by tracing the flow during the execution of each module.

**Note:** Use the trace when you have an abend, an endless loop, or a performance problem related to NTRI or frame-relay resources, but only at the request of your IBM support representative. The trace might degrade NCP performance.

### LAST ENTRY ADDR

This is the last entry in the hex display of the snap trace table for NTRI and Token-Ring resources.

# ODLC SNAP TRACE ENABLED (starting with NCP V6R2)

YES or NO to indicate whether snap trace is enabled for 3746 Model 900 resources. To enable this snap trace, a 3745 CSS adapter must be installed and defined in the generation. If ODLC resources are not defined, this field displays N/A.

This snap trace provides diagnostic information for 3746 Model 900 resources by tracing the main 3746 Model 900 interface control blocks. This is a global trace for four types of interfaces: physical line, target processor, controller bus processor, and trace.

# LAST ENTRY ADDR

This is the last entry in the hex display of the snap trace table for ODLC resources.

#### HPR NLP ROUTE SNAP TRACE ENABLED (starting with NCP V7R4)

YES or NO to indicate whether snap trace is enabled for HPR NLP route, as defined by the HPRSNAP keyword on the BUILD statement. To enable this snap trace, HPR resources must be defined in the generation. If they are not defined, this field displays N/A.

This snap trace provides information on NLPs routed through the NCP.

#### LAST ENTRY ADDR

This is the last entry in the hex display of the snap trace table for HPR NLP route.

# NPSI SNAP TRACE ENABLED (NCP V7R2 or later releases)

YES or NO to indicate whether snap trace is enabled for NPSI X.25 resources, as defined by the X25SNAP keyword on the BUILD statement. To enable this trace, NPSI resources using NPSI V3R7 or later must be defined in the generation. If NPSI is not included, this field displays N/A.

This trace provides diagnostic information for NPSI X.25 resources by tracing the flow during execution of each module.

**Note:** Use this trace for problems related to NPSI X.25 resources, only at the request of your IBM support representative. The trace might degrade NCP performance.

### SNAP TRACE ADDR

This is a pointer to the start of the NPSI snap trace table.

#### IP DATAGRAM SNAP TRACE ENABLED (starting with NCP V7R1)

YES or NO to indicate whether snap trace is enabled for IP resources, as defined by the datagram suboperand of the IPSNAP keyword on the BUILD statement. To enable this trace, IP resources must be defined in the generation. If they are not defined, this field displays N/A.

This snap trace provides diagnostic information for IP resources by tracing datagrams that are being discarded by NCP.

**Note:** Use the trace when NCP is discarding datagrams, but only at the request of your IBM support representative.

#### LAST ENTRY ADDR

This is the last entry in the hex display of the snap trace table for IP datagrams.

#### IP ROUTE SNAP TRACE ENABLED (starting with NCP V7R1)

YES or NO to indicate whether snap trace is enabled for IP routes, as defined by the IPSNAP keyword on the BUILD statement. To enable this trace, IP resources must be defined in the generation. If IP resources are not defined, this field displays N/A.

This snap trace provides diagnostic information for IP resources by tracing IP routing information.

**Note:** Use the trace when you have problems with IP routing tables, but only at the request of your IBM support representative.

#### LAST ENTRY ADDR

This is the last entry in the hex display of the snap trace table for an IP route.

# HPR ROUTE SETUP SNAP TRACE ENABLED (starting with NCP V7R4)

YES or NO to indicate whether snap trace is enabled for HPR route setup, as defined by the HPRSNAP keyword on the BUILD statement. To enable this trace, HPR resources must be defined in the generation. If they are not defined, this field displays N/A.

This snap trace records the flow of HPR route activation and deactivation information going through the NCP.

#### LAST ENTRY ADDR

This is the last entry in the hex display of the snap trace table for HPR route setup.

### POLLING COUNT NTUNECOL (NCP V7R2 or later releases)

YES or NO to indicate whether NCP is collecting information for NTuneMON, as defined by the NTUNECOL keyword on the BUILD statement. If Network Performance Analyzer (NPA) collection is active in NCP, NTuneMON information is also collected when NTUNECOL=NO. The information collected

includes poll counts for inboard SDLC lines and stations and poll counts for inboard channels.

**Note:** Starting NPA collection can degrade performance for sending and receiving data. Start collection only when you need to see the information.

# **PF Keys**

# F1=HELP

Displays online help for this panel.

#### F3=RETURN

Returns to the previous NTuneMON panel.

#### F5=MODIFY

Available if the operator has tuning authority and NTuneNCP is included. Starts or stops the requested NCP function.

# F6=ROLL

Returns to the NetView command line without exiting NTuneMON. To return to NTuneMON from the NetView program, press F6=ROLL or enter **ATUNEMON** on the NetView command line.

### F10=HEX

When the cursor is placed under a snap trace, displays the ATUDP Hexadecimal Storage Display panel, as shown on page 4-68, to show the control block associated with that snap trace. When nothing is selected, displays the ATUDP Hexadecimal Storage Display panel, to show a generic control block that has pointers to the specific control blocks associated with each snap trace.

# F12=REFRESH

Refreshes the information on this panel.

#### PA1=EXIT

Exits NTuneMON.

#### PA2=LOG

Saves the information on this panel to the NetView log.

# **ATUTA Token-Ring SNA Station List Panel**

Basic fast-path commands: None Tuning fields: None

| ATUTA <mark>A71NT05</mark><br>DEFAULT VIEW= MAC<br>MAC Address DSAP<br><u>4</u> 00000041093 04 | Token-Ring SNA Station List<br>DUAL= STATUS= ACTIVE<br>MAC Address DSAP | 1 NTUNEMON V2R1 11:36<br>TIC= ALL FIND=<br>MAC Address DSAP |
|------------------------------------------------------------------------------------------------|-------------------------------------------------------------------------|-------------------------------------------------------------|
|                                                                                                |                                                                         |                                                             |
|                                                                                                |                                                                         |                                                             |
|                                                                                                |                                                                         |                                                             |
| =><br>F1=HELP F2=SUBAREA<br>ENTER=STATION DETA                                                 | 3=RETURN F4=BNN IDBLK-IDNUM F5<br>ILS F8=FWD F9=ALL TICs F10=HEX        | =MAC ADDR F6=ROLL F7=BACK<br>F12=REFRESH PA1=EXIT PA2=LOG   |

Figure 4-80. ATUTA Token-Ring SNA Station List Panel

# Description

The ATUTA Token-Ring SNA Station List panel, which is available for NCP V5R4 or later releases, displays the Token-Ring SNA logical subarea and peripheral stations on the ring going through one or all TICs.

To display this panel:

- On the ATUTC Token-Ring Adapter List panel, as shown on page 4-264, place the cursor under a TIC address and press F2, F4, or F5.
- From the ATUTC Token-Ring Adapter List panel, as shown on page 4-264, press F9.
- From the first PF key selection of the ATUTP1 Token-Ring TIC Details Page 1 panel, as shown on page 4-295, press F2, F4, F7, F8, or Enter.
- From the first PF key selection of the ATUTP2 Token-Ring TIC Details Page 2 panel, as shown on page 4-303, press F2, F4, F7, F8, or Enter.

See the descriptions of these panels for more information.

The stations displayed on this panel are determined by the value in the STATUS DEFAULT field on the ATUTC Token-Ring Adapter List panel. This value is shown in the STATUS field on this panel. Active stations are shown in yellow, and inactive stations are shown in turquoise.

The information displayed for each station is determined by the values in the VIEW DEFAULT fields on the ATUTC Token-Ring Adapter List panel, as shown on page

- 4-264. These values are shown in the DEFAULT VIEW and DUAL fields on this panel. These values can be any of the following:
- MAC MAC address of the station on the ring, if defined. Otherwise, the field is blank. This field also displays the destination SAP (DSAP) address.SUB Destination subarea address (subarea stations).
- CPNAME Control point name of the type 2.1 physical unit
- **IDBLK** Device type
- LINE Name of the logical line

You can enter any of these values in the DEFAULT VIEW and DUAL fields or on the command line of this panel to change the information on the panel. After you enter one of these values, press Enter to display the new information. You can also change the information on this panel by pressing F2=SUBAREA, F4=BNN IDBLK-IDNUM, F5=MAC ADDR, or F9=ALL TICs.

Note: Displaying many stations can cause high NetView CPU and storage use.

# **Fields**

# NCP name (second field on panel)

Name of the NCP that is currently displayed. You can enter a different NCP name in this field to display information on another NCP.

#### Station counts

Number of stations displayed for that TIC and status.

#### **DEFAULT VIEW and DUAL**

Initially the values in the VIEW DEFAULT and (DUAL) fields on the ATUTC Token-Ring Adapter List panel, as shown on page 4-264. To change the information on this panel, you can enter one of the following for DEFAULT VIEW, DUAL, or both:

- MAC TIC MAC address of the station on the ring if defined. Otherwise, the field is blank. This field also displays the destination SAP (DSAP) address.
- SUB Destination subarea address
- **CPNAME** Control point name of the type 2.1 physical unit
- **IDBLK** Device type
- LINE Name of the logical line

The information on this panel is sorted by the value you enter in the first of these two fields. If you leave the DUAL field blank, this panel can display twice as many stations on one screen.

**Note:** Displaying many stations on the ATUTA Token-Ring SNA Station List panel can cause high NetView CPU and storage use.

#### STATUS

Initially the value in the STATUS DEFAULT field on the ATUTC Token-Ring Adapter List panel, as shown on page 4-264. To change the information on this panel, you can enter one of the following for STATUS and then press Enter.

**ACTIVE** Only active stations.

**INACTIVE** Only inactive stations.

**ALL** All active and inactive stations.

#### Notes:

- The IDBLK-IDNUMs and CPNAMEs being displayed for inactive stations may not be valid. For example, a station which dialed in with an invalid IDBLK-IDNUM or CPNAME would appear as inactive.
- 2. Displaying many stations on the ATUTA Token-Ring SNA Station List panel can cause high NetView CPU and storage use.

#### TIC

Address of the physical line attached to the TIC or ALL if all TICs are displayed. To change the information on this panel, you can type in this field a different line address or ALL (to display all TICs) and press Enter.

# FIND

Value in the FOR DIRECT FIND ENTER ONE section on the ATUTC Token-Ring Adapter List panel, as shown on page 4-264.

The remainder of the panel displays information on Token-Ring stations based on the selection criteria in the DEFAULT VIEW, DUAL, STATUS, and TIC fields.

# **PF Keys**

#### F1=HELP

Displays online help for this panel.

#### F2=SUBAREA

Lists the subareas with connections through this TIC. Pressing this key changes the value of the DEFAULT VIEW field to SUB.

#### F3=RETURN

Returns to the previous NTuneMON panel.

#### F4=BNN IDBLK-IDNUM

Lists the IDBLK-IDNUM for each station going through this TIC. Press this key to change the value of the DEFAULT VIEW field to IDBLK.

#### F5=MAC ADDR

Lists the MAC address for each station going through this TIC. Press this key to change the value of the DEFAULT VIEW field to MAC.

### F6=ROLL

Returns to the NetView command line without exiting NTuneMON. To return to NTuneMON from the NetView program, press F6=ROLL or enter **ATUNEMON** on the NetView command line.

#### F7=BACK

Scrolls the panel data backward one screen.

### ENTER=STATION DETAILS

Displays the ATUTL Token-Ring SNA Station panel, as shown on page 4-287, to show detailed information on a specific Token-Ring SNA logical station. Place the cursor under the address of a station and press Enter.

#### F8=FWD

Scrolls the panel data forward one screen.

# F9=ALL TICs

Displays information on the stations going through all TICs. The stations displayed are determined by the value in the STATUS field. The information displayed for each station is determined by the values in the DEFAULT VIEW and DUAL fields. Pressing this key changes the value of the TIC field on this panel to ALL.

### F10=HEX

Displays the ATUDP Hexadecimal Storage Display panel, as shown on page 4-68, to show one of the following, depending on what is displayed in this panel:

- · The common physical unit block (CUB) for IDBLK-IDNUMs
- The line control block (LKB) for LINEs
- The logical link control block (LLB) for CPNAMEs, MACs, and SUBAREAs for a type 1 or type 2 TIC
- The Token-Ring logical station block extension (TSB) for CPNAMEs, MACs, and SUBAREAs for a type 3 TIC

Place the cursor under the station you want to view and press F10.

#### F12=REFRESH

Refreshes the information on this panel.

PA1=EXIT

Exits NTuneMON.

### PA2=LOG

Saves the information on this panel to the NetView log.

# **ATUTC Token-Ring Adapter List Panel**

**Basic fast-path commands:** TC, TIC, TR, TOKENRING, NTRI **Tuning fields:** None

| D                       | ADDR                                         | ADDRESS                                                         | ACTI          | VE | TOTAL                                 | T/R                          | MXTSL                                 | RCVBF                            | TYPE                          | тіс                             | STATUS                              |   |
|-------------------------|----------------------------------------------|-----------------------------------------------------------------|---------------|----|---------------------------------------|------------------------------|---------------------------------------|----------------------------------|-------------------------------|---------------------------------|-------------------------------------|---|
| ANY                     |                                              | -                                                               | -'            | 0  | 100                                   | ·                            | '                                     | -                                | -                             | -                               | -                                   |   |
| 88                      | 1088                                         | 40000071108                                                     | <b>E</b> 100% | 5  | 5                                     | 16M                          | 4096                                  | 8192                             | ANY                           | TIC2                            | INACTIV                             | E |
| 89                      | 1089                                         | 40000071108                                                     | 9 100%        | 4  | 4                                     | 16M                          | 4096                                  | 8192                             | ANY                           | TIC2                            | INACTIV                             | E |
| ANY                     | -                                            | -                                                               |               | 0  | 100                                   | -                            | -                                     | -                                | -                             | TIC3                            | -                                   |   |
| 76                      | 2144                                         | 40000071214                                                     | 4 0%          | 0  | 4                                     | 16M                          | 4096                                  | -                                | ANY                           | TIC3                            | INACTIV                             | E |
| -                       | -                                            | -                                                               |               | -  | -                                     | -                            | -                                     | -                                | -                             | -                               | -                                   |   |
| -                       | -                                            | -                                                               | -             | -  | -                                     | -                            | -                                     | -                                | -                             | -                               | -                                   |   |
| -                       | -                                            |                                                                 | -             | -  | -                                     | -                            | -                                     | -                                | -                             | -                               | -                                   |   |
| -                       | -                                            | -                                                               | -             | -  | -                                     | -                            | -                                     | -                                | -                             | -                               | -                                   |   |
| FOI<br>XII<br>T/I<br>PU | R DIRE<br>D IDBL<br>R MAC<br>-T2.1<br>P LINE | ECT FIND ENT<br>_K-IDNUM=<br>ADDRESS=<br><br>CPNAME =<br>NAME = | ER ONE        | -  | STA<br>  ACT<br>_   ALL<br> <br>  STA | TUS [<br>IVE<br>(AC1<br>TUS= | EFAULT<br>INACTI<br>7/INACT<br>ACTIVE | [VE    <br>[VE    <br>[]  <br>[] | VIEW<br>MAC S<br>IDBLK<br>MAC | DEFAUL<br>UB CPI<br>LII<br>(DUF | _T  <br>NAME  <br>NE  <br>AL)  <br> |   |

Figure 4-81. ATUTC Token-Ring Adapter List Panel

# Description

The ATUTC Token-Ring Adapter List panel, which is available for NCP V5R4 or later releases, provides detailed information on the Token-Ring physical lines defined to an NCP and the associated TICs and logical lines. This panel is also the entry point to the NTuneMON support for Token-Ring resources. See Figure 1-4 on page 1-8 for an overview of the panel-to-panel flow within the Token-Ring-related panels.

Note: Analyzing Token-Ring lines can cause high NetView CPU and storage use.

To display this panel:

- From the second PF key selection on the ATUNP NCP Selection panel, as shown on page 4-197, press F9.
- From the first PF key selection on the ATUCD CDS NCP Selection panel, as shown on page 4-27, press F9.
- From the second PF key selection on the ATUNW NCP Wide Selection panel, as shown on page 4-205, press F9.
- From the second PF key selection on the ATUSS Summary Status panel, as shown on page 4-246, press F9.
- From the ATUSC1 Channel Adapters panel, as shown on page 4-216, press F9.
- From the ATUSC2 Line Adapters Page 1 panel, as shown on page 4-219, press F9.

- From the ATUSC3 Line Adapters Page 2 panel, as shown on page 4-219, press F9.
- On the ATUSC2 Line Adapters Page 1 panel, as shown on page 4-219, place the cursor under the NCP line address of a TRA adapter and press Enter.
- On the ATUSC3 Line Adapters Page 2 panel, as shown on page 4-219, place the cursor under the NCP line address of a TRA adapter and press Enter.
- From the ATUSC4 3746 Model 900 Adapters panel, as shown on page 4-223, press F9.

# **Fields**

#### NCP name (second field on panel)

Name of the NCP that is currently displayed. You can enter a different NCP name in this field to display information on another NCP.

# **Total Logical Lines Active**

Number of active Token-Ring logical lines, excluding NTRI frame handler logical lines. This number is displayed in reverse-video red when the percentage of this count against the total defined reaches the user alarm threshold.

### **Total Defined**

Total number of Token-Ring logical lines in the NCP. The total includes lines defined explicitly and lines defined automatically by the AUTOGEN keyword on the GROUP statement and the AUTOCOPY keyword on the LINE statement. The total excludes NTRI frame handler logical lines.

#### **User Alarm**

Alarm threshold for logical line use. You can enter a value in this field to change the alarm threshold. NTuneMON issues a generic alert (if specified) when this percentage of the logical lines associated with any particular TIC is in use, or when this percentage of the logical lines that can be used by any TIC (ANY in the PORT ADD column) is in use.

Counts are not highlighted for subareas because these lines are predefined and dedicated. Dial-ins for ANY and BNN connections can be rejected if there are no more free lines.

The following columns on this panel show information for each TIC.

#### PORT ADD

Port address, as defined by the PORTADD keyword on the LINE statement.

A port address of ANY indicates lines that are not reserved for a particular TIC (see Figure 4-81 on page 4-264). These lines are defined with PHYPORT=NONE or PHYSRSC=NONE on the GROUP statement. Lines that can be used by any type 1 or type 2 TIC are shown at the top of the list. Lines that can be used by any type 3 TIC are shown separately below all type 1 and type 2 TICs.

### LINE ADDR

Line address, as defined by the ADDRESS keyword on the LINE statement for the physical line.

# MAC ADDRESS

MAC address of the TIC (the address used on the LAN for this TIC), as defined by the LOCADD keyword on the LINE statement for the physical line. Displayed in reverse-video red if the TIC is inactive.

# LOGICAL LINES ACTIVE and LOGICAL LINES TOTAL

Percentage and number of logical lines currently active through the TIC and the total number of logical lines defined in the NCP generation for this TIC, excluding NTRI frame handler logical lines. An active line is a line whose connection is active or recovering.

For the rows with port address ANY, these fields show the number and percentage of unreserved logical lines currently in use by any TIC and the total number of unreserved logical lines defined.

**Note:** When VTAM initiates a dial-out connection for a particular TIC, the user might have chosen to "borrow" a logical line defined for another TIC. Because of this,

- The percentage active for a type 1 or type 2 TIC might exceed 100%.
- The number of logical lines defined (TOTAL) increases for a type 3 TIC using a borrowed logical line and decreases for the TIC from which the line was borrowed.

#### T/R

Token-Ring speed: 4 or 16 megabytes per second.

#### MXTSL

Maximum outbound PIU size, as defined by the MAXTSL keyword on the LINE statement for the physical line. The maximum frame size is 36 bytes larger than this value. This value limits the maximum amount of TIC buffer space used to store outbound frames.

A type 2 or type 3 TIC can store two outbound frames at the same time. Most of the remaining storage is used for receiving frames. Because these TICs have 64K of storage, a much larger MAXTSL is normally recommended. For these TICs, this field is highlighted in reverse-video pink if MAXTSL is smaller than is normally recommended. If this happens, you might want to increase MAXTSL to improve performance the next time you generate your NCP.

**Note:** When defining frame size, be sure to consider the characteristics of the bridges and destination PU attached to the line. For more information on Token-Ring frame sizes, see "ATUTL Token-Ring SNA Station Panel" on page 4-287.

#### RCVBF (type 1 or type 2 TIC)

Maximum inbound frame size, as defined by the RCVBUFC keyword on the LINE statement for the physical line.

The TIC might need to store more than one frame at a time. It is recommended that the RCVBUFC value be at least twice the size of the largest frames the TIC will receive. For a type 2 TIC, this field is highlighted in reverse-video green if RCVBUFC is smaller than is normally recommended. If this happens, you may want to increase RCVBUFC to improve performance the next time you generate your NCP.

#### TYPE

Type of station supported by this TIC as defined by the ECLTYPE keyword on the GROUP statement: INN (subarea), BNN (peripheral), or ANY (both). For a type 3 TIC, BNN is displayed as ANY.

#### TIC

TIC type: TIC1, TIC2, or TIC3.

# STATUS

Status of the physical line. This can be any of the following:

| PEND ACTLINK | An activate link command (ACTLINK) is in progress.                                             |
|--------------|------------------------------------------------------------------------------------------------|
| ACTIVE       | An ACTLINK has been processed, and the line is active.                                         |
| PEND DACTLNK | A deactivate link command (DACTLINK) is in progress.                                           |
| INACTIVE     | A DACTLINK has been processed, and the line is inactive.                                       |
| FORCE DEACT  | The line has been forced into deactivation. (A force deactivate command was issued from VTAM.) |
| PEND ANS     | Line quiescence is pending due to automatic network shutdown (ANS).                            |

For a type 1 or type 2 TIC, if the line is inactive and an error has occurred, one of the following error messages is displayed in reverse-video red. (Refer to the *Token-Ring Network Problem Determination Guide* for more information on these errors.)

| SIGNAL LOSS   | A loss of the received signal was detected.                                                                                                    |
|---------------|----------------------------------------------------------------------------------------------------|
| HARD ERROR    | The beaconing timeout was exceeded.                                                                                                    |
| SOFT ERROR    | This TIC has transmitted a soft error report MAC frame.                                                                                                    |
| XMIT BEACON   | This adapter is transmitting beacon frames.                                                                                                    |
| LOBE WIRE     | An open or short circuit was detected in the lobe data path and the TIC was closed.                                                                                                |
| AUTO REMOVAL  | A TIC hardware error was detected and the TIC was closed.                                                                                                    |
| REMOVED       | This TIC received a remove MAC frame and was<br>closed. This can be caused by a LAN managing<br>program, such as the IBM LAN Network Manager,<br>issuing a remove adapter command. |
| RING RECOVERY | The Token-Ring is beaconing and attempting to recover.                                                                                                    |

# FOR DIRECT FIND ENTER ONE

You can enter a value in one of the following fields to find information on a specific TIC without searching through all resources. NTuneMON displays the ATUTA Token-Ring SNA Station List panel with information on the TIC you specified.

#### XID IDBLK-IDNUM

Device type and identification number, as defined on the VTAM switched major node. IDBLK is up to 3 hexadecimal characters; IDNUM is up to 5 hexadecimal characters. You can type a dash (–) to separate the two values.

# T/R MAC ADDRESS

TIC MAC address. This value is the 12-character hexadecimal address defined by the LOCADD keyword on the LINE statement for the physical line.

#### PU-T2.1 CPNAME

Control point name of the type 2.1 physical unit. This value is an alphanumeric string up to 8 characters long.

### NCP LINE NAME

Name of the logical line, as defined explicitly on a LINE statement or automatically by the AUTOGEN keyword on the GROUP statement or the AUTOCOPY keyword on the LINE statement. This value is an alphanumeric string up to 8 characters long.

**Note:** Displaying many stations On the ATUTA Token-Ring SNA Station List panel can cause high NetView CPU and storage use.

#### STATUS DEFAULT

You can enter a value in this field to determine which stations are displayed on the ATUTA Token-Ring SNA Station List panel, as shown on page 4-260, which shows information on the stations going through one or all TICs.

**ACTIVE** Only active stations.

**INACTIVE** Only inactive stations.

ALL All active and inactive stations.

# Notes:

- The IDBLK-IDNUMs and CPNAMEs being displayed for inactive stations may not be valid. For example, a station which dialed in with an invalid IDBLK-IDNUM or CPNAME would appear as inactive.
- 2. Displaying many stations on the ATUTA Token-Ring SNA Station List panel can cause high NetView CPU and storage use.

#### VIEW DEFAULT and (DUAL)

You can enter one of the following values in one or both of these fields to determine what information is displayed for each station on the ATUTA Token-Ring SNA Station List panel:

- MAC TIC MAC address of the station on the ring
- SUB Destination subarea address
- **CPNAME** Control point name of the type 2.1 physical unit
- IDBLK Device type
- LINE Name of the logical line

The information in the ATUTA Token-Ring SNA Station List panel, as shown on page 4-260, is sorted by the value you enter in the first of these two fields. If you leave the DUAL field blank, the ATUTA Token-Ring SNA Station List panel can display twice as many stations on one screen.

**Note:** Displaying many stations on the ATUTA Token-Ring SNA Station List panel can cause high NetView CPU and storage use.

# **PF Keys**

# F1=HELP

Displays online help for this panel.

#### F2=SUBAREA

Displays the ATUTA Token-Ring SNA Station List panel, as shown on page 4-260, to show all subareas with connections through a particular TIC. Place the cursor under a TIC address in the PORT ADD column and press F2.

# F3=RETURN

Returns to the previous NTuneMON panel.

# F4=BNN IDBLK-IDNUM

Displays the ATUTA Token-Ring SNA Station List panel, as shown on page 4-260, to show the IDBLK-IDNUM for all stations going through a particular TIC. Place the cursor under a TIC address in the PORT ADD column and press F4.

# F5=MAC ADDR

Displays the ATUTA Token-Ring SNA Station List panel, as shown on page 4-260, to show the MAC addresses for all stations going through a particular TIC. Place the cursor under a TIC address in the PORT ADD column and press F5.

#### F6=ROLL

Returns to the NetView command line without exiting NTuneMON. To return to NTuneMON from the NetView program, press F6=ROLL or enter **ATUNEMON** on the NetView command line.

# F7=BACK

Scrolls the panel data backward one screen.

# ENTER=PHYSICAL TIC

Displays one of the following:

- ATUTP1 Token-Ring TIC Details Page 1 panel, as shown on page 4-295, to show detailed information on a particular TIC. Place the cursor under a TIC address in the PORT ADD column and press Enter.
- ATUTA Token-Ring SNA Station List panel, as shown on page 4-260, with the information you requested when you enter a value in the FOR DIRECT FIND ENTER ONE field. Place the cursor under the TIC address in the PORT ADD column of the TIC you want to search.

### F8=FWD

Scrolls the panel data forward one screen.

#### **F9=ALL TICS**

Displays the ATUTA Token-Ring SNA Station List panel, as shown on page 4-260, to show information on the stations going through all TICs. The stations displayed are determined by the value in the STATUS DEFAULT field on this panel. The information displayed for each station is determined by the values in the VIEW DEFAULT and (DUAL) fields on this panel.

#### F10=HEX

Displays the ATUDP Hexadecimal Storage Display panel, as shown on page 4-68, to show the physical link control block (PLB) for a type 1 or type 2 TIC, or the Token-Ring line block extension (TLB) for a type 3 TIC. Place the cursor under the TIC you want to view and press F10.

# F11=FUNC

Displays the ATUST NCP Function Activation panel, as shown on page 4-256, to show snap trace information for NTRI, ODLC, and IP resources. Use the snap trace under the direction of your IBM service representative.

# F12=REFRESH

Refreshes the information on this panel.

# PA1=EXIT

Exits NTuneMON.

# PA2=LOG

Saves the information on this panel to the  $\ensuremath{\mathsf{NetView}}$  log.

# **ATUTD NTRI Frame Handlers Logical Line Details Panel**

Basic fast-path commands: None Tuning fields: COMRATE, MAC Address, LMI

| TUTD <mark>A71NT06 NTRI Frame Handlers Logical</mark><br>oute through 0 Bridges LLC Status: | Line Details NTuneMON V2R1 16:01<br>Link Opened |
|---------------------------------------------------------------------------------------------|-------------------------------------------------|
|                                                                                             | Elapsed Time<br>0                               |
|                                                                                             | BDGLF = -                                       |
|                                                                                             | T1LOC = 1.5                                     |
|                                                                                             | T1REM = 2.5                                     |
| Line Name = A71FTLLN                                                                        | Local Management Interface DLCI 0               |
| PHYPURI = 1                                                                                 | IMT = ONST PULStatus = OPIIIVE                  |
| DATABLK = 2048                                                                              | Network and User Side                           |
| MAXERAME = 8000                                                                             | V 3 Discards = A                                |
| Max DICI = 991                                                                              | V 5 Discards = 0                                |
| MAC Address = 400000041088                                                                  | l llser Network                                 |
|                                                                                             | N391 = 6                                        |
| Frame Statistics                                                                            | N392 = 3/0 N392 = 3/0                           |
| Max Size Frame Sent = 1025                                                                  | N393 = 4 N393 = 4                               |
| Min Size Frame Sent = 25                                                                    | T391 = 10 Sec T392 = 15 Sec                     |
| Number of Frames Sent = 832                                                                 | Send = 16(10) Send = 16(10)                     |
| Estimated Bytes Sent = -                                                                    | Rcvd = 16(10) Rcvd = 17(11)                     |
| > ATUM017 Press F12 to see Traffic or Po                                                    | lling rates                                     |
| F1=HELP F3=RETURN F4=RESET MIN/MAX                                                          | F5=MODIFY F6=ROLL F10=HEX                       |
|                                                                                             | PO1=EXIT PO2=LOG                                |

Figure 4-82. ATUTD NTRI Frame Handlers Logical Line Details Panel

# Description

The ATUTD NTRI Frame Handlers Logical Line Details panel, which is available for NCP V7R3 or later releases, displays detailed information on a NTRI frame handler logical line associated with a type 1 or type 2 TIC.

To display this panel:

- On the ATUTF NTRI Frame Handler Logical Lines panel, as shown on page 4-277, place the cursor under a line and press Enter.
- On the ATUFS1 Frame Relay Switching Equipment Page 1 panel, as shown on page 4-121, place the cursor under the LINE ADDR field of a NTRI frame handler logical line and press Enter.

# **Fields**

# NCP name (second field on panel)

Name of the NCP that is currently displayed.

# Route through *n* bridges

Number of bridges and LAN segments the route goes through.

LAN segment numbers are displayed in boxes, and bridge numbers between NCP and the destination station are displayed below and between the boxes. Both numbers are hexadecimal. If there are no bridges, no boxes are displayed.

The TIC is usually attached to the LAN segment displayed in the leftmost box, and the destination station is usually attached to the LAN segment displayed in the rightmost box.

# LLC Status:

Status of the Token-Ring line. The status can be any of the following:

| Logical Link Closed | The link is no longer active. Although the information |
|---------------------|--------------------------------------------------------|
|                     | displayed represents an inactive station, the informa- |
|                     | tion may be used to resolve problems with unsuc-       |
|                     | cessful dial-in attempts.                              |
|                     |                                                        |

**Test Resolve Pending** NCP is attempting to find an active Token-Ring route to a given destination.

Test Resolve Complete The test resolve is now complete.

Link Opened The link is open for communications.

**Link Disconnected** The link is disconnected.

# **Elapsed Time**

The amount of time that has passed from panel entry until the panel is refreshed or the amount of time that has passed since the statistics were last refreshed.

# BDGLF

Largest frame size that all bridges along the route can support. A dash (–) is displayed in this field if there are no bridges in the route (that is, no routing information is present).

# T1LOC

Token-Ring (T1) value for stations connected to a local Token Ring, as defined by the LOCALTO keyword on the BUILD statement or the *localt1* sub-operand of the T1TIMER keyword on the BUILD statement.

T1LOC is less than or equal to T1REM, as defined by the REMOTTO keyword on the BUILD statement or the *remott1* suboperand of the T1TIMER keyword on the BUILD statement.

# T1REM

Token-Ring reply timer (T1) value for stations connected to a remote Token Ring as defined by the REMOTTO keyword on the BUILD statement or the *remott1* suboperand of the T1TIMER keyword on the BUILD statement.

# Line Name

Name of this line. This name is the label on the LINE statement.

# PHYPORT

Port address of the associated physical line, as defined by the PORTADD keyword on the LINE statement.

# COMRATE

Relative transmit priority for this line as defined by the *priority* suboperand of the COMRATE keyword on the LINE statement. *Priority* is multiplied by the value of the DATABLK keyword on the LINE statement to determine the guaranteed minimum number of bytes that a line can transmit before a different line must be given a transmission opportunity.

# DATABLK

Minimum guaranteed transmission bandwidth (in bytes) that can be allocated to a resource, as defined by the DATABLK keyword on the physical LINE

statement. The DATABLK keyword is used with the *priority* suboperand of the COMRATE keyword on the physical LINE statement to determine a relative priority among logical lines. The value of *priority* is multiplied by the value of DATABLK to determine the guaranteed minimum number of bytes that a line can transmit before a different line must be given a transmission priority.

#### MAXFRAME

Maximum frame size, in bytes, for this logical line as defined by the MAXFRAME keyword on the logical LINE statement.

#### Max DLCI

Maximum DLCI address for this line, as specified by the MAXDLCI keyword.

#### **MAC Address**

MAC address of the destination TIC where the line terminates. The last 6 bytes specified for the ADDR keyword on the PU statement are the destination MAC address for the logical line.

# **Frame Statistics**

This section of the panel displays frame information for the NTRI frame handler logical line.

#### Max Size Frame Sent

Maximum size frame (in bytes) sent over this line since the last time this field was reset by NTuneMON. When you reset this field by pressing F4, NTuneMON automatically refreshes the panel and displays the new traffic rate if it is available. Otherwise, NTuneMON displays a dash (–) until the new traffic rate is available and you press F12 or reenter the panel to display the new rate.

**Note:** Set the NTUNECOL keyword on the BUILD definition statement to YES to allow the data to be collected and displayed.

#### Min Size Frame Sent

Minimum size frame (in bytes) sent over this line since the last time this field was reset by NTuneMON. When you reset this field by pressing F4, NTuneMON automatically refreshes the panel and displays the new traffic rate if it is available. Otherwise, NTuneMON displays a dash (–) until the new traffic rate is available and you press F12 or reenter the panel to display the new rate.

**Note:** Set the NTUNECOL keyword on the BUILD definition statement to YES to allow the data to be collected and displayed.

# Number of Frames Sent

Number of frames sent over this line. When this panel is entered, displays the number of frames. When F12 is pressed, displays frames per second (n/Sec).

**Note:** Set the NTUNECOL keyword on the BUILD definition statement to YES to allow the data to be collected and displayed.

#### **Estimated Bytes Sent**

Estimated bytes per second (*n*/SEC) sent over this line. The number of bytes are estimated by taking the average of the maximum size frame sent and the minimum size frame sent. To get a more current estimate, press F4 to reset the Max Size Frame Sent and Min Size Frame Sent fields. NTuneMON resets the fields and automatically refreshes the panel. If new traffic rates are

# ATUTD NTRI Frame Handlers Logical Line Details Panel

available, they are displayed. Otherwise, a dash (–) is displayed until new traffic rates are available and you press F12 to refresh the traffic rates.

**Note:** Set the NTUNECOL keyword on the BUILD definition statement to YES to allow the data to be collected and displayed.

# Local Management Interface DLCI 0

The following fields show LMI information for the NTRI frame handler logical line.

#### Message area

The line above the LMI field might display one of the following messages:

# **Full Status MSG Outstanding**

NCP has sent an LMI full status message to the adjacent node and is awaiting a response.

# LIV Status MSG Outstanding

NCP has sent an LMI link integrity verification (LIV) status enquiry message to the adjacent node and is awaiting a response.

#### LMI

LMI standard (CCITT, CCITT-NUI, ANSI, ANSI-NUI, or NO) as defined by the LMI keyword on the PU statement.

#### **PU Status**

The status of the LMI PU, which will be one of the following:

| INACTIVE | Reset                          |
|----------|--------------------------------|
| CONT PND | Contact pending                |
| PENDING  | Contact and discontact pending |
| ACTIVE   | Active (normal data)           |
| DISC PND | Discontact pending             |

# Message area

The line below the LMI field displays a message to indicate whether the LMI protocol is being used for the network or user side of the link.

This field may also display "LMI Activation Pending" to indicate that LMI communication over DLCI 0 to the adjacent frame-relay node is still pending. Verify that the LMI parameters at each end of the line are compatible; for example, if the adjacent node uses ANSI-standard LMI protocol, be sure LMI=ANSI is defined for this NCP.

# LVL 3 Discards

Number of LMI frames received over DLCI 0 that were discarded by NCP level 3.

#### LVL 5 Discards

Number of LMI frames discarded by NCP level 5 due to format errors.

# Network and User Side

The following fields show values for standard LMI variables for both the user side and the network side of this connection.

#### N391

Minimum frequency (number of T391 intervals) at which LMI Status Enquiry Full messages are sent over this line to the adjacent node as defined by the SPOLL keyword on the PU statement. This value is displayed only for the user side of the line.

# N392 (gen/cur) and N393

LMI error threshold at which NCP determines that communication with the adjacent device has been lost as defined by the ERRORT keyword on the PU statement. This threshold is reached when *N392* LMI errors occur in *N393* consecutive LMI events. For N392, NTuneMON shows both the generated value and the current error count.

### T391

Interval, in seconds, between transmissions of LMI status enquiry messages as defined by the *t391* suboperand of the TIMERS keyword on the PU statement. T391 is used only on the user side of the line.

#### T392

Interval, in seconds, in which an LMI status enquiry message must be received before the time interval is considered an error interval. Defined by the *t392* suboperand of the TIMERS keyword on the PU statement. T392 is used only on the network side of the line.

# Send

Current send sequence number for the user and network side of the line, shown in decimal and hexadecimal formats.

#### Rcvd

Current receive sequence number for the user and network side of the line, shown in decimal and hexadecimal formats.

# **PF Keys**

# F1=HELP

Displays online help for this panel.

# F3=RETURN

Returns to the previous NTuneMON panel.

# F4=RESET MIN/MAX

Available when the operator has tuning authority and NTuneNCP is included. For more information, refer to Chapter 5, Using the NTuneNCP Tuning Feature.

Resets the values of the Max Size Frame Sent and Min Size Frame Sent fields. After resetting the fields, NTuneMON automatically refreshes the panel. If new traffic rates are available, they are displayed. Otherwise, NTuneMON displays a dash (–) until new traffic rates are available and you press F12 or reenter the panel to display the new rates.

# F5=MODIFY

Available when the operator has tuning authority and NTuneNCP is included. For more information, refer to Chapter 5, Using the NTuneNCP Tuning Feature.

Updates the NCP tuning parameter with the modified value. When the modified field is not valid, the field turns reverse-video pink, and you are prompted to correct the value and resubmit it.

# F6=ROLL

Returns to the NetView command line without exiting NTuneMON. To return to NTuneMON from the NetView program, press F6=ROLL or enter **ATUNEMON** on the NetView command line.

# F10=HEX

Displays the ATUDP Hexadecimal Storage Display panel, as shown on page 4-68, to show the logical link control block (LLB) for this line.

# ENTER=DLCIs

Displays the ATUFA Frame Relay Subport List panel, as shown on page 4-85, to show all the FHSPs for this line.

# F12=REFRESH/TRAFFIC RATES

Refreshes the information on this panel and displays the traffic rates.

# PA1=EXIT

Exits NTuneMON.

PA2=LOG

Saves the information on this panel to the NetView log.

# **ATUTF NTRI Frame Handler Logical Lines Panel**

Basic fast-path commands: None Tuning fields: None

| ATUTF AT<br>TIC = AL<br>Line<br>Name | NTO6 NTR<br>L NTRI FH<br>MAC<br>Address | l Frame H<br>H Logical<br>COMRATE | andler Logi<br>Lines Defi<br>Max Size<br>Frame Sent | cal Lines<br>ned = 2<br>Min Size<br>Frame Sent | NTuneMON V2R3<br>Elapsed Tin<br>Number of<br>Frames Sent | 15:58<br>ne = 0<br>Estimated<br>Bytes Sent |
|--------------------------------------|-----------------------------------------|-----------------------------------|-----------------------------------------------------|------------------------------------------------|----------------------------------------------------------|--------------------------------------------|
|                                      |                                         |                                   |                                                     |                                                |                                                          |                                            |
| A71FTLLN                             | 400000041088                            | 5 1                               | 1025                                                | 25                                             | 775                                                      | -                                          |
| A71FTBLN                             | 400000041089                            | ə 1                               | 1025                                                | 25                                             | 506                                                      | -                                          |
|                                      |                                         |                                   |                                                     |                                                |                                                          |                                            |
| => ATUM017                           | 7 Press F12 1                           | to see Tr                         | affic or Po                                         | lling rates                                    |                                                          |                                            |
|                                      | NE DETAILS                              | F3=RETUR<br>F10=HEX               | F12=REFRE                                           | SH/TRAFFIC F                                   | RATES PA1=EXII                                           | F9=HLL TIUS<br>PA2=LOG                     |

Figure 4-83. ATUTF NTRI Frame Handler Logical Lines Panel

# Description

The ATUTF NTRI Frame Handler Logical Lines panel, which is available for NCP V7R3 or later releases, displays information about NTRI frame handler logical lines associated with one or all type 1 or type 2 TICs.

To display this panel: From the second PF key selection on either the ATUTP1 Token-Ring TIC Details Page 1 panel, as shown on page 4-295, or the ATUTP2 Token-Ring TIC Details Page 2 panel, as shown on page 4-303, press F8 or Enter. See the descriptions of the panels for more information.

# Fields

# NCP name (second field on panel)

Name of the NCP that is currently displayed.

# TIC

Address of the physical line attached to the TIC or ALL if all TICs are displayed.

# NTRI FH Logical Lines Defined

Total of NTRI frame handler logical lines associated with this TIC or all TICs.

# **Elapsed Time**

The amount of time that has passed from panel entry until the panel is refreshed or the amount of time that has passed since the statistics were last refreshed.

#### Line Name

Name of the line. This name is the label on the LINE statement.

# MAC Address

MAC address of the destination TIC where the line terminates.

#### COMRATE

Relative transmit priority for this line as defined by the *priority* suboperand of the COMRATE keyword on the logical LINE statement. *Priority* is multiplied by the value of the DATABLK keyword on the LINE statement to determine the guaranteed minimum number of bytes that a line can transmit before a different logical line must be given a transmission opportunity.

#### Max Size Frame Sent

Maximum size frame (in bytes) sent over this line.

**Note:** Set the NTUNECOL keyword on the BUILD definition statement to YES to allow the data to be collected and displayed.

#### Min Size Frame Sent

Minimum size frame (in bytes) sent over this line.

**Note:** Set the NTUNECOL keyword on the BUILD definition statement to YES to allow the data to be collected and displayed.

#### Number of Frames Sent

Number of frames sent over this line. When this panel is entered, displays the number of frames. When F12 is pressed, displays frames per second (n/Sec).

**Note:** Set the NTUNECOL keyword on the BUILD definition statement to YES to allow the data to be collected and displayed.

#### **Estimated Bytes Sent**

Estimated bytes per second (*n/SEC*) sent over this line. The number of bytes is estimated by taking the average of the maximum size frame sent and the minimum size frame sent.

**Note:** Set the NTUNECOL keyword on the BUILD definition statement to YES to allow the data to be collected and displayed.

# **PF Keys**

# F1=HELP

Displays online help for this panel.

#### F2=DLCIs

Displays the ATUFA Frame Relay Subport List panel, as shown on page 4-85, to show the FHSPs defined for a NTRI frame handler line. Place the cursor under a line and press F2.

#### F3=RETURN

Returns to the previous NTuneMON panel.

# F6=ROLL

Returns to the NetView command line without exiting NTuneMON. To return to NTuneMON from the NetView program, press F6=ROLL or enter **ATUNEMON** on the NetView command line.

#### F7=BACK

Scrolls the panel data backward one screen.

# F8=FORWARD

Scrolls the panel data forward one screen.

# F9=ALL TICs

Displays the NTRI frame handler logical lines associated with all TICs.

# ENTER=LINE DETAILS

Displays the ATUTD NTRI Frame Handlers Logical Line Details panel, as shown on page 4-271, to show detailed information on a NTRI frame handler logical line. Place the cursor under a line and press Enter.

#### F10=HEX

Displays the ATUDP Hexadecimal Storage Display panel, as shown on page 4-68, to show the logical link control block (LLB) for a line. Place the cursor under a line and press F10.

# F12=REFRESH/TRAFFIC RATES

Refreshes the information on this panel and displays traffic rates.

### PA1=EXIT

Exits NTuneMON.

# PA2=LOG

Saves the information on this panel to the NetView log.

# **ATUTG Transmission Group Panel**

|            |           | ononio | noion Choun |            | TC- 2/02          | NTunoMON    | U2D1 00.49   |
|------------|-----------|--------|-------------|------------|-------------------|-------------|--------------|
| NETWORK    | SUBAREA   | TG     |             | MEDTIM     | 16-2732<br>  HTGH | I TOTAL     | STATE/TYPE   |
|            | 2         | 1      | 0           | -          | -                 | 0           | Operative    |
|            |           |        | 307200      | -          | -                 | 614400      | CHANNEL      |
|            | 71        | 1      | Θ           | Θ          | Θ                 | Θ           | Operative    |
|            |           |        | 5000        | 5000       | 5000              | 20000       | INN LINK     |
|            |           |        |             |            |                   |             |              |
|            |           |        |             |            |                   |             |              |
|            |           |        |             |            |                   |             |              |
|            |           |        | i i         |            |                   | i i         |              |
|            | i i       |        | i           |            |                   | i i         |              |
|            |           |        |             |            |                   |             |              |
|            |           |        |             |            |                   |             |              |
|            |           |        |             |            |                   |             |              |
|            |           |        |             |            |                   |             |              |
|            | -         |        |             |            |                   |             |              |
|            | 1         |        |             |            |                   |             |              |
|            | i         |        | İ           |            |                   | i i         |              |
|            | i i       |        | İİ          |            |                   | i i         |              |
|            |           |        | I           |            |                   | I I         |              |
|            |           |        |             |            | -011 - 540 - 11   |             |              |
| FI=HELP F3 | -RIN FD=F | KULL F | -внск F8=F  | OKMHKD FA: | =HLL F10=H        | EX FIZERERS | H ENTER=ALIG |
|            |           |        |             |            |                   |             |              |

Basic fast-path commands: TG, TGS Tuning fields: None

Figure 4-84. ATUTG Transmission Group Panel

# Description

The ATUTG Transmission Group panel displays information on NCP transmission groups. When you first enter this panel, it displays only operative transmission groups. To display all operative and inoperative transmission groups, press F9=ALL. Figure 4-84 shows all operative and inoperative transmission groups.

To display this panel:

- From the second PF key selection of the ATUNP NCP Selection panel, as shown on page 4-197, press F5.
- From the first PF key selection of the ATUCD CDS NCP Selection panel, as shown on page 4-27, press F5.
- From the second PF key selection of the ATUNW NCP Wide Selection panel, as shown on page 4-205, press F5.
- From the second PF key selection of the ATUSS Summary Status panel, as shown on page 4-246, press F5.

**Fields** 

# NCP name (second field on panel)

Name of the NCP that is currently displayed. You can enter a different NCP name in this field to display information about another NCP.

# ACT/MAX TG

Number of currently active transmission groups and maximum number of transmission groups.

#### NETWORK

Network name. Active defined networks on this panel are displayed in blue. Active dynamic networks are displayed in yellow.

### SUBAREA

Adjacent subarea address.

#### ΤG

Transmission group number.

*Flow-Control Thresholds:* The ER*n* keyword on the PATH statement defines flow control thresholds for low-priority, medium-priority, and high-priority PIUs, and for all PIUs. Figure 4-85 shows PIUs of each priority in the outbound queue.

3745

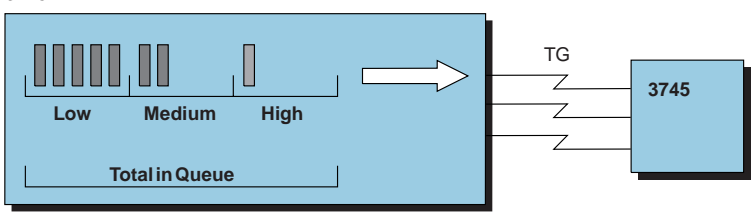

Figure 4-85. PIUs of Different Priorities in the Outbound Queue

When the total size of low-priority, medium-priority, or high-priority PIUs in the outbound queue exceeds the corresponding threshold (minor congestion), NCP decreases the current virtual route window size by one. When this happens, NTuneMON highlights the number of bytes queued and the threshold in reverse video. (Figure 4-84 on page 4-280 shows the number of bytes queued and the low-priority threshold highlighted in the LOW column.)

When the total size of all PIUs in the outbound queue exceeds the total-PIU threshold (major congestion), NCP decreases the current virtual route window size to the minimum. When this happens, NTuneMON highlights the number of bytes queued and the threshold in reverse video.

You can increase any of these thresholds by increasing the corresponding value of the ERn keyword on the PATH statement. Make sure NCP has enough storage for the thresholds you define.

When the total size of the PIUs in any outbound queue reaches the threshold set by ALARM for transmission groups on the ATUSS Summary Status panel, the queue size on this panel is highlighted in reverse-video pink and NTuneMON issues a generic alert (if specified).

**Note:** NTuneMON displays large queue sizes in kilobytes (1024 bytes). In this case, the number is followed by the letter K.

#### LOW

Total size (in bytes) of low-priority PIUs queued and low-priority threshold. The queue size is shown above the threshold value.

#### MEDIUM

Total size of medium-priority PIUs queued and medium-priority threshold. The queue size is shown above the threshold value.

#### HIGH

Total size of high-priority PIUs queued and high-priority threshold. The queue size is shown above the threshold value.

# TOTAL

Total size of all PIUs queued and threshold for all PIUs. The queue size is shown above the threshold value.

### STATE/TYPE

Transmission group state (OPERATIVE or INOP) and type. The type can be any of the following:

#### **INN LINK**

Subarea link

#### CHANNEL

Channel link

# ESCON

Active ESCON link

# UNKNOWN

The TG has never been operative and the type is not known. NCP provides this information once the TG is operative.

**Note:** When the state of the TG is INOP, the last known type is displayed. When the TG is OPERATIVE, the current type is displayed.

**Channel Links:** Channel transmission groups do not use the thresholds defined by the ER*n* keyword on the PATH statement. Instead, there is a minor-congestion threshold (8 times the value of the MAXBFRU keyword on the PU statement) and a major-congestion threshold (16 times the value of the MAXBFRU keyword on the PU statement). NTuneMON displays the minor-congestion threshold in the LOW column and the major-congestion threshold in the TOTAL column. See "ATUSC1 Channel Adapters Panel" on page 4-216 for more information on MAXBFRU.

**ESCON Links:** NTuneMON does not display the current PIU count for ESCON links. Only the thresholds are displayed.

# **PF Keys**

### F1=HELP

Displays online help for this panel.

#### F3=RTN

Returns to the previous NTuneMON panel.

#### F6=ROLL

Returns to the NetView command line without exiting NTuneMON. To return to NTuneMON from the NetView program, press F6=ROLL or enter **ATUNEMON** on the NetView command line.

#### F7=BACK

Scrolls the panel data backward one screen.

### F8=FORWARD

Scrolls the panel data forward one screen.

#### F9=ALL

Displays all operative and inoperative transmission groups.

# F10=HEX

Displays the ATUDP Hexadecimal Storage Display panel, as shown on page 4-68, to show a transmission group control block (TGB). Place the cursor under the transmission group you want to view and press F10.

# F12=RFRSH

Refreshes information for all transmission groups from their transmission group control blocks.

# ENTER=MLTG

Displays the ATUML Multi-Link Transmission Group panel, as shown on page 4-177, and provides more information about the transmission group and the origin and destination NCPs. This is valid for subarea links (INN LINK) only. Place the cursor under the transmission group you want to view and press Enter.

# PA1=EXIT

Exits NTuneMON.

### PA2=LOG

Saves the information on this panel to the NetView log.

# **ATUTI Token-Ring IP Statistics Panel**

Basic fast-path commands: None Tuning fields: None

| ADDRESS= 400000711089 STATUS:                                                                            | ACTIVE TIME                                        | ELAPSED=                      | = Θ                     |     |
|----------------------------------------------------------------------------------------------------|----------------------------------------------------|-------------------------------|-------------------------|-----|
| ADDRESS = 9.71.90.1                                                                                      | LINE                                               | ADDRESS=                      | = 1089                  |     |
| TOKEN-RING IP STATISTICS                                                                                 | TRANSMITTE                                         | D                             | RECEIVE                 | D   |
| Total IP Bytes and Bit Rate                                                                              | Θ                                                  | -                             | Θ                       | -   |
| Total IP Broadcast Frames                                                                                | 0                                                  | -                             | Θ                       | -   |
| Total IP Non-Broadcast Frames                                                                            | Θ                                                  | -                             | Θ                       | -   |
| Total IP Discarded Frames                                                                                | 0                                                  | -                             | Θ                       | -   |
| Discarded (IP Congestion)                                                                                | N/A I                                              | N/A                           | Θ                       | -   |
| IP Frames on Outbound Queue                                                                              | 0 1                                                | N/A                           | N/A                     | N/A |
| ATUM017 Press F12 to see Traffic<br>HELP F2=IP STATS F3=RETURN F4=IP<br>FR=IP INTERFACE INFORMATION DETA | or Polling ra<br>LIST F6=ROLL F<br>TLST F12=REFRES | tes<br>10=HEX Pf<br>SH/TRAFF] | 11=EXIT PA2=<br>C RATES | LOG |

Figure 4-86. ATUTI Token-Ring IP Statistics Panel

# Description

The ATUTI Token-Ring IP Statistics panel, which is available for NCP V7R1 or later releases, displays statistics for IP over Token Ring. (If you have defined an internal 3746 Model 900 point-to-point IP connection, it is treated as a Token-Ring interface.)

To display this panel:

- From the second PF key selection of either the ATUTP1 Token-Ring TIC Details Page 1 panel, as shown on page 4-295, or the ATUTP2 Token-Ring TIC Details Page 2 panel, as shown on page 4-303, press F2.
- From the ATUID IP Interface Information Detail panel, as shown on page 4-157, press F7.

# **Fields**

# *NCP name* (second field on panel)

Name of the NCP that is currently displayed.

# MAC ADDRESS

MAC address of this TIC as defined by the LOCADD keyword on the LINE statement for the physical line.

# STATUS

The status of the Token-Ring TIC. Will be one of the following:

ACTIVE

An ACTLINK has been processed, and the line is active.

INACTIVE

A DACTLINK has been processed, and the line is inactive.

#### TIME ELAPSED

Amount of time that has passed since the statistics were last refreshed.

# **IP ADDRESS**

Four-byte internet address of the associated interface as defined by the LADDR keyword on the IPLOCAL statement (or for an internal 3746 Model 900 point-to-point IP connection, on either the IPLOCAL statement or the PU statement).

#### LINE ADDRESS

Physical line address.

# **TOKEN-RING IP STATISTICS**

The following fields show TRANSMITTED and RECEIVED counts and changes to the TRANSMITTED and RECEIVED rates. If the number of frames since the last refresh is greater than one per second, this value is shown as a number of frames per second (n/S). If the number of frames is less than one per second, the actual number of frames is shown. If information is not available, a dash (–) is displayed.

#### **Total IP Bytes and Bit Rate**

Number of bytes transmitted and received, and traffic rate in bits, megabits, or kilobits per second.

### **Total IP Broadcast Frames**

Number of broadcast frames transmitted and received.

#### **Total IP Non-Broadcast Frames**

Number of non-broadcast frames transmitted and received.

#### Total IP Discarded Frames

Number of frames discarded.

#### **Discarded (IP Congestion)**

Number of frames discarded due to internet congestion. This information is not applicable (N/A) for the TRANSMITTED columns.

#### **IP Frames on Outbound Queue**

Number of frames on the outbound queue. This information is not applicable (N/A) for the TRANSMITTED change rate column or for the RECEIVED columns.

# **PF Keys**

### F1=HELP

Displays online help for this panel.

#### F2=IP STATS

Displays the ATUIS IP Router Statistics Page 1 panel, as shown on page 4-168, to show counters for IP datagrams and ICMP messages.

### F3=RETURN

Returns to the previous NTuneMON panel.

#### F4=IPLIST

Displays the ATUIL IP Interface Information panel, as shown on page 4-162, to show information about an IP interface.

# F6=ROLL

Returns to the NetView command line without exiting NTuneMON. To return to NTuneMON from the NetView program, press F6=ROLL or enter **ATUNEMON** on the NetView command line.

# F10=HEX

Displays the ATUDP Hexadecimal Storage Display panel, as shown on page 4-68, to show the Ethernet statistical counters (ECT) control block.

### PA1=EXIT

Exits NTuneMON.

# PA2=LOG

Saves the information on this panel to the NetView log.

#### ENTER=IP INTERFACE INFORMATION DETAILS

Displays the ATUID IP Interface Information Detail panel, as shown on page 4-157, to show detailed information about an IP interface.

# F12=REFRESH/TRAFFIC RATES

Refreshes the information on this panel and displays traffic rates.
# **ATUTL Token-Ring SNA Station Panel**

Basic fast-path commands: None

**Tuning fields:** T1LOC, T1REM, T2LOC, T2REM, N3GEN, CONGESTION, STATION, #PIUs/BLOCK, DYNWIND(NW), SSAP, T/R Address, UNIQUE, DSAP, MAXDATA GEN, MAXOUT GEN, BLOCK GEN, PIUCHECK GEN

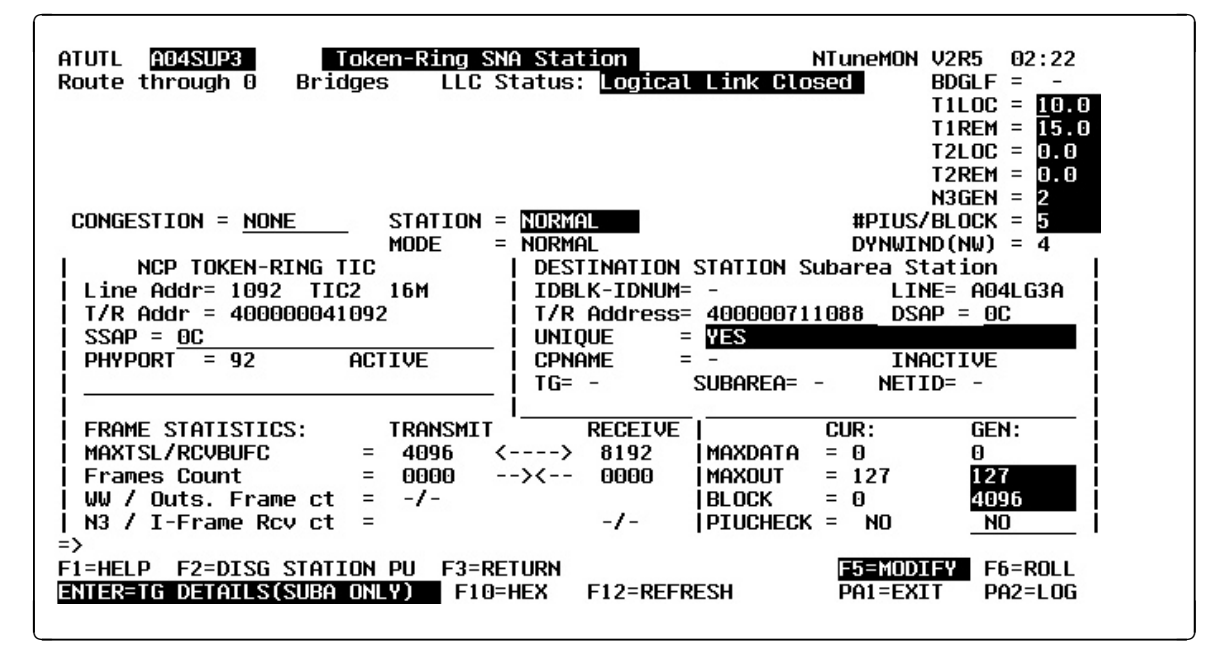

Figure 4-87. ATUTL Token-Ring SNA Station Panel

# Description

T

The ATUTL Token-Ring SNA Station panel, which is available for NCP V5R4 or later releases, displays detailed information on a specific Token-Ring SNA logical station. All Token-Ring SNA logical peripheral stations are switched, whereas all Token-Ring logical subarea stations are leased. Also, there is a one-to-one correspondence of logical line to logical station.

To display this panel: On the ATUTA Token-Ring SNA Station List panel, as shown on page 4-260, place the cursor under a station and press Enter. See the description of that panel for more information.

# **Fields**

#### NCP name (second field on panel)

Name of the NCP that is currently displayed.

#### Route through *n* bridges

Number of bridges and LAN segments the route goes through.

LAN segment numbers are displayed in the boxes, and bridge numbers between NCP and the destination station are displayed below and between the boxes. Both numbers are hexadecimal. If there are no bridges, no boxes are displayed.

The TIC is usually attached to the LAN segment displayed in the leftmost box, and the destination station is usually attached to the LAN segment displayed in the rightmost box.

# LLC status

Status of the Token-Ring line. The status can be any of the following:

- **Logical Link Closed** The link is no longer active. Although the information displayed represents an inactive station, the information may be used to resolve problems with unsuccessful dial-in attempts.
- **Test Resolve Pending** NCP is attempting to find an active Token-Ring route to a given destination.

Test Resolve Complete The test resolve is now complete.

XID Response Pending NCP is waiting for the XID response.

| FRMR Sent          | A frame reject was sent.                         |
|--------------------|--------------------------------------------------|
| FRMR Received      | A frame reject was received.                     |
| INOP in Progress   | The link is attempting to recover from an error. |
| Link Opening       | The link is being opened.                        |
| Link Opened        | The link is open for communications.             |
| Link Clearing      | The link is being cleared.                       |
| Link Disconnecting | The link is being disconnected.                  |
| Link Disconnected  | The link is disconnected.                        |

#### BDGLF

Largest frame size that all bridges along the route can support. A dash (–) is displayed in this field if there are no bridges in the route (that is, no routing information is present).

#### T1LOC

Token-Ring (T1) value for stations connected to a local Token Ring as defined by the LOCALTO keyword on the LINE statement or the *localt1* sub-operand of the T1TIMER keyword on the LINE statement.

T1LOC is less than or equal to T1REM, as defined by the REMOTTO keyword on the LINE statement or the remott1 suboperand of the T1TIMER keyword on the LINE statement. Refer to Table 5-1 on page 5-7 for additional information.

#### T1REM

Token-Ring reply timer (T1) value for stations connected to a remote Token Ring as defined by the REMOTTO keyword on the LINE statement or the *remott1* suboperand of the T1TIMER keyword on the LINE statement.

#### T2LOC

Timer value for connections over a local Token Ring as defined by the *localt2* suboperand of the T2TIMER keyword on the LINE statement.

# T2REM

Timer value for connections over a remote (T2REM) Token Ring as defined by the *remott2* suboperand of the T2TIMER keyword on the LINE statement.

#### N3GEN

Generated maximum number of I-frames to receive before sending an acknowledgement as defined by the *n3* suboperand of the T2TIMER keyword on the LINE statement.

#### CONGESTION (starting with NCP V7R6)

The station's role in congestion relief as defined by the third parameter of the TGCONF keyword on the PU definition statement:

- If the station can be used to relieve congestion, this field displays the station's threshold percentage.
- If the station can be used as a standby station but not to relieve congestion, this field displays NONE.
- If the station cannot be used as a standby station, this field displays N/A.

#### STATION (starting with NCP V7R6)

Whether the station can be used for hot standby (STANDBY) or cannot (NORMAL), as defined by the TGCONF keyword on the PU definition statement.

#### **#PIUs/BLOCK** (starting with NCP V6R2)

Generated maximum number of PIUs for each frame as defined by the *pius* suboperand of the BLOCK keyword on the PU statement.

#### MODE (starting with NCP V7R6)

Whether the station is in standby mode (STANDBY) or normal mode (NORMAL).

#### DYNWIND(NW) (starting with NCP V7R1)

Number of frames that must be received and acknowledged by the adjacent device before the sending NCP increases the IEEE 802.2 LLC working window value. When the sending NCP receives acknowledgements for *nw* consecutive I-frames, the working window value is increased until it reaches the value specified by MAXOUT for subarea connections, or the value specified in the VTAM switched major node for peripheral connections.

For NCP V7R1 and V7R2, the value in this field is defined by the *nw* suboperand of the DYNWIND keyword on the LINE statement for a physical Token-Ring line. The value applies to all logical lines and stations associated with that physical line.

For NCP V7R3 or later releases, the value in this field is defined by the *nw* suboperand of the DYNWIND keyword on the PU statement for a logical subarea Token-Ring station. For a peripheral station, the value is defined in the VTAM switched major node, or if not defined in VTAM, on the physical LINE statement.

# NCP TOKEN-RING TIC

# Line Addr

Physical line address, TIC type (TIC1, TIC2, or TIC3), and Token-Ring speed (4 Mbps or 16 Mbps).

#### T/R Addr

MAC address of the TIC, as defined by the LOCADD keyword on the LINE statement.

#### SSAP (starting with NCP V7R5)

Source service access point, as defined by the SSAP keyword on the PU statement for Token-Ring logical subarea connections.

#### PHYPORT (starting with NCP V7R1)

Port address, as defined by the PORTADD keyword on the LINE statement.

#### status

TIC status: ACTIVE or INACTIVE.

# **DESTINATION STATION**

#### Subarea Station or Boundary Station

Indicates whether this station is a subarea station or a boundary (peripheral) station.

#### **IDBLK-IDNUM** (peripheral stations)

Device type and identification number, as defined in the VTAM switched major node.

#### T/R Address

MAC address of the destination station. For logical subarea connections, the last 6 bytes specified for the ADDR keyword on the PU statement are the destination MAC address.

For logical peripheral connections, if the destination MAC address is not known, this field displays the message *Not Defined*.

#### UNIQUE (starting with NCP V7R6)

Whether the destination MAC address, as defined by the ADDR keyword on the PU statement for a Token-Ring logical subarea connection, is a unique locally administered address (YES) or a duplicate locally administered address (NO).

#### CPNAME

Control point name (type 2.1 PUs only).

#### ΤG

Transmission group number as defined by the TGN keyword on the PU statement.

#### SUBAREA

Address of the destination subarea.

#### LINE

Name of the NCP line going to the Token Ring.

#### DSAP

Destination service access point, part of the address field of LLC frames. For logical subarea connections, the first byte specified for the ADDR keyword on the PU statement is the DSAP.

#### status

Destination station PU status. The status can be any of the following:

| INACTIVE | Reset                            |
|----------|----------------------------------|
| XID PEND | XID pending with or without data |
| CONT PND | Contact pending                  |
| PENDING  | Contact and discontact pending   |
| ACTIVE   | Active (normal data)             |
| LOAD/DMP | Load/Dump/RPO active             |
| SIM PEND | Set Initialization Mode pending  |
| DISC PND | Discontact pending               |
| LL2 ACT  | Link-level 2 active              |
| INOP PND | INOP pending                     |
| LL2 PND  | Link-level 2 pending             |
| INACT PD | Free-resource operation pending  |

# NETID

For subarea stations, network identifier (NETID) of the adjacent NCP. For peripheral stations, NETID of the station at the other end of the link.

# **FRAME Statistics**

**Note:** When defining frame size, be sure to consider the characteristics of the bridges and destination PU attached to the line.

# MAXTSL/RCVBUFC

**MAXTSL** is the maximum outbound PIU size, as defined by the MAXTSL keyword on the LINE statement for the physical line. The maximum frame size is 36 bytes larger than this value. This value limits the maximum amount of TIC buffer space used to store outbound frames.

A type 2 or type 3 TIC can store two outbound frames at the same time. Most of the remaining storage is used for receiving frames. Because these TICs have 64K of storage, a much larger MAXTSL is normally recommended. For these TICs, this field is highlighted in reverse-video pink if MAXTSL is smaller than recommended. If this happens, you might want to increase MAXTSL to improve performance the next time you generate your NCP.

**RCVBUFC**, which is displayed for a type 1 or type 2 TIC, is the maximum inbound frame size, as defined by the RCVBUFC keyword on the LINE statement for the physical line.

The TIC might need to store more than one frame at a time. It is recommended that the RCVBUFC value be at least twice the size of the largest frames the TIC will receive. For a type 2 TIC, this field is highlighted in reverse-video green if RCVBUFC is smaller than recommended. If this happens, you may want to increase RCVBUFC to improve performance the next time you generate your NCP.

#### Frames Count (type 1 or type 2 TIC)

Traffic rate for frames sent and received by this NCP, calculated by the number of frames sent or received since the panel was entered or since the last time F12=REFRESH was pressed. The same value is displayed on both sides.

If the traffic rate is greater than one frame per second, NTuneMON displays the rate in frames per second (n/S). If the rate is less than one frame per second, NTuneMON displays the actual number of frames sent and received.

This traffic rate is displayed in reverse-video yellow if any traffic is detected. Hexadecimal send/receive sequence numbers are displayed in turquoise if no traffic is detected.

The traffic rate may be inaccurate the first time you press F12=REFRESH after a long delay.

# WW/Outs. Frame ct

**WW** (working window), which is displayed for a type 1 or type 2 TIC, is the current maximum number of frames NCP can send to the destination station before requiring an acknowledgement. The generated value is defined by the MAXOUT keyword on the PU statement for the logical line. The current value may be less than the defined value because NCP reduces the current value if congestion is detected.

**OUTs. Frame ct** (outstanding frames count) is the number of frames currently waiting for acknowledgement. When this number reaches WW, no frames can be transmitted until an acknowledgement is received.

#### N3/I-frame Rcv ct

**N3** is the current value for the maximum number of I-frames to receive before sending an acknowledgement. For subarea stations, N3 is initialized from N3GEN.

**I-frame Rcv ct** (I-frame received counter) is the current number of I-frames received without sending an acknowledgement. This value is initialized to the value for N3 and decremented by one each time an I-frame is received.

# CUR GEN

This section displays current and generated values for parameters. CUR is the current working value and is either set or limited by GEN. GEN is either the value from the NCP generation or the value resulting from subsequent NCP processing that overwrote the value from the NCP generation.

# MAXDATA CUR (starting with NCP V6R2)

Current maximum inbound frame size for the destination station. This field is a working value that is either set or limited by the MAXDATA GEN field.

For a type 2 TIC, this field is highlighted in reverse-video pink when the value is smaller than is normally recommended. If this happens, you may want to increase the MAXTSL value for the destination station the next time you generate your NCP to improve performance.

# MAXDATA GEN (starting with NCP V6R2)

Generated maximum inbound frame size for the destination station. GEN is either the value from the NCP generation (MAXDATA keyword on the PU statement) or the value resulting from subsequent NCP processing that overwrote the generated value.

# MAXOUT CUR

Current maximum number of frames NCP can send to the destination station before requiring an acknowledgement. This field is a working value that is either set or limited by the MAXOUT GEN field.

# MAXOUT GEN

Generated maximum number of frames that NCP can send to the destination station before requiring an acknowledgement. GEN is either the value from the NCP generation (MAXOUT keyword on the PU statement) or the value resulting from subsequent NCP processing that overwrote the generated value.

# BLOCK CUR (starting with NCP V6R2)

Current maximum frame size. This is a working value that is either set or limited by the BLOCK GEN field for this station and the adjacent link station.

# BLOCK GEN (starting with NCP V6R2)

Generated maximum frame size. GEN is either the value from the NCP generation (*bytes* suboperand of the BLOCK keyword on the PU statement) or the value resulting from subsequent NCP processing that overwrote the generated value.

# PIUCHECK CUR (starting with NCP V7R7; subarea stations only)

Current YES or NO value indicating whether a checksum validation is performed on PIUs sent from and received by this station. This field is a working

Т

value that is either set or limited by the PIUCHECK GEN field for this station and the adjacent link station.

#### PIUCHECK GEN (starting with NCP V7R7; subarea stations only)

Generated YES or NO value indicating whether a checksum validation is performed on PIUs sent from and received by this station. Unless tuned, this field is the value from the NCP generation (PIUCHECK keyword on the PU statement).

# **PF Keys**

Τ

Τ

I

1

I

I

T

I

# F1=HELP

Displays online help for this panel.

# F2=DISG STATION PU

Displays a graphic representation of the station (DISG CLIST). This display is useful for viewing the VTAM switched major node for peripheral stations. For this display, NTuneMON must be running on the VTAM host that owns the line.

#### F3=RETURN

Returns to the previous NTuneMON panel.

#### F4=Force Reroute (starting with NCP V7R7)

Available when:

- The operator has tuning authority.
- NTuneNCP is included.
- The NTRI logical subarea connection is a bridged connection.
- The link station is active.
- The link is open.
- Nondisruptive route switching (NDRS) has not already been initiated for this subarea connection.

Requests that NCP initiate NDRS to locate another possible bridged route for the associated NTRI subarea connection. NCP will notify you of its progress, and if the rerouting is successful, you will be able to refresh the panel and see the new route. See messages ATUM711 and ATUM712 on page 9-10 for more information.

#### F5=MODIFY

Available when the operator has tuning authority and NTuneNCP is included. For more information, refer to Chapter 5, Using the NTuneNCP Tuning Feature.

Updates the NCP tuning parameter with the modified value. When the modified field is not valid, the field turns reverse-video pink, and you are prompted to correct the value and resubmit it.

# F6=ROLL

Returns to the NetView command line without exiting NTuneMON. To return to NTuneMON from the NetView program, press F6=ROLL or enter **ATUNEMON** on the NetView command line.

#### F10=HEX

Displays the ATUDP Hexadecimal Storage Display panel, as shown on page 4-68, to show the logical link control block (LLB) for a type 1 or type 2 TIC, or the Token-Ring logical station block extension (TSB) for a type 3 TIC.

# ENTER=TG DETAILS(SUBAREA ONLY)

Displays the ATUML Multi-Link Transmission Group panel, as shown on page 4-177, for more information about the transmission group and the origin and destination NCPs.

# F12=REFRESH

Refreshes the information on this panel.

# PA1=EXIT

Exits NTuneMON.

# PA2=LOG

Saves the information on this panel to the NetView log.

# **ATUTP1 Token-Ring TIC Details Page 1 Panel**

Basic fast-path commands: None Tuning fields: T/R LOCADD, TITIMER, DYNWIND(nw), Conn Bal Fact

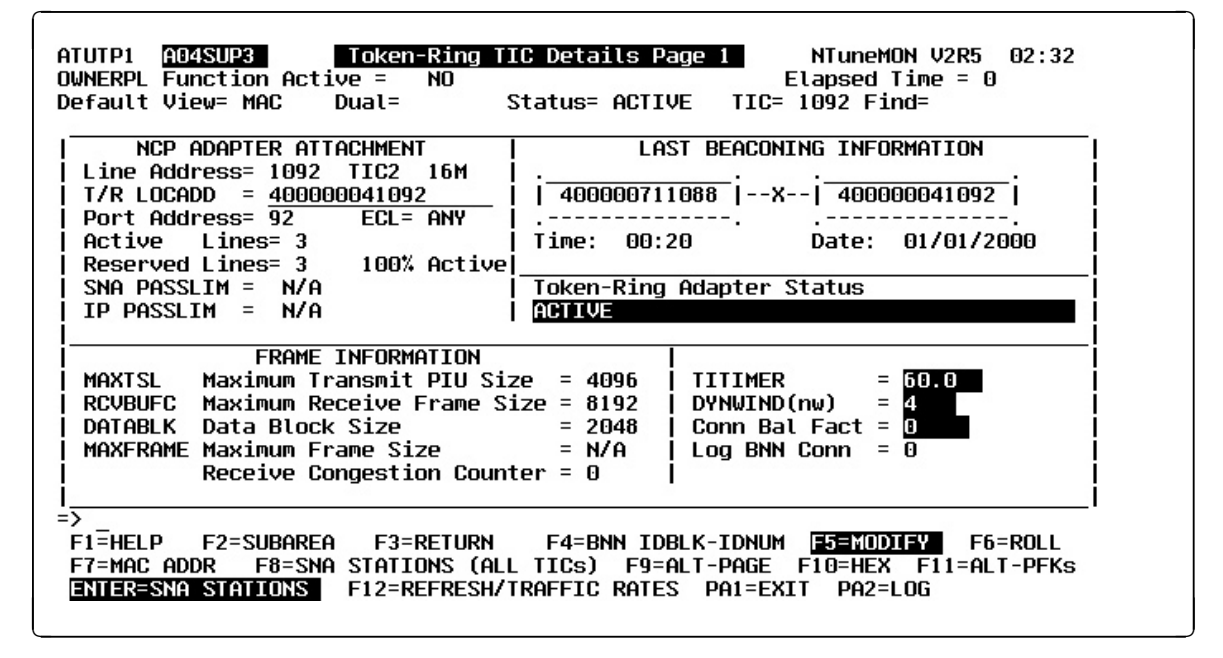

Figure 4-88. ATUTP1 Token-Ring TIC Details Page 1 Panel

# Description

The ATUTP1 Token-Ring TIC Details Page 1 panel, which is available for NCP V5R4 or later releases, displays detailed information for a specific type 1, type 2, or type 3 TIC. A 3746 Model 900 is a type 3 TIC.

To display this panel:

- On the ATUSC4 3746 Model 900 Adapters panel, as shown on page 4-223, place the cursor under the line address for a TRP or CBTRP adapter and press Enter.
- On the ATUTC Token-Ring Adapter List panel, as shown on page 4-264, place the cursor under a TIC address and press Enter.
- From the ATUTP2 Token-Ring TIC Details Page 2 panel, as shown on page 4-303, press F9.

See the descriptions of the panels for more information.

# Fields

# NCP name (second field on panel)

Name of the NCP that is currently displayed.

# **OWNERPL Function Active**

Whether the OWNERPL function is active:

**YES** The Token-Ring unassigned logical resources (PHYSRSC=NONE) are being allocated to this physical line based on common SSCP ownership of the physical and logical resources. (This line's resource type, NTRI or ODLCTR, was specified on the OWNERPL keyword on the BUILD statement.)

**NO** The OWNERPL function is not active. (The OWNERPL keyword was not coded on the BUILD statement; or this line's resource type, NTRI or ODLCTR, was not specified on the OWNERPL keyword.)

#### Elapsed Time

Amount of time that has passed from panel entry until the panel is refreshed or the amount of time that has passed since the statistics were last refreshed.

#### **Default View**

Value in the VIEW DEFAULT field On the ATUTC Token-Ring Adapter List panel, as shown on page 4-264, or the DEFAULT VIEW field on the ATUTA Token-Ring SNA Station List panel, as shown on page 4-260.

#### Dual

Value in the (DUAL) field on the ATUTC Token-Ring Adapter List panel, as shown on page 4-264, or the DUAL field on the ATUTA Token-Ring SNA Station List panel, as shown on page 4-260.

#### Status

Value in the STATUS DEFAULT field on the ATUTC Token-Ring Adapter List panel, as shown on page 4-264, or the STATUS field on the ATUTA Token-Ring SNA Station List panel, as shown on page 4-260.

# TIC

Address of the physical line attached to the TIC.

#### Find

Value in the FOR DIRECT FIND ENTER ONE section on the ATUTC Token-Ring Adapter List panel as shown on page 4-264.

# NCP ADAPTER ATTACHMENT

#### Line Address

Physical line address, TIC type (TIC1, TIC2, or TIC3) and Token-Ring speed (4 Mbps or 16 Mbps).

# T/R LOCADD

MAC address of the TIC, as defined by the LOCADD keyword on the LINE statement.

#### **Port Address**

Port address, as defined by the PORTADD keyword on the LINE statement.

#### ECL

Types of stations that can use this line (peripheral (BNN), subarea (SUB), or both (ANY)), as defined by the ECLTYPE keyword on the GROUP statement.

#### Active Lines

Number of active logical lines going through the TIC.

# **Reserved Lines**

Number of logical lines associated with this TIC, and the percentage of these lines currently active. If this value exceeds the threshold defined on the ATUTC Token-Ring Adapter List panel, as shown on page 4-264, NTuneMON highlights the field in reverse-video red and issues a generic alert (if specified).

# SNA PASSLIM (NCP V7R1 or V7R2)

Maximum number of consecutive Token-Ring SNA frames NCP is to transmit before checking for Token-Ring internet frames to be transmitted. This can help you control the mixture of internet and SNA traffic over this Token-Ring attachment. Defined by the PASSLIM keyword of the PU statement.

# IP PASSLIM (NCP V7R1 or V7R2)

Maximum number of consecutive Token-Ring internet frames NCP is to transmit before checking for Token-Ring SNA frames to be transmitted. This can help you control the mixture of internet and SNA traffic over this Token-Ring attachment. Defined by the PASSLIM keyword of the PU statement.

# LAST BEACONING INFORMATION

For a type 1 or type 2 TIC, this section displays the last beaconing MAC address and its nearest active upstream neighbor, if reported. For a type 3 TIC, only BEACONING is displayed when the TIC is beaconing.

# Time (starting with NCP V7R7; not applicable to 3746 Model 900)

The time stamp for the last beaconing information, displayed as relative NCP time in *hh:mm* format.

# Date (starting with NCP V7R7; not applicable to 3746 Model 900)

The date stamp for the last beaconing information, displayed as a relative NCP date in *mm/dd/yyyy* format.

# **Token-Ring Adapter Status**

I

I

L

Τ

Status of the TIC, which will be one of the following:

| PEND ACTLINK | An activate link command (ACTLINK) is in progress.                                             |
|--------------|------------------------------------------------------------------------------------------------|
| ACTIVE       | An ACTLINK has been processed, and the line is active.                                         |
| PEND DACTLNK | A deactivate link command (DACTLINK) is in progress.                                           |
| INACTIVE     | A DACTLINK has been processed, and the line is inactive.                                       |
| FORCE DEACT  | The line has been forced into deactivation. (A force deactivate command was issued from VTAM.) |
| PEND ANS     | Line quiescence is pending due to automatic network shutdown (ANS).                            |

For a type 1 or type 2 TIC, if the TIC is inactive and an error has occurred, one of the following messages is displayed in reverse-video red. (Refer to *Token-Ring Network Problem Determination Guide* for more information on these errors.)

| SIGNAL LOSS  | A loss of the received signal was detected.                                          |
|--------------|--------------------------------------------------------------------------------------|
| HARD ERROR   | The beaconing timeout was exceeded.                                                  |
| SOFT ERROR   | This TIC has transmitted a soft error report MAC frame.                              |
| XMIT BEACON  | This adapter is transmitting beacon frames.                                          |
| LOBE WIRE    | An open or short circuit was detected in the lobe data path, and the TIC was closed. |
| AUTO REMOVAL | A TIC hardware error was detected, and the TIC was closed.                           |

| REMOVED       | This TIC received a remove MAC frame and was closed. This can be caused by a LAN managing program, such as the IBM LAN Network Manager, issuing a remove adapter command. |
|---------------|----------------------------------------------------------------------------------------------------|
| RING RECOVERY | The Token-Ring is beaconing and attempting to recover.                                                                                                    |

For a type 3 TIC, if the TIC is inactive and an error has occurred, one of the following is displayed in reverse-video red to indicate the status of the link station:

| INACTIVE | Reset                            |
|----------|----------------------------------|
| XID PEND | XID pending with or without data |
| CONT PND | Contact pending                  |
| PENDING  | Contact and discontact pending   |
| ACTIVE   | Active (normal data)             |
| LOAD/DMP | Load/Dump/RPO active             |
| SIM PEND | Set Initialization Mode pending  |
| DISC PND | Discontact pending               |
| LL2 ACT  | Link-level 2 active              |
| INOP PND | INOP pending                     |
| LL2 PND  | Link-level 2 pending             |
| INACT PD | Free-resource operation pending  |

# FRAME INFORMATION

#### MAXTSL

Maximum outbound PIU size, as defined by the MAXTSL keyword on the LINE statement for the physical line. The maximum frame size is 36 bytes larger than this value. This value limits the maximum amount of TIC buffer space used to store outbound frames.

A type 2 or type 3 TIC can store two outbound frames at the same time. Most of the remaining storage is used for receiving frames. Because these TICs have 64K of storage, a much larger MAXTSL is normally recommended. For these TICs, this field is highlighted in reverse-video pink if MAXTSL is smaller than is normally recommended. If this happens, you may want to increase MAXTSL to improve performance the next time you generate your NCP.

**Note:** When defining frame size, be sure to consider the characteristics of the bridges and destination PU attached to the line.

# RCVBUFC (type 1 or type 2 TIC)

Maximum inbound frame size, as defined by the RCVBUFC keyword on the LINE statement for the physical line.

The TIC may need to store more than one frame at a time. It is recommended that the RCVBUFC value be at least twice the size of the largest frames the TIC will receive. For a type 2 TIC, this field is highlighted in reverse-video green if RCVBUFC is smaller than is normally recommended. If this happens, you may want to increase RCVBUFC to improve performance the next time you generate your NCP.

# DATABLK (starting with NCP V7R3; type 1 or type 2 TIC)

Minimum guaranteed transmission bandwidth (in bytes) that can be allocated to a protocol. Defined by the DATABLK keyword on the LINE statement. The DATABLK keyword is used with the *priority* suboperand of the COMRATE

keyword on the PU statement to determine a relative priority among all supported protocols. The value of *priority* is multiplied by the value of DATABLK to determine the guaranteed minimum number of bytes afforded a protocol for the transmission of associated traffic before a different protocol is given a transmission opportunity.

# MAXFRAME (starting with NCP V7R3; frame relay over Token Ring; type 1 or type 2 TIC)

Maximum size (in bytes) of frames that can be transmitted and received over the physical line for a frame-relay interface. Defined by the MAXFRAME keyword of the physical LINE statement.

# Receive Congestion Counter (type 1 or type 2 TIC)

Number of frames NCP failed to receive due to congestion in the TIC. This field is only updated when the following occurs:

- The TIC is being disabled either by an INACT or INOP command
- When a ring status change is received from the TIC with the counter overflow bit on.

#### TITIMER (starting with NCP V7R1)

Inactivity Timer (TI) interval, in seconds, that NCP is to wait for a transmitted frame from an adjacent station before sending a poll command. Defined by the TITIMER keyword on the LINE statement for the physical Token-Ring line. The TI value that is specified on the physical line will be used by the logical lines associated with that physical line.

#### DYNWIND(nw) (starting with NCP V7R1)

Number of frames that must be received and acknowledged by the adjacent device before the sending NCP increases the IEEE 802.2 LLC working window value. Defined by the *nw* suboperand of the DYNWIND keyword on the LINE or (starting in NCP V7R5) PU statement for the physical Token-Ring line. When the sending NCP receives *nw* consecutive I-frames, the working window value is increased until it reaches the value specified by MAXOUT for subarea connections or the value specified in the VTAM switched major node for peripheral connections.

For NCP V7R1 and V7R2, the *nw* value for the physical line applies to all logical lines and stations associated with that physical line.

For NCP V7R3 or later releases, the *nw* value of the physical line applies to all logical peripheral lines and stations associated with that physical line, except any peripheral station for which the DYNWIND(nw) value is defined in the VTAM switched major node.

# Conn Bal Fact (starting with NCP V7R6)

The TIC's connection balancing factor, as specified in the BALANCE keyword on the GROUP or LINE definition statement.

# Log BNN Conn

The number of established, associated logical peripheral connections.

# **PF Keys**

# **PF Key Selection Number 1**

This is the default set of PF keys for this panel.

# F1=HELP

Displays online help for this panel.

# F2=SUBAREA

Displays the ATUTA Token-Ring SNA Station List panel, as shown on page 4-260, to show all subareas with connections through this TIC.

#### F3=RETURN

Returns to the previous NTuneMON panel.

#### F4=BNN IDBLK-IDNUM

Displays the ATUTA Token-Ring SNA Station List panel, as shown on page 4-260, to show the IDBLK-IDNUM for all SNA logical stations going through this TIC.

# F5=MODIFY

Available when the operator has tuning authority and NTuneNCP is included. For more information, refer to Chapter 5, Using the NTuneNCP Tuning Feature.

Updates the NCP tuning parameter with the modified value. When the modified field is not valid, the field turns reverse-video pink, and you are prompted to correct the value and resubmit it.

#### F6=ROLL

Returns to the NetView command line without exiting NTuneMON. To return to NTuneMON from the NetView program, press F6=ROLL or enter **ATUNEMON** on the NetView command line.

#### F7=MAC ADDR

Displays the ATUTA Token-Ring SNA Station List panel, as shown on page 4-260, to show MAC addresses for all SNA logical stations associated with this TIC. This resets your default and dual view from the ATUTC Token-Ring Adapter List panel, as shown on page 4-264.

# F8=SNA STATIONS (ALL TICs)

Displays the ATUTA Token-Ring SNA Station List panel, as shown on page 4-260, to show information on the SNA logical stations associated with this TIC. The stations displayed are determined by the value in the STATUS DEFAULT field on the ATUTC Token-Ring Adapter List panel, as shown on page 4-264. The information displayed for each station is determined by the values in the VIEW DEFAULT and (DUAL) fields on the ATUTC Token-Ring Adapter List panel.

#### F9=ALT-PAGE (starting with NCP V7R3)

Scrolls forward to the ATUTP2 Token-Ring TIC Details Page 2 panel, as shown on page 4-303, to show more detailed information on this TIC.

#### F10=HEX

Displays the ATUDP Hexadecimal Storage Display panel, as shown on page 4-68, to show the physical link control block (PLB) for a type 1 or type 2 TIC, or the Token-Ring line block extension (TLB) for a type 3 TIC.

#### F11=ALT-PFKs

Resets some of the PF keys on this panel to do different functions. These alternate PF keys are shown in Figure 4-89 on page 4-301.

# **ENTER=SNA STATIONS**

Displays the ATUTA Token-Ring SNA Station List panel, as shown on page 4-260, to show information on the SNA logical stations associated with this TIC. The stations displayed are determined by the value in the STATUS DEFAULT field on the ATUTC Token-Ring Adapter List panel, as shown on page 4-264. The information displayed for each station is determined by the values in the VIEW DEFAULT and (DUAL) fields on the ATUTC Token-Ring Adapter List panel.

# F12=REFRESH/TRAFFIC RATES

Refreshes the information on this panel.

**Note:** Traffic rates are refreshed when this key is pressed from the ATUTP2 Token-Ring TIC Details Page 2 panel, as shown on page 4-303.

#### PA1=EXIT

Exits NTuneMON.

# PA2=LOG

Saves the information on this panel to the NetView log.

# **PF Key Selection Number 2**

Figure 4-89 shows the second set of PF keys for the ATUTP1 panel. These alternate functions are enabled when you press F11=ALT-PFKS in the first PF key selection.

=> ATUM022 PF keys have been set to selection number 2 F1=HELP F3=RETURN F4=RESET MIN/MAX F5=MODIFY F6=ROLL F8=FR/TR LINES (ALL TICS) F9=ALT-PAGE F10=HEX F11=ALT-PFKs ENTER=FR/TR LINES F12=REFRESH/TRAFFIC RATES PA1=EXIT PA2=LOG

Figure 4-89. PF Key Selection Number 2 for the ATUTP1 Token-Ring TIC Details Page 1 Panel

# F1=HELP

Displays online help for this panel.

# F2=TR IP STATS (starting with NCP V7R1; IP over Token Ring)

Displays the ATUTI Token-Ring IP Statistics panel, as shown on page 4-284, to show Token-Ring IP statistics.

#### F3=RETURN

Returns to the previous NTuneMON panel.

F4=RESET MIN/MAX (starting with NCP V7R3; type 1 or type 2 TIC)

Available when the operator has tuning authority and NTuneNCP is included. For more information, refer to Chapter 5, Using the NTuneNCP Tuning Feature.

Valid only from the ATUTP2 Token-Ring TIC Details Page 2 panel.

# F5=MODIFY

Available when the operator has tuning authority and NTuneNCP is included. For more information, refer to Chapter 5, Using the NTuneNCP Tuning Feature.

Updates the NCP tuning parameter with the modified value. When the modified field is not valid, the field turns reverse-video pink, and you are prompted to correct the value and resubmit it.

# F6=ROLL

Returns to the NetView command line without exiting NTuneMON. To return to NTuneMON from the NetView program, press F6=ROLL or enter **ATUNEMON** on the NetView command line.

# F7=IP DETAILS (starting with NCP V7R1; IP over Token Ring)

Displays the ATUID IP Interface Information Detail panel, as shown on page 4-157, to show detailed information about an IP interface that is connected to this physical Token Ring.

# F8=FR/TR LINES (ALL TICs) (starting with NCP V7R3; frame relay over Token Ring; type 1 and type 2 TICs)

Displays the ATUTF NTRI Frame Handler Logical Lines panel, as shown on page 4-277, to show information on the NTRI frame handler logical lines associated with all type 1 and type 2 TICs.

# F9=ALT-PAGE (starting with NCP V7R3)

Scrolls forward to the ATUTP2 Token-Ring TIC Details Page 2 panel, as shown on page 4-303, to show more detailed information on this TIC.

#### F10=HEX

Displays the ATUDP Hexadecimal Storage Display panel, as shown on page 4-68, to show the physical link control block (PLB) for a type 1 or type 2 TIC, or the Token-Ring line block extension (TLB) for a type 3 TIC.

# F11=ALT-PFKs

Resets the PF keys on this panel to perform their original functions as described under "PF Keys" on page 4-299.

# ENTER=FR/TR LINES (starting with NCP V7R3; frame relay over Token Ring)

Displays the ATUTF NTRI Frame Handler Logical Lines panel, as shown on page 4-277, to show information on the NTRI frame handler logical lines associated with this TIC.

# F12=REFRESH/TRAFFIC RATES

Refreshes the information on this panel.

**Note:** Traffic rates are refreshed when this key is pressed from the ATUTP2 Token-Ring TIC Details Page 2 panel, as shown on page 4-303.

# PA1=EXIT

Exits NTuneMON.

#### PA2=LOG

Saves the information on this panel to the NetView log.

# ATUTP2 Token-Ring TIC Details Page 2 Panel

Basic fast-path commands: None Tuning fields: COMRATE

|        | 16700      | FRAI                   | ME INFORMATION         | 1                        |                         |
|--------|------------|------------------------|------------------------|--------------------------|-------------------------|
| MHXISL | . = 16732  | RCVBUFC = 320          | 900 DHIHBLK            | x = 2048 ΜΗλ             | KFRAME = 8000           |
|        | COMRATE    | Max Size<br>Frame Sent | Min Size<br>Frame Sent | Number of<br>Frames Sent | Estimated<br>Butes Sent |
| _      |            |                        | Trans cont             |                          | bytee cont              |
| TIC    | N/A        |                        | 17                     |                          |                         |
| FR     | 1          | -                      | -                      | -                        | -                       |
| SNA    | 1          | -                      | -                      | -                        | -                       |
|        |            |                        |                        |                          |                         |
|        |            |                        |                        |                          |                         |
|        |            |                        |                        |                          |                         |
| ТИМО 1 | 7 Press F1 | 2 to see Traff:        | ic or Polling          | rates                    |                         |

Figure 4-90. ATUTP2 Token-Ring TIC Details Page 2 Panel

# Description

The ATUTP2 Token-Ring TIC Details Page 2 panel, which is available for NCP V7R3 or later releases, displays detailed information for a specific type 1 or type 2 TIC.

To display this panel: On the ATUTP1 Token-Ring TIC Details Page 1 panel, as shown on page 4-295, press F9.

# Fields

# NCP name (second field on panel)

Name of the NCP that is currently displayed.

# **Elapsed Time**

The amount of time that has passed from panel entry until the panel is refreshed or the amount of time that has passed since the statistics were last refreshed.

# **Default View**

Value in the VIEW DEFAULT field on the ATUTC Token-Ring Adapter List panel, as shown on page 4-264, or the DEFAULT VIEW field on the ATUTA Token-Ring SNA Station List panel, as shown on page 4-260.

# Dual

Value in the (DUAL) field on the ATUTC Token-Ring Adapter List panel, as shown on page 4-264, or the DUAL field on the ATUTA Token-Ring SNA Station List panel, as shown on page 4-260.

#### Status

Value in the STATUS DEFAULT field on the ATUTC Token-Ring Adapter List panel, as shown on page 4-264, or the STATUS field on the ATUTA Token-Ring SNA Station List panel, as shown on page 4-260.

# TIC

Address of the physical line attached to the TIC.

#### Find

Value in the FOR DIRECT FIND ENTER ONE section on the ATUTC Token-Ring Adapter List panel as shown on page 4-264.

# FRAME INFORMATION

This section of the panel displays frame information for this type 1 or type 2 TIC and its associated protocols as represented by Token-Ring physical stations (SNA, IP, or frame relay).

#### MAXTSL

Maximum outbound PIU size, as defined by the MAXTSL keyword on the LINE statement for the physical line. The maximum frame size is 36 bytes larger than this value. This value limits the maximum amount of TIC buffer space used to store outbound frames.

A type 2 can store two outbound frames at the same time. Most of the remaining storage is used for receiving frames. Because these TICs have 64K of storage, a much larger MAXTSL is normally recommended. For these TICs, this field is highlighted in reverse-video pink if MAXTSL is smaller than is normally recommended. If this happens, you may want to increase MAXTSL to improve performance the next time you generate your NCP.

**Note:** When defining frame size, be sure to consider the characteristics of the bridges and destination PU attached to the line.

#### RCVBUFC

Maximum inbound frame size, as defined by the RCVBUFC keyword on the LINE statement for the physical line.

The TIC may need to store more than one frame at a time. It is recommended that the RCVBUFC value be at least twice the size of the largest frames the TIC will receive. For a type 2 TIC, this field is highlighted in reverse-video green if RCVBUFC is smaller than is normally recommended. If this happens, you may want to increase RCVBUFC to improve performance the next time you generate your NCP.

#### DATABLK

Minimum guaranteed transmission bandwidth (in bytes) that can be allocated to a protocol. Defined by the DATABLK keyword on the LINE statement. The DATABLK keyword is used with the *priority* suboperand of the COMRATE keyword on the PU statement to determine a relative priority among all supported protocols. The value of *priority* is multiplied by the value of DATABLK to determine the guaranteed minimum number of bytes afforded a protocol for the transmission of associated traffic before a different protocol is given a transmission opportunity.

#### MAXFRAME (frame relay over Token Ring)

Maximum size (in bytes) for frames that can be transmitted or received over the physical line for a frame-relay interface. Defined by the MAXFRAME keyword of the physical LINE statement.

#### TIC, SNA, IP, FR

Frame information is displayed for the TIC and for each protocol as represented by a Token-Ring physical station (SNA, IP, or frame relay).

#### COMRATE (not applicable for the TIC)

Relative transmit priority for a protocol as represented by a Token-Ring physical station (SNA, IP, or frame relay). Defined by the *priority* suboperand of the COMRATE keyword on the PU statement. *Priority* is multiplied by the value of the DATABLK keyword on the LINE statement to determine the guaranteed minimum number of bytes that the protocol can transmit before a different protocol must be given a transmission opportunity.

#### Max Size Frame Sent

Maximum size frame (in bytes) sent by this TIC or protocol (SNA, IP, or frame relay) since the last time this field was reset by NTuneMON. When you reset this field by selecting the TIC or a protocol with your cursor and pressing F4, NTuneMON automatically refreshes the panel and displays the new traffic rate if it is available. Otherwise, NTuneMON displays a dash (–) until the new traffic rate is available and you press F12 or reenter the panel to display the new rate.

**Note:** Set the NTUNECOL keyword on the BUILD definition statement to YES to allow this data to be collected and displayed.

#### Min Size Frame Sent

Minimum size frame (in bytes) sent by this TIC or protocol (SNA, IP, or frame relay) since the last time this field was reset by NTuneMON. When you reset this field by selecting the TIC or a protocol with your cursor and pressing F4, NTuneMON automatically refreshes the panel and displays the new traffic rate if it is available. Otherwise, NTuneMON displays a dash (–) until the new traffic rate is available and you press F12 or reenter the panel to display the new rate.

**Note:** Set the NTUNECOL keyword on the BUILD definition statement to YES to allow this data to be collected and displayed.

#### **Number of Frames Sent**

Number of frames sent by this TIC or protocol (SNA, IP, or frame relay). When this panel is entered, it displays the number of frames. When F12 is pressed, the panel displays frames per second (n/Sec).

#### Notes:

- 1. The number of frames for the TIC might not equal the sum of the frames for all of the specified protocols.
- Set the NTUNECOL keyword on the BUILD definition statement to YES to allow this data to be collected and displayed.

#### **Estimated Bytes Sent**

Estimated bytes per second (n/SEC) sent by this TIC or protocol (SNA, IP, or frame relay). The number of bytes is estimated by taking the average of the maximum size frame sent and the minimum size frame sent. To get a more current estimate, press F4 to reset the Max Size Frame Sent and Min Size Frame Sent fields. NTuneMON resets the fields and automatically refreshes the panel. If new traffic rates are available, they are displayed. Otherwise, a dash (–) is displayed until new traffic rates are available and you press F12 to refresh the traffic rates.

**Note:** Set the NTUNECOL keyword on the BUILD definition statement to YES to allow this data to be collected and displayed.

# **PF Keys**

# **PF Key Selection Number 1**

This is the default set of PF keys for this panel.

# F1=HELP

Displays online help for this panel.

# F2=SUBAREA

Displays the ATUTA Token-Ring SNA Station List panel, as shown on page 4-260, to show all subareas with connections through this TIC.

# F3=RETURN

Returns to the previous NTuneMON panel.

# F4=BNN IDBLK-IDNUM

Displays the ATUTA Token-Ring SNA Station List panel, as shown on page 4-260, to show the IDBLK-IDNUM for all SNA logical stations going through this TIC.

# F5=MODIFY

Available when the operator has tuning authority and NTuneNCP is included. For more information, refer to Chapter 5, Using the NTuneNCP Tuning Feature.

Updates the NCP tuning parameter with the modified value. When the modified field is not valid, the field turns reverse-video pink, and you are prompted to correct the value and resubmit it.

# F6=ROLL

Returns to the NetView command line without exiting NTuneMON. To return to NTuneMON from the NetView program, press F6=ROLL or enter **ATUNEMON** on the NetView command line.

# F7=MAC ADDR

Displays the ATUTA Token-Ring SNA Station List panel, as shown on page 4-260, to show MAC addresses for all SNA logical stations associated with this TIC. This resets your default and dual view from the ATUTC Token-Ring Adapter List panel, as shown on page 4-264.

# F8=SNA STATIONS (ALL TICs)

Displays the ATUTA Token-Ring SNA Station List panel, as shown on page 4-260, to show information on the SNA logical stations associated with this TIC. The stations displayed are determined by the value in the STATUS DEFAULT field on the ATUTC Token-Ring Adapter List panel, as shown on page 4-264. The information displayed for each station is determined by the values in the VIEW DEFAULT and (DUAL) fields on the ATUTC Token-Ring Adapter List panel.

# F9=ALT-PAGE

Scrolls back to the ATUTP1 Token-Ring TIC Details Page 1 panel as shown on page 4-295, to show more detailed information on this TIC.

#### F10=HEX

Displays the ATUDP Hexadecimal Storage Display panel, as shown on page 4-68, to show the physical link control block (PLB) for a type 1 or type 2 TIC, or the Token-Ring line block extension (TLB) for a type 3 TIC.

#### F11=ALT-PFKs

Resets some of the PF keys on this panel to do different functions. These alternate PF keys are shown in Figure 4-91.

#### ENTER=SNA STATIONS

Displays the ATUTA Token-Ring SNA Station List panel, as shown on page 4-260, to show information on the SNA logical stations associated with this TIC. The stations displayed are determined by the value in the STATUS DEFAULT field on the ATUTC Token-Ring Adapter List panel, as shown on page 4-264. The information displayed for each station is determined by the values in the VIEW DEFAULT and (DUAL) fields on the ATUTC Token-Ring Adapter List panel.

#### F12=REFRESH/TRAFFIC RATES

Refreshes the information on this panel and displays traffic rates.

#### PA1=EXIT

Exits NTuneMON.

#### PA2=LOG

Saves the information on this panel to the NetView log.

# **PF Key Selection Number 2**

Figure 4-91 shows the second set of PF keys for the ATUTP2 panel. These alternate functions are enabled when you press F11=ALT-PFKS in the first PF key selection.

| => ATUM022 PF key | js have been set to selection number 2                    |
|-------------------|-----------------------------------------------------------|
| F1=HELP           | F3=RETURN F4=RESET MIN/MAX F5=MODIFY F6=ROLL              |
|                   | 8=FR/TR LINES (ALL TICS) F9=ALT-PAGE F10=HEX F11=ALT-PFKs |
| ENTER=FR/TR LIN   | F12=REFRESH/TRAFFIC RATES PA1=EXIT PA2=LOG                |
|                   |                                                           |

Figure 4-91. PF Key Selection Number 2 for the ATUTP2 Token-Ring TIC Details Page 2 Panel

#### F1=HELP

Displays online help for this panel.

#### F2=TR IP STATS (IP over Token Ring)

Displays the ATUTI Token-Ring IP Statistics panel, as shown on page 4-284, to show Token-Ring IP statistics.

#### F3=RETURN

Returns to the previous NTuneMON panel.

#### F4=RESET MIN/MAX

Available when the operator has tuning authority and NTuneNCP is included. For more information, refer to Chapter 5, Using the NTuneNCP Tuning Feature.

Resets the values of the Max Size Frame Sent and Min Size Frame Sent fields. After resetting the fields, NTuneMON automatically refreshes the panel. If new traffic rates are available, they are displayed. Otherwise, NTuneMON displays a dash (–) until new traffic rates are available and you press F12 or reenter the panel to display the new rates. To reset these fields, place the cursor under the TIC or protocol you want and press F4.

#### F5=MODIFY

Available when the operator has tuning authority and NTuneNCP is included. For more information, refer to Chapter 5, Using the NTuneNCP Tuning Feature.

Updates the NCP tuning parameter with the modified value. When the modified field is not valid, the field turns reverse-video pink, and you are prompted to correct the value and resubmit it.

#### F6=ROLL

Returns to the NetView command line without exiting NTuneMON. To return to NTuneMON from the NetView program, press F6=ROLL or enter **ATUNEMON** on the NetView command line.

#### F7=IP DETAILS (IP over Token Ring)

Shows the ATUID IP Interface Information Detail panel, as shown on page 4-157, to show detailed information about an IP interface that is connected to this physical Token-Ring.

# F8=FR/TR LINES (ALL TICs) (frame relay over Token Ring; type 1 and type 2 TICs)

Displays the ATUTF NTRI Frame Handler Logical Lines panel, as shown on page 4-277, to show information on the NTRI frame handler logical lines associated with all type 1 and type 2 TICs.

# F9=ALT-PAGE

Scrolls back to the ATUTP1 Token-Ring TIC Details Page 1 panel, as shown on page 4-295, to show additional detailed information on this TIC.

#### F10=HEX

Displays the ATUDP Hexadecimal Storage Display panel, as shown on page 4-68, to show the physical link control block (PLB) for a type 1 or type 2 TIC, or the Token-Ring line block extension (TLB) for a type 3 TIC.

#### F11=ALT-PFKs

Resets the PF keys on this panel to perform their original functions as described under "PF Keys" on page 4-306.

# ENTER=FR/TR LINES (frame relay over Token Ring)

Displays the ATUTF NTRI Frame Handler Logical Lines panel, as shown on page 4-277, to show information on the NTRI frame handler logical lines associated with this TIC.

# F12=REFRESH/TRAFFIC RATES

Refreshes the information on this panel and displays traffic rates.

#### PA1=EXIT

Exits NTuneMON.

#### PA2=LOG

Saves the information on this panel to the NetView log.

# **ATUUT NCP Utilization Panel**

Basic fast-path commands: UT, UTIL, UTILD Tuning fields: None

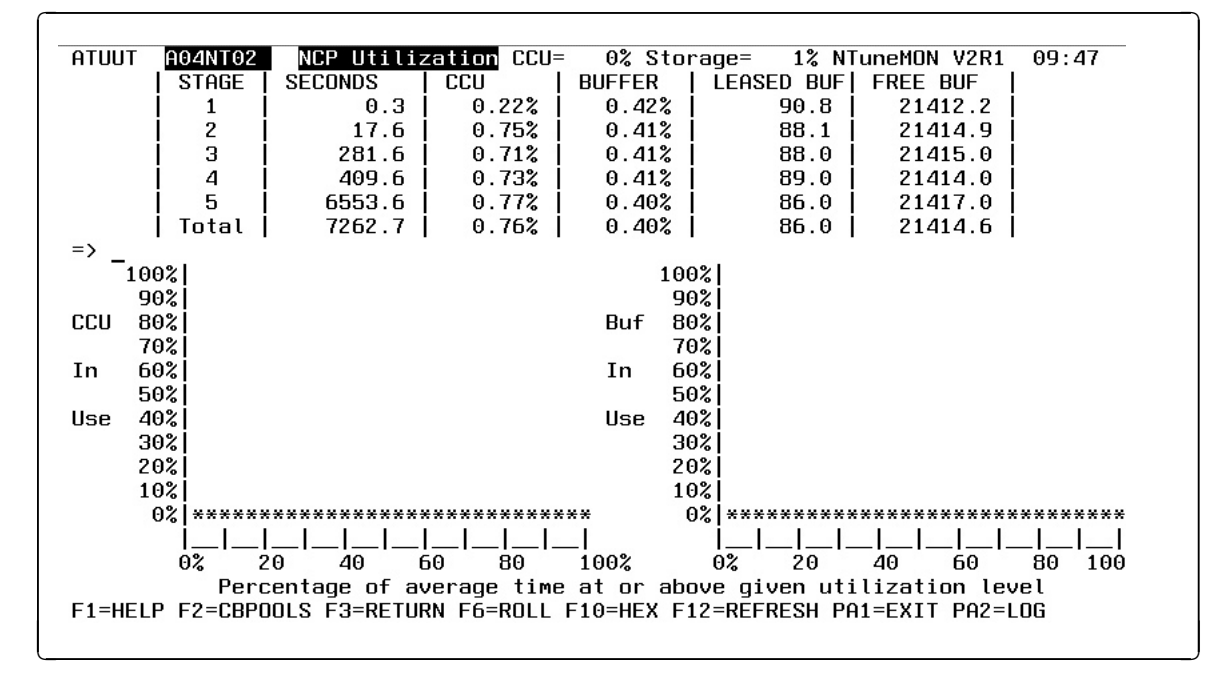

Figure 4-92. ATUUT NCP Utilization Panel

# Description

The ATUUT NCP Utilization panel displays short-term and long-term NCP CCU and buffer use in numeric form. This panel also shows short-term use in graphic form.

To display this panel:

- From the first PF key selection of the ATUNP NCP Selection panel, as shown on page 4-197, press F10.
- From the third PF key selection of the ATUCD CDS NCP Selection panel, as shown on page 4-27, press F10.
- From the first PF key selection of the ATUNW NCP Wide Selection panel, as shown on page 4-205, press F10.
- From the first PF key selection of the ATUSS Summary Status panel, as shown on page 4-246, press F10.

The NCP performance measurement facility (PMF) calculates CCU and buffer use every 100 milliseconds (ms). PMF uses these values as the input to the first stage of a five-stage recursive process that calculates average use for most recent intervals of various lengths.

In this recursive process, consecutive inputs to each stage are averaged. After 16 inputs to a stage, the average for that stage is used as input to the next stage and is reset to begin another 16-input cycle. At any given time, the first stage is the average of up to sixteen 100-ms calculations (an interval of up to 1.6 seconds), the second stage is the average of up to 16 first-stage averages (an interval of up to 25.6 seconds), and so on. The fifth stage represents an interval of up to 29 hours

and 8 minutes. After this interval, PMF resets all stages to zero and begins the process again.

Figure 4-93 illustrates the smoothing effect resulting from the progressive averaging through the five stages.

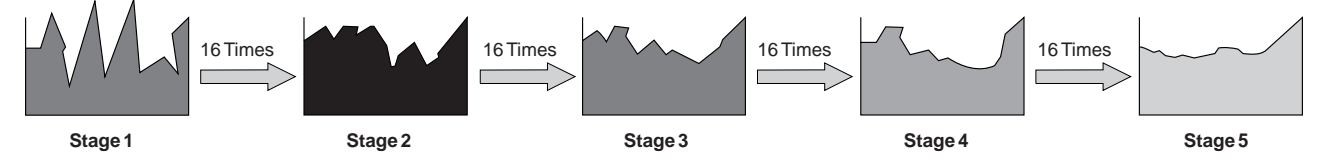

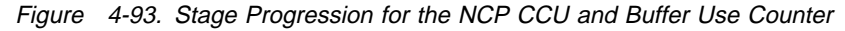

**Note:** For NCP releases before NCP V6R2, the following APARS are necessary for NCP PMF to reset all stages and begin the process again.

 NCP V6R1
 IR98203

 NCP V5R4
 IR98548

 NCP V4R3.1
 IR98553

# Fields

#### NCP name (second field on panel)

Name of the NCP that is currently displayed. You can enter a different NCP name in this field to display information on another NCP.

# **Numeric Statistics**

# CCU

Average CCU use during the first stage.

# STORAGE

Average buffer use during the first stage.

NTuneMON displays the current average CCU and buffer use for each of the five stages in numeric form at the top of the panel.

# STAGE

Calculation stage.

#### SECONDS

Number of seconds that have passed in each stage.

#### CCU

Average CCU use during each stage.

#### BUFFER

Average buffer use during each stage.

#### LEASED BUF

Average number of buffers leased during each stage.

# FREE BUF

Average number of free buffers during each stage.

# **Histograms**

NTuneMON displays the current average use for the *first stage* as a pair of histograms. The vertical axis represents CCU or buffer use as a percentage of the total available, and the horizontal axis represents the percentage of time at or above the level of use shown.

For example, if the column plotted at 60% on the horizontal axis of the CCU histogram rises to 50% on the vertical axis, this indicates that 50% or more of the CCU cycles were used 60% of the time.

# **PF Keys**

# F1=HELP

Displays online help for this panel.

# F2=CBPOOLS

Displays the ATUCB Control Block Pools/Tables panel, as shown on page 4-17, which provides detailed information on NCP control block pools.

# F3=RETURN

Returns to the previous NTuneMON panel.

# F6=ROLL

Returns to the NetView command line without exiting NTuneMON. To return to NTuneMON from the NetView program, press F6=ROLL or enter **ATUNEMON** on the NetView command line.

# F10=HEX

Displays the ATUDP Hexadecimal Storage Display panel, as shown on page 4-68, to show the performance measurement facility (PMF) control block.

# F12=REFRESH

Refreshes the display with current information from PMF.

# PA1=EXIT

Exits NTuneMON.

# PA2=LOG

Saves the information on this panel to the NetView log.

# **ATUVA Virtual Route Control Block Details Panel**

Basic fast-path commands: None

Tuning fields: VR Window Size Max, virtual route Window Size Min

| ATUVA A71NT62 Virtual Route Control                                                                    | Block Details NTuneMON V2R1                    | 11:35     |
|----------------------------------------------------------------------------------------------------|------------------------------------------------|-----------|
| VR ID / Priority = 0                                                                                   | 9.2                                            |           |
| Network ID = NETA<br>Dest Subarea = 1<br>VR Hop count = 0                                              | Receive Buffer Count =<br>Xmit Queue Count =   | 0<br>0    |
| Next Receive Seq Number = 02B0<br>Next Send Seq Number = 0435                                          |                                                |           |
| VR Window Size Max = 24<br>VR Window Route Size = 13<br>VR Window Count = 2<br>VR Window Size Min = 12 | VR Piu Pool Threshold =<br>VR Piu Pool Count = | 36<br>0   |
| VR Status                                                                                              | Information                                    |           |
|                                                                                                    |                                                |           |
| =><br>F1=HELP F3=RETURN <mark>F5=MODIFY</mark> F6=ROL                                                  | L F10=HEX F12=REFRESH PA1=EXI                  | r pa2=log |

Figure 4-94. ATUVA Virtual Route Control Block Details Panel

# Description

The ATUVA Virtual Route Control Block Details panel displays detailed information on a virtual route control block.

To display this panel: On the ATUVR Virtual Route panel, as shown on page 4-315, place the cursor under a virtual route and press Enter.

# **Fields**

# NCP name (second field on panel)

Name of the NCP that is currently displayed.

# VR ID / Priority

Virtual route number and transmission priority. The digit before the decimal point is the virtual route number defined by the PATH statement. The digit after the decimal point is the transmission priority: 0 indicates low priority, 1 indicates medium priority, and 2 indicates high priority.

# **Network ID**

Network name.

# Dest Subarea

Subarea address at the other end of the virtual route.

# **VR Hop Count**

Number of intermediate nodes (hops) between end points of the route.

# **Receive Buffer Count**

Number of receive buffers on the virtual route inbound queue.

#### **Xmit Queue Count**

Number of PIUs on the virtual route outbound queue.

#### Next Receive Seq Number

Hexadecimal sequence number of the next PIU to be received over this virtual route.

#### Next Send Seq Number

Hexadecimal sequence number of the next PIU to be sent over this virtual route.

#### **VR Window Size Max**

Maximum virtual route window size, as defined by the VRPWSnm keyword on the NCP PATH statement or by the VTAM PATH or VPATH statement.

#### **VR Window Route Size**

Current virtual route window size.

# **VR Window Count**

Number of PIUs to be sent before a pacing response is requested.

#### **VR Window Size Min**

Minimum virtual route window size, as defined by the VRPWSnm keyword on the NCP PATH statement or by the VTAM PATH or VPATH statement.

#### **VR PIU Pool Threshold**

Incoming virtual route PIU pool threshold.

#### **VR PIU Pool Count**

Number of PIUs currently on the virtual route's incoming PIU pool.

#### **VR Status Information**

Status of the virtual route, which may be a combination of the following:

| INTERNAL | The virtual route starts and ends within the same NCP and subarea. This virtual route is normally ignored.                                              |
|----------|----------------------------------------------------------------------------------------------------|
| INACTIVE | The virtual route control block (VRB) is still allocated, but the virtual route is inactive.                                                            |
| BLOCKED  | The virtual route is congested (held condition).                                                                                                    |
| CWRI     | Change Window Reset Indicator (minor congestion): the receiving virtual route is directing the sending virtual route to reduce its window size by one.  |
| RWI      | Reset Window Indicator (major congestion): the receiving virtual route is directing the sending virtual route to reduce its window size to the minimum. |
| DISCARD  | The virtual route is out of sequence and is consequently dis-<br>carding inbound PIUs.                                                                  |
| WPR      | The virtual route is withholding the pacing response.                                                                                                   |

# **PF Keys**

#### F1=HELP

Displays online help for this panel.

#### F3=RETURN

Returns to the previous NTuneMON panel.

# F5=MODIFY

Available when the operator has tuning authority and NTuneNCP is included. For more information, refer to Chapter 5, Using the NTuneNCP Tuning Feature.

Updates the NCP tuning parameter with the modified value. When the modified field is not valid, the field turns reverse-video pink, and you are prompted to correct the value and resubmit it.

# F6=ROLL

Returns to the NetView command line without exiting NTuneMON. To return to NTuneMON from the NetView program, press F6=ROLL or enter **ATUNEMON** on the NetView command line.

#### F10=HEX

Displays the ATUDP Hexadecimal Storage Display panel, as shown on page 4-68, to show this virtual route control block (VRB).

# F12=REFRESH

Refreshes the information on this panel.

# PA1=EXIT

Exits NTuneMON.

# PA2=LOG

Saves the information on this panel to the NetView log.

# **ATUVR Virtual Route Panel**

Basic fast-path commands: VR, VRS, VRB Tuning fields: None

|                    |            | lirtual  | Route    |                    | PER/M | OX VRe= | 2/33  |       | NTunek     | 10N V2R1            | 00.11    |
|--------------------|------------|----------|----------|--------------------|-------|---------|-------|-------|------------|---------------------|----------|
| NETLIORK           | SUBAREA    | VR TP    | CUR      | мах                | MTN   | SEND    | RECV  | RCV   |            | ION VENI<br>4 XMITO | STATE    |
| NETA               | 1 2        | 0.2      | 13       | 24                 | 12    | 1 0796  | 0/01  | 1 6   | /36        |                     | UNITE    |
| NETA               | 1          | 7 2      | 3        | 5                  | 3     |         | 0000  | İŏ    | /9         | Å                   | TNTERNAL |
| ME TH              |            | 1.2      | 5        | 0                  | 5     | 1 0000  | 0000  | ľ     | · ·        | , v                 |          |
|                    |            |          |          |                    |       |         |       |       |            |                     |          |
|                    |            |          |          |                    |       |         |       |       |            |                     |          |
|                    | 1          |          | 6        |                    |       |         |       |       |            |                     |          |
|                    |            |          |          |                    |       |         |       |       |            |                     |          |
|                    | 1          |          |          |                    |       |         |       |       |            |                     |          |
|                    |            |          |          |                    |       |         |       |       |            |                     |          |
|                    | 1          |          | 6        |                    |       |         |       |       |            |                     |          |
|                    |            |          |          |                    |       |         |       |       |            |                     |          |
|                    | 1          |          |          |                    |       |         |       |       |            |                     |          |
|                    | 1          |          |          |                    |       | 1       |       |       |            |                     |          |
|                    | 1          |          |          |                    |       | 1       |       |       | ł          |                     |          |
|                    |            |          |          |                    |       |         |       |       | ł          |                     |          |
|                    |            |          |          |                    |       |         |       |       | ł          |                     |          |
|                    |            |          |          |                    |       | !       |       |       |            |                     |          |
|                    | }          |          | 1        |                    |       | -       |       |       |            |                     |          |
|                    |            |          |          |                    |       |         |       |       |            |                     |          |
|                    |            |          | <b>-</b> |                    |       | 1       |       | L.    |            | l I                 |          |
| => <u>H</u> IUMUI/ | Press FI   | .2 to se | e Ira    | 31110              | c or  | Polling | rates |       | <b>F40</b> |                     | DEEDEOU  |
| ·1=HELP F          | Z=NEW_VRS  | 5 F3=RE  |          | - F D <sup>3</sup> | FRULL | F (=BHI | LK F8 | i=FWD | F10=F      | IEX F12             | =REFRESH |
| inter=Disp         | itay VRB L | Jetails  | PA1=     | =FX1               | I PA2 | =LUG    |       |       |            |                     |          |
|                    |            |          |          |                    |       |         |       |       |            |                     |          |

Figure 4-95. ATUVR Virtual Route Panel

# Description

The ATUVR Virtual Route panel displays information on the virtual routes (VRs) in each network.

To display this panel:

- From the first PF key selection of the ATUNP NCP Selection panel, as shown on page 4-197, press F2.
- From the third PF key selection of the ATUCD CDS NCP Selection panel, as shown on page 4-27, press F2.
- From the first PF key selection of the ATUNW NCP Wide Selection panel, as shown on page 4-205, press F2.
- From the first PF key selection of the ATUSS Summary Status panel, as shown on page 4-246, press F2.

# **Fields**

# NCP name (second field on panel)

Name of the NCP that is currently displayed. You can enter a different NCP name in this field to display information about another NCP.

# **OPER/MAX VRs**

Number of currently operative virtual routes and maximum number of virtual routes.

The following columns on this panel show information for each network.

#### NETWORK

Network name.

#### SUBAREA

Subarea address of the other end of the virtual route.

#### VR.TP

Virtual route and transmission priority. The digit before the decimal point is the virtual route number defined by the PATH statement. The digit after the decimal point is the transmission priority: 0 indicates low priority, 1 indicates medium priority, and 2 indicates high priority.

#### **CUR MAX MIN**

Current, maximum, and minimum virtual route window sizes.

If the current window size reaches the maximum window size, the CUR field is highlighted in reverse-video pink and the MAX field is highlighted in reverse-video green to warn of possible performance problems.

If the current window size drops to the minimum window size, the CUR field is highlighted in reverse-video red to warn of possible congestion along the virtual route. You can ignore this condition if the minimum window size is so large that the current window size never changes.

The following are common causes of congestion:

- · Exceeding the transmission group queue threshold
- · Exceeding the virtual route inbound threshold
- High NCP buffer use
- High BPOOL use
- VTAM I/O buffer pool changing size rapidly

NTuneMON generates an alert (if specified) when the virtual route is congested (BLOCKED appears in the STATE column) or if the size of the virtual route inbound queue (QUEUED) exceeds the queue size limit (LIMIT).

You can use the ATUVA Virtual Route Control Block Details panel, as shown on page 4-312, to change the maximum and minimum window size.

# Notes:

- The minimum and maximum window sizes are provided by the VTAM or NCP that activates the virtual route. Consequently, this panel might display different window sizes depending upon the location of the primary end of the virtual route. To avoid this, use the same window size for both directions. For VTAM, use PATH, VPATH, or the virtual route calculation routine. For NCP, change the PATH statement and regenerate the NCP or use the VTAM dynamic NCP path update (NCPPATH). For dynamic path table updates, you need VTAM V3R2 or a later release or VTAM V4R1, and NCP V4R3.1 or later releases.
- 2. The default maximum window size is normally three times the hop count. For a one-hop channel route, the maximum window size might be much larger.

#### SEND RECV

The hexadecimal sequence numbers of the PIUs sent and received over each virtual route, or the rate at which the NCP is sending and receiving PIUs over each virtual route.

This column initially displays the current PIU sequence number. When you press ENTER or F12=REFRESH, this column displays the traffic rates in reverse-video yellow in PIUs per second (n/S). If the traffic rate is less than one PIU per second, NTuneMON shows the total number of PIUs sent or received (in yellow). If the traffic rate has not changed since the last refresh, NTuneMON continues to display the PIU sequence number (in turquoise).

#### **RCVDQ/LIM**

Number of PIUs on the virtual route inbound queue (RCVDQ) and the queue size limit (LIM). SNI gateway NCPs use these values to prevent inbound traffic from coming in faster than it can be sent out to other SNI networks. The queue size limit is determined internally by NCP.

If the value in this field reaches the threshold set by USER ALARM for virtual routes on the ATUSS Summary Status panel, this field is highlighted in reverse-video pink and NTuneMON issues a generic alert (if specified). You can ignore alerts for internal virtual routes.

If the inbound PIU count exceeds the queue size limit, NCP withholds the virtual route pacing response. If the inbound PIU count exceeds the queue size limit by six or more, the receiving virtual route directs the sending virtual route to reduce its window size by one (CWRI in the STATE column).

#### **XMITQ**

Number of PIUs on the virtual route outbound queue, waiting to be sent on this virtual route. If the outbound virtual route PIU pool count is non-zero, this field is highlighted in reverse-video red.

#### STATE

Virtual route status:

| INTERNAL | The virtual route starts and ends within the same NCP and subarea. This virtual route is normally ignored.                                                                                                    |
|----------|----------------------------------------------------------------------------------------------------|
| INACTIVE | The virtual route control block (VRB) is still allocated but the virtual route is inactive. Press F2=NEW_VRS to see if this condition persists. If it does, you might eventually run out of VRBs. If this happens, contact your IBM Support Center. |
| BLOCKED  | The virtual route is congested (held condition).                                                                                                    |
| CWRI     | Change Window Reset Indicator (minor congestion): the receiving virtual route is directing the sending virtual route to reduce its window size by one.                                                                                              |
| RWI      | Reset Window Indicator (major congestion): the receiving virtual route is directing the sending virtual route to reduce its window size to the minimum.                                                                                             |
| DISCARD  | The virtual route is out of sequence and is consequently dis-<br>carding inbound PIUs.                                                                                                    |
| WPR      | The virtual route is withholding the pacing response.                                                                                                    |
|          |                                                                                                    |

# **PF Keys**

# F1=HELP

Displays online help for this panel.

# F2=NEW\_VRS

Checks for new virtual routes or virtual routes that have been deleted. This process might take an extended amount of time. It refreshes the display to show all active virtual routes. If you see an unusual state, press F2 to verify that the virtual route is still active.

# F3=RETURN

Returns to the previous NTuneMON panel.

#### F6=ROLL

Returns to the NetView command line without exiting NTuneMON. To return to NTuneMON from the NetView program, press F6=ROLL or enter **ATUNEMON** on the NetView command line.

# F7=BACK

Scrolls the panel data backward one screen.

#### F8=FWD

Scrolls the panel data forward one screen.

#### F10=HEX

Displays the ATUDP Hexadecimal Storage Display panel, as shown on page 4-68, to show a virtual route control block (VRB). Place the cursor under the virtual route you want to view and press F10.

#### F12=REFRESH

Refreshes information for all virtual routes currently displayed.

# **ENTER=Display VRB Details**

Displays the ATUVA Virtual Route Control Block Details panel, as shown on page 4-312, to show detailed information on a VRB. Place the cursor under the virtual route you want to view and press Enter.

# PA1=EXIT

Exits NTuneMON.

# PA2=LOG

Saves the information on this panel to the NetView log.

# **ATUXD X.25 Virtual Circuit Details Panel**

This panel has two forms:

- Figure 4-96 describes the panel that displays when the virtual circuit is defined as an NPSI virtual circuit.
- Figure 4-97 on page 4-320 describes the panel that displays when the virtual circuit is defined as an X.25 ODLC virtual circuit.

Basic fast-path commands: None Tuning fields: None

| ine Name = MCH1028           | Circui<br>  Station Name= | t Details<br>XPP01PVC | Status = ACTIVE         |
|------------------------------|---------------------------|-----------------------|-------------------------|
| .ine Addr = <u>1028</u>      | LCG-LCN Num =             | 00 - 1                | Node Type = Subarea     |
| Status = <mark>ACTIVE</mark> | Group Status=             | N/A                   | End User ID = LLC3 QLLC |
| Line Adapter= HPTSS          | Pkt Modulo =              | 128                   | PKT Window = 127        |
| Line Speed = N/A             | VR Status =               | N/A                   | Circuit Type= PVC       |
|                              | Call Type   =             | N/A                   | VCCPT Index = 7         |
|                              | VCM State =               | P4 Data Tra           | nsfer                   |
|                              |                           |                       |                         |
| Support Type                 | SEND                      | RECEIVE               |                         |
| Supported   Pac              | ket Size = 4096           | 4096                  |                         |
|                              |                           |                       |                         |
| (                            | Count SENT                | RECEIVED              |                         |
| Dat                          | ta Packet = 0             | 0                     |                         |
| RR                           | Packets = 0               | 0                     |                         |
| RNF                          | ? Packets = 0             | 0                     |                         |
| I                            |                           |                       |                         |
|                              |                           |                       |                         |
|                              |                           |                       |                         |
| >                            |                           |                       |                         |
| 1-U-1- FA-UO OL-L            | tico E2-Dotum             | n E6-Doll             |                         |

Figure 4-96. ATUXD X.25 Virtual Circuit Details Panel for NPSI

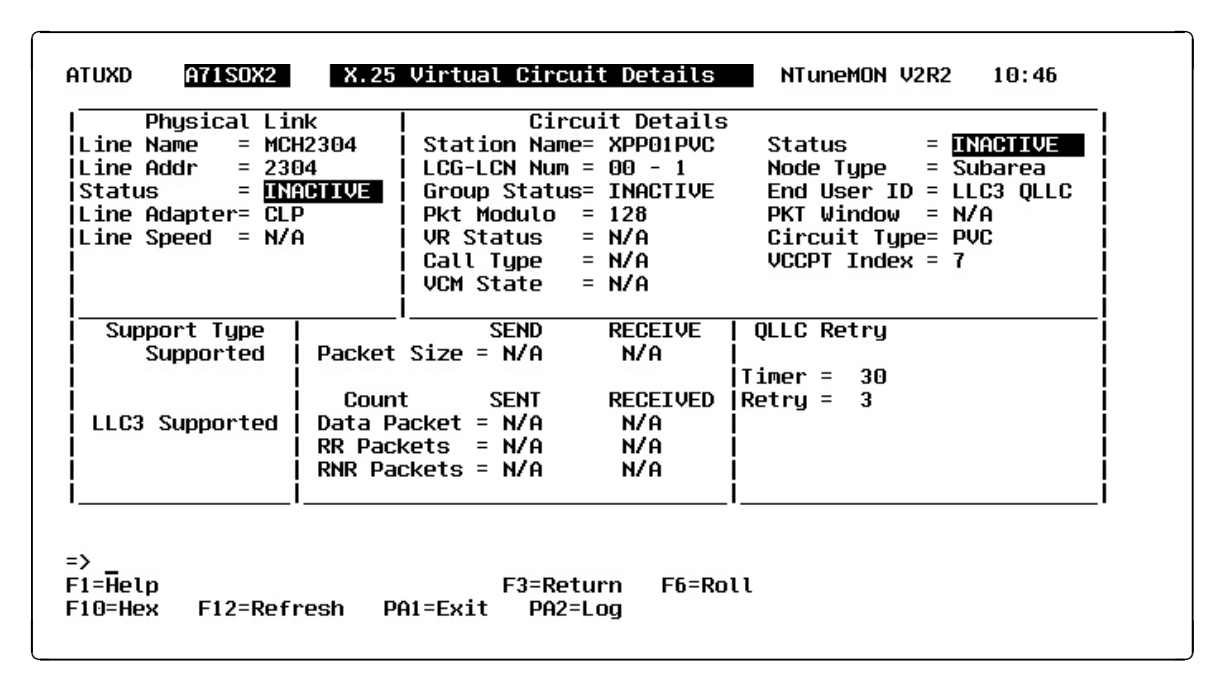

Figure 4-97. ATUXD X.25 Virtual Circuit Details Panel for X.25 ODLC

# Description

The ATUXD X.25 Virtual Circuit Details panel is available starting with:

- NCP V7R2, for NPSI X.25 resources with NPSI V3R7 or later releases
- NCP V7R4, for X.25 ODLC resources

It displays detailed information about a virtual circuit.

To display this panel: On the ATUXV X.25 Virtual Circuit List panel, as shown on page 4-344, press Enter.

# **Fields**

# NCP name (second field on panel)

Name of the NCP that is currently displayed.

# **Physical Link**

The MCH. This includes:

# Line Name

Name assigned to the MCH.

# Line Addr

Address of the MCH physical line.

# Status

Physical line status. This field will be one of the following:

| PEND ACTLINK | An activate link command (ACTLINK) is in progress.     |
|--------------|--------------------------------------------------------|
| ACTIVE       | An ACTLINK has been processed, and the line is active. |
| PEND DACTLNK | A deactivate link command (DACTLINK) is in progress.   |

| INACTIVE    | A DACTLINK has been processed, and the line is inac-<br>tive. Inactive lines are highlighted in reverse-video red. |
|-------------|----------------------------------------------------------------------------------------------------|
| FORCE DEACT | The line has been forced into deactivation. (A force deactivate command was issued from VTAM.)                     |
| PEND ANS    | Line quiescence is pending due to automatic network shutdown (ANS).                                                |

#### Line Adapter

Type of line adapter: HPTSS, TSS, or CLP.

#### Line Speed

I

I

Τ

1

I

T

Data rate for the line in bits per second as defined by the *rate* suboperand of the SPEED keyword on the LINE statement. This is the rate at which the devices communicate with the communication controller.

**NCP V7R6 and Earlier Releases:** The SPEED value displayed on this panel might differ from the rate specified for the SPEED keyword:

For TSS and HPTSS adapters with CLOCKNG=EXT, following are the displayed values for SPEED. These values are valid only for NCP V5R4 and later, running on a 3745.

50, 75, 100, 110, 134, 200, 300, 600, 1200, 2400, 4800, 9600, 19200, 38400, 55855, 245760, 1843200

If a value in the above list was specified for SPEED, the panel displays that value. If an unlisted value less than 1843200 was specified for SPEED, the panel displays the next highest listed value. For example, if 60 was specified, the panel displays 75. If a value greater than 1843200 was specified for SPEED, the panel displays 1843200.

For 3746 Model 900 lines with CLOCKNG=EXT, the value displayed for SPEED represents a range of speeds as shown in Table 4-4.

Table 4-4. SPEED Values for Virtual Circuits When CLOCKNG=EXT and VERSION<V7R7

| Displayed<br>SPEED Value | Actual Data Rate (SPEED)<br>Values for CLOCKNG=EXT |
|--------------------------|----------------------------------------------------|
| 19200                    | >= 600 and <= 32000                                |
| 38400                    | > 32000 and <= 64000                               |
| 256000                   | > 64000 and <= 256000                              |
| 512000                   | > 256000                                           |

# **Circuit Details**

#### Station Name

Station name for the virtual circuit, if available.

#### LCG-LCN Num

Logical channel group and channel number.

#### **Group Status**

Group status: N/A for NPSI; or ASSIGNED, ATTACHED, INACTIVE, or UNKNOWN (unable to determine status) for X.25 ODLC.

#### Pkt Modulo

Modulo values used for packet control.

# **VR Status**

Status of the virtual route (NPSI only): VC or blank.

#### Call Type

Type of switched circuit: In, Out, or InOut (NPSI only).

#### VCM State

Status of the NPSI virtual circuit (NPSI only): P1, P2, P4, P5, P6, or D2.

#### Status

Status of the logical station. This can be any of the following:

| INACTIVE | Reset                            |
|----------|----------------------------------|
| XID PEND | XID pending with or without data |
| CONT PND | Contact pending                  |
| PENDING  | Contact and discontact pending   |
| ACTIVE   | Active (normal data)             |
| DISC PND | Discontact pending               |
| INOP PND | INOP pending                     |
| INACT PD | Free-resource operation pending  |
| LOAD/DMP | Load/Dump/RPO active             |
| SIM PEND | Set Initialization Mode pending  |
| LL2 ACT  | Link-level 2 active              |
| LL2 PND  | Link-level 2 pending             |

# Node Type

Type of node: Subarea or Peripheral.

#### End User ID

LLC type of the end user.

# **PKT Window**

Packet window size, if available.

#### Circuit Type

Type of circuit: PVC or SVC.

# VCCPT Index

Index value for the VCCPT that was used for setup.

# Support Type

LLC types supported on this virtual circuit. Can be left blank if the circuit is not in use.

# Statistics

# Packet Size

Largest allowed transmit and receive packet, if available.

# Data Packet

Number of transmitted or received Information packets (NPSI only).

#### **RR Packets**

Number of transmitted or received RR packets (NPSI only).

#### **RNR Packets**

Number of transmitted or received RNR packets (NPSI only).
# QLLC Retry (X.25 ODLC only)

Timer

Timer for the QLLC retries.

# Retry

Count of the Number of retries.

# **PF Keys**

# F1=Help

Displays online help for this panel.

# F2=VC Statistics

Displays the ATUXF NPSI Virtual Circuit Statistics panel, as shown in Figure 4-98 on page 4-324, for NPSI only, if these statistics are being collected by NPM.

#### F3=Return

Returns to the previous NTuneMON panel.

### F6=Roll

Returns to the NetView command line without exiting NTuneMON. To return to NTuneMON from the NetView program, press F6=Roll or enter **ATUNEMON** on the NetView command line.

# F10=Hex

Displays the ATUDP Hexadecimal Storage Display panel, as shown on page 4-68, to show the VCB control block for NPSI or the LKB control block for X.25 ODLC.

# F12=Refresh

Refreshes the information on this panel.

### PA1=Exit

Exits NTuneMON.

#### PA2=Log

# **ATUXF NPSI Virtual Circuit Statistics Panel**

Basic fast-path commands: None Tuning fields: None

| ATUXF A71PVC2     |   | NPSI Virtual Circu | it Statistics N                     | TuneM | on V2 | 2R2 14:50 |
|-------------------|---|--------------------|-------------------------------------|-------|-------|-----------|
| Name = MCH256A1   |   | Element Address =  | 21E                                 |       |       |           |
|                   |   |                    |                                     |       |       |           |
| I-Frames Sent     | = | 0                  | Packets Sent                        | =     | 0     |           |
| I-Frames Received | = | 0                  | Packets Received                    | =     | 0     |           |
| Butes Sent        | = | 0                  | Packets Sent /D                     | =     | 0     |           |
| Bytes Received    | = | 0                  | Packets Received                    | /D =  | Ō     |           |
| T Furner Defeut   | _ |                    | Destrate Cant (M                    | _     |       |           |
| Bytes ReSent      | = | 0                  | Packets Sent 7M<br>Packets Received | /м =  | 0     |           |
|                   |   |                    |                                     |       |       |           |
| Total Errors      | = | 0                  |                                     |       |       |           |
| Outbound Queue    | = | 0                  |                                     |       |       |           |
|                   |   | j                  |                                     |       |       |           |
| =>                |   | -                  |                                     |       |       |           |
| F1=Help F3=Return | ı | F6=Roll F10=Hex    | : F12=Refresh P                     | A1=Ex | it    | PA2=Log   |
|                   |   |                    |                                     |       |       |           |

Figure 4-98. ATUXF NPSI Virtual Circuit Statistics Panel

# Description

The ATUXF NPSI Virtual Circuit Statistics panel, which is available starting with NCP V7R2 for NPSI X.25 resources with NPSI V3R7 or later releases, displays X.25 NPSI virtual circuit statistics.

To display this panel:

- On the ATUXV X.25 Virtual Circuit List panel, as shown on page 4-344, press F2.
- On the ATUXD X.25 Virtual Circuit Details panel, as shown on page 4-319, press F2.

# **Fields**

#### NCP Name (second field on panel)

Name of the NCP that is currently displayed.

#### Name

Name of the physical MCH.

#### **Element Address**

The address used for VTAM-to-NCP communication.

#### I-Frames Sent

Number of I-frames sent.

# **I-Frames Received**

Number of I-frames received.

Bytes Sent Number of bytes sent.

Bytes Received Number bytes received.

I-Frames ReSent Number of I-frames re-sent.

Bytes ReSent Number of bytes re-sent.

Total Errors Total number of errors.

Outbound Queue Number of packets queued to be sent.

Packets Sent Number of packets sent.

# Packets Received

Number of packets received.

# Packets Sent /D

Number of packets sent /D (Delayed).

# Packets Received /D

Number of packets received /D (Delayed).

# Packets Sent /M

Number of packets sent /M (Message).

# Packets Received /M

Number of packets received /M (Message).

# **PF Keys**

# F1=Help

Displays online help for this panel.

# F3=Return

Returns to the previous NTuneMON panel.

# F6=Roll

Returns to the NetView command line without exiting NTuneMON. To return to NTuneMON from the NetView program, press F6=Roll or enter **ATUNEMON** on the NetView command line.

# F10=Hex

Displays the ATUDP Hexadecimal Storage Display panel, as shown on page 4-68, to show the PVP control block.

# F12=Refresh

Refreshes the information on this panel.

# PA1=Exit

Exits NTuneMON.

# PA2=Log

# **ATUXH X.25 MCH Physical Line Statistics Panel**

Basic fast-path commands: None Tuning fields: None

| ATUXH A71PVC2<br>Name = MCH2560    | X.25 MCH<br>Elemen | <mark>H Physical Line Statistics</mark> NTuneMON V2R2 14:30<br>nt Address = 3         |
|------------------------------------|--------------------|---------------------------------------------------------------------------------------|
| FRAME                              | _LEVEL             | PACKET_LEVEL                                                                          |
| I-Frames Sent<br>I-Frames Received | = 0<br>  = 0       | I-Frames Sent = 0<br>  I-Frames Received = 0<br>  Rutes Sent = 0                      |
| Bytes Sent<br>Bytes Received       | = 0<br>= 0         | Bytes Sent = 0<br>  Bytes Received = 0<br>  I-Frames ReSent = 0<br>  Butes ReSent = 0 |
| I-Frames ReSent<br>Bytes ReSent    | = 0<br>= 0         | Outbound Queue = 0<br>  Packets Sent = 0<br>  Packets Received = 0                    |
| RNR's Sent<br>RNR's Received       | = 0<br>= 0         | <br>  RNR's Pkt Sent = 0<br>  RNR's Pkt Received= 0                                   |
| RR's Sent<br>RR's Recieved         | = 0<br>= 0         | Outbound Connect = 0<br>  INbound Connect = 0<br>  Uutbound Disc = 0                  |
| Outbound Queue                     | = 0                | Inbound Disc = 0<br>  INN-SHM Reconnect = 0                                           |
| -/<br>F1=Help F3=Retur             | n F6=Rol           | ll F10=Hex F12=Refresh PA1=Exit PA2=Log                                               |

Figure 4-99. ATUXH X.25 MCH Physical Line Statistics

# Description

The ATUXH X.25 MCH Physical Line Statistics panel, which is available for NCP V7R2 or later releases, when running NPSI V3R7 or later releases, displays statistics for an X.25 NPSI multichannel (MCH) physical line. NPM must be running in order to display this panel.

To display this panel:

- From the ATUXL X.25 MCH Physical Line List panel, as shown on page 4-328, press F2.
- From the ATUXP X.25 MCH Physical Line Details Page 1 panel for NPSI, as shown on page 4-331, press F2.
- From the ATUXS X.25 MCH Physical Line Details Page 2 panel for NPSI, as shown on page 4-340, press F2.

# Fields

Т

#### NCP name (second field on panel)

Name of the NCP that is currently displayed.

# Name

Name of the physical MCH.

#### Element Address

The address of the resource known to VTAM.

# Frame Level

This is a count of:

- · I-frames sent and received
- · Bytes sent and received
- I-frames resent
- Bytes resent
- RNRs sent and received
- RRs sent and received
- Outbound Queue length of the queue.

#### **Packet Level**

This is a count of:

- · I-frames sent and received
- · Bytes sent and received
- I-frames resent
- · Bytes resent
- Outbound Queue length of the queue
- · Packets sent and received
- RNR packets sent and received
- Connect outbound and inbound
- · Disconnects outbound and inbound
- INN-SHM reconnect.

# **PF Keys**

### F1=Help

Displays online help for this panel.

#### F3=Return

Returns to the previous NTuneMON panel.

#### F6=Roll

Returns to the NetView command line without exiting NTuneMON. To return to NTuneMON from the NetView program, press F6=Roll or enter **ATUNEMON** on the NetView command line.

#### F10=Hex

Displays the ATUDP Hexadecimal Storage Display panel, as shown on page 4-68, to show the PML control block.

### F12=Refresh

Refreshes the information on this panel.

# PA1=Exit

Exits NTuneMON.

### PA2=Log

# **ATUXL X.25 MCH Physical Line List Panel**

**Basic fast-path commands:** NPSI (displays only NPSI lines), X25 (displays only X.25 ODLC lines), X25NPSI (displays both NPSI and X.25 ODLC lines), NPSIX25 (displays both types of lines), MCH (displays both types of lines) **Tuning fields:** None

| atuxl<br>NPS                              | A71SOX2<br>CCU =<br>SI Version =                            | X.25 MCH<br>0<br>V3R8                                            | Physical                                             | Line Lis<br>B                                                                                 | t NTunel<br>uffers =  | Mon V2R2<br>1                     | 09:31                    |
|-------------------------------------------|-------------------------------------------------------------|------------------------------------------------------------------|------------------------------------------------------|-----------------------------------------------------------------------------------------------|-----------------------|-----------------------------------|--------------------------|
| ADDR<br>2242<br>1<br>2304<br>2240<br>2272 | NAME<br>MCH2242<br>MCH0001<br>MCH2304<br>MCH2240<br>MCH2272 | Status<br>INACTIVE<br>ACTIVE<br>INACTIVE<br>INACTIVE<br>INACTIVE | Type<br>NPSI<br>NPSI<br>X.25<br>X.25<br>X.25<br>X.25 | ADDR<br> <br> <br> <br> <br> <br> <br> <br> <br> <br> <br> <br> <br> <br> <br> <br> <br> <br> | NAME                  | Status                            | Type                     |
| =><br>F1=Help<br>F7=Back<br>ENTER=P       | o F2= MCH S<br>< F8=FWD F<br>Physical Line                  | Stats F3=Ret<br>9=VCCPT Inf<br>Detail                            | urn F4<br>0 F10<br>F12                               | =NPSI Onl<br>=Hex F<br>=Refresh                                                               | y F5=X25<br>11=Virtua | ODLC<br>l Circuit Li:<br>PA1=Exit | F6=Roll<br>st<br>PA2=Log |

Figure 4-100. ATUXL X.25 MCH Physical Line List Panel

# Description

The ATUXL X.25 MCH Physical Line List panel is available starting with:

- NCP V7R2, for NPSI X.25 resources with NPSI V3R7 or later releases
- NCP V7R4, for X.25 ODLC resources

It displays a list of X.25 multichannel (MCH) physical lines. This panel is also the entry point to the NTuneMON support for X.25 resources. Figure 1-6 on page 1-10 shows the panel-to-panel flow within the X.25-related panels.

To display this panel:

- From PF key selection number 4 on the ATUNP NCP Selection panel, as shown on page 4-197, press F2.
- From PF key selection number 4 on the ATUNW NCP Wide Selection panel, as shown on page 4-205, press F2.
- From PF key selection number 4 on the ATUCD CDS NCP Selection panel, as shown on page 4-27, press F2.

# Fields

# NCP name (second field on panel)

Name of the NCP that is currently displayed.

# CCU

NCP cycle utilization percentage.

#### Buffers

Percentage of NCP buffers in use. This figure equals (number of buffers currently in use) / (total number of buffers) \* 100. The total number of buffers depends on the amount of NCP storage (the MEMSIZE keyword on the BUILD statement), the NCP load module size, and the NCP buffer size (the BFRS keyword on the BUILD statement).

#### **NPSI Version**

The version and release of NPSI, if applicable.

#### ADDR

The address of the line, as defined by the ADDRESS keyword on the X25.MCH statement.

# NAME

The name of the physical line as defined in the NCP generation.

#### Status

Physical line status. This field will be one of the following:

| PEND ACTLINK | An activate link command (ACTLINK) is in progress.                                                                 |
|--------------|----------------------------------------------------------------------------------------------------|
| ACTIVE       | An ACTLINK has been processed, and the line is active.                                                             |
| PEND DACTLNK | A deactivate link command (DACTLINK) is in progress.                                                               |
| INACTIVE     | A DACTLINK has been processed, and the line is inac-<br>tive. Inactive lines are highlighted in reverse-video red. |
| FORCE DEACT  | The line has been forced into deactivation. (A force deactivate command was issued from VTAM.)                     |
| PEND ANS     | Line quiescence is pending due to automatic network shutdown (ANS).                                                |

# Туре

The type of resource: either X25 (which means X.25 ODLC) or NPSI.

# **PF Keys**

# F1=Help

Displays online help for this panel.

# F2=MCH Stats

Displays MCH statistics, as shown under "ATUXH X.25 MCH Physical Line Statistics Panel" on page 4-326, for NPSI only.

## F3=Return

Returns to the previous NTuneMON panel.

# F4=NPSI Only

Displays only NPSI physical lines.

#### F5=X25 ODLC

Displays only X.25 ODLC physical lines.

# F6=Roll

Returns to the NetView command line without exiting NTuneMON. To return to NTuneMON from the NetView program, press F6=Roll or enter **ATUNEMON** on the NetView command line.

# F7=Back

Scrolls the panel data backward one screen.

# F8=FWD

Scrolls the panel data forward one screen.

### F9=VCCPT Info

Displays virtual circuit connection parameter table (VCCPT) information, as shown under "ATUXX X.25 VCCPT Information Panel" on page 4-347.

#### F10=Hex

Displays the ATUDP Hexadecimal Storage Display panel, as shown on page 4-68, to show a control block. The control block is chosen as follows:

- If an NPSI MCH line is selected, display the MKB control block.
- If an X.25 ODLC MCH line is selected, display the LKB control block.
- If no MCH line is selected, display the NPSI AVT control block. If NPSI is not included, display the NCP XPT control block.

# F11=Virtual Circuit List

Displays the ATUXV X.25 Virtual Circuit List, as shown on page 4-344, for the selected MCH line.

# Enter=Physical Line Detail

Displays the ATUXP X.25 MCH Physical Line Details Page 1 panel, as shown on page 4-331, for the selected MCH line.

# F12=Refresh

Refreshes the information on this panel.

# PA1=Exit

Exits NTuneMON.

# PA2=Log

# **ATUXP X.25 MCH Physical Line Details Page 1 Panel**

There are two forms of this panel:

- "ATUXP Panel for NPSI" describes the panel that displays when the physical line is defined as an NPSI line.
- "ATUXP Panel for X.25 ODLC" on page 4-336 describes the panel that displays when the physical line is defined as an X.25 ODLC line.

# **ATUXP Panel for NPSI**

I

Basic fast-path commands: None Tuning fields: Line Speed, NRZI, Clockng

| Ctature - TNA                      | 3 Line Name       | = MCH2243                 | MCH Name = MCH2243                      |
|------------------------------------|-------------------|---------------------------|-----------------------------------------|
| line Odenter: CLD                  | Line Snood        | - 71510101<br>- 715101010 | Fr Mudulu - 120<br>Clockpg - <b>SXU</b> |
| Eramo Window= 127                  | ND7T              | - 15000<br>- VES          | $M_{2}$ Eramo = 4100                    |
|                                    | 1621              |                           | Network Tune = 1                        |
| FPTT MCH = NO                      | X.21 Switch       | ed= NO                    | link Modulo = $128$                     |
| TP Timer = 10                      | TD Timer          | = 3                       |                                         |
|                                    |                   |                           |                                         |
| MCH                                | Link State and S  | ubstate                   |                                         |
| MCH Idle                           | No fra            | mes allowed               |                                         |
|                                    |                   |                           |                                         |
|                                    | CUC Commented     | Dava 1 dat                |                                         |
| 100 Turne Active -                 | SYS Generated     | Parm List                 | Turnelation Tune - NONE                 |
|                                    | YES D DIT Support | - YES                     | DND Daakat - UCC                        |
| Mell working to -                  |                   | – nu                      | KNK PACKEL - YES                        |
| MCH working as =                   | UEC Dial bu       | - 11/0                    |                                         |
| MCH working as =<br>DM Supported = | YES Dial-by-      | = N/A                     | Reset PVC = NO                          |

Figure 4-101. ATUXP X.25 MCH Physical Line Details Page 1 Panel for NPSI

# Description

The ATUXP X.25 MCH Physical Line Details Page 1 panel, which is available starting with NCP V7R2, for NPSI X.25 resources with NPSI V3R7 or later releases, displays detailed information about an X.25 NPSI multichannel (MCH) physical line.

To display this panel: On the ATUXL X.25 MCH Physical Line List panel, as shown on page 4-328, place the cursor under an NPSI MCH and press Enter.

**Fields** 

# NCP name (second field on panel)

Name of the NCP that is currently displayed.

CCU

NCP cycle utilization percentage.

#### Buffers

Percentage of NCP buffers in use. This figure equals (number of buffers currently in use) / (total number of buffers) \* 100. The total number of buffers depends on the amount of NCP storage (the MEMSIZE keyword on the BUILD statement), the NCP load module size, and the NCP buffer size (the BFRS keyword on the BUILD statement).

#### Line Address

The address of the line, as defined by the ADDRESS keyword on the X25.MCH statement.

#### Status

Physical line status. This field will be one of the following:

| PEND ACTLINK | An activate link command (ACTLINK) is in progress.                                                                 |
|--------------|----------------------------------------------------------------------------------------------------|
| ACTIVE       | An ACTLINK has been processed, and the line is active.                                                             |
| PEND DACTLNK | A deactivate link command (DACTLINK) is in progress.                                                               |
| INACTIVE     | A DACTLINK has been processed, and the line is inac-<br>tive. Inactive lines are highlighted in reverse-video red. |
| FORCE DEACT  | The line has been forced into deactivation. (A force deactivate command was issued from VTAM.)                     |
| PEND ANS     | Line quiescence is pending due to automatic network shutdown (ANS).                                                |

#### Line Adapter

The type of line adapter: TSS, HPTSS, or CSS.

#### **Frame Window**

The frame window size as defined in the NCP generation.

#### **FTPI MCH**

YES or NO to indicate whether the line supports the FTPI (Fast Transaction Processing Interface) function.

**TP** Timer

The TP time value in seconds.

Line Name

The NCP-generated line name.

#### **Element Addr**

The address of the resource known to VTAM.

#### Line Speed

Data rate for the line in bits per second as defined by the *rate* suboperand of the SPEED keyword on the LINE statement. This is the rate at which the devices communicate with the communication controller.

**NCP V7R6 and Earlier Releases:** The SPEED value displayed on this panel might differ from the rate specified for the SPEED keyword:

For TSS and HPTSS adapters with CLOCKNG=EXT, following are the displayed values for SPEED. These values are valid only for NCP V5R4 and later, running on a 3745.

50, 75, 100, 110, 134, 200, 300, 600, 1200, 2400, 4800, 9600, 19200, 38400, 55855, 245760, 1843200

If a value in the above list was specified for SPEED, the panel displays that value. If an unlisted value less than 1843200 was specified for SPEED, the panel displays the next highest listed value. For example, if 60 was specified, the panel displays 75. If a value greater than 1843200 was specified for SPEED, the panel displays 1843200.

For 3746 Model 900 lines with CLOCKNG=EXT, the value displayed for SPEED represents a range of speeds as shown in Table 4-5.

 Table
 4-5.
 SPEED Values for IBM 3746 Model 900 Lines When

 CLOCKNG=EXT and VERSION<V7R7</td>

| Displayed<br>SPEED Value | Actual Data Rate (SPEED)<br>Values for CLOCKNG=EXT |
|--------------------------|----------------------------------------------------|
| 19200                    | >= 600 and <= 32000                                |
| 38400                    | > 32000 and <= 64000                               |
| 256000                   | > 64000 and <= 256000                              |
| 512000                   | > 256000                                           |

#### NRZI (starting with NCP V7R7)

YES or NO to specify whether the data terminal equipment at the end of the NPSI line must operate in non-return-to-zero change-on-ones mode (YES) or in non-return-to-zero mode (NO). Defined by the NRZI keyword on the LINE statement.

# X.21 Switched

YES or NO to indicate whether this line is an X.21 switched line, as defined by the X21SW keyword on the GROUP statement.

#### **TD Timer**

I

T

Τ

T

I

The TD time value in seconds.

# MCH Name

The name of the MCH.

#### Fr Modulo

The frame modulo as defined in the NPSI generation.

#### Clockng

Whether the modem (data set) or the communication scanner for the line provides the clocking, as defined by the CLOCKNG keyword on the LINE statement. Possible **Clockng** values on this panel are:

# DIR

The scanner provides clocking and propagates it to the attached DTE. The data signal received by the controller is synchronized with the controller's clock. You must use a directly attached cable.

#### EXT

The modem or other external source provides clocking. You can use either a directly attached cable or a modem cable.

#### INT

The scanner provides clocking but does not propagate it to the attached data terminal equipment (DTE). The scanner synchronizes the received data signal; a different clock is used at each end of a link. You can use either a directly attached cable (no modem) or a modem cable.

#### Max Frame

The maximum frame size that can be transmitted, as defined in the NCP generation.

#### **Network Type**

As defined in the NPSI generation.

#### Link Modulo

As defined in the NPSI generation.

### MCH Link State and Substate

The link state is one of the following:

- Idle
- Enable in progress
- Enabled
- Disable in progress
- Contact in progress
- Contacted
- DSR off
- Shutdown

The link substate is one of the following:

- No frames allowed
- SABM sent
- SABM contention
- ABM information transfer
- FRMR sent
- · Disc received
- Sending DISC at link setup (LAPB)
- DM(p) received at link setup
- UA transmission

### Sys Generated Parm List

# LAC Trace Active

YES or NO to indicate whether the line access control (LAC) internal trace is active.

#### MCH working as

DTE to indicate data terminal equipment or DCE to indicate data circuitterminating equipment.

#### **DM Supported**

YES or NO to indicate whether disconnect mode (DM) is supported.

#### **Interwork Support**

YES or NO to indicate whether interwork is supported.

#### D bit Support

YES or NO to indicate whether D bit is supported.

#### LCN 0 Used

YES or NO to indicate whether LCN 0 is supported as a virtual circuit (VC).

#### Dial-by-

DTE, PSDN, or N/A.

#### **Packet Modulo**

128 or 8.

#### **Translation Type**

No translation (NONE), or one of the ASCII translation types: Even, Odd, Mark, Space, User1, or User2.

# RNR Packet

YES or NO to indicate whether RNR packet is supported.

#### **Reset PVC**

YES or NO to indicate whether reset PVC is supported.

# **PF Keys**

I

I

1

T

# F1=Help

Displays online help for this panel.

# F2=MCH Stats

Displays MCH statistics, as shown under "ATUXH X.25 MCH Physical Line Statistics Panel" on page 4-326, for NPSI only.

#### F3=Return

Returns to the previous NTuneMON panel.

#### F5=MODIFY (starting with NCP V7R7)

Available when the operator has tuning authority and NTuneNCP is included. For more information, refer to Chapter 5, Using the NTuneNCP Tuning Feature.

Updates the NCP tuning parameter with the modified value. If the modified field is not valid, the field turns reverse-video pink, and you are prompted to correct the value and resubmit it.

#### F6=Roll

Returns to the NetView command line without exiting NTuneMON. To return to NTuneMON from the NetView program, press F6=Roll or enter **ATUNEMON** on the NetView command line.

# F10=Hex

Displays the ATUDP Hexadecimal Storage Display panel, as shown on page 4-68, to show the MKB control block.

#### **Enter=More Details**

Displays the second part of the line details, as shown under "ATUXS X.25 MCH Physical Line Details Page 2 Panel" on page 4-340.

#### F11=Virtual Circuit List

Displays the ATUXV X.25 Virtual Circuit List, as shown on on page 4-344, for the selected MCH.

# F12=Refresh

Refreshes the information on this panel.

# PA1=Exit

Exits NTuneMON.

#### PA2=Log

# **ATUXP Panel for X.25 ODLC**

# Basic fast-path commands: None

Tuning fields: Line Speed, Clockng, NRZI

| Status                            | s= 2336<br>= <u>INACTIVE</u> | Line Name =<br>Element Addr =                           | = MCH2336<br>= 53<br>- 1200 | Fr Modulo = N/A                        |
|-----------------------------------|------------------------------|---------------------------------------------------------|-----------------------------|----------------------------------------|
| Frame Windo                       | IW= 127                      | NRZI =                                                  | = <u>N</u> O                | Max Frame = 4103<br>Network Type = N/A |
| CCITT<br>PLP Role                 | = 1988<br>= DCE              | PLP Modulo =<br>LAPB Role =                             | = 128<br>= DCE              |                                        |
|                                   |                              |                                                         |                             |                                        |
| Ιου ΡΨΩ                           | = 1                          | low Tway CHN = 2                                        | 257                         |                                        |
| Low PVC<br>High PVC               | = 1<br>= 2                   | Low Tway CHN = 2<br>High Tway CHN= 2                    | 257                         |                                        |
| Low PVC<br>High PVC<br>Low In CHN | = 1<br>= 2<br>= 0            | Low Tway CHN = 2<br>High Tway CHN= 2<br>Low Out CHN = 6 | 257<br>265<br>9             |                                        |

Figure 4-102. ATUXP X.25 MCH Physical Line Details Page 1 Panel for X.25 ODLC

# Description

The ATUXP X.25 MCH Physical Line Details Page 1 panel, which is available starting with NCP V7R4 for X.25 ODLC resources, displays detailed information about an X.25 ODLC multichannel (MCH) physical line.

To display this panel: On the ATUXL X.25 MCH Physical Line List panel, as shown on page 4-328, place the cursor under an X.25 ODLC MCH and press Enter.

# **Fields**

# NCP name (second field on panel)

Name of the NCP that is currently displayed.

# CCU

NCP cycle utilization percentage

# Buffers

Percentage of NCP buffers in use. This figure equals (number of buffers currently in use) / (total number of buffers) \* 100. The total number of buffers depends on the amount of NCP storage (the MEMSIZE keyword on the BUILD statement), the NCP load module size, and the NCP buffer size (the BFRS keyword on the BUILD statement).

#### Line Address

The address of the line, as defined by the ADDRESS keyword on the X25.MCH statement.

#### Status

Physical line status. This field will be one of the following:

| PEND ACTLINK | An activate link command (ACTLINK) is in progress.                                                                 |
|--------------|----------------------------------------------------------------------------------------------------|
| ACTIVE       | An ACTLINK has been processed, and the line is active.                                                             |
| PEND DACTLNK | A deactivate link command (DACTLINK) is in progress.                                                               |
| INACTIVE     | A DACTLINK has been processed, and the line is inac-<br>tive. Inactive lines are highlighted in reverse-video red. |
| FORCE DEACT  | The line has been forced into deactivation. (A force deactivate command was issued from VTAM.)                     |
| PEND ANS     | Line quiescence is pending due to automatic network shutdown (ANS).                                                |

# Line Adapter

The type of line adapter is CLP.

#### Frame Window

The frame window size as defined in the NCP generation.

#### CCITT

Defined in the NCP generation: 1980, 1984, 1988, or 1993.

#### PLP Role

Defined in the NCP generation: DTE, DCE, or Negot.

#### Line Name

The NCP-generated line name.

#### Element Addr

The address of the resource known to VTAM.

#### Line Speed

I

I

Τ

Τ

T

T

Data rate for the line in bits per second as defined by the *rate* suboperand of the SPEED keyword on the LINE statement. This is the rate at which the devices communicate with the communication controller.

**NCP V7R6 and Earlier Releases:** The SPEED value displayed on this panel might differ from the rate specified for the SPEED keyword:

For 3746 Model 900 lines with CLOCKNG=EXT, the value displayed for SPEED represents a range of speeds as shown in Table 4-6.

Table4-6. SPEED Values for X.25 ODLC Lines When CLOCKNG=EXT andVERSION<V7R7</td>

| Displayed<br>SPEED Value | Actual Data Rate (SPEED)<br>Values for CLOCKNG=EXT |
|--------------------------|----------------------------------------------------|
| 19200                    | >= 600 and <= 32000                                |
| 38400                    | > 32000 and <= 64000                               |
| 256000                   | > 64000 and <= 256000                              |
| 512000                   | > 256000                                           |

#### NRZI (starting with NCP V7R7)

YES or NO to specify whether the data terminal equipment at the end of the X.25 ODLC line must operate in non-return-to-zero change-on-ones mode (YES) or in non-return-to zero mode (NO). Defined by the NRZI keyword on the LINE statement.

# PLP Modulo

Defined in the NCP generation.

#### LAPB Role

Defined in the NCP generation: DTE, DCE or Negot.

#### Fr Modulo

Not applicable for X.25 ODLC.

#### Clockng

Whether the modem (data set) or the communication scanner for the line provides the clocking, as defined by the CLOCKNG keyword on the LINE statement.

#### DIR

The scanner provides clocking and propagates it to the attached DTE. The data signal received by the controller is synchronized with the controller's clock. You must use a directly attached cable.

# EXT

The modem or other external source provides clocking. You can use either a directly attached cable or a modem cable.

#### INT

The scanner provides clocking but does not propagate it to the attached data terminal equipment (DTE). The scanner synchronizes the received data signal; a different clock is used at each end of a link. You can use either a directly attached cable (no modem) or a modem cable.

#### Max Frame

The maximum frame size that can be transmitted, as defined in the NCP generation.

#### **Network Type**

Not applicable for X.25 ODLC.

# Low PVC

The low PVC address for this line.

#### High PVC

The high PVC address for this line.

#### Low In CHN

The lowest inbound channel allowed, or zero.

#### High In CHN

The highest inbound channel allowed, or zero.

#### Low Tway CHN

The lowest two-way channel allowed, or zero.

# **High Tway CHN**

The highest two-way channel allowed, or zero.

#### Low Out CHN

The lowest outbound channel allowed, or zero.

# **High Out CHN**

The highest outbound channel allowed, or zero.

# **PF Keys**

T

T

# F1=Help

Displays online help for this panel.

# F3=Return

Returns to the previous NTuneMON panel.

# F5=MODIFY (starting with NCP V7R7)

Available when the operator has tuning authority and NTuneNCP is included. For more information, refer to Chapter 5, Using the NTuneNCP Tuning Feature.

Updates the NCP tuning parameter with the modified value. If the modified field is not valid, the field turns reverse-video pink, and you are prompted to correct the value and resubmit it.

#### F6=Roll

Returns to the NetView command line without exiting NTuneMON. To return to NTuneMON from the NetView program, press F6=ROLL or enter **ATUNEMON** on the NetView command line.

# F10=Hex

Displays the ATUDP Hexadecimal Storage Display panel, as shown on page 4-68, to show the LKB control block.

# Enter=More details

Displays the second part of the line details, as shown under "ATUXS X.25 MCH Physical Line Details Page 2 Panel" on page 4-340.

### F11=Virtual Circuit List

Displays the ATUXV X.25 Virtual Circuit List, as shown on page 4-344, for the selected MCH.

# F12=Refresh

Refreshes the information on this panel.

# PA1=Exit

Exits NTuneMON.

# PA2=Log

# ATUXS X.25 MCH Physical Line Details Page 2 Panel

This panel has two forms:

- Figure 4-103 describes the panel that displays when the physical line is defined as an NPSI line.
- Figure 4-104 on page 4-341 describes the panel that displays when the physical line is defined as an X.25 ODLC line.

# Basic fast-path commands: None Tuning fields: None

| ne Name  = <u>MCH1028                                    </u> |             | Station Name | =     | XPA01        |  |
|---------------------------------------------------------------|-------------|--------------|-------|--------------|--|
| ine Status = <mark>ACTIVE</mark>                              |             | Station Stat | us =  | ACTIVE       |  |
| Enable Timer = 30                                             | 1           | Timer V      | alues | s in Seconds |  |
| )isable Time  = 30                                            | Í           |              |       |              |  |
|                                                               | ΙT.         | 20 Restart   | =     | 180          |  |
| .25 DTE Addr = 03                                             | İΤ          | 21 Call      | =     | 200          |  |
| 1.25 DCE Addr = 01                                            | T           | 22 Reset     | =     | 180          |  |
|                                                               | ΙT.         | 23 Clear     | =     | 180          |  |
|                                                               | ΙT.         | 25           | =     | 0            |  |
|                                                               | ΪT          | 26 Interrupt | =     | 180          |  |
| LLC3 Supported                                                | İI          | nactivity    | =     | 0            |  |
|                                                               | ł           | Retran       | smiss | sion Counts  |  |
|                                                               | İR          | 20 Restart   | =     | 2            |  |
|                                                               | İR          | 22 Reset     | =     | 2            |  |
|                                                               | R           | 23 Clear     | =     | 2            |  |
|                                                               |             |              |       |              |  |
|                                                               |             |              |       |              |  |
| =Help F2= MCH Stats                                           | F3=Return   | F6=Roll      | F10   | =Hex         |  |
| I=Virtual Circuit List                                        | F12=Refresh | PA1=Exit     | PA2:  | =Log         |  |

Figure 4-103. ATUXS X.25 MCH Physical Line Details Page 2 Panel for NPSI

| ine Name  = MCH2304<br>ine Status = <mark>INACTIVE</mark> | Station Name = XPA01<br>Station Status = INACTIVE |
|-----------------------------------------------------------|---------------------------------------------------|
| Fnable Timer = 3                                          | I Timer Values in Seconds                         |
| Disable Time = 3                                          |                                                   |
|                                                           | T20 Restart = 180                                 |
| X.25 DTE Addr = N/A                                       | T21 Call = 200                                    |
| X.25 DCE Addr = N/A                                       | T22 Reset = 180                                   |
|                                                           | T23 Clear = 180                                   |
| LAPB Window = 127                                         | T25 = 0                                           |
|                                                           | T26 Interrupt = 180                               |
|                                                           | Inactivity = 600                                  |
| LLC3 Supported                                            |                                                   |
|                                                           | Retransmission Counts                             |
|                                                           | R20 Restart = 2                                   |
|                                                           | R22 Reset = 2                                     |
|                                                           | R23 Clear = 2                                     |
|                                                           |                                                   |
| •                                                         |                                                   |
| -Help                                                     | F3=Return F6=Roll F10=Hex                         |
| 1=Virtual Circuit List                                    | F12=Refresh PA1=Exit PA2=Log                      |

Figure 4-104. ATUXS X.25 MCH Physical Line Details Page 2 Panel for X.25 ODLC

# Description

The ATUXS X.25 MCH Physical Line Details Page 2 panel is available starting with:

- NCP V7R2, for NPSI X.25 resources with NPSI V3R7 or later releases
- NCP V7R4, for X.25 ODLC resources

It displays detailed information about a multichannel (MCH) physical line.

To display this panel, press Enter on either ATUXP panel:

- The ATUXP X.25 MCH Physical Line Details Page 1 panel for NPSI, as shown on page 4-331
- The ATUXP X.25 MCH Physical Line Details Page 1 panel for X.25 ODLC, as shown on page 4-336

# **Fields**

# NCP name (second field on panel)

Name of the NCP that is currently displayed.

### Line Name

Name of the MCH.

# Line Status

Status of the line. This can be any of the following:

| PEND ACTLINK | An activate link command (ACTLINK) is in progress.     |  |  |  |
|--------------|--------------------------------------------------------|--|--|--|
| ACTIVE       | An ACTLINK has been processed, and the line is active. |  |  |  |
| PEND DACTLNK | A deactivate link command (DACTLINK) is in progress.   |  |  |  |

| INACTIVE    | A DACTLINK has been processed, and the line is inac-<br>tive. Inactive lines are highlighted in reverse-video red. |
|-------------|----------------------------------------------------------------------------------------------------|
| FORCE DEACT | The line has been forced into deactivation. (A force deactivate command was issued from VTAM.)                     |
| PEND ANS    | Line quiescence is pending due to automatic network shutdown (ANS).                                                |

# Station Name

Name of the station.

# **Station Status**

Current status of the station. This can be any of the following:

| ACTIVE   | Active (normal data)             |
|----------|----------------------------------|
| INACTIVE | Reset                            |
| XID PEND | XID pending with or without data |
| CONT PND | Contact pending                  |
| DISC PND | Discontact pending               |
| INOP PND | INOP pending                     |
| PENDING  | Contact and discontact pending   |
| LOAD/DMP | Load/Dump/RPO active             |
| SIM PEND | Set initialization mode pending  |
| LL2 ACT  | Link-level 2 active              |
| LL2 PND  | Link-level 2 pending             |
| INACT PD | Free-resource operation pending  |

### **Enable Timer**

The Enable time-out value, in seconds, when activating a line.

# **Disable Time**

The Disable time-out value, in seconds, when deactivating a line.

#### X25 DTE Addr

The DTE address.

# X25 DCE Addr

The DCE address.

#### LAPB Window

Size of the window (X.25 ODLC only).

#### LLC Support Type

A list of the supported LLC types. For NPSI, it might not always be present and is control block dependent.

# **Timer Values in Seconds**

The NPSI generation definitions, or the X.25 ODLC generation definitions, for the following timer values:

- T20 Restart
- T21 Call
- T22 Reset
- T23 Clear
- T25
- T26 Interrupt
- Inactivity

# **Retransmission Counts**

The NPSI generation definitions, or the X.25 ODLC generation definitions, for the following retransmission counts:

- R20 Restart
- R22 Reset
- R23 Clear

# **PF Keys**

# F1=Help

Displays online help for this panel.

# F2=MCH Stats

Displays MCH statistics, as shown under "ATUXH X.25 MCH Physical Line Statistics Panel" on page 4-326, for NPSI only.

# F3=Return

Returns to the previous NTuneMON panel.

# F6=Roll

Returns to the NetView command line without exiting NTuneMON. To return to NTuneMON from the NetView program, press F6=Roll or enter **ATUNEMON** on the NetView command line.

# F10=Hex

Displays the ATUDP Hexadecimal Storage Display panel, as shown on page 4-68, to show either the MKB control block for NPSI or the LKB control block for X.25 ODLC.

# F11=Virtual Circuit List

Displays the ATUXV X.25 Virtual Circuit List, as shown on page 4-344, for the selected MCH.

# F12=Refresh

Refreshes the information on this panel.

PA1=Exit

Exits NTuneMON.

# PA2=Log

# **ATUXV X.25 Virtual Circuit List Panel**

Basic fast-path commands: None Tuning fields: None

| ATUXV ATISOX2 X.25 Virt<br>LCG-LCN NAME STATUS LCG<br>00-1 XPP01PVC TNACTIVE<br>00-2 XPP02PVC TNACTIVE | <b>JAL Circuit List</b><br>-LCN NAME STATUS | NTuneMON V2R2<br>LCG-LCN NAME<br> <br> <br> <br> <br> <br> <br> <br> <br> <br> <br> <br> <br> <br> <br> <br> <br> <br> <br> | 10:32<br>Status |
|----------------------------------------------------------------------------------------------------|---------------------------------------------|----------------------------------------------------------------------------------------------------|-----------------|
| =><br>F1=Help<br>ENTER=Virtual Circuit Details                                                         | F3=Return F6=Roll<br>F10=Hex F12=Refre      | <br> <br> <br>  F7=Back F8=Forw<br> <br>  Sh PA1=Exit PA2=                                                                  | ard<br>Log      |

Figure 4-105. ATUXV X.25 Virtual Circuit List Panel

# Description

The ATUXV X.25 Virtual Circuit List panel is available starting with:

- NCP V7R2, for NPSI X.25 resources with NPSI V3R7 or later releases
- NCP V7R4, for X.25 ODLC resources

It displays a list of virtual circuits associated with an MCH.

To display this panel:

- From the ATUXL X.25 MCH Physical Line List panel, as shown on page 4-328, press F11.
- From the ATUXP X.25 MCH Physical Line Details Page 1 panel for NPSI, as shown on page 4-331, press F11.
- From the ATUXP X.25 MCH Physical Line Details Page 1 panel for X.25 ODLC, as shown on page 4-336, press F11.
- From the ATUXS X.25 MCH Physical Line Details Page 2 panel for NPSI, as shown on page 4-340, press F11.
- From the ATUXS X.25 MCH Physical Line Details Page 2 panel for X.25 ODLC, as shown on page 4-341, press F11.

# Fields

#### NCP name (second field on panel)

Name of the NCP that is currently displayed.

# LCG-LCN

Logical Channel group and Logical Channel number.

#### Name

One of the following:

- Unknown and Inactive: No name is assigned for this virtual circuit.
- Named and Active: This is the current name assigned to this virtual circuit.
- Named and Inactive: This is residual data from when the virtual circuit was active.

# Status

Current status of the virtual circuit. This can be any of the following:

| PEND ACTLINK | An activate link command (ACTLINK) is in progress.                                                                 |
|--------------|----------------------------------------------------------------------------------------------------|
| ACTIVE       | An ACTLINK has been processed, and the line is active.                                                             |
| PEND DACTLNK | A deactivate link command (DACTLINK) is in progress.                                                               |
| INACTIVE     | A DACTLINK has been processed, and the line is inac-<br>tive. Inactive lines are highlighted in reverse-video red. |
| FORCE DEACT  | The line has been forced into deactivation. (A force deactivate command was issued from VTAM.)                     |
| PEND ANS     | Line quiescence is pending due to automatic network shutdown (ANS).                                                |

# **PF Keys**

# F1=Help

Displays online help for this panel.

### F2=VC Statistics

Displays the ATUXF NPSI Virtual Circuit Statistics panel, as shown on page 4-324, for NPSI only, if these statistics are being collected by NPM.

#### F3=Return

Returns to the previous NTuneMON panel.

#### F6=Roll

Returns to the NetView command line without exiting NTuneMON. To return to NTuneMON from the NetView program, press F6=Roll or enter **ATUNEMON** on the NetView command line.

#### F7=Back

Scrolls the panel data backward one screen.

### F8=Fwd

Scrolls the panel data forward one screen.

# Enter=Virtual Circuit Details

Displays the ATUXD X.25 Virtual Circuit Details panel, as shown in Figure 4-96 on page 4-319 and Figure 4-97 on page 4-320, for the selected VC.

# F10=Hex

Displays the ATUDP Hexadecimal Storage Display panel, as shown on page 4-68, to show the VCB control block for NPSI, or the LKB control block for X.25 ODLC.

### F12=Refresh

Refreshes the information on this panel.

# PA1=Exit

Exits NTuneMON.

# PA2=Log

Basic fast-path commands: None Tuning fields: None

| ATUXX A71SOX2 X.25 VCCPT Information NTuneMON V2R2 09:54                                                               |
|----------------------------------------------------------------------------------------------------|
| Number of VCCPT = 7 Display VCCPT Index =                                                                              |
| Def Out Window Size= 127 Longest PIU Size = N/A                                                                        |
| Def In Window Size = 127                                                                                               |
| Def Out Packet Size= 4096                                                                                              |
| Def In Packet Size = 4096                                                                                              |
| Buffer Safe/Unsafe Threshold = 2841 Current Free Buffers = 45443                                                       |
| Buffer Unsafe/Danger Threshold = 710 Buffer Slowdown Cnt = 5683                                                        |
|                                                                                                    |
|                                                                                                    |
| =><br>F1=Help F2=Buffer Pool F3=Return F6=Roll F10=Hex F12=Refresh<br><mark>Enter = Next VCCPT</mark> PA1=Exit PA2=Log |

Figure 4-106. ATUXX X.25 VCCPT Information Panel

# Description

The ATUXX X.25 VCCPT Information panel is available starting with:

- NCP V7R2, for NPSI X.25 resources with NPSI V3R7 or later releases
- NCP V7R4, for X.25 ODLC resources

It displays information from one VCCPT entry in the VCCPT control block.

To display this panel: On the ATUXL X.25 MCH Physical Line List panel, as shown on page 4-328, press F9.

# **Fields**

#### NCP name (second field on panel)

Name of the NCP that is currently displayed.

#### Number of VCCPT

The number of entries in the VCCPT table.

#### **Def Out Window Size**

Default outbound window size if not indicated.

### Def In Window Size

Default inbound window size if not indicated. N/A for NPSI.

#### Def Out Packet Size

Default outbound packet size if not indicated.

#### **Def In Packet Size**

Default inbound packet size if not indicated. N/A for NPSI.

# **Buffer Safe/Unsafe Threshold**

Threshold to indicate a buffer problem.

#### Buffer Unsafe/Danger Threshold

Threshold to indicate a severe buffer problem.

# Display VCCPT Index

Current displayed VCCPT.

# Longest PIU Size

Largest PIU size from the AVT control block (NPSI only).

# Current Free Buffers

Current number of free buffers.

#### **Buffer Slowdown Cnt**

Current slowdown value.

# **PF Keys**

#### F1=Help

Displays online help for this panel.

# F2=Buffer Pool

Displays the ATUBP NCP Buffer Pool panel, as shown on page 4-4, to show information about NCP buffer pool usage.

# F3=Return

Returns to the previous NTuneMON panel.

# F6=Roll

Returns to the NetView command line without exiting NTuneMON. To return to NTuneMON from the NetView program, press F6=Roll or enter **ATUNEMON** on the NetView command line.

#### F10=Hex

Displays the ATUDP Hexadecimal Storage Display panel, as shown on page 4-68, to show the VCCPT control block.

# F12=Refresh

Refreshes the information on this panel.

#### Enter=Next VCCPT

Displays the next VCCPT entry.

# PA1=Exit

Exits NTuneMON.

# PA2=Log

# Chapter 5. Using the NTuneNCP Tuning Feature

| Introducing NTuneNCP                    | 5-3 |
|-----------------------------------------|-----|
| Generating NCP for Tuning with NTuneNCP | 5-4 |
| Authorizing NTuneMON Users to NTuneNCP  | 5-6 |
| Tuning Your Network Using NTuneNCP      | 5-6 |

This part of the *NTuneMON User's Guide* discusses how the NTuneNCP tuning feature, along with NTuneMON, allows you to interactively tune internal NCP resources. The following topics are covered in this chapter:

- Introducing NTuneNCP
- Generating NCP for Tuning with NTuneNCP
- Authorizing NTuneMON Users to NTuneNCP
- Tuning Your Network Using NTuneNCP

# Introducing NTuneNCP

NTuneNCP is the optional tuning feature of NTuneMON that allows you to tune your active NCPs. NTuneMON, with the NTuneNCP tuning feature, provides interactive tuning capability of internal NCP resources. This capability enables you to tune your NCP without regenerating or reloading it. Figure 5-1 shows the location of NTuneNCP and NTuneMON in the Network.

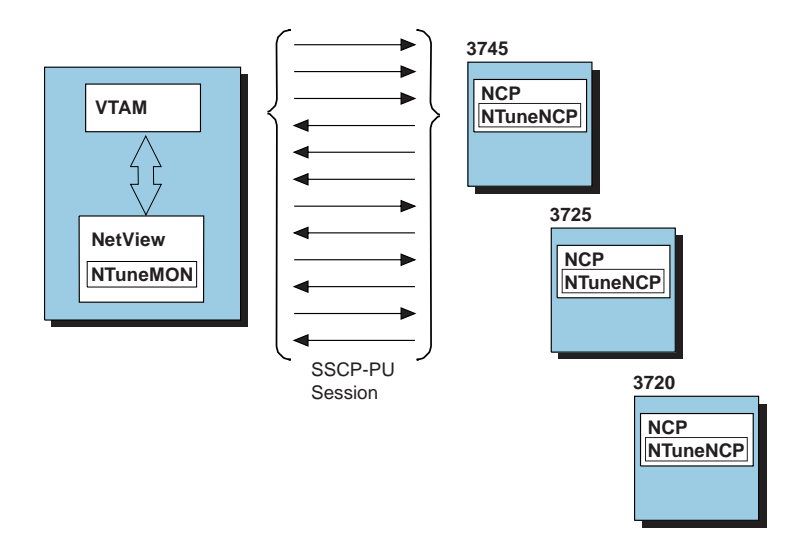

Figure 5-1. Location of NTuneNCP and NTuneMON in the Network

Using interactive NTuneMON panels, you can modify values of key NCP parameters while the NCP is running. NTuneMON issues MODIFY QUERY commands to VTAM containing a request to change the values of the NCP parameters you specified. Once modified, the new values can be used for as long as your NCP is not regenerated or reloaded.

NTuneMON with NTuneNCP provides online interactive tuning capability for virtual routes, buffer pools, HPR, frame-relay terminating equipment, frame-relay switching equipment, frame-relay physical lines, multilink transmission groups, SDLC physical lines, SDLC stations, Token-Ring stations, Token-Ring TICs, NTRI frame handler logical lines, snap traces, and data collection.

# **Hardware Requirements**

NTuneNCP must reside with NCP in a 3725, 3720, or 3745 communications controller. Т

# Software Requirements

To use NTuneNCP, you need the following software:

Any of the following VTAM releases:

- OS/390 Version 1 or higher
- VTAM V4R2 for VM/ESA
- VTAM V4R2 or higher for MVS/ESA
- VTAM V4R1 for MVS/ESA (with the required maintenance)
- VTAM V3R4.2 for MVS/ESA (with the required maintenance)
- VTAM V3R4.1 for MVS/ESA (with the required maintenance)

**Note:** To support modifying VTAM USE, you need VTAM V4R2 with the appropriate maintenance.

An MVS or VM release of NCP V4R3.1 or later.

# Special Requirements for Modifying NCP Tuning Parameters

*Release Requirements:* Refer to Table 5-1 on page 5-7 for the level of NCP required to modify NCP tuning parameters.

*Inactive Line or Station:* Some NCP tuning parameters require that the line or station be inactive to modify the parameter. To modify these parameters the following conditions must be met:

- The VTAM host in which NTuneMON is running must have the capability to deactivate the line or station.
- The NTuneMON user must have the authority to deactivate the line or station.

To deactivate the resource, authorized users can issue the appropriate command on the NTuneMON command line or the NetView command line.

Ensure that NetView security measures (**span of control** and **scope of com-mands**) do not restrict your capability to deactivate resources.

For additional information about NetView security measures and deactivating a line or station, refer to the following publications:

- TME 10 NetView for OS/390 Installation and Administration Guide
- TME 10 NetView for OS/390 Command Reference
- TME 10 NetView for OS/390 User's Guide
- VTAM Operation

# Generating NCP for Tuning with NTuneNCP

Before NCP V7R6 and NTuneMON V2R4, you must install NTuneNCP before you can generate an NCP that can be tuned. For information on installing NTuneNCP, refer to the *NTuneMON Program Directory* for the appropriate release. Beginning with NCP V7R6 and NTuneMON V2R4, the installation step is no longer needed.

**Note:** The NTuneNCP feature still remains a priced feature of NTuneMON. This feature must be licensed for every NCP image (one for each 37xx) that will be tuned. The tuning feature may not be turned on via the USERGEN=ATFTUN keyword on the OPTIONS statement without properly licensing the product.

Once NTuneNCP is licensed (and, for NCP V7R5 and earlier, installed) make the following updates to NCP definition statements to include NTuneNCP in your NCP generation.

• **OPTIONS Statement:** If the first executable statement of your NCP generation definition is not an OPTIONS statement, code one at the very beginning of the generation definition. On this OPTIONS statement code:

USERGEN=ATFTUNE

• **BUILD Statement:** For all releases except NCP V4R3.1, you must code the ATF.USGTIER keyword on the BUILD statement. The value of ATF.USGTIER must be equal to or greater than the value of the USGTIER keyword on the BUILD statement, which specifies the usage tier for the NCP. ATF.USGTIER parameters identify the tier level for NTuneMON.

The syntax for ATF.USGTIER follows:

►►---ATF.USGTIER=----

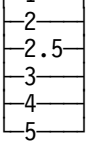

The following changes must be made to your NCP generation JCL or VM EXEC when you generate an NCP that includes NTuneNCP. Note that because the NTuneNCP object modules have been installed into the NCP object library, only the NDF portion of your JCL or VM EXEC needs to be modified. Also note that when you migrate from one NCP release to NCP V7R5 or earlier, you will need to do one of the following:

- Reinstall the NTuneNCP tuning feature into the NCP libraries of your new NCP (ANCPMOD1 and SNCPMOD1).
- Concatenate your old NCP's SNCPMOD1 library under your new NCP's SNCPMOD1 library when you generate your NCP.

# MVS

To make these changes in your NCP generation JCL for MVS, concatenate the SATFMOD1 dataset to the STEPLIB dataset as shown:

//STEPLIB DD DSN=SYS1.SSPLIB,DISP=SHR // DD DSN=SYS1.SATFMOD1,DISP=SHR

# VM

In your VM generation EXEC, include the GLOBAL LOADLIB command identifying the library containing a user-written generation load module and concatenate it with NCP as shown in this example:

'GLOBAL LOADLIB ATFTUNE' 'FILEFED SNCPMOD1 DISK SNETMOD1 TXTLIB \* (CONCAT

# **Storage Requirements**

NCP requires 12,280 bytes of additional storage when you include NTuneNCP.

For further software requirements information for NTuneNCP, refer to the *NTuneMON Program Directory* for your operating system.

# Authorizing NTuneMON Users to NTuneNCP

It is recommended that you limit the number of NTuneNCP users to a subset of users of NTuneMON to prevent unauthorized altering of NCP parameters. The ATUNELST CLIST identifies users of NTuneMON, and, when it is included, NTuneNCP. By adding the operator identifier to the ATUNELST CLIST, you can authorize selected users to monitor the network and also change NCP tuning parameters to improve network performance.

**Attention:** The default in the ATUNELST CLIST is *ALL*, which gives all NTuneMON users access to NTuneNCP.

Refer to "Authorizing NTuneNCP Users to NTuneMON" on page 2-9 for additional information.

# **Tuning Your Network Using NTuneNCP**

This section provides a general description of how to use NTuneNCP to tune your network. The following topics are covered:

- Using NTuneMON Tuning panels
- Identifying and Analyzing Network Problems Using NTuneMON
- Implementing Tuning Changes
- Submitting the Tuning Request
- Verifying Tuning Changes for ATUSP1 and ATUSP2
- Submitting the Tuning Request for ATUSP1 and ATUSP2
- Making Changes Permanent

**Attention:** Do NOT reload the NCP with a new load module while tuning NCP parameters. If the NCP has been reloaded, display the NCP Selection Panel (ATUNP) and press PF12 to refresh the data.

# **Using NTuneMON Tuning Panels**

NTuneNCP receives tuning input from fields on some of the NTuneMON panels. These fields correspond to keywords and sometimes suboperands of keywords, on various definition statements.

The following table identifies NCP tuning parameters, the minimum NCP release required to modify the parameter, and the NTuneMON panel where the parameter can be modified.

| Keyword(subop-<br>erand)       | Definition Statement | Minimum NCP Release                  | Tuning Field                                          | NTuneMON Panel (Page Number)                                                                                                    |
|--------------------------------|----------------------|--------------------------------------|-------------------------------------------------------|----------------------------------------------------------------------------------------------------|
| ACTIVTO                        | GROUP                | V7R2                                 | ACTIVTO                                               | ATUSP2 SDLC Peripheral Line Parameters Page 2 (page 6-123)                                                                                                    |
| ADDR                           | PU                   | V7R5                                 | DSAP<br>T/R Address                                   | ATUTL Token-Ring SNA Station (page 6-145)                                                                                                    |
| ADDR                           | PU                   | V7R5                                 | MAC Address                                           | ATUTD NTRI Frame Handlers Logical Line Details (page 6-141)                                                                                                    |
| ANSTONE                        | LINE                 | V4R3.1 - ATUSP1<br>V7R6 - ATUFP2     | ANSTONE                                               | ATUSP1 SDLC Peripheral Line Parameters Page 1<br>(page 6-111)<br>ATUFP2 Frame Relay Details Page 2 (page 6-41)                                                               |
| ARPTAB                         | PU                   | V7R1                                 | ARP Address Format                                    | ATUID IP Interface Information Detail (page 6-79)                                                                                                    |
| BALANCE                        | GROUP<br>LINE        | V7R6                                 | Conn Bal Fact                                         | ATUTP1 Token-Ring TIC Details Page 1 (page 4-295)                                                                                                    |
| BALANCE                        | DLCI                 | V7R7                                 | Bal Factor                                            | ATUFD Frame Relay DLCI to Balance Table (page 6-24)                                                                                                    |
| BLOCK(bytes)                   | PU                   | V5R4 - ATUSD<br>V6R2 - ATUFT1, ATUTL | BLOCK Gen                                             | ATUSD SDLC Station Details (page 6-102)<br>ATUTL Token-Ring SNA Station (page 6-145)<br>ATUFT1 Frame Relay Terminating Equipment Details<br>Page 1 (page 6-57)               |
| BLOCK(pius)                    | PU                   | V5R4                                 | #PIUs/BLOCK                                           | ATUSD SDLC Station Details (page 6-102)                                                                                                    |
| BLOCK(pius)                    | PU                   | V6R2                                 | #PIUs/BLOCK                                           | ATUTL Token-Ring SNA Station (page 6-145)<br>ATUFT1 Frame Relay Terminating Equipment Details<br>Page 1 (page 6-57)                                                          |
| CCLID                          | LINE                 | V4R3.1                               | CCLID                                                 | ATUSP1 SDLC Peripheral Line Parameters Page 1<br>(page 6-111)                                                                                                    |
| CIR( <i>Bc,Be,Tc</i> )         | DLCI                 | V7R7                                 | Bc, Be, Tc                                            | ATUFB Frame Relay DLCI CIR Parameters (page 6-21)                                                                                                    |
| CIR(, precision, mir%, period) | LINE                 | V7R7                                 | CIR, PRECISION,<br>MIR Per, PER<br>CIR, MIR, PRE, PER | ATUFP3 Frame Relay Details Page 3 (page 6-46)<br>ATUDK ISDN Physical Line Details (page 4-49)                                                                                |
| CLLM(, Ty)                     | LINE                 | V7R7                                 | CLLM, Ty                                              | ATUFP3 Frame Relay Details Page 3 (page 6-46)                                                                                                    |
| CLOCKNG                        | LINE                 | V4R3.1                               | CLOCKNG                                               | ATUSP1 SDLC Peripheral Line Parameters Page 1<br>(page 6-111)<br>ATUPL SDLC Physical Line Details (page 6-91)<br>ATUXP X.25 MCH Physical Line Details Page 1<br>(page 6-170) |

Table 5-1 (Page 1 of 8). Keywords Used for Tuning

1

| Keyword( <i>subop-</i><br><i>erand</i> ) | Definition Statement | Minimum NCP Release           | Tuning Field                                                | NTuneMON Panel (Page Number)                                                                                                    |
|------------------------------------------|----------------------|-------------------------------|-------------------------------------------------------------|----------------------------------------------------------------------------------------------------|
| COMRATE<br>(FULL NONE)                   | LINE                 | V6R2                          | COMRATE                                                     | ATUFT1 Frame Relay Terminating Equipment Details<br>Page 1 (page 6-57)<br>ATUFT2 Frame Relay Terminating Equipment Details<br>Page 2 (page 6-71)                                                                                                    |
| COMRATE(priority)                        | PU                   | V7R2                          | COMRATE( <i>priority</i> )                                  | ATUFS1 Frame Relay Switching Equipment Page 1<br>(page 6-54)<br>ATUTP2 Token-Ring TIC Details Page 2 (page<br>6-163)<br>ATUFT1 Frame Relay Terminating Equipment Details<br>Page 1 (page 6-57)<br>ATUFT2 Frame Relay Terminating Equipment Details<br>Page 2 (page 6-71) |
| COMRATE(priority)                        | LINE                 | V7R3                          | COMRATE(priority)                                           | ATUTD NTRI Frame Handlers Logical Line Details (page 6-141)                                                                                                    |
| CRATEDLY                                 | LINE                 | V7R6                          | CRATEDLY                                                    | ATUFP3 Frame Relay Details Page 3 (page 4-116)<br>ATUDK2 ISDN Physical Line Details Page 2 (page<br>4-55)                                                                                                    |
| DATRATE                                  | LINE                 | V4R3.1                        | DATRATE                                                     | ATUSP1 SDLC Peripheral Line Parameters Page 1 (page 6-111)                                                                                                    |
| DSCRDDLY                                 | LINE                 | V7R6                          | DSCRDDLY                                                    | ATUFP3 Frame Relay Details Page 3 (page 4-116)<br>ATUDK2 ISDN Physical Line Details Page 2 (page<br>4-55)                                                                                                    |
| DUPLEX                                   | LINE                 | V4R3.1                        | DUPLEX                                                      | ATUSP1 SDLC Peripheral Line Parameters Page 1<br>(page 6-111)                                                                                                    |
| DYNPOOL                                  | BUILD                | V7R1                          | DYNPOOL TOTAL<br>ALERT%<br>ALERT CNT<br>TSLOW%<br>TSLOW CNT | ATUBP NCP Buffer Pool (page 6-4)                                                                                                    |
| DYNWIND( <i>nw</i> )                     | LINE                 | V7R1                          | DYNWIND( <i>nw</i> )                                        | ATUTL Token-Ring SNA Station (page 6-145)<br>ATUTP1 Token-Ring TIC Details Page 1 (page<br>6-156)                                                                                                    |
| DYNWIND( <i>nw</i> )                     | PU                   | V7R3 - ATUTL<br>V7R5 - ATUTP1 | DYNWIND( <i>nw</i> )                                        | ATUTL Token-Ring SNA Station (page 6-145)<br>ATUTP1 Token-Ring TIC Details Page 1 (page<br>6-156)                                                                                                    |

# Table 5-1 (Page 2 of 8). Keywords Used for Tuning
| Keyword( <i>subop-</i><br>erand)                   | Definition Statement | Minimum NCP Release                                                                                     | Tuning Field                                                                                                    | NTuneMON Panel (Page Number)                                                                                                    |
|----------------------------------------------------|----------------------|----------------------------------------------------------------------------------------------------|----------------------------------------------------------------------------------------------------|----------------------------------------------------------------------------------------------------|
| DYNWIND(nw, dw,<br>dwc, dwdmax,<br>twcuse)         | LINE                 | V7R1 - ( <i>nw, dw, dwc</i> )<br>V7R5 - ( <i>dwdmax, twcuse</i> )                                       | DYNWIND( <i>nw</i> )<br>DYNWIND( <i>dw</i> )<br>DYNWIND( <i>dwc</i> )<br>DYNWIND( <i>dwd</i> )<br>DYNWIND( <i>twc</i> ) | ATUFP Frame Relay Physical Line Details Page 1<br>(page 6-28)<br>ATUFT1 Frame Relay Terminating Equipment Details<br>Page 1 (page 6-57) |
| DYNWIND(nw, dw,<br>dwc, dwdmax,<br>twcuse)         | PU                   | V7R5 - ATUFP<br>V7R3 - ATUFT1 ( <i>nw, dw,<br/>dwc</i> )<br>V7R5 - ATUFT1 ( <i>dwdmax,<br/>twcuse</i> ) | DYNWIND( <i>nw</i> )<br>DYNWIND( <i>dw</i> )<br>DYNWIND( <i>dwc</i> )<br>DYNWIND( <i>dwd</i> )<br>DYNWIND( <i>twc</i> ) | ATUFP Frame Relay Physical Line Details Page 1<br>(page 6-28)<br>ATUFT1 Frame Relay Terminating Equipment Details<br>Page 1 (page 6-57) |
| ERn(lothresh,<br>medthresh, hithresh,<br>tothresh) | РАТН                 | V4R3.1                                                                                                  | LOW<br>MED<br>HIGH<br>TOTAL                                                                                             | ATUML Multi-Link Transmission Group (page 6-82)                                                                                         |
| ERn(totthresh)                                     | PATH                 | V7R3                                                                                                    | QUED LMT                                                                                                    | ATUML Multi-Link Transmission Group (page 6-82)                                                                                         |
| ETRATIO                                            | LINE                 | V7R2                                                                                                    | ETRATIO                                                                                                    | ATUSP2 SDLC Peripheral Line Parameters Page 2 (page 6-123)                                                                              |
| FRRATES                                            | PU                   | V7R6                                                                                                    | COMRATE                                                                                                    | ATUFP2 Frame Relay Details Page 2 (page 4-111)                                                                                          |
| FRSPRI                                             | LINE                 | V7R6                                                                                                    | FRSPRI                                                                                                    | ATUFP3 Frame Relay Details Page 3 (page 4-116)<br>ATUDK2 ISDN Physical Line Details Page 2 (page<br>4-55)                               |
| FRSPRI                                             | PU                   | V7R6                                                                                                    | SERVICE PRIORITY                                                                                                    | ATUFT1 Frame Relay Terminating Equipment Details<br>Page 1 (page 4-129)                                                                 |
| FRSPRI                                             | PU                   | V7R6                                                                                                    | SERVICE PRI                                                                                                    | ATUFS1 Frame Relay Switching Equipment Page 1 (page 4-121)                                                                              |
| FRSPRI                                             | PU                   | V7R6                                                                                                    | Station PRI                                                                                                    | ATUDT ISDN Station Details (page 4-73)                                                                                                  |
| HDXSP                                              | LINE                 | V4R3.1                                                                                                  | HDXSP                                                                                                    | ATUSP2 SDLC Peripheral Line Parameters Page 2 (page 6-123)                                                                              |
| HISPEED                                            | LINE                 | V4R3.1                                                                                                  | HISPEED                                                                                                    | ATUPL SDLC Physical Line Details (page 6-91)<br>ATUSP1 SDLC Peripheral Line Parameters Page 1<br>(page 6-111)                           |
| HLOQSTOP                                           | LINE                 | V7R6                                                                                                    | HLOQSTOP                                                                                                    | ATUFP3 Frame Relay Details Page 3 (page 4-116)<br>ATUDK2 ISDN Physical Line Details Page 2 (page<br>4-55)                               |
| HPRATT                                             | BUILD                | V7R3                                                                                                    | HPRSATT                                                                                                    | ATUHP HPR & Other Global Flow Control Parms (page 6-74)                                                                                 |

# Table 5-1 (Page 3 of 8). Keywords Used for Tuning

1

**Tuning Your Network Using NTuneNCP** 

| Keyword( <i>subop-</i><br>erand)        | Definition Statement | Minimum NCP Release                  | Tuning Field                                                                        | NTuneMON Panel (Page Number)                                                                                                    |
|-----------------------------------------|----------------------|--------------------------------------|-------------------------------------------------------------------------------------|----------------------------------------------------------------------------------------------------|
| HPRMLC                                  | BUILD                | V7R3                                 | HPRSMLC                                                                             | ATUHP HPR & Other Global Flow Control Parms (page 6-74)                                                                                                    |
| HPRMPS                                  | BUILD                | V7R3                                 | HPRSMPS                                                                             | ATUHP HPR & Other Global Flow Control Parms (page 6-74)                                                                                                    |
| HPRQLIM                                 | PU                   | V7R3                                 | HPRQLIMIT                                                                           | ATUSD SDLC Station Details (page 6-102)                                                                                                    |
| HPRSNAP                                 | BUILD                | V7R4                                 | HPR NLP ROUTE<br>SNAP TRACE<br>ENABLED, HPR<br>ROUTE SETUP<br>SNAP TRACE<br>ENABLED | ATUST NCP Function Activation (page 4-256)                                                                                                    |
| IPPOOL                                  | BUILD                | V6R1                                 | IPPOOL TOTAL                                                                        | ATUBP NCP Buffer Pool (page 6-4)                                                                                                    |
| IPQLIM                                  | PU                   | V7R7                                 | OUTBOUND QUEUE<br>SIZE Maximum                                                      | ATUFI Frame-Relay IP Link Statistics (page 6-26)                                                                                                    |
| IPSNAP                                  | BUILD                | V7R1                                 | IP DATAGRAM<br>SNAP TRACE<br>ENABLED<br>IP ROUTE SNAP<br>TRACE ENABLED              | ATUST NCP Function Activation (page 6-136)                                                                                                    |
| LMI                                     | PU                   | V6R2                                 | LMI                                                                                 | ATUFP Frame Relay Physical Line Details Page 1<br>(page 6-28)                                                                                                  |
| LMI                                     | PU                   | V7R3                                 | LMI                                                                                 | ATUTD NTRI Frame Handlers Logical Line Details (page 6-141)                                                                                                    |
| LOCADD                                  | LINE                 | V7R5                                 | T/R LOCADD                                                                          | ATUTP1 Token-Ring TIC Details Page 1 (page 4-295)                                                                                                    |
| LOCALTO or<br>T1TIMER( <i>localt1</i> ) | LINE                 | V5R4                                 | T1LOC                                                                               | ATUTL Token-Ring SNA Station (page 6-145)                                                                                                    |
| LOCALTO or<br>T1TIMER( <i>localt1</i> ) | LINE                 | V6R2                                 | T1 TIMER                                                                            | ATUFT1 Frame Relay Terminating Equipment Details<br>Page 1 (page 6-57)                                                                                         |
| LSPRI                                   | LINE                 | V4R3.1                               | LSPRI                                                                               | ATUPL SDLC Physical Line Details (page 6-91)<br>ATUSP2 SDLC Peripheral Line Parameters Page 2<br>(page 6-123)                                                  |
| MAXDATA                                 | PU                   | V5R4 - ATUSD<br>V6R2 - ATUFT1, ATUTL | MAXDATA Gen                                                                         | ATUTL Token-Ring SNA Station (page 6-145)<br>ATUSD SDLC Station Details (page 6-102)<br>ATUFT1 Frame Relay Terminating Equipment Details<br>Page 1 (page 6-57) |

# Table 5-1 (Page 4 of 8). Keywords Used for Tuning

| Keyword( <i>subop-</i><br>erand) | Definition Statement | Minimum NCP Release                             | Tuning Field                             | NTuneMON Panel (Page Number)                                                                                                    |
|----------------------------------|----------------------|-------------------------------------------------|------------------------------------------|----------------------------------------------------------------------------------------------------|
| MAXOUT                           | PU<br>SDLCST         | V4R3.1 - ATUSD<br>V5R4 - ATUTL<br>V6R2 - ATUFT1 | MAXOUT Gen                               | ATUSD SDLC Station Details (page 6-102)<br>ATUTL Token-Ring SNA Station (page 6-145)<br>ATUFT1 Frame Relay Terminating Equipment Details<br>Page 1 (page 6-57)                                           |
| MLTGPRI                          | LINE                 | V6R1                                            | PRI                                      | ATUML Multi-Link Transmission Group (page 6-82)                                                                                                    |
| MODULO                           | PU                   | V4R3.1                                          | Indirectly via<br>MAXOUT GEN             | ATUSD SDLC Station Details (page 6-102)                                                                                                    |
| NCPTRACE                         | BUILD                | V6R1                                            | NTRI/FRAME RELAY<br>SNAPTRACE<br>ENABLED | ATUST NCP Function Activation (page 6-136)                                                                                                    |
| NEWSYNC                          | LINE                 | V4R3.1                                          | NEWSYNC                                  | ATUSP1 SDLC Peripheral Line Parameters Page 1<br>(page 6-111)                                                                                                    |
| NRZI                             | LINE                 | V4R3.1 - ATUPL, ATUSP1<br>V6R2 - ATUFP          | NRZI                                     | ATUPL SDLC Physical Line Details (page 6-91)<br>ATUSP1 SDLC Peripheral Line Parameters Page 1<br>(page 6-111)<br>ATUFP Frame Relay Physical Line Details Page 1<br>(page 6-28)                           |
| NTUNECOL                         | BUILD                | V7R2                                            | NTUNECOL                                 | ATUST NCP Function Activation (page 6-136)                                                                                                    |
| PASSLIM                          | PU<br>SDLCST         | V4R3.1                                          | PASSLIM Cur<br>PASSLIM Gen               | ATUSD SDLC Station Details (page 6-102)                                                                                                    |
| PAUSE                            | LINE<br>SDLCST       | V4R3.1                                          | PAUSE                                    | ATUPL SDLC Physical Line Details (page 6-91)<br>ATUSP2 SDLC Peripheral Line Parameters Page 2<br>(page 6-123)                                                                                            |
| PIUCHECK                         | PU                   | V7R7                                            | PIUCHECK GEN                             | ATUDT ISDN Station Details (page 6-19)<br>ATUFT1 Frame Relay Terminating Equipment Details<br>Page 1 (page 6-57)<br>ATUSD SDLC Station Details (page 6-102)<br>ATUTL Token-Ring SNA Station (page 6-145) |
| QSIZE                            | LINE                 | V7R6                                            | QSIZE                                    | ATUFP3 Frame Relay Details Page 3 (page 4-116)<br>ATUDK2 ISDN Physical Line Details Page 2 (page<br>4-55)                                                                                                |
| QSIZEDE                          | LINE                 | V7R6                                            | QSIZEDE                                  | ATUFP3 Frame Relay Details Page 3 (page 4-116)<br>ATUDK2 ISDN Physical Line Details Page 2 (page<br>4-55)                                                                                                |
| QSZALERT                         | BUILD                | V7R6                                            | THRESHLD1<br>THRESHLD2<br>ACTION         | ATUBP NCP Buffer Pool (page 6-4)                                                                                                    |

# Table 5-1 (Page 5 of 8). Keywords Used for Tuning

**Tuning Your Network Using NTuneNCP** 

| Keyword( <i>subop-</i><br>erand)        | Definition Statement | Minimum NCP Release                                     | Tuning Field             | NTuneMON Panel (Page Number)                                                                                                    |
|-----------------------------------------|----------------------|---------------------------------------------------------|--------------------------|----------------------------------------------------------------------------------------------------|
| REDIAL( , <i>t1,n,t2</i> )              | LINE                 | V4R3.1 - ATUSP2<br>V7R6 - ATUFP2                        | REDIAL                   | ATUSP2 SDLC Peripheral Line Parameters Page 2<br>(page 6-123)<br>ATUFP2 Frame Relay Details Page 2 (page 6-41)                                                               |
| REMOTTO or<br>T1TIMER( <i>remott1</i> ) | LINE                 | V5R4                                                    | T1REM                    | ATUTL Token-Ring SNA Station (page 6-145)                                                                                                    |
| REPLYTO                                 | GROUP                | V7R2                                                    | REPLYTO                  | ATUSP2 SDLC Peripheral Line Parameters Page 2<br>(page 6-123)<br>ATUMT Modify Timer Value (page 6-86)                                                                        |
| RETRIES( <i>m</i> )                     | LINE                 | V7R5                                                    | Receive Errors<br>THRESH | ATUFP Frame Relay Physical Line Details Page 1<br>(page 4-103)                                                                                                    |
| RETRIES( <i>m,t,n</i> )                 | LINE                 | V4R3.1 - ( <i>m</i> )<br>V6R2 - ( <i>t</i> , <i>n</i> ) | RETRIES                  | ATUSP2 SDLC Peripheral Line Parameters Page 2 (page 6-123)                                                                                                    |
| RETRIES(, t,n)                          | PU                   | V4R3.1                                                  | RETRIES                  | ATUSD SDLC Station Details (page 6-102)                                                                                                    |
| RETRYTO                                 | GROUP                | V7R2                                                    | RETRYTO                  | ATUSP2 SDLC Peripheral Line Parameters Page 2<br>(page 6-123)<br>ATUMT Modify Timer Value (page 6-86)                                                                        |
| RING                                    | LINE                 | V4R3.1 - ATUSP1<br>V7R6 - ATUFP2                        | RING                     | ATUSP1 SDLC Peripheral Line Parameters Page 1<br>(page 6-111)<br>ATUFP2 Frame Relay Details Page 2 (page 6-41)                                                               |
| RNRLIMT                                 | GROUP                | V7R2                                                    | RNRLIMT                  | ATUSP2 SDLC Peripheral Line Parameters Page 2 (page 6-123)                                                                                                    |
| SERVLIM                                 | LINE<br>SDLCST       | V4R3.1                                                  | SERVLIM                  | ATUPL SDLC Physical Line Details (page 6-91)<br>ATUSP2 SDLC Peripheral Line Parameters Page 2<br>(page 6-123)                                                                |
| SPEED                                   | LINE                 | V4R3.1                                                  | SPEED                    | ATUSP1 SDLC Peripheral Line Parameters Page 1<br>(page 6-111)                                                                                                    |
| SPEED                                   | LINE                 | V4R3.1 - ATUPL<br>V6R2 - ATUFP<br>V7R7 - ATUXP          | Line Speed               | ATUPL SDLC Physical Line Details (page 6-91)<br>ATUFP Frame Relay Physical Line Details Page 1<br>(page 6-28)<br>ATUXP X.25 MCH Physical Line Details Page 1<br>(page 6-170) |
| SRETRY                                  | LINE                 | V5R3                                                    | SRETRY                   | ATUSP2 SDLC Peripheral Line Parameters Page 2 (page 6-123)                                                                                                    |
| SSAP                                    | PU                   | V7R5                                                    | SSAP                     | ATUTL Token-Ring SNA Station (page 6-145)                                                                                                    |

| Keyword( <i>subop-</i><br>erand)      | Definition Statement | Minimum NCP Release        | Tuning Field                                   | NTuneMON Panel (Page Number)                                                                                                    |
|---------------------------------------|----------------------|----------------------------|------------------------------------------------|----------------------------------------------------------------------------------------------------|
| ΤΕΧΤΤΟ                                | GROUP                | V7R2                       | ΤΕΧΤΤΟ                                         | ATUSP2 SDLC Peripheral Line Parameters Page 2<br>(page 6-123)<br>ATUMT Modify Timer Value (page 6-86)                                                          |
| TGCONF                                | PU                   | V7R6                       | CONGESTION<br>STATION                          | ATUTL Token-Ring SNA Station (page 6-145)<br>ATUSD SDLC Station Details (page 6-102)<br>ATUFT1 Frame Relay Terminating Equipment Details<br>Page 1 (page 6-57) |
| TITIMER                               | LINE                 | V7R1                       | TITIMER                                        | ATUTP1 Token-Ring TIC Details Page 1 (page<br>6-156)<br>ATUFP Frame Relay Physical Line Details Page 1<br>(page 6-28)                                          |
| TRANSBUF                              | LINE                 | V7R6                       | TRANSBUF                                       | ATUFP Frame Relay Physical Line Details Page 1 (page 6-28)                                                                                                    |
| TRANSFR                               | LINE                 | V4R3.1                     | TRANSFR                                        | ATUSP1 SDLC Peripheral Line Parameters Page 1<br>(page 6-111)                                                                                                  |
| T2TIMER( <i>localt2,</i> remott2, n3) | LINE                 | V5R4                       | T2LOC<br>T2REM<br>N3GEN                        | ATUTL Token-Ring SNA Station (page 6-145)                                                                                                    |
| T2TIMER(localt2, n3)                  | LINE                 | V6R2                       | T2 TIMER<br>N3GEN                              | ATUFT1 Frame Relay Terminating Equipment Details<br>Page 1 (page 6-57)                                                                                         |
| UNIQUE                                | PU                   | V7R6                       | UNIQUE                                         | ATUTL Token-Ring SNA Station (page 6-145)                                                                                                    |
| USE                                   | LINE                 | V7R2                       | NCP USE                                        | ATUSP1 SDLC Peripheral Line Parameters Page 1<br>(page 6-111)                                                                                                  |
| USE                                   | LINE                 | V7R2 (VTAM V4R2, see note) | VTAM USE                                       | ATUSP1 SDLC Peripheral Line Parameters Page 1<br>(page 6-111)                                                                                                  |
| VRPWSnm                               | РАТН                 | V4R3.1                     | VR Window<br>Size Max<br>VR Window<br>Size Min | ATUVA Virtual Route Control Block Details (page 6-167)                                                                                                    |
| X21NTWK                               | GROUP                | V4R3.1                     | X21NTWK                                        | ATUSP1 SDLC Peripheral Line Parameters Page 1<br>(page 6-111)                                                                                                  |
| X25SNAP                               | BUILD                | V7R2                       | NPSI SNAP TRACE<br>ENABLED                     | ATUST NCP Function Activation (page 4-256)                                                                                                    |

Table 5-1 (Page 7 of 8). Keywords Used for Tuning

| Table 5-1 (Page 8                | able 5-1 (Page 8 of 8). Keywords Used for Tuning |                     |              |                                                                                                    |
|----------------------------------|--------------------------------------------------|---------------------|--------------|----------------------------------------------------------------------------------------------------|
| Keyword( <i>subop-</i><br>erand) | Definition Statement                             | Minimum NCP Release | Tuning Field | NTuneMON Panel (Page Number)                                                                          |
| XMITDLY                          | GROUP                                            | V7R2                | XMITDLY      | ATUSP2 SDLC Peripheral Line Parameters Page 2<br>(page 6-123)<br>ATUMT Modify Timer Value (page 6-86) |
|                                  |                                                  |                     |              |                                                                                                    |

Note: VTAM V4R2 with appropriate maintenance.

Refer to Chapter 6, "Using NTuneMON Panels for Tuning" on page 6-1 for detailed information on each tuning panel. For additional information on using NTuneMON panels, refer to "Using NTuneMON with PF Keys" on page 3-3.

# How Color Is Used on NTuneMON Tuning Panels

Authorized users of NTuneNCP see tuning fields in any of the following three colors:

#### **Reverse-Video Turquoise**

Indicates a tuning field that can be modified.

#### **Underscore White**

Indicates a tuning field that cannot be modified until it is in the appropriate state. In most cases the resource will have to be inactive.

#### **Reverse-Video Pink**

Indicates a tuning field that was entered in error, or a tuning field that was not changed, or because of other tuning changes, is currently not valid.

# Identifying and Analyzing Network Problems Using NTuneMON

Use the information provided on the NTuneMON panels to identify changes to your network necessary to address the changing needs of its users or to correct network problems.

NTuneMON panel fields are highlighted in specific reverse-video colors to alert you to potential network problems. By analyzing this information, along with other statistics provided on NTuneMON panels, you may be able to isolate problems in the network to a specific NCP resource whose parameter can be tuned to solve the problem.

Identify the tuning parameters associated with the resource you are tuning. General tuning suggestions are provided for each NCP tuning parameter. You can consider these suggestions to help you to decide the value that can best correct the problem. Refer to this chapter for detailed information about each NCP tuning parameter.

Once you have identified the tuning changes, you are ready to implement them.

# Implementing Tuning Changes

Once you have identified a network problem and decided upon a course of action, you are ready to apply the tuning changes to your network. Use the appropriate NTuneMON panel to modify the NCP tuning parameters that provide the best solution for the network problem.

NCP tuning parameters are displayed in reverse-video turquoise. You can overtype the current value of the tuning field with another value.

# Submitting the Tuning Request

Depending upon what resources you are tuning, the options for submitting a tuning request are different. If you are making tuning changes to panels managing spare SDLC line resources, refer to "Submitting the Tuning Request for ATUSP1 and ATUSP2" on page 5-17. All other tuning requests are submitted as follows:

Press PF5=MODIFY to submit the tuning request. Once the value has been validated, NTuneMON automatically writes information about your tuning request to the active NetView network log (NETLOGA) and displays tuning parameter information to you on the NCCF screen of NetView. For example:

ATUM700 NTuneMON scheduled change of Genned MAXOUT from 3 to 4, Panel ATUFT1, NCP A04NT02, Resource: A04LL34

This message advises you that a *request* to change the MAXOUT value from 3 to 4 was sent to VTAM.

**Note:** To return to the NTuneMON panel when the NCCF screen is displayed, press the Enter key when you see three asterisks (\*\*\*) displayed in the bottom left corner of the NCCF screen.

After the parameter is successfully changed, a message is displayed on the NCCF screen and written to the NetView NETLOGA. For example:

=> ATUM701 TB31FRT has had 1 change(s) made via Tuning

# **Verify Parameter Changes**

You can use the active NetView network log (NETLOGA) to help you to verify parameter changes. To browse the active network log, enter the command BR NETLOGA on the NTuneMON or NetView command line. Check the *scheduled changes* against the values you expect to see on the panel for those fields.

When a tuning parameter cannot be modified due to an error condition, NTuneMON stops processing and displays a message to the operator. It is important that you verify parameter field values if an error message is displayed after you have submitted a tuning request to modify multiple tuning fields.

Say, for example, you submit one request to modify 3 parameters. The first parameter is successfully updated, but the second cannot be changed due to the link being active. NTuneMON does not process the third parameter. The message displayed to the user will be similar to the following message:

=> ATUM701 TB31FRT has had 1 change(s) made via Tuning

You can check the values in the appropriate field on the panel against the information in the NetView log to determine which fields were updated.

## **Return Codes**

If NTuneNCP detects a problem during a tuning request, one of the following return codes is passed back to NTuneMon. These return codes, which might or might not be displayed, are provided here as an aid in problem determination.

- 0000 REQUEST SUCCESSFULLY PROCESSED
- 0001 REQUEST MISSING RETURN CODE SUBFIELD (X'80')
- 0002 REQUEST MISSING CAPABILITIES SUBFIELD (X'81')

0003 INVALID OR MISSING SUBFIELDS FOR REQUESTED SEQUENCE SUPPORT

- 0004 REQUESTED SEQUENCING NOT SUPPORTED
- 0005 GROUP SUPPORT REQUIRED
- 0006 REQUESTED FUNCTION NOT SUPPORTED
- 0007 REQUESTED SUBFUNCTION NOT SUPPORTED

Т

| 1    | 8000          | INVALID VERIFY ADDRESS                              |
|------|---------------|-----------------------------------------------------|
| 1    | 0009          | INVALID STORE ADDRESS                               |
| 1    | 000A          | VERIFY CONDITIONS NOT TRUE                          |
| 1    | 000B          | REQUEST TOO LARGE TO PROCESS                        |
| 1    | 000C          | REPLY TOO LARGE TO BUILD                            |
| <br> | 000D<br>FIELD | MISSING OR INVALID FUNCTION AND/OR SUBFUNCTION SUB- |
| I    | 000E          | INVALID OR MISSING SUBFIELDS                        |
| I    | 000F          | REQUESTED FUNCTION HAS BEEN REJECTED                |
|      |               |                                                     |

# Verifying Tuning Changes for ATUSP1 and ATUSP2

For spare SDLC resources, you can use NTuneNCP to verify your tuning requests before you submit them by pressing F2=VERIFY from the ATUSP1 or ATUSP2 SDLC Peripheral Line Parameters Panels. This verifies all tuning parameters on ATUSP1 as shown on page 6-111, and ATUSP2 as shown on page 6-123.

# Notes:

- 1. You must press F2=VERIFY before leaving a panel. Otherwise, values you have entered but not verified will be lost.
- This process is different from the way other tuning fields in NTuneNCP are verified because many of the tuning parameters for spare SDLC resources are interrelated.

After NTuneMON has verified all tuning fields, any fields that are entered in error or are not valid because they are now inconsistent with fields that have been changed, are highlighted in reverse-video pink. If tuning fields are not valid, the following message is displayed:

ATUM738 Invalid tuning parameter. See log for details.

Use the active NetView network log (NETLOGA) to help you identify which tuning fields are in error and which tuning fields are interrelated. To browse the active network log, enter the command BR NETLOGA on the NTuneMON or NetView command line.

Verify tuning fields as many times as needed before submitting the tuning request.

# Submitting the Tuning Request for ATUSP1 and ATUSP2

After verifying the tuning fields, submit the request by pressing either F4=MODIFY,ACT or F5=MODIFY. Press F4=MODIFY,ACT to reverify the fields, submit the tuning requests, and activate the line. Press F5=MODIFY to reverify the fields and submit the tuning requests; it does not activate or deactivate the line.

# **Making Changes Permanent**

Modified values are used until the field is modified again or the NCP is reloaded or regenerated or, in some cases, only until the resource becomes inactive.

You can keep parameter changes by following these steps:

1. Determine the desired value.

Each modification to an NCP tuning parameter is automatically written to the NetView log. You can review this log to see the values of the parameters.

To browse the active NetView log, enter the command BR NETLOGA on the NTuneMON or NetView command line.

- 2. Update NCP's generation deck with the changes.
- 3. Regenerate the NCP.
- 4. Then, either reload the NCP or download the NCP load module and set up NCP to automatically load the new NCP load module the next time NCP reloads itself.

# Chapter 6. Using NTuneMON Panels for Tuning

|   | ATUBP NCP Buffer Pool Panel                                   | . 6-4 |
|---|---------------------------------------------------------------|-------|
| 1 | ATUDK ISDN Physical Line Details Panel                        | 6-10  |
|   | ATUDK2 ISDN Physical Line Details Page 2 Panel                | 6-14  |
| 1 | ATUDT ISDN Station Details Panel                              | 6-19  |
| 1 | ATUFB Frame Relay DLCI CIR Parameters Panel                   | 6-21  |
|   | ATUFD Frame Relay DLCI to Balance Table Panel                 | 6-24  |
|   | ATUFI Frame-Relay IP Link Statistics Panel                    | 6-26  |
|   | ATUFP Frame Relay Physical Line Details Page 1 Panel          | 6-28  |
|   | ATUFP2 Frame Relay Details Page 2 Panel                       | 6-41  |
|   | ATUFP3 Frame Relay Details Page 3 Panel                       | 6-46  |
|   | ATUFS1 Frame Relay Switching Equipment Page 1 Panel           | 6-54  |
|   | ATUFT1 Frame Relay Terminating Equipment Details Page 1 Panel | 6-57  |
|   | ATUFT2 Frame Relay Terminating Equipment Details Page 2 Panel | 6-71  |
|   | ATUHP HPR & Other Global Flow Control Parms Panel             | 6-74  |
|   | ATUID IP Interface Information Detail Panel                   | 6-79  |
|   | ATUML Multi-Link Transmission Group Panel                     | 6-82  |
|   | ATUMT Modify Timer Value Panel                                | 6-86  |
|   | ATUPL SDLC Physical Line Details Panel                        | 6-91  |
|   | ATUSD SDLC Station Details Panel                              | 6-102 |
|   | ATUSP1 SDLC Peripheral Line Parameters Page 1 Panel           | 6-111 |
|   | ATUSP2 SDLC Peripheral Line Parameters Page 2 Panel           | 6-123 |
|   | ATUST NCP Function Activation Panel                           | 6-136 |
|   | ATUTD NTRI Frame Handlers Logical Line Details Panel          | 6-141 |
|   | ATUTL Token-Ring SNA Station Panel                            | 6-145 |
|   | ATUTP1 Token-Ring TIC Details Page 1 Panel                    | 6-156 |
|   | ATUTP2 Token-Ring TIC Details Page 2 Panel                    | 6-163 |
|   | ATUVA Virtual Route Control Block Details Panel               | 6-167 |
|   | ATUXP X.25 MCH Physical Line Details Page 1 Panel             | 6-170 |
|   |                                                               |       |

This chapter provides a detailed description of the NTuneMON panels used for tuning. The following information is provided for each tuning field:

- Explanation of the tuning field including the NCP keyword that will be modified.
- Minimum NCP release required to modify the field.
- NDF Default

The network definition facility (NDF) default value of the tuning parameter. This value is provided for information only.

• Valid NTune Values

The acceptable values of the tuning parameter NTuneMON will accept.

Note: Valid values are provided when minimum and maximum do not apply.

Minimum

Minimum value of the tuning parameter NTuneMON will accept.

Maximum

T

Maximum value of the tuning parameter NTuneMON will accept.

Considerations

Any restrictions or conditions that must be met before changing the tuning parameter.

• Tuning Suggestions

Suggestions and recommendations

Refer to the following publications for additional information on NCP parameters used for tuning.

- NCP, SSP, and EP Resource Definition Guide
- NCP, SSP, and EP Resource Definition Reference
- NCP Version 7 and X.25 NPSI Version 3 Diagnosis, Customization, and Tuning

Although this manual shows earlier release numbers on some panels, all actual NTuneMON V2R5 panels show the version and release as "V2R5".

# **ATUBP NCP Buffer Pool Panel**

**Basic fast-path commands:** BP, BUF, BUFFERS, BUFPOOL **Tuning fields:** IPPOOL TOTAL, DYNPOOL TOTAL, ALERT%, ALERT CNT, TSLOW%, TSLOW CNT, QSZALERT (THRESHLD1, THRESHLD2, ACTION)

| Pseudo Slowdown = 4312 18% Pseudo Cwall = 1465 6%<br>Enter Slowdown = 2873 12% Enter Cwall = 26 0%         |
|----------------------------------------------------------------------------------------------------|
| Enter Slowdown = 2873 12% Enter Cwall = 26 0%                                                              |
|                                                                                                    |
| Exit Slowdown = 4309 18% Global Commit = 1439 6%                                                           |
| NCP BUF CUR ALERT CUR   BPOOL THRESHOLDS                                                                   |
| POOL USE THRSH USE TOTAL   LOW LOWCNT MED MEDCNT HIGH HIGHC                                                |
| 62.5% 6285 75% 7542 87.5% 8799                                                                             |
| BUFFERS= 0% <u>101%</u> 112 22987                                                                          |
| BPOOL = 0% <u>62%</u> 0 10057 DYNPOOL THRESHOLDS                                                           |
| IPPOOL = 0% 75% 0 0   ALERT ALERT CNT TSLOW TSLOW CN                                                       |
| DYNPOOL=         0%         101%         0         11493         35%         8045         19%         4310 |
| QSZALERT: THRESHLD1 THRESHLD2 ACT                                                                          |
| 50% 6% NU                                                                                                  |

Figure 6-1. ATUBP NCP Buffer Pool Panel

# Description

The ATUBP NCP Buffer Pool panel provides information on the use of NCP buffer pools and its subpools.

To display this panel:

- From the ATUCB Control Block Pools/Tables panel, as shown on page 4-17, press F2.
- From the ATUGP Network CB Pools/Tables panel, as shown on page 4-143, press F4.

# **Tuning Fields**

# <u>IPPOOL TOTAL</u> (NCP V6R1 or later releases)

Total number (rather than a percentage) of buffers that can be used to receive IP datagrams from a NTRI attached LAN (NCP V7R1), Ethernet-type LAN connections (NCP V6R1 or later releases), or frame-relay connections (NCP V7R3 or later releases). Defined by the IPPOOL keyword on the BUILD statement.

## NDF Default

None

**Note:** If you specify a value that equals less than 6144 bytes of buffer storage, NCP uses 6144 as the limit.

## Minimum

Enough buffers to ensure that 6144 bytes of data can be sent (6144/NCP Buffer Size).

## Maximum

Number corresponding to 100% of the buffers over the slowdown threshold (Enter Slowdown) value.

# Considerations

- If IPPOOL is not coded in the NCP generation, IPPOOL TOTAL cannot be modified.
- When the amount of internet data exceeds the limit, the excess IP datagrams are discarded.
- If you support IP and you do not code IPPOOL, NCP can use all the buffers for IP datagrams up to the slowdown threshold specified by the SLODOWN keyword on the BUILD statement, which can cause NCP to enter slowdown even when SNA traffic is light.
- You can enter a percentage or a number in this tuning field. If a percentage is entered, you must include a percent (%) sign after the number.

# **Tuning Suggestions**

If IP datagrams are being discarded and SNA traffic is not congested, increase the value of IPPOOL TOTAL. If SNA traffic is congested, and datagrams are not being discarded, decrease the value of IPPOOL TOTAL.

# <u>DYNPOOL TOTAL</u> (starting with NCP V7R1)

The total number (rather than a percentage) of buffers available for dynamic allocation of control blocks, as defined by the *percent\_of\_buffers* suboperand of the DYNPOOL keyword on the BUILD statement.

# NDF Default

0

## Minimum

0

## Maximum

BUFFERS TOTAL minus Exit Slowdown.

## Considerations

- When TOTAL=0, none of the buffer pool may be used for dynamic allocation of control blocks.
- When TOTAL > 0 , 128 bytes is the minimum valid size for BFRS on the BUILD definition statement.
- Modifying DYNPOOL TOTAL may cause the current value of ALERT CNT to be invalid.
- You can enter a percentage or a number in this tuning field. If a percentage is entered, you must include a percent (%) sign after the number.

# **Tuning Suggestions**

• If DYNPOOL TOTAL is 0 and resource activation is failing due to a lack of control blocks, set DYNPOOL TOTAL to a non-zero value. This enables the dynamic control blocks function.

 If DYNPOOL TOTAL is greater than 0 and resource allocation is failing due to the current value of DYNPOOL TOTAL being reached, increase the value of DYNPOOL TOTAL.

# ALERT%, ALERT CNT (starting with NCP V7R1)

The threshold (percent and number of buffers in use for dynamic control blocks) at which NCP (not NTuneMON) is to send an alert (if specified) indicating that the user-defined threshold has been reached, as defined by the *alert\_threshold* suboperand of the DYNPOOL keyword on BUILD statement.

**Note:** If the current percentage of buffers in use (CUR USE) for DYNPOOL exceeds the value of ALERT CNT, the field name (ALERT CNT) is highlighted in reverse-video red. The current value in this field is highlighted in reverse-video turquoise.

# NDF Default

|--|

# Minimum

0

# Maximum

- ALERT% = (DYNPOOL TOTAL / BUFFERS TOTAL) x 100)
- ALERT CNT = Current value of DYNPOOL TOTAL field

# Considerations

- If the alert threshold is set to the value of DYNPOOL TOTAL (DYNPOOL TOTAL = ALERT THRESHOLD), NCP will not send threshold alerts. Instead, NCP will send alerts indicating the buffer storage available for dynamically created resources is depleted.
- If *ALERT%* and *ALERT CNT* = 0, NCP will not send threshold alerts.

## **Tuning Suggestions**

- If NCP is only sending DYNPOOL threshold alerts and not sending alerts indicating that the DYNPOOL limit has been reached, increasing the DYNPOOL ALERT CNT can decrease the number of DYNPOOL threshold alerts while still providing a warning to the user that DYNPOOL TOTAL is being approached.
- If NCP is not sending DYNPOOL threshold alerts soon enough to provide adequate warning that DYNPOOL TOTAL is being approached, decrease DYNPOOL ALERT CNT.

# TSLOW%, TSLOW CNT (starting with NCP V7R1)

Threshold (percentage or number of free buffers) at which NCP is to fail a request for a dynamically created control block because NCP is too close to slowdown. TSLOW CNT is used to prevent the dynamic control block function from putting NCP into slowdown.

**Note:** Too Close to Slowdown Threshold (TSLOW) is set to Exit Slowdown plus one during NCP initialization.

## NDF Default

N/A

## Minimum

TSLOW% – (Enter Slowdown / BUFFERS TOTAL) X 100

TSLOW CNT – Enter Slowdown value

(Slowdown entry threshold value defined by the SLODOWN keyword on the BUILD statement.)

#### Maximum

*TSLOW%* – 100%

*TSLOW CNT* – Initial Free Buffer Count (*BUFFERS TOTAL*), as defined during NCP initialization.

#### Considerations

When *TSLOW%* or *TSLOW CNT* is modified, NTuneMON also modifies the TSLOW EXIT threshold value to 9/8 of the modified TSLOW value or BUFFERS TOTAL, whichever is smaller.

#### **Tuning Suggestions**

If control block allocation is failing due to this limit being reached, and NCP is not going into slowdown, consider decreasing TSLOW. Be careful not to lower TSLOW below EXIT SLOWDOWN, because this could cause NCP to experience difficulty recovering from slowdown.

#### **<u>QSZALERT: THRESHLD1 THRESHLD2 ACTION</u>** (starting with NCP V7R6)

This section of the panel displays the buffer-utilization alert parameters as specified on the QSZALERT keyword on the BUILD statement or as tuned on this panel. If the parameters are not set, zeroes are displayed in the THRESHLD fields.

- THRESHLD1 is the minimum percentage of NCP buffers above the slowdown entry threshold that should be available, as specified by the first suboperand of the QSZALERT keyword. If the amount of buffers available shrinks to this percentage, NCP begins checking for a session or station that is using an excessive amount of buffers.
- THRESHLD2 is the maximum percentage of NCP buffers above the slowdown entry threshold that should be in use by a single session or station, as specified by the second suboperand of the QSZALERT keyword. If a session or station is found to be using more than the specified amount of buffers, the operator is alerted and, if DEACT is coded on the QSZALERT keyword, the session or station is deactivated.
- ACTION indicates whether NCP will deactivate (DEACT) a resource that is overusing the buffers or allow it to remain active (NONE), as specified by the third suboperand of the QSZALERT keyword.

# NDF Default

- THRESHLD1: None. If THRESHLD1 is not specified, then no queue size alert processing is performed.
- THRESHLD2: If THRESHLD1 is specified and THRESHLD2 is not specified, then THRESHLD2 defaults to 100 minus THRESHLD1.
- ACTION: If THRESHLD1 is specified and ACTION is not specified, then ACTION defaults to NONE.

# Valid Values

- THRESHLD1: Any whole number from 3 to the maximum. Note that this
  provides finer granularity than the *threshold\_1%* suboperand of the
  QSZALERT keyword.
- THRESHLD2: Any whole number from 3 to the maximum. Note that this provides finer granularity than the *threshold\_2%* suboperand of the QSZALERT keyword.
- ACTION: If NCP finds a resource that is overusing the buffers as specified by THRESHLD1 and THRESHLD2,

DEACT – NCP will deactivate the resource. NONE – NCP will not deactivate the resource.

#### Minimum

THRESHLD1 – 3

THRESHLD2 - 3

#### Maximum

THRESHLD1 – 97

THRESHLD2 - 100 minus THRESHLD1.

## Considerations

- You can initiate queue size alert processing, even if it was not coded in the gen, by entering a valid value for THRESHLD1.
- You can stop queue size alert processing, even if it was coded in the gen, by entering zero for THRESHLD1.
- A zero in the THRESHLD1 field indicates that queue size alerts are not currently supported.

# **Tuning Suggestions**

None.

# **PF Keys**

#### F1=HELP

Displays online help for this panel.

# F2=CBPOOLS

Displays the ATUCB Control Block Pools/Tables panel as shown on page 4-17, to show control block pools usage.

# F3=RETURN

Returns to the previous NTuneMON panel.

#### F4=NETWORK

Displays the ATUNG HSCBs and GWNAUs panel as shown on page 4-188.

#### F5=MODIFY (if NCP Buffer Size is 128 or greater)

Available when the operator has tuning authority, and NTuneNCP is included. For more information, refer to Chapter 5, Using the NTuneNCP Tuning Feature.

Updates the NCP tuning parameter with the modified value. If the modified field is not valid, the field turns reverse-video pink, and you are prompted to correct the value and resubmit it.

# F6=ROLL

Returns to the NetView command line without exiting NTuneMON. To return to NTuneMON from the NetView program, press F6=ROLL or enter **ATUNEMON** on the NetView command line.

# F7=HPR/FC (if HPR resources are defined)

Displays the ATUHP HPR & Other Global Flow Control Parms panel, as shown on page 6-74.

# F9=SLDW Info

Displays the ATUBS Buffer Slowdown Information Page 1 panel, as shown on page 4-10, to show the slowdown FFDC data.

# F10=HEX

Displays the ATUDP Hexadecimal Storage Display panel, as shown on page 4-68, to show the destination boundary pool (BPOOL) block for a network (BPB).

# F12=REFRESH

Refreshes the information on this panel.

# PA1=EXIT

Exits NTuneMON.

# PA2=LOG

Saves the information on this panel to the NetView log.

# **ATUDK ISDN Physical Line Details Panel**

Basic fast-path commands: None Tuning fields: CIR, PRE, MIR, PER

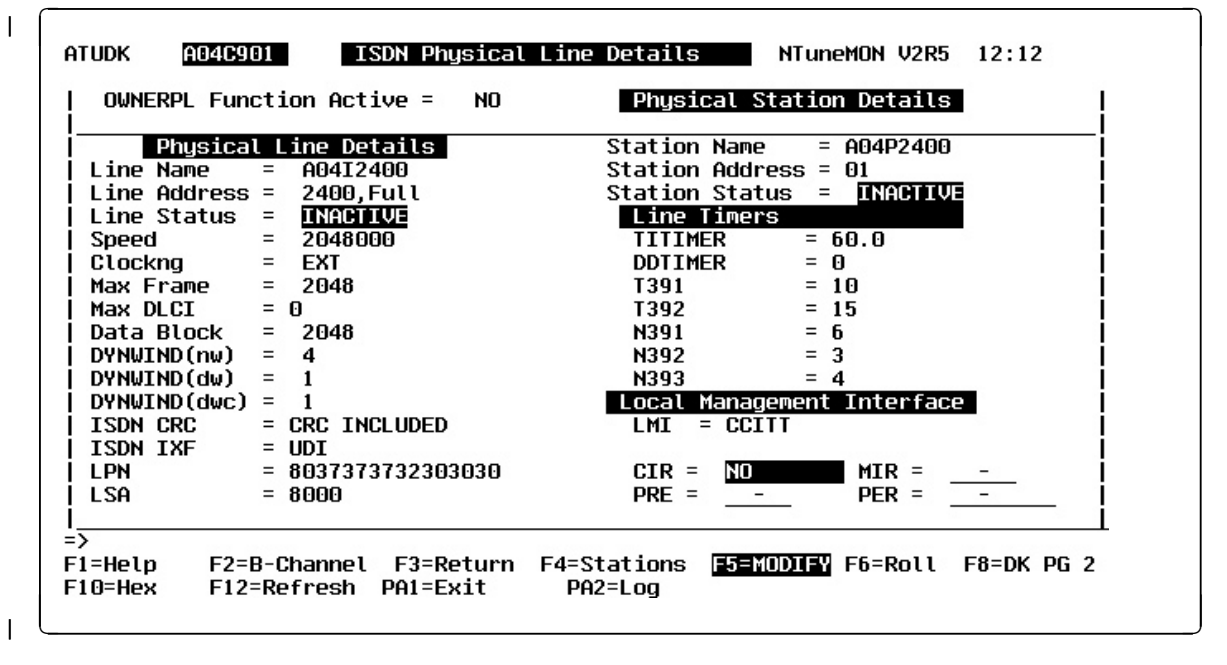

Figure 6-2. ATUDK ISDN Physical Line Details Panel

| Description   |                                                                                                    |
|---------------|----------------------------------------------------------------------------------------------------|
| <br>          | The ATUDK ISDN Physical Line Details panel is available starting with NCP V7R5. It displays the physical line details for a selected ISDN line.                                                                 |
| I             | To display this panel:                                                                                                    |
|               | <ul> <li>From the ATUDL ISDN Physical Line Table panel, as shown on page 4-59,<br/>place the cursor under a line address and press Enter.</li> </ul>                                                            |
| <br>          | <ul> <li>On the ATUDK2 ISDN Physical Line Details Page 2 panel, as shown on page<br/>4-55, press F7.</li> </ul>                                                                                                 |
| Tuning Fields |                                                                                                    |
| <br> <br>     | <u>CIR</u> (starting with NCP V7R7)<br>Whether the committed information rate (CIR) algorithms are used for band-<br>width and congestion management, as specified by the CIR keyword on the<br>LINE statement. |
| <br>          | NDF Default<br>NO                                                                                                    |
| I             | Considerations                                                                                                    |
| I             | <ul> <li>The physical line must be inactive before you can modify this value.</li> </ul>                                                                                                    |
|               | <ul> <li>If you specify CIR=NO, then the 3746 Model 900 uses its COMRATE pro-<br/>cedures for bandwidth and congestion management.</li> </ul>                                                                   |
| <br>          | <ul> <li>If you specify CIR=YES but do not specify any other CIR parameter, the<br/>3746 Model 900 uses its automatically adjusting CIR algorithms.</li> </ul>                                                  |
|               |                                                                                                    |

- If you specify CIR=YES but code no DLCI statement, the 3746 Model 900 uses its automatically adjusting CIR algorithms.
- If multiple stations share a DLCI and the 3746 Model 900 receives multiple sets of CIR parameters for that DLCI, the 3746 Model 900 always uses the most recently received set of CIR parameters.
- B-channels are pooled resources, and you cannot be certain which B-channel will be used for a connection. Accordingly, the choice of bandwidth management algorithm (CIR or COMRATE) is made at the physical line (D-channel) level, and the same bandwidth management algorithm is used for all B-channels on a given physical line.

## **Tuning Suggestions**

None

I

Τ

1

#### PRE (starting with NCP V7R7)

An integer used to determine the adaption speed of the CIR adaptive algorithm. Specified by the *precision* parameter of the CIR keyword on the LINE statement.

#### NDF Default

7

#### Minimum

6

#### Maximum

10

#### Considerations

- The physical line must be inactive before you can modify this value.
- You must specify CIR=YES before you can modify this value.

#### **Tuning Suggestions**

The larger the value, the slower the reaction. A large value would be most suitable to an environment with stable network conditions, and a small value would be most suitable to an environment with changing network conditions.

#### <u>MIR</u> (starting with NCP V7R7)

An integer used to determine the minimum information rate that the CIR adaptive algorithm can reach for a DLCI. Specified by the *mir%* parameter of the CIR keyword on the LINE statement.

# **NDF Default**

25

## Minimum

1

# Maximum

100

#### Considerations

- The physical line must be inactive before you can modify this value.
- You must specify CIR=YES before you can modify this value.

| 1              | Tuning Suggestions<br>None                                                                                                    |
|----------------|----------------------------------------------------------------------------------------------------|
| <br> <br> <br> | <b><u>PER</u></b> (starting with NCP V7R7)<br>The interval, in seconds, used by the CIR adaptive algorithm to determine the CIR. Specified by the <i>period</i> parameter of the CIR keyword on the LINE            |
| <br> <br>      | statement.<br><b>NDF Default</b><br>Set by the 3746 Model 900 based on the PRE field or the <i>precision</i> parameter                                                                                              |
| <br> <br>      | of the CIR keyword.<br>Minimum<br>.1                                                                                                    |
| 1              | Maximum<br>10.0                                                                                                    |
| 1              | Valid Values<br>A decimal number specifying tenths of a second, or DEFAULT<br>Considerations                                                                                                    |
| l              | <ul> <li>The physical line must be inactive before you can modify this value.</li> </ul>                                                                                                    |
| I              | <ul> <li>You must specify CIR=YES before you can modify this value.</li> </ul>                                                                                                    |
| <br>           | <ul> <li>If the 3746 Model 900 sets the default, then DEFAULT is displayed in this<br/>field.</li> </ul>                                                                                                    |
| <br>           | <ul> <li>If you want to change from an explicit value back to the 3746-determined<br/>default, enter DEFAULT in this field.</li> </ul>                                                                              |
|                | Tuning Suggestions<br>None                                                                                                    |
| <br> <br>      | See the <i>3745 Communication Controller Models A, 3746 Nways Multiprotocol Con-</i><br><i>troller Models 900 and 950: Planning Guide</i> , GA33-0457, for more information<br>about the Model 900 CIR processing.  |
| PF Keys        |                                                                                                    |
|                | <b>F1=Help</b><br>Displays online help for this panel.                                                                                                    |
| <br> <br>      | <b>F2=B-Channel</b><br>Displays the ATUDM ISDN B-Channel Line Table panel, as shown on page<br>4-62, to list the B-channels for the currently displayed ISDN physical line.                                         |
|                | F3=Return<br>Returns to the previous NTuneMON panel.                                                                                                    |
| <br> <br>      | <b>F4=Stations</b><br>Displays the ATUDS ISDN Stations Table List panel, as shown on page 4-71, to list the logical stations that can be attached to the B-channels for the currently displayed ISDN physical line. |
| <br> <br>      | <b>F5=MODIFY (starting with NCP V7R7)</b><br>Available when the operator has tuning authority and NTuneNCP is included.<br>For more information, refer to Chapter 5, Using the NTuneNCP Tuning<br>Feature.          |

Updates the NCP tuning parameter with the modified value. If the modified field is not valid, the field turns reverse-video pink, and you are prompted to correct the value and resubmit it.

## F6=Roll

Τ

T

1

1

T

T

Returns to the NetView command line without exiting NTuneMON. To return to NTuneMON from the NetView program, press F6=Roll or enter **ATUNEMON** on the NetView command line.

# F8=DK Pg 2 (starting with NCP V7R7)

Displays the ATUDK2 ISDN Physical Line Details Page 2 panel, as shown on page 4-55

# F10=Hex

Displays the ATUDP Hexadecimal Storage Display panel, as shown on page 4-68, to show the line control block (LKB) for the currently displayed ISDN physical line.

# F12=Refresh

Refreshes the information on this panel.

# PA1=Exit

Exits NTuneMON.

# PA2=Log

Saves the information on this panel to the NetView log.

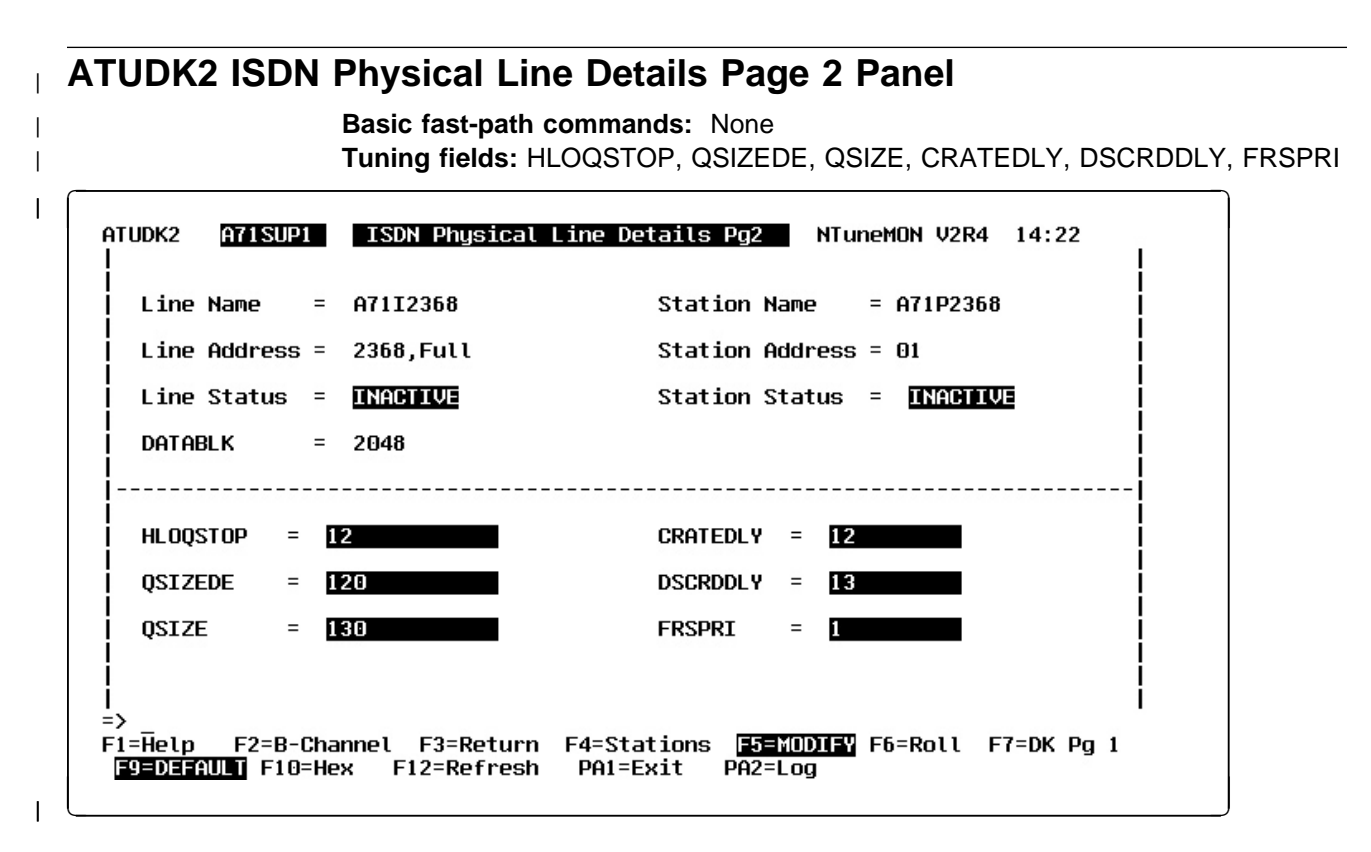

| Figure 6-3. ATUDK2 ISDN Physical Line Details Page 2 Panel

| Descri              | tion                                                                                                    |
|---------------------|----------------------------------------------------------------------------------------------------|
| <br> <br>           | The ATUDK2 ISDN Physical Line Details Page 2 panel, which is available starting with NCP V7R7, displays detailed information for a single 3746 Model 900 attached ISDN physical line.                                                                                                    |
| <br>                | To display this panel: From the ATUDK ISDN Physical Line Details panel, as shown on page 4-49, press F8.                                                                                                    |
| Tuning              | Fields                                                                                                    |
|                     | Notes about the First Five Tuning Fields on this Panel (not applicable to FRSPRI):                                                                                                    |
| <br>                | <ol> <li>If these fields display DEFAULT, then the values for these fields are provided<br/>by the 3746 Model 900.</li> </ol>                                                                                                    |
| <br>                | <ol><li>If you modify DEFAULT with your own value in any of these fields, then you<br/>must specify values for all of these fields.</li></ol>                                                                                                    |
| <br> <br> <br> <br> | HLOQSTOPThe threshold that determines the maximum number of bytes that can be<br>queued to the 3746 Model 900 attached ISDN line's hardware queue before a<br>3746 Model 900 software queue is created for the physical line. Defined by<br>the HLOQSTOP keyword on the LINE statement. The value displayed in this<br>field is multiplied by the DATABLK value to determine the threshold in bytes. |
| <br>                | NDF Default<br>Set by the 3746 Model 900 based on line speed                                                                                                    |

#### Minimum

Τ

Τ

T

I

1

I

1

#### Maximum

254

#### Considerations

- The physical line must be inactive before this field can be modified.
- See the *3745 Communication Controller Models A, 3746 Nways Multiprotocol Controller Models 900 and 950: Planning Guide*, GA33-0457, for more information about the Model 900 congestion control processing.

#### **Tuning Suggestions**

None

#### <u>QSIZEDE</u>

The 3746 Model 900 software queue threshold which, when it is reached, triggers the discarding of the last frames received with the Discard Eligible (DE) indicator set to binary 1. Defined by the QSIZEDE keyword on the LINE statement. The value displayed in this field is multiplied by the DATABLK value to determine the threshold in bytes.

## NDF Default

Set by the 3746 Model 900 based on line speed

#### Minimum

0

#### Maximum

500

#### Valid Values

Must be less than or equal to QSIZE.

## Considerations

- The physical line must be inactive before this field can be modified.
- See the *3745 Communication Controller Models A, 3746 Nways Multiprotocol Controller Models 900 and 950: Planning Guide*, GA33-0457, for more information about the Model 900 congestion control processing.

# **Tuning Suggestions**

None

## <u>QSIZE</u>

The 3746 Model 900 software queue threshold which, when it is reached, triggers the discarding of all the last frames received regardless of how the Discard Eligible (DE) indicator is set. Defined by the QSIZE keyword on the LINE statement. The value displayed in this field is multiplied by the DATABLK value to determine the threshold in bytes.

## NDF Default

Set by the 3746 Model 900 based on line speed

#### Minimum

0

#### Maximum

500

#### Valid Values

Must be greater than or equal to QSIZEDE.

#### Considerations

- The physical line must be inactive before this field can be modified.
- See the *3745 Communication Controller Models A, 3746 Nways Multiprotocol Controller Models 900 and 950: Planning Guide*, GA33-0457, for more information about the Model 900 congestion control processing.

#### **Tuning Suggestions**

None

#### <u>CRATEDLY</u>

A threshold for a minimum time on the 3746 Model 900 software queue, used by the 3746 in conjunction with the DSCRDDLY and COMRATE values to trigger congestion controls (discarding of the frame or setting of the FECN indicator) under certain conditions.

If the frame has been on the software queue in excess of the amount of time specified by CRATEDLY but less than the amount of time specified by DSCRDDLY, then the following action will be taken:

- If more than 100% of the station's COMRATE has been used, then the frame will be discarded.
- If more than 75% but less than or equal to 100% of the station's COMRATE has been used, then the frame will be transmitted with the FECN indicator set to binary 1.
- If less than 75% of the station's COMRATE has been used, then the frame will be transmitted.

The value in this field is defined by the CRATEDLY keyword on the LINE statement.

#### NDF Default

Set by the 3746 Model 900 based on line speed

## Minimum

.1

#### Maximum

25.4

#### Valid Values

Must be less than or equal to DSCRDDLY.

## Considerations

- The physical line must be inactive before this field can be modified.
- See the 3745 Communication Controller Models A, 3746 Nways Multiprotocol Controller Models 900 and 950: Planning Guide, GA33-0457, for more information about the Model 900 congestion control processing.

#### **Tuning Suggestions**

None

|         | DSCRDDLY         A threshold for a maximum time on the 3746 Model 900 software queue, used by the 3746 in conjunction with the CRATEDLY and COMRATE values to trigger congestion controls (discarding of the frame or setting of the FECN indicator) under certain conditions. Defined by the DSCRDDLY keyword on the LINE statement.         NDF Default         Set by the 3746 Model 900 based on line speed |
|---------|----------------------------------------------------------------------------------------------------|
|         | Minimum<br>.1                                                                                                    |
|         | Maximum<br>25.4                                                                                                    |
|         | Valid Values<br>Must be greater than or equal to CRATEDLY.                                                                                                    |
|         | Considerations                                                                                                    |
|         | <ul> <li>The physical line must be inactive before this field can be modified.</li> <li>See the <i>3745 Communication Controller Models A, 3746 Nways Multiprotocol Controller Models 900 and 950: Planning Guide</i>, GA33-0457, for more information about the Model 900 congestion control processing.</li> </ul>                                                                                            |
|         | Tuning Suggestions<br>None                                                                                                    |
|         | <b>FRSPRI</b><br>A relative service priority at a station level, as defined by the FRSPRI keyword on the LINE statement.                                                                                                    |
|         | NDF Default<br>0                                                                                                    |
|         | Minimum<br>O                                                                                                    |
|         | Maximum<br>3                                                                                                    |
|         | Considerations                                                                                                    |
|         | <ul> <li>The physical line must be inactive before this field can be modified.</li> <li>See the <i>3745 Communication Controller Models A, 3746 Nways Multiprotocol Controller Models 900 and 950: Planning Guide</i>, GA33-0457, for more information about the Model 900 congestion control processing.</li> </ul>                                                                                            |
|         | Tuning Suggestions<br>None                                                                                                    |
| PF Keys |                                                                                                    |
| -       | F1=Help<br>Displays online help for this panel.                                                                                                    |
|         | F2=B-Channel                                                                                                    |

I I T Τ T Τ 1 Τ

Displays the ATUDM ISDN B-Channel Line Table panel, as shown on page 4-62, to list the B-channels for the currently displayed ISDN physical line.

## F3=Return

Returns to the previous NTuneMON panel.

#### F4=Stations

Displays the ATUDS ISDN Stations Table List panel, as shown on page 4-71, to list the logical stations that can be attached to the B-channels for the currently displayed ISDN physical line.

#### F5=MODIFY

Available when the operator has tuning authority and NTuneNCP is included. For more information, refer to Chapter 5, Using the NTuneNCP Tuning Feature.

Updates the NCP tuning parameter with the modified value. When the modified field is not valid, the field turns reverse-video pink, and you are prompted to correct the value and resubmit it.

#### F6=Roll

Returns to the NetView command line without exiting NTuneMON. To return to NTuneMON from the NetView program, press F6=ROLL or enter **ATUNEMON** on the NetView command line.

# F7=DK Pg 1

Scrolls back to the ATUDK ISDN Physical Line Details panel, as shown on page 4-49.

#### F9=DEFAULT

Resets the HLOQSTOP, QSIZEDE, QSIZE, CRATEDLY, and DSCRDDLY fields to DEFAULT, which means that future values for these fields will be provided by the 3746 Model 900.

# F10=Hex

Displays the ATUDP Hexadecimal Storage Display panel, as shown on page 4-68, to show the line control block (LKB) for the 3746 Model 900 line.

#### F12=Refresh

Refreshes the information on this panel.

# PA1=Exit

Exits NTuneMON.

# PA2=Log

Saves the information on this panel to the NetView log.

# **ATUDT ISDN Station Details Panel**

|

I

Basic fast-path commands: None Tuning fields: Station PRI, PIUCHECK Gen

| ATUDT A04C                                       | 901 ISDN                      | Station Details NTuneMON V2R5 12:51                                                                 |
|--------------------------------------------------|-------------------------------|----------------------------------------------------------------------------------------------------|
| B-Chan                                           | nel Information               | Station Details                                                                                     |
| Line Name<br>Line Status<br>Line Addres          | = N/A<br>= N/A<br>s = N/A     | Station Name = A04IBP01<br>Status = <u>INACHIVE</u><br>Station Type = BNN<br>Station PRI = <b>D</b> |
| Destin                                           | ation Station                 | i Cur: Gen: i                                                                                       |
| IDBLK-IDNUM<br>CPNAME                            | = N/A<br>= N/A<br>= 84        | $ \begin{array}{cccc} MAXOUT &= 0 & 0 \\ DYNWIND(nw) &= 0 \\ DYNWIND(dw) &= 0 \\ \end{array} $      |
| TG<br>  SUBAREA                                  | = N/A<br>= N/A                | DYNWIND(dwc) = 0<br>COMRATE = FULL                                                                  |
| NETID                                            | = N/A                         | PIUCHECK = N/A N/A  <br>  Timers                                                                    |
| HPR non-ERP<br>  HPR send<br>  HPR byte co<br>=> | = 00<br>= 00<br>unt = 0000    | T1 Timer = 0.0<br>T2 Timer(1) = 0.0<br>N3GEN = 00                                                   |
| F1=Help<br>Enter=B-Chann                         | F3=Return F5<br>el Details F1 | <b>=MODIFY</b> F6=Roll F10=Hex<br>2=Refresh PA1=Exit PA2=Log                                        |

| Figure 6-4. ATUDT ISDN Station Details Panel

#### Description I The ATUDT ISDN Station Details panel is available starting with NCP V7R5. It T displays detailed information on a selected ISDN logical station along with informa-tion on the assigned B-channel. To display this panel: From the ATUDK ISDN Physical Line Details panel, as shown on page 4-49, press F8. **Tuning Fields** I Station PRI (starting in NCP V7R7) A relative service priority at a station level, as defined by the FRSPRI keyword on the PU statement. T **NDF Default** 0 Minimum 0 Maximum 3 I Considerations • The physical line must be inactive before this field can be modified. • See the 3745 Communication Controller Models A, 3746 Nways Multiprotocol Controller Models 900 and 950: Planning Guide, GA33-0457, for I more information about the Model 900 congestion control processing.

Т

# **Tuning Suggestions**

None

# **<u>PIUCHECK Gen</u>** (starting with NCP V7R7; subarea stations only)

Generated YES or NO value indicating whether a checksum validation is performed on PIUs sent from and received by this station. This field, unless tuned, is the value from the NCP generation (PIUCHECK keyword on the PU statement).

#### NDF Default

NO

## Considerations

- The station must be inactive before you can modify this value.
- · For the checksum validation to be enabled, the adjacent link station must also have PIUCHECK=YES.

## **Tuning Suggestions**

The PIUCHECK support increases the path length required for NCP to send or receive a PIU, so the PIUCHECK support should be used only when the additional protection is required.

| PF Keys |                                                                                                    |
|---------|----------------------------------------------------------------------------------------------------|
| -       | <b>F1=Help</b><br>Displays online help for this panel.                                                                                                    |
|         | F3=Return<br>Returns to the previous NTuneMON panel.                                                                                                    |
|         | <b>F5=MODIFY (starting with NCP V7R7)</b><br>Available when the operator has tuning authority and NTuneNCP is included.<br>For more information, refer to Chapter 5, Using the NTuneNCP Tuning<br>Feature. |
|         | Updates the NCP tuning parameter with the modified value. When the modi-<br>fied field is not valid, the field turns reverse-video pink, and you are prompted<br>to correct the value and resubmit it.     |
|         | F6=Roll<br>Returns to the NetView command line without exiting NTuneMON. To return<br>to NTuneMON from the NetView program, press F6=Roll again or enter<br>ATUNEMON on the NetView command line.          |
|         | F10=Hex<br>Displays the ATUDP Hexadecimal Storage Display panel, as shown on page<br>4-68, to show the ISDN station control block (ISB) for the currently displayed<br>ISDN line.                          |
|         | F12=Refresh<br>Refreshes the information on this panel.                                                                                                    |
|         | Enter=B-Channel Details<br>Displays the ATUDN ISDN B-Channel Line Details panel, as shown on page<br>4-65, for the currently selected B-channel, if that channel is active.                                |
|         | PA1=Exit                                                                                                    |

Exits NTuneMON.

#### PA2=Log

I

Τ

I

Τ

Saves the information on this panel to the NetView log.

# **ATUFB Frame Relay DLCI CIR Parameters Panel**

Basic fast-path commands: None Tuning fields: Bc, Be, Tc

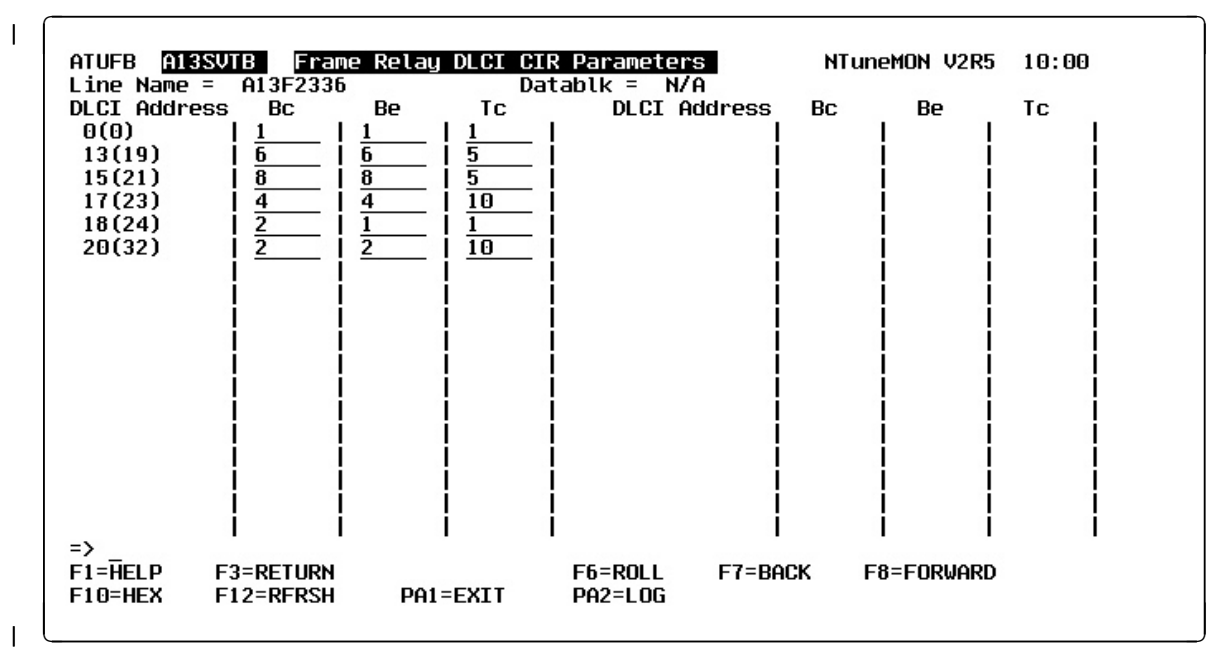

| Figure 6-5. ATUFB Frame Relay DLCI CIR Parameters Panel

| Description   |                                                                                                    |
|---------------|----------------------------------------------------------------------------------------------------|
| <br>          | The ATUFB Frame Relay DLCI CIR Parameters panel, available starting with NCP V7R7, shows the DLCI parameter table for the associated 3746 Model                                        |
| <br>          | 900-attached frame-relay physical line. The DLCI parameter table contains the DLCI addresses and associated CIR parameter values for the line.                                         |
| I             | To display this panel:                                                                                                    |
|               | <ul> <li>From the ATUFP Frame Relay Physical Line Details Page 1 panel, as shown<br/>on page 4-103, press F4 when that panel is displaying a 3746 Model 900 line.</li> </ul>           |
| <br> <br>     | <ul> <li>From the ATUFP3 Frame Relay Details Page 3 panel, as shown on page<br/>4-116, press F11 when that panel is displaying a 3746 Model 900 line for which<br/>CIR=YES.</li> </ul> |
| Tuning Fields |                                                                                                    |
|               | If you coded CIR=YES in your gen and coded at least one DLCI statement for the                                                                                                    |
| <br>          | line, the DLCI parameter table has at least one entry. The first entry in the table is always the "Default" entry.                                                                     |
|               | <u>Bc</u>                                                                                                    |

Committed burst size, as specified by the *Bc* parameter of the CIR keyword on the DLCI statement. *Bc* is multiplied by *Datablk* to determine the maximum committed amount of data that a user can offer to the network during time interval *Tc*.

# NDF Default

Т

1

#### Minimum

0

# Maximum

64

# Valid Values

- Bc must be an integer.
- (*Bc*+*Be*)>0

#### Considerations

The physical line must be inactive before this field can be modified.

#### **Tuning Suggestions**

None

#### <u>Be</u>

Excess burst size, as specified by the *Be* parameter of the CIR keyword on the DLCI statement. *Be* is multiplied by *Datablk* to determine the maximum amount of data by which a user can exceed the committed burst size (*Bc*) during time interval *Tc*.

#### NDF Default

1

#### Minimum

0

#### Maximum

64

#### Valid Values

- Be must be an integer.
- (*Bc*+*Be*)>0

#### Considerations

The physical line must be inactive before this field can be modified.

# **Tuning Suggestions**

None

# <u>Tc</u>

Committed rate measurement interval, as specified by the *Tc* parameter of the CIR keyword on the DLCI statement.

#### NDF Default

.1

#### Minimum

.1

# Maximum

25.5

#### Valid Values

*Tc* must be a decimal number specifying tenths of a second.

|           | <b>Considerations</b><br>The physical line must be inactive before this field can be modified.                                                                                                    |
|-----------|----------------------------------------------------------------------------------------------------|
| <br>      | Tuning Suggestions<br>None                                                                                                    |
| PF Keys   |                                                                                                    |
|           | F1=HELP<br>Displays online help for this panel.                                                                                                    |
|           | F3=RETURN<br>Returns to the previous NTuneMON panel.                                                                                                    |
| <br> <br> | <b>F5=MODIFY</b><br>Available when the operator has tuning authority and NTuneNCP is included.<br>For more information, refer to Chapter 5, Using the NTuneNCP Tuning<br>Feature.                         |
| <br> <br> | Updates the NCP tuning parameter with the modified value. If the modified field is not valid, the field turns reverse-video pink, and you are prompted to correct the value and resubmit it.              |
| <br> <br> | <b>F6=ROLL</b><br>Returns to the NetView command line without exiting NTuneMON. To return<br>to NTuneMON from the NetView program, press F6=ROLL or enter<br><b>ATUNEMON</b> on the NetView command line. |
|           | F7=BACK<br>Scrolls the panel data backward one screen.                                                                                                    |
| <br>      | F8=FORWARD<br>Scrolls the panel data forward one screen.                                                                                                    |
| <br> <br> | F10=HEX<br>Displays the ATUDP Hexadecimal Storage Display panel, as shown on page<br>4-68, to show the CIR table control block.                                                                           |
|           | F12=REFRESH<br>Refreshes the information on this panel.                                                                                                    |
|           | PA1=EXIT<br>Exits NTuneMON.                                                                                                    |
|           | PA2=LOG<br>Saves the information on this panel to the NetView log.                                                                                                    |

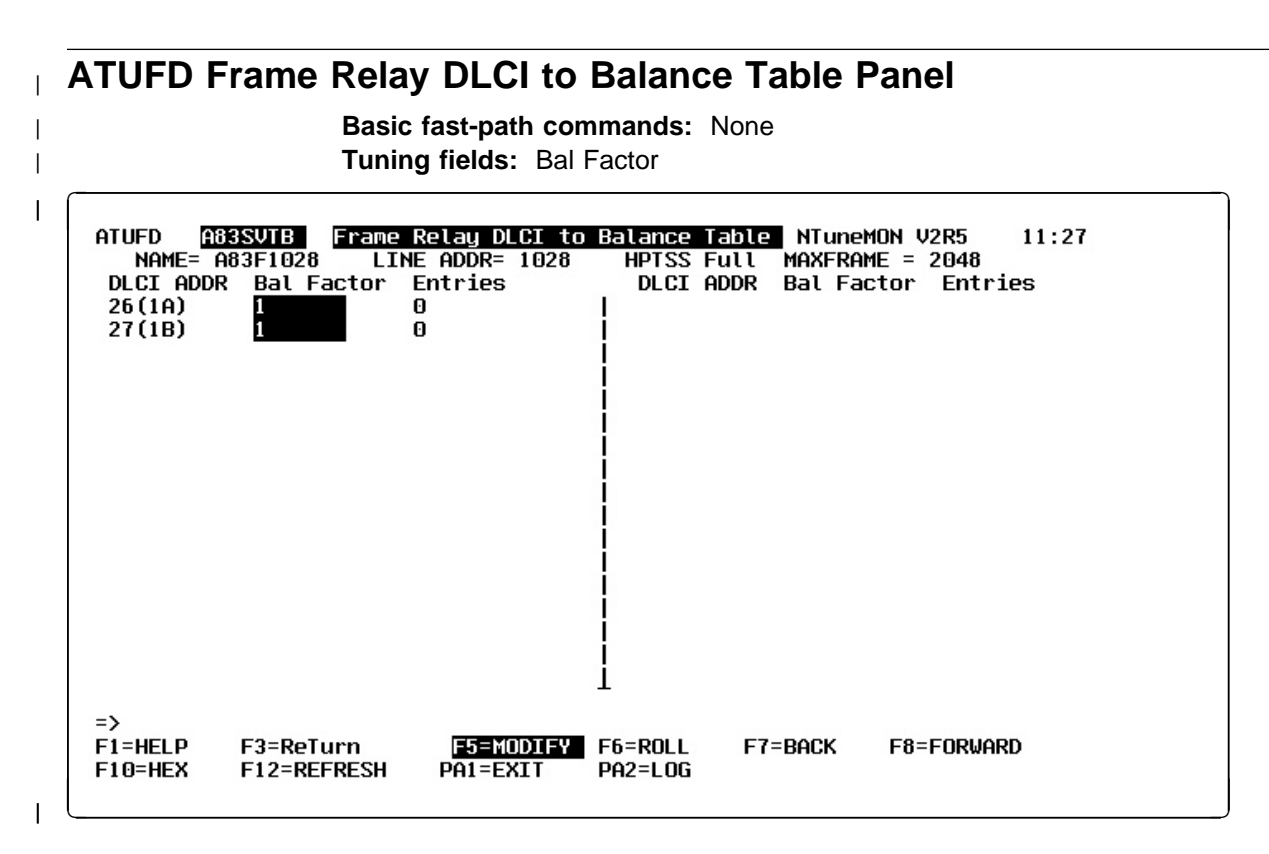

Figure 6-6. ATUFD Frame Relay DLCI to Balance Table Panel

| Description |
|-------------|
|-------------|

The ATUFD Frame Relay DLCI to Balance Table panel is available starting with NCP V7R7. It displays each DLCI for which a corresponding DLCI statement specifies the BALANCE keyword, and it displays the BALANCE keyword value for that DLCI.

To display this panel:

- On the ATUFP Frame Relay Physical Line Details Page 1 panel, as shown on page 4-103, press F7.
- On the ATUFP2 Frame Relay Details Page 2 panel, as shown on page 4-111, press F9.

# **Tuning Fields**

|   | <b>Bal Factor</b><br>The balancing factor specified for the DLCI by the BALANCE keyword on the DLCI statement. |
|---|----------------------------------------------------------------------------------------------------|
| I | NDF Default<br>None                                                                                            |
| I | Minimum<br>1                                                                                                   |
| I | Maximum<br>32                                                                                                  |
|           | Considerations<br>None                                                                                                    |
|-----------|----------------------------------------------------------------------------------------------------|
| l         | Tuning Suggestions                                                                                                    |
| <br> <br> | <ul> <li>All associated DLCIs having the same BAN DLCI MAC address defined in<br/>the BAN router(s) must have nonzero balancing factors, in order for the<br/>balancing mechanism to function properly, if connection balancing is<br/>being performed for any one of the associated DLCIs.</li> </ul> |
| <br> <br> | <ul> <li>You can determine an approximate balancing factor by dividing the total<br/>number of downstream PUs to be supported by the DLCIs by 160 and<br/>rounding to the nearest integer from 1 through 32.</li> </ul>                                                                                |
| I         | <ul> <li>balancing factor * 16 determines the connection granularity of the DLCI.</li> </ul>                                                                                                    |
| <br> <br> | <ul> <li>Specify the same balancing factor for all associated DLCIs to achieve an<br/>approximate symmetrical distribution. Specifying differing balancing<br/>factors might result in a weighted distribution, depending on the network<br/>configuration.</li> </ul>                                 |
| <br> <br> | • For more information about connection balancing, see the section on<br>"DLCI Connection Balancing" on page 16-14 in the <i>Resource Definition Guide</i> .                                                                                                    |
| PF Kevs   |                                                                                                    |
|           | F1=HELP                                                                                                    |
| l         | Displays online help for this panel.                                                                                                    |
|           | F3=RETURN<br>Returns to the previous NTuneMON panel.                                                                                                    |
| <br> <br> | <b>F5=MODIFY</b><br>Available when the operator has tuning authority, and NTuneNCP is included.<br>For more information, refer to Chapter 5, Using the NTuneNCP Tuning<br>Feature.                                                                                                    |
| <br> <br> | Updates the NCP tuning parameter with the modified value. If the modified field is not valid, the field turns reverse-video pink, and you are prompted to correct the value and resubmit it.                                                                                                    |
| <br> <br> | F6=ROLL<br>Returns to the NetView command line without exiting NTuneMON. To return<br>to NTuneMON from the NetView program, press F6=ROLL or enter<br>ATUNEMON on the NetView command line.                                                                                                    |
|           | F7=BACK<br>Scrolls the panel data backward one screen.                                                                                                    |
| <br>      | F8=FORWARD<br>Scrolls the panel data forward one screen.                                                                                                    |
| <br> <br> | F10=HEX<br>Displays the ATUDP Hexadecimal Storage Display panel, as shown on page<br>4-68, to show the Ethernet statistical counters (ECT) control block.                                                                                                    |
|           | F12=REFRESH<br>Refreshes the information on this panel.                                                                                                    |
|           | PA1=EXIT<br>Exits NTuneMON.                                                                                                    |

#### PA2=LOG

Saves the information on this panel to the NetView log.

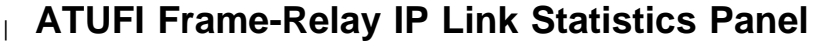

# Basic fast-path commands: None

Tuning fields: OUTBOUND QUEUE SIZE Maximum

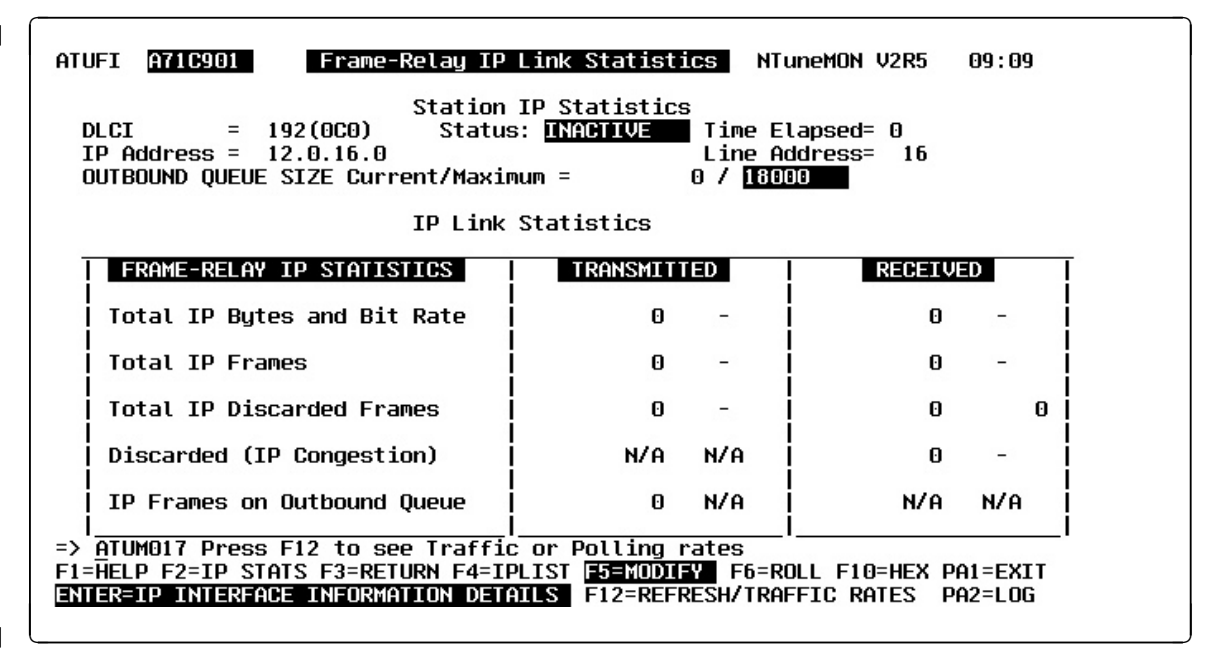

Figure 6-7. ATUFI Frame-Relay IP Link Statistics Panel

# Description

The ATUFI Frame-Relay IP Link Statistics panel is available for NCP V7R3 or later releases. It displays information about the first IPSP on the frame-relay line and IP traffic statistics for the frame-relay line.

To display this panel: On the ATUID IP Interface Information Detail panel, as shown on page 4-157, press F7.

# **Tuning Fields**

#### **OUTBOUND QUEUE SIZE Maximum**

Maximum amount of data (in bytes) that can be queued for transmission, as defined by the IPQLIM keyword on the PU definition statement.

#### NDF Default

Three times the MAXFRAME value specified on the LINE definition statement

#### Minimum

The MAXFRAME value specified on the LINE definition statement

#### Maximum

65535

# Considerations

None

| <br>      | Tuning Suggestions<br>None                                                                                                    |
|-----------|----------------------------------------------------------------------------------------------------|
| ⊢ PF Keys |                                                                                                    |
|           | F1=HELP<br>Displays online help for this panel.                                                                                                    |
| <br>      | <b>F2=IP STATS</b><br>Displays the ATUIS IP Router Statistics Page 1 panel, as shown on page<br>4-168, to show global counters for IP datagrams and ICMP messages.                                         |
|           | F3=RETURN<br>Returns to the previous NTuneMON panel.                                                                                                    |
| <br>      | <b>F4=IPLIST</b><br>Displays the ATUIL IP Interface Information panel, as shown on page 4-162,<br>to show information about an IP interface.                                                               |
| <br> <br> | <b>F5=MODIFY (starting with NCP V7R3)</b><br>Available when the operator has tuning authority and NTuneNCP is included.<br>For more information, refer to Chapter 5, Using the NTuneNCP Tuning<br>Feature. |
| <br> <br> | Updates the NCP tuning parameter with the modified value. If the modified field is not valid, the field turns reverse-video pink, and you are prompted to correct the value and resubmit it.               |
| <br> <br> | F6=ROLL<br>Returns to the NetView command line without exiting NTuneMON. To return<br>to NTuneMON from the NetView program, press F6=ROLL or enter<br>ATUNEMON on the NetView command line.                |
| <br>      | <b>F10=HEX</b><br>Displays the ATUDP Hexadecimal Storage Display panel, as shown on page<br>4-68, to show the Ethernet statistical counters (ECT) control block.                                           |
|           | PA1=EXIT<br>Exits NTuneMON.                                                                                                    |
| <br>      | ENTER=IP INTERFACE INFORMATION DETAILS<br>Displays the ATUID IP Interface Information Detail panel, as shown on page<br>4-157, to show detailed information about an IP interface.                         |
|           | F12=REFRESH/TRAFFIC RATES<br>Refreshes the information on this panel and displays traffic rates.                                                                                                    |
|           | PA2=LOG<br>Saves the information on this panel to the NetView log.                                                                                                    |
|           |                                                                                                    |

# **ATUFP Frame Relay Physical Line Details Page 1 Panel**

Basic fast-path commands: None

**Tuning fields:** Line Speed, NRZI, TITIMER, TRANSBUF, DYNWIND(nw), DYNWIND(dw), DYNWIND(dwc), DYNWIND(dwd), DYNWIND(twc), Receive Errors THRESH, LMI

| ATUFP A83SVTB Frame Relay Physical Line I                 | Details NTuneMON V2R5 11:14 |
|-----------------------------------------------------------|-----------------------------|
| $\frac{1}{100} \text{ Order} = 1028 \qquad \text{IFOSED}$ | Local Momt Interface DLCT 0 |
| line Name = A83E1028 Status = MNITUE                      |                             |
| Line Tupe = HPISS Full Duplex                             | I LMI = ANSI NO ECHO        |
| Line Speed= 1544000                                       | Network and User Side       |
| NRZI = NO MAXFRAME= 2048                                  | LVL 3 Discards = 0          |
| TITIMER = 60.0 DYNWIND(nw) = 4                            | LVL 5 Discards = 0          |
| CLOCKNG = EXT $DYNWIND(dw) = 1$                           | PU Status = ACTIVE          |
| MAXDLCI = 421 DYNWIND(dwc) = 1                            |                             |
| TRANSBUF = 20 	DYNWIND(dwd) = 1                           | USER NETWORK                |
| DYNWIND(twc) = YES                                        | N391= 6 -                   |
| Physical Line Frame Statistics                            | N392= 3/0 3/0               |
| Transmitted Received                                      | N393= 4 4                   |
| Total Frames 13662 694 10558 694                          | T391= 10 Sec -              |
| Total Retries 0 -                                         | T392= - 15 Sec              |
| I-Frame Retries 0 -                                       | SEND= 119(77) 38(26)        |
| Frame Format Errors 0 -                                   | RCVD= 119(77) 55(37)        |
| Receive Errors CUR: 0 THRESH: 254                         |                             |
| Last PSA Error Status                                     | Source Addr = N/A           |
|                                                           | I NU ISDN BACKUP            |
|                                                           |                             |
| FIFHELP FZ=DLG1750BH F3=RIN F4=DLG1 GIR F5=MUDI           | E12-DEDSU DO1-EXIT DO2-LOC  |
| EVIEWENNE NEOLS LA-19NU LIG-UEV                           | LIT-4L424 541-EVIL 545-F00  |
|                                                           |                             |

Figure 6-8. ATUFP Frame Relay Physical Line Details Page 1 Panel

# Description

The ATUFP Frame Relay Physical Line Details Page 1 panel, which is available for NCP V6R1 or later releases, displays detailed information on a single frame-relay physical line.

To display this panel:

- On the ATUFC Physical Line List panel, as shown on page 4-91, place the cursor under a line and press Enter.
- On the ATUFS1 Frame Relay Switching Equipment Page 1 panel, as shown on page 4-121, place the cursor under the LINE ADDR field of a frame-relay physical line and press Enter.
- On the ATUFP2 Frame Relay Details Page 2 panel, as shown on page 4-111, press F7.
- On the ATUFP3 Frame Relay Details Page 3 panel, as shown on page 4-116, press F8.

# **Tuning Fields**

# Line Speed

Data rate for a line in bits per second as defined by the *rate* suboperand of the SPEED keyword on the LINE statement. This data rate is the rate at which the devices communicate with the communication controller.

# NDF Default

None

# Valid Values

I

I

1

The line speed that is actually used by NCP might differ from the line speed that you enter on this panel. To see the line speeds that NCP uses, and to decide which speed value you should specify, refer to the discussion of the SPEED keyword on the LINE statement in the *Resource Definition Reference* manual. The remainder of this "Valid Values" section discusses the **SPEED** value that is displayed by NTUNEMON.

Beginning with NCP V7R7, NTuneMON displays the speed value exactly as you coded it in the gen or modified it on this panel.

For NCP V7R6 and earlier releases,

- See Table 6-1 on page 6-30 to find the displayed values for SPEED for frame-relay lines (TSS and HPTSS). These values are valid only for NCP V5R4 and later.
- See Table 6-2 on page 6-30 to find the displayed speed values for the 3746 Model 900 when CLOCKNG=DIRECT.
- See Table 6-3 on page 6-31 to find the displayed speed values for the 3746 Model 900 when CLOCKNG=EXT. When CLOCKNG=EXT, SPEED values for 3746 Model 900 frame-relay lines can be tuned to any value from 600 to 2048000. However, for NCP V7R6 and earlier, after you enter the value, it is converted and displayed as shown in Table 6-3.

Values that can be displayed but cannot be entered are:

#### NOT DEFIN

SPEED has not been coded or tuned to a valid value.

#### RPQ

SPEED is a non-standard value set by a special arrangement with IBM.

I

| Data Rate (SPEED)    | CLOCKNG=DIRECT | CLOCKNG=EXT <sup>2</sup> |
|----------------------|----------------|--------------------------|
| 50                   | •              | •                        |
| 75                   |                | I                        |
| 100                  | I              | •                        |
| 110                  | I              | I                        |
| 134                  | I              | I                        |
| 200                  | I              | •                        |
| 300                  | I              | •                        |
| 600                  | I              | I                        |
| 1200                 | I              | •                        |
| 2400                 | I              | •                        |
| 4800                 |                | •                        |
| 9600                 |                | I                        |
| 19200                | I              | •                        |
| 38400                |                | •                        |
| 55855                | I              | •                        |
| 245760               |                | •                        |
| 1843200 <sup>1</sup> |                |                          |

Table6-1. Displayed SPEED Values for TSS and HPTSS Adapters whenVERSIONV7R7

#### Notes:

<sup>1</sup> This speed is valid only for HPTSS lines.

 $^2$  If you specified a value other than the ones shown in this column, the value you specified is displayed as follows: If the value is less than 1843200, the panel displays the next highest valid value in the table. For example, if 60 was specified, the panel displays 75. If a value greater than 1843200 was specified for SPEED, the panel displays 1843200.

| Table  | 6-2. | Displayed                                                                                                 | SPEED | Values f | or 3746 | Model | 900 | when | CLOCKI | VG=L | DIRECT |
|--------|------|----------------------------------------------------------------------------------------------------|-------|----------|---------|-------|-----|------|--------|------|--------|
| and VE | RSIC | ON <v7r7< td=""><td></td><td></td><td></td><td></td><td></td><td></td><td></td><td></td><td></td></v7r7<> |       |          |         |       |     |      |        |      |        |

| CLOCKNG=DIRECT | Data Rate (SPEED) |
|----------------|-------------------|
| •              | 600               |
| •              | 1200              |
| •              | 2400              |
| •              | 4800              |
| •              | 9600              |
| •              | 19200             |
|                | 32000             |
| •              | 38400             |
| •              | 55855             |
| •              | 64000             |
| •              | 256000            |
| •              | 512000            |
| •              | 1024000           |
| •              | 1536000           |
|                | 2048000           |

Table 6-3. Displayed SPEED Values for 3746 Model 900 Frame-Relay Lines When CLOCKNG=EXT and VERSION<V7R7

| Displayed<br>SPEED Value | Actual Data Rate (SPEED)<br>Values for CLOCKNG=EXT |
|--------------------------|----------------------------------------------------|
| 19200                    | >= 600 and <= 32000                                |
| 38400                    | > 32000 and <= 64000                               |
| 256000                   | > 64000 and <= 256000                              |
| 512000                   | > 256000                                           |

#### Considerations

The line must be inactive before this field can be modified.

#### **Tuning Suggestions**

When you use NPM, specify SPEED to ensure that line utilization is correctly calculated. Define SPEED as the clocking rate provided by the external source.

#### <u>NRZI</u>

|

Whether the DTE at the end of the frame-relay line must operate in nonreturn-to-zero change-on-ones NRZI mode (NRZI=YES) or in non-return-tozero (NRZ) mode (NRZI=NO) as defined by the NRZI keyword on the LINE statement.

#### NDF Default

NO

#### Valid Values

- YES: Operate in non-return-to-zero change-on-ones mode.
- NO: Operate in non-return-to-zero mode.

#### Considerations

- The line must be inactive before this field can be modified.
- The value of NRZI must be the same at both ends of the line. Mixing modes on the same line results in a total lack of communication between stations on the line.

#### **Tuning Suggestions**

- NRZI is a configuration parameter, rather than a tuning parameter, and once set correctly, should not need to be modified.
- Set NRZI to match the attached modem:
  - Specify NRZI=YES for IBM modems.
  - Specify NRZI=NO for most non-IBM modems and all IBM 5812 and 5822 data set units.
  - If external (modem) clocking is used on the line, specify NRZI=YES unless the modem is sensitive to repeated binary one-zero patterns (for example, 10101010...). Sensitivity to this pattern can cause the modem to lose synchronism when it encounters sufficiently long sequences of this pattern in message data. If the modem is sensitive to this bit pattern, specify NRZI=NO.

# <u>TITIMER</u> (starting with NCP V7R1)

Inactivity timer interval (TI), in seconds, that NCP is to wait for a transmitted frame from an adjacent station before sending a poll command, as defined by the TITIMER keyword on the LINE statement.

# NDF Default

60.0

#### Minimum

10.0

#### Maximum

1500.0

#### Considerations

- For the 3745, can be modified at any time.
- For the 3746 Model 900, the line must be inactive before this field can be modified.
- As logical lines or stations that are associated with this particular physical line become active, they will begin using the new *TITIMER* value. This change does not affect logical lines or stations that are already active.

#### **Tuning Suggestions**

In most cases the default value is the best choice. If the TI timer value is too long, NCP can be delayed in detecting a failure in the adjacent station. If the TI timer value is too short, congestion can occur.

#### <u>TRANSBUF</u> (starting with NCP V7R7; not applicable to 3746 Model 900)

Maximum number of frames that will be queued for a TSS or HPTSS adapter, as defined by the TRANSBUF keyword on the LINE statement.

# **NDF Default**

1 for TSS lines; 20 for HPTSS lines

## Minimum

1

# Maximum

4 for TSS lines, 20 for HPTSS lines

#### Considerations

- Can be modified only for 3745 TSS and HPTSS lines.
- The line must be inactive before this field can be modified.
- For HPTSS adapters with microcode not able to support subarea and peripheral connections on a single line, changing this field will have no effect. NCP will queue only one frame for the adapter. No error message will be given.

#### **Tuning Suggestions**

- Specify a small value to hold down the size of the queue so that frames have less latency time before being transmitted.
- A smaller queue allows various priority mechanisms (e.g., COMRATE) to operate more effectively.

Specify a large value to allow a large queue, which yields better line utilization.

#### <u>DYNWIND(nw)</u> (starting with NCP V7R1)

Number of frames that must be received and acknowledged by the adjacent device before the sending NCP increases the IEEE 802.2 LLC working window value. When the sending NCP receives acknowledgements for *nw* consecutive I-frames, the working window value is increased until it reaches the value specified by MAXOUT for subarea connections, or the value specified in the VTAM switched major node for peripheral connections.

For NCP V7R1 and V7R2, the value in this field is defined by the *nw* suboperand of the DYNWIND keyword on the LINE statement for the physical frame-relay line. The value applies to all logical lines and stations associated with that physical line.

For NCP V7R3 or later releases, the value in this field is defined by the *nw* suboperand of the DYNWIND keyword on the LINE statement or (starting in NCP V7R5) PU statement for the physical frame-relay line. The value applies to all logical peripheral lines and stations associated with that physical line, except any peripheral station for which the DYNWIND(nw) value is defined in the VTAM switched major node.

For the 3745, the ATUFT1 Frame Relay Terminating Equipment Details Page 1 panel, as shown on page 6-57, can be used to modify the *nw* value for a particular logical station.

#### NDF Default

4

Minimum

1

Maximum

8

#### Considerations

- For the 3745, can be modified at any time.
- For the 3746 Model 900, the line must be inactive before this field can be modified.
- For NCP V7R1 and V7R2, as logical lines or stations that are associated with this particular physical line become active, they will begin using the new *nw* value. This change does not affect logical lines or stations that are already active.
- For NCP V7R3 or later releases, as logical peripheral lines or stations that are associated with this particular physical line become active, they will begin using the new *nw* value, unless they are peripheral stations whose DYNWIND(nw) values are defined in the VTAM switched major node. This change does not affect logical lines or stations that are already active.

#### **Tuning Suggestions**

In most cases, the default value is the best choice. However, in a frame-relay network where congestion is frequent or long-lasting (for example, longer than 30 seconds), increase DYNWIND(nw) to help alleviate congestion. This slows the transmission rate of affected stations for a longer time, to give the network more time to recover. In a frame-relay network where congestion is infre-

quent or lasts for a very short time, decrease DYNWIND(nw) to help the NCP recover more quickly.

# <u>DYNWIND(dw)</u> (starting with NCP V7R1)

Value by which the sending NCP divides, or percentage by which the sending NCP reduces, the IEEE 802.2 LLC working window value when frame loss occurs.

For NCP V7R1 and V7R2, the value in this field is defined by the *dw* suboperand of the DYNWIND keyword on the LINE statement for the physical frame-relay line. The value applies to all logical lines and stations associated with that physical line.

For NCP V7R3 or later releases, the value in this field is defined by the *dw* suboperand of the DYNWIND keyword on the LINE statement or (starting in NCP V7R5) PU statement for a physical frame-relay line. The value applies to all logical peripheral lines and stations associated with that physical line, except any peripheral station for which the DYNWIND(dw) value is defined in the VTAM switched major node.

For the 3745, the ATUFT1 Frame Relay Terminating Equipment Details Page 1 panel, as shown on page 6-57, can be used to modify the *dw* value for a particular logical station.

## NDF Default

1

# Valid Values

1, 2, 4, 6<sup> $\dagger$ </sup>, 8, 12<sup> $\dagger$ </sup>, 16, 25<sup> $\dagger$ </sup>, 50<sup> $\dagger$ </sup>, 75<sup> $\dagger$ </sup>, 87<sup> $\dagger$ </sup>, 93<sup> $\dagger$ </sup>

# Considerations

- One is a special value which indicates that the working window value should be set to 1 when frame loss is detected.
- For the 3745, can be modified at any time.
- For the 3746 Model 900, the line must be inactive before this field can be modified.
- For NCP V7R1 and V7R2, as logical lines or stations that are associated with this particular physical line become active, they will begin using the new *dw* value. This change does not affect logical lines or stations that are already active.
- For NCP V7R3 or later releases, as logical peripheral lines or stations that are associated with this particular physical line become active, they will begin using the new *dw* value, unless they are peripheral stations whose DYNWIND(dw) values are defined in the VTAM switched major node. This change does not affect logical lines or stations that are already active.

#### **Tuning Suggestions**

In most cases, the default value is the best choice. Also, if possible, you should first tune DYNWIND(dwc) to try to alleviate congestion. The loss of frames (dw) is a more severe condition than the congestion indicated by

<sup>†</sup> Allowed starting in NCP V7R6.

receiving BECNs (dwc). Mistuning DYNWIND(dw) may have a greater effect on throughput than mistuning DYNWIND(dwc).

However, in a frame-relay network where congestion is frequent or longlasting (for example, longer than 30 seconds), you might want to increase DYNWIND(dw) to help alleviate congestion. This slows the transmission rate of affected stations for a longer time to give the network more time to recover. In a frame-relay network where congestion is infrequent or lasts for a very short time, you might want to decrease DYNWIND(dw) to help the NCP recover more quickly.

# <u>DYNWIND(dwc)</u> (starting with NCP V7R1)

Value by which the sending NCP divides, or percentage by which the sending NCP reduces, the IEEE 802.2 LLC working window value when BECN occurs.

Defined by the *dwc* suboperand of the DYNWIND keyword on the LINE statement or (starting in NCP V7R5) PU statement for the physical frame-relay line.

For NCP V7R1 and V7R2, The *dwc* value for the physical line applies to all logical lines and stations associated with that physical line.

For NCP V7R3 or later releases, the *dwc* value of the physical line applies to all logical peripheral lines and stations associated with that physical line, except any peripheral station for which the DYNWIND(dwc) value is defined in the VTAM switched major node.

For the 3745, the ATUFT1 Frame Relay Terminating Equipment Details Page 1 panel, as shown on page 6-57, can be used to modify the *dwc* value for a particular logical station.

# **NDF Default**

1

# Valid Values

1, 2, 4, 6<sup>†</sup>, 8, 12<sup>†</sup>, 16, 25<sup>†</sup>, 50<sup>†</sup>, 75<sup>†</sup>, 87<sup>†</sup>, 93<sup>†</sup>

#### Considerations

- One is a special value which indicates that the working window value should be set to 1 when BECN is indicated.
- For the 3745, can be modified at any time.
- For the 3746 Model 900, the line must be inactive before this field can be modified.
- For NCP V7R1 and V7R2, as logical lines or stations that are associated with this particular physical line become active, they will begin using the new *dwc* value. This change does not affect logical lines or stations that are already active.
- For NCP V7R3 or later releases, as logical peripheral lines or stations that are associated with this particular physical line become active, they will begin using the new *dwc* value, unless they are peripheral stations whose DYNWIND(dwc) values are defined in the VTAM switched major node.

<sup>†</sup> Allowed starting in NCP V7R6.

This change does not affect logical lines or stations that are already active.

## **Tuning Suggestions**

In most cases, the default value is the best choice. However, in a frame-relay network where congestion is frequent or long-lasting (for example, longer than 30 seconds), increase DYNWIND(dwc) to help alleviate congestion. This slows the transmission rate of affected stations for a longer time to give the network more time to recover. In a frame-relay network where congestion is infrequent or lasts for a very short time, decrease DYNWIND(dwc) to help the NCP recover more quickly.

# **DYNWIND(dwd)** (starting with NCP V7R5)

Upper bound for the I-frame delay, in seconds. Defined by the *dwdmax* suboperand of the DYNWIND keyword on the LINE or PU statement.

# NDF Default

1.0

# Minimum

The minimum delay is 0.1 seconds. Zero indicates no delay.

#### Maximum

6.0

#### Considerations

- For the 3745, can be modified at any time.
- Does not apply to 3746 Model 900 frame-relay lines.
- Cannot be coded in the VTAM switched major node for peripheral stations and passed to NCP.

#### **Tuning Suggestions**

In most cases, the default value is the best choice. However, if you find that NCP is not reacting to congestion fast enough (and therefore is losing frames) or that NCP is consistently exceeding the allocated bandwidth capacity for the PVC<sup>1</sup>, increase *dwd*.

# <u>DYNWIND(twc)</u> (starting with NCP V7R5)

Whether NCP should ignore subsequent BECNs for 100 ms after an initial BECN is received. Defined by the *twcuse* suboperand of the DYNWIND keyword on the LINE statement or PU statement.

# NDF Default

YES

# Valid Values

- YES: NCP ignores subsequent BECNs.
- NO: NCP uses subsequent BECNs to adjust its working window.

<sup>&</sup>lt;sup>1</sup> This might be true of a connection with a low committed information rate on a high-speed line.

# Considerations

- For the 3745, can be modified at any time.
- Does not apply to 3746 Model 900 frame-relay lines.
- Cannot be coded in the VTAM switched major node for peripheral stations and passed to NCP.

## **Tuning Suggestions**

Leave *twc* at YES (the default) if you do not want your NCP to overreact to mild congestion.

# **<u>Receive Errors THRESH</u>** (starting with NCP V7R5)

Maximum number of consecutive "errors" (that is, error-containing 100-millisecond periods) that the line is to tolerate. Defined by the first (*m*) suboperand of the RETRIES keyword on the physical GROUP or LINE statement. If this number is exceeded, NCP will INOP the line.

#### NDF Default

64 for TSS lines; 254 for HPTSS lines.

#### Minimum

The minimum threshold is 1 error. 'NONE' or 0 indicates that the line will not be brought down regardless of the number of received errors.

## Maximum

The maximum threshold is 254. This allows the physical line to withstand an error burst that lasts up to 25.4 seconds.

#### Considerations

- Applies only to 3745 frame-relay physical lines.
- Because NCP counts only 1 error per 100-millisecond period, the value that you specify in this field is the number of consecutive 100-millisecond periods that have errors and not the actual number of consecutive errors.

## **Tuning Suggestions**

Increase the threshold if you feel that NCP is INOPing frame relay links too quickly.

# <u>LMI (CCITT/CCITT-NUI/ANSI/ANSI-NUI/NO),(PRIMARY/SECONDARY/NO ECHO)</u> (starting with NCP V6R2)

LMI protocol standard and NCP echo detection for this subport as defined by the LMI keyword on the PU statement. LMI protocol provides information on PVC status and line integrity.

# <u>(CCITT/CCITT-NUI/ANSI/ANSI-NUI/NO)</u> (available starting with NCP V6R2; -NUI option available starting with NCP V7R6)

LMI protocol standard for this subport as defined by the first suboperand of the LMI keyword on the PU statement.

#### **NDF Default**

CCITT

#### Valid Values

• CCITT: Q.933 Annex A (the international LMI standard), with the interface (UNI, NNI, or NUI) determined by NCP.

- CCITT-NUI: Q.933 Annex A (the international LMI standard), with the Network-to-User interface.
- ANSI: ANSI T1.617 Annex D (the U.S. LMI standard), with the interface (UNI, NNI, or NUI) determined by NCP.
- ANSI: ANSI T1.617 Annex D (the U.S. LMI standard), with the Network-to-User interface.
- NO: The adjacent subport does not support LMI protocol.

## Considerations

- Cannot be changed if NO is displayed instead of an LMI standard.
- Cannot be changed from an LMI standard to NO.
- Cannot be changed if the LMI PU is active.
- Cannot be changed from CCITT or ANSI to NO.
- Cannot be changed if the maximum DLCI address of the current standard is the wrong size for the standard to which you want to switch. To determine whether the standard can be changed, do the following computation:

# ((*maxframe - fixed*)/5) + 15

Where:

- maxframe is the value displayed for MAXFRAME on this panel.
- *fixed* is 17 if you want to switch to CCITT or 18 if you want to switch to ANSI.

If the value of your computation is equal to or greater than the value displayed for Max DLCI on this panel, you can switch the standard. However, if your computation is greater than the value of Max DLCI, the NCP might be supporting fewer DLCIs than if it had been generated with the standard to which you are switching.

# **Tuning Suggestions**

- LMI protocol, which provides information on the PVC status and link integrity, should only be changed to prevent an LMI mismatch. Change CCITT to ANSI if you want to switch from the Q.933 Annex A international standard to the T1.617 Annex D U.S. standard. Change ANSI to CCITT if you want to switch from the T1.617 Annex D U.S. standard to the Q.933 Annex A international standard.
- The -NUI option is for shortening connect time when the adjacent device supports only a User-to-Network connection. It tells NCP to activate immediately, using the Network-to-User interface, without determining the interface type.

# (PRIMARY/SECONDARY/NO ECHO) (starting with NCP V6R2)

Specifies that this subport is to support NCP echo detection and specifies which echo detection operating mode NCP is to use. Defined by the PRIMARY|SECONDARY suboperand of the LMI keyword on the PU statement.

**Note:** Echo detection is an NCP function; it is not a frame-relay standard.

#### NDF Default

None

# Valid Values

- PRIMARY: NCP sets the Command/Response bit in outbound frames to 1.
- SECONDARY: NCP sets the Command/Response bit in outbound frames to 0.
- NO ECHO

# Considerations

- Cannot be changed if NO is displayed instead of an LMI standard.
- The LMI PU must be inactive before this field can be changed.
- For no NCP echo detection, specify NO ECHO.
- To use NCP echo detection, specify PRIMARY or SECONDARY as follows:
  - If the subports on both ends of this line support NCP echo detection, specify primary for one subport and secondary for the other. It does not matter which subport you define as PRIMARY and which you define as SECONDARY.
  - If the Command/Response (C/R) bit is unused (that is, always set to 0) by the subport on the other end of this line, specify PRIMARY for this subport.

# **Tuning Suggestions**

Specify NCP echo detection if this line will be involved in satellite communications with the NCP. NCP echo detection ensures that the NCP will not interpret an echo from a satellite as an incoming frame by setting the C/R bit in all outbound frames to 1 (PRIMARY) or 0 (SEC-ONDARY) and rejecting any inbound frames whose C/R bit is the same as the C/R bit in the outbound frames.

# **PF Keys**

I

T

T

# F1=HELP

Displays online help for this panel.

#### F2=DLCI/SUBAREA

Displays the ATUFA Frame Relay Subport List panel, as shown on page 4-85, which shows all the DLCIs for this line. The subarea address is shown next to each SATESP DLCI.

#### F3=RETURN

Returns to the previous NTuneMON panel.

# F4=DLCI CIR (starting with NCP V7R7)

Available when DLCIs are genned and CIR=YES. Displays the ATUFB Frame Relay DLCI CIR Parameters panel, as shown on page 4-89, which shows any DLCI committed information rate (CIR) values for this line.

#### F5=MODIFY

Available when the operator has tuning authority and if NTuneNCP is included. For more information, refer to Chapter 5, Using the NTuneNCP Tuning Feature.

Updates the NCP tuning parameter with the modified value. If the modified field is not valid, the field turns reverse-video pink, and you are prompted to correct the value and resubmit it.

# F6=ROLL

T

Т

Returns to the NetView command line without exiting NTuneMON. To return to NTuneMON from the NetView program, press F6=ROLL or enter **ATUNEMON** on the NetView command line.

#### F7=BAL FA (starting with NCP V7R7)

Displays the ATUFD Frame Relay DLCI to Balance Table panel, as shown on page 4-95.

## F8=FP PG 2 (starting with NCP V7R6)

Displays the ATUFP2 Frame Relay Details Page 2 panel, as shown on page 4-111.

#### F9=ISDN (starting with NCP V7R6)

Displays the ATUDL ISDN Physical Line Table panel, as shown on page 4-59, if the frame-relay line has ISDN backup assigned. If ISDN backup is not assigned, an error message is issued.

#### F10=HEX

Displays the ATUDP Hexadecimal Storage Display panel, as shown on page 4-68, to show the common physical unit block (CUB) for a 3745 line or the line control block (LKB) for a 3746 Model 900 line.

#### F11=FP PG 3 (starting with NCP V7R7; 3746 Model 900 only)

Displays the ATUFP3 Frame Relay Details Page 3 panel, as shown on page 4-116.

#### F12=REFRESH

Refreshes the information on this panel.

#### ENTER=ONLY DLCIs

Displays the ATUFA Frame Relay Subport List panel, as shown on page 4-85, which shows all the DLCIs for this line.

#### PA1=EXIT

Exits NTuneMON.

#### PA2=LOG

Saves the information on this panel to the NetView log.

# **ATUFP2 Frame Relay Details Page 2 Panel**

Basic fast-path commands: None Tuning fields: Priority, ANSTONE, RING, REDIAL

| Line N<br>Status          | ame= A04FL(<br>= <u>INACT</u>   | Frai<br>333 LEASED<br>IVE                 | me Information<br>DATABLK       | . = 2048 MAX             | FRAME = 4096            |
|---------------------------|---------------------------------|-------------------------------------------|---------------------------------|--------------------------|-------------------------|
|                           | Priority                        | Max Size<br>Frame Sent                    | Min Size<br>Frame Sent          | Number of<br>Frames Sent | Estimated<br>Bytes Sent |
| INE                       | N/A                             | -                                         | -                               | -                        | -                       |
| SNA                       | 1                               | -                                         | -                               | -                        |                         |
| FH                        | 1                               | -                                         | -                               | -                        | -                       |
|                           |                                 | S                                         | NA Only                         |                          |                         |
| ANSTONE<br>RING<br>REDIAL | $= \frac{N/A}{N/A}$ $= ( N/A )$ | auto<br>Dial<br>, <u>N/A</u> , <u>N/A</u> | = N/A<br>= NO<br>, <u>N/A</u> ) | V25BIS=                  | NO                      |

Figure 6-9. ATUFP2 Frame Relay Details Page 2 Panel

# Description

The ATUFP2 Frame Relay Details Page 2 panel, which is available starting with NCP V7R6, displays detailed information for a single frame-relay physical line.

To display this panel:

- On the ATUFP Frame Relay Physical Line Details Page 1 panel, as shown on page 4-103, press F8.
- On the ATUFP3 Frame Relay Details Page 3 panel, as shown on page 4-116, press F7.

# **Tuning Fields**

#### <u>Priority</u>

Relative communications rate priority for each protocol (SNA, IP, or frame handler) when supported by a 3745 frame-relay physical line. The transmit priority is defined by that protocol's *priority* suboperand of the FRRATES keyword on the LINE statement.

NTuneMON displays "N/A" for the line itself because it has no associated *priority* value under FRRATES.

- NDF Default
  - 1

# Minimum

1

#### Maximum

64

#### Considerations

The value of the *priority* suboperand is multiplied by the value of the DATABLK keyword on the LINE statement to determine the guaranteed minimum number of bytes that a protocol can transmit before a different protocol must be given a transmission opportunity.

#### **Tuning Suggestions**

Unless you anticipate high volumes for a protocol, you should specify similar rates for all protocols.

## ANSTONE

Whether NCP transmits an answer tone to the calling device to signify completion of the line connection. Defined by the ANSTONE keyword on the LINE statement. Used only for incoming calls on switched lines.

#### **NDF Default**

NO

#### Valid Values

- YES: NCP transmits an answer tone because the modem does not send one.
- NO: NCP does not transmit an answer tone because the modem provides one.

#### Considerations

- The line must be inactive before this field can be modified.
- If DIAL=NO, then ANSTONE does not apply.

#### **Tuning Suggestions**

If in doubt as to whether the modem supplies a tone, consult the supplier or installer of the modem.

#### <u>RING</u>

Whether the ring-indicator mode of an automatic answer operation is used. Defined by the RING keyword on the LINE statement. This decision depends upon the type of modem (data set) that connects the link to the controller.

#### NDF Default

NO

#### Valid Values

- YES: Ring indicator mode is used.
- NO: Ring indicator mode is not used.

#### Considerations

- The line must be inactive before this field can be modified.
- If DIAL=NO, then RING does not apply.
- If the modem has the ring-indicator interface, code RING=YES. If it does not, code RING=NO.

#### **Tuning Suggestion**

Code RING appropriately for the modem the line is attached to.

#### <u>REDIAL(m, t1, n, t2)</u>

Determines the timing and maximum number of dialing operations NCP performs in attempting to reach a device over a switched line, as defined by the REDIAL keyword on the LINE statement. NCP performs dialing operations in sequences, with a pause between dialing operations in each sequence and a pause between sequences.

**Note:** For switched frame-relay physical lines (that is, for lines with LNCTL=SDLC), the number of dialing operations in each sequence, REDIAL (*m*), is provided by the access method.

#### REDIAL(t1)

Specifies, in seconds, the pause between dialing operations in each sequence, as defined by the *t1* suboperand of the REDIAL keyword on the LINE statement.

# NDF Default

0

#### Minimum

0

# Maximum

765

# Valid Values

Must be a multiple of 3.

#### REDIAL(n)

Determines the maximum number of dialing sequences, as defined by the *n* suboperand of the REDIAL keyword on the LINE statement.

## NDF Default

0

#### Minimum

0

#### Maximum

255

#### Valid Values

Specify 255 for *n* to perform an unlimited number of sequences.

#### REDIAL(t2)

Specifies, in seconds, the pause between dialing sequences, as defined by the *t2* suboperand of the REDIAL keyword on the LINE statement.

#### NDF Default

0

#### Minimum

0

# Maximum

765

# Valid Values

Must be a multiple of 3.

#### Considerations

- The line must be inactive before this field can be modified.
- If *n*=0, *t2* must=0.
- If DIAL=N0, REDIAL is not modifiable.
- If V25BIS=NO and AUTO=NONE, REDIAL is not modifiable.

# **Tuning Suggestions**

None

# **PF Keys**

# F1=HLP

Displays online help for this panel.

# F2=VERIFY

Available when the operator has tuning authority and NTuneNCP is included.

Verifies that the tunable dial-related parameters near the bottom of the panel are within range and consistent with each other. Changes that are either not in range or not consistent are highlighted in reverse-video pink and are recorded in the NetView log. No changes are sent to NCP with this key. Use F5 to send changes.

#### F3=RTN

Returns to the previous NTuneMON panel.

#### F4=RESET MIN/MAX

Available when the operator has tuning authority and NTuneNCP is included. For more information, refer to Chapter 5, Using the NTuneNCP Tuning Feature.

Resets the values of the Max Size Frame Sent and Min Size Frame Sent fields. After resetting the fields, NTuneMON automatically refreshes the panel. If new traffic rates are available, they are displayed. Otherwise, NTuneMON displays a dash (–) until new traffic rates are available and you press F12 or reenter the panel to display the new rates. To reset these fields, place the cursor under the line or protocol you want and press F4.

# F5=MODIFY

Available when the operator has tuning authority and NTuneNCP is included. For more information, refer to Chapter 5, Using the NTuneNCP Tuning Feature.

Updates the NCP tuning parameter with the modified value. When the modified field is not valid, the field turns reverse-video pink, and you are prompted to correct the value and resubmit it.

#### F6=ROLL

Returns to the NetView command line without exiting NTuneMON. To return to NTuneMON from the NetView program, press F6=ROLL or enter **ATUNEMON** on the NetView command line.

## F7=FP PG 2

Scrolls back to the ATUFP Frame Relay Physical Line Details Page 1 panel, as shown on page 4-103.

#### F8=FP PG 3 (starting with NCP V7R7; 3746 Model 900 only)

Scrolls forward to the ATUFP3 Frame Relay Details Page 3 panel as shown on page 4-116.

#### **ENTER=ONLY DLCIs**

Displays the ATUFA Frame Relay Subport List panel, as shown on page 4-85, which shows all the DLCIs for this line.

#### F10=HEX

Displays the ATUDP Hexadecimal Storage Display panel, as shown on page 4-68, to show the common physical unit block (CUB) for the 3745 line.

#### F12=REFRESH/TRAFFIC RATES

Refreshes the information on this panel and displays traffic rates.

#### PA1=EXIT

Exits NTuneMON.

#### PA2=LOG

Saves the information on this panel to the NetView log.

**Basic fast-path commands:** None **Tuning fields:** FRSPRI, HLOQSTOP, QSIZEDE, QSIZE, CRATEDLY, DSCRDDLY, CIR, PRECISION, MIR Per, CLLM, Ty, PER

| ATUFP3                    | <u>A</u> 04C90           | 1 Frame Rel                             | lay Details                        | Page 3                    | NTu       | neMON V2R5       | 13:15   |
|---------------------------|--------------------------|-----------------------------------------|------------------------------------|---------------------------|-----------|------------------|---------|
| Line<br>Line<br>LEA       | Addr =<br>Name =<br>ISED | 2336<br>A04FRL36                        | Line Type<br>Status =<br>DATABLK = | = CLP<br>TINACTIVE<br>N/A | Ful       | ll Duplex        |         |
| *********<br>FRSPF        | ******<br>1 =            | *************************************** | *******                            | ********                  | ***       | *******          | *****   |
| HLOQS                     | STOP =                   | DEFAULT                                 |                                    | CRATEDLY                  | =         | Default          |         |
| QSIZE                     | DE =                     | DEFAULT                                 |                                    | DSCRDDLY                  | =         | DEFAULT          |         |
| QSIZE                     | =                        | DEFAULT                                 |                                    |                           |           |                  |         |
| CIR                       | *******<br>=             | YES                                     | *********                          | CLLM                      | =         | NO               | *****   |
| PRECI                     | SION =                   | 7                                       |                                    | Ty                        | =         | 11               |         |
| MIR F                     | Per =                    | 25                                      |                                    | PER                       | =         | DEFAULT          |         |
| =><br>F1=HLP<br>ENTER=ONI | F3=RTN<br>Y DLCIS        | F5=MODIFY F6=F<br>F11=DLCI CIR          | ROLL F7=FP<br>F10=HEX              | PG 2 F8<br>F12=REFRE      | =FP<br>SH | PG 1<br>PA1=EXIT | PA2=LOG |

| Figure 6-10. ATUFP3 Frame Relay Details Page 3 Panel

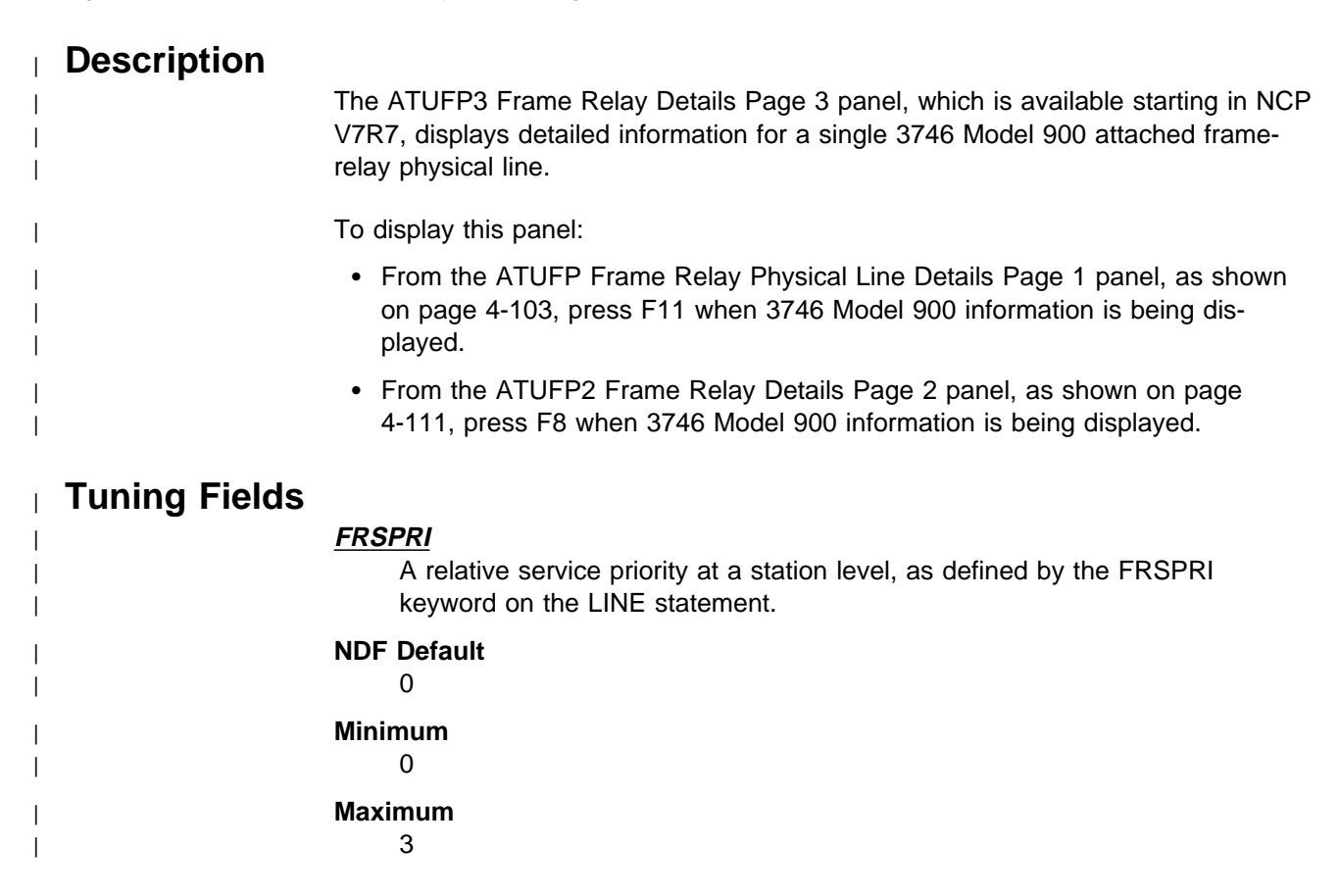

## Considerations

I

T

- The physical line must be inactive before this field can be modified.
- See the 3745 Communication Controller Models A, 3746 Nways Multiprotocol Controller Models 900 and 950: Planning Guide, GA33-0457, for more information about the Model 900 congestion control processing.

#### **Tuning Suggestions**

None

# Notes about the Following Queue Congestion Control Fields (HLOQSTOP, QSIZEDE, QSIZE, CRATEDLY, and DSCRDDLY):

- 1. If these fields display DEFAULT, then the values for these fields are provided by the 3746 Model 900.
- 2. If you modify DEFAULT with your own value in any of these fields, then you must specify values for all of these fields.

#### **HLOQSTOP**

The threshold that determines the maximum number of bytes that can be queued to the 3746 Model 900 attached frame-relay physical line's hardware queue before a 3746 Model 900 software queue is created for the physical line. Defined by the HLOQSTOP keyword on the LINE statement. The value displayed in this field is multiplied by the DATABLK value to determine the threshold in bytes.

#### NDF Default

Set by the 3746 Model 900 based on line speed

#### Minimum

1

#### Maximum

254

#### Considerations

- The physical line must be inactive before this field can be modified.
- See the *3745 Communication Controller Models A, 3746 Nways Multiprotocol Controller Models 900 and 950: Planning Guide*, GA33-0457, for more information about the Model 900 congestion control processing.

#### **Tuning Suggestions**

None

#### <u>QSIZEDE</u>

The 3746 Model 900 software queue threshold which, when it is reached, triggers the discarding of the last frames received with the Discard Eligible (DE) indicator set to binary 1. Defined by the QSIZEDE keyword on the LINE statement. The value displayed in this field is multiplied by the DATABLK value to determine the threshold in bytes.

#### NDF Default

Set by the 3746 Model 900 based on line speed

#### Minimum

0

#### Maximum

500

#### Valid Values

Must be less than or equal to QSIZE.

#### Considerations

- The physical line must be inactive before this field can be modified.
- See the *3745 Communication Controller Models A, 3746 Nways Multiprotocol Controller Models 900 and 950: Planning Guide*, GA33-0457, for more information about the Model 900 congestion control processing.

#### **Tuning Suggestions**

None

#### <u>QSIZE</u>

The 3746 Model 900 software queue threshold which, when it is reached, triggers the discarding of all the last frames received regardless of how the Discard Eligible (DE) indicator is set. Defined by the QSIZE keyword on the LINE statement. The value displayed in this field is multiplied by the DATABLK value to determine the threshold in bytes.

#### NDF Default

Set by the 3746 Model 900 based on line speed

#### Minimum

0

#### Maximum

500

#### Valid Values

Must be greater than or equal to QSIZEDE.

#### Considerations

- The physical line must be inactive before this field can be modified.
- See the *3745 Communication Controller Models A, 3746 Nways Multiprotocol Controller Models 900 and 950: Planning Guide*, GA33-0457, for more information about the Model 900 congestion control processing.

#### **Tuning Suggestions**

None

#### CRATEDLY

A threshold for a minimum time on the 3746 Model 900 software queue, used by the 3746 in conjunction with the DSCRDDLY and COMRATE values to trigger congestion controls (discarding of the frame or setting of the FECN indicator) under certain conditions.

If the frame has been on the software queue in excess of the amount of time specified by CRATEDLY but less than the amount of time specified by DSCRDDLY, then the following action will be taken:

• If more than 100% of the station's COMRATE has been used, then the frame will be discarded.

- If more than 75% but less than or equal to 100% of the station's COMRATE has been used, then the frame will be transmitted with the FECN indicator set to binary 1.
- If less than 75% of the station's COMRATE has been used, then the frame will be transmitted.

The value in this field is defined by the CRATEDLY keyword on the LINE statement.

#### NDF Default

Set by the 3746 Model 900 based on line speed

#### Minimum

I

I

1

.1

#### Maximum

25.4

#### Valid Values

Must be less than or equal to DSCRDDLY.

#### Considerations

- The physical line must be inactive before this field can be modified.
- See the *3745 Communication Controller Models A, 3746 Nways Multiprotocol Controller Models 900 and 950: Planning Guide*, GA33-0457, for more information about the Model 900 congestion control processing.

## **Tuning Suggestions**

None

#### **DSCRDDLY**

A threshold for a maximum time on the 3746 Model 900 software queue, used by the 3746 in conjunction with the CRATEDLY and COMRATE values to trigger congestion controls (discarding of the frame or setting of the FECN indicator) under certain conditions. Defined by the DSCRDDLY keyword on the LINE statement.

#### NDF Default

Set by the 3746 Model 900 based on line speed

#### Minimum

.1

#### Maximum

25.4

#### Valid Values

Must be greater than or equal to CRATEDLY.

### Considerations

- The physical line must be inactive before this field can be modified.
- See the *3745 Communication Controller Models A, 3746 Nways Multiprotocol Controller Models 900 and 950: Planning Guide*, GA33-0457, for more information about the Model 900 congestion control processing.

### **Tuning Suggestions**

None

#### <u>CIR</u> (starting with NCP V7R7)

Whether the committed information rate (CIR) algorithms are used for bandwidth and congestion management, as specified by the CIR keyword on the LINE statement.

# **NDF Default**

NO

#### Considerations

- The physical line must be inactive before you can modify this value.
- If you specify CIR=NO, then the 3746 Model 900 uses its COMRATE procedures for bandwidth and congestion management.
- If you specify CIR=YES but do not specify any other CIR parameter, the 3746 Model 900 uses its automatically adjusting CIR algorithms.
- If you specify CIR=YES but code no DLCI statement, the 3746 Model 900 uses its automatically adjusting CIR algorithms.
- If multiple stations share a DLCI and the 3746 Model 900 receives multiple sets of CIR parameters for that DLCI, the 3746 Model 900 always uses the most recently received set of CIR parameters.

## **Tuning Suggestions**

None

#### <u>PRECISION</u> (starting with NCP V7R7)

An integer used to determine the adaption speed of the CIR adaptive algorithm. Specified by the *precision* parameter of the CIR keyword on the LINE statement.

# NDF Default

7

#### Minimum

6

#### Maximum

10

### Considerations

- The physical line must be inactive before you can modify this value.
- You must specify CIR=YES before you can modify this value.

#### **Tuning Suggestions**

The larger the value, the slower the reaction. A large value would be most suitable to an environment with stable network conditions, and a small value would be most suitable to an environment with changing network conditions.

#### <u>MIR Per</u> (starting with NCP V7R7)

An integer used to determine the minimum information rate that the CIR adaptive algorithm can reach for a DLCI. Specified by the *mir%* parameter of the CIR keyword on the LINE statement.

#### NDF Default

25

#### Minimum

Τ

I

T

I

T

1

#### Maximum

100

#### Considerations

- The physical line must be inactive before you can modify this value.
- · You must specify CIR=YES before you can modify this value.

#### **Tuning Suggestions**

None

#### <u>CLLM</u> (starting with NCP V7R7)

Whether Consolidated Link Layer Management (CLLM) will be used. Specified by the CLLM keyword on the LINE statement.

NDF Default

NO

#### Considerations

CLLM=YES is valid only when CIR=YES.

#### **Tuning Suggestions**

None

#### *Ty* (starting with NCP V7R7)

The interval, in seconds, used by the Ty timer to determine when the congestion or outage condition has cleared. Specified by the *Ty* parameter of the CLLM keyword on the LINE statement.

#### NDF Default

11

#### Minimum

5

#### Maximum

30

#### Valid Values

Must be an integer.

#### Considerations

CLLM must equal YES before this field can be modified.

# **Tuning Suggestions**

None

#### PER (starting with NCP V7R7)

The interval, in seconds, used by the CIR adaptive algorithm to determine the CIR. Specified by the *period* parameter of the CIR keyword on the LINE statement.

#### NDF Default

Set by the 3746 Model 900 based on the PRE field or the *precision* parameter of the CIR keyword.

1

L

|          | Minimum                                                                                                    |
|----------|----------------------------------------------------------------------------------------------------|
|          | Maximum                                                                                                    |
|          | 10.0                                                                                                    |
|          | Valid Values<br>A decimal number specifying tenths of a second, or DEFAULT                                                                                                    |
|          | Considerations                                                                                                    |
|          | <ul> <li>The physical line must be inactive before you can modify this value.</li> </ul>                                                                                                    |
|          | <ul> <li>You must specify CIR=YES before you can modify this value.</li> </ul>                                                                                                    |
|          | <ul> <li>If the 3746 Model 900 sets the default, then DEFAULT is displayed in this<br/>field.</li> </ul>                                                                                                    |
|          | <ul> <li>If you want to change from an explicit value back to the 3746-determined<br/>default, enter DEFAULT in this field.</li> </ul>                                                                             |
|          | Tuning Suggestions<br>None                                                                                                    |
|          | See the <i>3745 Communication Controller Models A, 3746 Nways Multiprotocol Con-</i><br><i>troller Models 900 and 950: Planning Guide</i> , GA33-0457, for more information<br>about the Model 900 CIR processing. |
| PF Kevs  |                                                                                                    |
| <b>,</b> | F1=HLP<br>Displays online help for this panel.                                                                                                    |
|          | F3=RTN<br>Returns to the previous NTuneMON panel.                                                                                                    |
|          | F5=MODIFY                                                                                                    |
|          | Available when the operator has tuning authority and NTuneNCP is included.<br>For more information, refer to Chapter 5, Using the NTuneNCP Tuning<br>Feature.                                                      |
|          | Updates the NCP tuning parameter with the modified value. When the modi-<br>fied field is not valid, the field turns reverse-video pink, and you are prompted<br>to correct the value and resubmit it.             |
|          | <b>F6=ROLL</b><br>Returns to the NetView command line without exiting NTuneMON. To return<br>to NTuneMON from the NetView program, press F6=ROLL or enter<br><b>ATUNEMON</b> on the NetView command line.          |
|          | <b>F7=FP PG 2</b><br>Scrolls back to the ATUFP2 Frame Relay Details Page 2 panel, as shown on page 4-111.                                                                                                    |
|          | F8=FP PG 1<br>Scrolls back to the ATUFP Frame Relay Physical Line Details Page 1 panel,<br>as shown on page 4-103.                                                                                                 |
|          | ENTER=ONLY DLCIs<br>Displays the ATUFA Frame Relay Subport List panel, as shown on page                                                                                                    |

4-85, which shows all the DLCIs for this line.

# F9=DEFAULT

T

1

1

I

Resets the HLOQSTOP, QSIZEDE, QSIZE, CRATEDLY, and DSCRDDLY fields to DEFAULT, which means that future values for these fields will be provided by the 3746 Model 900.

# F10=HEX

Displays the ATUDP Hexadecimal Storage Display panel, as shown on page 4-68, to show the line control block (LKB) for the 3746 Model 900 line.

# F11=DLCI CIR (starting with NCP V7R7)

Available when DLCIs are genned and CIR=YES. Displays the ATUFB Frame Relay DLCI CIR Parameters panel, as shown on page 4-89, which shows any DLCI committed information rate (CIR) values for this line.

# F12=REFRESH

Refreshes the information on this panel.

# PA1=EXIT

Exits NTuneMON.

# PA2=LOG

Saves the information on this panel to the NetView log.

# ATUFS1 Frame Relay Switching Equipment Page 1 Panel

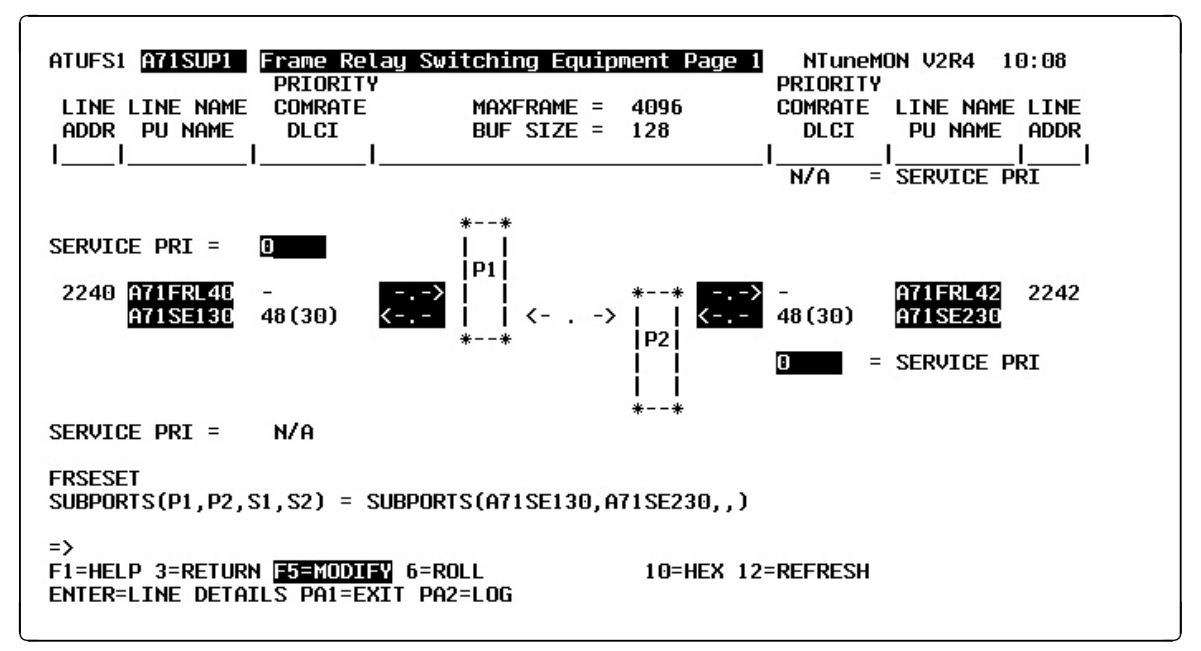

Basic fast-path commands: None Tuning Fields: COMRATE, SERVICE PRI

Figure 6-11. ATUFS1 Frame Relay Switching Equipment Page 1 Panel

# Description

The ATUFS1 Frame Relay Switching Equipment Page 1 panel, which is available for NCP V6R2 or later releases, provides information on an NCP FRSE, including a graphic representation of the routes through the NCP FHSPs.

To display this panel:

- On the ATUFA Frame Relay Subport List panel, as shown on page 4-85, place the cursor under an FHSP DLCI and press Enter.
- From the ATUFS2 Frame Relay Switching Equipment Page 2 panel, as shown on page 4-125, press F7.

# **Tuning Fields**

#### <u>COMRATE</u> (NCP V7R2 or later releases)

Relative transmit priority for an FHSP, as defined by the *priority* suboperand of the COMRATE keyword on the PU statement.

NDF Default 1 Minimum

1 Maximum 64

# Considerations

- The value of the *priority* suboperand is multiplied by the value of the DATABLK keyword on the LINE statement to determine the guaranteed minimum number of bytes that a resource can transmit before a different resource must be given a transmission opportunity.
- Not modifiable for peripheral stations.
- For 3745 subarea stations, can be modified at any time. The change will be effective the next time a frame is sent.
- For 3746 Model 900 subarea stations, can be modified only when the station is inactive. The change will be effective when the station becomes active.

#### **Tuning Suggestions**

Unless you anticipate high volumes for an FHSP, you should specify similar COMRATE values for all FHSPs.

#### SERVICE PRI (starting with NCP V7R7; 3746 Model 900 only)

A relative service priority, at a station level, for the diagrammed 3746 Model 900 attached frame-relay switching equipment. Defined by the FRSPRI keyword on the PU statement.

#### NDF Default

0

#### Minimum

0

#### Maximum

3

#### Considerations

- The physical line must be inactive before this field can be modified.
- If this field displays N/A, then secondary subports are not defined for this resource. (The N/A cannot be modified.)
- See the 3745 Communication Controller Models A, 3746 Nways Multiprotocol Controller Models 900 and 950: Planning Guide, GA33-0457, for more information about the Model 900 congestion control processing.

#### **Tuning Suggestions**

None

# **PF Keys**

I

T

I

I

#### F1=HELP

Displays online help for this panel.

#### F3=RETURN

Returns to the previous NTuneMON panel.

#### F5=MODIFY

Available when the operator has tuning authority and NTuneNCP is included. For more information, refer to Chapter 5, Using the NTuneNCP Tuning Feature. Updates the NCP tuning parameter with the modified value. When the modified field is not valid, the field turns reverse-video pink, and you are prompted to correct the value and resubmit it.

#### F6=ROLL

Returns to the NetView command line without exiting NTuneMON. To return to NTuneMON from the NetView program, press F6=ROLL or enter **ATUNEMON** on the NetView command line.

# F8=FORWARD

Scrolls forward to ATUFS2 Frame Relay Switching Equipment Page 2 as shown on page 4-125.

# F10=HEX

Displays the ATUDP Hexadecimal Storage Display panel, as shown on page 4-68, to show the common physical unit block (CUB) for the FHSP. Place the cursor under the address of the line (LINE ADDR field) and press F10.

# F12=REFRESH

Refreshes the information on this panel.

# ENTER=LINE DETAILS

Displays one of the following panels:

- When the cursor is under the LINE ADDR field for a frame-relay physical line and you press Enter, the ATUFP Frame Relay Physical Line Details Page 1 panel, as shown on page 4-103 is displayed. This panel shows detailed information on the line.
- When the cursor is under the LINE ADDR field for a NTRI frame handler logical line and you press Enter, the ATUTD NTRI Frame Handlers Logical Line Details panel, as shown on page 4-271, is displayed. This panel shows detailed information on the line.

Place the cursor under the LINE ADDR field for the line you want to view and press Enter.

# PA1=EXIT

Exits NTuneMON.

# PA2=LOG

Saves the information on this panel to the NetView log.

# **ATUFT1 Frame Relay Terminating Equipment Details Page 1 Panel**

#### Basic fast-path commands: None

**Tuning fields:** COMRATE, DYNWIND(nw), DYNWIND(dw), DYNWIND(dwc), DYNWIND(dwd), DYNWIND(twc), CONGESTION, STATION, T1 TIMER, T2 TIMER, N3GEN, #PIUs/block, MAXDATA GEN, MAXOUT GEN, BLOCK GEN, PIUCHECK GEN, SERVICE PRIORITY

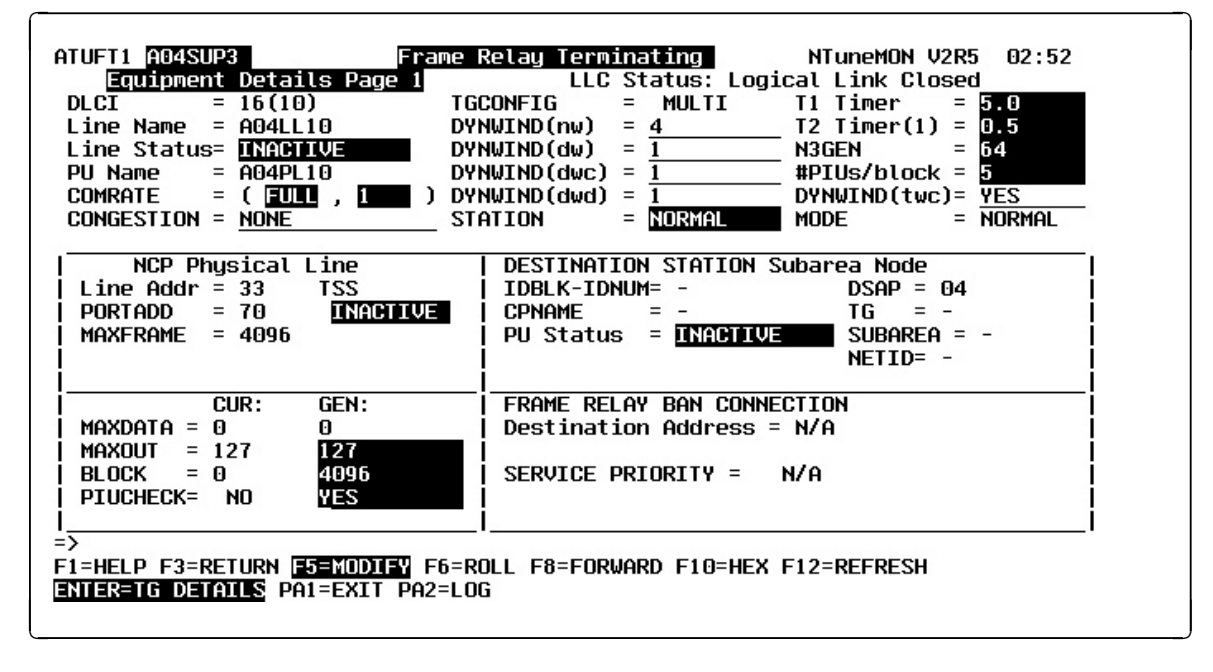

Figure 6-12. ATUFT1 Frame Relay Terminating Equipment Details Page 1 Panel

# Description

The ATUFT1 Frame Relay Terminating Equipment Details Page 1 panel, which is available for NCP V6R2 or later releases, provides information on the logical line associated with a particular DLCI.

To display this panel:

- On the ATUFA Frame Relay Subport List panel, as shown on page 4-85, place the cursor under a TESP DLCI and press Enter.
- From the ATUFT2 Frame Relay Terminating Equipment Details Page 2 panel, as shown on page 4-137, press F7.

# **Tuning Fields**

#### Notes:

- 1. The values in the GEN fields are either from the NCP generation or from NCP processing that overwrote the values from the NCP generation.
- 2. The values in the CUR fields are working values that are either set or limited by the corresponding GEN fields.
- 3. All peripheral TESPs are switched, whereas all subarea TESPs are leased.

# COMRATE (FULL/NONE, priority)

Specifies whether certain frames sent by this TESP can be discarded by the frame-relay network to expedite the processing of other frames when the network is congested. It also specifies the relative transmit priority for a TESP. Defined by the COMRATE keyword on the LINE and PU statements.

## COMRATE (FULL/NONE)

Whether certain frames sent by this TESP can be discarded by the frame-relay network to expedite the processing of other frames when the network is congested. Defined by the FULL|NONE suboperand of the COMRATE keyword on the LINE statement.

#### **NDF Default**

FULL

#### Valid Values

- FULL: Specifies that no frames sent by this TESP are discardeligible.
- NONE: Specifies that all frames sent by this TESP are to be discard-eligible except for the following types:
  - S-frames (RR, RNR, and REJ), including RRs piggybacked on I-frames
  - Network priority frames (virtual route pacing and TG sweep)
  - XIDs

## Considerations

- Not modifiable for peripheral stations.
- For 3745 subarea stations, can be modified at any time. The change will be effective the next time a frame is sent.
- For 3746 Model 900 subarea stations, can be modified only when the station is inactive. The change will be effective when the station becomes active.

#### **Tuning Suggestions**

- Frames in a frame-relay network can be designated as *discard-eligible*. When the network is congested, discard-eligible frames may be discarded to facilitate the processing of frames that are not discard-eligible. Designating frames as not discard-eligible helps ensure that they are transmitted successfully through the network.
- COMRATE=FULL should always be used in a frame-relay network that attaches non-SNA devices because these devices will indicate all of their traffic as not discard eligible. COMRATE=NONE should be used in an SNA-only frame-relay network to facilitate throughput.

#### <u>COMRATE (priority)</u> (NCP V7R2 or later releases)

Relative transmit priority for this TESP as defined by the priority suboperand of the COMRATE keyword on the PU statement.

#### NDF Default

- 1 Minimum
  - 1

## Maximum

64

# Considerations

- The value of the *priority* suboperand is multiplied by the value of the DATABLK keyword on the LINE statement to determine the guaranteed minimum number of bytes that a TESP can transmit before a different TESP must be given a transmission opportunity.
- Not modifiable for peripheral stations.
- For 3745 subarea stations, can be modified at any time. The change will be effective the next time a frame is sent.
- For 3746 Model 900 subarea stations, can be modified only when the station is inactive. The change will be effective when the station becomes active.

# **Tuning Suggestions**

Unless you anticipate high volumes for a TESP, you should specify similar COMRATE values for all TESPs.

# **<u>CONGESTION</u>** (starting with NCP V7R6)

The station's role in congestion relief as defined by the third parameter of the TGCONF keyword on the PU definition statement:

- If the station can be used to relieve congestion, this field displays the station's threshold percentage.
- If the station can be used as a standby station but not to relieve congestion, this field displays NONE.
- If the station cannot be used as a standby station, this field displays N/A.

#### NDF Default

NONE

# Valid Values

- 3, 6, 12, 25, 50, 75, 87, 93, 97, or 100: Defines the congestion threshold as a percentage of the *totthresh* parameter coded on the ERn keyword on the associated PATH statement. When this congestion threshold is exceeded, the standby station will help transmit data until the congestion is relieved.
- NONE: The station will not be used to relieve congestion. NONE is required when the STATION field displays NORMAL or when SINGLE was coded as the first parameter of the TGCONF keyword on the PU statement.

### Considerations

- This field applies only to a transmission group subarea link station that has been designated as hot-standby station (TGCONF=STANDBY).
- The station must be inactive before this field can be modified.
- The standby station can transmit data when this congestion threshold is exceeded.

#### **Tuning Suggestions**

None.

## DYNWIND(nw) (starting with NCP V7R1)

Number of frames that must be received and acknowledged by the adjacent device before the sending NCP increases the IEEE 802.2 LLC working window value. When the sending NCP receives acknowledgements for *nw* consecutive I-frames, the working window value is increased until it reaches the value specified by MAXOUT for subarea connections, or the value specified in the VTAM switched major node for peripheral connections.

For NCP V7R1 and V7R2, the value in this field is defined by the *nw* suboperand of the DYNWIND keyword on the LINE statement for a physical framerelay line. The value applies to all logical lines and stations associated with that physical line.

For NCP V7R3 or later releases, the value in this field is defined by the *nw* suboperand of the DYNWIND keyword on the PU statement for a logical subarea frame-relay station. For a peripheral station, the value is defined in the VTAM switched major node, or if not defined in VTAM, on the physical LINE statement.

# NDF Default 4 Minimum 1

Maximum 8

# Considerations

- For the 3745, the *nw* associated with this logical line is modifiable if the following conditions are true:
  - The logical line is open.
  - The logical station is active.
  - For logical peripheral stations, the logical line is associated with the same physical line as when this panel was displayed. For example, if the logical line has gone down and the line's control blocks have been reused for a different line, the modification is not allowed.

#### Notes:

- 1. For NCP V7R1 and V7R2, the change applies only to this logical line and remains in effect only for as long as the logical line is active. To make permanent changes for all logical lines on the physical line, use the ATUFP Frame Relay Physical Line Details Page 1 panel, as shown on page 6-28.
- 2. For NCP V7R3 or later releases, if this is a logical subarea station, the change is permanent. If this is a logical peripheral station, the change remains in effect only for as long as the station is active. To make permanent changes, change the definition in the VTAM switched major node.
- Not modifiable for 3746 Model 900.
#### **Tuning Suggestions**

In most cases, the default value is the best choice. However, in a frame-relay network where congestion is frequent or long-lasting (for example, greater than 30 seconds), increase DYNWIND(nw) to help alleviate congestion. This slows the transmission rate of affected stations for a longer time to give the network more time to recover. In a frame-relay network where congestion is infrequent or lasts for a very short time, decrease DYNWIND(nw) to help the NCP recover more quickly.

#### DYNWIND(dw) (starting with NCP V7R1)

Value by which the sending NCP divides, or percentage by which the sending NCP reduces, the IEEE 802.2 LLC working window value when frame loss occurs.

For NCP V7R1 and V7R2, the value in this field is defined by the *dw* suboperand of the DYNWIND keyword on the LINE statement for a physical framerelay line. The value applies to all logical lines and stations associated with that physical line.

For NCP V7R3 or later releases, the value in this field is defined by the *dw* suboperand of the DYNWIND keyword on the PU statement for a logical subarea frame-relay station. For a peripheral station, the value is defined in the VTAM switched major node, or if not defined in VTAM, on the physical LINE statement.

#### NDF Default

1

## Valid Values

1, 2, 4, 6<sup> $\dagger$ </sup>, 8, 12<sup> $\dagger$ </sup>, 16, 25<sup> $\dagger$ </sup>, 50<sup> $\dagger$ </sup>, 75<sup> $\dagger$ </sup>, 87<sup> $\dagger$ </sup>, 93<sup> $\dagger$ </sup>

## Considerations

- One is a special value which indicates that the working window value should be set to 1 when frame loss is detected.
- For 3745 lines, the *dw* associated with this logical line is modifiable if the following conditions are true:
  - The logical line is open.
  - The logical station is active.
  - For logical peripheral stations, the logical line is associated with the same physical line as when this panel was displayed. For example, if the logical line has gone down and the line's control blocks have been reused for a different line, the modification is not allowed.

#### Notes:

 For NCP V7R1 and NCP V7R2, the change applies only to this logical line and remains in effect only for as long as the logical line is active. To make permanent changes for all logical lines on the physical line, use the ATUFP Frame Relay Physical Line Details Page 1 panel, as shown on page 6-28.

<sup>†</sup> Allowed starting in NCP V7R6.

- For NCP V7R3 or later releases, if this is a logical subarea station, the change is permanent. If this is a logical peripheral station, the change remains in effect only for as long as the station is active. To make permanent changes, change the definition in the VTAM switched major node.
- Not modifiable for 3746 Model 900 lines.

#### **Tuning Suggestions**

In most cases, the default value is the best choice. Also, if possible, you should first tune DYNWIND(dwc) to try to alleviate congestion. The loss of frames (dw) is a more severe condition than the congestion indicated by receiving BECNs (dwc). Mistuning DYNWIND(dw) might have a greater effect on throughput than mistuning DYNWIND(dwc).

However, in a frame-relay network where congestion is frequent or longlasting (for example, longer than 30 seconds), you might want to increase DYNWIND(dw) to help alleviate congestion. This slows the transmission rate of affected stations for a longer time to give the network more time to recover. In a frame-relay network where congestion is infrequent or lasts for a very short time, you might want to decrease DYNWIND(dw) to help the NCP recover more quickly.

#### <u>DYNWIND(dwc)</u> (starting with NCP V7R1)

Value by which the sending NCP divides, or percentage by which the sending NCP reduces, the IEEE 802.2 LLC working window value when BECN occurs.

For NCP V7R1 and NCP V7R2, the value in this field is defined by the *dwc* suboperand of the DYNWIND keyword on the LINE statement for a physical frame-relay line. The value applies to all logical lines and stations associated with that physical line.

For NCP V7R3 or later releases, the value in this field is defined by the *dwc* suboperand of the DYNWIND keyword on the PU statement for a logical subarea frame-relay station. For a peripheral station. the value is defined in the VTAM switched major node, or if not defined in VTAM, on the physical LINE statement.

### NDF Default

1

#### Valid Values

1, 2, 4, 6<sup>+</sup>, 8, 12<sup>+</sup>, 16, 25<sup>+</sup>, 50<sup>+</sup>, 75<sup>+</sup>, 87<sup>+</sup>, 93<sup>+</sup>

#### Considerations

- 1 is a special value which indicates that the working window value should be set to 1 when BECN is indicated.
- For 3745 lines, *dwc* associated with this logical line is modifiable if the following conditions are true:
  - The logical line is open.
  - The logical station is active.

<sup>†</sup> Allowed starting in NCP V7R6.

 For logical peripheral stations, the logical line is associated with the same physical line as when this panel was displayed. For example, if the logical line has gone down and the line's control blocks have been reused for a different line, the modification is not allowed.

#### Notes:

- 1. For NCP V7R1 and NCP V7R2, the change applies only to this logical line and remains in effect only as long as the logical line is active. To make permanent changes for all logical lines on the physical line, use the ATUFP Frame Relay Physical Line Details Page 1 panel, as shown on page 6-28.
- 2. For NCP V7R3 or later releases, if this is a logical subarea station, the change is permanent. If this is a logical peripheral station, the change remains in effect only as long as the station is active. To make permanent changes, change the definition in the VTAM switched major node.
- Not modifiable for 3746 Model 900 lines.

#### **Tuning Suggestions**

In most cases, the default value is the best choice. However, in a frame-relay network where congestion is frequent or long-lasting (for example, longer than 30 seconds), increase DYNWIND(dwc) to help alleviate congestion. This slows the transmission rate of affected stations for a longer time to give the network more time to recover. In a frame-relay network where congestion is infrequent or lasts for a very short time, decrease DYNWIND(dwc) to help the NCP recover more quickly.

#### **DYNWIND(dwd)** (starting with NCP V7R5)

Upper bound for the I-frame delay, in seconds. Defined by the *dwdmax* suboperand of the DYNWIND keyword on the LINE or PU statement.

#### **NDF Default**

1.0

#### Minimum

The minimum delay is 0.1 seconds. Zero indicates no delay.

#### Maximum

6.0

#### Considerations

- For the 3745, can be modified at any time.
- Does not apply to 3746 Model 900 frame-relay lines.
- Cannot be coded in the VTAM switched major node for peripheral stations and passed to NCP.

#### **Tuning Suggestions**

In most cases, the default value is the best choice. However, if you find that NCP is not reacting to congestion fast enough (and therefore is losing frames) or that NCP is consistently exceeding the allocated bandwidth capacity for the  $PVC^2$ , increase *dwd*.

<sup>&</sup>lt;sup>2</sup> This might be true of a connection with a low committed information rate on a high-speed line.

#### **STATION** (starting with NCP V7R6)

Whether the station can be used for hot standby (STANDBY) or cannot (NORMAL), as defined by the TGCONF keyword on the PU definition statement.

#### NDF Default

NORMAL

#### Valid Values

- NORMAL: The station can transmit data anytime data is queued for transmission.
- STANDBY: The station is reserved for use as a hot-standby station.
   STANDBY is not valid if no TGCONF keyword or TGCONF=SINGLE was coded on the PU definition statement.

#### Considerations

- This field applies only to a transmission group subarea link station.
- The station must be inactive before this field can be modified.

#### **Tuning Suggestions**

None.

#### T1 TIMER

Reply timer (T1) value for stations connected to a frame-relay network. Defined by the LOCALTO keyword on the LINE statement or the *localt1* suboperand of the T1TIMER keyword on the LINE statement.

#### **NDF Default**

6.0

#### Minimum

0.6

#### Maximum

20.0

#### Considerations

- Can be modified only for subarea stations.
- The station must be inactive before this field can be modified.
- An INOP 02 can occur on a frame-relay physical line if it is used to perform a remote load. To avoid this condition, the LMI error threshold time interval for the link station subport should be at least three times the T1 timer interval for the logical subarea line. The LMI error threshold time interval is *T391 x N392*, where *T391* is a time interval defined by the ERRORT keyword on the PU statement for the link station subport, and *N392* is an error count threshold defined by the TIMERS keyword on the same PU statement.

#### **Tuning Suggestions**

 Values used for the reply timer by NCP and the adjacent link station should be similar. Using values that differ by a factor of 5 or more can result in performance problems and unnecessary station INOP requests.

- Specify a larger value than 6.0 (the default) for slower (less than T1 speed) frame-relay lines.
- If a backup route for a PVC is defined in the frame-relay network, code a value for the LOCALTO keyword or the *localt1* suboperand of the T1TIMER keyword on the LINE statement that is greater than the LMI error threshold of any node in the PVC. This gives the network time to switch to the backup PVC.

#### T2 TIMER

Timer value used for connections over a local (T2LOC) frame-relay network as defined by the *localt2* suboperand of the T2TIMER keyword on the LINE statement.

#### NDF Default

- 1.0 if the line number of the corresponding physical line is in the range 0–895 or, for 3746 Model 900 logical subarea lines, if the speed of the corresponding physical line is less than 256 KB.
- 0.2 if the line number of the corresponding physical line is in the range 1024–1039 or, for 3746 Model 900 logical subarea lines, if the speed of the corresponding physical line is greater than or equal to 256 KB.

#### Minimum

0.0 — This value indicates that the timer is not to be used for this line.

#### Maximum

2.0

#### Considerations

- Can be modified only for subarea stations.
- The station must be inactive before this field can be modified.
- Decreasing the T2TIMER value limits the number of retransmissions because of a line error.
- Increasing the T2TIMER value potentially increases the number of retransmissions due to line error.

#### **Tuning Suggestions**

The local remote acknowledgement timer value should be approximately onetenth the value specified for the reply timer for the adjacent station. This ensures that the adjacent station receives the acknowledgement before its reply timer expires.

#### <u>N3GEN</u>

Maximum number of I-frames that NCP can receive without sending an acknowledgement, as defined by the *n3* suboperand of the T2TIMER keyword on the LINE statement.

#### NDF Default

2 or the GROUP statement.

#### Minimum

1

#### Maximum

127

#### Considerations

- Can be modified only for subarea stations.
- The station must be inactive before this field can be modified.

#### **Tuning Suggestions**

The acknowledgement window size should be less than the value of MAXOUT specified by the other NCP or other device.

#### #PIUs/block

Maximum number of PIUs for multiple-PIU frames, as defined by the *pius* suboperand of the BLOCK keyword on the PU statement.

#### NDF Default

0 if the value of bytes (BLOCK) is 0; otherwise, the default is 8.

#### Minimum

0 if the value of bytes (BLOCK) is 0; otherwise, the minimum is 2.

#### Maximum

16

#### Considerations

- Can be modified only for subarea stations.
- If BLOCK is not 0, then #PIUs/block must be greater than 0.

#### **Tuning Suggestions**

To reduce the number of interframe gaps, set both BLOCK and #PIUs/BLOCK as high as possible.

#### **DYNWIND(twc)** (starting with NCP V7R5)

Whether NCP should ignore subsequent BECNs for 100 ms after an initial BECN is received. Defined by the *twcuse* suboperand of the DYNWIND keyword on the LINE or PU statement.

#### NDF Default

YES

#### Valid Values

- YES: NCP ignores subsequent BECNs.
- NO: NCP uses subsequent BECNs to adjust its working window.

#### Considerations

- For the 3745, can be modified at any time.
- Does not apply to 3746 Model 900 frame-relay lines.
- Cannot be coded in the VTAM switched major node for peripheral stations and passed to NCP.

#### **Tuning Suggestions**

Leave *twc* at YES (the default) if you do not want your NCP to overreact to mild congestion.

#### MAXDATA GEN

Maximum number of bytes this PU can send or receive in one data transfer.

#### **NDF Default**

For a subarea station: If not specified, MAXDATA is not used to determine the segment size on a multilink transmission group (MLTG).

#### Minimum

Subarea Station: 26 + (Value of BFRS on the BUILD statement)

#### Maximum

65535

The value of MAXDATA on the logical PU statement must not exceed the value of MAXFRAME on the LINE statement for the physical line.

#### Considerations

- Can be modified only for subarea stations and only if MAXDATA is some value other than 0 or dash (–).
- Only the generated value can be modified.
- The station must be inactive before this field can be modified.
- If you do not specify MAXDATA, NCP does not take MAXDATA into consideration when calculating segment size for a MLTG. Refer to the discussion of MLTGs in *NCP, SSP, and EP Resource Definition Guide* for more information on using MAXDATA to coordinate segment size for different line control protocols in a MLTG.
- Not modifiable for peripheral TESPs because all are switched.

#### **Tuning Suggestions**

- Should be set to a value that is equal to the smallest segment size used by any link in the MLTG, thereby eliminating transmission problems due to incompatible segment sizes for different links in the MLTG.
- Should be set as large as possible for a device to minimize segmentation.
- Should be a multiple of the BFRS keyword on the BUILD statement to optimize the transmitted frame size to a minimum number of segmented frames because NCP will segment PIUs into multiples of NCP buffers. In addition, consider the 26 bytes required for the TH.

#### MAXOUT GEN

Generated MAXOUT value, used to negotiate MAXOUT CUR.

Peripheral FRTE stations are defined as switched resources. Therefore, the MAXOUT GEN value for these stations comes from the PU definition statement in the VTAM switched major node (SMN) definitions.

Subarea FRTE stations are defined as nonswitched resources. Therefore, the MAXOUT GEN value for these stations comes from the NCP PU definition statement that defines the subarea station.

#### **NDF Default**

8

Frame-relay TESP logical stations operate as if attached to a modulo-128 line.

#### Minimum

1

Frame-relay TESP logical stations operate as if attached to a modulo-128 line.

#### Maximum

127

Frame-relay TESP logical stations operate as if attached to a modulo-128 line.

#### Considerations

- · Can be modified only for subarea stations.
- Only the generated value can be modified.
- The station must be inactive before this field can be modified.
- Specify a MAXOUT value that can be supported by the physical device.
- Not modifiable for peripheral TESPs because all are switched.

#### **Tuning Suggestions**

- If retransmissions exist and MAXOUT is high, lower MAXOUT.
- A high MAXOUT can reduce the number of acknowledgements and time spent waiting for acknowledgements but might increase the number of PIUs that must be retransmitted in a retry sequence.

#### **BLOCK GEN**

Maximum size in bytes for frames transmitted over this subarea as defined by the *bytes* suboperand of the BLOCK keyword on the PU statement.

#### **NDF Default**

0

#### Minimum

0

#### Maximum

8192 if MAXDATA is 0; otherwise, this value must be less than or equal to the value of MAXDATA on the PU statement or 8192, whichever is smaller.

#### Considerations

- Can be modified only for subarea stations.
- Only the generated value can be modified.
- The station must be inactive before this field can be modified.
- If BLOCK is not 0, then #PIUs/block must be greater than 0.

#### **Tuning Suggestions**

- To prevent multiple-PIU frames from being built, set BLOCK to 0.
- To reduce the number of interframe gaps, set both BLOCK and #PIUs/BLOCK as high as possible.

#### **<u>PIUCHECK GEN</u>** (starting with NCP V7R7; subarea stations only)

Generated YES or NO value indicating whether a checksum validation is performed on PIUs sent from and received by this station. Unless tuned, this field is the value from the NCP generation (PIUCHECK keyword on the PU statement).

Т

| <br>           | NDF Default<br>NO                                                                                                    |
|----------------|----------------------------------------------------------------------------------------------------|
| I              | Considerations                                                                                                    |
| I              | <ul> <li>The station must be inactive before you can modify this value.</li> </ul>                                                                                                    |
| <br>           | <ul> <li>For the checksum validation support to be enabled, the adjacent link<br/>station must also have PIUCHECK=YES.</li> </ul>                                                                                                    |
| <br> <br> <br> | <b>Tuning Suggestions</b><br>The PIUCHECK support increases the path length required for NCP to send<br>or receive a PIU, so the PIUCHECK support should be used only when the<br>additional protection is required.                                                                                          |
| <br> <br> <br> | <u>SERVICE PRIORITY</u> (starting with NCP V7R7; 3746 Model 900 only)<br>A relative service priority, at a station level, for the displayed 3746 Model 900<br>attached frame-relay terminating equipment. Defined by the FRSPRI keyword<br>on the PU statement.                                               |
| 1              | NDF Default                                                                                                    |
|                |                                                                                                    |
|                | 0                                                                                                    |
| <br>           | Maximum<br>3                                                                                                    |
| I              | Considerations                                                                                                    |
| <br> <br>      | <ul> <li>The physical line must be inactive before this field can be modified.</li> <li>See the 3745 Communication Controller Models A, 3746 Nways Multiprotocol Controller Models 900 and 950: Planning Guide, GA33-0457, for more information about the Model 900 congestion control processing.</li> </ul> |
|                | Tuning Suggestions<br>None                                                                                                    |

## **PF Keys**

#### F1=HELP

Displays online help for this panel.

#### F3=RETURN

Returns to the previous NTuneMON panel.

#### F5=MODIFY

Available when the operator has tuning authority and NTuneNCP is included. For more information, refer to Chapter 5, Using the NTuneNCP Tuning Feature.

Updates the NCP tuning parameter with the modified value. When the modified field is not valid, the field turns reverse-video pink and you are prompted to correct the value and resubmit the request.

#### F6=ROLL

Returns to the NetView command line without exiting NTuneMON. To return to NTuneMON from the NetView program, press F6=ROLL or enter **ATUNEMON** on the NetView command line.

#### F8=FORWARD

Scrolls forward to ATUFT2 Frame Relay Terminating Equipment Details Page 2, as shown on page 4-137.

#### F10=HEX

Displays the ATUDP Hexadecimal Storage Display panel, as shown on page 4-68, to show the logical link control block (LLB) for this line.

#### F12=REFRESH

Refreshes the information on this panel.

#### ENTER=TG DETAILS

Displays the ATUML Multi-Link Transmission Group panel, as shown on page 6-82, for more information about the transmission group and the origin and destination NCPs.

#### PA1=EXIT

Exits NTuneMON.

#### PA2=LOG

Saves the information on this panel to the NetView log.

## **ATUFT2 Frame Relay Terminating Equipment Details Page 2 Panel**

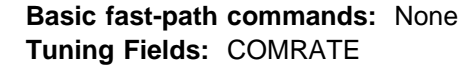

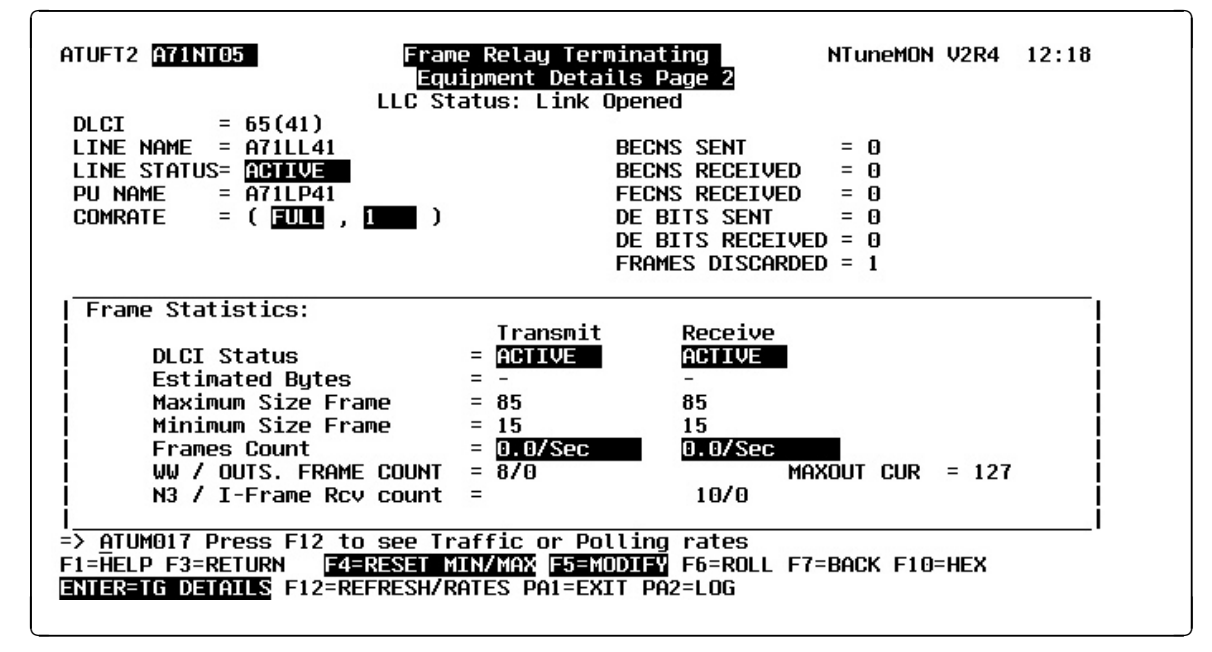

Figure 6-13. ATUFT2 Frame Relay Terminating Equipment Details Page 2 Panel

## Description

The ATUFT2 Frame Relay Terminating Equipment Details Page 2 panel, which is available for NCP V6R2 or later releases, displays information on the logical line associated with a particular DLCI.

To display this panel: From the ATUFT1 Frame Relay Terminating Equipment Details Page 1 panel, as shown on page 4-129, press F8.

## **Tuning Fields**

#### COMRATE (FULL/NONE, priority)

Whether certain frames sent by this TESP can be discarded by the framerelay network. This expedites the processing of other frames when the network is congested. It also specifies the relative transmit priority for a TESP. Defined by the COMRATE keyword on the PU and LINE statements.

#### COMRATE (FULL/NONE)

Whether certain frames sent by this TESP can be discarded by the frame-relay network to expedite the processing of other frames when the network is congested. Defined by the FULL/NONE suboperand of the COMRATE keyword on the LINE statement.

#### **NDF Default**

FULL

#### Valid Values

• FULL: Specifies that no frames sent by this TESP are discardeligible.

- NONE: Specifies that all frames sent by this TESP are to be discard-eligible except for the following types:
  - S-frames (RR, RNR, and REJ), including RRs piggybacked on I-frames
  - Network priority frames (virtual route pacing and TG sweep)

## Considerations

XIDs

- Not modifiable for peripheral stations.
- For 3745 subarea stations, can be modified at any time. The change will be effective the next time a frame is sent.
- For 3746 Model 900 subarea stations, can be modified only when the station is inactive. The change will be effective when the station becomes active.

#### **Tuning Suggestions**

Frames in a frame-relay network can be designated as *discard-eligible*. When the network is congested, discard-eligible frames can be discarded to facilitate the processing of frames that are not discard-eligible. Designating frames as not discard-eligible helps ensure that they are transmitted successfully through the network.

COMRATE=FULL should always be used in a frame-relay network that attaches non-SNA devices because these devices will indicate all of their traffic as not discard eligible. COMRATE=NONE should be used in an SNA-only frame-relay network to facilitate throughput.

#### <u>COMRATE (priority)</u> (NCP V7R2 or later releases)

Relative transmit priority for this TESP as defined by the priority suboperand of the COMRATE keyword on the PU statement.

#### NDF Default

1

#### Minimum

# 1

Maximum 64

#### Considerations

- The value of the *priority* suboperand is multiplied by the value of the DATABLK keyword on the LINE statement to determine the guaranteed minimum number of bytes that a TESP can transmit before a different TESP must be given a transmission opportunity.
- Not modifiable for peripheral stations.
- For 3745 subarea stations, can be modified at any time. The change will be effective the next time a frame is sent.
- For 3746 Model 900 subarea stations, can be modified only when the station is inactive. The change will be effective when the station becomes active.

#### **Tuning Suggestions**

Unless you anticipate high volumes for a TESP, you should specify similar COMRATE values for all TESPs.

## **PF Keys**

#### F1=HELP

Displays online help for this panel.

#### F3=RETURN

Returns to the previous NTuneMON panel.

#### F4=RESET MIN/MAX (NCP V7R3 or later releases)

Available when the operator has tuning authority and NTuneNCP is included. For more information, refer to Chapter 5, Using the NTuneNCP Tuning Feature.

Resets the values of both the transmitted and received Max Size Frame Sent and Min Size Frame Sent fields. After resetting the fields, NTuneMON automatically refreshes the panel. If new traffic rates are available, they are displayed. Otherwise, NTuneMON displays a dash (–) until new traffic rates are available and you press F12 or reenter the panel to display the new rates.

#### F5=MODIFY

Available when the operator has tuning authority and NTuneNCP is included. For more information, refer to Chapter 5, Using the NTuneNCP Tuning Feature.

Updates the NCP tuning parameter with the modified value. If the modified field is not valid, the field turns reverse-video pink and you are prompted to correct the value and resubmit the request.

#### F6=ROLL

Returns to the NetView command line without exiting NTuneMON. To return to NTuneMON from the NetView program, press F6=ROLL or enter **ATUNEMON** on the NetView command line.

#### F7=BACK

Scrolls back to ATUFT1 Frame Relay Terminating Equipment Details Page 1 as shown on page 4-129.

#### F10=HEX

Displays the ATUDP Hexadecimal Storage Display panel, as shown on page 4-68, to show the logical link control block (LLB) for this line.

#### ENTER=TG DETAILS

Displays the ATUML Multi-Link Transmission Group panel, as shown on page 6-82, for more information about the transmission group and the origin and destination NCPs.

#### F12=REFRESH/RATES

Refreshes the information on this panel.

#### PA1=EXIT

Exits NTuneMON.

#### PA2=LOG

Saves the information on this panel to the NetView log.

## **ATUHP HPR & Other Global Flow Control Parms Panel**

Basic fast-path commands: None Tuning fields: HPRSMPS, HPRSATT, HPRSMLC

| atuhp a04nt02                         | HPR & Other Global Flow Con                            | trol Parms | NTuneMON V2R1 | 09:56 |
|---------------------------------------|--------------------------------------------------------|------------|---------------|-------|
| HPRSMPS=                              | HPRSATT=                                               | 12000      | HPRSMLC= 9    |       |
|                                       |                                                        |            |               |       |
|                                       |                                                        |            |               |       |
|                                       |                                                        |            |               |       |
|                                       |                                                        |            |               |       |
|                                       |                                                        |            |               |       |
|                                       |                                                        |            |               |       |
| =><br>F1=Help F3=Ret<br>Enter=Refresh | URN <mark>F5=MODIFY</mark> F6=ROLL<br>PA1=EXIT PA2=LOG | F10=HEX    | F12=REFRESH   |       |

Figure 6-14. ATUHP HPR & Other Global Flow Control Parms Panel

## Description

The ATUHP HPR & Other Global Flow Control Parms panel is available for NCP V7R3 or later releases and only for HPR and APPN resources. It displays information about HPR and other global flow control parameters.

To display this panel: From the ATUBP NCP Buffer Pool panel, as shown on page 4-4, press F7.

## **Tuning Fields**

#### <u>HPRSMPS</u>

Largest packet that can be sent across the composite ANR node's subarea network without being segmented on any of the subarea links along the path. Defined by the HPRMPS keyword on the BUILD statement.

#### **NDF Default**

0

## Valid Values

- Table 6-4 on page 6-75 shows the segment size used for each line protocol. If you want to manually calculate the HPRSMPS value for MLTGs, use this table.
- An alternative way to determine the HPRSMPS value is to use NTuneMON to display every TG in your subarea network. Then take the smallest value for each TG from the MAX Transfer field on the ATUML Multi-Link Transmission Group panel.

| Table 6-4. | Segment Sizes | Used by NCP |
|------------|---------------|-------------|
|------------|---------------|-------------|

| Line Protocol | Keywords that Affect<br>Segment Size | How to Calculate Segment Size          |
|---------------|--------------------------------------|----------------------------------------|
| SDLC          | TRANSFR, BFRS                        | (TRANSFR * BFRS)–18 bytes <sup>1</sup> |
| Token ring    | MAXTSL                               | MAXTSL value <sup>2</sup>              |
| NTRI          | RCVBUFC                              | RCVBUFC value-36 bytes <sup>3</sup>    |
| Frame relay   | MAXFRAME                             | MAXFRAME value-16 bytes <sup>4</sup>   |

**Notes:** 1 The PIU segment size for an SDLC link depends on the TRANSFR value and BFRS value of the adjacent NCP, which are transferred when the XID exchange takes place. Multiply the TRANSFR value of the adjacent NCP by the BFRS value and subtract 18 bytes from the result.

<sup>2</sup> The PIU segment size for a 3746 model 900 Token Ring or NTRI depends on the MAXTSL value.

<sup>3</sup> When you define a NTRI link, you can code RCVBUFC to limit the maximum segment size to be received. NCP uses the smaller of the MAXTSL value of this node or the RCVBUFC–36 value of the adjacent node as the segment size of the NTRI link.

<sup>4</sup> The PIU segment size for a frame-relay link is the smaller of (1) this link's MAXFRAME-16 or (2) the adjacent node's MAXFRAME-16.

#### Considerations

Use HPRMPS only if you have downlevel nodes (NCP releases before V7R3) in your network. Make sure that the parameter has the same value throughout the network.

#### **Tuning Suggestions**

If the value for HPRSMPS is too large, HPR data will have to be segmented and reassembled as it flows across the subarea network. Always lower the value; never raise it.

#### <u>HPRSATT</u>

Average accumulated transmission time in microseconds that it takes to route 1200 bits across the composite ANR node's subarea network. Defined by the HPRATT keyword on the BUILD statement.

#### **NDF Default**

12000

#### Valid Values

Table 6-5 on page 6-76 shows the times you should use for various line types and speeds, where times are less than 200 000 microseconds.

#### **ATUHP HPR & Other Global Flow Control Parms Panel**

| Line Type      | Line Speed<br>(bits per second) | Accumulated<br>Transmission Time<br>(microseconds) |
|----------------|---------------------------------|----------------------------------------------------|
| Token Ring     | _                               | 1736                                               |
| ESCON Channel  | _                               | 843                                                |
| Type 6 Channel | _                               | 843                                                |
| Type 7 Channel | _                               | 528                                                |
|                | 9600                            | 125000                                             |
|                | 19200                           | 62500                                              |
|                | 38400                           | 31250                                              |
|                | 55855                           | 21485                                              |
|                | 64000                           | 18750                                              |
| SDLC or        | 245760                          | 4883                                               |
| Frame Relay    | 256000                          | 4688                                               |
|                | 512000                          | 2344                                               |
|                | 1024000                         | 1172                                               |
|                | 1536000                         | 782                                                |
|                | 1843200                         | 652                                                |
|                | 2048000                         | 586                                                |

#### Considerations

- If the typical path traverses an MLTG, do not add up all the accumulated transmission time (ATT) values for links in the MLTG. Use the largest ATT value of any one link in the MLTG as the ATT of the TG.
- If the typical path traverses more than one subarea node, use the sum of all the links along the path.

#### **Tuning Suggestions**

It is better (less of an impact) to code this value too large rather than too small. In either case, the RTPs will eventually measure round-trip delay and adjust to the actual measured values; therefore, it is not critical that this value be accurate to the microsecond.

#### <u>HPRSMLC</u>

Minimum link capacity, in kilobits per second, for the slowest subarea transmission group in the composite ANR's subarea network that can carry Advanced Peer-to-Peer Networking (APPN) HPR data. Defined by the HPRMLC keyword on the BUILD statement.

#### NDF Default

9

#### Valid Values

Table 6-6 on page 6-77 shows the minimum link capacity by line type and speed.

| Line Type      | Line Speed<br>(bits per second) | Minimum<br>Link Capacity<br>(kilobits per second) |
|----------------|---------------------------------|---------------------------------------------------|
| Token Ring     | _                               | 588                                               |
| ESCON Channel  | -                               | 1214                                              |
| Type 6 Channel | _                               | 1214                                              |
| Type 7 Channel | _                               | 1939                                              |
|                | 75                              | 1                                                 |
|                | 100                             | 1                                                 |
|                | 110                             | 1                                                 |
|                | 134                             | 1                                                 |
|                | 200                             | 1                                                 |
|                | 300                             | 1                                                 |
|                | 600                             | 1                                                 |
|                | 1200                            | 1                                                 |
|                | 2400                            | 2                                                 |
|                | 4800                            | 4                                                 |
| SDLC or        | 9600                            | 9                                                 |
| Frame Relay    | 19200                           | 18                                                |
|                | 38400                           | 37                                                |
|                | 55855                           | 54                                                |
|                | 64000                           | 62                                                |
|                | 245760                          | 240                                               |
|                | 256000                          | 250                                               |
|                | 512000                          | 500                                               |
|                | 1024000                         | 1000                                              |
|                | 1536000                         | 1500                                              |
|                | 1843200                         | 1800                                              |
|                | 2048000                         | 2000                                              |

#### Considerations

Unlike the ATT, the capacity of a TG is the sum of all the individual link capacities in the TG.

#### **Tuning Suggestions**

Coding too small a value might result in RTP restricting traffic rates to unnecessarily low values. It is better to overestimate capacity than to underestimate it.

## **PF Keys**

#### F1=HELP

Displays online help for this panel.

#### F3=RETURN

Returns to the previous NTuneMON panel.

#### F5=MODIFY

Available when the operator has tuning authority and NTuneNCP is included. For more information, refer to Chapter 5, Using the NTuneNCP Tuning Feature.

Updates the NCP tuning parameter with the modified value. When the modified field is not valid, the field turns reverse-video pink, and you are prompted to correct the value and resubmit it.

#### F6=ROLL

Returns to the NetView command line without exiting NTuneMON. To return to NTuneMON from the NetView program, press F6=ROLL or enter **ATUNEMON** on the NetView command line.

#### F10=HEX

Displays the ATUDP Hexadecimal Storage Display panel, as shown on page 4-68.

#### F12=REFRESH

Refreshes the information on this panel.

#### ENTER=REFRESH

Refreshes the information on this panel.

#### PA1=EXIT

Exits NTuneMON.

#### PA2=LOG

Saves the information on this panel to the NetView log.

## **ATUID IP Interface Information Detail Panel**

**Fast-path commands:** ID, IPDETAIL (from ATUIS IP Router Statistics Page 1 or, starting with NCP V7R1, ATUIX IP Router Statistics Page 2 panel) **Tuning fields:** ARP Address Format

| ATUID A71NT06 IP Int                                                                   | terface Informati                             | ion Detail NTuneMON                            | V2R1 16:08                |
|----------------------------------------------------------------------------------------|-----------------------------------------------|------------------------------------------------|---------------------------|
| Interface Name                                                                         | TR89                                          |                                                |                           |
| Interface Address                                                                      | 9.71.90.1                                     | Interface that y<br>like to see.               | iress of the<br>jou would |
| Interface Type                                                                         | TOKEN-RING                                    | ARP Address Format:                            | NON-CANONICAL             |
| Type of Connection                                                                     | DIRECT CONNECT                                | Gateway Address                                | N/A                       |
| Status                                                                                 | ACTIVE                                        | Subnetwork Mask                                | 255.255.255.0             |
| Broadcast Frames Support                                                               | YES                                           | Metric                                         | 12                        |
| Fragmentation Supported                                                                | NO                                            |                                                |                           |
| MTU Size                                                                               | 150                                           |                                                |                           |
| =><br>F1=HELP F2=IP STATS F3=F<br>F9=ROUTENT F10=HEX F11=F<br>ENTER=SEARCH FOR IP ADDF | RETURN F4=IPLIST<br>ARP F12=REFRESH F<br>RESS | <b>F5=HODIFY</b> F6=ROLL F<br>PA1=EXIT PA2=LOG | 7=TR IP STATS             |

Figure 6-15. ATUID IP Interface Information Detail Panel

## Description

The ATUID IP Interface Information Detail panel, which is available for NCP V6R1 or later releases, displays information about a specific IP interface.

To display this panel:

- From the ATUCH Channel Adapter Details panel, as shown on page 4-32, press F2.
- From the ATUCL 3746-900 Station Details panel, as shown on page 4-39, press F2.
- From the ATUCI Channel IP Statistics panel, as shown on page 4-36, press Enter.
- From the second PF key set of either the ATUTP1 Token-Ring TIC Details Page 1 panel, as shown on page 4-295, or the ATUTP2 Token-Ring TIC Details Page 2 panel, as shown on page 4-303, press F7.
- From the ATUTI Token-Ring IP Statistics panel, as shown on page 4-284, press Enter.

**Note:** If you have defined an internal 3746 Model 900 point-to-point IP connection, it is treated as a Token-Ring interface.

- On the ATUIL IP Interface Information panel, as shown on page 4-162, place the cursor under an interface address and press Enter.
- On the ATUIR IP Route Table Entries panel, as shown on page 4-165, place the cursor under an interface address and press Enter.

- From the ATUIA ARP Table Entry panel, as shown on page 4-148, press F2.
- On the ATUEP Ethernet Adapter List panel, as shown on page 4-78, place the cursor under an IP address and press F2.
- On the ATUFA Frame Relay Subport List panel, as shown on page 4-85, place the cursor under an IPSP DLCI and press Enter.
- From the ATUFI Frame-Relay IP Link Statistics panel, as shown on page 4-97, press Enter.

See the descriptions of these panels for more information.

If you use the fast-path command from the ATUIS IP Router Statistics Page 1 panel or the ATUIX IP Router Statistics Page 2 panel, then the ATUID IP Interface Information Detail panel displays information about the owning host address.

## **Tuning Fields**

#### <u>ARP Address Format</u> (starting with NCP V7R1; Token-Ring interfaces)

Format of the hardware address received in ARP packages as defined by the NOTCANON|CANON suboperand of the ARPTAB keyword on the PU statement.

#### NDF Default

NOTCANON

#### Valid Values

- CANONICAL: Inverted format. In this format, the leftmost byte of the hardware address is transmitted first, and the rightmost bit of each byte is transmitted first.
- NON-CANONICAL: Non-inverted format. In this format the leftmost byte of the hardware address is transmitted first, and the leftmost bit of each byte is transmitted first.

#### Considerations

- Modifiable only if the IP Token-Ring interface is inactive.
- Not modifiable for an internal 3746 Model 900 point-to-point IP interface.

#### **Tuning Suggestions**

None

## **PF Keys**

#### F1=HELP

Displays online help for this panel.

#### F2=IP STATS

Displays the ATUIS IP Router Statistics Page 1 panel, as shown on page 4-168, to show global counters for IP datagrams and ICMP messages.

#### F3=RETURN

Returns to the previous NTuneMON panel.

#### F4=IPLIST

Displays the ATUIL IP Interface Information panel, as shown on page 4-162, to show the local IP interface names and addresses for an NCP.

#### F5=MODIFY (Token-Ring interfaces)

Available when Interface Type on this panel is Token Ring, the operator has tuning authority, and NTuneNCP is included. For more information, refer to Chapter 5, Using the NTuneNCP Tuning Feature.

Updates the NCP tuning parameter with the modified value. When the modified field is not valid, the field turns reverse-video pink, and you are prompted to correct the value and resubmit it.

#### F6=ROLL

Returns to the NetView command line without exiting NTuneMON. To return to NTuneMON from the NetView program, press F6=ROLL or enter **ATUNEMON** on the NetView command line.

#### F7=TR IP STATS, ENET STATS, FR IP STATS, CH IP STATS

**F7=TR IP STATS (starting with NCP V7R1; Token-Ring interfaces)**: Displays the ATUTI Token-Ring IP Statistics panel, as shown on page 4-284, to show Token-Ring IP statistics.

**Note:** If you have defined an internal 3746 Model 900 point-to-point IP connection, it is treated as a Token-Ring interface.

**F7=ENET STATS (NCP V6R1 or later releases; Ethernet interfaces)**: Displays the ATUEP Ethernet Adapter List panel, as shown on page 4-78, to show configuration and traffic information on up to 16 Ethernet-type LAN lines. From the ATUEP Ethernet Adapter List panel, you can place the cursor under the line you want to view and press Enter to display the ATUET Ethernet Adapter Statistics panel.

**F7=FR IP STATS (NCP V7R3 or later releases for frame-relay interfaces)**: Displays the ATUFI Frame-Relay IP Link Statistics panel, as shown on page 4-97, to show IP statistics for this frame-relay line.

**F7=CH IP STATS (NCP V7R3 or later releases for channel interfaces)**: Displays the ATUCI Channel IP Statistics panel, as shown on page 4-36, to show IP statistics for this channel.

## **F9=ROUTENT (starting with NCP V7R1 if a gateway address is defined)** Displays the ATUIR IP Route Table Entries panel, as shown on page 4-165, to show host, network, and subnetwork addresses for a particular destination.

#### F10=HEX

Displays the ATUDP Hexadecimal Storage Display panel, as shown on page 4-68, to show the local address entry (LAE) control block.

#### F11=ARP (Token-Ring, Ethernet, frame-relay, and channel interfaces) Displays the ATUIA ARP Table Entry panel, as shown on page 4-148, to show an ARP entry for this interface.

#### F12=REFRESH

Refreshes the information on this panel.

#### PA1=EXIT

Exits NTuneMON.

#### PA2=LOG

Saves the information on this panel to the NetView log.

#### ENTER=SEARCH FOR IP ADDRESS

Displays this panel for another IP address. Type in another IP address in the Interface Address field and press Enter.

## **ATUML Multi-Link Transmission Group Panel**

ACTIVE

ACTIVE

ACTIVE

ACTIVE

ACTIVE

F1=HELP F3=RETURN F5=MODIFY F6=ROLL F7=BACK F8=FORWARD F10=HEX F12=REFRESH

| Tuning fields: (TG T⊦         | IRS) LOW, MED, HIGH, TOTAL, PRI, QUED LMT |
|-------------------------------|-------------------------------------------|
|                               |                                           |
| ATUML Multi-Link Trans        | Mission Group NTuneMON V2R1 14:57         |
| NCP= A04NT06 SUB= 4           | NCP= A71NT06 SUB= 71                      |
| TGN= 1 NET= NETA              | TGN= 1 NET= NETA                          |
| MAX Transfer= 6984            | MAX Transfer= N/A                         |
| Outbound SEQ= 001             | Outbound SEQ= N/A                         |
| Inbound SEQ= 001              | Inbound SEQ= N/A                          |
| Transmit QUE= 0               | Transmit QUE= N/A                         |
| HIGH PERFORMANCE ROUTING      | HIGH PERFORMANCE ROUTING                  |
| BYTES = $0$ QUED LMT= $20000$ | BYTES = QUED LMT=                         |
| DISCARDED FID4S RXD=0 TXD=0   | DISCARDED FID4S RXD= TXD=                 |
| TG: LOW: MED: HIGH: TOTAL     | TG: LOW: MED: HIGH: TOTAL                 |
| CUR= 0 0 0 0                  | CUR= N/A N/A N/A N/A                      |
| THRS= 5000 5000 5000 20000    | THRS= N/A N/A N/A N/A                     |
|                               |                                           |

Θ

Θ

0

0

0

Basic fast-path commands: None

Figure 6-16. ATUML Multi-Link Transmission Group Panel

FRTSS

PA1=EXIT PA2=LOG ENTER=FILL IN DESTINATION MLTG DATA

A04TR88 A04LPU88 16MTIC2

A04F0003 A04LP10 FRTSS

A04F0003 A04LP12 FRTSS

A04F0003 A04LP13 FRTSS

A04F0003 A04LP11

## Description

PRT

Θ

Θ

Θ

Θ

=>

The ATUML Multi-Link Transmission Group panel displays information on a multilink transmission group. The left side of the panel displays information on the origin NCP, and the right side displays information on the destination NCP.

Note: Information on the destination NCP is displayed only if that NCP is activated by the host in which NTuneMON is running.

To display this panel:

- On the ATUTG Transmission Group panel, as shown on page 4-280, place the cursor under a transmission group and press Enter.
- From the ATUTL Token-Ring SNA Station panel, as shown on page 4-287, press Enter.
- From the ATUSD SDLC Station Details panel, as shown on page 4-227, press Enter.
- From the ATUFT1 Frame Relay Terminating Equipment Details Page 1 panel, as shown on page 4-129, or from the ATUFT2 Frame Relay Terminating Equipment Details Page 2 panel, as shown on page 4-137, press Enter.

## **Tuning Fields**

**Note:** The tuning fields can be modified only for the origin NCP.

#### **QUED LMT** (NCP V7R3 or later releases)

Maximum number of bytes of HPR data allowed to be queued to the MLTG's transmit queue. Defined by the totthresh suboperand of the ERn keyword on the PATH statement.

#### NDF Default

0

#### Minimum

0

Maximum

16777215 (16M)

#### Considerations

If QUED LMT is reduced to a value less than BYTES QUED, bytes already on the queue will not be freed.

#### **Tuning Suggestions**

If HPR BYTES QUED is too large with respect to TOTAL bytes queued, and the virtual routes in the subarea network are being excessively throttled, reduce QUED LIMIT until it is less than the TG threshold TOTAL.

#### LOW MED HIGH TOTAL (NCP V4R3.1 or later releases)

For LOW-priority, MEDIUM-priority, and HIGH-priority PIUs, defines the flowcontrol threshold for PIUs transmitted over this transmission group with that priority. For TOTAL, defines the flow-control threshold for all PIUs transmitted over this transmission group. Defined by the lothresh, medthresh, hithresh, and totthresh suboperands of the ERn keyword.

#### NDF Default

5000 (Low, Medium, and High)

20000 (Total)

#### Minimum

1 – The TG threshold TOTAL must be greater than the low, medium, or high threshold values.

#### Maximum

524288 - Low, Medium, and High threshold values

2097152 - Total threshold value. If threshold value is over 100 000, it displays as a multiple of 1024 bytes (where k equals 1024 bytes). For example, 2097152 would display as 2097k. The value truncates and does not round off.

#### Considerations

- Request to modify may fail if dynamic path update (DPU) or TG INOP caused the transmission group control block (TGB) to be freed.
- If counts exceed thresholds, NCP sets virtual route pacing indicators in the PIUs sent to the destination subareas, which will effectively slow down the flow of PIUs.

- The effect of modifying the TG threshold value depends on the type of network:
  - Non-dynamic network: Modified value applies only to the specified TG and network and will start being used immediately.
  - Reference Network: The modified TG threshold is used for that TG by any dynamic network that is subsequently activated.
  - Dynamic network: The modified TG threshold value is used immediately and remains in use for that TG until the dynamic network is deactivated. If the dynamic network is reactivated, the value from the reference network will be used to initialize the TG threshold, overwriting the modified value.

#### **Tuning Suggestions**

- Increase the TG threshold value if throughput is low and none of the NCPs at the virtual route end-points are in danger of going into slowdown.
- Decrease the TG threshold value if PIU traffic is flooding NCPs at the virtual route end-points. (The virtual route end-point could also be a VTAM, rather than an NCP.)

#### PRI (NCP V6R1 or later releases)

Assigns a priority to a line in a multilink transmission group (MLTG), which controls the order in which stations on a MLTG are chosen for transmission of PIUs. Defined by the MLTGPRI keyword on the LINE statement. Numbers are prioritized from high to low. If the numbers are the same, the line that is activated first has priority.

#### NDF Default

0

Minimum

## 0

Maximum

255

#### Considerations

- NCP selects higher priority lines before lower priority lines when you code MLTGORDR=MLTGPRI on the BUILD statement. If you code MLTGORDR=FIFO on the BUILD statement or if you do not code MLTGORDR, MLTGPRI is ignored, and in these cases, PRI will not be modifiable.
- The modified value is used only when a station is <u>added</u> to the **MLTG**. Stations already in the MLTG will continue to use the value of *PRI* before it was modified. When the station becomes inactive and then active again, the new value is used.

#### **Tuning Suggestions**

Higher speed TGs stations, or more reliable TGs stations should be coded with higher values than lower speed or less reliable TGs stations in the same MLTG.

## **PF Keys**

#### F1=HELP

Displays online help for this panel.

#### F3=RETURN

Returns to the previous NTuneMON panel.

#### F5=MODIFY

Available when the operator has tuning authority, and NTuneNCP is included. For more information, refer to Chapter 5, Using the NTuneNCP Tuning Feature.

Updates the NCP tuning parameter with the modified value. If the modified field is not valid, the field turns reverse-video pink, and you are prompted to correct the value and resubmit it.

#### F6=ROLL

Returns to the NetView command line without exiting NTuneMON. To return to NTuneMON from the NetView program, press F6=ROLL or enter **ATUNEMON** on the NetView command line.

#### F7=BACK

Scrolls the panel data backward one screen.

#### F8=FORWARD

Scrolls the panel data forward one screen.

#### F10=HEX

Displays the ATUDP Hexadecimal Storage Display panel, as shown on page 4-68, to show the multilink transmission group control block (FLB) for the origin or destination NCP. Place the cursor in the half of the panel for the NCP you want to view and press F10.

#### F12=REFRESH

Refreshes the information on this panel.

#### PA1=EXIT

Exits NTuneMON.

#### PA2=LOG

Saves the information on this panel to the NetView log.

#### ENTER=FILL IN DESTINATION MLTG DATA

Displays line-specific information for the destination NCP. The destination NCP is found as follows: If the PUNAME and NEWNAME keywords on the BUILD statement are not equal, a search is made using PUNAME. If PUNAME is not found, a search is made using NEWNAME.

Destination data is filled in on the right half of the panel only when the destination NCP was activated on the host in which NTuneMON is running.

After you press Enter the first time, ENTER has the same function as F12=REFRESH.

## **ATUMT Modify Timer Value Panel**

#### Basic fast-path commands: None Tuning fields: REPLYTO, RETRYTO, TEXTTO, XMITDLY

|    | Time | e-out Va | lue (in sec | conds) for | REPLYTO = | 60.0<br> |   |
|----|------|----------|-------------|------------|-----------|----------|---|
| 1. | NONE | 2.       | 0.0         | 9.         | 6.5       | 10. 30.0 | ) |
| 3. | 1.0  | 4.       | 2.2         | 111.       | 0.1       | 12.      |   |
| 5. | 3.0  | 6.       | 23.5        |            |           | 14.      |   |
| 7. | 60.0 | 8.       | 4.2         | 15.        |           | 16.      |   |

Figure 6-17. ATUMT Modify Timer Value Panel

## Description

The ATUMT Modify Timer Value panel, which is available for NCP V7R2 or later releases, displays information about time-out values, in seconds, for the time value select (TVS) control block. This panel is also used to enter new timer values for a particular keyword. All defined entires are displayed in white.

To display this panel: On the ATUSP2 SDLC Peripheral Line Parameters Page 2 panel, as shown on page 4-241, place the cursor under the REPLYTO, RETRYTO, TEXTTO, or XMITDLY keyword and press F9.

## How to Modify Time-Out Values

You must select the timer you want to change from ATUSP2 by pressing F9=MOD TIMER. The ATUMT Modify Timer Value panel appears. The ATUMT Modify Timer Value panel allows you to either create a new timer value or select an existing one.

Attention: You are only allowed to create 16 entries for each timer. Once an entry is created, it can never be changed until you regenerate the NCP. Once all available entries are created, no new timer values can be added. You cannot duplicate entries. Before creating a new entry, examine closely the existing entries to see if one of them can be used instead of creating a new one.

### How to Select an Existing Timer Value

To select an existing timer value, complete the following steps:

- 1. Place the cursor under the timer value you want to select.
- 2. Press F4=SELECT TIMER,RETURN. Pressing F4 returns you to the ATUSP2 panel. The value you selected on ATUMT is now on the ATUSP2 panel and a message appears indicating that the timer value was successfully verified. It has not, however, been modified yet. When you press F4=MODIFY,ACT or F5=MODIFY from the ATUSP2 panel, the new timer value will be modified in conjunction with any other changes you might have made on ATUSP1 and ATUSP2.

#### How to Create a New Timer Value

To create a new timer value, complete the following steps:

- 1. Place the cursor under the blank entry that is highlighted in reverse-video turquoise.
- 2. Type in the new value. See each timer keyword for valid values and defaults.
- 3. Press F5=MODIFY. A warning message appears indicating that the timer value will be a permanent entry. This message prompts you to type either *Y* or *N* to accept this value or reject it.
- 4. Type *Y* to accept the value and press Enter. The newly created value is now displayed in white.
- 5. Place the cursor under the timer value you just created.
- 6. Press F4=SELECT TIMER,RETURN. Pressing F4 returns you the ATUSP2 panel. The value you selected on ATUMT is now on the ATUSP2 panel and a message appears indicating that the timer value was successfully verified. It has not, however, been modified yet. When you press F4=MODIFY,ACT or F5=MODIFY from the ATUSP2 panel, the new timer value will be modified in conjunction with any other changes you might have made on ATUSP1 and ATUSP2.

## **Tuning Fields**

#### Time-out Value (in seconds) for nn = vv.v

Displays timer value vv.v for timer keyword nn, the timer whose timer value is being modified. The timer keywords whose values can be modified using the ATUMT Modify Timer Value panel are:

- REPLYTO
- RETRYTO
- TEXTTO
- XMITDLY

The current value of the keyword, as well as its matching value in the corresponding timer entry, will be displayed in pink. The following paragraphs describe the parameters for each panel:

#### <u>REPLYTO</u>

Reply time-out value or values for the lines in this group, as defined by the REPLYTO on the GROUP statement. When NCP or EP does not receive a response to a poll, selection, or message text before the specified time

expires, a time-out error is indicated and the appropriate error recovery procedure is started.

For switched SDLC line, NCP uses the interval specified by XMITDLY on this GROUP statement as the reply time-out value during initial XID exchange. In other cases, NCP uses the value of REPLYTO.

#### Minimum

0

#### Maximum

60

See "ATUSP2 SDLC Peripheral Line Parameters Page 2 Panel" on page 4-241 for additional information about modifying REPLYTO.

#### <u>RETRYTO</u>

Specifies, in seconds, how long NCP is to wait after receiving a retry call progress signal (CPS) before retrying a call out, as defined by the RETRYTO keyword on the GROUP statement.

#### Minimum

0

#### Maximum

1632

See "ATUSP2 SDLC Peripheral Line Parameters Page 2 Panel" on page 4-241 for additional information about modifying RETRYTO.

#### <u>TEXTTO</u>

Text time-out value, in seconds, for the line, as defined by the TEXTTO keyword on the GROUP statement.

#### Minimum

0

#### Maximum

1632

See "ATUSP2 SDLC Peripheral Line Parameters Page 2 Panel" on page 4-241 for additional information about modifying TEXTTO.

#### <u>XMITDLY</u>

Specifies, in seconds, how long NCP is to delay its initial transmission after answering an incoming call, as defined by the XMITDLY keyword on the GROUP statement.

The value of XMITDLY is used as the reply time-out value during initial XID exchange.

#### Minimum

The value of REPLYTO or 1 if REPLYTO is NONE.

### Maximum

60

See "ATUSP2 SDLC Peripheral Line Parameters Page 2 Panel" on page 4-241 for additional information about modifying XMITDLY.

#### Time-Out Values (in seconds)

#### Timer entry containing nn.n

nn.n specifies defined entries. nn.n is also the time-out value in seconds.

To choose one of the existing timer entries, place the cursor on that entry and press F4.

#### Timer entry containing a reverse-video turquoise box

The first available entry for modifying. The entry is displayed in reverse-video turquoise.

To create a new timer value, place the cursor on the entry which is currently displayed in reverse-video turquoise. Type in the desired timer value and press F4.

If no entry is shown in reverse-video turquoise, all entries are already defined and no new values can be added.

#### Blank timer entry

The timer entries which are blank represent available timer entries. At a particular time, only the first available entry will be modifiable.

Attention: Once an entry is defined, it can never be changed. Once all the available entries are defined, no new timer values can be added; but you can still switch between existing values. The number of timer entries are limited. Therefore, before defining a new entry, consider carefully whether or not an existing entry could be used.

## **PF Keys**

#### F1=HELP

Displays online help for this panel.

#### F3=RETURN

Returns to the previous NTuneMON panel.

#### F4=SELECT TIMER VALUE, RETURN

Available when the operator has tuning authority and NTuneNCP is included.

Returns you to the ATUSP2 SDLC Peripheral Line Parameters Page 2 panel. The value you selected on the ATUMT Modify Timer Value panel is now on the ATUSP2 SDLC Peripheral Line Parameters Page 2 panel and a message appears indicating that the timer value was successfully verified. If has not, however, been modified yet. When you press F4=MODIFY,ACT or F5=MODIFY from either the ATUSP1 SDLC Peripheral Line Parameters Page 1 or the ATUSP2 SDLC Peripheral Line Parameters Page 2 panel, the new timer value will be modified in conjunction with any other changes you might have made on the ATUSP1 SDLC Peripheral Line Parameters Page 1 and ATUSP2 SDLC Peripheral Line Parameters Page 2 panels.

#### F5=MODIFY

Available when the operator has tuning authority and if NTuneNCP is included.

Adds a permanent timer value to an existing entry in NCP's timer value select (TVS) control block. The value appears as a defined value on this panel. A warning message appears indicating that the timer value will be a permanent entry and you are prompted to type Y or N to either accept or reject the value.

**Note:** You are only allowed to create sixteen entries for each timer. Once an entry is created, no new timer values can be added. You cannot duplicate entries. Before creating a new entry, examine closely the existing entries to see if one of them can be used instead of creating a new one.

#### F6=ROLL

Returns to the NetView command line without exiting NTuneMON. To return to NTuneMON from the NetView program, press F6=ROLL or enter **ATUNEMON** on the NetView command line.

#### F10=HEX

Displays the ATUDP Hexadecimal Storage Display panel, as shown on page 4-68, to show the TVS.

#### F12=REFRESH

Refreshes the information on this panel.

#### PA1=EXIT

Exits NTuneMON.

#### PA2=LOG

Saves the information on this panel to the NetView log.

## **ATUPL SDLC Physical Line Details Panel**

#### Basic fast-path commands: None

Tuning fields: Line Speed, HISPEED, LSPRI, CLOCKNG, PAUSE, NRZI, SERVLIM

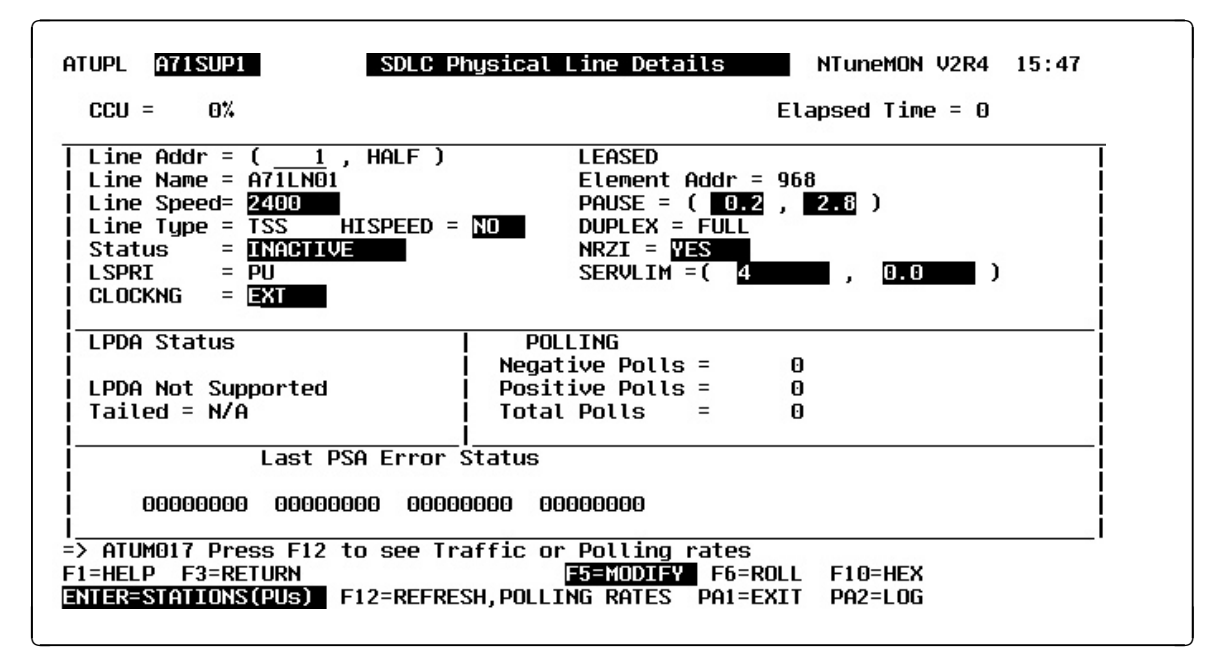

Figure 6-18. ATUPL SDLC Physical Line Details Panel

## Description

The ATUPL SDLC Physical Line Details panel displays detailed information for a SDLC physical line (TSS, HPTSS, or CLP).

To display this panel:

- On the ATUFC Physical Line List panel, as shown on page 4-91, place the cursor under an SDLC line and press Enter.
- From the ATUSP1 SDLC Peripheral Line Parameters Page 1 panel, as shown on page 4-235, or from the ATUSP2 SDLC Peripheral Line Parameters Page 2 panel, as shown on page 4-241, press F11.

## **Tuning Fields**

T

**Note:** IF MONLINK=CONTINUOUS was coded for subarea line, the line might not stay inactive long enough for you to modify parameters.

#### <u>Line Speed</u> (NCP V4R3.1 or later releases)

Data rate for a line in bits per second, as defined by the *rate* suboperand of the SPEED keyword on the LINE statement. This data rate is the rate at which the devices communicate with the communication controller.

#### NDF Default

None

#### Valid Values

The line speed that is actually used by NCP might differ from the line speed that you enter on this panel. To see the line speeds that NCP uses, and to

decide which speed value you should specify, refer to the discussion of the SPEED keyword on the LINE statement in the *Resource Definition Reference* manual. The remainder of this "Valid Values" section discusses the **SPEED** value that is displayed by NTuneMON.

Beginning with NCP V7R7, NTuneMON displays the SPEED value exactly as you coded it in the gen or modified it on this panel.

For NCP V7R6 and earlier releases,

- See Table 6-7 on page 6-93 to find the displayed values for SPEED for SDLC lines (TSS and HPTSS). These values are valid only for NCP V5R4 and later.
- See Table 6-8 on page 6-93 to find the displayed speed values for the 3746 Model 900 when CLOCKNG=INT or CLOCKNG=DIRECT.
- See Table 6-9 on page 6-94 to find the displayed speed values for the 3746 Model 900 when CLOCKNG=EXT. When CLOCKNG=EXT, SPEED values for 3746 Model 900 SDLC lines can be tuned to any value from 600 to 2048000. However, for NCP V7R6 and earlier, after you enter the value, it is converted and displayed as shown in Table 6-9.

Values that can be displayed but cannot be entered are:

#### NOT DEFIN

SPEED has not been coded or tuned to a valid value.

RPQ

SPEED is a non-standard value set by a special arrangement with IBM.

|

|

| Table | 6-7. | Displayed | SPEED | Values | for 3745 | 5 SDLC | Lines | (TSS | and | HPTSS) | when |
|-------|------|-----------|-------|--------|----------|--------|-------|------|-----|--------|------|
| VERSI | ON<  | /7R7      |       |        |          |        |       |      |     |        |      |

| Data Rate (SPEED) <sup>1</sup> | CLOCKNG=INT | CLOCKNG=DIRECT | CLOCKNG=EXT <sup>3</sup> |
|--------------------------------|-------------|----------------|--------------------------|
| 50                             | •           |                |                          |
| 75                             |             |                |                          |
| 100                            |             |                |                          |
| 110                            | •           | •              | •                        |
| 134                            | •           | •              |                          |
| 200                            | •           | •              |                          |
| 300                            | •           | •              |                          |
| 600                            | •           | •              | •                        |
| 1200                           | •           |                |                          |
| 2400                           | •           |                |                          |
| 4800                           | •           |                |                          |
| 9600                           |             | •              | •                        |
| 19200                          |             | •              | •                        |
| 38400                          |             |                |                          |
| 55855                          |             |                | •                        |
| 245760                         |             |                | I                        |
| 1843200 <sup>2</sup>           |             |                |                          |

#### Notes:

- <sup>1</sup> For NCP V4R3.1 and earlier, the speed is displayed as "N/A".
- <sup>2</sup> This speed is valid only for HPTSS lines.
- <sup>3</sup> If you specified a value other than the ones shown in this table, the value you specified will be displayed as follows: If the value is less than 1843200, the panel displays the next highest valid value in the table. For example, if 60 was specified, the panel display will be 75. If a value greater than 1843200 was specified for SPEED, the panel display will be 1843200.

 Table
 6-8. Displayed SPEED Values for 3746 Model 900 when CLOCKNG=INT or

 CLOCKNG=DIRECT and VERSION<V7R7</td>

| Data F | Rate (SPEED) | CLOCKNG=INT | CLOCKNG=DIRECT |
|--------|--------------|-------------|----------------|
|        | 600          | •           | P              |
|        | 1200         | P           | •              |
|        | 2400         | •           | •              |
|        | 4800         | •           | •              |
|        | 9600         |             | I              |
|        | 19200        |             | •              |
|        | 32000        |             |                |
|        | 38400        |             | I              |
|        | 55855        |             | •              |
|        | 64000        |             | •              |
|        | 256000       |             | •              |
|        | 512000       |             | •              |
|        | 1024000      |             | •              |
|        | 1536000      |             | 1              |
|        | 2048000      |             | I              |

| Actual Data Rate (SPEED)<br>Value for CLOCKNG=EXT | Converted and Displayed on<br>This Panel as SPEED Value: |
|---------------------------------------------------|----------------------------------------------------------|
| >= 600 and <= 32000                               | 19200                                                    |
| > 32000 and <= 64000                              | 38400                                                    |
| > 64000 and <= 256000                             | 256000                                                   |
| > 256000                                          | 512000                                                   |

Table6-9. Displayed SPEED Values for 3746 Model 900 SDLC Lines WhenCLOCKNG=EXT and VERSION<V7R7</td>

#### Considerations

- For the 3745, can be modified at any time.
- For the 3746 Model 900, the line must be inactive before this field can be modified.
- Not modifiable for subarea.

#### **Tuning Suggestions**

 If you use NPM, specify SPEED to ensure that line utilization is correctly calculated. Define SPEED as the clocking rate provided by the external source. If this line is attached to a dual-rate modem, specify the higher of the two rates for SPEED.

#### Notes:

- 1. When you modify SPEED you also need to modify the NPM speed value so that utilization is still calculated correctly.
- 2. SPEED should also be kept accurate for lines that support HPR traffic.
- When this LINE statement represents a multiple-terminal-access line used to communicate with terminals of different speeds, specify the speed of any of the terminals. For example, if terminals operating at speeds of 110 bps and 134.5 bps use this line, specify either SPEED=110 or SPEED=134.

#### HISPEED (NCP V4R3.1 or later releases)

Whether the TSS line operates at speeds of 144 Kbps or greater, as defined by the HISPEED keyword on the LINE statement.

#### **NDF Default**

When the value of SPEED on this LINE statement is 144000 or greater, the default is HISPEED=YES; otherwise, the default is HISPEED=NO.

#### Valid Values

- YES: TSS line speed >= 144 Kbps.
- NO: TSS line speed < 144 Kbps.

#### Considerations

- Valid only for TSS lines (line address 0-895).
- The line must be inactive before this field can be modified.
- When HISPEED=YES, the ADDRESS keyword on this LINE statement can specify any address on the scanner, but only one line in the scanner can operate at once.

 You must code HISPEED=YES to operate a 256-Kbps line attached to a TSS adapter. If you do not, the line remains pending contact and no error message is issued.

#### **Tuning Suggestions**

Set HISPEED appropriately for the actual speed of the physical line. HISPEED is a configuration parameter, rather than a tuning parameter, and after it is set, it should not need to be modified again.

#### LSPRI (NCP V4R3.1 or later releases)

Whether transmission priority should be used to determine the order in which PIUs are sent to the PU, as defined by the LSPRI keyword on the LINE statement.

#### NDF Default

PU

#### Valid Values

- LSPRI=NO: Specifies that transmission is not to be used as the basis of transmission order. PIUs are transmitted in the order in which they are received.
- LSPRI=PU: Specifies that the link outbound queue (LOBQ) is to be prioritized for each PU on the line. The priority of sessions across the PU is based on the transmission priority of virtual routes associated with these sessions.
- LSPRI=LINK: Replaces the service order table (SOT) with a prioritized queue used for transmission of *all* PIUs across the link. The SOT is still used for polling.

LSPRI=LINK is valid for the following conditions:

- T1 or T2 PUs on either duplex lines or half-duplex lines on which HDXSP=YES on the LINE statement
- LNCTL=SDLC on the LINE statement for peripheral links

#### Considerations

- If LSPRI=LINK, performance might be degraded because this overrides PASSLIM.
- Line must be a peripheral link.
- If HDXSP=NO (the NDF default or as coded by the user) and ADDRESS=HALF, as defined by LINE statement, the value of LSPRI cannot be modified to LINK.
- The line must be inactive before you can modify LSPRI when:
  - The value of LSPRI is modified to *LINK*
  - The current value of this field is LINK.

#### **Tuning Suggestions**

None

#### <u>CLOCKNG</u> (tunable starting with NCP V7R7)

Whether the modem (data set) or the communication scanner for the line provides the clocking. Defined by the CLOCKNG keyword on the LINE statement.

#### NDF Default

EXT

#### Valid Values

- DIRECT: The scanner provides clocking and propagates it to the attached DTE. The data signal received by the controller is synchronized with the controller's clock. You must use a directly attached cable.
- EXT: The modem or other external source provides clocking. You can use either a directly attached cable or a modem cable.
- INT: The scanner provides clocking but does not propagate it to the attached DTE. The scanner synchronizes the received data signal; a different clock is used at each end of a link. You can use either a directly attached cable (no modem) or a modem cable.

#### Considerations

- The line must be inactive before this field can be modified.
- The node can be either subarea or peripheral.
- If LPDATS is not equal to NO or X21NTWK is not equal to NO, then only CLOCKNG=EXT is valid.
- If LPDA2DL=YES, NEWSYNC=YES, or X21SW=YES, then only CLOCKNG=EXT is valid.
- How CLOCKNG is coded affects which values are valid on SPEED. The valid SPEED values for SDLC lines are shown in tables 6-4, 6-5, and 6-6. After you modify CLOCKNG, if SPEED and CLOCKNG are not compatible, both fields are highlighted in pink and an error message is issued.

#### **Tuning Suggestions**

Code CLOCKNG appropriately for this line's configuration.

#### <u>PAUSE(t1, t2)</u> (NCP V4R3.1 or later releases)

Delay in seconds between successive polling cycles, as defined by the PAUSE keyword on the LINE statement.

#### PAUSE(t1) (NCP V4R3.1 or later releases)

The pause for this line if the line is operating as a modulo-8 line. Defined by the *t1* suboperand of the PAUSE keyword on the LINE statement.

#### **NDF Default**

0.2

#### Minimum

0.0

## Maximum

25.5

#### PAUSE(t2) (NCP V4R3.1 or later releases)

The pause for this line if the line is operating as a modulo-128 line. Defined by the *t2* suboperand of the PAUSE keyword on the LINE statement.
# NDF Default

0.8

## Minimum

0.0

# Maximum

25.5

# Considerations

- This field is *not* modifiable for point-to-point subarea CLP lines.
- This field *is* modifiable for other CLP lines, if the line is inactive. The modified value is used when the line becomes active.
- For non-CLP lines, the modified value is used at the next polling cycle.
- When you generate a subarea link, the value of the REPLYTO keyword in the primary NCP should be greater than the value of the PAUSE keyword in the secondary NCP.
- If HDXSP=YES and ADDRESS=HALF, as defined on the LINE statement, neither *t1* nor *t2* can be modified.
- For Point-to-point subarea lines, the modified value is used until the value is modified again or the station becomes inactive. When the station is brought back up, the original generation value is used.
- For all other lines, the modified value is used unless it is modified again.
- On subarea stations, a PAUSE value that is greater on the secondary station than the REPLYTO value of the primary station can negatively affect performance and cause temporary errors.
- Setting PAUSE to a very high value can cause performance and tuning problems.

**Note:** If, as a consequence of modifying MAXOUT for a station, NTuneMON with NTuneNCP modifies the value of MODULO, the user may also want to modify the PAUSE value corresponding to the new MODULO. Refer to the MAXOUT keyword on the "ATUSD SDLC Station Details Panel" on page 6-102, for additional information.

## **Tuning Suggestions**

- In a primary NCP, if a polling cycle equals or exceeds the PAUSE limit, the next polling cycle begins immediately. If the polling cycle is shorter than the PAUSE limit, the beginning of the next polling cycle is deferred until the PAUSE time has elapsed.
- Decrease the PAUSE value if PIUs have a high traffic volume; increase the value when traffic volume is lower.
- If traffic is restricted, set PAUSE= (average SOT Scan Time).
- Allowing a pause to elapse when activity on the link is relatively low can reduce the amount of processing time consumed by unproductive polling.
- You can improve performance of HPTSS lines by defining a pause of at least one second for a secondary NCP.
- For large subarea configurations (for example, over 500 lines coded), the PAUSE value for the secondary state must be at least 0.5 second.

• Code different values for the primary and secondary NCPs.

#### NRZI (NCP V4R3.1 or later releases)

YES or NO to specify whether the data terminal equipment at the SDLC link must operate in a non-return-to-zero change-on-ones mode (YES) or in a non-return-to-zero mode (NO). Defined by the NRZI keyword on the LINE statement.

#### NDF Default

YES

#### Valid Values

- YES: Operate in non-return-to-zero change-on-ones mode (also known as non-return-to-zero inverted).
- NO: Operate in non-return-to-zero mode.

#### Considerations

- The line must be inactive before this field can be modified.
- The value of NRZI must be the same at both ends of the link. Mixing of modes on the same SDLC link results in total lack of communication between stations on the link.

## **Tuning Suggestions**

- NRZI is a configuration parameter, rather than a tuning parameter, and once set correctly, it should not need to be modified.
- Set NRZI to match the attached modem:
  - Code NRZI=NO for most non-IBM modems and all IBM 5812 and 5822 data set units.
  - Code NRZI=YES for IBM modems.
  - If external (modem) clocking is used on the link, specify NRZI=YES or omit the keyword unless the modem is sensitive to repeated binary one-zero patterns (that is, 10101010...). Sensitivity to this pattern can cause the modem to lose synchronism when it encounters sufficiently long sequences of this pattern in message data. If the modem is sensitive to this bit pattern, specify NRZI=NO.

## SERVLIM Scan Limit (NCP V4R3.1 or later releases)

The first value after SERVLIM= is the SERVLIM scan limit. This specifies the maximum number of regular scans of the service order table (SOT) that NCP is to make for normal servicing of physical and logical units on the link before it makes a special scan of the SOT. The SERVLIM scan limit is defined by the *entries* suboperand of the SERVLIM keyword on the LINE or SDLCST statement.

# NDF Default 4 Minimum 1 Maximum 255

## Considerations

- This field is not modifiable for point-to-point subarea CLP lines.
- This field *is* modifiable for other CLP lines, if the line is inactive. The modified value will be used when the line becomes active.
- If DIAL=NO on the GROUP statement, the SERVLIM scan limit is not valid when you specify MODE=SECONDARY on the GROUP statement.
- The SERVLIM scan limit is used primarily for multipoint links, but it can be modified for any SDLC line displayed by this panel.
- For TSS and HPTSS, the modified value will be used when a new polling cycle is started.
- For multipoint lines, a high SERVLIM scan limit can cause long delays in the recovery or activation of the remote station.

## **Tuning Suggestions**

Base your selection of a SERVLIM scan limit on:

- The relative number of status commands the access method issues for the link served by the SOT.
- The relative importance of the following alternatives:
  - A lower SERVLIM scan limit gives NCP more frequent opportunities to fulfill accumulated status commands. Such status commands are fulfilled more promptly, but at the cost of frequent interruptions to normal servicing.
  - A higher SERVLIM scan limit causes fewer interruptions to normal servicing of devices but delays fulfillment of the status commands.
- Experience.

You can minimize the possibility of throughput degradation by coding a high scan limit for SERVLIM or a low value for REPLYTO, or both.

#### <u>SERVLIM Timer</u> (starting with NCP V7R4)

The second value after SERVLIM= is the SERVLIM timer value. This specifies the maximum time, in seconds, that NCP spends making regular scans of the service order table (SOT) before making a special scan of the SOT. The SERVLIM timer value is defined by the *seconds* suboperand of the SERVLIM keyword on the LINE or SDLCST statement.

# **NDF Default**

If no SERVLIM timer value is defined, the frequency of special scans is determined solely by the SERVLIM scan limit parameter.

#### Minimum

1.0

## Maximum

600.0

#### Considerations

- This field is *not* modifiable for point-to-point subarea CLP lines.
- This field *is* modifiable for other CLP lines, if the line is inactive. The modified value will be used when the line becomes active.

- If DIAL=NO on the GROUP statement, the SERVLIM timer value is not valid when you specify MODE=SECONDARY on the GROUP statement.
- The SERVLIM timer value is used primarily for multipoint links, but it can be modified for any SDLC line displayed by this panel.
- For TSS and HPTSS, the modified value will be used when a new polling cycle is started.
- For multipoint lines, a high SERVLIM timer value can cause long delays in the recovery or activation of the remote station.

#### **Tuning Suggestions**

Base your selection of a SERVLIM timer value on:

- The relative number of status commands the access method issues for the link served by the SOT.
- The relative importance of the following alternatives:
  - A lower SERVLIM timer value gives NCP more frequent opportunities to fulfill accumulated status commands. Such status commands are fulfilled more promptly but at the cost of frequent interruptions to normal servicing.
  - A higher SERVLIM timer value causes fewer interruptions to normal servicing of devices but delays fulfillment of the status commands.
- Experience.

You can minimize the possibility of throughput degradation by coding a high timer value for SERVLIM or a low value for REPLYTO, or both.

# **PF Keys**

## F1=HELP

Displays online help for this panel.

## F3=RETURN

Returns to the previous NTuneMON panel.

## F4=SDLC PN PARMS

Displays the ATUSP1 SDLC Peripheral Line Parameters Page 1 panel, as shown on page 4-235, to show configuration parameters for the line.

#### F5=MODIFY

Available when the operator has tuning authority and NTuneNCP is included. For more information, refer to Chapter 5, Using the NTuneNCP Tuning Feature.

Updates the NCP tuning parameter with the modified value. When the modified field is not valid, the field turns reverse-video pink, and you are prompted to correct the value and resubmit it.

## F6=ROLL

Returns to the NetView command line without exiting NTuneMON. To return to NTuneMON from the NetView program, press F6=ROLL or enter **ATUNEMON** on the NetView command line.

## F10=HEX

Displays the ATUDP Hexadecimal Storage Display panel, as shown on page 4-68, to show the line control block (LKB) for this line.

## ENTER=STATIONS(PUs)

Displays the ATUSL SDLC Stations List panel, as shown on page 4-232, which shows the stations associated with the physical line.

## F12=REFRESH/POLLING RATES

Refreshes the information on this panel to display polls per second instead of the number of polls since the last time the poll counter field wrapped.

## PA1=EXIT

Exits NTuneMON.

## PA2=LOG

Saves the information on this panel to the NetView log.

# **ATUSD SDLC Station Details Panel**

Basic fast-path commands: None

**Tuning fields:** #PIUs/BLOCK, STATION, CONGESTION, RETRIES, PASSLIM, MAXDATA GEN, MAXOUT GEN, BLOCK GEN, PIUCHECK GEN, HPRQLIMIT

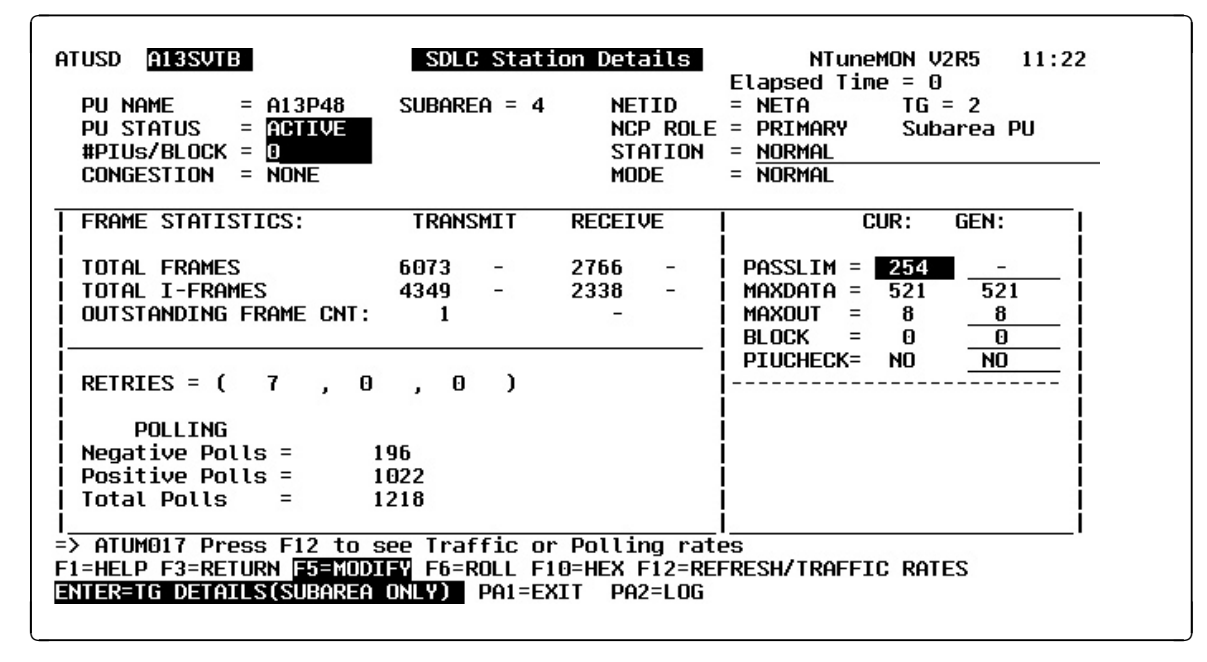

Figure 6-19. ATUSD SDLC Station Details Panel

# Description

T

The ATUSD SDLC Station Details panel displays detailed information on a particular SDLC station.

To display this panel: On the ATUSL SDLC Stations List panel, as shown on page 4-232, place the cursor under a station and press Enter.

# **Tuning Fields**

## Notes:

- 1. The value in the GEN fields is either the value from the NCP generation statement or the value determined by subsequent NCP processing.
- 2. The value in the CUR fields is a working value which is either initially set or limited by the value in the corresponding GEN field.

## <u>#PIUs/BLOCK</u> (NCP V5R4 or later releases; subarea stations)

Maximum number of PIUs for multiple-PIU frames as defined by the *pius* suboperand of the BLOCK keyword on the PU statement.

#### NDF Default

If the value of *bytes* (BLOCK) is 0, the default is 0; otherwise, the default is 8.

#### Minimum

2—this value can be 0 if the value of *bytes* (BLOCK) is 0.

#### Maximum

16

## Considerations

- Subarea stations only.
- If BLOCK is not 0, then #PIUs/BLOCK must be greater than 0.

#### **Tuning Suggestions**

To reduce the number of interframe gaps, set the values, both BLOCK and #PIUs/BLOCK, as high as possible.

#### **STATION** (starting with NCP V7R6)

Whether the station can be used for hot standby (STANDBY) or cannot (NORMAL), as defined by the TGCONF keyword on the PU definition statement.

# NDF Default

NORMAL

# Valid Values

- NORMAL: The station can transmit data anytime data is queued for transmission.
- STANDBY: The station is reserved for use as a hot-standby station.
   STANDBY is not valid if no TGCONF keyword or TGCONF=SINGLE was coded on the PU definition statement.

#### Considerations

- This field applies only to a transmission group subarea link station.
- The station must be inactive before this field can be modified.

#### **Tuning Suggestions**

None.

#### <u>CONGESTION</u> (starting with NCP V7R6)

The station's role in congestion relief as defined by the third parameter of the TGCONF keyword on the PU definition statement:

- If the station can be used to relieve congestion, this field displays the station's threshold percentage.
- If the station can be used as a standby station but not to relieve congestion, this field displays NONE.
- If the station cannot be used as a standby station, this field displays N/A.
- NDF Default

NONE

#### Valid Values

- 3, 6, 12, 25, 50, 75, 87, 93, 97, or 100: Defines the congestion threshold as a percentage of the *totthresh* parameter coded on the ERn keyword on the associated PATH statement. When this congestion threshold is exceeded, the standby station will help transmit data until the congestion is relieved.
- NONE: The station will not be used to relieve congestion. NONE is required when the STATION field displays NORMAL or when SINGLE was coded as the first parameter of the TGCONF keyword on the PU statement.

#### Considerations

- This field applies only to a transmission group subarea link station that has been designated as hot-standby station (TGCONF=STANDBY).
- The station must be inactive before this field can be modified.
- The standby station can transmit data when this congestion threshold is exceeded.

## **Tuning Suggestions**

None.

#### <u>RETRIES(m, t, n)</u>

Number of attempts to be made to recover from errors occurring during transmission over the link. Each attempt at recovery, or *retry*, is a retransmission of data or control commands. NCP performs retries until the transmission is successful or the number of retries reaches the maximum specified by this keyword.

Retries are performed in sets, which are called *retry sequences*. NCP can perform one or more retry sequences. Successive retry sequences are separated by pauses. You can specify the number of retries in a sequence (*m*), the number of sequences to be performed (*n*), and the length of the pause between sequences (*t*). The maximum number of retries NCP attempts equals  $(m + 1) \times (n + 1) - 1$ .

**Note:** *m* is *not* modifiable from this panel. However, for peripheral stations, *m* can be modified from the ATUSP2 SDLC Peripheral Line Parameters Page 2 panel, as shown on page 6-123.

Defined by the RETRIES keyword on the PU statement.

#### <u>RETRIES(t)</u> (NCP V4R3.1 or later releases)

Pause interval, in seconds, between successive retry sequences, as defined by the *t* suboperand of the RETRIES keyword on the PU statement.

# NDF Default 0 Minimum 0 Maximum 255

## <u>RETRIES(n)</u> (NCP V4R3.1 or later releases)

Maximum number of retry sequences, as defined by the *n* suboperand of the RETRIES keyword on the PU statement.

# NDF Default

0 or 1

#### Minimum

0

#### Maximum

127

#### Considerations

- The station must be inactive before this field can be modified.
- This field is not modifiable for switched stations.
- This field is *not* modifiable for subarea stations on a point-to-point line.
- For leased multipoint subarea stations, the station must be reset.
- For leased peripheral stations, the station must be reset and must not have been DR-added or DR-deleted.
- If ((n+1)\*m) > 128, the change is allowed, but *m* and *n* are highlighted in reverse-video pink.
- If *m*=0, then *t* and *n* must be zero.
- If MODE=SEC, and the station is on a multipoint line, then *t* and *n* are not modifiable because 0 is the only valid value.

**Note:** For SDLC peripheral lines, m is modifiable from the ATUSP2 SDLC Peripheral Line Parameters Page 2 panel, as shown on page 6-123. Once m is updated, t and n can be updated correspondingly from the ATUSD panel.

#### **Tuning Suggestions**

None

#### PASSLIM (NCP V4R3.1 or later releases)

Maximum number of consecutive PIUs that NCP will send at one time to a device, as defined by the PASSLIM keyword on the PU statement. When the PASSLIM value is reached, NCP services the next entry in the SOT.

#### NDF Default

PU statement:

- 254 Type 4 PU
- 1 Type 1 or type 2 PU

SDLCST statement:

• 254

#### Minimum

1

# Maximum

254

## Considerations

- PASSLIM is not required when you define a type 2.1 PU. Type 2.1 PUs create a value for PASSLIM in their format 3 XID exchange; however, NCP can adjust the value of PASSLIM to control the maximum number of consecutive PIUs it sends at one time to the type 2.1 PU. NCP uses the smaller of the XID and the generated value for PASSLIM.
- Switched station:
  - This field is not modifiable for switched stations.
- · Leased subarea station on a multipoint link:
  - Only the current (CUR) value can be modified.
  - For a PU associated with a multipoint line operating in duplex mode (that is, FULL is the value of the second suboperand of ADDRESS on the LINE definition statement), if the value you specify for PASSLIM is greater than the MAXOUT value, the line might be forced to operate in half-duplex mode.
- · Leased subarea station on a point-to-point link:
  - The station must be active before this field can be modified.
  - Only the current value can be modified.
- Leased peripheral stations:

To modify the current value:

- The station must be active.
- The station cannot be DR-added or DR-deleted.

To modify the generated value:

- The station must be inactive.
- The station cannot be DR-added or DR-deleted.

#### Notes:

- 1. When you modify the generated value, NTuneMON also modifies the PASSLIM current field with the same value.
- The value of PASSLIM may be adjusted by NCP to control the maximum number of consecutive PIUs that NCP sends at one time to the type 2.1 PU. NCP uses either the XID-generated value of MAXOUT or the system generation value of PASSLIM, whichever is smaller.
- 3746 Model 900
  - The station must be active before this field can be modified.
  - Only the current (CUR) value can be modified.
  - This field is not modifiable for point-to-point subarea links.

## **Tuning Suggestions**

- Set PASSLIM to a value that allows all the PIUs of a segmented message to be transmitted in a single polling pass. This can prevent a single PU from monopolizing a link shared by other PUs.
- If a single PU is defined in the SOT, code PASSLIM=254.
- PASSLIM > MAXOUT hurts response time.
- Set PASSLIM lower for PUs that have mainly batch traffic.

## <u>MAXDATA GEN</u> (NCP V5R4 or later releases)

Maximum number of bytes this PU can send or receive in one data transfer.

#### NDF Default

Leased Subarea Station: If not coded, MAXDATA is not considered when determining segment size on an MLTG.

Leased Peripheral Station: See Minimum.

#### Minimum

Leased Subarea Station: 26 + (Value of BFRS on the BUILD statement)

Leased Peripheral Station: 9 + (Value of BFRS on the BUILD statement)

#### Maximum

65535

## Considerations

- Only the generated value can be modified.
- The station must be a leased subarea or a leased peripheral station (DIAL=NO on the GROUP statement).
- Leased Subarea Stations:
  - The station must be inactive before this field can be modified.
  - If you do not code MAXDATA, NCP does not take MAXDATA into consideration when calculating segment size for a multilink transmission group. Refer to the discussion of multilink transmission groups in NCP, SSP, and EP Resource Definition Guide for more information on using MAXDATA to coordinate segment size for different line control protocols in a multilink transmission group.
- Leased Peripheral Stations:
  - The station must not be DR-added or DR-deleted.
  - The station must be inactive before this field can be modified.
  - XID exchanges must not be supported by the station, as defined by XID=NO on the PU statement.

## **Tuning Suggestions**

- For leased subarea, set MAXDATA to the smallest segment size used by any link in the MLTG, thereby eliminating transmission problems due to incompatible segment sizes for different links in the MLTG.
- Set MAXDATA as large as possible for a device, to minimize segmentation.
- MAXDATA should be a multiple of the BFRS keyword on the BUILD statement. This optimizes the transmitted frame size to a minimum number of segmented frames because NCP will segment PIUs into multiples of NCP buffers. In addition, consider the 9 bytes required for the TH and RH for peripheral stations and the 26 bytes required for the TH for subarea stations.

## MAXOUT GEN (NCP V4R3.1 or later releases)

Type 1 or Type 2 PU: Number of unacknowledged information frames NCP can have outstanding for this PU before requiring a response.

Type 4 PU: Maximum number of information frames NCP is to send before a response is required.

#### NDF Default

```
For MODULO 8: 1 for peripheral, 7 for subarea
For MODULO 128: 8
```

#### Minimum

For MODULO 8: 1 For MODULO 128: 8

#### Maximum

```
For MODULO 8: 7
For MODULO 128: 127
```

#### Considerations

- Only the generated MAXOUT value can be modified.
- When MAXOUT is modified, MODULO is set accordingly, to 8 or 128. Refer to Table 5-1 on page 5-7 for additional information.
- Code a MAXOUT value that can be supported by the physical device. Some devices do not support MODULO 128.
- Switched station: This field cannot be modified.
- Leased subarea station: The station must be inactive before this field can be modified.
- Leased peripheral station:
  - The station must be inactive before this field can be modified.
  - The station cannot be DR-added or DR-deleted.

## **Tuning Suggestions**

- If retransmissions exist and MAXOUT is high, lower MAXOUT.
- A high MAXOUT (7 or 127, depending on MODULO) can reduce the number of acknowledgements and time spent waiting for acknowledgements but might increase the number of PIUs that must be retransmitted in a retry sequence.

## **BLOCK GEN** (NCP V5R4 or later releases)

Maximum size in bytes for frames transmitted over this subarea. Defined by the *bytes* suboperand of the BLOCK keyword.

#### NDF Default

0

## Minimum/Default

0

# Maximum

8192

This value must be less than or equal to the value of MAXDATA on the PU statement or 8192, whichever is smaller.

#### Considerations

- Only the generated BLOCK value can be modified.
- Valid only for subarea stations.

- The station must be inactive before this field can be modified.
- If BLOCK is not 0, then #PIUs/BLOCK must be greater than 0.

#### **Tuning Suggestions**

- To prevent multiple-PIU frames from being built, set BLOCK to 0.
- To reduce the number of interframe gaps, set both BLOCK and #PIUs/BLOCK as high as possible.

#### <u>PIUCHECK GEN</u> (starting with NCP V7R7; subarea stations only)

Generated YES or NO value indicating whether a checksum validation is performed on PIUs sent from and received by this station. Unless tuned, this field is the value from the NCP generation (PIUCHECK keyword on the PU statement).

#### NDF Default

T

1

1

T

NO

#### Considerations

- The station must be inactive before you can modify this value.
- For the checksum validation support to be enabled, the adjacent link station must also have PIUCHECK=YES.

#### **Tuning Suggestions**

The PIUCHECK support increases the path length required for NCP to send or receive a PIU, so the PIUCHECK support should be used only when the additional protection is required.

#### <u>HPRQLIMIT</u> (NCP V7R3 or later releases; peripheral stations)

Number of bytes of HPR data that can be queued to the peripheral link station's transmission queue at one time, as defined by the HPRQLIM keyword on the PU statement.

## NDF Default

0 – No limit to the amount of HPR data that can be queued

#### Minimum

0

#### Maximum

16777215

#### Considerations

Peripheral stations only.

#### **Tuning Suggestions**

HPR flow control generally prevents excessive queuing in NCP, and the default is usually sufficient. For unreliable links, 20000 might provide a safe limit which is low enough to prevent buffer depletion yet high enough to keep from adversely affecting HPR flow control.

# **PF Keys**

## F1=HELP

Displays online help for this panel.

## F3=RETURN

Returns to the previous NTuneMON panel.

## F5=MODIFY

Available when the operator has tuning authority and NTuneNCP is included. For more information, refer to Chapter 5, Using the NTuneNCP Tuning Feature.

Updates the NCP tuning parameter with the modified value. When the modified field is not valid, the field turns reverse-video pink, and you are prompted to correct the value and resubmit it.

# F6=ROLL

Returns to the NetView command line without exiting NTuneMON. To return to NTuneMON from the NetView program, press F6=ROLL or enter **ATUNEMON** on the NetView command line.

## F10=HEX

Displays the ATUDP Hexadecimal Storage Display panel, as shown on page 4-68, to show the common PU control block (CUB) for peripheral stations or the ESCA station control block (SCB) for subarea stations.

## F12=REFRESH/TRAFFIC RATES

Refreshes the information on this panel to display polls per second instead of the number of polls since the last time the poll counter field wrapped.

## ENTER=TG DETAILS (SUBAREA ONLY)

Displays the ATUML Multi-Link Transmission Group panel, as shown on page 6-82, to show more information about the transmission group and the origin and destination NCPs.

# PA1=EXIT

Exits NTuneMON.

## PA2=LOG

Saves the information on this panel to the NetView log.

# **ATUSP1 SDLC Peripheral Line Parameters Page 1 Panel**

Basic fast-path commands: None

**Tuning fields:** NCP USE, VTAM USE, ANSTONE, CCLID, CLOCKNG, DATRATE, DUPLEX, HISPEED, NEWSYNC, NRZI, RING, SPEED, TRANSFR, X21NTWK

| St          | atus   | = | INACTIVE  | Lir | ne Tupe | = | TSS           |
|-------------|--------|---|-----------|-----|---------|---|---------------|
| NC          | P USE  | = | NON-REDEF | Lir | ne Addr | = | ( 36 , FULL ) |
| VT          | AM USE | = | NON-REDEF |     |         |   |               |
| ON          | STONE  | - | N/0       | мог | )E      | _ | PDT           |
|             | TONE   | _ | N/O       | NEL |         | _ | NO            |
| - 110<br>CC |        | = | N/A       | NRZ | 7       | = | NO            |
| CL          | OCKNG  | = | EXT       | RTN | IG      | = | NZA           |
| DA<br>DA    | TRATE  | = |           | SPE | FD      | = | 2400          |
|             | AL     | = | NO        | TRE | NSER    | = | 205           |
| DI          |        | = | FILL      | V25 | BIS     | = | NO            |
| HI          | SPEED  | = | NO        | X21 | NTWK    | = | NO            |
| LP          | DATS   | = | NO        | X21 | S⊎      | = | NO            |
| LP          | DA2DL  | = | NO        |     |         |   |               |
|             |        |   |           |     |         |   |               |

Figure 6-20. ATUSP1 SDLC Peripheral Line Parameters Page 1 Panel

# Description

The ATUSP1 SDLC Peripheral Line Parameters Page 1 panel and the ATUSP2 SDLC Peripheral Line Parameters Page 2 panel, as shown on page 6-123, can be used together to display and update information about various parameters for SDLC peripheral lines.

The ATUSP1 SDLC Peripheral Line Parameters Page 1 panel displays and allows you to update information about various configuration parameters. You can use this panel to change SDLC lines from spare to redefinable (REDEF) or from redefinable to spare. This panel is also used to activate or deactivate lines.

To display this panel:

- On the ATUFC Physical Line List panel, as shown on page 4-91, place the cursor under a peripheral SDLC line and press F4.
- From the ATUPL SDLC Physical Line Details panel, as shown on page 4-210, press F4.
- From the ATUSP2 SDLC Peripheral Line Parameters Page 2 panel, as shown on page 4-241, press F7.

#### Notes:

- 1. Configuration parameters, once set correctly, should not need to be modified.
- 2. F5=MODIFY updates NCP with all the current changes on both the ATUSP1 SDLC Peripheral Line Parameters Page 1 and the ATUSP2 SDLC Peripheral Line Parameters Page 2 panels.
- None of the parameters on these panels is modifiable unless the line is inactive.
- 4. If N/A is displayed in the panel field, the field is *not* shown in reverse video turquoise and is *not* modifiable.

# **Tuning Fields**

#### <u>NCP USE</u> (NCP V7R2 or later releases)

Current use of the line from NCP's perspective, as defined by the USE keyword on the LINE statement.

# **NDF Default**

NCP

## Valid Values

- REDEF: The line is currently in use but is capable of being changed to a Spare line.
- SPARE: The line is not currently in use and cannot be activated unless it is first modified to a REDEF line.

#### Notes:

- 1. REDEF (redefinable)
- 2. You cannot specify NON-REDEF. NON-REDEF means the line is currently in use and is not capable of being changed to a SPARE line.

## Considerations

- The line must be inactive before this field can be modified.
- This field cannot be modified if the line is non-redefinable.
- If NCP USE is modified, VTAM USE will be modified to match NCP USE, even if you do not explicitly modify VTAM USE.

#### **Tuning Suggestions**

- As long as a line is defined to NCP as spare, activation requests to that line will fail.
- To actually start using a line that is currently spare, update line parameters and modify NCP USE to redefinable. Press F4 to activate the line.
- To prevent future activation of a line that is currently redefinable, press F4 to deactivate the line and modify NCP USE to spare.
- See Chapter 7, "Procedure for Adding SDLC Lines" on page 7-1, for details about this function.

## <u>VTAM USE</u> (VTAM V4R2 and later releases with appropriate maintenance) Current use of the line from VTAM's perspective, as defined by the USE keyword on the LINE statement.

# Valid Values

- REDEF: The line is currently in use but is capable of being changed to a Spare line.
- SPARE: The line is not currently in use and will not be activated by VTAM unless it is first modified to a REDEF line.

#### Notes:

- 1. REDEF (redefinable)
- 2. You cannot specify NON-REDEF. NON-REDEF means that the line is currently in use and is not capable of being changed to a SPARE line.
- 3. If VTAM USE does not match NCP USE, modify VTAM USE to match NCP USE.
- 4. If VTAM does not attempt to activate a particular line that you expect VTAM should activate, check your VTAM USE statement.

# Considerations

- If the line is non-redefinable, this field *cannot* be modified.
- If VTAM USE and NCP USE do not match, VTAM USE is displayed in reverse-video pink.
- If VTAM does not support USE, VTAM USE is not displayed.
- This field can be modified regardless of the status of the line.
- If you modify NCP USE, VTAM USE will be modified to match NCP USE, even if you do not explicitly modify VTAM USE.

## **Tuning Suggestions**

- If VTAM USE=SPARE, VTAM will not attempt to activate the line, regardless of NCP USE. Note that VTAM USE could be used to prevent a particular VTAM from activating a particular line while still allowing other VTAMs to activate the line.
- If VTAM USE is not SPARE, but NCP=SPARE, VTAM might attempt to activate the line. However, NCP will fail the request for activation. This is why it is important for VTAM USE and NCP USE to be consistent.

## ANSTONE (NCP V4R3.1 or later releases)

Whether NCP transmits an answer tone to the calling device to signify completion of the line connection. Defined by the ANSTONE keyword on the LINE statement. Used only for incoming calls on switched lines.

## NDF Default

NO

## Valid Values

- YES: NCP transmits an answer tone because the modem does not send one.
- NO: NCP does not transmit an answer tone because the modem provides one.

## Considerations

- The line must be inactive before this field can be modified.
- If DIAL=NO or X21SW=YES, then ANSTONE does not apply.

## **Tuning Suggestions**

If in doubt as to whether the modem supplies a tone, consult the supplier or installer of the modem.

## CCLID (NCP V4R3.1 or later releases)

Whether NCP supports called-calling ID (CCLID), as defined by the CCLID keyword on the LINE statement. Used for switched X.21 lines.

## NDF Default

NO

## Valid Values

- YES: NCP supports CCLID.
- NO: NCP does not support CCLID.

# Considerations

- The line must be inactive before this field can be modified.
- If X21SW=NO, then CCLID does *not* apply.

## **Tuning Suggestions**

None

# **CLOCKNG** (NCP V4R3.1 or later releases)

Whether the modem (data set) or the communication scanner for the line provides the clocking. Defined by the CLOCKNG keyword on the LINE statement.

# NDF Default

EXT

# Valid Values

- DIRECT: The scanner provides clocking and propagates it to the attached DTE. The data signal received by the controller is synchronized with the controller's clock. You must use a directly attached cable.
- EXT: The modem or other external source provides clocking. You can use either a directly attached cable or a modem cable.
- INT: The scanner provides clocking but does not propagate it to the attached DTE. The scanner synchronizes the received data signal; a different clock is used at each end of a link. You can use either a directly attached cable (no modem) or a modem cable.

# Considerations

- The line must be inactive before this field can be modified.
- If X21SW=YES, LPDATS is not equal to NO, or LPDA2DL=YES, then CLOCKNG is *not* modifiable.
- How CLOCKNG is coded affects which values are valid on SPEED.
- If DIAL=NO and X21NTWK is not equal to NO, then only CLOCKNG=EXT is valid.

• If NEWSYNC=YES, then only CLOCKNG=EXT is valid.

#### **Tuning Suggestions**

Code CLOCKNG appropriately for this line's configuration.

#### **DATRATE** (NCP V4R3.1 or later releases)

Data rate that NCP is to use for a link attached to a dual-rate modem, as defined by the DATRATE keyword on the LINE statement.

#### NDF Default

I

LOW

## Valid Values

- HIGH: Use the higher rate.
- LOW: Use the lower rate.

#### Considerations

- The line must be inactive before this field can be modified.
- If CLOCKNG=DIRECT is specified, then only DATRATE=LOW is valid.
- DATRATE does not have an effect if the modem has only one data rate.

#### Tuning Suggestions

If possible, use the higher rate.

#### **DUPLEX** (NCP V4R3.1 or later releases)

Whether the communication line and modem constitute a half-duplex or a duplex facility, as defined by the DUPLEX keyword on the LINE statement.

Duplex is applicable only when Line Addr=(n, HALF). DUPLEX=HALF means the RTS signal is active only when NCP is sending data. DUPLEX=FULL means the RTS signal is active when NCP is sending or receiving data.

**Note:** Do not confuse this with half-duplex or duplex data transfer. DUPLEX specifies only the physical characteristics of the communication facility and is used to control the request-to-send (RTS) signal.

#### NDF Default

HALF

#### Valid Values

- HALF: RTS signal is active only when NCP is sending data.
- FULL: RTS signal is active when NCP is sending or receiving data.

#### Considerations

- The line must be inactive before this field can be modified.
- DUPLEX is *not* modifiable if the following conditions are true:
  - Line Addr=(nnnn,FULL)
  - Line Addr=(nnnn,HALF) and MODE=SEC

#### **Tuning Suggestions**

If the hardware supports it, use DUPLEX=FULL to enhance performance.

#### HISPEED (NCP V4R3.1 or later releases)

Whether this TSS line operates at speeds of 144 Kbps or greater, as defined by the HISPEED keyword on the LINE statement.

# NDF Default

When the value of the SPEED keyword on this LINE statement is 144000 or greater, the default is HISPEED=YES; otherwise, the default is HISPEED=NO.

#### Valid Values

- YES: TSS line speed >= 144 Kbps.
- NO: TSS line speed < 144 Kbps.

#### Considerations

- Valid only for TSS lines (line address 0-895).
- The line must be inactive before this field can be modified.
- If HISPEED=YES, the ADDRESS keyword on this statement can specify any address on the scanner, but only one line in the scanner can operate at once.
- You must code HISPEED=YES to operate a 256 Kbps line attached to a TSS adapter. If you do not, the line remains pending contact and no error message is issued.

#### **Tuning Suggestions**

Set HISPEED appropriately for the actual speed of the physical line.

#### **<u>NEWSYNC</u>** (NCP V4R3.1 or later releases)

Whether the communication controller supplies the new-sync signal to the modem (data set) on this line. Defined by the NEWSYNC keyword on the LINE statement.

#### **NDF Default**

NO

## Valid Values

- YES: The communication controller supplies the NEWSYNC signal.
- NO: The communication controller does *not* supply the NEWSYNC signal.

## Considerations

- The line must be inactive before this field can be modified.
- If X21SW=YES or MODE=SEC, then you cannot modify NEWSYNC because only NEWSYNC=NO is valid.
- If DIAL=NO and X21NTWK is not equal to NO, then NEWSYNC must be NO.
- If DIAL=YES, then NEWSYNC does *not* apply.
- If CLOCKNG is not equal to EXT or if DUPLEX=HALF, then NEWSYNC must be NO.
- Code NEWSYNC=YES only if the following apply:
  - The modem (at the controller) serving the line has the new-sync feature.
  - The communication controller is the multipoint primary device for a duplex line.

- The modem at the link-attached device does not continuously send carrier signals to the modem at the controller.
- The modem at the link-attached station can send a continuous carrier signal, or the station can send a continuous RTS to the modem.

# **Tuning Suggestions**

Consult your IBM representative or the installer of the modem for further information about these signals.

# NRZI (NCP V4R3.1 or later releases)

YES or NO to specify whether the DTE at the end of the SDLC link must operate in non-return-to-zero change-on-ones mode (YES) or in non-return-to-zero mode (NO). Defined by the NRZI keyword on the LINE statement.

# **NDF Default**

YES

## Valid Values

- YES: Operate in non-return-to-zero modify-on-ones mode (also known as non-return-to-zero inverted).
- NO: Operate in non-return-to-zero mode.

# Considerations

- The line must be inactive before this field can be modified.
- The value of NRZI must be the same at both ends of the link. Mixing of modes on the same SDLC link results in total lack of communication between stations on the link.

# **Tuning Suggestions**

Set NRZI to match the attached modem:

- Code NRZI=NO for most non-IBM modems and all IBM 5812 and 5822 data set units.
- Code NRZI=YES for IBM modems.
- If external (modem) clocking is used on the link, specify NRZI=YES unless the modem is sensitive to repeated binary one-zero patterns (for example, 10101010...). Sensitivity to this pattern can cause the modem to lose synchronization when it encounters sufficiently long sequences of this pattern in message data. If the modem is sensitive to this bit pattern, specify NRZI=NO.

# **<u>RING</u>** (NCP V4R3.1 or later releases)

Whether the ring-indicator mode of an automatic answer operation is used. Defined by the RING keyword on the LINE statement. This decision depends upon the type of modem (data set) that connects the link to the controller.

## NDF Default

NO

## Valid Values

- YES: Ring indicator mode is used.
- NO: Ring indicator mode is not used.

#### Considerations

- The line must be inactive before this field can be modified.
- If DIAL=NO or X21SW=YES, then RING does not apply.
- If LPDA2DL=YES, then RING is not modifiable because only RING=YES is valid.
- If the modem has the ring-indicator interface, code RING=YES. If it does not, or if X21SW=YES on the GROUP definition statement, code RING=NO.
- If you code LPDA2DL=YES on LINE, specify RING=YES. If you code LPDA2DL=YES and either CALL=IN or CALL=INOUT, RING=YES is the default and RING=NO is not valid. Note that CALL is a VTAM-only keyword when LNCTL=SDLC and the default is CALL=NO.

#### **Tuning Suggestion**

Code RING appropriately for the modem the line is attached to.

## <u>SPEED</u> (NCP V4R3.1 or later releases)

Data rate for a line in bits per second, as defined by the *rate* suboperand of the SPEED keyword on the LINE statement. This data rate is the rate at which the devices communicate with the communication controller.

#### NDF Default

None

#### Valid Values

The line speed that is actually used by NCP might differ from the line speed that you enter on this panel. To see the line speeds that NCP uses, and to decide which speed value you should specify, refer to the discussion of the SPEED keyword on the LINE statement in the *Resource Definition Reference* manual. The remainder of this "Valid Values" section discusses the **SPEED** value that is displayed by NTUNEMON.

Beginning with NCP V7R7, NTuneMON displays the SPEED value exactly as you coded it in the gen or modified it on this panel.

For NCP V7R6 and earlier releases,

- See Table 6-10 on page 6-119 to find the displayed values for SPEED for SDLC lines (TSS and HPTSS). These values are valid only for NCP V5R4 and later, running on a 3745.
- See Table 6-11 on page 6-119 to find the displayed speed values for the 3746 Model 900 when CLOCKNG=INT or CLOCKNG=DIRECT.
- See Table 6-12 on page 6-120 to find the displayed speed values for the 3746 Model 900 when CLOCKNG=EXT. When CLOCKNG=EXT, SPEED values for 3746 Model 900 SDLC lines can be tuned to any value from 600 to 2048000. However, for NCP V7R6 and earlier, after you enter the value, it is converted and displayed as shown in Table 6-12.

Values that can be displayed but cannot be entered are:

#### NOT DEFIN

SPEED has not been coded or tuned to a valid value.

#### RPQ

SPEED is a non-standard value set by a special arrangement with IBM.

|

I

Table 6-10. Displayed SPEED Values for SDLC Lines (TSS and HPTSS) when VERSION<V7R7

| Data Rate (SPEED)    | CLOCKNG=INT | CLOCKNG=DIRECT | CLOCKNG=EXT <sup>2</sup> |
|----------------------|-------------|----------------|--------------------------|
| 50                   |             |                |                          |
| 75                   |             |                |                          |
| 100                  |             |                |                          |
| 110                  |             |                |                          |
| 134                  |             |                |                          |
| 200                  |             |                | •                        |
| 300                  |             |                |                          |
| 600                  |             |                |                          |
| 1200                 |             |                |                          |
| 2400                 |             |                |                          |
| 4800                 |             |                |                          |
| 9600                 |             |                |                          |
| 19200                |             |                | •                        |
| 38400                |             |                |                          |
| 55855                |             |                | •                        |
| 245760               |             |                | •                        |
| 1843200 <sup>1</sup> |             |                |                          |

#### Notes:

<sup>1</sup> This speed is valid only for HPTSS lines.

 $^2$  If you specified a value other than the ones shown in this table, the value you specified will be displayed as follows: If the value is less than 1843200, the panel displays the next highest valid value in the table. For example, if 60 was specified, the panel display will be 75. If a value greater than 1843200 was specified for SPEED, the panel display will be 1843200.

| NG=DIRECT | CLOCKNG= | CLOCKNG=INT | Data Rate (SPEED) |
|-----------|----------|-------------|-------------------|
| •         | •        |             | 600               |
| •         | •        | •           | 1200              |
| •         | I        | •           | 2400              |
| •         | •        | •           | 4800              |
| •         | •        |             | 9600              |
| •         |          |             | 19200             |
|           |          |             | 32000             |
| •         | •        |             | 38400             |
| •         | •        |             | 55855             |
| •         | I        |             | 64000             |
| •         | I        |             | 256000            |
| •         | •        |             | 512000            |
| •         |          |             | 1024000           |
| •         | •        |             | 1536000           |
|           | •        |             | 2048000           |

 Table
 6-11. Displayed SPEED Values for 3746 Model 900 SDLC Lines when

 CLOCKNG=INT or CLOCKNG=DIRECT and VERSION<V7R7</td>

| Display<br>SPEED Val | red Actual Data Rate (SPEED)<br>lue Values for CLOCKNG=EXT |
|----------------------|------------------------------------------------------------|
| 192                  | 200 >= 600 and <= 32000                                    |
| 384                  | 400 > 32000 and <= 64000                                   |
| 2560                 | )00 > 64000 and <= 256000                                  |
| 5120                 | )00 > 256000                                               |

Table6-12. Displayed SPEED Values for 3746 Model 900 SDLC Lines WhenCLOCKNG=EXT and VERSION<V7R7</td>

#### Considerations

• The line must be inactive before this field can be modified.

#### **Tuning Suggestions**

- If you use NPM, specify SPEED to ensure that line utilization is correctly calculated. Define SPEED as the clocking rate provided by the external source. If this line is attached to a dual-rate modem, specify the higher of the two rates for SPEED.
- SPEED should also be kept accurate for lines that support HPR traffic.
- If this LINE statement represents a multiple-terminal-access line used to communicate with terminals of different speeds, specify the speed of any of the terminals. For example, if terminals operating at speeds of 110 bps and 134.5 bps use this line, specify either SPEED=110 or SPEED=134.

#### TRANSFR (NCP V4R3.1 or later releases)

Number of NCP buffers corresponding to the maximum amount of data (the data transfer limit) that NCP can receive from the line during a single data transfer operation. Defined by the TRANSFR keyword on the LINE statement.

## NDF Default

Value of TRANSFR on the BUILD statement

#### Minimum

1

# Maximum

254

## Considerations

- The line must be inactive before this field can be modified.
- TRANSFR \* the NCP buffer size (the BFRS keyword on the BUILD statement) must be >= 559.

#### Tuning Suggestions

None

#### <u>X21NTWK</u> (NCP V4R3.1 or later releases)

Specifies whether this line is attached to an X.21 network and specifies the level of the X.21 network. Defined by the X21NTWK keyword on the GROUP statement.

# NDF Default

NO

# Valid Values

- NO: The line is not attached to an X.21 network.
- OLD: The X.21 network is at a pre-1984 level.
- 1984: The X.21 network is at the 1984 level.

## Considerations

- The line must be inactive before this field can be modified.
- If LPDATS is not equal to NO or LPDA2L=YES, then X21NTWK is *not* modifiable because only X21NTWK=NO is valid.
- If DIAL=YES and X21NTWK=NO, then X21NTWK cannot be modified.
- If DIAL=YES and X21NTWK is either OLD or 1984, then you cannot change X21NTWK to NO. X21NTWK=NO is not valid for an X.21 switched line.
- If X21NTWK is not equal to NO, then only the following values are valid:
  - CLOCKNG=EXT
  - NEWSYNC=NO
  - RING=NO
  - ANSTONE=NO

# **Tuning Suggestions**

- If the line is not attached to an X.21 network, set X21NTWK to NO.
- Set X21NTWK to 1984 if the line is attached to a 1984 level X.21 network or to OLD if the X.21 network is at a pre-1984 level.

# **PF Keys**

# F1=HELP

Displays online help for this panel.

## F2=VERIFY

Available when the operator has tuning authority and NTuneNCP is included.

Verifies that all the changes made on the ATUSP1 SDLC Peripheral Line Parameters Page 1 and ATUSP2 SDLC Peripheral Line Parameters Page 2 panels are within range and consistent with other related parameters. Changes that are either not in range or not consistent are highlighted in reverse-video pink and are recorded in the NetView log. No changes are sent to NCP with this key. Use F4 or F5 to send changes.

**Important:** You must verify any values you have changed on this panel before exiting this panel; otherwise, the changes are lost.

## F3=RETURN

Returns to the previous NTuneMON panel.

## F4=MODIFY,ACT or F4=DEACTIVATE

Available when the operator has tuning authority and NTuneNCP is included.

F4=MODIFY,ACT verifies and updates NCP tuning parameters with the modified values and activates the line. When the modified field is not valid, the field turns reverse-video pink, and you are prompted to correct the value and resubmit the request. F4=DEACTIVATE uses the VTAM FORCE DEACTI-VATION option to deactivate the line so that tuning changes can be made.

**Important:** See the description of F2=VERIFY before using this key.

#### F5=MODIFY

Available when the operator has tuning authority and NTuneNCP is included. For more information, refer to Chapter 5, Using the NTuneNCP Tuning Feature.

Updates the NCP tuning parameter with the modified value. When the modified field is not valid, the field turns reverse-video pink, and you are prompted to correct the value and resubmit it.

**Important:** See the description of F2=VERIFY before using this key.

## F6=ROLL

Returns to the NetView command line without exiting NTuneMON. To return to NTuneMON from the NetView program, press F6=ROLL or enter **ATUNEMON** on the NetView command line.

## F8=FORWARD

Scrolls forward to the ATUSP2 SDLC Peripheral Line Parameters Page 2 panel, as shown on page 4-241.

## ENTER=STATIONS(PUs)

Displays the ATUSL SDLC Stations List panel as shown on page 4-232.

## F10=HEX

Displays the ATUDP Hexadecimal Storage Display panel, as shown on page 4-68, to show the line control block (LKB).

## F11=LINE DETAILS

Displays the ATUPL SDLC Physical Line Details panel, as shown on page 4-210.

#### F12=REFRESH

Refreshes the information on this panel.

# PA1=EXIT

Exits NTuneMON.

## PA2=LOG

Saves the information on this panel to the NetView log.

# **ATUSP2 SDLC Peripheral Line Parameters Page 2 Panel**

Basic fast-path commands: None

Tuning fields: ACTIVTO, ETRATIO, RNRLIMT, SRETRY, REDIAL, RETRIES, REPLYTO, RETRYTO, TEXTTO, XMITDLY, PAUSE, LSPRI, SERVLIM, HDXSP

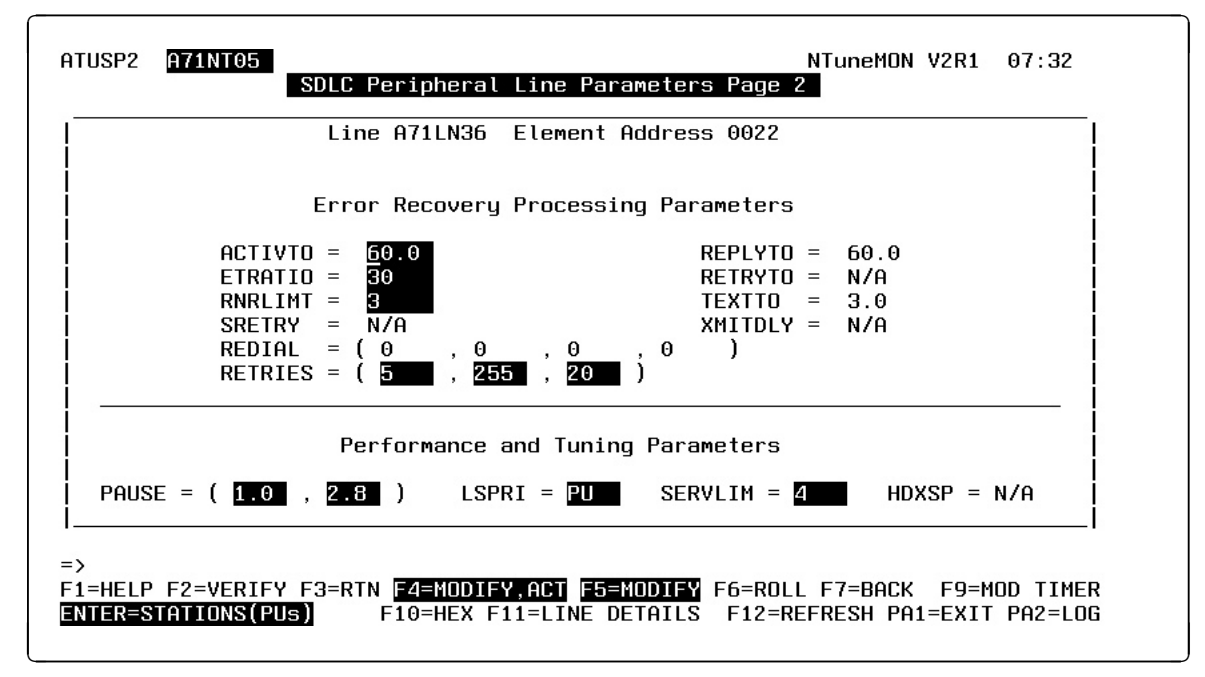

Figure 6-21. ATUSP2 SDLC Peripheral Line Parameters Page 2 Panel

# Description

The ATUSP1 SDLC Peripheral Line Parameters Page 1 panel, as shown on page 6-111, and the ATUSP2 SDLC Peripheral Line Parameters Page 2 panel can be used together to display and update information about various parameters for SDLC peripheral lines.

The ATUSP2 SDLC Peripheral Line Parameters Page 2 panel displays error recovery information and performance tuning parameters. Unlike the configuration parameters on the ATUSP1 SDLC Peripheral Line Parameters Page 1 panel, the parameters on this panel may need adjusting when the current values are not adequate.

To display this panel: From the ATUSP1 SDLC Peripheral Line Parameters Page 1 panel, as shown on page 4-235, press F8.

## Notes:

- 1. F5=MODIFY updates NCP with all the current changes on both the ATUSP1 SDLC Peripheral Line Parameters Page 1 and ATUSP2 SDLC Peripheral Line Parameters Page 2 panels.
- 2. None of the parameters on this panel are modifiable unless the line is inactive.
- 3. If N/A is displayed in a panel field, the field is *not* shown in reverse-video turquoise and is *not* modifiable.

# **Tuning Fields**

# ACTIVTO (NCP V7R2 or later releases)

Specifies, in seconds, how long the secondary NCP is to wait for communication from the primary NCP before initiating shutdown. Defined by the ACTIVTO keyword on the GROUP statement.

# NDF Default

60.0

## Minimum

1.0

# Maximum

420.0

# Considerations

- The line must be inactive before this field can be modified.
- If there is more than one line in the group containing this line, ACTIVTO is not modifiable.

# **Tuning Suggestions**

As a guide in determining the appropriate ACTIVTO value, choose a value such that the following expression is true:

(maxout-ipl) >= count >= (t x n) >= sdo Where:

- *maxout* is the maximum time the controller can be out of service because of link failure.
- *ipl* is the interval normally required to load (IPL) the controller. Because this is a peripheral line, loading is not required and the value of *ipl* should be 0.
- *count* is the value of the ACTIVTO keyword.
- sdo is the average duration of short-duration outages.

# ETRATIO (NCP V7R2 or later releases)

Specifies, in 10ths of a percent, the error-to-transmission ratio (the ratio of the number of errors to the number of transmissions), as defined by the ETRATIO keyword on the LINE statement. For example, ETRATIO=125 indicates an error-to-transmission ratio of 12.5%.

## NDF Default

30

# Minimum

1

Maximum

255

# Considerations

- The line must be inactive before this field can be modified.
- If LPDATS=LPDA2 and CHNLZ=YES, ETRATIO does not apply.
- ETRATIO is used by programs that analyze statistical maintenance records, but not by NetView. ETRATIO does not affect the operation of NCP.

#### **Tuning Suggestions**

For accurate data, set ETRATIO meticulously.

## **<u>RNRLIMT</u>** (NCP V7R2 or later releases)

Specifies, in minutes, how long NCP is to allow a station to refuse to accept data before identifying the station as inoperative. Defined by the RNRLIMT keyword on the GROUP statement. For example, a station is identified as inoperative if it responds with a receive-not-ready (RNR) command to every poll sent by NCP during the specified interval.

## NDF Default

3

## Minimum

1

#### Maximum

90

#### Considerations

- The line must be inactive before this field can be modified.
- If there is more than one line in the group containing this line, RNRLIMT is *not* modifiable.

## **Tuning Suggestions**

None

#### <u>SRETRY</u> (NCP V5R3 or later releases)

Number of retries to be attempted when a PU becomes secondary, as defined by the SRETRY keyword on the LINE statement.

#### NDF Default

15

#### Minimum

0

#### Maximum

128

#### Considerations

- The line must be inactive before this field can be modified.
- Applies only to switched lines.
- If DIAL=NO, SRETRY does *not* apply.

#### **Tuning Suggestions**

None

#### <u>REDIAL(m, t1, n, t2)</u>

Determines the timing and maximum number of dialing operations NCP performs in attempting to reach a device over a switched line, as defined by the REDIAL keyword on the LINE statement. NCP performs dialing operations in sequences, with a pause between dialing operations in each sequence and a pause between sequences. **Note:** For SDLC lines, the number of dialing operations in each sequence, REDIAL (*m*), is provided by the access method.

#### <u>REDIAL(t1)</u> (NCP V4R3.1 or later releases)

Specifies, in seconds, the pause between dialing operations in each sequence, as defined by the *t1* suboperand of the REDIAL keyword on the LINE statement. You must specify a value that is a multiple of three.

#### **NDF Default**

- 0 Minimum 0
- Maximum

765

#### <u>REDIAL(n)</u> (NCP V4R3.1 or later releases)

Determines the maximum number of dialing sequences, as defined by the *n* suboperand of the REDIAL keyword on the LINE statement.

## NDF Default

0

## Minimum

0

#### Maximum

255

#### Valid Values

Specify 255 for *n* to perform an unlimited number of sequences.

## <u>REDIAL(t2)</u> (NCP V4R3.1 or later releases)

Specifies, in seconds, the pause between dialing sequences, as defined by the *t2* suboperand of the REDIAL keyword on the LINE statement.

# NDF Default

0

#### Minimum

0

# Maximum

765

## Valid Values

Must be a multiple of 3

# Considerations

- The line must be inactive before this field can be modified.
- If *n*=0, *t2* must=0.
- If DIAL=N0 or X21NTWK=N0, REDIAL is not modifiable.
- If V25BIS=NO and LPDA2DL=NO and AUTO=NONE, REDIAL is not modifiable.

## **Tuning Suggestions**

None

## <u>RETRIES(m, t, n)</u>

Number of attempts to be made to recover from errors occurring during transmission over the link, as defined by the RETRIES keyword on the LINE statement. Each attempt at recovery, or *retry*, is a retransmission of data or control commands. NCP performs retries until the transmission is successful or the number of retries reaches the maximum specified by this keyword.

Retries are performed in sets, which are called *retry sequences*. NCP can perform one or more retry sequences. Successive retry sequences are separated by pauses. You can specify the number of retries in a sequence (*m*), the number of sequences to be performed, (*n*), and the length of the pause between sequences (*t*). The maximum number of retries NCP attempts equals  $(m + 1) \times (n + 1) - 1$ .

## <u>RETRIES(m)</u> (NCP V4R3.1 or later releases)

Maximum number of retries in each retry sequence, as defined by the *m* suboperand of the RETRIES keyword on the LINE statement.

# NDF Default

15

## Minimum

0

# Maximum

128

## <u>RETRIES(t)</u> (starting with NCP V6R2)

Pause interval, in seconds, between successive retry sequences. Defined by the *t* suboperand of the RETRIES keyword on the LINE statement.

**Note:** The *t* on the LINE statement merely serves as a default value to be used for DR-added PUs for which VTAM does not provide NCP with a value for *t*. The *t* on the PU statement is the value that is actually used. See the ATUSD SDLC Station Details panel, as shown on page 6-102, for more information.

# NDF Default

0

## Minimum

0

## Maximum

255

## <u>RETRIES(n)</u> (starting with NCP V6R2)

Maximum number of retry sequences, as defined by the *n* suboperand of the RETRIES keyword on the LINE statement.

**Note:** The *n* on the LINE statement merely serves as a default value to be used for DR-added PUs for which VTAM does not provide NCP with a value for *n*. The *n* on the PU statement is the value that is actually used. See the ATUSD SDLC Station Details panel, as shown on page 6-102, for more information.

#### **NDF Default**

0 or 1

#### Minimum

0

## Maximum

127

#### Considerations

- The line must be inactive before this field can be modified.
- *m* cannot be changed to zero. When *m* is already zero, you can change it to a non-zero number; however, *m* cannot then be changed back to zero.
- When ((n+1)\*m) > 128, the change is allowed, and *m* and *n* are be highlighted in reverse-video pink.
- When *m*=0, then *t* and *n* must be zero.
- When MODE=SEC, then *t* and *n* are not modifiable because 0 is the only valid value. If the value for *m* is updated, the values for *t* and *n* for the stations on the line might also need updating, although it is not required.

**Note:** You can accomplish this task from the ATUSD SDLC Station Details panel, as shown on page 6-102.

# **Tuning Suggestions**

None

## <u>REPLYTO</u> (NCP V7R2 or later releases)

**Note:** This field is displayed in yellow when the timer value is modifiable or in dark blue when the timer value is not modifiable.

- Reply time-out value, in seconds, or values for the lines, as defined by the REPLYTO keyword on the GROUP statement. If NCP does not receive a response to a poll, selection, or message text before specified time expires, a time-out error is indicated and the appropriate error recovery procedure is started.
- For switched SDLC lines, NCP uses the interval specified by XMITDLY on this GROUP statement as the reply time-out value during initial XID exchange. In other cases, NCP uses the value of REPLYTO.

#### NDF Default

If you code LNCTL=SDLC, the default for REPLYTO is 1.0. However, if at least one station in the line group is defined as MODULO=128, the default is 3.0.

#### Minimum

0.0

## Maximum

60.0

## **Other Valid Value**

NONE – Timeouts do not occur regardless of the time that elapses between sending to the station and receiving a response.

#### Considerations

- The line must be inactive before this field can be modified.
- If there is more than one line in the group containing this line, REPLYTO is *not* modifiable.
- If REPLYTO is not equal to NONE and XMITDLY is not equal to NONE, REPLYTO must be <= XMITDLY.</li>
- If MODE=SEC, REPLYTO is not be modifiable because it has a fixed value that must *not* be changed.
- Consider link propagation delay, modem turnaround time, satellite switching delay, and device peculiarities.
- To choose a new value for REPLYTO, press F9 to display the ATUMT Modify Timer Value panel, as shown on page 4-182. See the ATUMT Modify Timer Value panel for details.

**Attention:** If you specify a value greater than 57.5 seconds, NCP might incorrectly report a scanner error.

#### **Tuning Suggestion**

The value for REPLYTO should be as small as possible for all multipoint links.

## <u>RETRYTO</u> (NCP V7R2 or later releases)

**Note:** This field is displayed in yellow if the timer value is modifiable or in dark blue if the timer value is not modifiable.

Specifies, in seconds, how long NCP is to wait after receiving a retry call progress signal (CPS) before retrying a callout, as defined by the RETRYTO keyword on the GROUP statement.

## **NDF Default**

3.0

Minimum

0.0

## Maximum

1632.0

#### Considerations

- The line must be inactive before this field can be modified.
- If there is more than one line in the GROUP containing this line, RETRYTO is *not* modifiable.
- If X21SW=NO, RETRYTO does not apply.
- To choose a new value for REPLYTO, press F9 to display the ATUMT Modify Timer Value panel, as shown on page 4-182. See the ATUMT Modify Timer Value panel for details.

## **Tuning Suggestions**

None

## <u>TEXTTO</u> (NCP V7R2 or later releases)

**Note:** This field is displayed in yellow when the timer value is modifiable or in dark blue when the timer value is not modifiable.

Text time-out value, in seconds, for the line, as defined by the TEXTTO keyword on the GROUP statement.

#### NDF Default

3.0

## Minimum

0.0

# Maximum

1632.0

#### **Other Valid Value**

NONE – Timeouts do not occur regardless of the interval that elapses between receipt of successive sets of characters.

#### Considerations

- The line must be inactive before this field can be modified.
- If there is more than one line in this group containing this line, TEXTTO is *not* modifiable.
- If MODE=SEC, TEXTTO is not modifiable because it has a fixed value which must not be changed.
- For SDLC links, the recommended value is based on line speed.
- The value defined by TEXTTO is a nominal value. The actual elapsed time can be anything between the nominal value and twice the nominal value. For example, a nominal value of 30 seconds results in an actual interval of 30 to 60 seconds.
- To choose a new value for TEXTTO, and for more information, press F9 to display the ATUMT Modify Timer Value panel, as shown on page 4-182.

**Attention:** Diagnostic programs for the IBM 2845 and 2848 control units attached to lines within the group will fail if you define a value of more than 2 seconds for TEXTTO.

#### **Tuning Suggestions**

- Line speeds from 0 to 1199 bps need a time-out of about 4 seconds.
- Line speeds from 1200 to 2000 bps need a time-out of about 3 seconds.

#### <u>XMITDLY</u> (NCP V7R2 or later releases)

**Note:** This field is displayed in yellow when the timer value is modifiable or in dark blue when the timer value is not modifiable.

Reply time-out value used during initial XID exchange, as defined by the XMITDLY keyword on the GROUP statement.

#### NDF Default

Either 2.2 seconds or the value of REPLYTO, whichever is greater.

#### Minimum

The value of REPLYTO or 1.0 if REPLYTO=NONE.

#### Maximum

60.0

## **Other Valid Value**

NONE – You do not want NCP to delay its initial transmission.

## Considerations

- The line must be inactive before this field can be modified.
- If there is more than one line in the group containing this line, XMITDLY is *not* modifiable.
- If REPLYTO is not equal to NONE and XMITDLY is not equal to NONE, XMITDLY must be >= REPLYTO.
- If DIAL=NO, XMITDLY does not apply.
- To choose a new value for XMITDLY, press F9 to display the ATUMT Modify Timer Value panel, as shown on page 4-182. See the ATUMT Modify Timer Value panel for details.

#### **Tuning Suggestion**

Consider modem equalization time.

#### <u>PAUSE(t1, t2)</u>

Delay in seconds between successive polling cycles, as defined by the PAUSE keyword on the LINE statement.

#### <u>PAUSE(t1)</u> (NCP V4R3.1 or later releases)

Pause, in seconds, for this line if the line is operating as a modulo-8 line. Defined by the t1 suboperand of the PAUSE keyword on the LINE statement.

#### **NDF Default**

0.2

#### Minimum

0.0

## Maximum

25.5

#### PAUSE(t2) (NCP V4R3.1 or later releases)

Pause, in seconds, for this line if the line is operating as a modulo-128 line. Defined by the *t2* suboperand of the PAUSE keyword on the LINE statement.

## NDF Default

0.8

#### Minimum

0.0

#### Maximum

25.5

#### Considerations

 The line must be inactive before this field can be modified. In some cases PAUSE can be modified when the line is active from ATUPL SDLC Physical Line Details panel. See the ATUPL SDLC Physical Line Details panel, as shown on page 6-91, for more information.

- If HDXSP=YES and ADDRESS=HALF, as defined on the LINE statement, *t1* or *t2* must be 0.
- Setting PAUSE to a very high value can cause performance and tuning problems.

# **Tuning Suggestions**

• Decrease the PAUSE value if PIUs have a high traffic volume; increase the value when traffic volume is lower.

If traffic is restricted, set PAUSE= (average SOT Scan Time).

- Allowing a pause to elapse when activity on the link is relatively low can reduce the amount of processing time consumed by unproductive polling.
- You can improve performance of HPTSS lines by defining a pause of at least one second for a secondary NCP.
- Code different values for the primary and secondary NCPs.

# LSPRI (NCP V4R3.1 or later releases)

Whether transmission priority is to be used to determine the order in which PIUs are transmitted to the PU, as defined by the LSPRI keyword on the LINE statement.

# NDF Default

PU

# Valid Values

- NO: Transmission is not to be used as the basis of transmission order. PIUs are transmitted in the order in which they are received.
- PU: The link outbound queue (LOBQ) is to be prioritized for each PU on the line. The priority of sessions across the PU is based on the transmission priority of virtual routes associated with these sessions.
- LINK: Replaces the SOT with a prioritized queue used for transmitting *all* PIUs across the link. The SOT is still used for polling.

LSPRI=LINK is valid for the following conditions:

- Peripheral links for which LNCTL=SDLC on the LINE statement
- T1 or T2 PUs on either duplex lines or half-duplex lines for which HDXSP=YES on the LINE statement

## Considerations

- If LSPRI=LINK, performance might be degraded because this overrides PASSLIM.
- If HDXSP=NO and ADDRESS=HALF, as defined on the LINE definition statement, the value of LSPRI cannot be modified to LINK.
- The line must be inactive to modify LSPRI from this panel. In some cases, LSPRI can be modified when the line is active from the ATUPL SDLC Physical Line Details panel. See the ATUPL SDLC Physical Line Details panel as shown on page 4-210, for more information.
#### **Tuning Suggestions**

None

# <u>SERVLIM</u> (NCP V4R3.1 or later releases)

Maximum number of regular scans of the service order table (SOT) that NCP is to make for normal servicing of PUs and LUs on the link before it makes a special scan of the SOT. Defined by the *entries* suboperand of the SERVLIM keyword on the LINE statement.

**NDF Default** 

4

Minimum

1

#### Maximum

255

#### Considerations

- The line must be inactive before this field can be modified.
- If DIAL=NO and you specify MODE=SECONDARY on the GROUP statement, the SERVLIM scan limit is not valid.
- The SERVLIM scan limit is used mainly for primary multipoint links, but it can be modified for any SDLC line displayed by this panel.
- The modified value will be used when a new polling cycle is started.
- For multipoint lines, a high SERVLIM scan limit can cause long delays in the recovery or activation of the remote station.

# **Tuning Suggestions**

Base your selection of a SERVLIM scan limit on:

- The relative number of status commands the access method issues for the link served by the SOT.
- The relative importance of the following alternatives:
  - A low SERVLIM scan limit gives NCP more frequent opportunities to fulfill accumulated status commands than does a higher value. Such status commands are fulfilled more promptly, but at the cost of frequent interruptions to normal servicing.
  - A higher SERVLIM scan limit causes fewer interruptions to normal servicing of devices but delays fulfillment of the status commands.
- Experience

You can minimize the possibility of throughput degradation by coding a high scan limit for SERVLIM or a low value for REPLYTO, or both.

# HDXSP (NCP V4R3.1 or later releases)

Whether sending data to a terminal has priority over polling. This choice is defined by the HDXSP keyword on the LINE statement. HDXSP applies only to SDLC links that have one line interface address (half-duplex) and have more than one active device.

#### NDF Default

NO

# Valid Values

- YES: Lets NCP send, at the first opportunity, outgoing data that is ready for transmission without having to wait until it is time to poll the destination terminal.
- NO: Lets NCP send the outgoing data when it is the destination terminal's turn to be polled. In this case, NCP sends the data just before sending the polling sequence unless the link is in the poll-wait state.

#### Considerations

- The line must be inactive before this field can be modified.
- HDXSP is valid only if you specified LNCTL=SDLC on the GROUP statement, PAUSE=0 on the LINE statement, and a single line interface in the ADDRESS keyword on the LINE statement.
- For lines with batch and interactive PU, HDXSP=YES can hurt response time.
- For lines with low utilization and many PUs, HDXSP=YES can help response time.

#### **Tuning Suggestions**

- Code HDXSP=NO in most cases.
- Code HDXSP=YES for interactive lines with low utilization and many PUs.

# **PF Keys**

# F1=HELP

Displays online help for this panel.

# F2=VERIFY

Available when the operator has tuning authority and NTuneNCP is included.

Verifies that all the changes made on the ATUSP1 SDLC Peripheral Line Parameters Page 1 and ATUSP2 SDLC Peripheral Line Parameters Page 2 panels are within range and consistent with other related parameters. Changes that are either not in range or not consistent are highlighted in reverse-video pink and are recorded in the NetView log. No changes are sent to NCP with this key. Use F4 or F5 to send changes.

**Important:** You must verify any values you have changed on this panel before exiting this panel; otherwise, the changes are lost.

# F3=RTN

Returns to the previous NTuneMON panel.

# F4=MODIFY,ACT or F4=DEACTIVATE

Available when the operator has tuning authority and NTuneNCP is included.

F4=MODIFY,ACT verifies and updates NCP tuning parameters with the modified values and activates the line. If the modified field is not valid, the field will turn reverse-video pink, and you will be prompted to correct the value and resubmit the request. F4=DEACTIVATE uses the VTAM FORCE DEACTI-VATION option to deactivate the line so that tuning changes can be made.

**Important:** See the description of F2=VERIFY before using this key.

# F5=MODIFY

Available when the operator has tuning authority and NTuneNCP is included.

Verifies and updates NCP tuning parameters with the modified values. If the modified field is not valid, the field turns reverse-video pink, and you are prompted to correct the value and resubmit the request.

**Important:** See the description of F2=VERIFY before using this key.

#### F6=ROLL

Returns to the NetView command line without exiting NTuneMON. To return to NTuneMON from the NetView program, press F6=ROLL or enter **ATUNEMON** on the NetView command line.

#### F7=BACK

Scrolls back to the ATUSP1 SDLC Peripheral Line Parameters Page 1 panel, as shown on page 4-235.

#### F9=MOD TIMER

Displays the ATUMT Modify Timer Value panel, as shown on page 4-182, when the cursor is placed on one of the following keywords:

REPLYTO, RETRYTO, TEXTTO, XMITDLY.

To choose a new timer value for that keyword, use the ATUMT panel.

#### ENTER=STATIONS(PUs)

Displays the ATUSL SDLC Stations List panel as shown on page 4-232.

#### F10=HEX

Displays the ATUDP Hexadecimal Storage Display panel, as shown on page 4-68, to show the line control block (LKB).

# F11=LINE DETAILS

Displays the ATUPL SDLC Physical Line Details panel, as shown on page 4-210.

# F12=REFRESH

Refreshes the information on this panel.

#### PA1=EXIT

Exits NTuneMON.

# PA2=LOG

Saves the information on this panel to the NetView log.

# **ATUST NCP Function Activation Panel**

**Basic fast-path commands:** ST, SNAP, SNAPTRACE, POLL **Tuning fields:** NTRI/FRAME RELAY SNAP TRACE ENABLED, ODLC SNAP TRACE ENABLED, HPR NLP ROUTE SNAP TRACE ENABLED, NPSI SNAP TRACE ENABLED, IP DATAGRAM SNAP TRACE ENABLED, IP ROUTE SNAP TRACE ENABLED, HPR ROUTE SETUP SNAP TRACE ENABLED, NTUNECOL

| ATUST         | A715                   | SOX2                     | 1                        | 1CP I       | FUNCTION   | ACTI | VATIO              | IN                         | NTu                | ineMO        | IN V2R2        | 1  | 11:34 |  |
|---------------|------------------------|--------------------------|--------------------------|-------------|------------|------|--------------------|----------------------------|--------------------|--------------|----------------|----|-------|--|
| NTRI          | / Frf<br>Snap<br>Last  | Me-rei<br>Trace<br>Entry | .ay<br>Enablei<br>Addr = | ) =<br>N/A  | N/A        | IP   | Data(<br>Las       | Gram S<br>St ent           | nap tr<br>Ry add   | race<br>)r = | ENABLED<br>N/A | =  | N/A   |  |
| ODLC          | snap<br>Last           | trace<br>Entry           | enablei<br>Addr =        | ) =<br>N/A  | N/A        | IP   | Route              | e snap<br>St ent           | trace<br>Ry add    | E<br>)R=     | enabled<br>N/A | =  | N/A   |  |
| HPR I         | nlp Ro<br>Snap<br>Last | DUTE<br>TRACE<br>ENTRY   | enablei<br>Addr =        | ) =<br>N/A  | N/A        | HPR  | rout<br>Sna<br>Las | ie set<br>ap tra<br>st ent | up<br>Ce<br>Ry add | )R =         | ENABLED<br>N/A | =  | N/A   |  |
| NPSI          | snap<br>Snap           | trace<br>Trace           | enablei<br>Addr =        | ) =<br>1644 | YES<br>494 |      |                    |                            |                    |              |                |    |       |  |
| POLL          | ENG CO                 | олит и                   | NTUNECOL                 | =           | NO         |      |                    |                            |                    |              |                |    |       |  |
| =><br>F1=HELI | P F3=                  | RETURI                   | 4                        | I           | F6=ROLL    | F10= | HEX                | F12=R                      | EFRESH             | I PA         | 1=EXIT         | PA | 2=LOG |  |

Figure 6-22. ATUST NCP Function Activation Panel

# Description

The ATUST NCP Function Activation panel is available for NCP V5R4 or later releases. It displays information about snap traces for NTRI, frame-relay, connectivity subsystem (CSS), NPSI, HPR resources, and IP resources.

This panel also displays the NTUNECOL keyword. This keyword indicates whether or not NCP is collecting NTuneMON-specific counters.

To display this panel:

- From the ATUSC4 3746 Model 900 Adapters panel, as shown on page 4-223, press F11.
- From the ATUTC Token-Ring Adapter List panel, as shown on page 4-264, press F11.
- From the ATUIS IP Router Statistics Page 1 panel, as shown on page 4-168, press F11.
- From the ATUIX IP Router Statistics Page 2 panel, as shown on page 4-173, press F11.

# **Tuning Fields**

# NTRI/FRAME RELAY SNAP TRACE ENABLED

# (NCP V5R4 or later releases for NTRI; NCP V6R1 or later releases for frame relay)

Whether snap trace is enabled for NTRI and frame-relay resources, as defined by the NCPTRACE keyword on the BUILD statement. For more information about the snap trace for NTRI and frame-relay resources, see the *NCP, SSP, and EP Diagnosis Guide.* 

#### **NDF Default**

NO

# Valid Values

- YES: Snap trace is enabled.
- NO: Snap trace is not enabled.

# Considerations

To enable this snap trace, Token-Ring or frame-relay resources must be defined in the generation. If they are not defined, this field displays N/A.

# **Tuning Suggestions**

- Use the trace when you have an abend, an endless loop, or a performance problem related to NTRI or frame-relay resources.
- Because this trace might degrade NCP performance, use the trace at the request of your IBM support representative.

#### ODLC SNAP TRACE ENABLED (starting with NCP V6R2)

Whether snap trace is enabled for 3746 Model 900 resources. This snap trace provides diagnostic information for 3746 Model 900 resources by tracing the main 3746 Model 900 interface control blocks. This is a global trace for four types of interfaces: physical line, target processor, controller bus processor, and trace. For more information about the ODLC snap trace, see the *NCP*, *SSP*, and *EP Diagnosis Guide*.

# **NDF Default**

NO

# Valid Values

- YES: Snap trace is enabled.
- NO: Snap trace is not enabled.

#### Considerations

To enable this snap trace, a 3745 CSS adapter must be installed and defined in the generation. If ODLC resources are not defined, this field displays N/A.

# **Tuning Suggestions**

None

# HPR NLP ROUTE SNAP TRACE ENABLED (starting with NCP V7R4)

Whether snap trace is enabled for HPR NLP ROUTE, as defined by the HPRSNAP keyword on the BUILD statement. This snap trace provides information on NLPs routed through the NCP. For more information about the HPR NLP route snap trace, see the *NCP*, *SSP*, and *EP Diagnosis Guide*.

# NDF Default

OFF

#### Valid Values

• YES: Snap trace is enabled.

• NO: Snap trace is not enabled.

#### Considerations

To enable this snap trace, HPR resources must be defined in the generation. If they are not defined, this field displays N/A.

#### **Tuning Suggestions**

Because this trace might degrade NCP performance, use the trace at the request of your IBM support representative.

#### <u>NPSI SNAP TRACE ENABLED</u> (NCP V7R2 or later releases)

Whether snap trace is enabled for NPSI X.25 resources, as defined by the X25SNAP keyword on the BUILD statement. This snap trace provides diagnostic information for NPSI X.25 resources by tracing the flow during execution of each module. For more information about the NPSI snap trace, see the *NCP Version 7 and X.25 NPSI Version 3 Diagnosis, Customization, and Tuning* manual.

# NDF Default

Not included in the generation.

# Valid Values

• YES: Snap trace is enabled.

• NO: Snap trace is not enabled.

#### Considerations

To enable this snap trace, NPSI resources using NPSI V3R7 or later must be installed in the NCP. If NPSI is not installed, this field displays N/A.

#### **Tuning Suggestions**

None

#### **<u>IP DATAGRAM SNAP TRACE ENABLED</u>** (starting with NCP V7R1)

Whether snap trace is enabled for IP resources, as defined by the datagram suboperand of the IPSNAP keyword on the BUILD statement. This snap trace provides diagnostic information for IP resources by tracing datagrams that are being discarded by NCP. For more information about the snap trace for IP resources, see the *NCP*, *SSP*, and *EP Diagnosis Guide*.

#### NDF Default

NO

# Valid Values

- YES: Snap trace is enabled.
- NO: Snap trace is not enabled.

#### Considerations

To enable this snap trace, IP resources must be defined in the generation. If they are not defined, this field displays N/A.

#### **Tuning Suggestions**

Use this trace when NCP is discarding datagrams, but only at the request of your IBM support representative.

# <u>IP ROUTE SNAP TRACE ENABLED</u> (starting with NCP V7R1)

Whether snap trace is enabled for IP routes, as defined by the route suboperand of the IPSNAP keyword on the BUILD statement. This snap trace provides diagnostic information for IP resources by tracing IP routing information. For more information about this snap trace, see the *NCP*, *SSP*, and *EP Diagnosis Guide*.

# **NDF Default**

NO

#### Valid Values

- YES: Snap trace is enabled.
- NO: Snap trace is not enabled.

#### Considerations

To enable this snap trace, IP resources must be defined in the generation. If they are not defined, this field displays N/A.

#### **Tuning Suggestions**

Use the trace when there are problems with IP routing tables, but only at the request of your IBM support representative.

#### HPR ROUTE SETUP SNAP TRACE ENABLED (starting with NCP V7R4)

Whether snap trace is enabled for HPR route setup, as defined by the HPRSNAP keyword on the BUILD statement. This snap trace records the flow of HPR route activation and deactivation information going through the NCP. For more information on the HPR route setup snap trace, see the *NCP*, *SSP*, and *EP Diagnosis Guide*.

# NDF Default

OFF

# Valid Values

- YES: Snap trace is enabled.
- NO: Snap trace is not enabled.

#### Considerations

To enable this snap trace, HPR resources must be defined in the generation. If they are not defined, this field displays N/A.

#### **Tuning Suggestions**

Because this trace might degrade NCP performance, use the trace at the request of your IBM support representative.

#### **<u>POLLING COUNT NTUNECOL</u>** (NCP V7R2 or later releases)

Whether NCP is collecting information for NTuneMON, as defined by the NTUNECOL keyword on the BUILD statement. The information collected includes poll counts for inboard SDLC lines and stations and inboard channels.

# NDF Default

NO

# Valid Values

- YES: NCP collects information for NTuneMON.
- NO: NCP does not collect information for NTuneMON.

**Note:** If Network Performance Analyzer (NPA) is active in NCP, NTuneMON information is also collected even if NTUNECOL=NO.

#### Considerations

You cannot specify what kind of information is collected. NTUNECOL either collects all or none of the information. Enabling NTUNECOL degrades performance for sending and receiving data.

#### **Tuning Suggestions**

If NPA collection is not active, turn NTUNECOL on only when you actually need to see the information.

# **PF Keys**

# F1=HELP

Displays online help for this panel.

# F3=RETURN

Returns to the previous NTuneMON panel.

#### F5=MODIFY

Available if the operator has tuning authority and if NTuneNCP is included. Starts or stops the requested NCP function.

# F6=ROLL

Returns to the NetView command line without exiting NTuneMON. To return to NTuneMON from the NetView program, press F6=ROLL or enter **ATUNEMON** on the NetView command line.

#### F10=HEX

When the cursor is placed under a snap trace, displays the ATUDP Hexadecimal Storage Display panel, as shown on page 4-68, to show the control block associated with that snap trace. When nothing is selected, displays the ATUDP Hexadecimal Storage Display panel, to show a generic control block that has pointers to the specific control blocks associated with each snap trace.

#### F12=REFRESH

Refreshes the information on this panel.

# PA1=EXIT

Exits NTuneMON.

#### PA2=LOG

Saves the information on this panel to the NetView log.

# **ATUTD NTRI Frame Handlers Logical Line Details Panel**

Basic fast-path commands: None Tuning fields: COMRATE, MAC Address, LMI

| ATUTD A71NT06 NTRI Frame Handlers Logical<br>Route through 0 Bridges LLC Status:       | Line Details NTuneMON V2R1 16:01<br>Link Opened<br>BDGLF = -<br>T1LOC = 1.5<br>T1REM = 2.5                      |
|----------------------------------------------------------------------------------------|----------------------------------------------------------------------------------------------------|
| Line Name = A71FTLLN<br>PHYPORT = 1<br>COMRATE = 1<br>DATABLK = 2048<br>NOVEDNE = 8000 | Local Management Interface DLCI 0<br>LMI = <u>ANSI</u> PU Status = <mark>ACTIVE</mark><br>Network and User Side |
| MAXFRAME = 8000                                                                        | LVL3 Discards = 0                                                                                               |
| Max DLCI = 991                                                                         | LVL5 Discards = 0                                                                                               |
| MCC oddrass = 400000041088                                                             | llser Network                                                                                                   |
|                                                                                        | N391 = 6                                                                                                    |
| Frame Statistics                                                                       | N392 = 370 N392 = 370                                                                                           |
| Max Size Frame Sent = 1025                                                             | N393 = 4 N393 = 4                                                                                               |
| Min Size Frame Sent = 25                                                               | T391 = 10 Sec T392 = 15 Sec                                                                                     |
| Number of Frames Sent = 832                                                            | Send = 16(10) Send = 16(10)                                                                                     |
| Estimated Butes Sent = -                                                               | Rcvd = 16(10) Rcvd = 17(11)                                                                                     |
| => ATUM017 Press F12 to see Traffic or Po                                              | lling rates                                                                                                    |
| F1=HELP F3=RETURN F4=RESET MIN/MAX                                                     | <b>F5=MODIFY</b> F6=ROLL F10=HEX                                                                                |
| ENTER=DLCIS F12=REFRESH/TRAFFIC RATES                                                  | PA1=EXIT PA2=LOG                                                                                                |

Figure 6-23. ATUTD NTRI Frame Handlers Logical Line Details Panel

# Description

The ATUTD NTRI Frame Handlers Logical Line Details panel, which is available for NCP V7R3 or later releases, displays detailed information on a NTRI frame handler logical line associated with a type 1 or type 2 TIC.

To display this panel:

- On the ATUTF NTRI Frame Handler Logical Lines panel, as shown on page 4-277, place the cursor under a line and press Enter.
- On the ATUFS1 Frame Relay Switching Equipment Page 1 panel, as shown on page 4-121, place the cursor under the LINE ADDR field of a NTRI frame handler logical line and press Enter.

# **Tuning Fields**

# <u>COMRATE</u>

Relative transmit priority for this line as defined by the *priority* suboperand of the COMRATE keyword on the LINE statement.

# NDF Default

Minimum 1 Maximum 64

# Considerations

The value of the *priority* suboperand is multiplied by the value of the DATABLK keyword on the LINE statement to determine the guaranteed minimum number of bytes that a resource can transmit before a different resource must be given a transmission opportunity.

# **Tuning Suggestions**

Unless you anticipate high volumes for a line, you should specify similar rates for all associated frame handler logical units.

# **MAC Address** (modifiable starting with NCP V7R5)

MAC address of the destination TIC where the line terminates. The last 6 bytes specified for the ADDR keyword on the PU statement are the destination MAC address for the logical line.

# NDF Default

None

#### Minimum

X'0000 0000 0001'

# Maximum

X'7FFF FFFF FFFF'

# Considerations

The physical line must be inactive before this field can be modified.

# **Tuning Suggestions**

Use this tuning field to correct an error in the destination MAC address value, which is specified in the ADDR keyword, without regenerating your NCP.

# <u>LMI (CCITT/CCITT-NUI/ANSI/ANSI-NUI/NO)</u> (-NUI option available starting with NCP V7R6)

LMI standard, as defined by the LMI keyword on the PU statement.

# NDF Default

CCITT

# Valid Values

- CCITT: Q.933 Annex A (the international LMI standard), with the interface (UNI, NNI, or NUI) determined by NCP.
- CCITT-NUI: Q.933 Annex A (the international LMI standard), with the Network-to-User interface.
- ANSI: ANSI T1.617 Annex D (the U.S. LMI standard), with the interface (UNI, NNI, or NUI) determined by NCP.
- ANSI-NUI: ANSI T1.617 Annex D (the U.S. LMI standard), with the Network-to-User interface.
- NO: The adjacent subport does not support LMI protocol.

#### Considerations

- Cannot be changed if NO is displayed instead of an LMI standard.
- Cannot be changed from an LMI standard to NO.
- The LMI PU must be inactive before this field can be changed.

• Can be changed if the maximum DLCI address of the current standard is an acceptable size for the standard to which you want to switch. To determine if the standard can be changed, do the following computation:

((*maxframe - fixed*)/5) + 15

Where:

maxframe is the value displayed for Maxframe on this panel.

*fixed* is 17 if you want to switch to CCITT or 18 if you want to switch to ANSI.

If the value of your computation is equal to or greater than the value displayed for Max DLCI on this panel, you can switch the standard. However, if your computation is greater than the value of Max DLCI, the NCP may be supporting fewer DLCIs than if it had been generated with the standard to which you are switching.

# **Tuning Suggestions**

- The LMI protocol, which provides information on the PVC status and link integrity, should only be changed to prevent an LMI mismatch. Change CCITT to ANSI if you want to switch from the Q.933 Annex A international standard to the T1.617 Annex D U.S. standard. Change ANSI to CCITT if you want to switch from the T1.617 Annex D U.S. standard to the Q.933 Annex A international standard.
- The -NUI option is for shortening connect time when the adjacent device supports only a User-to-Network connection. It tells NCP to activate immediately, using the Network-to-User interface, without determining the interface type.

# **PF Keys**

# F1=HELP

Displays online help for this panel.

# F3=RETURN

Returns to the previous NTuneMON panel.

# F4=RESET MIN/MAX

Available when the operator has tuning authority and NTuneNCP is included. For more information, refer to Chapter 5, Using the NTuneNCP Tuning Feature.

Resets the values of the Max Size Frame Sent and Min Size Frame Sent fields. After resetting the fields, NTuneMON automatically refreshes the panel. If new traffic rates are available, they are displayed. Otherwise, NTuneMON displays a dash (–) until new traffic rates are available and you press F12 or reenter the panel to display the new rates.

# F5=MODIFY

Available when the operator has tuning authority and if NTuneNCP is included. For more information, refer to Chapter 5, Using the NTuneNCP Tuning Feature.

Updates the NCP tuning parameter with the modified value. If the modified field is not valid, the field turns reverse-video pink, and you are prompted to correct the value and resubmit it.

# F6=ROLL

Returns to the NetView command line without exiting NTuneMON. To return to NTuneMON from the NetView program, press F6=ROLL or enter **ATUNEMON** on the NetView command line.

#### F10=HEX

Displays the ATUDP Hexadecimal Storage Display panel, as shown on page 4-68, to show the logical link control block (LLB) for this line.

#### **ENTER=DLCIs**

Displays the ATUFA Frame Relay Subport List panel, as shown on page 4-85, to show all the FHSPs for this line.

# F12=REFRESH/TRAFFIC RATES

Refreshes the information on this panel and displays the traffic rates.

# PA1=EXIT

Exits NTuneMON.

# PA2=LOG

Saves the information on this panel to the NetView log.

# **ATUTL Token-Ring SNA Station Panel**

Basic fast-path commands: None

**Tuning fields:** T1LOC, T1REM, T2LOC, T2REM, N3GEN, CONGESTION, STATION, #PIUs/BLOCK, DYNWIND(NW), SSAP, T/R Address, UNIQUE, DSAP, MAXDATA GEN, MAXOUT GEN, BLOCK GEN, PIUCHECK GEN

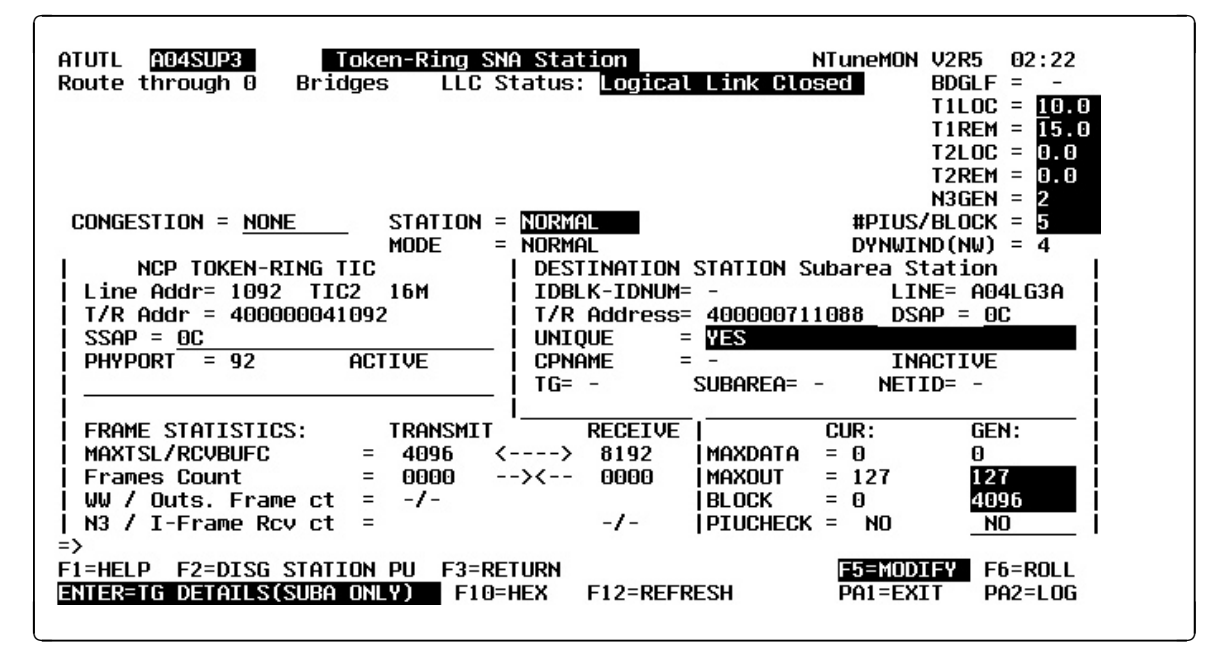

Figure 6-24. ATUTL Token-Ring SNA Station Panel

# Description

Ι

The ATUTL Token-Ring SNA Station panel, which is available for NCP V5R4 or later releases, displays detailed information on a specific Token-Ring logical SNA station. All Token-Ring SNA logical peripheral stations are switched, whereas all Token-Ring logical subarea stations are leased. Also, there is a one-to-one correspondence of logical line to logical station.

To display this panel: On the ATUTA Token-Ring SNA Station List panel, as shown on page 4-260, place the cursor under a station and press Enter. See the description of that panel for more information.

# **Tuning Fields**

# Notes:

- The values in the GEN fields are either the values from the NCP generation or the values resulting from subsequent NCP processing that overwrote the values from the NCP generation.
- 2. The values in the CUR fields are working values that are either set or limited by the corresponding GEN fields.

# T1LOC

Token-Ring reply timer (T1) value for stations connected to a local Token Ring as defined by the LOCALTO keyword on the LINE statement or the *localt1* suboperand of the T1TIMER keyword on the LINE statement.

# NDF Default

The value of the REMOTTO keyword or the *remott1* suboperand of the T1TIMER keyword on this LINE statement or the value of the LOCALTO keyword or the *localt1* suboperand of the T1TIMER keyword on the BUILD statement, whichever is less.

#### Minimum

0.6

#### Maximum

20.0

#### Considerations

- Can be modified only for subarea stations.
- The station must be inactive before this field can be modified.
- T1LOC must be less than or equal to T1REM. Refer to "Implementing Tuning Changes" on page 5-15 for additional information.

#### **Tuning Suggestions**

Values used for the reply timer by NCP and the adjacent link station should be similar. Using values that differ by a factor of 5 or more can result in performance problems and unnecessary station INOP requests.

#### <u>T1REM</u>

Token-Ring reply timer (T1) value for stations connected to a remote Token Ring as defined by the REMOTTO keyword on the LINE statement or the *remott1* suboperand of the T1TIMER keyword on the LINE statement.

#### NDF Default

The value of the REMOTTO keyword or the *remott1* suboperand of the T1TIMER keyword on the BUILD statement, or, if not coded on the BUILD statement, the value 2.5.

# Minimum

0.6

# Maximum

20.0

#### Considerations

- Can be modified only for subarea stations.
- The station must be inactive before this field can be modified.
- T1LOC must be less than or equal to T1REM. Refer to Table 5-1 on page 5-7 for additional information.

#### **Tuning Suggestions**

Values used for the reply timer by NCP and the adjacent link station should be similar. Using values that differ by a factor of 5 or more can result in performance problems and unnecessary station INOP requests.

#### T2LOC

Timer value used for connections over a local Token Ring as defined by the *localt2* suboperand of the T2TIMER keyword on the LINE statement.

#### NDF Default

The value coded for the *localt2* suboperand of the T2TIMER keyword on the BUILD statement.

#### Minimum

0.0 - This value indicates that the timer is not to be used for this line.

# Maximum

#### 2.0

#### Considerations

- · Can be modified only for subarea stations.
- The station must be inactive before this field can be modified.
- Decreasing T2LOC limits the number of retransmissions because of a line error.
- Increasing T2LOC potentially increases the number of retransmissions due to line error.

#### **Tuning Suggestions**

The local acknowledgement timer value should be approximately one-tenth the value specified for the reply timer for the adjacent station. This ensures that the adjacent station receives the acknowledgement before its reply timer expires.

#### T2REM

Timer value used for connections over a remote Token Ring as defined by the *remott2* suboperand of the T2TIMER keyword on the LINE statement.

#### **NDF Default**

The value coded for the *remott2* suboperand of the T2TIMER keyword on the BUILD statement.

#### Minimum

0.0 - This value indicates that the timer is not to be used for this line.

#### Maximum

2.0

#### Considerations

- · Can be modified only for subarea stations.
- The station must be inactive before this field can be modified.
- Decreasing the T2TIMER value limits the number of retransmissions because of a line error.
- Increasing the T2TIMER value potentially increases the number of retransmissions due to line error.

#### **Tuning Suggestions**

The remote acknowledgement timer value should be approximately one-tenth the value specified for the reply timer for the adjacent station. This ensures that the adjacent station receives the acknowledgement before its reply timer expires.

# <u>N3GEN</u>

Maximum number of I-frames that NCP can receive without sending an acknowledgement. Defined by the *n3* suboperand on T2TIMER on the LINE statement.

#### **NDF Default**

The value coded for *n3* on the T2TIMER keyword on the BUILD statement.

#### Minimum

1

# Maximum

127

# Considerations

- The field can be modified for subarea stations only.
- The station must be inactive before this field can be modified.

# **Tuning Suggestions**

The acknowledgement window size should be less than the value of MAXOUT specified by the other NCP or other device.

# <u>CONGESTION</u> (starting with NCP V7R6)

The station's role in congestion relief as defined by the third parameter of the TGCONF keyword on the PU definition statement:

- If the station can be used to relieve congestion, this field displays the station's threshold percentage.
- If the station can be used as a standby station but not to relieve congestion, this field displays NONE.
- If the station cannot be used as a standby station, this field displays N/A.

#### NDF Default

NONE

# Valid Values

- 3, 6, 12, 25, 50, 75, 87, 93, 97, or 100: Defines the congestion threshold as a percentage of the *totthresh* parameter coded on the ERn keyword on the associated PATH statement. When this congestion threshold is exceeded, the standby station will help transmit data until the congestion is relieved.
- NONE: The station will not be used to relieve congestion. NONE is required when the STATION field displays NORMAL or when SINGLE was coded as the first parameter of the TGCONF keyword on the PU statement.

# Considerations

- This field applies only to a transmission group subarea link station that has been designated as hot-standby station (TGCONF=STANDBY).
- · The station must be inactive before this field can be modified.
- The standby station can transmit data when this congestion threshold is exceeded.

# **Tuning Suggestions**

None.

# **STATION** (starting with NCP V7R6)

Whether the station can be used for hot standby (STANDBY) or cannot (NORMAL), as defined by the TGCONF keyword on the PU definition statement.

#### NDF Default

NORMAL

#### Valid Values

- NORMAL: The station can transmit data anytime data is queued for transmission.
- STANDBY: The station is reserved for use as a hot-standby station.
  STANDBY is not valid if no TGCONF keyword or TGCONF=SINGLE was coded on the PU definition statement.

#### Considerations

- This field applies only to a transmission group subarea link station.
- The station must be inactive before this field can be modified.

#### **Tuning Suggestions**

None.

# #PIUs/BLOCK (starting with NCP V6R2)

Maximum number of PIUs for multiple-PIU frames as defined by the *pius* suboperand of the BLOCK keyword on the PU statement.

#### NDF Default

0 if the value of bytes (BLOCK) is 0; otherwise, the default is 8.

#### Minimum

0 if the value of *bytes* (BLOCK) is 0; otherwise, the minimum is 2.

#### Maximum

16

# Considerations

- Can be modified only for subarea stations.
- If BLOCK is not 0, then #PIUs/block must be greater than 0.

# **Tuning Suggestions**

To reduce the number of interframe gaps, set both BLOCK and #PIUs/BLOCK as high as possible.

# <u>DYNWIND(nw)</u> (starting with NCP V7R1)

Number of frames that must be received and acknowledged by the adjacent device before the sending NCP increases the IEEE 802.2 LLC working window value. When the sending NCP receives acknowledgements for *nw* consecutive I-frames, the working window value is increased until it reaches the value specified by MAXOUT for subarea connections, or the value specified in the VTAM switched major node for peripheral connections.

For NCP V7R1 and NCP V7R2, the value in this field is defined by the *nw* suboperand of the DYNWIND keyword on the LINE statement for a physical Token-Ring line. The value applies to all logical lines and stations associated with that physical line.

For NCP V7R3 or later releases, the value in this field is defined by the *nw* suboperand of the DYNWIND keyword on the PU statement for a logical subarea Token-Ring station. For a peripheral station, the value is defined in the VTAM switched major node, or if not defined in VTAM, on the physical LINE statement.

# NDF Default

4

Minimum

1

# Maximum

8

# Considerations

- Not modifiable for type 3 TIC.
- For type 1 or type 2 TIC, *nw* associated with this logical line is modifiable if the following conditions are true:
  - The logical link is open.
  - The logical station is active.
  - For logical peripheral stations, the logical line must be associated with the same physical line as when this panel was displayed. For example, if the logical line has gone down and the line's control blocks have been reused for a different line, the modification is not allowed.

# Notes:

- 1. For NCP V7R1 and V7R2, the change applies only to this logical line and remains in effect only for as long as the logical line is active. To make permanent changes for all logical lines on the physical line, use the ATUTP1 Token-Ring TIC Details Page 1 panel, as shown on page 6-156.
- 2. For NCP V7R3 or later releases, if this is a logical subarea station, the change is permanent. If this is a logical peripheral station, the change remains in effect only for as long as the station is active. To make permanent changes, change the definition in the VTAM switched major node.

# **Tuning Suggestions**

In most cases, the default value is the best choice. However, in a Token-Ring network where congestion is frequent or long-lasting (for example, longer than 30 seconds), increase DYNWIND(nw) to help alleviate congestion. This slows the transmission rate of affected stations for a longer time to give the network more time to recover. In a Token-Ring network where congestion is infrequent or lasts for a very short time, decrease DYNWIND(nw) to help the NCP recover more quickly.

# SSAP (starting with NCP V7R5)

Source service access point to use for the connection. Defined by the SSAP keyword on the PU statement for a Token-Ring logical subarea connection.

# NDF Default

X'04'

Minimum

X'04'

# Maximum

X'9C'

# Considerations

- Can be modified only for subarea stations.
- The physical line must be inactive before this field can be modified.
- Must be a multiple of 4.

#### **Tuning Suggestions**

Use this tuning field to correct an error in the SSAP keyword without regenerating your NCP.

#### <u>T/R Address</u> (modifiable starting with NCP V7R5)

MAC address of the destination station. The last 6 bytes specified for the ADDR keyword on the PU statement are the destination MAC address for the subarea connection.

# NDF Default

None

#### Minimum

X'0000 0000 0001'

#### Maximum

X'7FFF FFFF FFFF'

#### Considerations

- Can be modified only for subarea stations.
- The physical line must be inactive before this field can be modified.

#### **Tuning Suggestions**

Use this tuning field to correct an error in the destination MAC address value, which is specified in the ADDR keyword, without regenerating your NCP.

#### **UNIQUE** (starting with NCP V7R6)

Whether the destination MAC address, as defined by the ADDR keyword on the PU statement for a Token-Ring logical subarea connection, is a unique locally administered address (YES) or a duplicate locally administered address (NO).

#### NDF Default

YES

#### Valid Values

 YES: This will prompt a test frame with a zero DSAP value to be sent during route discovery processing. • NO: This will prompt a test frame with the DSAP value from the ADDR keyword to be sent during route discovery processing.

#### Considerations

The Token-Ring logical subarea line must be inactive before this field can be modified.

#### **Tuning Suggestions**

Change this field only if you have changed the Token-Ring logical subarea's destination MAC address and thus altered the destination address' uniqueness.

# **DSAP** (formerly SAP; modifiable starting with NCP V7R5)

Destination service access point, part of the address field of LLC frames. The first byte specified for the ADDR keyword on the PU statement is the DSAP for the subarea connection.

NDF Default

None

#### Minimum

X'04'

#### Maximum

X'FC'

# Considerations

- Can be modified only for subarea stations.
- The physical line must be inactive before this field can be modified.
- Must be a multiple of 4.

# **Tuning Suggestions**

Use this tuning field to correct an error in the DSAP value, which is specified in the ADDR keyword, without regenerating your NCP.

# **MAXDATA GEN** (starting with NCP V6R2)

Maximum number of bytes this PU can send or receive in one data transfer.

# NDF Default

For a subarea station: If not coded, MAXDATA is not considered when determining segment size on an MLTG.

#### Minimum

For a subarea station: 26 + (value of BFRS keyword on the BUILD statement)

# Maximum

65535

# Considerations

- Can be modified only for subarea stations and only if MAXDATA is a value other than 0 or dash (–).
- Only the generated value can be modified.
- The station must be inactive before this field can be modified.
- If MAXDATA is not specified, NCP does not take MAXDATA into consideration when calculating segment size for a multilink transmission group.

Refer to the discussion of multilink transmission groups in *NCP*, *SSP*, and *EP Resource Definition Guide* for more information on using MAXDATA to coordinate segment size for different line control protocols in a multilink transmission group.

#### **Tuning Suggestions**

- Should be set to the smallest segment size used by any link in the MLTG, thereby eliminating transmission problems due to incompatible segment sizes for different links in the MLTG.
- Should be as large as possible for a device, to minimize segmentation.
- Should be a multiple of the BFRS keyword on the BUILD statement, to optimize the transmitted frame size to a minimum number of segmented frames because NCP will segment PIUs into multiples of NCP buffers. In addition, consider the 26 bytes required for the TH.

#### MAXOUT GEN

Specifies for a subarea station, type 4 PU, the maximum number of information frames NCP is to send before a response is required. Defined by the MAXOUT keyword on the PU statement.

# **NDF Default**

8

Token-Ring TESP logical stations operate as if attached to a modulo-128 line.

# Minimum

1

Token-Ring TESP logical stations operate as if attached to a modulo-128 line.

#### Maximum

127

Token-Ring TESP logical stations operate as if attached to a modulo-128 line.

# Considerations

- Can be modified only for a subarea station.
- Only the generated value can be modified.
- The station must be inactive before this field can be modified.
- Specify a MAXOUT value that can be supported by the physical device.
- Not modifiable for switched stations.

#### **Tuning Suggestions**

- If retransmissions exist and MAXOUT is high, lower MAXOUT.
- A high MAXOUT can reduce the number of acknowledgements and time spent waiting for acknowledgements, but might increase the number of PIUs that must be retransmitted in a retry sequence.
- In a remote LAN environment, where the connection is across a widearea network, consider the following issues:
  - MAXOUT needs to be high enough for NCP to transmit frames steadily to the wide-area network without introducing needless waiting for frequent acknowledgements.
  - If MAXOUT is too high, the remote bridge will suffer congestion from a single NCP monopolizing its transmission resources.

#### **BLOCK GEN** (starting with NCP V6R2)

Maximum size in bytes for frames transmitted over this subarea. Defined by the *bytes* suboperand of the BLOCK keyword on the PU statement.

# NDF Default

0

# Minimum

0

#### Maximum

8192 if MAXDATA is 0; otherwise, this value must be less than or equal to the value of MAXDATA on the PU statement or 8192, whichever is smaller.

#### Considerations

- Can be modified only for subarea stations.
- Only the generated value can be modified.
- The station must be inactive before this field can be modified.
- If BLOCK is not 0, then #PIUs/block must be greater than 0.

#### **Tuning Suggestions**

- To reduce the number of interframe gaps, set the values, both BLOCK and #PIUs/BLOCK, as high as possible.
- To prevent multiple-PIU frames from being built, set BLOCK to 0.

#### **<u>PIUCHECK GEN</u>** (starting with NCP V7R7; subarea stations only)

Generated YES or NO value indicating whether a checksum validation is performed on PIUs sent from and received by this station. Unless tuned, this field is the value from the NCP generation (PIUCHECK keyword on the PU statement).

#### NDF Default

NO

#### Considerations

- The station must be inactive before you can modify this value.
- For the checksum validation support to be enabled, the adjacent link station must also have PIUCHECK=YES.

#### **Tuning Suggestions**

The PIUCHECK support increases the path length required for NCP to send or receive a PIU, so the PIUCHECK support should be used only when the additional protection is required.

# **PF Keys**

#### F1=HELP

Displays online help for this panel.

#### F2=DISG STATION PU

Displays a graphic representation of the station (DISG CLIST). This display is useful for viewing the VTAM switched major node for peripheral stations. For this display, NTuneNCP must be running on the VTAM host that owns the line.

# F3=RETURN

I

T

Returns to the previous NTuneMON panel.

#### F4=Force Reroute (starting with NCP V7R7)

Available when:

- The operator has tuning authority.
- NTuneNCP is included.
- The NTRI logical subarea connection is a bridged connection.
- The link station is active.
- The link is open.
- Nondisruptive route switching (NDRS) has not already been initiated for this subarea connection.

Requests that NCP initiate NDRS to locate another possible bridged route for the associated NTRI subarea connection. NCP will notify you of its progress, and if the rerouting is successful, you will be able to refresh the panel and see the new route. See messages ATUM711 and ATUM712 on page 9-10 for more information.

#### F5=MODIFY

Available when the operator has tuning authority and NTuneNCP is included. For more information, refer to Chapter 5, Using the NTuneNCP Tuning Feature.

Updates the NCP tuning parameter with the modified value. When the modified field is not valid, the field turns reverse-video pink, and you are prompted to correct the value and resubmit it.

# F6=ROLL

Returns to the NetView command line without exiting NTuneMON. To return to NTuneMON from the NetView program, press F6=ROLL or enter **ATUNEMON** on the NetView command line.

#### F10=HEX

Displays the ATUDP Hexadecimal Storage Display panel, as shown on page 4-68, to show the logical link control block (LLB) for a type 1 or type 2 TIC, or the Token-Ring logical station block extension (TSB) for a type 3 TIC.

#### ENTER=TG DETAILS (SUBAREA ONLY)

Displays the ATUML Multi-Link Transmission Group panel, as shown on page 6-82, for more information about the transmission group and the origin and destination NCPs.

# F12=REFRESH

Refreshes the information on this panel.

#### PA1=EXIT

Exits NTuneMON.

# PA2=LOG

Saves the information on this panel to the NetView log.

# ATUTP1 Token-Ring TIC Details Page 1 Panel

Basic fast-path commands: None Tuning fields: T/R LOCADD, TITIMER, DYNWIND(nw), Conn Bal Fact

| And Loose 1002    Image: Construct of the second of the second of the s |
|----------------------------------------------------------------------------------------------------|
| SNA PASSLIM = N/A    Token-Ring Adapter Status      IP PASSLIM = N/A    ACTIVE      FRAME INFORMATION    ACTIVE      MAXTSL    Maximum Transmit PIU Size = 4096    TITIMER = 60.0      RCVBUFC    Maximum Receive Frame Size = 8192    DYNWIND(nw) = 4      DATABLK    Data Block Size    = 2048    Conn Bal Fact = 0      MOXEDOME Maximum Eramo Size    N/A    Log RDN Copp = 0                                                                                                    |
| FRAME INFORMATION      MAXTSL    Maximum Transmit PIU Size = 4096      TITIMER = 60.0      RCVBUFC    Maximum Receive Frame Size = 8192      DYNWIND(nw) = 4      DATABLK    Data Block Size = 2048      Conn Bal Fact = 0      MOVEROME Maximum Erramo Size = N/O      Log PNN Conn = 8                                                                                                    |
| Receive Congestion Counter = 0                                                                                                    |

Figure 6-25. ATUTP1 Token-Ring TIC Details Page 1 Panel

# Description

The ATUTP1 Token-Ring TIC Details Page 1 panel, which is available for NCP V5R4 or later releases, displays detailed information for a specific type 1, type 2, type 3 TIC. A 3746 Model 900 is a type 3 TIC.

To display this panel:

- On the ATUSC4 3746 Model 900 Adapters panel, as shown on page 4-223, place the cursor under the line address for a TRP or CBTRP adapter and press Enter.
- On the ATUTC Token-Ring Adapter List panel, as shown on page 4-264, place the cursor under a TIC address and press Enter.
- From the ATUTP2 Token-Ring TIC Details Page 2 panel, as shown on page 4-303, press F9.

See the descriptions of the panels for more information.

# **Tuning Fields**

#### T/R LOCADD (modifiable starting with NCP V7R5)

MAC address of the TIC, as defined by the LOCADD keyword on the LINE statement.

# NDF Default

None

#### Minimum

X'4000 0000 0001'

# Maximum

X'7FFF FFFF FFFF'

#### Considerations

- Can be modified only for subarea stations.
- The physical line must be inactive before this field can be modified.

#### **Tuning Suggestions**

Use this tuning field to correct an error in the LOCADD keyword without regenerating the NCP.

#### <u>TITIMER</u> (starting with NCP V7R1)

Inactivity timer interval (TI), in seconds, that NCP is to wait for a transmitted frame from an adjacent station before sending a poll command, as defined by the TITIMER keyword on the LINE statement. The *time\_interval* can be expressed as a whole number, or to the nearest 10th of a second.

# NDF Default

60

# Minimum

10

#### Maximum

1500

# Considerations

- For the 3745, can be modified at any time.
- For the 3746 Model 900, the line must be inactive before this field can be modified.
- As logical lines or stations that are associated with this particular physical line become active, they will begin using the new *TITIMER* value. This change does not affect logical lines or stations that are already active.

#### **Tuning Suggestions**

In most cases the default value is the best choice. If the TI timer value is too long, NCP can be delayed in detecting a failure in the adjacent station. If the TI timer value is too short, congestion can occur.

# **DYNWIND(nw)** (starting with NCP V7R1)

Number of frames that must be received and acknowledged by the adjacent device before the sending NCP increases the IEEE 802.2 LLC working window value. Defined by the *nw* suboperand of the DYNWIND keyword on the LINE statement for a physical Token-Ring line. When the sending NCP receives acknowledgements for *nw* consecutive I-frames, the working window value is increased until it reaches the value specified by MAXOUT for subarea connections, or the value specified in the VTAM switched major node for peripheral connections.

For NCP V7R1 and V7R2, the *nw* value of the physical line applies to all logical lines and stations associated with that physical line.

For NCP V7R3 or later releases, the *nw* value of the physical line applies to all logical peripheral lines and stations associated with that physical line,

except any peripheral station for which the DYNWIND(nw) value is defined in the VTAM switched major node.

For a type 1 or type 2 SNA TIC, *nw* can be modified for a particular SNA logical station from the ATUTL Token-Ring SNA Station panel, as shown on page 6-141.

# NDF Default

4

# Minimum

1

# Maximum

8

# Considerations

- For the 3745, can be modified at any time.
- For the 3746 Model 900, the line must be inactive before this field can be modified.
- For NCP V7R1 and V7R2, as logical lines or stations that are associated with this particular physical line become active, they will begin using the new *nw* value. This change does not affect logical lines or stations that are already active.
- For NCP V7R3 or later releases, as logical peripheral lines or stations that are associated with this particular physical line become active, they will begin using the new *nw* value, unless they are peripheral stations whose DYNWIND(nw) values are defined in the VTAM switched major node. This change does not affect logical lines or stations that are already active.

# **Tuning Suggestions**

In most cases, the default value is the best choice. However, in a Token-Ring network where congestion is frequent or long-lasting (for example, longer than 30 seconds), increase DYNWIND(nw) to help alleviate congestion. This slows the transmission rate of affected stations for a longer time to give the network time to recover. In a Token-Ring network where congestion is infrequent or lasts for a very short time, decrease DYNWIND(nw) to help the NCP recover more quickly.

# Conn Bal Fact (starting with NCP V7R6)

Connection balancing factor for the TIC as specified by the BALANCE keyword on the GROUP or LINE definition statement.

NDF Default 0 Minimum 0 Maximum 16

# Considerations

- Applies only to base-frame (TIC1 and TIC2) Token-Ring adapters.
- Can be modified only for NTRI physical lines that provide peripheral connectivity.
- Can be modified at any time.

#### **Tuning Suggestions**

- A zero balancing factor means that the TIC does not perform connection balancing and responds normally to received peripheral route discovery frames.
- Do not specify a balancing factor when the NTRI physical line has a unique locally administered MAC address.
- Specify a nonzero balancing factor when you want a NTRI physical line with a duplicate locally administered MAC address to participate in the balancing of all peripheral connections (established via incoming call requests) across all associated duplicate TICs.
- All associated duplicate TICs must have nonzero balancing factors, in order for the balancing mechanism to function properly, if any one of the associated duplicate TICs is performing connection balancing.
- You can determine an appropriate balancing factor by dividing the total number of downstream PUs supported by the duplicate TIC environment by 160 and rounding to the nearest integer from 1 through 16.
- balancing factor \* 16 determines the connection granularity of the TIC.
- Specify the same balancing factor for all duplicate TICs to achieve an approximate symmetrical distribution. Specifying differing balancing factors might result in a weighted distribution, depending on the network configuration.
- For more information about connection balancing, see "Connection Balancing for Type 1 and 2 TICs", in Chapter 6 of *NCP*, *SSP*, and *EP Resource Definition Guide*.

# **PF Keys**

# **PF Key Selection Number 1**

This is the default set of PF keys for this panel.

# F1=HELP

Displays online help for this panel.

# F2=SUBAREA

Displays the ATUTA Token-Ring SNA Station List panel, as shown on page 4-260, to show all subareas with connections through this TIC.

#### F3=RETURN

Returns to the previous NTuneMON panel.

# F4=BNN IDBLK-IDNUM

Displays the ATUTA Token-Ring SNA Station List panel, as shown on page 4-260, to show the IDBLK-IDNUM for all SNA logical stations going through this TIC.

#### F5=MODIFY

Available when the operator has tuning authority and NTuneNCP is included. For more information, refer to Chapter 5, Using the NTuneNCP Tuning Feature.

Updates the NCP tuning parameter with the modified value. When the modified field is not valid, the field turns reverse-video pink, and you are prompted to correct the value and resubmit it.

#### F6=ROLL

Returns to the NetView command line without exiting NTuneMON. To return to NTuneMON from the NetView program, press F6=ROLL or enter **ATUNEMON** on the NetView command line.

#### F7=MAC ADDR

Displays the ATUTA Token-Ring SNA Station List panel, as shown on page 4-260, to show MAC addresses for all SNA logical stations associated with this TIC. This resets your default and dual view from the ATUTC Token-Ring Adapter List panel, as shown on page 4-264.

# F8=SNA STATIONS (ALL TICs)

Displays the ATUTA Token-Ring SNA Station List panel, as shown on page 4-260, to show information on the SNA logical stations associated with this TIC. The stations displayed are determined by the value in the STATUS DEFAULT field on the ATUTC Token-Ring Adapter List panel, as shown on page 4-264. The information displayed for each station is determined by the values in the VIEW DEFAULT and (DUAL) fields on the ATUTC Token-Ring Adapter List panel.

# F9=ALT-PAGE (NCP V7R3 or later releases; type 1 or type 2 TIC)

Scrolls forward to the ATUTP2 Token-Ring TIC Details Page 2 panel, as shown on page 4-303, to show more detailed information on this TIC.

# F10=HEX

Displays the ATUDP Hexadecimal Storage Display panel, as shown on page 4-68, to show the physical link control block (PLB) for a type 1 or type 2 TIC, or the Token-Ring line block extension (TLB) for a type 3 TIC.

#### F11=ALT-PFKs

Resets some of the PF keys on this panel to perform different functions. These alternate PF keys are shown in Figure 6-26 on page 6-161.

#### ENTER=SNA STATIONS

Displays the ATUTA Token-Ring SNA Station List panel, as shown on page 4-260, to show information on the SNA logical stations associated with this TIC. The stations displayed are determined by the value in the STATUS DEFAULT field on the ATUTC Token-Ring Adapter List panel, as shown on page 4-264. The information displayed for each station is determined by the values in the VIEW DEFAULT and (DUAL) fields on the ATUTC Token-Ring Adapter List panel.

#### F12=REFRESH/TRAFFIC RATES

Refreshes the information on this panel.

**Note:** Traffic rates are refreshed when this key is pressed from the ATUTP2 Token-Ring TIC Details Page 2 panel, as shown on page 4-303.

#### PA1=EXIT

Exits NTuneMON.

#### PA2=LOG

Saves the information on this panel to the NetView log.

# **PF Key Selection Number 2**

Figure 6-26 shows the second set of PF keys for the ATUTP1 Token-Ring TIC Details Page 1 panel. These alternate functions are enabled when you press F11=ALT-PFKS in the first PF key set. The alternate functions are described following the figure.

=> ATUM022 PF keys have been set to selection number 2 F1=HELP F3=RETURN F4=RESET MIN/MAX F5=MODIFY F6=ROLL F8=FR/TR LINES (ALL TICS) F9=ALT-PAGE F10=HEX F11=ALT-PFKs ENTER=FR/TR LINES F12=REFRESH/TRAFFIC RATES PA1=EXIT PA2=LOG

Figure 6-26. PF Key Selection Number 2 for the ATUTP1 Token-Ring TIC Details Page 1 Panel

#### F1=HELP

Displays online help for this panel.

#### F2=TR IP STATS (starting with NCP V7R1; IP over Token Ring)

Displays the ATUTI Token-Ring IP Statistics panel, as shown on page 4-284, to show Token-Ring IP statistics.

#### F3=RETURN

Returns to the previous NTuneMON panel.

F4=RESET MIN/MAX (NCP V7R3 or later releases; type 1 or type 2 TIC)

Available when the operator has tuning authority and NTuneNCP is included. For more information, refer to Chapter 5, Using the NTuneNCP Tuning Feature.

Valid only from the ATUTP2 Token-Ring TIC Details Page 2 panel.

#### F5=MODIFY

Available when the operator has tuning authority and NTuneNCP is included. For more information, refer to Chapter 5, Using the NTuneNCP Tuning Feature.

Updates the NCP tuning parameter with the modified value. When the modified field is not valid, the field turns reverse-video pink, and you are prompted to correct the value and resubmit it.

#### F6=ROLL

Returns to the NetView command line without exiting NTuneMON. To return to NTuneMON from the NetView program, press F6=ROLL or enter **ATUNEMON** on the NetView command line.

# F7=IP DETAILS (starting with NCP V7R1; IP over Token Ring)

Shows the ATUID IP Interface Information Detail panel, as shown on page 4-157, to show detailed information about an IP interface that is connected to this physical Token-Ring.

# F8=FR/TR LINES (ALL TICs) (NCP V7R3 or later releases; frame relay over Token Ring; type 1 and type 2 TICs)

Displays the ATUTF NTRI Frame Handler Logical Lines panel, as shown on page 4-277, to show information on the NTRI frame handler logical lines associated with all type 1 and type 2 TICs.

# F9=ALT-PAGE (NCP V7R3 or later releases; type 1 or type 2 TIC)

Scrolls forward to the ATUTP2 Token-Ring TIC Details Page 2 panel, as shown on page 4-303, to show more detailed information on this TIC.

# F10=HEX

Displays the ATUDP Hexadecimal Storage Display panel, as shown on page 4-68, to show the physical link control block (PLB) for a type 1 or type 2 TIC, or the Token-Ring line block extension (TLB) for a type 3 TIC.

# F11=ALT-PFKs

Resets the PF keys on this panel to perform their original functions as shown under "PF Keys" on page 6-159.

# ENTER=FR/TR LINES (NCP V7R3 or later releases; frame relay over Token Ring; type 1 or type 2 TIC)

Displays the ATUTF NTRI Frame Handler Logical Lines panel, as shown on page 4-277, to show information on the NTRI frame handler logical lines associated with this TIC.

# F12=REFRESH/TRAFFIC RATES

Refreshes the information on this panel.

**Note:** Traffic rates are refreshed when this key is pressed from the ATUTP2 Token-Ring TIC Details Page 2 panel, as shown on page 4-303.

# PA1=EXIT

Exits NTuneMON.

# PA2=LOG

Saves the information on this panel to the NetView log.

# ATUTP2 Token-Ring TIC Details Page 2 Panel

Basic fast-path commands: None Tuning fields: COMRATE

| TP2 A     | 71TEST    | Token-Ring T           | IC Details Pag         | ge 2 NTuneMON<br>Flapsed | V2R4 14:31<br>Time = 0  |
|-----------|-----------|------------------------|------------------------|--------------------------|-------------------------|
| ult View  | √= MAC    | Dual= 9                | Status= ACTIV          | E TIC= 1088 F            | ind=                    |
|           |           | FRAM                   | E INFORMATION          |                          |                         |
| 1AXTSL =  | 4096      | RCVBUFC = 819          | 2 DATABLK              | = 2048 MAX               | FRAME = 4096            |
| CC        | DMRATE    | Max Size<br>Frame Sent | Min Size<br>Frame Sent | Number of<br>Frames Sent | Estimated<br>Bytes Sent |
| гіс —     | N/A       | 156                    | 156                    | 1                        | -                       |
| SNA<br>FR | 1<br>1    | -                      | -                      | -                        | -                       |
|           | Press F12 | to see Traffi          | c or Polling           | rates                    |                         |

Figure 6-27. ATUTP2 Token-Ring TIC Details Page 2 Panel

# Description

The ATUTP2 Token-Ring TIC Details Page 2 panel, which is available for NCP V7R3 or later releases, displays detailed information for a specific type 1 or type 2 TIC.

To display this panel: From the ATUTP1 Token-Ring TIC Details Page 1 panel, as shown on page 4-295, press F9.

# **Tuning Fields**

# <u>COMRATE</u> (starting with NCP V7R3)

Relative transmit priority for a protocol as represented by a Token-Ring physical station (SNA, IP, or frame relay). The transmit priority is defined by the *priority* suboperand of the COMRATE keyword on the PU statement.

# **NDF Default**

1

# Minimum

1

# Maximum

64

# Considerations

The value of the *priority* suboperand is multiplied by the value of the DATABLK keyword on the LINE statement to determine the guaranteed minimum number of bytes that a protocol can transmit before a different protocol must be given a transmission opportunity.

#### **Tuning Suggestions**

Unless you anticipate high volumes for a protocol, you should specify similar rates for all protocols.

# **PF Keys**

# PF Key Selection Number 1

This is the default set of PF keys for this panel.

#### F1=HELP

Displays online help for this panel.

#### F2=SUBAREA

Displays the ATUTA Token-Ring SNA Station List panel, as shown on page 4-260, to show all subareas with connections through this TIC.

#### F3=RETURN

Returns to the previous NTuneMON panel.

#### F4=BNN IDBLK-IDNUM

Displays the ATUTA Token-Ring SNA Station List panel, as shown on page 4-260, to show the IDBLK-IDNUM for all SNA logical stations going through this TIC.

# F5=MODIFY

Available when the operator has tuning authority and NTuneNCP is included. For more information, refer to Chapter 5, Using the NTuneNCP Tuning Feature.

Updates the NCP tuning parameter with the modified value. When the modified field is not valid, the field turns reverse-video pink, and you are prompted to correct the value and resubmit it.

# F6=ROLL

Returns to the NetView command line without exiting NTuneMON. To return to NTuneMON from the NetView program, press F6=ROLL or enter **ATUNEMON** on the NetView command line.

#### F7=MAC ADDR

Displays the ATUTA Token-Ring SNA Station List panel, as shown on page 4-260, to show MAC addresses for all SNA logical stations associated with this TIC. This resets your default and dual view from the ATUTC Token-Ring Adapter List panel, as shown on page 4-264.

#### F8=SNA STATIONS (ALL TICs)

Displays the ATUTA Token-Ring SNA Station List panel, as shown on page 4-260, to show information on the SNA logical stations associated with this TIC. The stations displayed are determined by the value in the STATUS DEFAULT field on the ATUTC Token-Ring Adapter List panel, as shown on page 4-264. The information displayed for each station is determined by the values in the VIEW DEFAULT and (DUAL) fields on the ATUTC Token-Ring Adapter List panel.

#### F9=ALT-PAGE

Scrolls back to the ATUTP1 Token-Ring TIC Details Page 1 panel as shown on page 4-295, to show more detailed information on this TIC.

# F10=HEX

Displays the ATUDP Hexadecimal Storage Display panel, as shown on page 4-68, to show the physical link control block (PLB) for a type 1 or type 2 TIC, or the Token-Ring line block extension (TLB) for a type 3 TIC.

#### F11=ALT-PFKs

Resets some of the PF keys on this panel to perform different functions. These alternate PF keys are shown in Figure 6-28.

# ENTER=SNA STATIONS

Displays the ATUTA Token-Ring SNA Station List panel, as shown on page 4-260, to show information on the SNA logical stations associated with this TIC. The stations displayed are determined by the value in the STATUS DEFAULT field on the ATUTC Token-Ring Adapter List panel, as shown on page 4-264. The information displayed for each station is determined by the values in the VIEW DEFAULT and (DUAL) fields on the ATUTC Token-Ring Adapter List panel.

#### F12=REFRESH/TRAFFIC RATES

Refreshes the information on this panel and displays traffic rates.

#### PA1=EXIT

Exits NTuneMON.

#### PA2=LOG

Saves the information on this panel to the NetView log.

# **PF Key Selection Number 2**

Figure 6-28 shows the second set of PF keys for the ATUTP2 Token-Ring TIC Details Page 2 panel. These alternate functions are enabled when you press F11=ALT-PFKS in the first PF key set.

| => ATUM022 PF keys h | we been set to selection number 2                     |  |
|----------------------|-------------------------------------------------------|--|
| F1=HELP              | F3=RETURN F4=RESET MIN/MAX F5=MODIFY F6=ROLL          |  |
| F8=FI                | YTR LINES (ALL TICS) F9=ALT-PAGE F10=HEX F11=ALT-PFKs |  |
| ENTER=FR/TR LINES    | F12=REFRESH/TRAFFIC RATES PA1=EXIT PA2=LOG            |  |
|                      |                                                       |  |

Figure 6-28. PF Key Selection Number 2 for the ATUTP2 Token-Ring TIC Details Page 2 Panel

#### F1=HELP

Displays online help for this panel.

# F2=TR IP STATS (IP over Token Ring)

Displays the ATUTI Token-Ring IP Statistics panel, as shown on page 4-284, to show Token-Ring IP statistics.

#### F3=RETURN

Returns to the previous NTuneMON panel.

# F4=RESET MIN/MAX

Available when the operator has tuning authority and NTuneNCP is included. For more information, refer to Chapter 5, Using the NTuneNCP Tuning Feature.

Resets the values of the Max Size Frame Sent and Min Size Frame Sent fields. After resetting the fields, NTuneMON automatically refreshes the panel. If new traffic rates are available, they are displayed. Otherwise, NTuneMON displays a dash (–) until new traffic rates are available and you press F12 or reenter the panel to display the new rates. To reset these fields,

place the cursor under the TIC or protocol you want on the ATUTP2 Token-Ring TIC Details Page 2 panel and press F4.

#### F5=MODIFY

Available when the operator has tuning authority and NTuneNCP is included. For more information, refer to Chapter 5, Using the NTuneNCP Tuning Feature.

Updates the NCP tuning parameter with the modified value. When the modified field is not valid, the field turns reverse-video pink, and you are prompted to correct the value and resubmit it.

#### F6=ROLL

Returns to the NetView command line without exiting NTuneMON. To return to NTuneMON from the NetView program, press F6=ROLL or enter **ATUNEMON** on the NetView command line.

# F7=IP DETAILS (IP over Token Ring)

Shows the ATUID IP Interface Information Detail panel, as shown on page 4-157, to show detailed information about an IP interface that is connected to this physical Token-Ring.

# F8=FR/TR LINES (ALL TICs) (frame relay over Token Ring; type 1 and type 2 TICs)

Displays the ATUTF NTRI Frame Handler Logical Lines panel, as shown on page 4-277, to show information on the NTRI frame handler logical lines associated with all type 1 and type 2 TICs.

# F9=ALT-PAGE

Scrolls back to the ATUTP1 Token-Ring TIC Details Page 1 panel, as shown on page 4-295, to show more detailed information on this TIC.

# F10=HEX

Displays the ATUDP Hexadecimal Storage Display panel, as shown on page 4-68, to show the physical link control block (PLB) for a type 1 or type 2 TIC, or the Token-Ring line block extension (TLB) for a type 3 TIC.

# F11=ALT-PFKs

Resets the PF keys on this panel to perform their original functions, as shown under "PF Keys" on page 6-164.

# ENTER=FR/TR LINES (frame relay over Token Ring)

Displays the ATUTF NTRI Frame Handler Logical Lines panel, as shown on page 4-277, to show information on the NTRI frame handler logical lines associated with this TIC.

# F12=REFRESH/TRAFFIC RATES

Refreshes the information on this panel and displays traffic rates.

# PA1=EXIT

Exits NTuneMON.

# PA2=LOG

Saves the information on this panel to the NetView log.

# **ATUVA Virtual Route Control Block Details Panel**

Basic fast-path commands: None Tuning fields: VR Window Size Max, VR Window Size Min

| ATUVA A71NT62 Virtual Route Control                                                                    | Block Details NTuneMON V2R1 11:35                   |  |  |  |  |  |  |
|----------------------------------------------------------------------------------------------------|-----------------------------------------------------|--|--|--|--|--|--|
| VR ID / Priority = 0                                                                                   | .2                                                  |  |  |  |  |  |  |
| Network ID = NETA<br>Dest Subarea = 1<br>VR Hop count = 0                                              | Receive Buffer Count = 0<br>Xmit Queue Count = 0    |  |  |  |  |  |  |
| Next Receive Seq Number = 02B0<br>Next Send Seq Number = 0435                                          |                                                     |  |  |  |  |  |  |
| VR Window Size Max = 24<br>VR Window Route Size = 13<br>VR Window Count = 2<br>VR Window Size Min = 12 | VR Piu Pool Threshold = 36<br>VR Piu Pool Count = 0 |  |  |  |  |  |  |
| VR Status                                                                                              | Information                                         |  |  |  |  |  |  |
|                                                                                                    |                                                     |  |  |  |  |  |  |
| =><br>F1=HELP F3=RETURN <mark>F5=MODIFY</mark> F6=ROL                                                  | L F10=HEX F12=REFRESH PA1=EXIT PA2=LOG              |  |  |  |  |  |  |

Figure 6-29. ATUVA Virtual Route Control Block Details Panel

# Description

The ATUVA Virtual Route Control Block Details panel displays detailed information on a virtual route control block.

To display this panel: On the ATUVR Virtual Route panel, as shown on page 4-315, place the cursor under a virtual route and press Enter.

# **Tuning Fields**

#### VR Window Size Max (NCP V4R3.1 or later releases)

Maximum virtual route window size, as defined by the VRPWSnm keyword on the NCP PATH statement or by the VTAM PATH or VPATH statement.

# NDF Default

None

# Minimum

1

# Maximum

255

# Considerations

The value of VR Window Size Max must be greater than the value of VR Window Size Min.

#### **Tuning Suggestions**

You might want to increase VR Window Size Max for the sending NCP when:

- The value of VR Window Route Size (the current window size) has reached the value of VR Window Size Max.
- There are a number of PIUs waiting to be transmitted on the virtual route outbound queue (Xmit Queue Count field).

Before increasing VR Window Size Max, make sure that, along the virtual route:

- There are enough available NCP buffers.
- There are enough resources in all NCPs and VTAMs.
- There is no virtual route or transmission group congestion.

#### VR Window Size Min (NCP V4R3.1 or later releases)

Minimum virtual route window size, as defined by the VRPWSnm keyword on the NCP PATH statement or by the VTAM PATH or VPATH statement.

#### NDF Default

None

#### Minimum

1

# Maximum

255

# Considerations

The value of VR Window Size Min must be less than the value of VR Window Size Max.

**Note:** When you modify the virtual route minimum window size, the threshold limit shown in the VR PIU Pool Threshold field is also modified using the following formula:

threshold + ((new min window size - old min window size) x 3)

The new threshold must be greater than 9.

#### **Tuning Suggestions**

None.

# **PF Keys**

# F1=HELP

Displays online help for this panel.

#### F3=RETURN

Returns to the previous NTuneMON panel.

# F5=MODIFY

Available when the operator has tuning authority and NTuneNCP is included. For more information, refer to Chapter 5, Using the NTuneNCP Tuning Feature.

Updates the NCP tuning parameter with the modified value. When the modified field is not valid, the field turns reverse-video pink, and you are prompted to correct the value and resubmit it.
## F6=ROLL

Returns to the NetView command line without exiting NTuneMON. To return to NTuneMON from the NetView program, press F6=ROLL or enter **ATUNEMON** on the NetView command line.

## F10=HEX

Displays the ATUDP Hexadecimal Storage Display panel, as shown on page 4-68, to show a virtual route control block (VRB).

## F12=REFRESH

Refreshes the information on this panel.

### PA1=EXIT

Exits NTuneMON.

## PA2=LOG

Saves the information on this panel to the NetView log.

|

# ATUXP X.25 MCH Physical Line Details Page 1 Panel

This panel has two forms:

- Figure 6-30 shows the panel that displays when the physical line is defined as an NPSI line.
- Figure 6-31 on page 6-171 shows the panel that displays when the physical line is defined as an X.25 ODLC line.

## Basic fast-path commands: None

Tuning fields: Line Speed, NRZI, Clockng

| Line Address= 2243                                                                            | Line Name =                                              | MCH2243                         | MCH Name = MCH2243                                            |
|-----------------------------------------------------------------------------------------------|----------------------------------------------------------|---------------------------------|---------------------------------------------------------------|
| Status = INACTIVE                                                                             | Element Addr =                                           | 57                              | Fr Modulo = 128                                               |
| Line Adapter= CLP                                                                             | Line Speed =                                             | 75000                           | Clockng = EXT                                                 |
| Frame Window= 127                                                                             | NRZI =                                                   | YES                             | Max Frame = 4100                                              |
|                                                                                               |                                                          | -2017-1                         | Network Type = 1                                              |
| FPTI MCH = NO                                                                                 | X.21 Switched=                                           | NO                              | Link Modulo = 128                                             |
| TP Timer = 10                                                                                 | TD Timer =                                               | 3                               |                                                               |
|                                                                                               | SVS Generated Da                                         | rm Liet                         |                                                               |
|                                                                                               |                                                          | IN LIJU                         |                                                               |
| LAC Trace Active = YES                                                                        | D hit Sunnort                                            | = YES                           | Translation Tune = NONE                                       |
| LAC Trace Active = YES<br>MCH working as = DCE                                                | D bit Support<br>LCN 0 Used                              | = YES<br>= NO                   | Translation Type = NONE<br>RNR Packet = YES                   |
| LAC Trace Active = YES<br>MCH working as = DCE<br>DM Supported = YES                          | D bit Support<br>LCN 0 Used<br>Dial-by-                  | = yes<br>= NO<br>= N/A          | Translation Type = NONERNR Packet= YESReset PVC= NO           |
| LAC Trace Active = YES<br>MCH working as = DCE<br>DM Supported = YES<br>Interwork Support= NO | D bit Support<br>LCN 0 Used<br>Dial-by-<br>Packet Modulo | = YES<br>= NO<br>= N/A<br>= 128 | Translation Type = NONE<br>RNR Packet = YES<br>Reset PVC = NO |

| Figure 6-30. ATUXP X.25 MCH Physical Line Details Page 1 Panel for NPSI

| Status<br>Line Adapte<br>Frame Windo | s= 2336<br>= <mark>INACI</mark><br>r= CLP<br>w= 127 | Line Name<br>IVE Element Addr<br>Line Speed<br>NRZI | = MCH2336<br>= 53<br>= <b>12</b> 00<br>= <u>N</u> O | Fr Modulo = N/A<br>Clockng = EXT<br>Max Frame = 4103 |
|--------------------------------------|-----------------------------------------------------|-----------------------------------------------------|-----------------------------------------------------|------------------------------------------------------|
| CCITT                                | = 1988                                              | PLP Modulo                                          | = 128                                               | Network Type - N/H                                   |
| PLP Role                             | = DCE                                               | LAPB Role                                           | = DCE                                               |                                                      |
|                                      |                                                     |                                                     |                                                     |                                                      |
| LOW DUC                              | = 1                                                 | Low Тызи СНМ =                                      | 257                                                 |                                                      |
| Low PVC                              | = 1                                                 | Low Tway CHN =                                      | 257                                                 |                                                      |
| Hiah PVC                             | = 2                                                 | High Twau CHN=                                      | 265                                                 |                                                      |
| Low PVC                              | = 1                                                 | Low Tway CHN =                                      | 257                                                 |                                                      |
| High PVC                             | = 2                                                 | High Tway CHN=                                      | 265                                                 |                                                      |
| Low In CHN                           | = 0                                                 | Low Out CHN =                                       | 0                                                   |                                                      |

Figure 6-31. ATUXP X.25 MCH Physical Line Details Page 1 Panel for X.25 ODLC

# Description

T

I

T

I

1

I

1

The ATUXP X.25 MCH Physical Line Details Page 1 panel displays detailed information about an X.25 multichannel (MCH) physical line. This panel is available starting with:

- NCP V7R4 for X.25 ODLC resources
- NCP V7R2, for NPSI X.25 resources with NPSI V3R7 or later releases

To display this panel: On the ATUXL X.25 MCH Physical Line List panel, as shown on page 4-328, place the cursor under an MCH and press Enter.

# **Tuning Fields**

## Line Speed (tunable starting with NCP V7R7)

Data rate for a line in bits per second, as defined by the *rate* suboperand of the SPEED keyword on the LINE statement. This data rate is the rate at which the devices communicate with the communication controller.

## NDF Default

None

## Valid Values

The line speed that is actually used by NCP might differ from the line speed that you enter on this panel. To see the line speeds that NCP uses, and to decide which speed value you should specify, refer to the discussion of the SPEED keyword on the LINE statement in the *Resource Definition Reference* manual. The remainder of this "Valid Values" section discusses the **SPEED** value that is displayed by NTUNEMON.

Beginning with NCP V7R7, NTuneMON displays the speed value exactly as you coded it in the gen or modified it on this panel.

For NCP V7R6 and earlier releases,

- See Table 6-13 on page 6-172 to find the displayed values for SPEED for X.25 lines (TSS and HPTSS). These values are valid only for NCP V5R4 and later.
- See Table 6-14 to find the displayed speed values for the 3746 Model 900 when CLOCKNG=INT or CLOCKNG=DIRECT.
- See Table 6-15 on page 6-173 to find the displayed speed values for the 3746 Model 900 when CLOCKNG=EXT. When CLOCKNG=EXT, SPEED values for 3746 Model 900 X.25 lines can be tuned to any value from 600 to 2048000. However, for NCP V7R6 and earlier, after you enter the value, it is converted and displayed as shown in Table 6-15.

Values that can be displayed but cannot be entered are:

#### NOT DEFIN

SPEED has not been coded or tuned to a valid value.

#### RPQ

SPEED is a non-standard value set by a special arrangement with IBM.

| Table | 6-13.                                                                                                    | Displayed | I SPEED | Values | for 7 | TSS | and | HPT | SS / | Adapters | ; when |
|-------|----------------------------------------------------------------------------------------------------|-----------|---------|--------|-------|-----|-----|-----|------|----------|--------|
| VERSI | ON <v< th=""><th>7R7 and V</th><th>ERSION</th><th>&gt;V5R4</th><th></th><th></th><th></th><th></th><td></td><th></th><td></td></v<> | 7R7 and V | ERSION  | >V5R4  |       |     |     |     |      |          |        |

| Data Rate (SPEED)    | CLOCKNG=INT | CLOCKNG=DIRECT | CLOCKNG=EXT <sup>2</sup> |
|----------------------|-------------|----------------|--------------------------|
| 50                   |             | •              |                          |
| 75                   |             | •              |                          |
| 100                  |             |                |                          |
| 110                  | •           |                |                          |
| 134                  | •           | •              | •                        |
| 200                  | •           | •              | •                        |
| 300                  |             |                | •                        |
| 600                  | •           | •              | •                        |
| 1200                 | •           |                |                          |
| 2400                 |             |                |                          |
| 4800                 | •           |                |                          |
| 9600                 |             | •              |                          |
| 19200                |             | •              |                          |
| 38400                |             |                |                          |
| 55855                |             |                |                          |
| 245760               |             |                |                          |
| 1843200 <sup>1</sup> |             |                | P                        |
|                      |             |                |                          |

Notes:

<sup>1</sup> This speed is valid only for HPTSS lines.

<sup>2</sup> If you specified a value other than the ones shown in this table, the value you specified will be displayed as follows: If the value is less than 1843200, the panel displays the next highest valid value in the table. For example, if 60 was specified, the panel display will be 75. If a value greater than 1843200 was specified for SPEED, the panel display will be 1843200.

| Table | 6-14 (Page  | 1   | of 2). | Displayed | SPEED  | Values for                                   | 3746 Mode | l 900 when |
|-------|-------------|-----|--------|-----------|--------|----------------------------------------------|-----------|------------|
| CLOCK | NG=INT or ( | CLO | CKN    | G=DIREC1  | and VE | RSION <v7< th=""><td>′R7</td><td></td></v7<> | ′R7       |            |

| Data Rate (SPEED) | Data Rate (SPEED) CLOCKNG=INT |   |
|-------------------|-------------------------------|---|
| 600               | •                             | • |
| 1200              | •                             | • |

Т

Table6-14 (Page 2 of 2). Displayed SPEED Values for 3746 Model 900 whenCLOCKNG=INT or CLOCKNG=DIRECT and VERSION<V7R7</td>

| CLOCKNG=DIRECT | CLOCKNG=INT | Data Rate (SPEED) |
|----------------|-------------|-------------------|
| I              | •           | 2400              |
| •              | •           | 4800              |
| I              |             | 9600              |
| I              |             | 19200             |
|                |             | 32000             |
| •              |             | 38400             |
| I              |             | 55855             |
| I              |             | 64000             |
|                |             | 256000            |
| I              |             | 512000            |
| I              |             | 1024000           |
|                |             | 1536000           |
| •              |             | 2048000           |

Table 6-15. Displayed SPEED Values for 3746 Model 900 X.25 Lines When CLOCKNG=EXT and VERSION<V7R7

| Displayed<br>SPEED Value | Actual Data Rate (SPEED)<br>Values for CLOCKNG=EXT |
|--------------------------|----------------------------------------------------|
| 19200                    | >= 600 and <= 32000                                |
| 38400                    | > 32000 and <= 64000                               |
| 256000                   | > 64000 and <= 256000                              |
| 512000                   | > 256000                                           |

### Considerations

T

1

I

T

The line must be inactive before this field can be modified.

#### **Tuning Suggestions**

When you use NPM, specify SPEED to ensure that line utilization is correctly calculated. Define SPEED as the clocking rate provided by the external source.

## **<u>NRZI</u>** (available starting with NCP V7R7)

YES or NO to specify whether the data terminal equipment at the end of the X.25 line must operate in non-return-to-zero change-on-ones mode (YES) or in non-return-to-zero mode (NO). Defined by the NRZI keyword on the LINE statement.

## **NDF Default**

YES

## Valid Values

- YES: Operate in non-return-to-zero modify-on-ones mode (also known as non-return-to-zero inverted).
- NO: Operate in non-return-to-zero mode.

#### Considerations

- The line must be inactive before this field can be modified.
- The value of NRZI must be the same at both ends of the link. Mixing of

modes on the same link results in total lack of communication between stations on the link.

## **Tuning Suggestions**

- NRZI is a configuration parameter, rather than a tuning parameter, and once set correctly, should not need to be modified.
- Set NRZI to match the attached modem:
  - Specify NRZI=YES for IBM modems.
  - Specify NRZI=NO for most non-IBM modems and all IBM 5812 and 5822 data set units.
  - If external (modem) clocking is used on the line, specify NRZI=YES unless the modem is sensitive to repeated binary one-zero patterns (for example, 10101010...). Sensitivity to this pattern can cause the modem to lose synchronism when it encounters sufficiently long sequences of this pattern in message data. If the modem is sensitive to this bit pattern, specify NRZI=NO.

## *Clockng* (tunable starting with NCP V7R7)

Whether the modem (data set) or the communication scanner for the line provides the clocking. Defined by the CLOCKNG keyword on the LINE statement.

## NDF Default

EXT

## Valid Values

- DIRECT: The scanner provides clocking and propagates it to the attached DTE. The data signal received by the controller is synchronized with the controller's clock. You must use a directly attached cable.
- EXT: The modem or other external source provides clocking. You can use either a directly attached cable or a modem cable.
- INT: The scanner provides clocking but does not propagate it to the attached DTE. The scanner synchronizes the received data signal; a different clock is used at each end of a link. You can use either a directly attached cable (no modem) or a modem cable.

## Considerations

- The line must be inactive before this field can be modified.
- If X21SW=YES, LPDATS is not equal to NO, or LPDA2DL=YES, then Clockng is *not* modifiable.
- How Clockng is coded affects which values are valid on SPEED.
- If DIAL=NO and X21NTWK is not equal to NO, then only CLOCKNG=EXT is valid.
- If NEWSYNC=YES, then only CLOCKNG=EXT is valid.

### **Tuning Suggestions**

Code Clockng appropriately for this line's configuration.

# PF Keys

I

I

1

I

T

## F1=Help

Displays online help for this panel.

## F3=Return

Returns to the previous NTuneMON panel.

## F5=MODIFY (starting with NCP V7R7)

Available when the operator has tuning authority and NTuneNCP is included. For more information, refer to Chapter 5, Using the NTuneNCP Tuning Feature.

Updates the NCP tuning parameter with the modified value. If the modified field is not valid, the field turns reverse-video pink, and you are prompted to correct the value and resubmit it.

### F6=Roll

Returns to the NetView command line without exiting NTuneMON. To return to NTuneMON from the NetView program, press F6=ROLL or enter **ATUNEMON** on the NetView command line.

### F10=Hex

Displays the ATUDP Hexadecimal Storage Display panel, as shown on page 4-68, to show the LKB control block.

### Enter=More details

Displays the second part of the line details, as shown under "ATUXS X.25 MCH Physical Line Details Page 2 Panel" on page 4-340.

### F11=Virtual Circuit List

Displays the ATUXV X.25 Virtual Circuit List, as shown on page 4-344, for the selected MCH.

### F12=Refresh

Refreshes the information on this panel.

### PA1=Exit

Exits NTuneMON.

### PA2=Log

Saves the information on this panel to the NetView log.

# Chapter 7. Procedure for Adding SDLC Lines

| Overview of Defining, Enabling, and Updating SDLC Peripheral Lines | 7-3 |
|--------------------------------------------------------------------|-----|
| SDLC Line Types                                                    | 7-3 |
| Defining Spare Lines                                               | 7-5 |
| Enabling a Spare SDLC Line                                         | 7-5 |
| Defining Redefinable Lines                                         | 7-6 |
| Disabling a Redefinable SDLC Line                                  | 7-6 |
| Keywords Used for SDLC Peripheral Lines                            | 7-6 |
| Important Restrictions for Spare and Redefinable Lines             | 7-8 |
| VTAM Support for Spare Lines                                       | 7-9 |

The following topics are discussed in this chapter:

- Overview of defining, enabling, disabling, and updating SDLC peripheral lines
- SDLC line types
- Defining spare lines
- Enabling a spare SDLC line
- Defining redefinable lines
- Disabling a redefinable SDLC line
- · Keywords used for SDLC peripheral lines
- Important restrictions for spare and redefinable lines
- VTAM support for spare lines

# **Overview of Defining, Enabling, and Updating SDLC Peripheral Lines**

This procedure enables you to code spare lines in your NCP generation definition for physical line addresses for which no physical line is actually attached. Until you decide to start actually using a spare line, it will not be activated.

**Note:** This procedure is only supported for SDLC peripheral lines on TSS or HPTSS adapters.

Without interrupting NCP and before activating the line, you can use NTuneMON with NTuneNCP to update many of the line parameters in NCP storage to match the characteristics of the physical line which is actually being installed.

As long as a line is inactive, many of the line parameters are modifiable, even for lines which are not spare lines.

With this procedure you can:

- Define a spare line
- Physically add a line and activate it while the NCP is up and running, without having to redefine and reload the NCP
- Physically deactivate and delete a line while the NCP is up and running, without having to redefine and reload the NCP
- · Convert an existing line to a spare line
- Update additional line parameters on existing lines

#### Notes:

- 1. It is strongly recommended that multiple users not attempt to update the same line concurrently.
- 2. As with any other NTuneMON parameters, all the updates are lost when the NCP is reloaded, unless the NCP has been regenerated to build a new load module with the changes.

# **SDLC Line Types**

SDLC lines can be classified as follows:

- Spare
- Redefinable (Redef)
- Non-Redefinable (Non-Redef)

# **Spare Lines**

A spare line is a line that is not currently in use and that cannot be activated.

A spare line could be a line that you defined in the generation definition for later use, even though initially there was not a line physically attached to that physical line address in the communication controller.

Conversely, a spare line could be a line which was initially attached to a particular physical line address in the NCP and which has since been removed.

A spare line could also be a line which is currently physically attached to the NCP, but for some reason, you decided to not let be activated.

NCP will reject any ACTLINK requests received for spare lines.

All spare lines were defined as USE=SPARE or as USE=REDEF on the LINE definition statement of the generation definition. If USE=SPARE was coded, the line is a spare line and the mode of operation is assumed to be NCP, not EP. For more information, refer to the USE keyword on the LINE definition statement in the NCP, SSP, and EP Resource Definition Reference.

**Note:** VTAM V4R2 with appropriate maintenance will never activate spare lines. Other releases of VTAM may attempt to activate spare lines, but NCP will reject the activation requests.

## **Redefinable Lines**

A redefinable line is a line which is currently in-use, but has the capability of being changed to a spare line.

Like a spare line, a redefinable line could be a line which the user defined in the generation definition for later use which is now being used. Conversely, it could be a line which was initially physically present, but for which the user wanted the capability of physically removing later.

NCP will accept ACTLINK requests received for redefinable lines.

All redefinable lines were defined as USE=SPARE or as USE=REDEF on the LINE definition statement of the generation definition. If USE=REDEF was coded, the line is a redefinable line and the mode of operation is assumed to be NCP, not EP. For more information, refer to the USE keyword on the LINE definition statement in the *NCP*, *SSP*, and *EP Resource Definition Reference*.

## **Non-Redefinable Lines**

A non-redefinable line is a line which is currently in-use, and which does not have the capability of being changed to a spare line or redefinable line.

NCP will accept ACTLINK requests received for non-redefinable lines.

Prior to NCP V7R2, all lines were non-redefinable. There was nothing in the NCP generation definition which could be coded to prevent the line from being activated once the NCP was up.

A non-redefinable line cannot be converted to either a spare or redefinable line.

All non-redefinable lines were defined as USE=NCP or USE=EP in the generation definition. If either USE=NCP or USE=EP is coded, the line is non-redefinable. USE=NCP is the default.

**Note:** NTuneMON does not display EP lines.

For more information, refer to the USE keyword on the LINE definition statement in the *NCP*, *SSP*, and *EP Resource Definition Reference*.

# **Defining Spare Lines**

**Note:** Because a spare line requires the same amount of NCP storage as any other line, NCP storage is wasted if spare lines are coded and never actually used.

To define a spare line in your NCP generation definition, code USE=SPARE on the LINE definition statement. Code a spare line for each specific line address for which you wish to have the capability of later adding a physical line. The line must be the only line defined under its GROUP definition statement.

Though many line parameters will be modifiable, you still need to be sure the other parameters are correctly specified in the generation definition.

If any attempt is made to activate a spare line, it will be rejected. NCP will fail activation attempts with sense data XX'0801002A', meaning:

RESOURCE NOT AVAILABLE: NOT VALID TO ACTIVATE A SPARE LINE.

When you are ready to use a spare line, use NTuneMON with NTuneNCP to activate the line.

#### Notes:

- 1. Whether or not a particular VTAM will activate a particular line depends upon the NetView span of control you set.
- VTAM V4R2 with appropriate maintenance will never activate spare lines. Other releases of VTAM may attempt to activate spare lines, but NCP will reject the activation request.

# Enabling a Spare SDLC Line

Following are steps for enabling a spare SDLC line:

- 1. Define a spare line in the NCP generation for an empty physical line address.
- 2. Load and activate the NCP.

**Note:** VTAM V4R2 with appropriate maintenance will never activate spare lines. Other releases of VTAM may attempt to activate spare line, but NCP will reject the activation request.

- 3. At a later time, attach a physical line to this empty physical line address.
- 4. Update various line parameters, if needed, to match the actual line.
- 5. Change the line from a spare line to a redefinable line.
- 6. Activate the line.

#### Notes:

- 1. NTuneMON with NTuneNCP can be used to do the last three steps at once. See the ATUSP1 SDLC Peripheral Line Parameters Page 1 panel as shown on page 6-111 and the ATUSP2 SDLC Peripheral Line Parameters Page 2 panel, as shown on page 6-123, for details.
- 2. Whether or not a particular VTAM can activate a particular line depends upon the NetView span of control you set.

## **Defining Redefinable Lines**

To define a line as redefinable (REDEF) in your generation definition, it must be the only line defined under its GROUP. Code USE=REDEF on the LINE definition statement. Code USE=REDEF on any lines which you may ever want to convert to spare lines.

**Note:** The advantage of initially coding all your lines as REDEF is that the lines could then be changed to spare lines if necessary.

NCP and VTAM treat redefinable lines as normal lines.

# **Disabling a Redefinable SDLC Line**

If you decide to convert a redefinable line to a spare line, use NTuneMON with NTuneNCP to:

 Deactivate the line and mark it to indicate it is a spare line. See the ATUSP1 SDLC Peripheral Line Parameters Page 1 panel, as shown on page 6-111, for details.

**Note:** Whether or not a particular VTAM can deactivate a particular line depends upon the NetView span of control you set.

 From this point on, as long as NCP is not reloaded, or the line has not been converted to a redefinable line, the line will be a spare line for which NCP will fail activation attempts with sense data of X'0801002A', meaning:

RESOURCE NOT AVAILABLE: NOT VALID TO ACTIVATE A SPARE LINE.

#### Notes:

- VTAM V4R2 with appropriate maintenance will never activate spare lines. Other releases of VTAM may attempt to activate spare lines, but NCP will reject the activation request.
- 2. It is strongly recommended that multiple users not attempt to update the same line concurrently.

## Keywords Used for SDLC Peripheral Lines

The characteristics of a line are defined to NCP mainly by NDF keywords on the GROUP and LINE definition statements. For the purposes of this procedure, the keywords have been classified as follows:

- Performance and tuning keywords
- Error recovery processing (ERP) keywords
- Configuration keywords

# **Performance and Tuning Keywords**

The following performance and tuning keywords are modifiable with NTuneMON and NTuneNCP:

- HDXSP
- LSPRI
- PAUSE
- SERVLIM

See the ATUSP2 SDLC Peripheral Line Parameters Page 2 panel, as shown on page 6-123, for details.

# **Error Recovery Processing (ERP) Keywords**

The following Error recovery processing (ERP) keywords are modifiable with NTuneMON and NTuneNCP:

- ACTIVTO
- ETRATIO
- REDIAL
- REPLYTO
- RETRYTO
- RETRIES
- RNRLIMT
- SRETRY
- TEXTTO
- XMITDLY

See the ATUSP2 SDLC Peripheral Line Parameters Page 2 panel, as shown on page 6-123, for details.

# **Configuration Keywords**

The following Configuration keywords are modifiable with NTuneMON and NTuneNCP:

- ANSTONE
- CCLID
- CLOCKNG
- DATRATE
- DUPLEX
- HISPEED
- NEWSYNC
- NRZI
- RING
- SPEED
- TRANSFR
- X21NTWK

See the ATUSP1 SDLC Peripheral Line Parameters Page 1 panel, as shown on page 6-111, for details.

# **Important Restrictions for Spare and Redefinable Lines**

Spare and redefinable lines:

- Must be SDLC peripheral lines.
- Must be on either TSS or HPTSS adapters.
- Cannot support programmed resources.
- Must be NCP lines; EP is not valid.

For spare and redefinable lines, the following are some of the important characteristics of the line that are set by the generation definition and cannot be changed later:

- The particular physical address on a particular adapter. Each physical line address in the NCP which you may wish to use in the future requires its own spare line definition.
- Whether NCP is to use this line as half-duplex or duplex mode. In other words, FULL or HALF was specified on the ADDRESS keyword on the LINE definition statement.
- The name of the line.
- Whether the line is switched or leased.
- If the line is switched, whether or not it is an X.21 switched line.
- Whether the line is primary, secondary, or negotiates its role.
- Whether NPM collection is supported on the line.
- Whether an autocall modem is going to be attached to the line and whether that modem is an ACU, an LPDA2,<sup>1</sup> or a V25BIS modem.
- Whether there is a channelized modem attached to the line and how it is configured.
- The maximum number of PUs the line can support.

## PUs Under Spare and Redefinable Lines

The capability of updating keywords coded for PUs is not being enhanced or restricted via the procedure for adding SDLC lines. PU parameters for PUs under spare or redefinable lines have the same flexibility as those for PUs under non-redefinable lines.

For switched PUs, some PU parameters can be updated via the VTAM switched major node. For leased PUs, dynamic reconfiguration (DR) can add PUs and update PU parameters.

Also, NTuneMON with NTuneNCP can be used to update some PU parameters. See the ATUSD SDLC Station Details panel, as shown on page 6-102, for details.

**Note:** You must code at least one PU on a spare line. Additional PUs can then be DR-added provided the values specified for MAXPU on the LINE definition statement and MAXLIST on the SERVICE definition statement are large enough.

<sup>1</sup> Some aspects of the LDPA2 support can already be modified by the existing Set-link Attributes function.

# **VTAM Support for Spare Lines**

VTAM V4R2 with appropriate maintenance can be used to:

- Display NCP lines and the current use of the line from VTAM's perspective.
- Modify the use of an NCP line from VTAM's perspective.

See VTAM Operation for details.

# VTAM DISPLAY Command

The VTAM DISPLAY command can be issued with:

- USE=SPARE to display information about only spare lines
- USE=DEFINED to display information about only defined lines. VTAM considers both redefinable and non-redefinable lines to be defined.

When the VTAM DISPLAY command is issued for a particular NCP line, the resulting messages will indicate the current use of the line from VTAM's perspective.

See VTAM Operation for details.

# **VTAM MODIFY Command**

The VTAM MODIFY command can be issued with:

- USE=SPARE to change a redefinable line to a spare line, from VTAM's perspective.
- USE=DEFINED to change a spare line to a redefinable line from VTAM's perspective. VTAM treats redefinable lines as normal lines.

See VTAM Operation for details.

**Note:** You can cause NTuneMON to issue the VTAM MODIFY command by modifying VTAM USE on the ATUSP1 SDLC Peripheral Line Parameters Page 1 panel. See VTAM USE on the ATUSP1 SDLC Peripheral Line Parameters Page 1 panel, as shown on page 6-111, for details.

## Synchronization Between VTAM and NCP

It is possible for a line to currently be spare from NCP's perspective, but redefinable from VTAM's perspective, or the other way around. This could happen under the following conditions:

- You deliberately issued the VTAM MODIFY command to force the line type to be different in VTAM and NCP.
- The NCP has multiple owning VTAMs. NTuneMON with NTune NCP was used to update NCP USE and VTAM USE from one VTAM, but VTAM USE was not updated in the other VTAMs.

The following problems can occur if NCP and VTAM are out-of-synchronization with respect to USE:

• If VTAM views the line as spare, it will not activate the line even if, from NCP's perspective, the line is redefinable and should be activated.

 If VTAM views the line as defined, redefinable or non-redefinable, VTAM will attempt to activate the line (if it is in VTAM's span of control), even if from NCP's perspective, the line is spare and should not be activated. In this instance, NCP will reject the activation with sense data of X'0801002A', meaning:

RESOURCE NOT AVAILABLE: NOT VALID TO ACTIVATE A SPARE LINE

# Chapter 8. NTuneMON Alerts

| Activating Alerts                     |
|---------------------------------------|
| Viewing NTuneMON Alerts               |
| General NTuneMON Alert                |
| NTuneMON Control Block Pool Alert 8-4 |
| NTuneMON Generic Alerts Details       |

This chapter discusses NTuneMON general, control block pool, and generic alert details.

# **Activating Alerts**

There are two ways to activate alerts:

- In your startup command. See "NTuneMON Command Options" on page 2-13 for more information.
- If alerts are not being issued, enter GENALERT or ALERT from the command line of any panel while NTuneMON is running.

## **Viewing NTuneMON Alerts**

You can view NTuneMON alerts if the generic alert function is active. See "GENALERT Option" on page 2-17 for more information. If the generic alert function is active, issue the following NetView command from the command line: NPDA

If NPDA (network problem determination aid/application) is running, you can go to that panel to see NTuneMON alerts. For more information, see *TME 10 NetView for OS/390 User's Guide*.

# **General NTuneMON Alert**

*Alert Condition:* The user-adjustable NTuneMON alert threshold has been reached for a particular control block pool.

Table 8-1. General NTuneMON Alert

| Alert ID Number   |             | X'37C5xxxx' where "xxxx" depends on which resource the alert is being sent for.                                             |
|-------------------|-------------|----------------------------------------------------------------------------------------------------|
| Alert Type        | X'0A'       | NTFY (from GENALERT command).                                                                                               |
| Alert Description | X'5002'     | Resource nearing capacity: It is still usable,<br>but it threatens to become unusable unless<br>corrective action is taken. |
| Probable Causes   | X'1057'     | Resource limit reached                                                                                                    |
| User Causes       | X'4000'     | Performance Degraded                                                                                                    |
| Install Causes    | X'17C0'     | Threshold value set too low                                                                                                 |
| Failure Causes    | X'4000'     | Performance Degraded                                                                                                    |
| Actions           | X'150F'     | Check threshold limit and change if set too low                                                                             |
| Additional SVs    | X'10'<br>SV | Product Set ID                                                                                                    |
|                   | X'31'<br>SV | Self-defining Text Message                                                                                                  |

## Notes:

- The product set identifier which is included in the SV10 is the product set identifier of the NCP for which NTuneMON is generating the Generic Alert, not NTuneMON's own product set identifier.
- 2. The text that is included in the SV31 depends on which resource the Alert is being issued for. The text describes in detail which resource was having problems. It might also list the generation parameters associated with the resource.

# **NTuneMON Control Block Pool Alert**

*Alert Condition:* The user adjustable NTuneMON alert threshold has been reached for a particular control block pool.

| Alert ID Number   |             | X'37C5xxxx' where "xxxx" depends on which resource the alert is being sent for.                                                                                        |
|-------------------|-------------|----------------------------------------------------------------------------------------------------|
| Alert Type        | X'0A'       | NTFY (default from GENALERT command).                                                                                                    |
| Alert Description | X'5002'     | Resource nearing capacity: A resource is<br>approaching its capacity; it is still usable,<br>but it threatens to become unusable unless<br>corrective action is taken. |
| Probable Causes   | X'1057'     | Resource limit reached                                                                                                    |
|                   | X'8001'     | Storage Configuration                                                                                                    |
| User Causes       | X'4000'     | Performance Degraded                                                                                                    |
| Install Causes    | X'17C0'     | Threshold value set too low                                                                                                    |
|                   | X'8029'     | Not enough memory in control block<br>memory pool                                                                                                    |
| Failure Causes    | X'4000'     | Performance Degraded                                                                                                    |
| Actions           | X'150F'     | Check threshold limit and change if set too low                                                                                                    |
|                   | X'1029'     | Increase size of control block memory pool                                                                                                    |
| Additional SVs    | X'10'<br>SV | Product Set ID                                                                                                    |
|                   | X'31'<br>SV | Self-defining Text Message                                                                                                    |

Table 8-2. NTuneMON Control Block Pool Alert

## Notes:

- The product set identifier which is included in the SV10 is the product set identifier of the NCP for which NTuneMON is generating the Generic Alert, not NTuneMON's own product set identifier.
- The text which is included in the SV31 depends on which resource the Alert is being issued for. The text describes in detail which resource was having problems. It might also list the generation parameters associated with the resource.

# **NTuneMON Generic Alerts Details**

The following table lists generic alerts issued by NTuneMON when the generic alert function as described is active. Within the table, the following applies:

#### Notes:

- 1. **Reference** refers to the type of alert being issued and the pool or counter that has exceeded the current threshold values.
- 2. **Keyword** is the most likely parameter that can affect this failure, but may not be the only variable that can affect the counter or pool value.
- 3. Statement is the definition statement in which the keyword can be found.

| Alert No. | <b>Reference</b> <sup>1</sup> | Keyword <sup>2</sup> | Statement <sup>3</sup> |
|-----------|-------------------------------|----------------------|------------------------|
| 37C50001  | HSCBS                         | HSBPOOL              | BUILD                  |
| 37C50002  | BPOOL                         |                      |                        |
| 37C50003  | BUFFERS                       | MEMSIZE              | BUILD                  |
| 37C50004  | NNTS                          | NAMTAB               | BUILD                  |
| 37C50005  | NUMHSAS                       | NUMHSAS              | BUILD/NETWORK          |
| 37C50007  | GWNAU                         | NUMADDR              | GWNAU                  |
| 37C50008  | LUDRPOOL                      | NUM-ILU<br>TYP1,TYP2 | LUDRPOOL               |
| 37C50009  | LNB POOL                      | AUXADDR              | BUILD                  |
| 37C50010  | LND POOL                      | NUM-TYP1 TYP2        | LUDRPOOL               |
| 37C50011  | NSC POOL                      | GWSESAC<br>SESSACC   | BUILD                  |
| 37C50012  | BSB POOL                      | ADDSESS<br>NUMILU    | BUILD LUDRPOOL         |
| 37C50013  | LTX POOL                      | NUMTYP1              | LUDRPOOL               |
| 37C50014  | NSX POOL                      | GWSEACC<br>SESSACC   | BUILD                  |
| 37C50015  | IPPOOL                        | IPPOOL               | BUILD                  |
| 37C50016  | TR LINE                       | AUTOGEN              | GROUP                  |
| 37C50017  | PUDRS                         | NUMBER               | PUDRPOOL               |
| 37C50018  | LUX                           | BACKUP               | BUILD                  |
| 37C50019  | VVTS                          | VRPOOL               | BUILD                  |
| 37C50020  | NSB                           | FRSEDRPU             | PUDRPOOL               |
| 37C50022  | TR LLB                        | PHYPORT<br>PHYSRSC   | GROUP                  |
| 37C50023  | FR LLB                        | PHYSRSC              | GROUP                  |
| 37C50024  | FCT                           | VRPOOL               | BUILD                  |
| 37C50025  | NVT                           | COPIES               | NETWORK                |
| 37C50026  | NQE                           | MAXCOLL              | NPA LU                 |
| 37C50027  | SNP                           | MAXSSCP              | BUILD                  |
| 37C50028  | HRE                           | NUMROUTE             | IPOWNER                |

Table 8-3 (Page 1 of 2). Generic Alerts

## Alerts

Alert No. **Reference**<sup>1</sup> Keyword<sup>2</sup> Statement<sup>3</sup> 37C50029 NRE NUMROUTE **IPOWNER** 37C50031 SRE NUMROUTE **IPOWNER** DYNPOOL 37C50032 DYNPOOL BUILD NET GWNAU 37C50033 NUMADDR 37C50034 TGBS TGBXTRA BUILD, NETWORK 37C50035 TRTS TGBXTRA BUILD, NETWORK VRBS 37C50036 VRPOOL BUILD 37C50037 CHANNEL TGS 37C50038 LINK TGS MAXHELLO 37C50039 HELLO **IPOWNER** 37C50040 ODLC FR PHYSRSC GROUP 37C50041 LAE NUMDRIF **IPOWNER** 37C50042 RIB NUMDRIF **IPOWNER** 37C50043 ENI NUMDRIF **IPOWNER** 37C50044 CRX FRSEDRPU PUDRPOOL FRDRCNT NQ2 37C50045 MAXCOLL LU 37C50118 ODLC LAN PHYSRSC GROUP 37C50119 NQX MAXTP NPA LU

Table 8-3 (Page 2 of 2). Generic Alerts

# Chapter 9. NTuneMON Messages

This chapter describes:

- NTuneMON information and error messages. These messages are displayed on the command lines of your NTuneMON panels.
- NTuneMON display messages (starting on page 9-13). These messages are displayed on the NetView screen or saved in the NetView log.

# Information and Error Messages

#### ATUM000 MESSAGE ID nnn IS UNDEFINED TO NTuneMON

**Explanation:** Message ID *nnn* was not found in the NTuneMON message table.

**User Response:** Notify your IBM service representative for assistance.

#### ATUM001 NTuneMON TYPE=aaa NCP=nnn OUTPUT=LINE ...

**Explanation:** This is a confirmation message echoing the options for OUTPUT=LINE or OUTPUT=LOG. These options are not displayed if they are the same as the defaults.

User Response: No response is necessary.

#### ATUM003 NTUNEMON ENDED rrr

Explanation: NTuneMON ended the CLIST.

rrr can be one of the following:

- INVALID INPUT
- An issuing response from D NET,MAJNODES or D NET,ID=line
- Operator GO command
- · Error encountered on wait
- Unknown error on wait

**User Response:** Your response is determined by the value of *rrr*.

• If INVALID INPUT, correct the command or option format.

See "Starting NTuneMON" on page 2-12 for help with NTuneMON commands and options.

- If Issuing response from D NET,MAJNODES or D NET,ID=line, verify that messages are not suppressed by NetView automation.
- If the GO command, an error encountered on wait, or an unknown error on wait, no response is necessary.

#### ATUM004 NTUNEMON ENDED NO ACTIVE NCPs WERE FOUND TO PROCESS

**Explanation:** NTuneMON could not locate active NCPs and ended the CLIST.

Note: The NCP must be Version 4, 5, 6, or 7.

User Response: Do one of the following:

- Verify that the NCP has been activated by this VTAM host.
- If error response, verify that STORDSP is coded on the NCP SYSCNTRL statement.
- Verify the NCPs responding to the VTAM command D NET,NCPSTOR,ID=ncp.
- Verify that messages are not suppressed by NetView automation.
- Issue RESET=YES to clear NetView global variables.
- Restart NTuneMON without the FAST option. If you specified the FAST option, the NCP might not be monitored by NTuneMON. See "FAST Option" on page 2-17 for more information.

### ATUM005 NTUNEMON ENDED NCPs DID NOT RESPOND WITHIN nnn SECONDS

**Explanation:** NCPs did not respond within *nnn* seconds of NCPSTORs.

User Response: Do one of the following:

- Follow the instructions in message ATUM011, which may be issued. It instructs you to enter the VTAM command D NET,NCPSTOR,ID=ncp,ADDR=0 and see if any NCPs respond.
- Verify that messages are not suppressed by NetView automation.
- Issue RESET=YES to clear NetView global variables.
- Issue DEBUG=YES or DEBUG=LOG to see if the NCP responds.

#### ATUM006 ACTIVE NCP LIST SAVED ttt UPDATE WITH FAST=NO

**Explanation:** NTuneMON is using a list of NCPs that were active at *ttt* time.

NTuneMON can skip the D NET, MAJNODES command for performance if FAST=YES or FAST=AUTO (default) and if more than 500 major nodes are found.

If a new NCP is now active that was not active at *ttt* time, NTuneMON does not locate that NCP.

**User Response:** Reissue NTuneMON with FAST=NO to view the new NCPs and save a new list.

#### ATUM008 NCP nnn HAS BEEN REGENNED, OLD DATE = ddd ttt

**Explanation:** NTuneMON has detected that the NCP has been reloaded, where *ddd* and *ttt* are the last date and time of regeneration. NTuneMON NetView global variables are reset.

**User Response:** Because the user thresholds have been reset, you might want to redefine them.

#### ATUM009 NTUNEMON DISPLAYING ggg GWNAUs FOR NETWORK bbb NCP nnn

**Explanation:** The variable fields in the message text mean:

| Variable | Meaning              |
|----------|----------------------|
| 999      | The number of GWNAUs |
| bbb      | The NETID            |
| nnn      | The name of the NCP  |

**User Response:** You can issue the NetView CANCEL command to stop the analysis.

#### ATUM010 NTUNEMON *aaa* ANALYSIS MAY TAKE SOME TIME, PLEASE WAIT

**Explanation:** This analysis may take a long time to process and use a significant amount of NetView storage and CPU cycles. *aaa* can be GWNAUs or SDLC LINES

**User Response:** You can issue the NetView CANCEL command to stop the analysis.

#### ATUM011 ISSUE D NET,NCPSTOR,ID=ncp,ADDR=0 AND SEE IF THE NCP ANSWERS

**Explanation:** This is the recommended response action for you to take after receiving message ATUM005.

**User Response:** For more information, see message ATUM005.

#### ATUM012 NTUNEMON DISPLAYING nnn ARP ENTRIES FOR NCP nnn PLEASE WAIT

**Explanation:** TYPE=ARP causes NTuneMON to analyze *nnn* number of ARP entries. This analysis might take a long time to process and use a significant amount of NetView storage and CPU cycles.

**User Response:** You can issue the NetView CANCEL command to stop the analysis.

#### ATUM013 COPY TO NETVIEW LOG COMPLETE

Explanation: The PA2=LOG key was pressed.

**User Response:** To view the output, browse or print the NetView log.

#### ATUM014 ccc IS IGNORED NTuneMON CONTINUES

**Explanation:** NTuneMON option *ccc*= was issued and conflicts with TYPE=.

**User Response:** Check the format of the NTuneMON option.

See "Starting NTuneMON" on page 2-12 for help with NTuneMON options.

#### ATUM015 aaa USER THRESHOLD HAS BEEN CHANGED to bbb

**Explanation:** The user-defined threshold *aaa* was changed by the operator. *bbb* is the new threshold value. The updated threshold is saved to NetView global variables.

**User Response:** You can reset the default again by using the RESET=YES option.

#### ATUM016 DEFAULT VIEWS HAVE CHANGED

**Explanation:** Token-Ring default views have been changed on the ATUTC Token-Ring Adapter List panel.

User Response: No response is necessary.

#### ATUM017 PRESS F12 TO SEE TRAFFIC or POLLING RATES

**Explanation:** NTuneMON needs at least one refresh to calculate send and receive traffic rates. The frequency at which you refresh the panel determines the accuracy of the average traffic rates. If a long time passes between refreshes and the counts wrap more than once, the traffic rates may be inaccurate.

User Response: No response is necessary.

#### ATUM018 \*\*\*\*\*\*\* UTILIZATION RECORDING HAS STOPPED, SEE HELP FOR EXPLANA-TION \*\*\*\*\*\*

**Explanation:** The performance histogram stops 29 hours after the NCP is loaded.

User Response: No response is necessary.

#### ATUM019 BOTTOM REACHED

**Explanation:** The PF8=FORWARD key was pressed and the bottom of the panel has been reached.

User Response: No response is necessary.

#### ATUM020 NO TG ANALYSIS PERFORMED, MAXIMUM TG COUNT EXCEEDED STOP COUNT

**Explanation:** The maximum number of transmission groups that the ATUSS Summary Status panel can perform transmission group analysis on has been exceeded. This count is defined by the STOP count, which defaults to 40. This is used to improve the overall performance of the ATUSS Summary Status panel when there is a large number of transmission groups defined.

**User Response:** Reset the STOP count to one more than the maximum number of TGs defined so that both a TG and a virtual route analysis can be viewed on the ATUSS Summary Status panel at the same time. The TG analysis can also be viewed on the ATUTG Transmission Group panel.

#### ATUM021 TOP OF PAGE

**Explanation:** The PF7=BACKWARD key was pressed and the top of the panel has been reached.

User Response: No response is necessary.

# ATUM022 PF keys have been set to selection number *n*

**Explanation:** The PF11=ALT-PFKs key has been pressed, and the values of the PF keys have been reset.

User Response: No response is necessary.

### ATUM023 NCPSTOR FOR *ncp* ENDED. NCP DID NOT RESPOND WITHIN *n* SECONDS. ONE RETRY WILL BE ATTEMPTED.

**Explanation:** The identified NCP did not respond within the timeout value of *n* seconds.

**User Response:** Verify that the NCP is active and available.

#### ATUM024 THE TUNING FEATURE OF NTuneMON IS NOT INSTALLED

**Explanation:** For NTuneMON V2R1 or later, you must have the NTuneMON tuning feature, NTuneNCP, installed in your NCP in order to tune resources.

**User Response:** Install the NTuneMON tuning feature, NTuneNCP.

#### ATUM025 Destination NCP puname not found, Search now using newname

**Explanation:** The PUNAME keyword on the BUILD statement was used in an unsuccessful attempt to find the destination NCP for the ATUML panel display. Another attempt will be made using the NEWNAME keyword on the BUILD statement.

User Response: No response is necessary.

#### ATUM100 nnn IS NOT A REACHABLE OR SUP-PORTED NCP

**Explanation:** NTuneMON did not receive a valid NCP response from NCP *nnn*.

Note: The NCP must be Version 4, 5, 6, or 7.

User Response: Do one of the following:

- Verify that the NCP has been activated by this VTAM host.
- If error response, verify that STORDSP is coded on the NCP SYSCNTRL statement.
- Verify the NCPs responding to the VTAM command D NET,NCPSTOR,ID=ncp.
- Verify that messages are not suppressed by NetView automation.
- Issue RESET=YES to clear NetView global variables.
- Issue DEBUG=YES or DEBUG=LOG.

#### ATUM101 ERROR NCP NAME nnn IS INVALID

**Explanation:** NCP *nnn* is not a valid NCP name.

**User Response:** Issue D NET,ID=ncp to verify that this is a valid NCP.

#### ATUM102 NO NCP SPECIFIED

**Explanation:** A fast-path command was issued at the NTuneMON command line without a specified NCP name. The NCP name is required when issuing fast-path commands from the following:

- ATUNP NCP Selection panel
- ATUNW NCP Wide Selection panel
- ATUCD CDS NCP Selection panel

**User Response:** Enter the fast-path command and the NCP name, separated by at least one space.

#### ATUM103 NO ACTIVE NCPs WERE FOUND, MUST BE NATIVE NETWORK

**Explanation:** NTuneMON did not receive a valid response from any NCP.

Note: The NCP must be Version 4, 5, 6, or 7.

User Response: Do one of the following:

- Verify that the NCP has been activated by this VTAM host.
- If error response, verify that STORDSP is coded on the NCP SYSCNTRL statement.
- Verify the NCPs responding to the VTAM command D NET,NCPSTOR,ID=ncp.
- Verify that messages are not suppressed by NetView automation.
- Issue RESET=YES to clear NetView global variables.
- Issue DEBUG=YES or DEBUG=LOG.

If you specified the FAST option, the NCP may not be included in the list to process. See "FAST Option" on page 2-17 for more information.

#### ATUM110 TOKEN-RING VIEW aa IS NOT VALID ENTER MAC IDBLK SUB CPNAME LINE

**Explanation:** The default Token-Ring view *aa* is not valid. *aa* is the address entered.

**User Response:** Enter one of the following valid values:

- MAC
- IDBLK
- SUB
- CPNAME
- LINE

#### ATUM111 SCOPE aaa IS NOT VALID

**Explanation:** SCOPE=*aaa* is not a valid entry for this TYPE=option.

User Response: Correct the option format.

See "Starting NTuneMON" on page 2-12 for help with NTuneMON options.

#### ATUM112 aaa nnn IS NOT VALID

**Explanation:** An analysis of *aaa* for *nnn* was not possible.

aaa can be one of the following:

· An NCP name, NETID, or an address

NTuneMON did not find anything to analyze in the requested NCP, network, or address.

• A command or option

NTuneMON detected a command or option syntax that is not valid.

*nnn* can be an NCP name, NETID, Token-Ring TIC, or a station, frame-relay, or IP address.

**User Response:** Your response is determined by the value of *aaa*.

- If NCP name, NETID, or address, select another resource to be analyzed.
- If a command or option, see "Starting NTuneMON" on page 2-12 for help with NTuneMON commands and options.

#### ATUM113 INACTIVE VRB FOUND - SELECT NEW VRs ON VR PANEL TO VERIFY

**Explanation:** NTuneMON has detected a virtual route that may have been active, but is now inactive.

**User Response:** This is normally a transient state and should be cleared by pressing the PF2 key on the ATUVR Virtual Route panel. If the problem persists, this VRB is not usable until the box is reloaded. This does not affect you unless you run out of VRBs.

**Note:** If you believe you are running out of VRBs, notify your IBM service representative for assistance.

# ATUM114 ERROR CURSOR IS NOT ON A VALID aaa

**Explanation:** The cursor was not placed under a valid *aaa* to perform the requested function. *aaa* can be one of the following:

- · Token-Ring adapter
- TIC
- Station
- Ethernet-type LAN adapter
- Network

**User Response:** Position the cursor under the correct resource and reissue the command.

#### ATUM115 LINE /// IS NOT OWNED BY THIS HOST -DISPLAY FROM OWNING HOST

**Explanation:** NTuneMON tried to display the physical unit for a Token-Ring logical line. This display succeeds only if issued from the owning VTAM host.

**User Response:** Issue the command from NTuneMON running on the VTAM host that owns the Token-Ring logical lines.

#### ATUM116 LINE /// IS NOT DEFINED TO NCP nnn

**Explanation:** A line address was specified that was not defined to this NCP by the ADDRESS keyword on the LINE definition statement.

**User Response:** Specify a different line address.

#### ATUM117 aaa NOT AVAILABLE FOR bbb

**Explanation:** *aaa* and *bbb* depend on the information entered. The option available is not available for the type of resource selected.

**User Response:** Your response is determined by the value of *aaa*.

- If NCP name, NETID, or address, select another resource to be analyzed.
- If a command or option, see "Starting NTuneMON" on page 2-12 for help with NTuneMON commands and options.

#### ATUM118 aaa USER THRESHOLD bbb IS NOT VALID

**Explanation:** The user threshold entered is either out of range or a non-numeric value. The threshold must be a numeric whole number and end in %. It must be in the range 000-999.

**User Response:** Reenter the appropriate value. See the description of the field in the panel explanation.

#### ATUM119 aaa THE VALUE FOR bbb HAS BEEN SET TO nnn

**Explanation:** *aaa* depends on information entered. The value for the *aaa* NTuneMON parameter has been customized for this session.

**User Response:** No response required. If changes are desired, contact the system programmer that has access to NTUNELST and request changes.

#### ATUM201 NO aaa FOUND FOR bbb

**Explanation:** No *aaa* analysis could be done for *bbb* because no *aaa* could be found. *aaa* can be one of the following:

- ARP entries
- IP router statistics
- Operative and attached Ethernet-type subsystem (ESS) adapters
- Match

bbb is the NCP name or the IP address requested.

User Response: Do the following:

- Verify that the resources (ESS or Token-Ring adapters or IP) are defined to NCP.
- Verify that the NCP is:
  - V5R4 or later releases for Token Ring
  - V6R1 or later releases for Ethernet
  - V7R1 or later releases for NTRI attached LAN
  - V6R1 or later releases for IP resources

V6R2 or later for frame relay

#### ATUM202 nnn MUST BE aaa FOR bbb ANALYSIS

**Explanation:** NCP *nnn* is not valid for *aaa* analysis of *bbb* because of one of the following:

- Controller is not an IBM 3745 for Scanners analysis.
- NCP is not V5R4 or later for Token-Ring analysis.
- NCP is not V4R3.1 or later for NNT analysis.
- NCP is not V6R1 or later for Ethernet-type LAN analysis or IP router statistics.
- NCP is not V7R1 or later for IP UDP router statistics.

User Response: No response is necessary.

#### ATUM203 NO aaa bbb FOUND FOR nnn

**Explanation:** No *aaa* analysis could be done for *bbb* because no *aaa* could be found. *aaa* and *bbb* are details of the item not found, and *nnn* is the resource that was being checked. Examples:

- *aaa* is SCOPE=, *bbb* is TYPE=TG or TYPE=VR, and *nnn* is NCP name.
- *aaa* is SNI or GWNAUs, *bbb* is Network, and *nnn* is NCP name.

**User Response:** Verify that SNI networks are defined in the NCP.

#### ATUM204 ERROR MISSING PANEL aaa FROM NETVIEW

**Explanation:** An NTuneMON panel is missing from the NetView panel library (MVS) or file (VM). *aaa* is the panel ID.

NTuneMON continues to process.

User Response: Do one of the following:

- For VM, verify that the panel has a file type of NCCFLST.
- For MVS, check the NetView panel library for the missing panel. Verify that you are pointing to the correct NetView library.

#### ATUM205 ERROR WITH VIEW PANEL ppp RC=nnn

**Explanation:** NTuneMON received error *nnn* trying to view panel *ppp. ppp* is the panel ID, and *nnn* is the reason code number.

**User Response:** Issue the TUTOR command against panel *ppp* to determine the problem.

If the problem persists, notify your IBM service representative for assistance.

#### ATUM206 ERROR GIVEN ETHERNET ADAPTER NOT FOUND FOR nnn

**Explanation:** Ethernet-type subsystem adapters not found for NCP *nnn*.

**User Response:** Check NCP generation for valid Ethernet-type subsystem statements.

#### ATUM207 ERROR NON-VALID NCP ADDRESS POINTER ENTERED FOR NCP nnn

**Explanation:** An NCP address that was not valid was issued from the ATUDP Hexadecimal Storage Display panel.

**User Response:** Either enter a valid address in the Display address field, or position the cursor on a valid address to follow.

### ATUM208 ERROR nnn IS NOT AN ACTIVE NCP

**Explanation:** NTuneMON did not receive a valid response from NCP *nnn*.

Note: The NCP must be Version 4, 5, 6, or 7.

User Response: Do one of the following:

- Verify that the NCP has been activated by this VTAM host.
- If error response, verify that STORDSP is coded on the NCP SYSCNTRL statement.
- Verify the NCPs responding to the VTAM command D NET,NCPSTOR,ID=ncp.
- Verify that messages are not suppressed by NetView automation.
- Issue RESET=YES to clear NetView global variables.
- Issue DEBUG=YES or DEBUG=LOG.

#### ATUM209 ERROR - NCP nnn ADDRESS aaa OUT OF RANGE

**Explanation:** An NCP address that was not valid was issued from the ATUDP Hexadecimal Storage Display panel.

**User Response:** Either enter a valid address in the Display address field, or position the cursor on a valid address to follow.

#### ATUM210 ERROR NCP nnn INVALID SENSE=sss RECEIVED

**Explanation:** Sense code *sss* was received from NCP *nnn* on a D NET,NCPSTOR command.

**User Response:** Make sure that the NCP is valid for D NET,NCPSTOR commands. Issue the NetView SENSE command to view the sense code description.

# ATUM211 Incompatibility Error, *type1* lines genned for *type2* adapter.

**Explanation:** Token-Ring lines were genned for an ESCP adapter, or ESCP lines were genned for a Token-Ring adapter.

**User Response:** Check the NCP generation for valid LINE statements.

#### ATUM212 IP INTERFACE ADDRESS must be SELECTED for IP DETAILS

**Explanation:** On the ATUIR IP Route Table Entries panel, you pressed Enter before you did one of the following:

- Placed the cursor under the row of the host, subnetwork, or network route you wanted to select.
- Typed in the destination address you wanted.

#### **User Response:** Do one of the following:

- Place the cursor under the row of the host, subnetwork, or network route you want to select and press Enter.
- Type in the destination address you want and press Enter.

#### ATUM213 NTuneNCP version is incorrect level for function

**Explanation:** The installed level of NTuneNCP cannot perform the requested function.

**User Response:** Install the correct level of NTuneNCP.

#### ATUM250 MSGRCVDERROR nnn aaa SENSE=sss ccc

**Explanation:** This message is displayed only with the DEBUG=YES or DEBUG=LOG option. The D NET,NCPSTOR command received sense code *sss* for NCP *nnn* for NCP HEX address *aaa. ccc* is the routine to process.

User Response: No response is necessary.

This is only used for NTuneMON problem determination. Receiving sense codes might not be a problem because this is how NTuneMON determines if this is a valid NCP. If NTuneMON receives this message after it has determined this NCP is valid, then this could be a problem in NTuneMON's logic. Issue the NetView SENSE command to view the sense code description.

#### ATUM251 aaa nnn ccc xxx sss ddd

**Explanation:** This message is displayed only with the DEBUG=YES or DEBUG=LOG option.

The variable fields in the message text mean:

| Variable    | Meaning                                                                                                    |
|-------------|----------------------------------------------------------------------------------------------------|
| aaa=MSGRCVD | NTuneMON has received a response from the NCP.                                                                                              |
| aaa=MSGOLD  | NTuneMON already has the requested data. There was no need to schedule a D NET,NCPSTOR command from NCP <i>nnn</i> for address <i>sss</i> . |
| nnn         | The NCP name.                                                                                                    |
| ссс         | The NTuneMON control block name.                                                                                                    |
| ххх         | The control block NTuneMON index.                                                                                                    |
| SSS         | The NCP address displayed.                                                                                                    |
| ddd         | The first 8 bytes of the data (only on MSGRCVD).                                                                                            |

#### User Response: No response is necessary.

This is used only for NTuneMON problem determination.

#### ATUM252 aaa nnn ccc xxx sss ooo III rrr

**Explanation:** This message is displayed only with the DEBUG=YES or DEBUG=LOG option.

The variable fields in the message text mean:

| Variable    | Meaning                                                                                                    |
|-------------|----------------------------------------------------------------------------------------------------|
| aaa=SCHEDCB | NTuneMON has scheduled a D NET,NCPSTOR command.                                                                                                    |
| aaa=NOPSCED | NTuneMON is ignoring the request to<br>display this address because this<br>control block is not needed for this<br>function. The control block does not<br>appear in the NTuneMON function<br>mask (D.NCP.MASK).                |
| aaa=DUPSCED | NTuneMON does not schedule this<br>request for NCP storage because a<br>request is already outstanding for the<br>same address <i>aaa</i> .<br>NCPSTOR command from NCP <i>nnn</i><br>for address <i>sss</i> offset <i>ooo</i> . |
| nnn         | The NCP name.                                                                                                    |
| ссс         | The NTuneMON control block name.                                                                                                    |
| xxx         | The control block NTuneMON index.                                                                                                    |
| SSS         | The NCP address displayed.                                                                                                    |
| 000         | The offset into the address <i>sss</i> dis-<br>played (optional). Defaults to one<br>byte for pointer displays.                                                                                                    |
| III         | The length of the display (optional).<br>Defaults to 3.                                                                                                    |
| rrr         | The function to return to when the data arrives (optional). Defaults to cccRETURN.                                                                                                    |

User Response: No response is necessary.

This is used only for NTuneMON problem determination.

#### ATUM253 aaa nnn xxx ccc hhh

**Explanation:** This message is displayed only with the DEBUG=YES or DEBUG=LOG option. This message appears when NTuneMON sets a global variable.

The variable fields in the message text mean:

| Variable       | Meaning                                                                                        |
|----------------|------------------------------------------------------------------------------------------------|
| aaa=PUTC       | Save common global variable.                                                                   |
| aaa=PUTT       | Save task global variable.                                                                     |
| nnn            | NCP or NCPMLST for saved list of<br>NCPs from D NET,MAJNODES.                                  |
| XXX            | Index of NTuneMON global variable.                                                             |
| ссс            | The value of the global variable.                                                              |
| hhh            | Hold, do not set global variable<br>unless it is full, or force setting of<br>global variable. |
| ATUMONCNT.nnn  | The count of global variables for NCP <i>nnn</i> .                                             |
| ATUMON.nnn.xxx | The global variable being set.                                                                 |

User Response: No response is necessary.

This is only used for NTuneMON problem determination.

#### ATUM254 NTuneMON RESET GLOBALV aaa FOR nnn NOW INITIALIZING

**Explanation:** This message is displayed only with the DEBUG=YES or DEBUG=LOG option.

This message appears when NTuneMON resets the global variables for NCP *nnn* or NCPMLST for saved list of NCPs from D NET,MAJNODES. This is automatic if NTuneMON detects that the NCP has a new generation date or if the RESET=YES option is entered.

The variable fields in the message text mean:

| Variable       | Meaning                          |
|----------------|----------------------------------|
| aaa=GETC       | Reset common global variable.    |
| aaa=GETT       | Reset task global variable.      |
| ATUMONCNT.nnn  | Set to zero for NCP nnn.         |
| ATUMON.nnn.xxx | The global variable being reset. |

User Response: No response is necessary.

This is only used for NTuneMON problem determination.

## ATUM255 aaa nnn xxx ccc

**Explanation:** This message is displayed only with the DEBUG=YES or DEBUG=LOG option. This message appears when NTuneMON gets a global variable.

The variable fields in the message text mean:

## ATUM256 • ATUM263

| Variable       | Meaning                                                     |
|----------------|-------------------------------------------------------------|
| aaa=GETC       | Save common global variable.                                |
| aaa=GETT       | Save task global variable.                                  |
| nnn            | NCP or NCPMLST for saved list of NCPs from D NET, MAJNODES. |
| ххх            | Index of NTuneMON global variable.                          |
| ССС            | The value of the global variable.                           |
| ATUMONCNT.nnn  | The count of global variables for NCP nnn.                  |
| ATUMON.nnn.xxx | The global variable being set.                              |

#### User Response: No response is necessary.

This is used only for NTuneMON problem determination.

#### ATUM256 GENALERT nnn iii ttt

**Explanation:** This message is displayed only with the DEBUG=YES or DEBUG=LOG option and the GENALERT=YES option. A generic alert is issued for NCP *nnn*, where *iii* is the generic alert ID, and *ttt* is the text. A generic alert is also issued if a user threshold is exceeded or a severe condition is detected.

User Response: No response is necessary.

This is used only for NTuneMON problem determination. You can issue the NetView NPDA command to view the alert.

#### ATUM257 NTuneMON aaa GLOBALV VARIABLES FOR nnn NOW INITIALIZING

**Explanation:** This message is displayed only with the DEBUG=YES or DEBUG=LOG option. This message appears when NTuneMON gets the global variables.

The variable fields in the message text mean:

| Variable       | Meaning                                                     |
|----------------|-------------------------------------------------------------|
| aaa=GETC       | Get common global variable.                                 |
| aaa=GETT       | Get task global variable.                                   |
| nnn            | NCP or NCPMLST for saved list of NCPs from D NET, MAJNODES. |
| ATUMONCNT.nnn  | The count of global variables for NCP nnn.                  |
| ATUMON.nnn.xxx | The global variable retrieved.                              |

User Response: No response is necessary.

This is used only for NTuneMON problem determination.

#### ATUM258 DEBUG=aaa NOW SET

**Explanation:** You typed DEBUG on the command line of an NTuneMON panel to toggle the debug feature on or off. DEBUG=YES indicates that the debug feature is now on. DEBUG=NO indicates that the debug feature is now off.

User Response: No response is necessary.

#### ATUM259 NCP=nnn Location=aaa

**Explanation:** This message is only displayed when the NTuneMON internal trace is running. It identifies the NCP being processed *nnn* and the current location of *aaa* in the code. These messages are written to the log. The internal trace is used to investigate NTuneMON internal problems.

**User Response:** Save output for IBM service personnel. Contact IBM NTuneMON support personnel.

#### ATUM260 PARAMETER aaa = bbb

**Explanation:** This message is only displayed when the NTuneMON internal trace is running. It identifies a parameter *aaa* and its contents *bbb*. These messages are written to the log. The internal trace is used to investigate NTuneMON internal problems.

**User Response:** Save output for IBM service personnel. Contact IBM NTuneMON support personnel.

#### ATUM261 INTERNAL TRACE = aaa NOW SET

**Explanation:** This message is issued only when the NTuneMON internal trace is running. *aaa* indicates the state of the trace.

**User Response:** If instructed by IBM support personnel to run the trace, save the log and return it to IBM.

#### ATUM262 INTERNAL TRACE COMMAND aaa NOT VALID

**Explanation:** *aaa* is the trace command which is not valid.

**User Response:** Verify the command and reenter it. If instructed by IBM support personnel to run the trace, verify the command with them.

#### ATUM263 GENALERT YES/NO NOW SET

**Explanation:** The GENALERT command, which the user issued from the NetView command line, has been executed.

**User Response:** No response is necessary. This is an information message to inform the user of the GENALERT status.

#### ATUM297 aaa IN-USE IS GREATER THAN 999%

LNB IN-USE IS GREATER THAN 999%

**Explanation:** The percentage that was calculated is greater than 999%.

**User Response:** No response is necessary.

# ATUM298 aaa MAX IN-USE IS GREATER THAN 999%

**Explanation:** The percentage that was calculated is greater than 999%.

User Response: No response is necessary.

# ATUM299 NTuneMON INTERNAL ERROR INVALID aaa

**Explanation:** NTuneMON detected an internal error. *aaa* is a TYPE= option incorrectly defined in NTuneMON.

**User Response:** Notify your IBM service representative for assistance.

#### ATUM605 Unable to fastpath to ATUxx from ATUyy

**Explanation:** You issued a fast-path command for a panel that either:

- · Does not have a fast path defined
- Has some restrictions to the use of the fast-path
   command

**User Response:** Look up Table 3-1 on page 3-4. If you have the correct version and release of NCP and the resources for the panel you want to view, you can enter a fast path from this table on any other NTuneMON panel. If a fast path is not in this table, then there are usually some restrictions to entering it or it is not a valid fast path.

#### ATUM613 Network ID unknown, command failed

**Explanation:** NTuneMON does not recognize the network ID.

**User Response:** When issuing the IB or IC fast-path commands from the ATUNG HSCBs and GWNAUs panel, verify that the cursor is on a network ID. When running with TYPE=GWNAUD, verify that the network entered is a valid network name or is blank for all networks.

#### ATUM699 a b c d e f g h i j

**Explanation:** This message is displayed only if NTuneMON is executed with *DEBUG=ACTIVE*. The message provides information necessary for diagnosing the panel-to-VTAM interface.

User Response: None.

#### ATUM700 NTuneMON scheduled change of aaa bbb from ccc to ddd Panel ATUxx, NCP yyy, Resource: zzz

**Explanation:** A change of an NCP parameter has been scheduled, where:

- aaa bbb describe the parameter
- ccc describes the value

1

- *ddd* describes what the value will be changed to
- ATUxx describes the panel being changed
- NCP yyy describes the NCP affected
- Resource: zzz describes the resource affected

**User Response:** See Chapter 5, "Using the NTuneNCP Tuning Feature" on page 5-1 for more information.

#### ATUM701 aaa has nnn changes made via TUNING

**Explanation:** This message displays the number of changes *nnn* made by NCP *aaa*.

**User Response:** If the number of changes is not what is expected, check for additional error messages.

#### ATUM702 OPERATOR operator-id HAS TUNING AUTHORITY

**Explanation:** The identified operator has the ability to change the tuning fields within the NCP.

**Operator Response:** This is an informational message. Notify your system programmer if you have no need for tuning authority.

**Programmer Response:** Modify the NTUNELST CLIST message. *ALL* is the default. Remove *ALL* from NTUNELST and add only those IDs that will have authority to tune NCPs.

#### ATUM703 OPERATOR operator-id HAS NO TUNING AUTHORITY

**Explanation:** The operator ID does not have the ability to change the tuning fields within the NCP.

**Operator Response:** This is an informational message. Notify your system programmer if you need tuning authority.

**Programmer Response:** Modify the NTUNELST CLIST message. *ALL* is the default. Remove *ALL* from NTUNELST and add only those IDs that will have authority to tune NCPs.

#### ATUM704 Use F2=VERIFY before F4=MODIFY,ACT or F5=MODIFY. See HELP (F1)

**Explanation:** You should do a verify function before using either F4 or F5.

User Response: Do one of the following:

- Go to "Verifying Tuning Changes for ATUSP1 and ATUSP2" on page 5-17 and "Submitting the Tuning Request for ATUSP1 and ATUSP2" on page 5-17 in the *NTuneMON V2R5 User's Guide* for more information.
- Press F1=HELP from the ATUSP1 SDLC Peripheral Line Parameters Page 1 panel or the ATUSP2 SDLC Peripheral Line Parameters Page 2 panel. Then, on the Main Help panel for ATUSP1 SDLC Peripheral Line Parameters Page 1 or ATUSP2 SDLC Peripheral Line Parameters Page 2, select Option 3, How To Modify NTuneNCP Tuning Fields.

### ATUM705 Keyword must be REPLYTO, RETRYTO, TEXTTO or XMITDLY to Modify Timer

**Explanation:** You pressed F9 without selecting a timer value. To modify a timer value, you must select the REPLYTO, RETRYTO, TEXTTO, or XMITDLY fields on the ATUSP2 SDLC Peripheral Line Parameters Page 2 panel and then press F9 to go to the ATUMT Modify Timer Value panel.

**User Response:** For more information on how to modify these fields, see "ATUSP2 SDLC Peripheral Line Parameters Page 2 Panel" on page 6-123 and "ATUMT Modify Timer Value Panel" on page 6-86.

# ATUM706 WARNING: *aa* for timer will be permanently changed. Accept? Y/N

**Explanation:** You are using the ATUMT Modify Timer Value panel to set a timer value to *aa*. After you set the value, it can be changed only by reloading the NCP. You are being asked to confirm that you want to set the timer value to *aa*.

**User Response:** Enter Y or YES if *aa* is correct and you want to set the timer value. Enter N or NO if you do not want to set the timer value.

#### ATUM707 TO FORCE DEACTIVATE LINK TYPE YES or NO, HIT PF4

**Explanation:** You pressed PF4, which causes a forced deactivation of an SDLC link. You are being asked to confirm that you want a forced deactivation of the link.

**User Response:** Enter YES and press PF4 if you want a forced deactivation of the link; enter NO and press PF4 if you do not want a forced deactivation of the link.

#### ATUM708 Verification Successful

**Explanation:** You have pressed F2, which changes values on ATUSP1 SDLC Peripheral Line Parameters Page 1 and/or ATUSP2 SDLC Peripheral Line Parameters Page 2. The values you selected are within range and consistent.

User Response: None.

#### ATUM709 X IS CURRENTLY NOT MODIFIABLE

**Explanation:** You selected a timer value from ATUSP2 and pressed F9=MOD TIMER to modify the value. The timer value is not modifiable because:

- Your NCP is not V7R2 or later releases.
- When MODE=SEC, REPLYTO has a fixed value that must not be changed.
- When X21SW=NO, RETRYTO is not applicable.
- When MODE=SEC, TEXTTO has a fixed value that must not be changed.
- When DIAL=NO, XMITDLY is not applicable.
- Multiple lines were defined under one group.

**User Response:** See the ATUSP2 SDLC Peripheral Line Parameters Page 2 panel on page 6-123, for more information regarding the REPLYTO, RETRYTO, TEXTTO, and XMITDLY keywords.

#### ATUM710 CHANGE ACCEPTED...CAUTION RETRIES m \* (n+1) is > 128

**Explanation:** RETRIES m \* (n+1) is greater than 128, which is the recommended maximum for SDLC. However, your change was accepted.

**User Response:** For more information, see the RETRIES keyword on the LINE definition statement in the *NCP*, *SSP*, and *EP Resource Definition Reference*.

#### ATUM711 NTuneMON scheduled force reroute of ncp-name for line-name

**Explanation:** This message acknowledges the path switch that you scheduled by pressing F4 on the ATUTL panel.

**User Response:** Wait for a message indicating acceptance or rejection of the path switch.

1

1

# ATUM712 The Scheduler force reroute has been accepted

**Explanation:** The path switch that you scheduled by pressing F4 on the ATUTL panel has been accepted.

**User Response:** Wait for NetView to receive the Path Switch notification alert, then press F12 to refresh the panel. NTuneMON will then retrieve and display the subarea connection's new bridged route.

#### ATUM731 Invalid TUNING entry aa is bb cc dd ee

Explanation: Explanation for aa is not valid.

**User Response:** See Chapter 5, "Using the NTuneNCP Tuning Feature" on page 5-1 for a description of the parameters.

#### ATUM732 Invalid TUNING entry aa conflicts with bb

Explanation: Entry aa is not valid and conflicts with bb

**User Response:** See Chapter 5, "Using the NTuneNCP Tuning Feature" on page 5-1 for a description of the parameters.

#### ATUM733 Invalid TUNING entry a must be b c d e

Explanation: Entry for a is not valid.

**User Response:** See Chapter 5, "Using the NTuneNCP Tuning Feature" on page 5-1 for a description of the parameters.

# ATUM734 Invalid TUNING entry *aa* status must be *bb* for TUNING

**Explanation:** Entry cannot be tuned because of its states or current values.

**User Response:** See Chapter 5, "Using the NTuneNCP Tuning Feature" on page 5-1 for a description of the parameters.

# ATUM735 Invalid TUNING entry *aa* not numeric, out of range, or conflicts

Explanation: Error in tuning entry.

**User Response:** See Chapter 5, "Using the NTuneNCP Tuning Feature" on page 5-1 for a description of parameter.

# ATUM736 Invalid TUNING entry *aa* not numeric or out of range

Explanation: Error in tuning entry.

**User Response:** See Chapter 5, "Using the NTuneNCP Tuning Feature" on page 5-1 for a description of parameter.

#### ATUM737 INVALID TUNING ENTRY -MAXFRAME/MAX DLCI MISMATCH

**Explanation:** You were trying to change the LMI protocol standard for ANSI to CCITT or CCITT to ANSI. The protocol standard cannot be changed because the maximum DLCI address of the current standard is not an acceptable size for the standard to which you want to switch. See "ATUFP Frame Relay Physical Line Details Page 1 Panel" on page 6-28 or "ATUTD NTRI Frame Handlers Logical Line Details Panel" on page 6-141 for more information.

**User Response:** The NCP may be supporting fewer DLCIs than if it had been generated with the standard to which you want to switch. For more information, see the description of the DLCI or ADDR keyword on the PU statement in the *.NCP, SSP, and EP Resource Definition Reference* 

#### ATUM738 Invalid tuning parameters. See LOG for Details

**Explanation:** An error was detected or an incorrect parameter value was entered. See the NetView log output for more information.

User Response: Perform the following steps:

- For more tuning information, look up the panel in Chapter 6, "Using NTuneMON Panels for Tuning" on page 6-1.
- Try the Verify or Modify again.
- If you receive this message again, save the message output and the value(s) being changed. Call IBM service.

#### ATUM739 Invalid tuning parameters. *www* conflicts with *xxx yyy zzz*

**Explanation:** The change you are trying to make to *www* conflicts with how *xxx yyy zzz* are defined.

**User Response:** Perform the following steps:

- For more tuning information, go to the description of the panel in Chapter 6, "Using NTuneMON Panels for Tuning" on page 6-1.
- Try the Verify or Modify again.
- If you receive this message again, save the message output and the value(s) being changed. Call IBM service.

#### ATUM740 a must be >= b or <= c

**Explanation:** You were trying to modify a keyword on the ATUSP1 SDLC Peripheral Line Parameters Page 1 panel, the ATUSP2 SDLC Peripheral Line Parameters Page 2 panel, or the ATUMT Modify Timer Value panel. The value you specified for the keyword was not within the valid range, greater than or equal to *b* or less than or equal to *c*.

**User Response:** For information on the values you can specify, refer to one of the following:

- "ATUSP1 SDLC Peripheral Line Parameters Page 1
   Panel" on page 6-111
- "ATUSP2 SDLC Peripheral Line Parameters Page 2 Panel" on page 6-123
- "ATUMT Modify Timer Value Panel" on page 6-86

#### ATUM741 Invalid tuning entry - field cannot be modification

**Explanation:** The value of the identified field cannot be changed as described by *modification*.

**User Response:** Correct and resubmit the modification.

#### ATUM742 Invalid entry - user-response

**Explanation:** The entry that was just made is not valid.

**User Response:** See the user response suggested by the message.

#### ATUM800 Internal Error encountered. Failure code = aaa

**Explanation:** An internal error has been encountered. NTuneMON has detected an unrecoverable error.

**User Response:** Use the following procedure to report failure to IBM:

- 1. Record the message and the field that you were attempting to change.
- 2. TAB to the command line and Enter *DEBUG:* (EOB).
- 3. TAB to the command line and Enter *ITRACE ON* (EOB).
- 4. Enter the value that caused the initial failure (F5).
- 5. Save the log for use by IBM support.

**Note:** (EOB) and (PF5) mean to press the Enter or F5 key.

# ATUM801 Change rejected. Conditions to allow *aa* to bb may have changed.

**Explanation:** The target NCP has rejected the change. The state or condition of the resource has changed from the time of displaying the panel to the time the NCP received the commands.

User Response: Use the following procedure:

- 1. Refresh your screen
- 2. Check the eligible fields for modification and ensure that desired changes are valid.

3. If you feel that NCP should allow the change, follow instructions for reporting problems to IBM as described in the user response field of message ATUM800.

#### ATUM802 NCP aaa has become unknown. Failure code = bbb

**Explanation:** The NCP being modified has failed to respond or has timed out.

**User Response:** Refresh your panel, observe results, and contact IBM support if the problem persists. Failure codes are as follows:

- 264 Indicates that during the course of modifying NCP, the process timed out.
- 280 Indicates that during the course of modifying NCP, VTAM detected the NCP has become inactive and has sent notification.

#### ATUM803 Tuning aborted. Check resource. Change of *aa* failed

**Explanation:** NCP has rejected a change because of a change in resource status. Status was correct when the panel was displayed but has become ineligible.

User Response: Use the following procedure:

- 1. Check the resource status.
- 2. Ascertain proper state for field being modified.
- 3. Try again. If the problem persists, follow the instructions for reporting problems to IBM as described in the user response field of message ATUM800.

#### ATUM804 NCP aaa UNCHANGED. VTAM AT INCORRECT RELEASE LEVEL

**Explanation:** To tune NCP, VTAM must be at the level that recognizes the required commands.

**User Response:** Refresh the panel to re-display the unchanged values. See Chapter 5, "Using the NTuneNCP Tuning Feature" on page 5-1 for more information.

#### ATUM805 Last maintenance applied was aaa

**Explanation:** This message tells you the current maintenance level (*aaa*) for NCP.

User Response: No response is required.
## **Display Messages**

NTuneMON issues these messages to display information on NCP resources as follows:

- NTuneMON sends these messages to the NetView screen when you start NTuneMON with the OUTPUT=LINE option.
- NTuneMON sends these messages to the NetView log when you start NTuneMON with the OUTPUT=LOG option or when you press PA2=LOG in an NTuneMON panel.

The data shown is sample data only. The messages NTuneMON issues depend on:

- Your NCP release level.
- Your NTuneMON release level.
- The resources that you are using.
- The values you specify for the ADDR, HEX, NETWORK, SCOPE, SUBAREA, TGN, and TYPE options when you start NTuneMON with OUTPUT=LINE or OUTPUT=LOG. For more information, see "NTuneMON Command Options" on page 2-13.

Each set of messages is associated with a particular NTuneMON panel. For a description of the information in a set of messages, look up the associated panel in Chapter 4.

## ATUM300 to ATUM304

| ATUM300 | LINE  | MAC          | ACT      | IVE   | TYPE  |         |       |     |         |        |  |
|---------|-------|--------------|----------|-------|-------|---------|-------|-----|---------|--------|--|
| ATUM301 | ADDR  | ADDRESS      | LIN      | ES    | T/R   | MXTSL   | Т     | ΊC  | STATUS  |        |  |
| ATUM302 |       |              |          |       |       |         |       |     |         |        |  |
| ATUM303 | ANY   | NCP30        | 0%       | 0     |       |         |       |     |         |        |  |
| ATUM304 | 1088  | 40003730108  | 38 23%   | 4     | 16M   | 2044    | ANY   | 2 / | ACTIVE  |        |  |
| ATUM304 | 1089  | 40003745100  | 91 25%   | 4     | 4M    | 692     | ANY   | 2 / | ACTIVE  |        |  |
| ATUM303 | ANY   | NCP27        | 0%       | 0     |       |         |       |     |         |        |  |
| ATUM304 | 1092  | 40003727109  | 92 0%    | 0     | 16M   | 2044    | ANY   | 2   | BEACONI | NG     |  |
| ATUM304 | 1093  | 40003745100  | 92 0%    | 0     | 16M   | 2044    | ANY   | 2   | RING RE | COVERY |  |
| ATUM201 | NO TO | OKEN-RING AD | DAPTERS  | FOUNE | ) FOF | R NCP40 | 9     |     |         |        |  |
| ATUM202 | NCP29 | MUST BE VS   | 5R4 OR I | LATER | FOR   | TOKEN   | -RING | A   | NALYSIS |        |  |

**Explanation:** NTuneMON display for TYPE=TIC or TC, or PA2=LOG output from the ATUTC Token-Ring Adapter List panel.

**User Response:** See "ATUTC Token-Ring Adapter List Panel" on page 4-264 for more information.

### ATUM305 to ATUM309

| ATUM305 | =NCP30=======QUEUED BYTES ACTUAL/THRESHOLD |       |     |        |        |       |        |           |  |  |  |  |  |
|---------|--------------------------------------------|-------|-----|--------|--------|-------|--------|-----------|--|--|--|--|--|
| ATUM306 | NETWORK                                    | SUB   | TG  | LOW    | MEDIUM | HIGH  | TOTAL  | STATE     |  |  |  |  |  |
| ATUM307 | =======                                    | ===== | === | ====== | ====== | ===== | ====== | =======   |  |  |  |  |  |
| ATUM308 | USIBMTO                                    | 1     | 1   | 384    | -      | -     | 384    | OPERATIVE |  |  |  |  |  |
| ATUM309 |                                            |       |     | 125952 | -      | -     | 251904 | CHANNEL   |  |  |  |  |  |
| ATUM308 | USIBMTO                                    | 61    | 1   | 0      | 0      | 0     | 0      | OPERATIVE |  |  |  |  |  |
| ATUM309 |                                            |       |     | 5000   | 5000   | 5000  | 20000  | INN LINK  |  |  |  |  |  |
| ATUM308 | NETV                                       | 63    | 1   | 0      | 0      | 0     | 0      | OPERATIVE |  |  |  |  |  |
| ATUM309 |                                            |       |     | 5000   | 5000   | 5000  | 20000  | INN LINK  |  |  |  |  |  |

**Explanation:** NTuneMON display for TYPE=TG or TGB, or PA2=LOG output from the ATUTG Transmission Group panel.

**User Response:** See "ATUTG Transmission Group Panel" on page 4-280 for more information.

## ATUM310 to ATUM313

ATUM310 NCP30 TOKEN-RING LIST OF ACTIVE MAC ON ADDR=ALL ATUM311 LOGICAL LINES DISPLAYED = 8/8 ATUM312 10005A250574 10005A31DAAA 10005A8A9721 400000937061 ATUM312 400000937062 400000937063 400037452001 400067301261 ATUM310 NCP30 TOKEN-RING LIST OF ACTIVE MAC IDBLK ON ADDR=1088 ATUM311 LOGICAL LINES DISPLAYED = 8/8 ATUM313 10005A250574 05D-76181 10005A31DAAA 05D-44128 ATUM313 10005A8A9721 05D-09895 400000937061 ATUM313 400000937062 400000937063 ATUM313 400037452001 400067301261

**Explanation:** NTuneMON display for TYPE=MAC,IDBLK,CPNAME,LINE,SUB, or PA2=LOG output from the ATUTA Token-Ring SNA Station List panel.

**User Response:** See "ATUTA Token-Ring SNA Station List Panel" on page 4-260 for more information.

#### ATUM315 to ATUM318

ATUM316 NETWORK | SUB |VRTP|CUR MAX MIN|SEND/RECV|LIMIT |QUE| STATE ======= 
 ATUM318
 USIBMTO
 1
 0.1
 4
 239
 1
 0CA3
 086F
 0/9

 ATUM318
 USIBMTO
 1
 0.2
 7
 239
 1
 0B01
 082C
 0/34
 0 0.2 7 239 1 0B01 082C 0/34 0.1 3 5 3 0D59 0000 0/11 0 ATUM318 USIBMTO 29 0 INTERNL 1 0.1 3 1 0768 0636 0/10 ATUM318 RTPLSS 3 0 1 1 ATUM318 RTPLSS 0.2 3 3 1 04BB 04AA 0/9 0

**Explanation:** NTuneMON display for TYPE=VR or VRB, or PA2=LOG output from the ATUVR Virtual Route panel.

User Response: See "ATUVR Virtual Route Panel" on page 4-315 for more information.

#### ATUM320 to ATUM322

 ATUM320
 NCP
 NAME
 SUB
 GEN-DATE
 NCPREL
 NTUNEMON
 SYS
 CTLR
 S/N
 ATUM321

 ATUM321
 ======
 =====
 =====
 =====
 =====
 =====
 =====
 =====
 =====
 =====
 =====
 =====
 =====
 =====
 =====
 =====
 =====
 =====
 =====
 =====
 =====
 =====
 =====
 =====
 =====
 =====
 =====
 =====
 =====
 =====
 ======
 =====
 =====
 =====
 ======
 =====
 =====
 =====
 =====
 =====
 =====
 =====
 =====
 =====
 =====
 =====
 =====
 =====
 =====
 =====
 =====
 =====
 =====
 =====
 =====
 =====
 =====
 =====
 =====
 =====
 =====
 =====
 =====
 =====
 =====
 =====
 =====
 ====
 ====
 ====
 ====
 ====
 ====
 ====
 ====
 ====
 ====
 ====
 ====
 ====
 ====
 ====
 ====
 ====

**Explanation:** NTuneMON display for TYPE=GEN or NP, or PA2=LOG output from the ATUNP NCP Selection panel.

User Response: See "ATUNP NCP Selection Panel" on page 4-197 for more information.

#### ATUM380

```
ATUM380Detailed IP Interface InformationATUM391Interface Address= 172.55.1.1ATUM391Gateway Address= 172.59.7.11ATUM391Subnetwork Mask= 255.255.0.0ATUM391Type of Connection= Point to PointATUM391Interface Type= Token RingATUM391Status= ActiveATUM391Broadcast Frames Support= YESATUM391Fragmentation Supported= NOATUM391Atus=350
```

**Explanation:** NTuneMON display for PA2=LOG from the ATUID IP Interface Information Detail panel.

**User Response:** Refer to "ATUID IP Interface Information Detail Panel" on page 4-157 for more information.

#### ATUM381

#### ATUM381 IP Router Statistics aa

ATUM441 aaaaaaaaaaaa = ATUM436 NCP27E IPPOOL INUSE= 25 100% DEFINED= 25 ATUM437 NCP27E IPPOOL RATE= 0 BURST= 0 FRAME CNT= 0 ATUM438 NCP27E IPPOOL NCSTS= 2 IPPOOL IS NOT ALLOCATED ATUM003 NTUNEMON ENDED

**Explanation:** NTuneMON display for TYPE=IP, or PA2=LOG output from the ATUIS IP Router Statistics Page 1 panel or the ATUIX IP Router Statistics Page 2 panel.

- For NCP V7R1 or later, aa will be Page 1 if the display is for the ATUIS IP Router Statistics Page 1 panel or Page 2 if the display is for the ATUIX IP Router Statistics Page 2 panel.
- aaaaaaaaaaaa shows various Internet statistics.

**User Response:** See "ATUIS IP Router Statistics Page 1 Panel" on page 4-168 or the "ATUIX IP Router Statistics Page 2 Panel" on page 4-173.

#### ATUM382

#### ATUM382 IP Route Table Entries

| ATUM393 | HOST ROUTES       | Status   | Metric | Interface Address |
|---------|-------------------|----------|--------|-------------------|
| ATUM396 | 18.0.0.1          | INACTIVE | 1      | 18.0.0.1          |
| ATUM394 | SUBNETWORK ROUTES | Status   | Metric | Interface Address |
| ATUM395 | NETWORK ROUTES    | Status   | Metric | Interface Address |

**Explanation:** NTuneMON display for PA2=LOG from the ATUIR IP Route Table Entries panel.

**User Response:** Refer to "ATUIR IP Route Table Entries Panel" on page 4-165 for more information.

#### ATUM383

#### ATUM383 IP Interface Information

ATUM392 Interface Subnetwork Metric ATUM392 Address Mask Value ATUM392 172.55.7.9 255.255.0.0 ATUM392 128.48.55.1 255.255.255.0 5 2 ATUM392 128.46.5.3 255.255.0.0 4 ATUM392 128.55.1.8 255.255.0.0 7 ATUM392 128.28.4.127 255.255.255.0 14

**Explanation:** NTuneMON display for PA2=LOG from the ATUIL IP Interface Information panel.

**User Response:** Refer to "ATUIL IP Interface Information Panel" on page 4-162 for more information.

#### ATUM384

#### ATUM384 ARP Table Entry Information

ATUM391 IP Address= 202.74.19.2 ATUM391 H/W Address= 482C6A1E593D ATUM391 Frame Format Type Established= YES ATUM391 Frame Format Type= ETHERNET V2 ATUM391 Routing Information= N/A

ATUM391 Entry Completion Indicator= YES

Explanation: NTuneMON display for PA2=LOG from the ATUIA ARP Table Entry panel.

**User Response:** Refer to "ATUIA ARP Table Entry Panel" on page 4-148 for more information.

#### ATUM385

ATUM385 TOKEN-RING IP STATISTICS

ATUM402 ELAPSED TIME SINCE LAST SAMPLING= 0 for A04NTIP ATUM421 aaaaaaaaaaaaaaaa ATUM417 END OF STATISTICS FOR A04NTIP IP OVER TOKEN RING

**Explanation:** NTuneMON display for PA2=LOG output from the ATUTI Token-Ring IP Statistics panel. *aaaaaaaaaaaaaa* shows various Token-Ring IP statistics.

**User Response:** See "ATUTI Token-Ring IP Statistics Panel" on page 4-284 for more information.

#### ATUM386

ATUM386 CHANNEL IP STATISTICS

ATUM402 ELAPSED TIME SINCE LAST SAMPLING= 0 for A04NTIP ATUM421 aaaaaaaaaaaaaaaa ATUM417 END OF STATISTICS FOR A04NTIP IP OVER TOKEN RING

**Explanation:** NTuneMON display for PA2=LOG output from the ATUCI Channel IP Statistics panel. *aaaaaaaaaaaaaaa* shows various Token-Ring IP statistics.

**User Response:** See "ATUCI Channel IP Statistics Panel" on page 4-36 for more information.

## ATUM387

#### ATUM387 ETHERNET STATISTICS

**User Response:** See "ATUET Ethernet Adapter Statistics Panel" on page 4-81 for more information.

#### ATUM388

#### ATUM388 FRAME-RELAY IP STATISTICS

ATUM402 ELAPSED TIME SINCE LAST SAMPLING= 0 for A04NTIP ATUM421 aaaaaaaaaaaa = ATUM417 END OF STATISTICS FOR A04NTIP IP OVER FRAME RELAY

**Explanation:** NTuneMON display for PA2=LOG output from the ATUFI Frame-Relay IP Link Statistics panel. aaaaaaaaaaaaaaaaaa shows various frame-relay IP statistics.

**User Response:** See "ATUFI Frame-Relay IP Link Statistics Panel" on page 4-97 for more information.

#### ATUM388

I

ATUM440 ncp-name ELAPSED TIME SINCE LAST SAMPLING=n SECONDS

**Explanation:** NTuneMON display for PA2=LOG output from the ATUIS IP Router Statistics Page 1 panel.

**User Response:** See "ATUIS IP Router Statistics Page 1 Panel" on page 4-168 for more information.

#### ATUM445 to ATUM453

| ATUM445 | NCP27E | UTILIZATION | CYCLE=      | 1% BUFFER UT | ILIZATION= | 1% |
|---------|--------|-------------|-------------|--------------|------------|----|
| ATUM446 | NCP27E | E CUC UTILI | ZATION ACT  | IVE          |            |    |
| ATUM447 | STAGE  | SECONDS IN  | UTILIZATI   | N N          |            |    |
| ATUM448 |        | STAGE       | FOR STAG    | E            |            |    |
| ATUM449 | 1      | 0.9         | 2.03%       |              |            |    |
| ATUM449 | 2      | 1.6         | 1.41%       |              |            |    |
| ATUM449 | 3      | 51.2        | 1.61%       |              |            |    |
| ATUM449 | 4      | 2457.6      | 1.42%       |              |            |    |
| ATUM449 | 5      | 85196.8     | 1.62%       |              |            |    |
| ATUM449 | 6      | 87708.1     | 1.62%       |              |            |    |
| ATUM446 | NCP27E | BUFFER UT   | ILIZATION / | ACTIVE       |            |    |
| ATUM451 | STAGE  | SECONDS IN  | 8BUFFERS    | LEASED       | FREE       |    |
| ATUM452 |        | STAGE       | USED        | BUFFERS      | BUFFERS    |    |
| ATUM453 | 1      | 0.9         | 0.33%       | 91.2         | 27328.8    |    |
| ATUM453 | 2      | 1.6         | 0.32%       | 89.0         | 27331.0    |    |
| ATUM453 | 3      | 51.2        | 0.32%       | 89.0         | 27331.0    |    |
| ATUM453 | 4      | 2457.6      | 0.33%       | 90.3         | 27329.7    |    |
| ATUM453 | 5      | 85196.8     | 0.33%       | 90.6         | 27329.4    |    |
| ATUM453 | 6      | 87708.1     | 0.33%       | 90.5         | 27330.0    |    |

**Explanation:** NTuneMON display for TYPE=UTIL, or PA2=LOG from the ATUUT NCP Utilization panel.

User Response: See "ATUUT NCP Utilization Panel" on page 4-309 for more information.

#### ATUM454 to ATUM456

ATUM001 NTuneMON TYPE=UTILD NCP=NCP27 OUTPUT=LINE ATUM454 NCP27 UTILIZATION ATUM455 | INTERVAL | CUC | BUFFER ATUM456 | 0%- 3% | 98% 7% ATUM456 4%- 7% 2% 93% ATUM456 8%- 11% 0% 0% ATUM456 12%- 15% 0% 0% ATUM456 16%- 19% 0% 0% ATUM456 | 20%- 23% 0% 0%

**Explanation:** NTuneMON display for TYPE=UTILD. The display shows all intervals from 0% through 100%; however, this sample shows only the intervals from 0% through 23%.

**User Response:** See "ATUUT NCP Utilization Panel" on page 4-309 for more information.

#### ATUM460 to ATUM463

| ATUM001 | NTuneMON TYPE=HSCBS NCP=NCP29 OUTPUT=LINE |                                      |         |        |         |  |  |  |  |  |  |  |
|---------|-------------------------------------------|--------------------------------------|---------|--------|---------|--|--|--|--|--|--|--|
| ATUM460 | =NCI                                      | =NCP29======= NCP == HALF SESSION CB |         |        |         |  |  |  |  |  |  |  |
| ATUM461 | ID                                        | NETWORK                              | SUBAREA | IN USE | MAXIMUM |  |  |  |  |  |  |  |
| ATUM462 |                                           |                                      |         |        |         |  |  |  |  |  |  |  |
| ATUM463 | 00                                        | USIBMTO                              | 29      | 6      | 5000    |  |  |  |  |  |  |  |
| ATUM463 | 01                                        | RTPLSS                               | 4       | 4      | 5000    |  |  |  |  |  |  |  |
| ATUM463 | 02                                        | RTDMSS                               | 22      | 4      | 5000    |  |  |  |  |  |  |  |
| ATUM463 | 03                                        | MBARRY22                             | 345     | 0      | 5000    |  |  |  |  |  |  |  |
| ATUM463 | 04                                        | PAULB16                              | 86      | 12     | 300     |  |  |  |  |  |  |  |
| ATUM463 | 05                                        | ERNIEG4                              | 74      | 456    | 8000    |  |  |  |  |  |  |  |

ATUM003 NTUNEMON ENDED

**Explanation:** NCP releases before NCP V6R1. NTuneMON display for TYPE=HSCB or NN, or PA2=LOG output from the ATUNN HSCBs (Networks and HSCB Counts) panel.

**User Response:** See "ATUNN HSCBs (Networks and HSCB Counts) Panel" on page 4-194 for more information.

#### ATUM465 to ATUM468

**Explanation:** NTuneMON display for TYPE=GWNAU or NA, or PA2=LOG output from the ATUNA GWNAU Names and HSCBs panel.

**Note:** This function can use a large amount of NetView resources and should be used with caution.

**User Response:** See "ATUNA GWNAU Names and HSCBs Panel" on page 4-185 for more information.

#### ATUM470 to ATUM476

| ATUM001 | NTuneMON T | YPE=N   | INT NO   | CP=N       | NA3001 | 001     | [PUT=L] | INE    |       |          |     |
|---------|------------|---------|----------|------------|--------|---------|---------|--------|-------|----------|-----|
| ATUM470 | NA3001     | NETW    | NETWORKs |            | NTs    |         | NTs_A   | /AILAE | BLE_  | DYNAMI   | 2   |
| ATUM471 |            | DEFINED |          | DEFINED    |        | CURRENT |         | MININ  | 1UM   | NNTs     |     |
| ATUM472 |            | ====    | ====     | ===        |        | ===     |         | =====  | ====  | ======   | ==  |
| ATUM473 |            | 5       | 5        |            | 5      |         | 1       | 1      |       | 0        | -   |
| ATUM474 | =====HIST  | ORY C   | )F NAM   | <b>1ES</b> | KNOWN  | Τ0      | NCP A   | ND USE | E COL | JNTS === | === |
| ATUM475 | ========== | ====    | =====    | ====       |        | ===     |         |        | ====  |          | === |
| ATUM476 | NETA       | 10      | NETB     |            | 10     | A17     | 7 N     | 3      | B01N  | 3 ۱      | 3 İ |

**Explanation:** NTuneMON display for TYPE=NNT or NT, or PA2=LOG output from the ATUNT NCP Network Names Table panel.

**User Response:** See "ATUNT NCP Network Names Table Panel" on page 4-202 for more information.

## ATUM477 to ATUM480

| ATUM477 NA3001 | NCP BUF | CUR    | MAX    | ALERT  | CUR    | MAX   |        |
|----------------|---------|--------|--------|--------|--------|-------|--------|
| ATUM478        | POOL    | USE    | USE    | THRSH  | USE    | USE   | TOTAL  |
| ATUM479        | ******* | ****** | ****** | ****** | ****** | ***** | *****  |
| ATUM480        | BPOOL   | 0%     | 0%     | 62%    | 0      | 0     | 26448  |
| ATUM480        | BUFFERS | 0%     | 0%     | 90%    | 92     | 0     | 105793 |
| ATUM480        | IPPOOL  | 0%     | 0%     | 75%    | 0      | 0     | Θ      |
| ATUM480        | DYNPOOL | 0%     | 0%     | 101%   | 35     | 0     | 12000  |

**Explanation:** NTuneMON display for TYPE=BUF, BUFPOOL, or BUFFERS or PA2=LOG output from the ATUBP NCP Buffer Pool.

**User Response:** See "ATUBP NCP Buffer Pool Panel" on page 4-4 for more information.

#### ATUM481 to ATUM482

ATUM001 NTUNEMON TYPE=ARP NCP=NCP27E OUTPUT=LINE ATUM481 NCP27E 1071 DYNAMIC ARPS IN USE=100 10% DEFINED=1000 ATUM482 NCP27E 1071 INCOMPLETE ARPS = 0

Explanation: NTuneMON display for TYPE=ARP.

This display lists the following:

- Number and percentage of permanent and dynamic ARP entries defined and in use
- Number of dynamic ARP entries that are incomplete.

**Note:** This function might use a large amount of NetView resources and should be used with caution.

**User Response:** See *NCP, SSP, and EP Resource Definition Reference* for more information.

## **ATUM485**

ATUM485 NCP BUFFER SLOWDOWN INFORMATION

ATUM699 ATUM699 (data goes here) ATUM699 :

**Explanation:** NTuneMON display for PA2=Log from the ATUBS Buffer Slowdown Information Page 1 panel or the ATUBX Buffer Slowdown Information Page 2 panel.

**User Response:** Refer to "ATUBS Buffer Slowdown Information Page 1 Panel" on page 4-10 or "ATUBX Buffer Slowdown Information Page 2 Panel" on page 4-14 for more information.

| ATUM490 to ATUM493 |          |       |        |         |       |        |          |        |        |      |        |  |
|--------------------|----------|-------|--------|---------|-------|--------|----------|--------|--------|------|--------|--|
| ATUM490            | NA3001   | CURRE | ENT NO | СР СОМТ | ROL B | LOCK F | POOLS AI | ND TAB | LES IN | USE  |        |  |
| ATUM491            | TYPEs    | MAX   | CUR    | THRSH   | MAX   | CUR    | UNRSVD   | RSVD   | TOTAL  | DYNA | ASSIGN |  |
| ATUM492            | HSCB     | 100%  | 100%   | 80%     | 4     | 4      | 0        | 0      | 4      | 4    | 190    |  |
| ATUM492            | PUDR     | 100%  | 100%   | 80%     | 12    | 12     | 0        | 0      | 12     | 2    | 57     |  |
| ATUM492            | LUDR     | 100%  | 100%   | 60%     | 45    | 45     | 0        | 0      | 45     | 0    | 0      |  |
| ATUM492            | LND      | 100%  | 100%   | 80%     | 45    | 45     | 0        | 0      | 45     | 0    | 0      |  |
| ATUM492            | LNB      | 0%    | 0%     | 75%     | 0     | 0      | 0        | 0      | 0      | 0    | 0      |  |
| ATUM492            | BSB      | 0%    | 0%     | 90%     | 0     | 0      | 0        | 0      | 0      | 0    | 0      |  |
| ATUM492            | LTX      | 0%    | 0%     | 80%     | 0     | 0      | 0        | 0      | 0      | 0    | 0      |  |
| ATUM492            | NUMHSAS  | 0%    | 0%     | 80%     | 3     | 3      | 646      | 0      | 649    | 0    | 0      |  |
| ATUM492            | NNT      | 80%   | 80%    | 80%     | 4     | 4      | 1        | 0      | 5      | 0    | 0      |  |
| ATUM492            | VVT      | 2%    | 2%     | 80%     | 4     | 4      | 149      | 0      | 153    | 0    | 0      |  |
| ATUM492            | NSX      | 84%   | 84%    | 80%     | 21    | 21     | 4        | 0      | 25     | 21   | 0      |  |
| ATUM492            | NSC      | 100%  | 100%   | 85%     | 9     | 9      | 0        | 0      | 9      | 9    | 0      |  |
| ATUM492            | LUX      | 0%    | 0%     | 80%     | 0     | 0      | 0        | 0      | 0      | 0    | 0      |  |
| ATUM492            | TR LLB   | 0%    | 0%     | 80%     | 0     | 0      | 50       | 0      | 50     | 0    | 1      |  |
| ATUM492            | FR LLB   | 0%    | 0%     | 80%     | 0     | 0      | 0        | 0      | 0      | 0    | 4      |  |
| ATUM492            | ODLC LAN | 0%    | 0%     | 80%     | 0     | 0      | 0        | 0      | 0      | 0    | 0      |  |
| ATUM492            | FCT      | 69%   | 69%    | 80%     | 336   | 336    | 150      | 0      | 486    | 0    | 0      |  |
| ATUM492            | HRE      | 0%    | 0%     | 80%     | 0     | 0      | 0        | 0      | 0      | 0    | 0      |  |
| ATUM492            | NRE      | 0%    | 0%     | 80%     | 0     | 0      | 0        | 0      | 0      | 0    | 0      |  |
| ATUM492            | SRE      | 0%    | 0%     | 80%     | 0     | 0      | 0        | 0      | 0      | 0    | 0      |  |
| ATUM492            | NQE      | 0%    | 0%     | 80%     | 0     | 0      | 142      | 0      | 142    | 0    | 0      |  |
| ATUM492            | NQX      | 0%    | 0%     | 80%     | 0     | 0      | 0        | 0      | 0      | 0    | 0      |  |
| ATUM492            | NSB      | 0%    | 0%     | 80%     | 0     | 0      | 2        | 0      | 2      | 0    | 0      |  |
| ATUM492            | RVT      | 75%   | 75%    | 80%     | 6     | 6      | 2        | 0      | 8      | 6    | 257    |  |
| ATUM492            | NVT      | 0%    | 0%     | 80%     | 0     | 0      | 3        | 0      | 3      | 0    | 2      |  |
| ATUM492            | SNP      | 37%   | 37%    | 80%     | 3     | 3      | 5        | 0      | 8      | 0    | 0      |  |

**Explanation:** NTuneMON display for TYPE=CBPOOL, or PA2=LOG output from the ATUCB Control Block Pools/Tables panel.

**User Response:** See "ATUCB Control Block Pools/Tables Panel" on page 4-17 for more information.

## ATUM494

| ATUM490 | NA3001  | CURRE  | ENT NE | ETWORK | CONTROL | _ BLO | OCK POOL | _S AND | TABLES | IN US | SE     |
|---------|---------|--------|--------|--------|---------|-------|----------|--------|--------|-------|--------|
| ATUM494 | NETWORK | = NETA | A SUBA | AREA = | 3       |       |          |        |        |       |        |
| ATUM491 | TYPEs   | MAX    | CUR    | THRSH  | MAX     | CUR   | UNRSVD   | RSVD   | TOTAL  | DYNA  | ASSIGN |
| ATUM492 | GWNAU   | 100%   | 100%   | 80%    | 2       | 2     | 0        | 0      | 2      | 2     | 3      |
| ATUM492 | TGB     | 26%    | 26%    | 80%    | 4       | 4     | 11       | 0      | 15     | 0     | 0      |
| ATUM492 | TRT     | 2%     | 2%     | 80%    | 7       | 7     | 247      | 0      | 254    | 0     | 0      |

**Explanation:** NTuneMON display for TYPE=CBPOOL, or PA2=LOG output from the ATUGP Network CB Pools/Tables panel. It shows pools in a per network basis. Information for PUDR, LUX, HSCB, and VVT is displayed only for NCP V6R2 and later.

**User Response:** See "ATUCB Control Block Pools/Tables Panel" on page 4-17 for more information.

#### ATUM495 to ATUM499

| ATUM495 | NCP     | CNTL     |         | EC-LVL   | CCU-MODE       | USAGE |
|---------|---------|----------|---------|----------|----------------|-------|
| ATUM496 | SUBAREA | SIZE     | S/N     | FIX-LVL  | CDS-UPDATED    | TIER  |
| ATUM497 | ======= | ======== | ======= | ======   |                | ===   |
| ATUM498 | D44PNR  | 3745-41A | 0003593 | D39886   | TWIN-DUAL(B)   | 5     |
| ATUM499 | 44      | 8MB      |         | M886A067 | 92/11/23 09:48 |       |
| ATUM498 | D45PNR  | 3745-41A | 0003594 | D39886   | TWIN-DUAL(A)   | 5     |
| ATUM499 | 45      | 8MB      |         | M886A067 | 92/11/23 09:48 |       |
| ATUM498 | D46PNR  | 3745-41A | 0003595 | D39886   | TWIN-DUAL(B)   | 5     |
| ATUM499 | 46      | 8MB      |         | M886A067 | 92/11/23 09:48 |       |
| ATUM498 | D47PNR  | 3745-41A | 0003596 | D39886   | TWIN-DUAL(A)   | 5     |
| ATUM499 | 47      | 8MB      |         | M886A067 | 92/11/23 09:48 |       |
| ATUM498 | D48PNR  | 3745-41A | 0003597 | D39886   | TWIN-DUAL(B)   | 4     |
| ATUM499 | 48      | 8MB      |         | M886A067 | 92/11/23 09:48 |       |

**Explanation:** NTuneMON display for TYPE=CDS or CD, or PA2=LOG output from the ATUCD CDS NCP Selection panel.

**User Response:** See "ATUCD CDS NCP Selection Panel" on page 4-27 and "ATUCD CDS NCP Selection Panel" on page 4-27 for more information.

#### ATUM505 to ATUM507

| ATUM509                                 | NA3001            | GWNAU | JS FOR | NETA | INUSE=1  | L00%/2 | PERM=3      | FRSVD=0 | TOTAL=2 |  |  |
|-----------------------------------------|-------------------|-------|--------|------|----------|--------|-------------|---------|---------|--|--|
| ATUM512                                 | MAX IN USE=100%/2 |       |        |      | DYNA=2   |        | FUNRSVD=0   |         |         |  |  |
| ATUM506                                 | ======            | ===== | =====  |      | := ===== |        | =========== | ===     |         |  |  |
| ATUM507                                 | B01N              | 1     | B128N  | 0    | C01N     | 0      |             |         |         |  |  |
| *************************************** |                   |       |        |      |          |        |             |         |         |  |  |

**Explanation:** NTuneMON display for TYPE=GWNAUD or IB, or PA2=LOG output from the ATUIB GWNAUs in Use Counts panel.

**Note:** This function can use a large amount of NetView resources and should be used with caution.

**User Response:** See "ATUIB GWNAUs in Use Counts Panel" on page 4-151 for more information.

### ATUM508 RESERVED GWNAUS FOR network-id INUSE=in-use TOTAL=total

**Explanation:** NTuneMON display for TYPE=GWNAU or GWNAUD, or PA2=LOG output from the ATUIB GWNAUs in Use Counts panel.

**User Response:** See "ATUIB GWNAUs in Use Counts Panel" on page 4-151 for more information.

#### ATUM510 to ATUM511

ATUM001 NTuneMON TYPE=HEX NCP=NCP30 OUTPUT=LINE DISPLAY HEX ADDR=23020

ATUM510 NCP30 NCP STORAGE ADDRESS=023020 ATUM511 + 0 0051F0F6 61F0F861 F9F240F1 F27AF1F3 \*..06/08/92 12:13\* ATUM511 + 10 7AF3F9C1 C3C640E2 E2D740E5 F3D9F640 \*:39NTUNEMON V1R1 \* ATUM511 + 20 40C1C3C6 40D5C3D7 40E5F5D9 F4404001 \* ACF NCP V5R4 .\* ATUM511 + 30 C3E7D9D5 D9C64040 E7F2F5D5 D7E2C940 \*CXRNRF X25NPSI \* ATUM511 + 40 F0F661F0 F861F9F2 40F1F27A F1F37AF3 \*06/08/92 12:13:3\* ATUM511 + 50 F9000000 00000000 4C100016 11011300 \*9......\* ATUM511 + 60 11F3F7F4 F5F4F1F0 F0F0F0F0 F0F2F7F7 \*.374541000000277\* . ATUM511 +120 000000C0 0710D1C6 0000030F 00001EFE \*.....JF.....\*

ATUM511 +130 000000C0 0710D1E0 00000107 000400FE \*.....J......\*

**Explanation:** NTuneMON display for HEX=*address*, or PA2=LOG output from the ATUDP Hexadecimal Storage Display panel.

**User Response:** See "ATUDP Hexadecimal Storage Display Panel" on page 4-68 for more information.

#### ATUM515 to ATUM518

| ATUM515 | NCP WIE | DE VIEW | OF NCPs | 5        |     |         |     |     |     |       |      |     |       |   |
|---------|---------|---------|---------|----------|-----|---------|-----|-----|-----|-------|------|-----|-------|---|
| ATUM516 | NCP S   | SUBAREA | NCP-VER | R CNTL   | MEM | S/N     | CCU | BUF | NET | HSCBS | NNTs | LUB | NHSAS | 3 |
| ATUM517 |         |         |         |          |     |         |     |     |     |       |      |     | '     |   |
| ATUM518 | NCP27   | 27      | V5R4    | 3745-410 | 8MB | 0002779 | 12% | 20% | 1   | 0     | 2%   | 0%  | 66%   |   |
| ATUM518 | NCP29   | 29      | V4R3.1  | 3725     | 2MB | 0004162 | 40% | 16% | 2   | 26    | 4%   | 0%  | 41%   |   |
| ATUM518 | NCP30   | 30      | V5R4    | 3745-410 | 8MB | 0002779 | -   | -   | 2   | 0     | 18%  | 4%  | 37%   |   |
| ATUM518 | NCP40   | 40      | V6R1    | 3745-410 | 8MB | 0045410 | 15% | 23% | 1   | 0     | 3%   | 0%  | 66%   |   |

**Explanation:** NTuneMON display for TYPE=NW, or PA2=LOG output from the ATUNW NCP Wide Selection panel.

Because these messages are long, they wrap on the NetView screen. It is recommended that you direct them to the NetView log.

**User Response:** See "ATUNP NCP Selection Panel" on page 4-197 and "ATUNW NCP Wide Selection Panel" on page 4-205 for more information.

### **ATUM520**

```
ATUM520 A04NT06 LINE ADDR=1088 MAC=400000041088 16M TIC2
ATUM519 TITIMER = 60.0 DYNWIND(NW) = 4
ATUM521 PHYPORT=1 ADAPTER STATE=ACTIVE ANY
ATUM525 MAXTSL =16732 RCVBUFC =32000 RECEIVE CONGESTION=0
ATUM531 ACTIVE LINES=0 RESERVED=0
                               ACTIVE= 0%
                     MAX SIZE MIN SIZE NUMBER EST
ATUM537
            COMRATE FR SENT FR SENT FR SENT BYTES
ATUM537
ATUM537 TIC
             N/A 156 156
                                        1
                                                -
              1
ATUM537 FR
                      -
                                  -
                                           _
                                                 _
ATUM537 SNA
                1
                         -
ATUM524 SNA PASSLIM = N/A
ATUM524 IP PASSLIM = N/A
ATUM524 DATABLK = 2048 MAXFRAME = 8000
ATUM533 LAST BEACONING= 400000711088 -- X-- 400000041092 ON 00:20 AT 01/01/2000
```

**Explanation:** NTuneMON for TYPE=TP, or PA2=LOG output from the ATUTP1 Token-Ring TIC Details Page 1 or ATUTP2 Token-Ring TIC Page 2 panel.

**User Response:** See "ATUTP1 Token-Ring TIC Details Page 1 Panel" on page 4-295 or "ATUTP2 Token-Ring TIC Details Page 2 Panel" on page 4-303 for more information.

#### ATUM522 to ATUM530

| ATUM513 | T1REM=- T2REM=- GEN/CUR BLOCK=N/A/N/A PIUS/ BLOCK=N/A       |
|---------|-------------------------------------------------------------|
| ATUM514 | SUBAREA= TG=- WW/OUTS. FRAME CT=-/- N3/ I-FRAME RCV CT=TLN3 |
| ATUM520 | NA3001 LINE ADDR=1088 MAC=40000000331 16M TIC2              |
| ATUM521 | PHYPORT=1 ADAPTER STATE=INACTIVE ANY                        |
| ATUM522 | DEST MAC=- SAP=- LINE=-                                     |
| ATUM523 | IDBLK-IDNUM=- CPNAME=- NETWORK=-                            |
| ATUM524 | (variable data)                                             |
| ATUM525 | MAXTSL =2012 RCVBUFC =4072 RECEIVE CONGESTION=0             |
| ATUM526 | GEN/CUR MAXDATA=/ MAX BRIDGE=16732 T1LOC=- T2LOC=-          |
| ATUM527 | FRAMES SENT=- RECEIVED=- GEN/CUR MAXOUT=/                   |
| ATUM528 | ROUTE GOES OVER 0 BRIDGES - LLC STATUS=                     |
| ATUM529 | ·· · ·· · ·· · ·· · ··                                      |
| ATUM529 |                                                             |
| ATUM529 | 008  -  COA  -  BOO  -  COE  -  108  -  10B                 |
| ATUM529 | ·· · ·· · ·· · ·· · ··                                      |
| ATUM529 | 1 1 1 1 0                                                   |
| ATUM530 | REMOTE NCP=A04A54C SUBAREA= 63 TG= 1                        |

**Explanation:** NTuneMON PA2=LOG output from the ATUTL Token-Ring SNA Station panel.

Т

**User Response:** See. "ATUPL SDLC Physical Line Details Panel" on page 6-91, for more information.

### **ATUM535**

ATUM001 NTuneMON TYPE=SCANNERS NCP=NCP27 OUTPUT=LINE ATUM535 NCP27 LINE AND CHANNEL SCANNERS USAGE TIER=5 ATUM536 ADPT TYPE INST OPER ATT SW LINES ATUM537 1 TRA Y OPER - - 1088-1089 - -ATUM537 2 ---ATUM537 3 HPTSS Y OPER - - 1028-1029 ATUM537 4 TSS Y OPER - - 0-15 ATUM537 5 TRA Y OPER Y - 1092-1093 ATUM537 6 --ΥY -ATUM537 7 ETHER Y OPER Y - 1068-1069 ATUM537 8 ETHER Y OPER Y - 1070-1071

**Explanation:** NTuneMON display for TYPE=SCANNERS or SC, TYPE=ADAPTERS, or PA2=LOG output from the ATUSC1 Channel Adapters or ATUSC2 Line Adapters Page 1 panel.

**User Response:** See "ATUSC1 Channel Adapters Panel" on page 4-216 or "ATUSC2 and ATUSC3 Line Adapters Panels" on page 4-219 for more information.

#### **ATUM537**

Example 1: ATUTD NTRI Frame Handler Logical Line Details Panel ATUM537 LINE NAME= A04FTLLN PHYPORT= 1 ATUM537 COMRATE= 1 DATABLK= 2048 MAXFRAME= 8000 ATUM537 MAX DLCI= 991 0 T1REM= 2.5 ATUM537 MAX SIZE FRAME= 1025 MIN SIZE FRAME= 65535 ATUM537 NUMBER FRAMES= 0 EST BYTES= -ATUM537 LMI= ANSI PU STATUS= INACTIVE ATUM537 LVL3 DISCARDS= 0 LVL5 DISCARDS= 0 ATUM537 N391= 6 USER ATUM537 NETWORK ATUM537 N392= 3/0 N392= ATUM537 N393= 4 N393= 3/0 4 ATUM537 T391= 10 SEC T392= 15 SEC 0(00) SEND= ATUM537 SEND= 0(00)0(00) RCVD= ATUM537 RCVD= 0(00)Example 2: ATUTF NTRI Frame Handler Logical Lines List Panel ATUM537 LINE NAME= A04FTLLN MAC ADDR= 400000711088 COMRATE= 1 ATUM537 MAX FRAME= 1025 MIN FRAME= 65535 ATUM537 NUMBER FRAMES= 0 EST BYTES= ATUM537 LINE NAME= A04FTBLN MAC ADDR= 400000711089 COMRATE= 1 ATUM537 MAX FRAME= 1025 MIN FRAME= 65535 ATUM537 NUMBER FRAMES= 0 EST BYTES=

**Explanation:** NTuneMON display for PA2=LOG output from the ATUTF NTRI Frame Handler Logical Lines or ATUTD NTRI Frame Handlers Logical Line Details panel.

**User Response:** See "ATUTF NTRI Frame Handler Logical Lines Panel" on page 4-277 or "ATUTD NTRI Frame Handlers Logical Line Details Panel" on page 4-271 for more information.

ATUM538 to ATUM541

| ATUM538 | NCP  |      | CHANNI | ELS  |     |    | PGM  | UNTSZ  |     |
|---------|------|------|--------|------|-----|----|------|--------|-----|
| ATUM539 | ADPT | ТҮРЕ | INST   | OPER | ATT | SW | SUBA | MXBFRU | TPS |
| ATUM540 | 0    | CADS | Y      | OPER | Y   | -  | NCP  | 384    | -   |
| ATUM541 | 5    |      |        |      |     |    | 1    | 41     |     |
| ATUM540 | 1    | CADS | Y      | OPER | Y   | -  | -    | -      | -   |
| ATUM541 | 6    |      |        |      |     |    |      |        |     |
| ATUM540 | 2    | CADS | Y      | OPER | Y   | -  | -    | -      | -   |
| ATUM541 | 7    |      |        |      |     |    |      |        |     |
| ATUM540 | 10   | CADS | Y      | OPER | -   | -  | -    | -      | -   |
| ATUM541 | 3    |      |        |      |     |    |      |        |     |
| ATUM540 | 11   | -    | -      | -    | -   | -  | -    | -      | -   |
| ATUM541 | 4    |      |        |      |     |    |      |        |     |

**Explanation:** NTuneMON display for TYPE=SCANNERS or SC, TYPE=ADAPTERS, or PA2=LOG output from the ATUSC1 Channel Adapters panel or the ATUSC2 Line Adapters Page 1 panel.

**User Response:** See "ATUSC1 Channel Adapters Panel" on page 4-216 or "ATUSC2 and ATUSC3 Line Adapters Panels" on page 4-219 for more information.

## ATUM542 to ATUM544

| ATUM542 | 3746 | 5 MODEL | 900  | ADAPTE | ERS  |      |     |      |     |     |
|---------|------|---------|------|--------|------|------|-----|------|-----|-----|
| ATUM543 | POS  | ТҮРЕ    | LINE | S      | INST | OPER | ATT | UTIL | SDS | PDS |
| ATUM544 | 2    | CBSP    | 2048 | 2080   | Y    | OPER | Y   |      |     |     |
| ATUM544 | 3    | TRP     | 2112 | 2144   | Y    | OPER | Y   |      |     |     |
| ATUM544 | 4    | TRP     | 2176 | 2208   | Y    | OPER | Y   |      |     |     |
| ATUM544 | 5    | ESCP    | 2240 | 2272   | Y    | OPER | Y   |      |     |     |
| ATUM544 | 6    | ESCP    | 2304 | 2336   | Y    | OPER | Y   |      |     |     |
| ATUM544 | 7    | -       | 2368 |        | -    | -    | Y   |      |     |     |
| ATUM544 | 8    | -       | 2432 |        | -    | -    | Y   |      |     |     |

**Explanation:** NTuneMON display for TYPE=SCANNERS or SC, TYPE=ADAPTERS, or PA2=LOG output from the ATUSC4 3746 Model 900 Adapters panel.

**User Response:** See "ATUSC4 3746 Model 900 Adapters Panel" on page 4-223 for more information.

## ATUM548 to ATUM553

| ATUM001 | NTune | MON 1  | TYPE=ETHER NC | P=NCP27E | OUTPUT=I  | INE      |        |
|---------|-------|--------|---------------|----------|-----------|----------|--------|
| ATUM548 | NCP27 | 7E ETH | IERNET ADAPTE | RS       |           |          |        |
| ATUM549 | 3745  | NCP    | MAC           | FRAM     | ES XMIT/H | RECEIVED | XMIT   |
| ATUM550 | ADPT  | LINE   | ADDRESS       | DATA     | BRDCSTs   | DISCARD  | QUEUED |
| ATUM551 |       |        |               |          |           |          | I      |
| ATUM552 | 7     | 1068   | -             | -        | -         | -        | -      |
| ATUM553 |       |        |               | -        | -         | -        |        |
| ATUM552 | 7     | 1069   | 400012345669  | -        | -         | -        | 0      |
| ATUM553 |       |        |               | -        | -         | -        |        |
| ATUM552 | 8     | 1070   | -             | -        | -         | -        | -      |
| ATUM553 |       |        |               | -        | -         | -        |        |
| ATUM552 | 8     | 1071   | 400012345671  | -        | -         | -        | 0      |
| ATUM553 |       |        |               | -        | -         | -        |        |

**Explanation:** NTuneMON display for TYPE=ETHER or EP, or PA2=LOG output from the ATUEP Ethernet Adapter List panel.

**User Response:** See "ATUEP Ethernet Adapter List Panel" on page 4-78 for more information.

#### ATUM555 to ATUM558

| ATUM555 | NCP3062== | ====( | HSCB ) | )===== | ===== | ==( ( | GWNAU ) | ===== |       |  |
|---------|-----------|-------|--------|--------|-------|-------|---------|-------|-------|--|
| ATUM556 | NETWORK   | SUB   | INUSE  | LIMIT  | INUSE | MAX   | INUSE   | MAX   | TOTAL |  |
| ATUM557 |           |       |        |        |       |       |         |       |       |  |
| ATUM558 | USIBMTO   | 30    | 3      | 5000   | 10%   | 20%   | 10      | 20    | 100   |  |
| ATUM558 | NETV      | 1     | 3      | 5000   | 10%   | 100%  | 4       | 40    | 40    |  |

**Explanation:** NTuneMON display for TYPE=HSCB, or PA2=LOG output from the ATUNG HSCBs and GWNAUs panel.

**User Response:** See "ATUNG HSCBs and GWNAUs Panel" on page 4-188 for more information.

## ATUM560 to ATUM565

| ATUM56  | ) A04NT06 FRAME RELAY SW  | VITCHING EQUIPM | 1ENT                         |
|---------|---------------------------|-----------------|------------------------------|
| ATUM56  | L ADDR LINE NAME          | MAXFRAME=80     | 000 LINE NAME ADDR           |
| ATUM562 | 2 COMRT PU NAME DLCI      | BUF SIZE=24     | 0 DLCI PU NAME COMRT         |
| ATUM56  | 3                         | -               |                              |
| ATUM564 | 1                         | **              |                              |
| ATUM564 | 1                         |                 |                              |
| ATUM564 | +>                        | >  P1           |                              |
| ATUM564 | NONE A04FTLLN <           |                 | **>                          |
| ATUM564 | 1 A04FT830 48(030)        | )     <>        | < A04F0000 0                 |
| ATUM564 | ł                         | **              | P2 48(030) A04FH030 1        |
| ATUM564 | I NONE A04FTBLN 48(030)   | ) **            |                              |
| ATUM564 | ↓ 1 A04FT930>             | >  S1  <>       |                              |
| ATUM564 | + <                       | **              | **                           |
| ATUM56  | 5 SUBPORT =               |                 | = SUBPORT                    |
| ATUM56  | 5 QUEUE = N               | N/A             | N/A = QUEUE                  |
| ATUM56  | 5 LIMIT = N               | N/A             | N/A = LIMIT                  |
| ATUM56  | 5 MAXOUT = N              | N/A             | N/A = MAXOUT                 |
| ATUM56  | 5 DLCI = F                | -DLCI.1         | FDLCI.2 = DLCI               |
| ATUM56  | 5 BECNS SET = F           | -SBS.1          | FSBS.2 = BECNS SET           |
| ATUM56  | 5 FECNS SET = F           | -SFS.1          | FSFS.2 = FECNS SET           |
| ATUM56  | 5 DE BITS SET = F         | -SDE.1          | FSDE.2 = DE BITS SET         |
| ATUM56  | 5 BYTES/SEC = F           | SBPS.1          | FSBPS.2 = BYTES/SEC          |
| ATUM56  | 5 FRAMES SENT = F         | -SFX.1          | FSFX.2 = FRAMES SENT         |
| ATUM56  | 5 FRAMES DISCARDED = F    | -SFD.1          | FSFD.2 = FRAMES DISCARDED    |
| ATUM56  | 5 MAX SIZE FRAME SENT = F | -SMX.1          | FSMX.2 = MAX SIZE FRAME SENT |
| ATUM56  | 5 MIN SIZE FRAME SENT = F | SMN.1           | FSMN.2 = MIN SIZE FRAME SENT |
| ATUM56  | 5 COMRATE PRIORITY = C    | 2.1             | C.2 = COMRATE PRIORITY       |

**Explanation:** NTuneMON PA2=LOG output from ATUFS1 Frame-Relay Switching Equipment Page 1 or ATUFS2 Frame-Relay Switching Equipment Page 2 panel.

**User Response:** See "ATUFS1 Frame Relay Switching Equipment Page 1 Panel" on page 4-121 or "ATUFS2 Frame Relay Switching Equipment Page 2 Panel" on page 4-125 for more information.

#### ATUM566 to ATUM569

 ATUM566
 NA3001
 HAS 1
 SDLC LINE(S)

 ATUM567
 ADDR
 NAME
 TYPE
 STATUS
 USE

 ATUM568
 |----|
 |-----|
 |-----|
 |-----|

 ATUM569
 1028
 A71SDLC
 SDLC
 INACTIVE
 SPARE

**Explanation:** NTuneMON display for TYPE=FR, or PA2=LOG output from the ATUFC Physical Line List panel.

User Response: See "ATUFC Physical Line List Panel" on page 4-91 for more information.

ATUM570 to ATUM577

| A | TUM570 | NCP2762 FRAME RELA  | Y LINE AD | DR=24 | STATUS=A | CTIVE      |      |
|---|--------|---------------------|-----------|-------|----------|------------|------|
| A | TUM571 | LINE NAME=T02724L   | SPEED=N/A | TYPE= | TSS Fu   | ll Duplex  |      |
| A | TUM572 | FRAME STATISTICS    | TRANSMIT  | TED   | RECEIVED | MAXFRAME=2 | 2106 |
| A | TUM573 | TOTAL FRAMES        | 25583 3/3 | S     | 25577 2  | /S         |      |
| A | TUM573 | TOTAL RETRIES       | 0         |       |          |            |      |
| A | TUM573 | I-FRAME RETRIES     | 0         |       |          |            |      |
| A | TUM573 | FRAME FORMAT ERRORS |           |       | 0        |            |      |
| A | TUM574 | LMI=ANSI Network a  | nd User S | ide   |          |            |      |
| A | TUM575 | LVL3 DISCARDS=0 LVL | 5 DISCARD | S=0   |          |            |      |
| A | TUM576 | LMI Counts and Time | rs        |       | USER     | NETWORK    |      |
| A | TUM577 | Full Status Polling | Count     | N391= | 6        | -          |      |
| A | TUM577 | Error Count/Thresho | 1d        | N392= | 3/0      | 3/0        |      |
| A | TUM577 | Monitored Events Co | unt       | N393= | 4        | 4          |      |
| A | TUM577 | Link Integrity Poll | ing Timer | T391= | 10 Sec   | -          |      |
| A | TUM577 | Polling Verificatio | n Timer   | T392= | -        | 15 Sec     |      |
| A | TUM577 | LMI Send Sequence N | umbers    | SEND= | 58(3A)   | 57(39)     |      |
| A | TUM577 | LMI Receive Sequenc | e Numbers | RCVD= | 58(3A)   | 176(B0)    |      |

**Explanation:** NTuneMON display for TYPE=FP, or PA2=LOG output from the ATUFP Frame Relay Physical Line Details Page 1 panel.

**User Response:** See "ATUFP Frame Relay Physical Line Details Page 1 Panel" on page 4-103 for more information.

#### ATUM580 to ATUM581

ATUM580NCP2762FRAME RELAY LIST OF DLCI FRTEONADDR=24ATUM581FRAME RELAY DLCI LOGICAL LINES DISPLAYED =2/51ATUM57749(31)FRSE50(32)FRTE

**Explanation:** NTuneMON display for TYPE=DLCI, TYPE=FRSE, TYPE=FRTE, or PA2=LOG output from the ATUFA Frame Relay Subport List panel.

**User Response:** See "ATUFA Frame Relay Subport List Panel" on page 4-85 for more information.

### ATUM585 to ATUM589

| ATUM585   | A04NT06 TESP DLCI=48(30) PHYSICAL LI   | NE ADDR=4           |
|-----------|----------------------------------------|---------------------|
| ATUM586   | LINE NAME=A04LL30 PU NAME=A04LP30 DSA  | P=04 T1=20.0 T2=1.0 |
| ATUM589   | LINE STATUS=INACTIVE PU STATUS=INACTIV | E COMRATE=(FULL,1)  |
| ATUM583   | LINE TYPE=TSS PORTADD=118 MAXFRAME=80  | 000 N3GEN=10        |
| ATUM584   | SUBAREA=- NETID=- TG=- PI              | JS/BLOCK=0          |
| ATUM588   | LLC STATUS: LOGICAL LINK CLOSED        |                     |
| ATUM588 I | BECNS RECEIVED 0                       |                     |
| ATUM588   | FECNS RECEIVED 0                       |                     |
| ATUM588 I | DE BITS SET 0                          |                     |
| ATUM588   | FRAMES DISCARDED 0                     |                     |
| ATUM588   | IDBLK-IDNUM = - CPNAME = -             |                     |
| ATUM588 I | DYNWIND (NW)=4 (DW)=2 (DWC)=2          |                     |
| ATUM588   | CURRENT GENNI                          | ED                  |
| ATUM588 I | MAXDATA 0 0                            |                     |
| ATUM588 I | MAXOUT 127 127                         |                     |
| ATUM588 I | BLOCK 0 0                              |                     |
| ATUM587   | TESP FRAME STATISTICS TRANSMITTED RECE | IVED                |
| ATUM588 I | DLCI STATUS INACTIVE INAC              | TIVE                |
| ATUM588 \ | WW / OUTS. FRAME CT -/-                |                     |
| ATUM588 I | N3 / I-FRAME RCV CT -/-                |                     |
| ATUM588   | FRAME COUNTS                           |                     |
| ATUM588 I | ESTIMATED BYTES – –                    |                     |
| ATUM588   | MAX SIZE FRAME – –                     |                     |
| ATUM588 I | MIN SIZE FRAME – –                     |                     |

**Explanation:** NTuneMON display for TYPE=FT, or PA2=LOG output from the ATUFT1 Frame Relay Terminating Equipment Page 1 or ATUFT2 Frame Relay Terminating Equipment Page 2 panel.

**User Response:** See "ATUFT1 Frame Relay Terminating Equipment Details Page 1 Panel" on page 4-129 or "ATUFT2 Frame Relay Terminating Equipment Details Page 2 Panel" on page 4-137 for more information.

## ATUM590 to ATUM592

| ATUM590 | D44PNR | 3746 | MODEL 90 | 0 LINE=22 | 40 1 | ГҮРЕ= | ESCP | NAME= | =D44S22 | 240 STATUS=ACTIVE |
|---------|--------|------|----------|-----------|------|-------|------|-------|---------|-------------------|
| ATUM591 | ADDR   | TYPE | NAME     | STATUS    | CUR  | MIN   | MAX  | UNTSZ | MBFRU   | SUB/CP            |
| ATUM592 | 2(02)  | Link | D44S1L2  | ACTIVE    |      |       |      |       |         |                   |
| ATUM592 | 1(01)  | T5   | D44S1P21 | ACTIVE    | 10   | 1     | 10   | 256   | 250     | 45.1              |
| ATUM592 | 3(03)  | T2.1 | D44TPFPU | XID PEND  | 1    | 1     | 10   | N/A   | 32      |                   |
| ATUM592 | 4(04)  | T2.1 | D44TPFP1 | ACTIVE    | 10   | 1     | 10   | 3     | 32      | CPERNIE           |
| ATUM592 | 4(04)  | T5   | D44S1P24 | ACTIVE    | 10   | 1     | 10   | 256   | 31      | 45.4              |
| ATUM592 | 3(03)  | Link | D44S1L3  | ACTIVE    |      |       |      |       |         |                   |
| ATUM592 | 1(01)  | T2.1 | D44S1P31 | ACTIVE    | 1    | 1     | 4    | 256   | 3       |                   |
| ATUM592 | 2(02)  | T2.1 | D44S1P32 | ACTIVE    | 4    | 1     | 4    | 256   | 3       |                   |
| ATUM592 | 4(04)  | Link | D44S1L4  | ACTIVE    |      |       |      |       |         |                   |
| ATUM592 | 1(01)  | T5   | D44PUT5  | XID PEND  | 1    | 1     | 10   | N/A   | 32      | TGN=1             |
| ATUM592 | 7(07)  | Link | D44S1L7  | ACTIVE    |      |       |      |       |         |                   |
| ATUM592 | 1(01)  | T5   | D44S1P71 | XID PEND  | 1    | 1     | 10   | N/A   | 32      | TGN=1             |
|         |        |      |          |           |      |       |      |       |         |                   |

**Explanation:** NCP V6R2 or later NTuneMON display for TYPE=CSS, TYPE=CH, or PA2=LOG output from the ATUCS 3746-900 Logical Lines panel.

**User Response:** See "ATUCS 3746-900 Logical Lines Panel" on page 4-43 for more information.

#### ATUM593 to ATUM598

Example 1: PA2 from ATUCL 3746-900 Station Details Panel ATUM590 NA3001 ADAP POS= 1 TYPE=CADS NAME=A03CP1 STATUS=ACTIVE ATUM593 Addr=- Name=A03PP1A Type=T5 STATUS=ACTIVE ATUM594 SUBAREA.TG OR CPNAME= 17.1 NETWORK=NETA ATUM595 UNITSZ=384 MAXBFRU GEN/CUR=16/0 TRANSFER=16128 ATUM596 DELAY GEN/CUR=0.2/0.2 TIMEOUT GEN/CUR=180/0 CASDS=420 ATUM598 OUTBOUND QUEUE THRESHOLDS LOW=128 HIGH=256

Example 2: PA2 from ATUCH Channel Adapter Details Panel ATUM590 A04ALL ADAP POS= 5 TYPE=BCCA NAME=A04C00 STATUS=ACTIVE ATUM593 ADDR=- NAME=A04P00A TYPE=T5 STATUS=ACTIVE ATUM594 SUBAREA.TG or CPNAME= 2.1 NETWORK=N/A ATUM595 UNITSZ=384 MACBFRU BEN/CUR=100/96 TRANSFER=77184 ATUM596 DELAY GEN/CUR=0.2/0.0 TIMEOUT GEN/CUR=240/239.9 CADS=42-ATUM598 OUTBOUND QUEUE THRESHHOLDS LOW=800 HIGH=1600 ATUM592 NEGATIVE POLLS = -ATUM592 TOTAL POLLS = -

**Explanation:** NTuneMON display for TYPE=CSS or PA2=LOG output from the ATUCL 3746-900 Station Details panel or the ATUCH Channel Adapter Details panel.

**User Response:** See "ATUCL 3746-900 Station Details Panel" on page 4-39 or "ATUCH Channel Adapter Details Panel" on page 4-32 for more information.

ATUM600 to ATUM604

ATUM600NCP3062MULT-LINKTG - NETWORK=USIBMTOSUBAREA=27TGN=1ATUM601MAXTRANSFER=2090TRANSMITQUEUE=3OUTOFSEQTGCONF=MULTIATUM602SEQUENCENUMBERSOUTBOUND=339INBOUND=348ATUM603PRILINEPUTYPESTATUSATUM6040T03040LT030FRP1FRTSSACTIVEATUM6040T030HSPT030HSP1HPTSSACT/XMITATUM6040T030TR1T030TRP116MTIC3ACT/XMITATUM6040T030D1T030DP1DIALACT/XMITATUM6040T030E1T030EP1TRHPTSSACT/ERP

**Explanation:** NTuneMON display for TYPE=MLTG, or PA2=LOG output from the ATUML Multi-Link Transmission Group panel.

**User Response:** See "ATUML Multi-Link Transmission Group Panel" on page 4-177 for more information.

#### ATUM606 to ATUM609

ATUM606A04ALLLINENAME=A04CCN35ADDRESS=(35,HALF)STATUS=INACTIVEATUM607SPEED=50TYPE=TSSELEMADDR=19PAUSE=(0.2, 2.8)ATUM608SWITCHEDDUPLEX=FULLNRZI=YESLPDANot Supported TAILED=N/AATUM609LASTPSAERRORSTATUS:000000000000000000000000ATUM614LSPRI=LINKSERLIM=1ATUM612NEGATIVEPOLLS=--ATUM612TOTALPOLLS=--

**Explanation:** NTuneMON display for TYPE=PL or PS2=LOG output from the ATUPL SDLC Physical Line Details panel.

**User Response:** Refer to the ATUPL SDLC Physical Line Details panel for more information.

#### ATUM610 to ATUM612

|                                                                 |           |      | EXAMPL   | E 1 |      |          |     |     |         |         |         |
|-----------------------------------------------------------------|-----------|------|----------|-----|------|----------|-----|-----|---------|---------|---------|
| ATUM610                                                         | NA3001    | LI   | INE ADDR | =34 | NAM  | E=A03S34 |     | MAX | KOUT S  | TATUS=A | CTIVE   |
| ATUM611                                                         | ADDR      | TYPE | E NAME   | ST/ | ATUS | PASSLIM  | LMT | CUR | MAXDATA | SUB.TG  | ROLE    |
| ATUM612                                                         | 193(C1)   | T2   | A03P34A  | XID | PEND | 8        | 7   | 0   | 265     | N/A     | PRIMARY |
| ATUM612                                                         | 195(C3)   | T2   |          | XID | PEND | 5        | 7   | 0   | 256     | N/A     | PRIMARY |
| ATUM612                                                         | 196(C4)   | T2   |          | XID | PEND | 5        | 7   | 0   | 256     | N/A     | PRIMARY |
|                                                                 |           |      |          |     |      |          |     |     |         |         |         |
|                                                                 | EXAMPLE 2 |      |          |     |      |          |     |     |         |         |         |
| ATUM610 NA3001 LINE ADDR=1028 NAME=A03S128 MAXOUT STATUS=INACTI |           |      |          |     |      |          |     |     | ACTIVE  |         |         |

ATUM610 NASOCI LINE ADDR-1028 NAME-A033128 MAXOUT STATUS-INACTIVE ATUM611 ADDR TYPE NAME STATUS PASSLIM LMT CUR MAXDATA SUB.TG ROLE ATUM612 3(03) T4 A03P128 INACTIVE 254 127 0 0 TGN=1 PRIMARY

**Explanation:** NTuneMON display for TYPE=SL, PA2=LOG output for the ATUSL SDLC Stations List panel.

User Response: Refer to the ATUSL SDLC Stations List panel for more information.

#### ATUM615 to ATUM618

ATUM615 MODIFY TIMER VALUE = NCP = A04ALL KEYWORD REPLYTO = 3.0 ATUM616 ATUM617 NONE 0.0 6.5 30.0 ATUM618 1.0 2.2 ATUM617 ATUM618 3.0 23.5 ATUM617 ATUM618 ATUM617 60.0 4.2 ATUM618

**Explanation:** NTuneMON display for PA2=LOG output from the ATUMT Modify Timer Value panel.

**User Response:** Refer to "ATUMT Modify Timer Value Panel" on page 4-182 for more information.

## ATUM620

| ATUM620 | A04ALL PU    | NAME=A04PC  | 35 STATI  | JS=INACTIV | E NETID=N/A |
|---------|--------------|-------------|-----------|------------|-------------|
| ATUM621 | NCP ROLE=CO  | NFIG SUBARE | A=N/A TG: | =N/A #PIUS | /BLOCK=N/A  |
| ATUM588 |              |             | TRANSMI   | r receiv   | VE          |
| ATUM588 | TOTAL FRAMES | S           | 0         | Θ          |             |
| ATUM588 | TOTAL I-FRAM | MES         | 0         | Θ          |             |
| ATUM588 | OUTSTANDING  | FRAME CNT   | 0         | -          |             |
| ATUM588 |              | CURRENT     | GENNE     | )          |             |
| ATUM588 | PASSLIM      | Θ           | 0         |            |             |
| ATUM588 | MAXDATA      | Θ           | 0         |            |             |
| ATUM588 | MAXOUT       | Θ           | 0         |            |             |
| ATUM588 | BLOCK        | N/A         | N/A       |            |             |
| ATUM588 | RETRIES      | 15          | 0         |            |             |
| ATUM588 | NEG POLL     | 0           |           |            |             |
| ATUM588 | POS POLL     | Θ           |           |            |             |
| ATUM588 | TOTAL POLL   | Θ           |           |            |             |
| ATUM651 | HPR DATA     |             |           |            |             |
| ATUM651 | HPRQLIMIT    |             | = 20      | 9001       |             |
| ATUM651 | HPR bytes qu | ueued       | =         | Θ          |             |
| ATUM651 | X-NLPs disc  | arded       | =         | 1          |             |
| ATUM651 | R-NLPs disca | arded       | =         | 2          |             |
|         |              |             |           |            |             |

**Explanation:** NTuneMON display for PA2=LOG output from the ATUSD SDLC Station Details panel.

Note: The HPR information is available only for peripheral nodes.

**User Response:** See "ATUSD SDLC Station Details Panel" on page 4-227 for more information.

### ATUM622 to ATUM626

| ATUM622 |                                    | NTUNENCP TABLE ENTRIES |        |      |        |      |        |      |   |  |  |  |
|---------|------------------------------------|------------------------|--------|------|--------|------|--------|------|---|--|--|--|
| ATUM623 | NTUNENCE                           | NTUNENCP FEATURE       |        |      |        |      |        |      |   |  |  |  |
| ATUM625 | ADDR                               | BYTE                   | ADDR   | BYTE | ADDR   | BYTE | ADDR   | BYTE | L |  |  |  |
| ATUM626 | 456234                             | 04                     | 434430 | 01   | F5D400 | 02   | DDFE44 | 01   | ĺ |  |  |  |
| ATUM626 | CCBBAA                             | 02                     | 453564 | 01   | D4F5A2 | 01   | FDFDED | 01   |   |  |  |  |
| ATUM624 | NEXT LINE LAST ENTRY USED OFFSET 4 |                        |        |      |        |      |        |      |   |  |  |  |
| ATUM626 | 123456                             | 02                     | 002456 | 01   | 000300 | 01   | 450045 | 02   |   |  |  |  |

**Explanation:** NTuneMON display for PA2=LOG output from the ATUNI NTuneNCP Information panel. ATUM626 is a list of the addresses that have been modified and the number of bytes that were changed. ATUM624 points to the address of the last change made for this NCP. In this example, offset 4 indicates that the fourth address was the last to be changed.

Note: This table will wrap when full.

**User Response:** See "ATUNI NTuneNCP Information Panel" on page 4-192 for more information.

#### ATUM628

| ATUM628<br>ATUM699 | CIR  | TABLE  | INFORMATION | BY | DLCI |
|--------------------|------|--------|-------------|----|------|
| ATUM699            | (dat | a goes | here)       |    |      |
| :                  |      |        |             |    |      |

**Explanation:** NTuneMON display for PA2=Log from the ATUFB Frame Relay DLCI CIR Parameters panel.

**User Response:** Refer to "ATUFB Frame Relay DLCI CIR Parameters Panel" on page 4-89 for more information.

#### ATUM629

| ATUM629 | DLCI Balance Fa  | actor Table |
|---------|------------------|-------------|
| ATUM699 |                  |             |
| ATUM699 | (data goes here) |             |
| ATUM699 |                  |             |
| :       |                  |             |

**Explanation:** NTuneMON display for PA2=Log from the ATUFD Frame Relay DLCI to Balance Table panel.

**User Response:** Refer to "ATUFD Frame Relay DLCI to Balance Table Panel" on page 4-95 for more information.

#### ATUM630 to ATUM631

| ATUM630 | SDLC         | Peripheral Line P | arameters    |                 |
|---------|--------------|-------------------|--------------|-----------------|
| ATUM631 | LINE NAME    | = A04NCP          | ELEMENT ADDR | = 234           |
| ATUM631 | NCP USE      | = Defined Redef   | VTAM USE     | = Defined Redef |
| ATUM631 | LINE STATUS  | = INACTIVE        | LINE TYPE    | = HPTSS         |
| ATUM631 | LINE ADDRESS | = 32,FULL         | ANSWER TONE  | = NO            |
| ATUM631 | AUTO         | = NO              | CCLID        | = NO            |

**Explanation:** NTuneMON display for PA2=LOG output from the ATUSP1 SDLC Peripheral Line Parameters Page 1 and ATUSP2 SDLC Peripheral Line Parameters Page 2 panels.

**User Response:** Refer to the "ATUSP1 SDLC Peripheral Line Parameters Page 1 Panel" on page 4-235 or "ATUSP2 SDLC Peripheral Line Parameters Page 2 Panel" on page 4-241 for more information.

## ATUM633 to ATUM635

| ATUM633 | The    | J-Lines C  | ontrol | <b>Block</b> | Display |      |       |         |
|---------|--------|------------|--------|--------------|---------|------|-------|---------|
| ATUM634 | Owning | ODLC       |        | NCP          |         | ODLC | ISD   | N       |
| ATUM635 | Host   | LAN        | NTRI   |              | FR      | FR   | PERIP | SUBAREA |
| ATUM699 |        |            |        |              |         |      |       |         |
| ATUM699 |        | (data goes | here)  |              |         |      |       |         |
| ATUM699 |        |            |        |              |         |      |       |         |
| :       |        |            |        |              |         |      |       |         |

**Explanation:** NTuneMON display for PA2=LOG output from the ATUCX Control Block Pools Extension panel.

**User Response:** See "ATUCX Control Block Pools Extension Panel" on page 4-47 for more information.

ATUM639

T

| ATUM628 | Frame Relay Multi Station List |
|---------|--------------------------------|
| ATUM699 |                                |
| ATUM699 | (data goes here)               |
| ATUM699 |                                |
| :       |                                |

**Explanation:** NTuneMON display for PA2=LOG output from the ATUFL Frame Relay Multi Station List panel.

**User Response:** Refer to "ATUFL Frame Relay Multi Station List Panel" on page 4-100 for more information.

```
ATUM640
```

1

```
ATUM640 VIRTUAL ROUTE DETAILS
ATUM699
ATUM699 (data goes here)
ATUM699
:
```

**Explanation:** NTuneMON display for PA2=LOG output from the ATUVA Virtual Route Control Block Details panel.

**User Response:** See "ATUVA Virtual Route Control Block Details Panel" on page 4-312 for more information.

#### **ATUM650**

```
ATUM650 ----- HIGH PERFORMANCE ROUTING -----
ATUM650 BYTES
                      =
                                0
ATUM650 QUED LMT
                         =
                             20000
                                 RXD=
ATUM650 DISCARDED FID4S
                                            XMT= 0
                                        0
ATUM650 BYTES
                         =
ATUM650 QUED LMT
                         =
ATUM650 DISCARDED FID4S
                                 RXD=
                                            XMT=
```

**Explanation:** NTuneMON display for PA2=LOG from the ATUML Multi-Link Transmission Group panel.

**User Response:** Refer to "ATUML Multi-Link Transmission Group Panel" on page 4-177 for more information.

## ATUM652

ATUM652HPR FLOW CONTROLATUM652HPRSMPSE=ATUM652HPRSATT=ATUM652HPRSMLC=9

**Explanation:** NTuneMON display for PA2=LOG from the ATUHP HPR & Other Global Flow Control Parms panel.

**User Response:** Refer to "ATUHP HPR & Other Global Flow Control Parms Panel" on page 4-146 for more information.

#### **ATUM660**

ATUM660 X.25 MCH Physical Line List ATUM699 ATUM699 (data goes here) ATUM699 :

**Explanation:** NTuneMON display for PA2=Log from the ATUXL X.25 MCH Physical Line List panel.

**User Response:** Refer to "ATUXL X.25 MCH Physical Line List Panel" on page 4-328 for more information.

### ATUM661

```
ATUM661 X.25 MCH VCCPT Information
ATUM699
ATUM699 (data goes here)
ATUM699
:
```

**Explanation:** NTuneMON display for PA2=Log from the ATUXX X.25 VCCPT Information panel.

**User Response:** Refer to "ATUXX X.25 VCCPT Information Panel" on page 4-347 for more information.

#### ATUM662

```
ATUM662 X.25 MCH Physical Line Details Pg1
ATUM699
ATUM699 (data goes here)
ATUM699
:
```

**Explanation:** NTuneMON display for PA2=Log from the ATUXP X.25 MCH Physical Line Details Page 1 panel.

**User Response:** Refer to "ATUXP X.25 MCH Physical Line Details Page 1 Panel" on page 4-331 for more information.

#### ATUM663

```
ATUM663 X.25 MCH Physical Line Details Pg2
ATUM699
ATUM699 (data goes here)
ATUM699
:
```

**Explanation:** NTuneMON display for PA2=Log from the ATUXS X.25 MCH Physical Line Details Page 2 panel.

**User Response:** Refer to "ATUXS X.25 MCH Physical Line Details Page 2 Panel" on page 4-340 for more information.

#### ATUM664

**Explanation:** NTuneMON display for PA2=Log from the ATUXH X.25 MCH Physical Line Statistics panel.

**User Response:** Refer to "ATUXH X.25 MCH Physical Line Statistics Panel" on page 4-326 for more information.

### ATUM665

ATUM665 **X.25 Virtual Circuit List** ATUM699 ATUM699 (data goes here) ATUM699 : **Explanation:** NTuneMON display for PA2=Log from the ATUXV X.25 Virtual Circuit List panel.

**User Response:** Refer to "ATUXV X.25 Virtual Circuit List Panel" on page 4-344 for more information.

#### ATUM666

**Explanation:** NTuneMON display for PA2=Log from the ATUXD X.25 Virtual Circuit Details panel.

**User Response:** Refer to "ATUXD X.25 Virtual Circuit Details Panel" on page 4-319 for more information.

#### ATUM667

**Explanation:** NTuneMON display for PA2=Log from the ATUXF NPSI Virtual Circuit Statistics panel.

**User Response:** Refer to "ATUXF NPSI Virtual Circuit Statistics Panel" on page 4-324 for more information.

## **ATUM670**

```
ATUM670 ISDN Physical Line List
ATUM699
ATUM699 (data goes here)
ATUM699
:
```

**Explanation:** NTuneMON display for PA2=Log from the ATUDL ISDN Physical Line Table panel.

**User Response:** Refer to "ATUDL ISDN Physical Line Table Panel" on page 4-59 for more information.

#### ATUM671

```
ATUM671 ISDN Physical Line Details
ATUM570 NCP2762 FRAME RELAY LINE ADDR=24 STATUS=ACTIVE
ATUM571 LINE NAME=T02724L SPEED=N/A TYPE=TSS Full Duplex
ATUM699
ATUM572 FRAME STATISTICS TRANSMITTED RECEIVED MAXFRAME=2106
ATUM699 (data goes here)
ATUM699
:
```

**Explanation:** NTuneMON display for PA2=Log from the ATUDK ISDN Physical Line Details panel.

**User Response:** Refer to "ATUDK ISDN Physical Line Details Panel" on page 4-49 for more information.

#### ATUM672

T

ATUM672 **ISDN B-Channel Line List** ATUM699 ATUM699 (data goes here) ATUM699 .

**Explanation:** NTuneMON display for PA2=Log from the ATUDM ISDN B-Channel Line Table panel.

**User Response:** Refer to "ATUDM ISDN B-Channel Line Table Panel" on page 4-62 for more information.

## ATUM673

```
ATUM673 ISDN B-Channel Line Details
ATUM570 NCP2762 FRAME RELAY LINE ADDR=24 STATUS=ACTIVE
ATUM699
ATUM699 (data goes here)
ATUM699
:
```

**Explanation:** NTuneMON display for PA2=Log from the ATUDN ISDN B-Channel Line Details panel.

**User Response:** Refer to "ATUDN ISDN B-Channel Line Details Panel" on page 4-65 for more information.

## ATUM674

```
ATUM674 ISDN Station List
ATUM699
ATUM699 (data goes here)
ATUM699
:
```

**Explanation:** NTuneMON display for PA2=Log from the ATUDS ISDN Stations Table List panel.

**User Response:** Refer to "ATUDS ISDN Stations Table List Panel" on page 4-71 for more information.

### ATUM675

```
ATUM675 ISDN Station Details
ATUM593 ADDR=- NAME=A04P00A TYPE=T5 STATUS=ACTIVE
ATUM699
ATUM699 (data goes here)
ATUM699
:
```

**Explanation:** NTuneMON display for PA2=Log from the ATUDT ISDN Station Details panel.

**User Response:** Refer to "ATUDT ISDN Station Details Panel" on page 4-73 for more information.

# List of Abbreviations

| ACF      | Advanced Communications Function                                                       |
|----------|----------------------------------------------------------------------------------------|
| ACF/NCP  | Advanced Communications Function for the<br>Network Control Program                    |
| ACF/SSP  | Advanced Communications Function for the<br>System Support Programs                    |
| ACF/VTAN | A Advanced Communications Function for the<br>Virtual Telecommunications Access Method |
| ACTLINK  | activate link                                                                          |
| ACU      | automatic calling unit                                                                 |
| AIT      | adapter information table                                                              |
| ANR      | automatic network routing                                                              |
| ANS      | automatic network shutdown                                                             |
| ANSI     | American National Standards Institute                                                  |
| APAR     | authorized program analysis report                                                     |
| ARP      | Address Resolution Protocol                                                            |
| ATE      | ARP table entry                                                                        |
| BAN      | boundary access node                                                                   |
| BECN     | backward explicit congestion notification                                              |
| BPOOL    | destination buffer boundary pool                                                       |
| BSB      | boundary session control block                                                         |
| САВ      | channel adapter control block                                                          |
| СВ       | control block                                                                          |
| CCITT    | International Telegraph and Telephone<br>Consultative Committee                        |
| CCU      | central control unit                                                                   |
| CDS      | configuration data set                                                                 |
| CLP      | communication line processor                                                           |
| CMS      | conversational monitor system                                                          |
| СР       | (1) control point (2) control program                                                  |
| CPS      | call progress signal                                                                   |
| CPU      | central processing unit                                                                |
| CRC      | cyclic redundancy check                                                                |
| CSS      | connectivity subsystem                                                                 |
| CTS      | clear to send                                                                          |
| CUB      | common physical unit blocks                                                            |
| DACTLIN  | K deactivate link                                                                      |
| DCE      | data circuit-terminating equipment                                                     |
| DE       | discard eligible                                                                       |
| DLCI     | data link connection identifier                                                        |
| DPU      | dynamic path update                                                                    |

| DR     | dynamic reconfiguration                           |
|--------|---------------------------------------------------|
| DSAP   | destination service access point                  |
| DTE    | data terminal equipment                           |
| DTG    | date and time generation                          |
| EBCDIC | extended binary-coded decimal interchange code    |
| EC     | engineering change                                |
| ECT    | Ethernet statistical counter                      |
| EP     | Emulation Program                                 |
| ER     | explicit route                                    |
| ERP    | error recovery procedures                         |
| ESCON  | Enterprise Systems Connection                     |
| ESS    | Ethernet-type subsystem                           |
| FTPI   | Fast Transaction Processing Interface             |
| FC     | flow control                                      |
| FDX    | full-duplex                                       |
| FECN   | forward explicit congestion notification          |
| FFDC   | first-failure data capture                        |
| FH     | frame handler                                     |
| FHSP   | frame handler subport                             |
| FRFH   | frame-relay frame handler                         |
| FRSE   | frame-relay switching equipment                   |
| FRTE   | frame-relay terminating equipment                 |
| GWNAU  | gateway network addressable units                 |
| HD     | half-duplex                                       |
| HDX    | half-duplex                                       |
| HPR    | high-performance routing                          |
| HPTSS  | high-performance transmission system              |
| HRE    | host route entry                                  |
| HSCB   | half-session control blocks                       |
| I/O    | input/output                                      |
| ICMP   | Internet Control Message Protocol                 |
| IEEE   | Institute of Electrical and Electronics Engineers |
| INOP   | declare inoperative                               |
| IP     | Internet Protocol                                 |
| IPS    | Internet Protocol router statistics               |
| IPSP   | IP subport                                        |
| ISDN   | integrated services digital network               |

## Abbreviations

| ITU     | International Telecommunication Union    | NPA   | network performance analyzer                |
|---------|------------------------------------------|-------|---------------------------------------------|
| JCL     | job control language                     | NPDA  | Network Problem Determination Application   |
| Kbps    | kilobits per second                      | NPM   | NetView Performance Monitor                 |
| LAC     | line access control                      | NPSI  | X.25 NCP Packet Switching Interface         |
| LAE     | local address entry                      | NRE   | network route entry                         |
| LAN     | local area network                       | NRZ   | non-return-to-zero recording                |
| LCN     | logical channel number                   | NRZI  | non-return-to-zero (inverted) recording     |
| LIV     | link integrity verification              | NRZ-1 | non-return-to-zero change-on-ones recording |
| LIVT    | link integrity verification tests        | NSA   | NPA session accounting                      |
| LKB     | line control block                       | NSI   | Non-SNA Interconnection                     |
| LLB     | logical link control block               | NSP   | NPA session processing                      |
| LLC     | logical link control                     | NTRI  | NCP/Token-Ring interconnection              |
| LL2     | Link level 2                             | NVT   | network vector table                        |
| LMI     | local management interface               | ODLC  | outboard data link control                  |
| LOBQ    | link outbound queue                      | OLT   | online line testing                         |
| LPDA    | Link Problem Determination Aid           | PAB   | process anchor block                        |
| LU      | logical unit                             | PEP   | partitioned emulation programming           |
| MAC     | medium access control                    | PF    | program function                            |
| Mbps    | megabits per second                      | PIU   | path information unit                       |
| МСН     | multichannel                             | PLB   | presentation services local block           |
| MIB     | (1) Management Information Base (2) MIB  | PLU   | primary logical unit                        |
|         |                                          | PMF   | performance measurement facility            |
|         | mixed media multilink transmission group | PSA   | parameter status area                       |
| MOSS    |                                          | PTF   | program temporary fix                       |
| W033    |                                          | PU    | physical unit                               |
| MTU     |                                          | PUDR  | physical unit dynamic reconfiguration       |
|         |                                          | PVC   | permanent virtual circuit                   |
|         | Multiple Virtual Storage                 | QAB   | queue anchor block                          |
| WV3/E3A | Architecture                             | QAN   | queue anchor block for network              |
| NACK    | not acknowledged                         | RDI   | restricted digital information              |
| NAU     | (1) network accessible unit (2) network  | REX   | route extension                             |
|         | addressable unit                         | REXX  | Restructured Extended Executor              |
| NCCF    | Network Communication Control Facility   | RNR   | receive not ready                           |
| NCP     | Network Control Program                  | RR    | receive ready                               |
| NCST    | NCP connectionless SNA transport         | RTS   | request to send                             |
| NDF     | NCP/EP definition facility               | RWI   | reset window indicator                      |
| NEO     | NCP Extension Option                     | SAP   | service access point                        |
| NETID   | network identifier                       | SCB   | station control block                       |
| NIB     | node initialization block                | SCE   | station control block extension             |
| ΝΜντ    | network management vector transport      | SDLC  | Synchronous Data Link Control               |
| NNT     | network names table                      | SDS   | shared data store                           |

| SNA    | Systems Network Architecture               | TGB    | transmission group control block             |
|--------|--------------------------------------------|--------|----------------------------------------------|
| snap   | snapshot program                           | TGN    | transmission group number                    |
| SNI    | SNA network interconnection                | TIC    | Token-Ring interface coupler                 |
| SNMP   | Simple Network Management Protocol         | TPS    | two-processor switch                         |
| SNQ    | ODLC/NMVT queue                            | TSS    | transmission subsystem                       |
| SOT    | service order table                        | TVS    | time value select                            |
| SRE    | subnetwork route entry                     | UDI    | unrestricted digital information             |
| SS     | start-stop                                 | UDP    | User Datagram Protocol                       |
| SSAP   | source service access point                | VC     | virtual circuit                              |
| SSB    | system status block                        | VCCPT  | Virtual circuit connection parameter table   |
| SSCP   | system services control point              | VM     | Virtual Machine                              |
| SSP    | system support Program                     | VM/ESA | Virtual Machine/Enterprise Systems Architec- |
| SVC    | (1) supervisor call (2) switched virtual   |        | ture                                         |
|        | circuit                                    | VR     | virtual route                                |
| ТАВ    | terminal anchor block                      | VRB    | virtual route control block                  |
| TCP/IP | Transmission Control Program/Internet Pro- | ww     | working window                               |
|        | tocol                                      | XID    | exchange identification                      |
| TESP   | terminating equipment subport              | ХМІТ   | transmit                                     |
| TG     | transmission group                         | XRF    | extended recovery facility                   |
|        |                                            |        |                                              |

## Glossary

This glossary includes terms and definitions from:

- The American National Standard Dictionary for Information Systems, ANSI X3.172-1990, copyright 1990 by the American National Standards Institute (ANSI). Copies can be purchased from the American National Standards Institute, 11 West 42nd Street, New York, New York 10036. Definitions are identified by the symbol (A) after the definition.
- The ANSI/EIA Standard—440-A, *Fiber Optic Terminology*. Copies may be purchased from the Electronic Industries Association, 2001 Pennsylvania Avenue, N.W., Washington, DC 20006. Definitions are identified by the symbol (E) after the definition.
- The Information Technology Vocabulary, developed by Subcommittee 1, Joint Technical Committee 1, of the International Organization for Standardization and the International Electrotechnical Commission (ISO/IEC JTC1/SC1). Definitions of published parts of this vocabulary are identified by the symbol (I) after the definition; definitions taken from draft international standards, committee drafts, and working papers being developed by ISO/IEC JTC1/SC1 are identified by the symbol (T) after the definition, indicating that final agreement has not yet been reached among the participating National Bodies of SC1.
- The *IBM Dictionary of Computing*, New York: McGraw-Hill, 1994.
- Internet Request for Comments: 1208, Glossary of Networking Terms.
- Internet Request for Comments: 1392, Internet Users' Glossary.
- The Object-Oriented Interface Design: IBM Common User Access Guidelines, Carmel, Indiana: Que, 1992.

The following cross-references are used in this glossary:

**Contrast with:** This refers to a term that has an opposed or substantively different meaning.

**Synonym for:** This indicates that the term has the same meaning as a preferred term, which is defined in its proper place in the glossary.

**Synonymous with:** This is a reference from a defined term to other terms that have the same meaning.

**See:** This refers the reader to the spelled-out form of the term or to a more common spelling of the term.

**See also:** This refers the reader to terms that have a related, but not synonymous, meaning.

Refer to "List of Abbreviations" on page X-1 for the meanings of abbreviations that do not appear in this glossary.

## Α

ACF. See Advanced Communications Function

**ACF/NCP**. Synonym for *Network Control Program* (*NCP*).

**ACF/SSP**. Synonym for *System Support Programs* (*SSP*).

**ACF/VTAM**. Synonym for *Virtual Telecommunications Access Method (VTAM)*.

**acknowledgment**. (1) The transmission, by a receiver, of acknowledge characters as an affirmative response to a sender. (T) (2) An indication that an item sent was received.

ACU. See automatic calling unit.

**adapter**. A part that electrically or physically connects a device to a computer or to another device.

Address Resolution Protocol (ARP). In the Internet suite of protocols, the protocol that dynamically maps an IP address to an address used by a supporting metropolitan or local area network such as Ethernet or Token-Ring.

Advanced Communications Function (ACF). A group of IBM licensed programs, principally VTAM, TCAM, NCP, and SSP, that use the concepts of Systems Network Architecture (SNA), including distribution of function and resource sharing.

**alert**. (1) A message sent to a management services focal point in a network to identify a problem or an impending problem. (2) In SNA management services (SNA/MS), a high priority event that warrants immediate attention.

American National Standards Institute (ANSI). An organization consisting of producers, consumers, and general interest groups, that establishes the procedures by which accredited organizations create and maintain voluntary industry standards in the United States. (A)

ANSI. See American National Standards Institute.

APAR. See authorized program analysis report.

ARP. See Address Resolution Protocol.

authorized program analysis report (APAR). A report of a problem caused by a suspected defect in a current unaltered release of a program.

**automatic calling unit (ACU)**. A dialing device that permits a computer to automatically dial calls over a network.

**autotask**. An unattended NetView operator station task that does not require a terminal or a logged-on user. Autotasks can run independently of VTAM and are typically used for automated console operations.

## В

**B-channel**. In the integrated services digital network (ISDN), a 64 kilobits-per-second channel for the transport of speech or data between the ISDN service provider and user.

**beacon frame**. A frame sent by an adapter indicating a serious ring problem, such as a broken cable. An adapter is "beaconing" if it is sending such a frame.

**binary synchronous transmission**. Data transmission in which synchronization of characters is controlled by timing signals generated at the sending and receiving stations. Contrast with *start-stop (SS) transmission* and *Synchronous Data Link Control (SDLC)*.

**boundary access node (BAN)**. A router (such as the IBM 6611) that provides its attached LAN-based SNA peripheral nodes direct frame-relay access to a subarea boundary node (such as an IBM 3745 or an IBM 3746 Model 900).

**bridge**. (1) A functional unit that interconnects two local area networks that use the same logical link control protocol but may use different medium access control protocols. (T) (2) A functional unit that interconnects multiple LANs (locally or remotely) that use the same logical link control protocol but that can use different medium access control protocols. A bridge forwards a frame to another bridge based on the medium access control (MAC) address. (3) In the connection of local loops, channels, or rings, the equipment and techniques used to match circuits and to facilitate accurate data transmission.

**buffer**. A portion of storage used to hold input or output data temporarily.

# С

**canonical address**. In LANs, the IEEE 802.1 format for the transmission of medium access control (MAC) addresses for Token-Ring and Ethernet adapters. In canonical format, the least significant (rightmost) bit of each address byte is transmitted first. Contrast with *noncanonical address*.

**CCITT.** International Telegraph and Telephone Consultative Committee. This was an organization of the International Telecommunication Union (ITU). On 1 March 1993 the ITU was reorganized, and responsibilities for standardization were placed in a subordinate organization named the Telecommunication Standardization Sector of the International Telecommunication Union (ITU-TS). "CCITT" continues to be used for recommendations that were approved before the reorganization.

**central processing unit (CPU)**. The part of a computer that includes the circuits that control the interpretation and execution of instructions.

**Note:** A CPU is the circuitry and storage that executes instructions. Traditionally, the complete processing unit was often regarded as the CPU, whereas today the CPU is often a microchip. In either case, the centrality of a processor or processing unit depends on the configuration of the system or network in which it is used.

**channel adapter**. A communication controller hardware unit that is used to attach the communication controller to a host channel.

**channel link.** A System/370 I/O channel to control unit interface that has an SNA network address. A channel link can be either a subarea link or a peripheral link and is defined in an NCP generation definition using the GROUP, LINE, and PU definition statements.

**checksum**. In error detection, a function of all bits in a block. If the written and calculated sums do not agree, an error is indicated.

**clear to send (CTS)**. In data communication, a signal raised by data circuit-terminating equipment (DCE) when it is ready to accept data, usually in response to request to send (RTS) being raised.

**clocking**. A method of controlling the number of data bits sent on a telecommunication line in a given time.

CLP. See communication line processor.

CMS. See conversational monitor system.

**collision**. An unwanted condition that results from concurrent transmissions on a channel. (T) **communication adapter**. A circuit card with associated software that enables a processor, controller, or other device to be connected to a network.

**communication controller**. A type of communication control unit whose operations are controlled by one or more programs stored and executed in the unit. It manages the details of line control and the routing of data through a network.

**communication line processor (CLP)**. In a communication controller, the processor that manages telecommunication lines.

congestion. Synonym for network congestion.

**connectivity subsystem (CSS)**. An expansion frame, such as the 3746 Model 900, that extends connectivity and enhances the performance of the IBM 3745 Communication Controller.

**control block**. A storage area used by a computer program to hold control information. (I)

**control point (CP)**. (1) A component of an APPN or LEN node that manages the resources of that node. In an APPN node, the CP is capable of engaging in CP-CP sessions with other APPN nodes. In an APPN network node, the CP also provides services to adjacent end nodes in the APPN network. (2) A component of a node that manages resources of that node and optionally provides services to other nodes in the network. Examples are a system services control point (SSCP) in a type 5 subarea node, a network node control point (NNCP) in an APPN network node, and an end node control point (ENCP) in an APPN or LEN end node. An SSCP and an NNCP can provide services to other nodes.

**control program**. (1) A computer program designed to schedule and to supervise the execution of programs of a computer system. (I) (A) (2) In VM/ESA, synonym for *Control Program (CP)*.

**Control Program (CP).** In VM/ESA, a component that manages the resources of a single computer so multiple computing systems appear to exist. Each of these apparent systems, or virtual machines, is the functional equivalent of an IBM System/370, 370-XA, or ESA computer.

**conversational monitor system (CMS)**. A virtual machine operating system that provides general interactive time sharing, problem solving, and program development capabilities, and operates only under control of the VM control program.

**CP**. See control point, control program.

CPU. See central processing unit.

CRC. The cyclic redundancy check character. (A)

**cross-network**. In SNA, pertaining to control or resources involving more than one network.

CSS. See connectivity subsystem.

CTS. See clear to send.

**CWALL**. An NCP threshold of buffer availability, below which the NCP will accept only high-priority path information units (PIUs).

**cyclic redundancy check (CRC)**. (1) A redundancy check in which the check key is generated by a cyclic algorithm. (T) (2) A system of error checking performed at both the sending and receiving station after a block check character has been accumulated.

## D

data link connection identifier (DLCI). The numeric identifier of a frame-relay subport or PVC segment in a frame-relay network. Each subport in a single framerelay port has a unique DLCI. The following table, excerpted from the American National Standards Institute (ANSI) Standard T1.618 and the International Telegraph and Telephone Consultative Committee (CCITT) Standard Q.922, indicates the functions associated with certain DLCI values:

| Function<br>in-channel signaling                 |
|--------------------------------------------------|
| reserved                                         |
| assigned using frame-relay connection procedures |
| layer 2 management of frame-relay bearer service |
| reserved                                         |
| in-channel layer management                      |
|                                                  |

**data stream**. (1) All information (data and control commands) sent over a data link usually in a single read or write operation. (2) A continuous stream of data elements being transmitted, or intended for transmission, in character or binary-digit form, using a defined format.

**data terminal equipment (DTE)**. That part of a data station that serves as a data source, data sink, or both. (I) (A)

data transfer rate. The average number of bits, characters, or blocks per unit time passing between corresponding equipment in a data transmission system. (I)

## Notes:

- 1. The rate is expressed in bits, characters, or blocks per second, minute, or hour.
- Corresponding equipment should be indicated; for example, modems, intermediate equipment, or source and sink.

**datagram**. In TCP/IP, the basic unit of information passed across the Internet environment. A datagram contains a source and destination address along with the data. An Internet Protocol (IP) datagram consists of an IP header followed by the transport layer data.

**definition statement**. (1) In VTAM, the statement that describes an element of the network. (2) In NCP, a type of instruction that defines a resource to the NCP. See Figure X-1, Figure X-2, and Figure X-3.

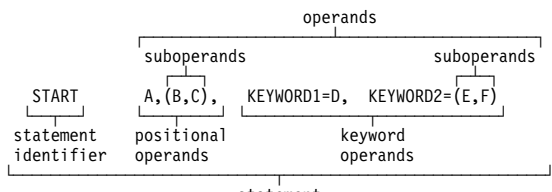

statement

Figure X-1. Example of a Language Statement

| definition | keyword op | perand |
|------------|------------|--------|
| statement  | cubor      |        |
|            | sunot      |        |
| LINE       | AUTO=(YE   | S,32)  |
|            |            |        |

definition statement

Figure X-2. Example of an NCP Definition Statement

| definition | keyword    | operand  |
|------------|------------|----------|
| identifier | sut        | operands |
| PU         | DISCNT=    | (YES,NF) |
| definiti   | on stateme |          |

Figure X-3. Example of a VTAM Definition Statement

**destination port**. The 8-port asynchronous adapter that serves as a connection point with a serial service.

destination service access point (DSAP). In SNA and TCP/IP, a logical address that allows a system to route data from a remote device to the appropriate communications support. Contrast with *source service access point (SSAP)*.

DLCI. See data link connection identifier.

**downstream**. In the direction of data flow from the host to the end user. Contrast with *upstream*.

DSAP. See destination service access point.

### DTE. See data terminal equipment. (A)

**duplex**. Pertaining to communication in which data can be sent and received at the same time. Synonymous with *full-duplex*. Contrast with *half-duplex*.

**dynamic path update**. The process of changing the network path for sending information without regenerating complete configuration tables.

**dynamic reconfiguration (DR).** The process of changing the network configuration (peripheral PUs and LUs) without regenerating complete configuration tables or deactivating the affected major node.

## Ε

**EBCDIC**. Extended binary-coded decimal interchange code. A coded character set of 256 8-bit characters.

**Emulation Program (EP).** An IBM control program that allows a channel-attached IBM communication controller to emulate the functions of an IBM 2701 Data Adapter Unit, an IBM 2702 Transmission Control, or an IBM 2703 Transmission Control.

**endpoint node**. A node that is at the end of only one branch. Synonymous with *peripheral node*. (T)

- EP. See Emulation Program.
- ER. See explicit route.

ERP. See error recovery procedures.

**error recovery procedures (ERP).** (1) Procedures designed to help isolate and, where possible, to recover from errors in equipment. The procedures are often used in conjunction with programs that record information on machine malfunctions. (2) A set of routines that attempt to recover from transmission errors.

**Enterprise Systems Connection (ESCON)**. A set of IBM products and services that provide a dynamically connected environment within an enterprise.

ESCON. See Enterprise Systems Connection.

**Ethernet**. A 10-Mbps baseband local area network that allows multiple stations to access the transmission medium at will without prior coordination, avoids contention by using carrier sense and deference, and resolves contention by using collision detection and delayed retransmission. Ethernet uses carrier sense multiple access with collision detection (CSMA/CD).

**Ethernet-type LAN**. A local area network that uses either the Ethernet Version 2 or IEEE 802.3 protocol.

exchange identification (XID). A specific type of basic link unit that is used to convey node and link characteristics between adjacent nodes. XIDs are exchanged between link stations before and during link activation to establish and negotiate link and node characteristics, and after link activation to communicate changes in these characteristics.

**explicit route (ER)**. In SNA, a series of one or more transmission groups that connect two subarea nodes. An explicit route is identified by an origin subarea address, a destination subarea address, an explicit route number, and a reverse explicit route number. Contrast with *virtual route (VR)*.

extended recovery facility (XRF). A facility that minimizes the effect of failures in MVS, VTAM, the host processor, or high availability applications during sessions between high availability applications and designated terminals. This facility provides an alternate subsystem to take over sessions from the failing subsystem.

# F

FDX. See full-duplex.

FH. See frame handler.

FHSP. See frame handler subport.

**flow control**. (1) In data communication, control of the data transfer rate. (I) (2) In SNA, the process of managing the rate at which data traffic passes between components of the network. The purpose of flow control is to optimize the rate of flow of message units with minimum congestion in the network; that is, to neither overflow the buffers at the receiver or at intermediate routing nodes, nor leave the receiver waiting for more message units. See also *pacing*.

**fragmentation**. The process of dividing a datagram into smaller parts, or fragments, to match the capabilities of the physical medium over which it is to be transmitted.

**frame**. The unit of transmission in some local area networks, including the IBM Token-Ring Network. It includes delimiters, control characters, information, and checking characters.

frame handler (FH). Synonym for frame-relay frame handler (FRFH).

frame handler subport (FHSP). The access point of a frame-relay frame handler to a PVC segment. Frame handler subports function in pairs; frames enter the frame handler through one frame handler subport and exit through the other. Contrast with *terminating equipment subport*.

**frame relay**. (1) An interface standard describing the boundary between a user's equipment and a fast-packet network. In frame-relay systems, flawed frames are discarded; recovery comes end-to-end rather than hop-by-hop. (2) A technique derived from the integrated services digital network (ISDN) D channel standard. It assumes that connections are reliable and dispenses with the overhead of error detection and control within the network.

frame-relay frame handler (FRFH). The function in a frame-relay node that routes (or switches) frames along a permanent virtual circuit (PVC). A frame handler receives frames from an adjacent frame-relay node and uses the DLCI to forward them to the next node on the PVC. Synonymous with *frame handler*. See also *frame-relay switching equipment support* and *frame-relay terminating equipment*.

**frame-relay network**. A network that consists of frame-relay frame handlers (FRFH) and in which frames are passed from one frame-relay terminating equipment (FRTE) station to another through a series of one or more FRFHs.

**frame-relay switch**. A frame-relay node that provides both the frame-relay frame handler function and the local management interface (LMI) function.

frame-relay switching equipment (FRSE). Synonym for frame-relay switching equipment (FRSE) support.

frame-relay switching equipment (FRSE) subport set. The set of primary and, optionally, substitute frame handler subports (FHSPs) within an NCP that comprise those used for a given frame-relay segment set.

frame-relay switching equipment (FRSE) support. In NCP, a set of frame-relay functions that include the frame-relay frame handler function and the local management interface (LMI) function. These functions are defined by American National Standards Institute (ANSI) Standards T1.617 and T1.618 and International Telegraph and Telephone Consultative Committee (CCITT) Standards Q.922 and Q.933. NCP provides additional functions, including performance measurement and enhanced reliability, that are not defined by ANSI or CCITT standards.

frame-relay terminal equipment. A device that can connect to a frame-relay network and provide the frame-relay terminating equipment function. See also *frame-relay frame handler* and *frame-relay terminating equipment*.

**frame-relay terminating equipment (FRTE)**. The function at the end of a frame-relay permanent virtual circuit (PVC). Frame-relay terminating equipment pro-

vides higher-layer protocols with access to a framerelay network through terminating equipment subports (TESPs). It does this by (a) adding frame-relay frame headers to data for another protocol and sending the frames to adjacent frame-relay nodes, and (b) receiving frames from adjacent frame-relay nodes and removing the frame headers. See also *frame-relay frame handler, frame-relay switching equipment support*, and *frame-relay terminal equipment*.

FRFH. See frame-relay frame handler.

FRSE. See frame-relay switching equipment.

FRTE. See frame-relay terminating equipment.

full-duplex (FDX). Synonym for duplex.

fully qualified name. In SNA, synonym for *network-qualified name*.

## G

**gateway**. A functional unit that interconnects two computer networks with different network architectures. A gateway connects networks or systems of different architectures. A bridge interconnects networks or systems with the same or similar architectures. (T)

**gateway NCP**. An NCP that performs address translation to allow cross-network session traffic. The gateway NCP connects two or more independent SNA networks.

**generic alert**. A product-independent method of encoding alert data by means of both (a) code points indexing short units of stored text and (b) textual data.

**granularity**. The extent to which a larger entity is subdivided. For example, a yard divided into inches has finer granularity than a yard divided into feet.

# Η

**half-duplex (HD, HDX)**. In data communication, pertaining to transmission in only one direction at a time. Contrast with *duplex*.

HD. See half-duplex.

HDX. See half-duplex.

**high-performance routing (HPR)**. An addition to APPN that enhances data-routing performance and session reliability.

high-performance transmission subsystem (HPTSS). A high-speed line adapter that attaches to the IBM 3745 Communication Controller. **hop count**. (1) A metric or measure of distance between two points. (2) In Internet communications, the number of routers that a datagram passes through on its way to its destination. (3) In SNA, a measure of the number of links to be traversed in a path to a destination.

**hot standby**. In computer security, pertaining to the immediate readiness of a functional unit to which operations can be readily switched.

HPR. See high-performance routing.

**HPTSS**. See high-performance transmission subsystem.

I-frame. See information (I) frame.

ICMP. See Internet Control Message Protocol.

**information (I) frame**. A frame in I format used for numbered information transfer.

integrated services digital network (ISDN). A digital end-to-end telecommunication network that supports multiple services including, but not limited to, voice and data.

**Note:** ISDNs are used in public and private network architectures.

**International Telecommunication Union (ITU)**. The specialized telecommunication agency of the United Nations, established to provide standardized communication procedures and practices, including frequency allocation and radio regulations worldwide.

**internet**. A collection of networks interconnected by a set of routers that allow them to function as a single, large network. See also *Internet*.

**Internet**. The internet administered by the Internet Architecture Board (IAB), consisting of large national backbone networks and many regional and campus networks all over the world. The Internet uses the Internet suite of protocols.

**Internet Control Message Protocol (ICMP)**. The protocol used to handle errors and control messages in the Internet Protocol (IP) layer. Reports of problems and incorrect datagram destinations are returned to the original datagram source. ICMP is part of the Internet Protocol.

**Internet Protocol (IP).** A connectionless protocol that routes data through a network or interconnected networks. IP acts as an intermediary between the higher protocol layers and the physical network. However, this

protocol does not provide error recovery and flow control and does not guarantee the reliability of the physical network.

IP. See Internet Protocol.

ITU. See International Telecommunication Union.

**ITU-TS.** International Telecommunication Union - Telecommunication Standardization Sector. The part of the International Telecommunication Union (ITU) that is responsible for developing recommendations for telecommunications.

# Κ

keyword. (1) The part of a command operand that consists of a specific character string (such as DSNAME=).(2) See also *definition statement* and *keyword operand*.

**keyword operand**. An operand that consists of a keyword followed by one or more values (such as DSNAME=HELLO). See also *definition statement*.

# L

LAN. See local area network.

**LAN segment.** (1) Any portion of a LAN (for example, a bus or ring) that can operate independently, but that is connected to other parts of the network by means of bridges. (2) A ring or bus network without bridges.

**line**. (1) The portion of a data circuit external to data circuit-terminating equipment (DCE), that connects the DCE to a data switching exchange (DSE), that connects a DCE to one or more other DCEs, or that connects a DSE to another DSE. (I) (2) See also *logical line, physical line, spare line, switched line*.

**line speed**. The number of binary digits that can be sent over a telecommunication line in one second, expressed in bits per second (bps).

**link integrity verification tests (LIVT)**. A set of operational procedures and messages that is defined by American National Standards Institute (ANSI) Standard T1.617 Annex D and International Telegraph and Telephone Consultative Committee (CCITT) Standard Q.933 Annex A and that is transferred over DLCI 0. This set of operational procedures and messages provides status and outage notification for frame-relay frame handler (FRFH) and frame-relay terminating equipment (FRTE) connections. See also *local management interface (LMI)*.

**Link Problem Determination Aid (LPDA).** A series of procedures that are used to test the status of and to control DCEs, the communication line, and the remote

device interface. These procedures, or a subset of them, are implemented by host programs (such as the NetView program and VTAM), communication controller programs (such as NCP), and IBM LPDA DCEs. See also *LPDA-1* and *LPDA-2*.

**link station**. The hardware and software components within a node representing a connection to an adjacent node over a specific link. For example, if node A is the primary end of a multipoint line that connects to three adjacent nodes, node A will have three link stations representing the connections to the adjacent nodes.

LIVT. See link integrity verification tests.

LLC. See logical link control (LLC) protocol.

LMI. See local management interface.

**LMI subport**. A frame-relay subport that exchanges line status information with adjacent nodes using local management interface (LMI) protocol. In NCP, the LMI subport is the link-station subport for the physical line.

**local area network (LAN)**. A computer network located on a user's premises within a limited geographical area. Communication within a local area network is not subject to external regulations; however, communication across the LAN boundary may be subject to some form of regulation. (T)

**local management interface (LMI)**. Synonym for *local management interface (LMI) protocol*.

local management interface (LMI) protocol. (1) In NCP, a set of frame-relay network management procedures and messages used by adjacent frame-relay nodes to exchange line status information over DLCI X'00'. NCP supports both the American National Standards Institute (ANSI) and International Telegraph and Telephone Consultative Committee (CCITT) versions of LMI protocol. These standards refer to LMI protocol as link integrity verification tests (LIVT). (2) Originally, a set of frame-relay network management procedures and messages used by frame-relay nodes to exchange line status information over DLCI X'03FF' (1023). This protocol is defined in Frame-Relay Specification with Extensions, a document based on proposed T1S1 standards, which are copyrighted by Digital Equipment Corporation, Northern Telecom, Inc., and StrataCom, Inc. This protocol is not compatible with the ANSI or CCITT version. In this context, the term local management interface is a synonym for link integrity verification tests (LIVT).

**logical line**. In NCP, the representation of the connection between NCP and a node communicating with NCP over a physical line such as Token-Ring or framerelay. A single physical line can support multiple logical lines. Contrast with *physical line*. **logical link control (LLC) protocol**. In a local area network, the protocol that governs the exchange of transmission frames between data stations independently of how the transmission medium is shared. (T) The LLC protocol was developed by the IEEE 802 committee and is common to all LAN standards.

**logical unit (LU)**. A type of network accessible unit that enables end users to gain access to network resources and communicate with each other.

LPDA. See Link Problem Determination Aid.

**LPDA-1**. The first version of the LPDA command set. LPDA-1 is not compatible with LPDA-2. See also *Link Problem Determination Aid (LPDA)* and *LPDA-2*.

**LPDA-2**. The second version of the LPDA command set. LPDA-2 provides all of the functions of LPDA-1; it also supports commands such as the following:

- DCE configuration
- Dial
- · Set transmit speed
- Commands to operate a contact that can control external devices.

See also *Link Problem Determination Aid (LPDA)* and *LPDA-1*.

LU. See logical unit.

**LU-LU session**. A logical connection between two logical units (LUs) in an SNA network that typically provides communication between two end users.

## Μ

MAC. See medium access control.

**MAC frame**. A transmission frame that controls the operation of the IBM Token-Ring Network and any ring station operations that affect the ring.

maintenance and operator subsystem (MOSS). A subsystem of an IBM communication controller, such as the 3725 or the 3720, that contains a processor and operates independently of the rest of the controller. It loads and supervises the controller, runs problem determination procedures, and assists in maintaining both hardware and software.

**major node**. In VTAM, a set of resources that can be activated and deactivated as a group. Contrast with *minor node*.

**Management Information Base (MIB).** (1) A collection of objects that can be accessed by means of a network management protocol. (2) A definition for management information that specifies the information

available from a host or gateway and the operations allowed. (3) In OSI, the conceptual repository of management information within an open system.

**maximum transfer unit (MTU)**. The maximum number of bytes that an Internet Protocol (IP) datagram can contain.

**medium access control (MAC)**. In LANs, the sublayer of the data link control layer that supports medium-dependent functions and uses the services of the physical layer to provide services to the logical link control (LLC) sublayer. The MAC sublayer includes the method of determining when a device has access to the transmission medium.

**metric.** In Internet communications, a value, associated with a route, which is used to discriminate between multiple exit or entry points to the same autonomous system. The route with the lowest metric is preferred.

**MIB**. (1) MIB module. (2) See *Management Information Base.* 

**minor node**. In VTAM, a uniquely defined resource within a major node. Contrast with *major node*. See also *node*.

**MLTG**. Multilink transmission group. See *transmission* group.

MMMLTG. Mixed-media multilink transmission group.

**modem (modulator/demodulator)**. (1) A functional unit that modulates and demodulates signals. One of the functions of a modem is to enable digital data to be transmitted over analog transmission facilities. (T) (A) (2) A device that converts digital data from a computer to an analog signal that can be transmitted on a tele-communication line, and converts the analog signal received to data for the computer.

**modulo**. (1) Pertaining to a modulus; for example, 9 is equivalent to 4 modulo 5. (2) See also *modulus*.

**modulus**. A number, such as a positive integer, in a relationship that divides the difference between two related numbers without leaving a remainder; for example, 9 and 4 have a modulus of 5 (9 - 4 = 5; 4 - 9 = -5; and 5 divides both 5 and -5 without leaving a remainder).

MOSS. See maintenance and operator subsystem.

MTU. See maximum transfer unit.

**multilink transmission group (MLTG)**. Synonym for *transmission group (TG)*.

Multiple Virtual Storage (MVS). Synonym for MVS.

**MVS**. Multiple Virtual Storage. Implies MVS/ESA and OS/390.

## Ν

**native network**. The subnetwork whose network identifier a node uses for its own network-qualified resource names.

**NAU**. (1) See network accessible unit. (2) See network addressable unit.

**NCCF.** (1) Network Communications Control Facility. (2) A command that starts the NetView command facility. NCCF also identifies various panels and functions as part of the command facility.

NCP. See Network Control Program.

NCP connectionless SNA transport (NCST). A function that allows NCP to transfer TCP/IP frames across the SNA subarea routing network. The NCST session interface provides access to an LU-LU session that can transport Internet Protocol (IP) datagrams to a host that uses the SNA Network Link (SNALINK) or to another NCP that uses NCST.

**NCP/EP definition facility (NDF).** A program that is part of System Support Programs (SSP) and that is used to generate a load module for a partitioned emulation program (PEP), a Network Control Program (NCP), or an Emulation Program (EP).

**NCP/Token-Ring interconnection (NTRI).** An NCP function that allows a communication controller to attach to the IBM Token-Ring Network and that provides both subarea and peripheral node data link control (DLC) services in the SNA network.

NCST. See NCP connectionless SNA transport.

NDF. See NCP/EP definition facility.

NETID. See network identifier.

**NetView Performance Monitor (NPM).** An IBM licensed program that collects, monitors, analyzes, and displays data relevant to the performance of a VTAM telecommunication network. It runs as an online VTAM application program.

**NetView program**. An IBM licensed program used to monitor and manage a network and to diagnose network problems.

**network accessible unit (NAU)**. A logical unit (LU), physical unit (PU), control point (CP), or system services control point (SSCP). It is the origin or the destination of information transmitted by the path control network. Synonymous with *network addressable unit*.

network addressable unit (NAU). Synonym for network accessible unit.

**network congestion**. An undesirable overload condition caused by traffic in excess of what a network can handle.

**Network Control Program (NCP).** An IBM licensed program that provides communication controller support for single-domain, multiple-domain, and interconnected network capability.

**network identifier**. A 1- to 8-byte customer-selected name or an 8-byte IBM-registered name that uniquely identifies a specific subnetwork.

**network performance analyzer (NPA).** A function of NCP that collects performance data about devices. The data is recorded by NPM.

**network-qualified name**. In SNA, a name that uniquely identifies a specific resource (such as an LU or a CP) within a specific network. It consists of a network identifier and a resource name, each of which is a 1- to 8-byte symbol string. Synonymous with *fully qualified name*.

NIB. See node initialization block.

**node**. (1) In a network, a point at which one or more functional units connect channels or data circuits. (I) (2) Any device, attached to a network, that transmits and receives data. (3) An endpoint of a link or a junction common to two or more links in a network. Nodes can be processors, communication controllers, cluster controllers, or terminals. Nodes can vary in routing and other functional capabilities. (4) In VTAM, a point in a network defined by a symbolic name. See also *major node* and *minor node*.

**node initialization block (NIB).** In VTAM, a control block associated with a particular node or session that contains information used by the application program to identify the node or session and to indicate how communication requests on a session are to be handled by VTAM.

**node type**. A designation of a node according to the protocols it supports or the role it plays in a network. Node type was originally denoted numerically (as 1, 2.0, 2.1, 4, and 5) but is now characterized more specifically by protocol type (APPN network node, LEN node, subarea node, and interchange node, for example) because type 2.1 nodes and type 5 nodes support multiple protocol types and roles.

**non-return-to-zero change-on-ones recording (NRZ-1)**. Non-return-to-reference recording in which the ones are represented by a change in the condition of magnetization, and zeros are represented by the absence of change. This method is called "mark recording" because only the one or mark signals are explicitly recorded. (I) (A) Synonymous with nonreturn-to-zero (mark) recording. (T) See Figure X-4.

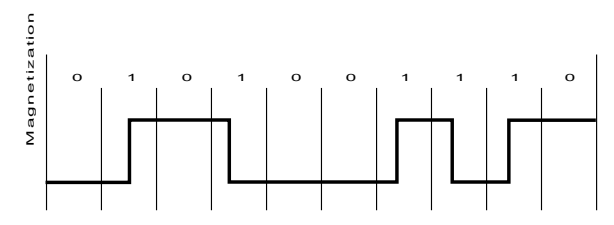

Figure X-4. Non-Return-to-Zero Change-on-Ones Recording

**Non-SNA Interconnection (NSI).** An IBM licensed program that provides format identification (FID) support for selected non-SNA facilities. Thus, it allows SNA and non-SNA facilities to share SDLC links. It also allows the remote concentration of selected non-SNA devices along with SNA devices.

**noncanonical address**. In LANs, a format for the transmission of medium access control (MAC) addresses for Token-Ring adapters. In noncanonical format, the most significant (leftmost) bit of each address byte is transmitted first. Contrast with *canonical address*.

NPA. See network performance analyzer.

**NPDA.** (1) Network Problem Determination Application. (2) A command that starts the NetView hardware monitor. NPDA also identifies various panels and functions as part of the hardware monitor.

NPM. See NetView Performance Monitor.

NPSI. See X.25 NCP Packet Switching Interface.

NRZ. Non-return-to-zero recording.

**NRZ-1**. See non-return-to-zero change-on-ones recording. (I) (A)

**NRZI**. Non-return-to-zero (inverted) recording. Synonym for *non-return-to-zero change-on-ones recording (NRZ-1)*.

NSI. See Non-SNA Interconnection.

NTRI. See NCP/Token-Ring interconnection.

**NTuneMON**. A program that runs with the NetView program and monitors NCPs that were activated by the VTAM on the host where NTuneMON is running.

**NTuneNCP**. A feature of NTuneMON that runs in a communication controller and, with VTAM, enables a network administrator to tune NCP interactively.

0

**ODLC**. See outboard data link control.

outboard data link control (ODLC). (1) Data link control (DLC) processing performed by a coprocessor. (2) In NCP, data link control (DLC) processing performed by the 3746 Model 900 connectivity subsystem (CSS).

**outbound**. In communications, data that is transmitted to the network.

Ρ

PAB. See process anchor block.

**pacing**. A technique by which a receiving component controls the rate of transmission of a sending component to prevent overrun or congestion. See also *flow control, session-level pacing,* and *virtual route* (*VR*) *pacing.* 

**pacing response**. In SNA, an indicator that signifies the readiness of a receiving component to accept another pacing group. The indicator is carried in a response header (RH) for session-level pacing and in a transmission header (TH) for virtual route pacing.

**pacing window**. (1) The path information units (PIUs) that can be transmitted on a virtual route before a virtual-route pacing response is received, indicating that the virtual route receiver is ready to receive more PIUs on the route. (2) The requests that can be transmitted on the normal flow in one direction on a session before a session-level pacing response is received, indicating that the receiver is ready to accept the next group of requests.

**packet.** (1) In data communication, a sequence of binary digits, including data and control signals, that is transmitted and switched as a composite whole. The data, control signals and, possibly, error control information are arranged in a specific format. (I) (2) In X.25, a data transmission information unit. A group of data and control characters, transferred as a unit, determined by the process of transmission. Commonly used data field lengths in packets are 128 or 256 bytes. (3) The field structure and format defined in the CCITT X.25 Recommendation.

**packet switching**. The process of routing and transferring data by means of addressed packets so that a channel is occupied only during transmission of a packet. On completion of the transmission, the channel is made available for transfer of other packets. (I)

### partitioned emulation programming (PEP) extension. A function of a network control program
that enables a communication controller to operate some telecommunication lines in network control mode while simultaneously operating others in emulation mode.

**path**. (1) In a network, any route between any two nodes. A path may include more than one branch. (T) (2) The series of transport network components (path control and data link control) that are traversed by the information exchanged between two network accessible units. See also *explicit route (ER)*, *route extension*, and *virtual route (VR)*.

**path information unit (PIU)**. A message unit consisting of a transmission header (TH) alone, or a TH followed by a basic information unit (BIU) or a BIU segment.

**PEP**. See partitioned emulation programming (PEP) extension.

**peripheral node**. A node that uses local addresses for routing and therefore is not affected by changes in network addresses. A peripheral node requires boundary-function assistance from an adjacent subarea node. A peripheral node can be a type 1, 2.0, or 2.1 node connected to a subarea boundary node.

**permanent virtual circuit (PVC).** (1) In X.25 and frame-relay communications, a virtual circuit that has a logical channel permanently assigned to it at each data terminal equipment (DTE). Call-establishment protocols are not required. Contrast with *switched virtual circuit (SVC).* (2) The logical connection between two frame-relay terminating equipment stations, either directly or through one or more frame-relay frame handlers. A PVC consists of one or more PVC segments.

**physical line**. In NCP, the physical connection between NCP and an adjacent device or local area network (LAN). A single physical line, such as Token-Ring or frame-relay, can support multiple logical lines. Contrast with *logical line*.

**physical unit (PU).** The component that manages and monitors the resources (such as attached links and adjacent link stations) associated with a node, as requested by an SSCP via an SSCP-PU session. An SSCP activates a session with the physical unit in order to indirectly manage, through the PU, resources of the node such as attached links. This term applies to type 2.0, type 4, and type 5 nodes only.

**piggybacking**. When data is sent between two NCPs or between an NCP and a link-attached station, the process of combining a PIU and an acknowledgment for a PIU that was previously sent.

PIU. See path information unit.

PLU. See primary logical unit.

**point-to-point**. Pertaining to data transmission between two locations without the use of any intermediate display station or computer.

**polling**. (1) On a multipoint connection or a point-topoint connection, the process whereby data stations are invited, one at a time, to transmit. (I) (2) Interrogation of devices for such purposes as to avoid contention, to determine operational status, or to determine readiness to send or receive data. (A)

port. An access point for data entry or exit.

**primary logical unit (PLU)**. In SNA, the logical unit (LU) that sends the BIND to activate a session with its partner LU. Contrast with *secondary logical unit (SLU)*.

process anchor block (PAB). In VTAM, a process scheduling services dispatch point.

**program temporary fix (PTF).** A temporary solution or bypass of a problem diagnosed by IBM in a current unaltered release of the program.

PTF. See program temporary fix.

PU. See physical unit.

**PU type**. (1) Synonym for *node type*. (2) The type of physical unit in a node.

PVC. See permanent virtual circuit.

## Q

**queue**. (1) A list constructed and maintained so that the next data element to be retrieved is the one stored first. (T) (2) A line or list of items waiting to be processed; for example, work to be performed or messages to be displayed.

**quiesce**. To end a process by allowing operations to complete normally.

### R

**receive not ready (RNR).** In communications, a data link command or response that indicates a temporary condition of being unable to accept incoming frames.

**request to send (RTS)**. In data communication, a signal raised by data terminal equipment (DTE), while the data terminal is ready, to request facilities from data circuit-terminating equipment (DCE) so that data can be sent. Contrast with *clear to send (CTS)*.

**Restructured Extended Executor (REXX)**. A generalpurpose, procedural language for end-user personal programming, designed for ease by both casual general users and computer professionals. It is also useful for application macros. REXX includes the capability of issuing commands to the underlying operating system from these macros and procedures. Features include powerful character-string manipulation, automatic data typing, manipulation of objects familiar to people, such as words, numbers, and names, and built-in interactive debugging.

REX. See route extension.

**REXX**. See Restructured Extended Executor.

RNR. See receive not ready.

**route**. An ordered sequence of nodes and transmission groups (TGs) that represent a path from an origin node to a destination node traversed by the traffic exchanged between them.

**route extension (REX).** In SNA, the path control network components, including a peripheral link, that make up the portion of a path between a subarea node and a network addressable unit (NAU) in an adjacent peripheral node. See also *explicit route (ER), path,* and *virtual route (VR)*.

**routing table**. A collection of routes used to direct datagram forwarding or to establish a connection. The information is passed among routers to identify network topology and destination feasibility.

**RR packet**. A packet used by a data terminal equipment (DTE) or by a data circuit-terminating equipment (DCE) to indicate that it is ready to receive data packets within the window.

RTS. See request to send.

## S

SAP. See service access point.

**scanner**. For the 3725 communication controller, a processor dedicated to controlling a small number of telecommunication lines. It provides the connection between the line interface coupler hardware and the central control unit.

SDLC. See Synchronous Data Link Control.

**secondary logical unit (SLU)**. In SNA, the logical unit (LU) that contains the secondary half-session for a particular LU-LU session. An LU may contain secondary and primary half-sessions for different active LU-LU sessions. Contrast with *primary logical unit (PLU)*.

**sequence number**. (1) In communications, a number assigned to a particular frame or packet to control the

transmission flow and receipt of data. (2) A numerical value assigned by VTAM to each message exchanged between two nodes. The value (one for messages sent from the application program to the logical unit and another for messages sent from the logical unit to the application program) increases by one for each successive message transmitted unless it is reset by the application program with a set and test sequence numbers (STSN) indicator.

**service access point (SAP).** (1) In Open Systems Interconnection (OSI) architecture, the point at which the services of a layer are provided by an entity of that layer to an entity of the next higher layer. (T) (2) A logical point made available by an adapter where information can be received and transmitted. A single service access point can have many links terminating in it.

**session**. (1) In network architecture, for the purpose of data communication between functional units, all the activities which take place during the establishment, maintenance, and release of the connection. (T) (2) A logical connection between two network accessible units (NAUs) that can be activated, tailored to provide various protocols, and deactivated, as requested. Each session is uniquely identified in a transmission header (TH) accompanying any transmissions exchanged during the session.

**session-level pacing**. A flow control technique that permits a receiving half-session or session connector to control the data transfer rate (the rate at which it receives request units) on the normal flow. It is used to prevent overloading a receiver with unprocessed requests when the sender can generate requests faster than the receiver can process them. See also *virtual route (VR) pacing*.

**shutdown**. The process of ending operation of a system or a subsystem, following a defined procedure.

Simple Network Management Protocol (SNMP). In the Internet suite of protocols, a network management protocol that is used to monitor routers and attached networks. SNMP is an application layer protocol. Information on devices managed is defined and stored in the application's Management Information Base (MIB).

SNA. See Systems Network Architecture.

**SNA network**. The part of a user-application network that conforms to the formats and protocols of Systems Network Architecture. It enables reliable transfer of data among end users and provides protocols for controlling the resources of various network configurations. The SNA network consists of network accessible units (NAUs), boundary function, gateway function, and intermediate session routing function components; and the transport network.

**SNA network interconnection (SNI)**. The connection, by gateways, of two or more independent SNA networks to allow communication between logical units in those networks. The individual SNA networks retain their independence.

snap. See snapshot program.

**snapshot program**. A trace program that produces output data only for selected instructions or for selected conditions. (I) (A)

SNI. See SNA network interconnection.

SNMP. See Simple Network Management Protocol.

**soft error**. (1) An error that occurs sporadically and that may not appear on successive attempts to read data. (2) An intermittent error on a network that requires retransmission.

**Note:** A soft error by itself does not affect overall reliability of a network, but reliability may be affected if the number of soft errors reaches the ring error limit.

**source service access point (SSAP)**. In SNA and TCP/IP, a logical address that allows a system to send data to a remote device from the appropriate communications support. Contrast with *destination service access point (DSAP)*.

**spare line**. A line that is not in use and cannot be activated. It can be changed to a redefinable line using NTuneMON with NTuneNCP, then activated.

SS. See start-stop (SS) transmission.

SSAP. See source service access point.

SSCP. See system services control point.

SSP. See System Support Programs.

**start-stop (SS) transmission**. (1) Asynchronous transmission such that each group of signals representing a character is preceded by a start signal and is followed by a stop signal. (T) (A) (2) Asynchronous transmission in which a group of bits is (a) preceded by a start bit that prepares the receiving mechanism for the reception and registration of a character, and (b) followed by at least one stop bit that enables the receiving mechanism to come to an idle condition pending reception of the next character.

**station**. An input or output point of a system that uses telecommunication facilities; for example, one or more systems, computers, terminals, devices, and associated programs at a particular location that can send or receive data over a telecommunication line.

**subarea**. A portion of the SNA network consisting of a subarea node, attached peripheral nodes, and associated resources. Within a subarea node, all network accessible units (NAUs), links, and adjacent link stations (in attached peripheral or subarea nodes) that are addressable within the subarea share a common subarea address and have distinct element addresses.

**subarea address**. A value in the subarea field of the network address that identifies a particular subarea.

**subarea link**. In SNA, a link that connects two subarea nodes. See also *channel link*.

**subnetwork**. Any group of nodes that have a set of common characteristics, such as the same network ID.

**suboperand**. One of multiple elements in a list comprising an operand. See also *definition statement*.

**subport**. (1) An access point for data entry or exit over a logical connection. The relationship between the physical line and the port is analogous to the relationship between the logical connection and the subport. (2) In a frame-relay network, the representation of a logical connection on a frame-relay physical line and the point where the logical connection attaches to the frame-relay frame handler (FRFH). Each subport on a physical line has a unique data link connection identifier (DLCI) and can represent an FRTE, FRFH, or LMI connection. See *frame handler subport (FHSP)* and *terminal equipment subport*.

**subsystem**. A secondary or subordinate system, usually capable of operating independently of, or asynchronously with, a controlling system. (T)

**supervisor call (SVC)**. A request that serves as the interface into operating system functions, such as allocating storage. The SVC protects the operating system from inappropriate user entry. All operating system requests must be handled by SVCs.

**SVC**. (1) See supervisor call. (2) See switched virtual circuit.

**switched line**. A telecommunication line in which the connection is established by dialing.

**switched major node**. In VTAM, a major node whose minor nodes are physical units and logical units attached by switched SDLC links.

**switched virtual circuit (SVC)**. An X.25 circuit that is dynamically established when needed. The X.25 equivalent of a switched line. Contrast with *permanent virtual circuit (PVC)*.

**Synchronous Data Link Control (SDLC)**. (1) A discipline conforming to subsets of the Advanced Data Communication Control Procedures (ADCCP) of the

American National Standards Institute (ANSI) and Highlevel Data Link Control (HDLC) of the International Organization for Standardization, for managing synchronous, code-transparent, serial-by-bit information transfer over a link connection. Transmission exchanges may be duplex or half-duplex over switched or nonswitched links. The configuration of the link connection may be point-to-point, multipoint, or loop. (I) (2) Contrast with *binary synchronous communication (BSC)*.

system services control point (SSCP). A component within a subarea network for managing the configuration, coordinating network operator and problem determination requests, and providing directory services and other session services for end users of the network. Multiple SSCPs, cooperating as peers with one another, can divide the network into domains of control, with each SSCP having a hierarchical control relationship to the physical units and logical units within its own domain.

**System Support Programs (SSP).** An IBM licensed program, made up of a collection of utilities and small programs, that supports the operation of the NCP.

Systems Network Architecture (SNA). The

description of the logical structure, formats, protocols, and operational sequences for transmitting information units through, and controlling the configuration and operation of, networks. The layered structure of SNA allows the ultimate origins and destinations of information, that is, the end users, to be independent of and unaffected by the specific SNA network services and facilities used for information exchange.

# Т

**tailing.** A feature on a multichannel modem that allows another modem link to be attached to one of the channels.

**TCP/IP**. See Transmission Control Protocol/Internet Protocol.

**terminal equipment subport**. A subport that serves as a termination point on a virtual circuit.

terminating equipment subport (TESP). The endpoint of a frame-relay permanent virtual circuit (PVC); the point at which frame-relay terminating equipment has access to the PVC. A TESP provides higherlevel functions with access to a frame-relay physical line. Each TESP in a single frame-relay port has a unique data link connection identifier (DLCI). Contrast with *frame handler subport*.

**TESP**. See terminating equipment subport.

TG. See transmission group.

**threshold**. In IBM bridge programs, a value set for the maximum number of frames that are not forwarded across a bridge due to errors, before a "threshold exceeded" occurrence is counted and indicated to network management programs.

TIC. See Token-Ring interface coupler.

**timeout**. (1) An event that occurs at the end of a predetermined period of time that began at the occurrence of another specified event. (I) (2) A time interval allotted for certain operations to occur; for example, response to polling or addressing before system operation is interrupted and must be restarted.

**token**. (1) In a local area network, the symbol of authority passed successively from one data station to another to indicate the station temporarily in control of the transmission medium. Each data station has an opportunity to acquire and use the token to control the medium. A token is a particular message or bit pattern that signifies permission to transmit. (T) (2) In LANs, a sequence of bits passed from one device to another along the transmission medium. When the token has data appended to it, it becomes a frame.

**Token Ring**. (1) According to IEEE 802.5, network technology that controls media access by passing a token (special packet or frame) between media-attached stations. (2) A FDDI or IEEE 802.5 network with a ring topology that passes tokens from one attaching ring station (node) to another. (3) See also *local area network (LAN)*.

**Token-Ring interface coupler (TIC)**. An adapter that can connect a 3720, 3725, or 3745 Communication Controller to an IBM Token-Ring Network.

**Token-Ring network.** (1) A ring network that allows unidirectional data transmission between data stations, by a token passing procedure, such that the transmitted data return to the transmitting station. (T) (2) A network that uses a ring topology, in which tokens are passed in a circuit from node to node. A node that is ready to send can capture the token and insert data for transmission.

**trace**. (1) A record of the execution of a computer program. It exhibits the sequences in which the instructions were executed. (A) (2) For data links, a record of the frames and bytes transmitted or received.

**Transmission Control Protocol/Internet Protocol (TCP/IP)**. A set of communications protocols that support peer-to-peer connectivity functions for both local and wide area networks.

**transmission group (TG)**. (1) A connection between adjacent nodes that is identified by a transmission group number. (2) In a subarea network, a single link

or a group of links between adjacent nodes. When a transmission group consists of a group of links, the links are viewed as a single logical link, and the transmission group is called a *multilink transmission group (MLTG)*. A *mixed-media multilink transmission group (MMMLTG)* is one that contains links of different medium types (for example, Token-Ring, switched SDLC, nonswitched SDLC, and frame-relay links). (3) In an APPN network, a single link between adjacent nodes.

**transmission priority**. A rank assigned to a message unit that determines its precedence for being selected by the path control component in each node along a route for forwarding to the next node in the route.

transmission subsystem (TSS). A line adapter that attaches to the IBM 3745 Communication Controller.

TSS. See transmission subsystem.

**tuning**. The process of adjusting an application or a system to operate in a more efficient manner in the work environment of a particular installation.

**T1**. In the United States, a 1.544-Mbps public access line. It is available in twenty-four 64-Kbps channels. The European version (E1) transmits 2.048 Mbps. The Japanese version (J1) transmits 1.544 Mbps.

# U

UDP. See User Datagram Protocol.

**upstream**. In the direction of data flow from the end user to the host. Contrast with *downstream*.

**User Datagram Protocol (UDP).** In the Internet suite of protocols, a protocol that provides unreliable, connectionless datagram service. It enables an application program on one machine or process to send a datagram to an application program on another machine or process. UDP uses the Internet Protocol (IP) to deliver datagrams.

## V

virtual machine (VM). (1) A virtual data processing system that appears to be at the exclusive disposal of a particular user, but whose functions are accomplished by sharing the resources of a real data processing system. (T) (2) In VM/ESA, the virtual processors, virtual storage, virtual devices, and virtual channel subsystem allocated to a single user. A virtual machine also includes any expanded storage dedicated to it.

Virtual Machine/Enterprise Systems Architecture (VM/ESA). An IBM licensed program that manages the resources of a single computer so that multiple computing systems appear to exist. Each virtual machine is the functional equivalent of a real machine.

**virtual processor**. In VM/ESA, a representation of a processor that is dispatched by the Control Program (CP) on a real processor. It includes the contents of all registers and the state of the processor.

**virtual route (VR).** In SNA, either a) a logical connection between two subarea nodes that is physically realized as a particular explicit route or b) a logical connection that is contained wholly within a subarea node for intranode sessions. A virtual route between distinct subarea nodes imposes a transmission priority on the underlying explicit route, provides flow control through virtual route pacing, and provides data integrity through sequence numbering of path information units (PIUs). Contrast with *explicit route (ER)*. See also *path* and *route extension (REX)*.

**virtual route (VR) pacing**. In SNA, a flow control technique used by the virtual route control component of path control at each end of a virtual route to control the rate at which path information units (PIUs) flow over the virtual route. VR pacing can be adjusted according to traffic congestion in any of the nodes along the route. See also *session-level pacing*.

virtual route pacing response (VRPRS). A nonsequenced, supervisory path information unit (PIU) that flows at network priority. It may overtake VR-sequenced PIUs and consists of a transmission header with no basic information unit (BIU) data.

**virtual storage**. The storage space that may be regarded as addressable main storage by the user of a computer system in which virtual addresses are mapped into real addresses. The size of virtual storage is limited by the addressing scheme of the computer system and by the amount of auxiliary storage available, not by the actual number of main storage locations. (I) (A)

Virtual Storage Access Method (VSAM). An access method for direct or sequential processing of fixed and variable-length records on direct access devices. The records in a VSAM data set or file can be organized in logical sequence by a key field (key sequence), in the physical sequence in which they are written on the data set or file (entry-sequence), or by relative-record number.

#### Virtual Telecommunications Access Method

**(VTAM).** An IBM licensed program that controls communication and the flow of data in an SNA network. It provides single-domain, multiple-domain, and interconnected network capability.

VM. See virtual machine.

#### Glossary

**VM/ESA**. See Virtual Machine/Enterprise Systems Architecture.

VR. See virtual route.

VSAM. See Virtual Storage Access Method.

**VTAM**. (1) See Virtual Telecommunications Access Method.

## W

window. (1) A portion of a display surface in which display images pertaining to a particular application can be presented. Different applications can be displayed simultaneously in different windows. (A) (2) An area with visible boundaries that presents a view of an object or with which a user conducts a dialog with a computer system. (3) In data communication, the number of data packets a data terminal equipment (DTE) or data circuit-terminating equipment (DCE) can send across a logical channel before waiting for authorization to send another data packet. The window is the main mechanism of pacing, or flow control, of packets.

# Χ

**X.21**. An International Telegraph and Telephone Consultative Committee (CCITT) recommendation for a general-purpose interface between data terminal equipment and data circuit-terminating equipment for synchronous operations on a public data network.

**X.25.** An International Telegraph and Telephone Consultative Committee (CCITT) recommendation for the interface between data terminal equipment and packet-switched data networks. See also *packet switching*.

**X.25 NCP Packet Switching Interface (NPSI).** An IBM licensed program that allows SNA users to communicate over packet switching data networks that have interfaces complying with CCITT Recommendation X.25. It allows SNA programs to communicate with SNA or non-SNA equipment over such networks.

**X.25 ODLC**. X.25 protocols processed by the IBM 3746 Model 900 connectivity subsystem (CSS) *outboard data link control* (ODLC) in conjunction with the IBM Network Control Program (NCP) licensed program.

XID. See exchange identification.

XRF. See extended recovery facility.

# **Bibliography**

#### **NTuneMON Library**

The following paragraphs briefly describe the library for NTuneMON. The other books dealing with the networking systems products—NCP, VTAM, NPSI, the NetView program, and NPM—are listed without the accompanying descriptions.

NTuneMON V2R5 User's Guide (SC31-6266)

This book is a user's guide for the NTuneMON product and its tuning feature, NTuneNCP.

NTuneNCP Feature Reference (LY43-0039)

This book contains NTuneNCP data area formats, NCP network commands, and some VTAM messages.

**Related Publication:** NCP Tuning with NTune, GG24-2520

#### Other Networking Systems Products' Libraries

The following books provide cross-product information for NCP, SSP, EP, VTAM, NPSI, NetView, and NPM. For detailed information about these products, refer to the library for each.

#### NCP, SSP, and EP Library

NCP and EP Reference (LY43-0029)

NCP and EP Reference Summary and Data Areas (LY43-0030)

NCP and SSP Customization Guide (LY43-0031)

NCP and SSP Customization Reference (LY43-0032)

| NCP, SSP, and EP Diagnosis Guide (LY43-0033)

NCP, SSP, and EP Generation and Loading Guide (SC31-6221)

NCP, SSP, and EP Messages and Codes (SC31-6222)

*NCP, SSP, and EP Resource Definition Guide* (SC31-6223)

*NCP, SSP, and EP Resource Definition Reference* (SC31-6224)

NCP, SSP, and EP Trace Analysis Handbook (LY43-0037)

NCP V7R7, SSP V4R7, and EP R14 Library Directory (SC30-3971)

NCP V7R7 Migration Guide (SC30-3889)

NCP Version 7 and X.25 NPSI Version 3 Planning and Installation (SC30-3470)

NCP Version 7 and X.25 NPSI Version 3 Diagnosis, Customization, and Tuning (LY30-5610)

#### **Networking Library**

T

T

The following list shows the publications in the Networking library (this library currently contains information about NCP at the V7R1 level and higher).

Planning for NetView, NCP, and VTAM (SC31-8063)

Planning for Integrated Networks (SC31-8062)

IBM ACF/NCP, ACF/SSP. EP, NPSI and NTuneMON Softcopy Collection Kit (CD-ROM, LK2T-0414)

IBM Online Libraries: Softcopy Collection Kit User's Guide (GC28-1700)

#### VTAM Library

The following list shows the publications in the VTAM library.

VTAM Migration Guide (GC31-6547)

VTAM Release Guide (GC31-6555)

Estimating Storage for VTAM (SK2T-6400)

VTAM Network Implementation Guide (SC31-6548)

VTAM Resource Definition Reference (SC31-6552)

VTAM Resource Definition Samples (SC31-6554, book and diskettes)

VTAM Customization (LY43-0068)

VTAM Operation (SC31-6549)

VTAM Operation Quick Reference (SX75-0207)

VTAM Messages and Codes (SC31-6546)

VTAM Licensed Program Specifications (GC31-6553)

#### Bibliography

VTAM Programming (SC31-6550)

VTAM Programming for LU 6.2 (SC31-6551)

VTAM Diagnosis (LY43-0069)

VTAM Data Areas for MVS/ESA (LY43-0071)

VTAM CMIP Services and Topology Agent Programming Guide (SC31-6544)

APPC Application Suite User's Guide (SC31-6532)

APPC Application Suite Administration (SC31-6533)

APPC Application Suite Programming (SC31-6534)

#### **NPSI Library**

The following list shows the publications in the NPSI library.

X.25 NCP Packet Switching Interface General Information (GC30-3469)

*X.25* NCP Packet Switching Interface Planning and Installation (SC30-3470)

X.25 NCP Packet Switching Interface Host Programming (SC30-3502)

*X.25* NCP Packet Switching Interface Diagnosis, Customization, and Tuning (LY30-5610)

X.25 NCP Packet Switching Interface Data Areas (LY43-0038)

#### **NetView Library**

The following list shows the books in the NetView library.

TME 10 NetView for OS/390 NGMF User's Guide (SC31-8234)

TME 10 NetView for OS/390 User's Guide (SC31-8241)

TME 10 NetView for OS/390 Administration and Security Reference (SC31-8222)

TME 10 NetView for OS/390 Application Programmer's Guide (SC31-8223)

TME 10 NetView for OS/390 Automation Guide (SC31-8225)

&cnmyx00t. (&cnmyx00n.)

TME 10 NetView for OS/390 Bridge Implementation (SC31-8238)

*&cnmyo00t.* (&cnmyo00n.)

TME 10 NetView for OS/390 Command Reference (SC31-8227)

TME 10 NetView for OS/390 Customization Guide (SC31-8228)

TME 10 NetView for OS/390 Customization: Using Assembler (SC31-8229)

TME 10 NetView for OS/390 Customization: Using PL/I and C (SC31-8230)

TME 10 NetView for OS/390 Customization: Using REXX and the NetView Command List Language (SC31-8231)

&cnmyg00t. (&cnmyg00n.)

TME 10 NetView for OS/390 Installation and Administration Guide (SC31-8236)

TME 10 NetView for OS/390 Messages (SC31-8237)

TME 10 NetView for OS/390 Diagnosis Guide (LY43-0108)

&cnmyr00t. (&cnmyr00n.)

TME 10 NetView for OS/390 Resource Object Data Manager and GMFHS Programmer's Guide (SC31-8233)

TME 10 NetView for OS/390 Tuning Guide (SC31-8240)

TME 10 NetView for OS/390 User's Guide (SC31-8241)

TME 10 NetView for OS/390 NGMF User's Guide (SC31-8234)

&cnmy200t. (&cnmy200n.)

TME 10 NetView for OS/390 SNA Topology Manager and APPN Accounting Manager Implementation Guide (SC31-8239)

TME 10 NetView for OS/390 Data Model Reference (SC31-8232)

TME 10 NetView for OS/390 APPN Topology and Accounting Agent Guide (SC31-8224)

### **NPM Library**

The following list shows the publications in the NPM V2 library.

*NetView Performance Monitor at a Glance* (GH19-6960)

NetView Performance Monitor Concepts and Planning (GH19-6961)

NetView Performance Monitor User's Guide (SH19-6962)

*NetView Performance Monitor Messages and Codes* (SH19-6966)

NetView Performance Monitor Graphic Subsystem (SH19-6967)

NetView Performance Monitor Installation and Customization (SH19-6964)

NetView Performance Monitor Reports and Record Formats (SH19-6965)

NetView Performance Monitor Diagnosis (LY19-6381)

NetView Performance Monitor Desk/2 User's Guide (SH19-6963)

#### **Related Publications**

The following publications, though not directly related to NCP, might be helpful in understanding your network.

#### IBM 3745 Communication Controller Publications

The following list shows selected publications for the IBM 3745 Communication Controller.

*IBM 3745 Communication Controller Introduction* (GA33-0092 for the 3745-210, 3745-310, 3745-410, and 3745-610)

*IBM 3745 Communication Controller Introduction* (GA33-0138 for the 3745-130, 3745-150, and 3745-170)

IBM 3745 Communication Controller (All Models): Principles of Operation (SA33-0102)

IBM 3745 Advanced Operations Guide (SA33-0097)

IBM 3745 Connection and Integration Guide (SA33-0129)

IBM 3745 Problem Determination Guide (SA33-0096)

### **Token-Ring Network Publication**

The following publication is for IBM Token-Ring networks.

Token-Ring Network Problem Determination Guide (SX27-3710)

### **SNA** Publications

The following publications contain information on SNA.

Systems Network Architecture Technical Overview (GC30-3073)

Systems Network Architecture Management Services Reference (SC30-3346)

Systems Network Architecture Formats (GA27-3136)

#### **TCP/IP** Publications

The following books contain information on Transmission Control Protocol/Internet Protocol (TCP/IP).

**General:** The following list shows selected books with general information on TCP/IP.

TCP/IP Introduction (GC31-6080)

IBM TCP/IP Tutorial and Technical Overview (GG24-3376)

**MVS Publications:** The following list shows selected books on TCP/IP for MVS.

*IBM TCP/IP Version 3 Release 1 for MVS: Customization and Administration Guide* (SC31-7134)

IBM TCP/IP Version 3 Release 1 for MVS: User's Guide (SC31-7136)

**VM Publications:** The following list shows selected books on TCP/IP for VM.

IBM TCP/IP Version 2 Release 2 for VM: Planning and Customization (SC31-6082)

IBM TCP/IP Version 2 Release 2 for VM: User's Guide (SC31-6081)

**OS/2 Publications:** The following list shows selected books on TCP/IP for OS/2.

*IBM TCP/IP Version 2.0 for OS/2: Installation and Administration* (SC31-6075)

IBM TCP/IP Version 2.01 for OS/2: User's Guide (SC31-6076)

**DOS Publications:** The following list shows selected books on TCP/IP for DOS.

IBM TCP/IP Version 2.1 for DOS: Installation and Administration (SC31-7047)

IBM TCP/IP Version 2.1 for DOS: User's Guide (SC31-7045)

IBM REXX Compiler Publication: The

following publication is for the IBM REXX compiler.

*IBM REXX Compiler and Library/370: User's Guide and Reference* (SH19-8160)

## Index

## **Special Characters**

(not available), what it means on a panel 3-9
 #PIUs/BLOCK tuning field
 ATUFT1 Frame Relay Terminating Equipment
 Details Page 1 panel 4-132, 6-66
 ATUSD SDLC Station Details panel 4-228, 6-103
 ATUTL Token-Ring SNA Station panel 4-289, 6-149

## **Numerics**

3746 Model 900 Adapters panel 4-223 3746 Model 900 connectivity subsystem (CSS) adapters 4-223 CLP (Communication Line Processor) 4-224 **ESCON** links logical lines 2-22, 4-43 stations 2-22, 4-39 terminology xvi Token Ring ATUTP1 Token-Ring TIC Details Page 1 panel 4-295, 6-156 ATUTP2 Token-Ring TIC Details Page 2 panel 4-303, 6-163 3746 Model 900 ESCON Logical Lines panel 4-43 3746 Model 900 ESCON Station Details panel 3746 Nways Multiprotocol Controller 6-12 3746-900 Logical Lines panel 4-43 3746-900 Station Details panel 4-39 37CS See 3746 Model 900 connectivity subsystem (CSS)

# A

abbreviations, list of X-1 ACTIVTO tuning field ATUSP2 SDLC Peripheral Line Parameters Page 2 panel 4-242, 6-124 cross-reference table 5-6 adapter scanners channel 2-24, 4-216 line 2-24, 4-219 adapters Ethernet-type subsystem (ESS) list 4-78 statistics 4-81 Token-Ring list 4-264 status 4-297 adding SDLC lines defining redefinable line 7-6 defining spare line 7-5

adding SDLC lines (continued) disabling SDLC redefinable line 7-6 enabling spare line 7-5 keywords for peripheral lines 7-6 line types 7-3 overview 7-3 restrictions 7-8 VTAM support 7-9 ADDR keyword ATUCL 3746-900 Station Details panel 4-40 ATUCS 3746-900 Logical Lines panel 4-44 ATUDK ISDN Physical Line Details panel 4-52 ATUDN ISDN B-Channel Line Details panel 4-67 **ATUDS ISDN Stations Table List panel** ATUDT ISDN Station Details panel 4-74 ATUFA Frame Relay Subport List panel 4-86 ATUFS1 Frame Relay Switching Equipment Page 1 panel 4-122 ATUFS2 Frame Relay Switching Equipment Page 2 panel 4-126 ATUFT1 Frame Relay Terminating Equipment Details Page 1 panel 4-130 ATUFT2 Frame Relay Terminating Equipment Details Page 2 panel 4-138 ATUSL SDLC Stations List panel 4-233 ATUTL Token-Ring SNA Station panel 4-290, 6-151 ADDR monitoring field See also ADDRESS monitoring field See also Line Address monitoring field ATUCS 3746-900 Logical Lines panel 4-44 ATUDL ISDN Physical Line Table panel 4-60 ATUDM ISDN B-Channel Line Table panel 4-63 ATUDS ISDN Stations Table List panel ATUFC Physical Line List panel 4-92 ATUSL SDLC Stations List panel 4-233 ATUXL X.25 MCH Physical Line List panel 4-329 ADDR option 2-15 address ADDR option 2-15 beaconing (Token Ring) 4-297 hexadecimal 2-19, 4-68 MAC 4-265, 4-267 TYPE=MAC 2-22 TIC (port) ATUFT1 Frame Relay Terminating Equipment Details Page 1 panel 4-133 ATUTC Token-Ring Adapter List panel 4-265 ATUTP1 Token-Ring TIC Details Page 1 panel 4-296 ATUTP2 Token-Ring TIC Details Page 2 panel 4-304 option table 2-25

address (continued) TIC (port) (continued) Token Ring, tuning 6-156, 6-163 Token-Ring IDBLK 2-15, 4-74, 4-267 Token-Ring line 2-15, 4-264 ADDRESS keyword 4-116 ADDRESS monitoring field See also ADDR monitoring field See also Line Address monitoring field ATUDM ISDN B-Channel Line Table panel 4-62 ATUNI NTuneNCP Information panel 4-193 Address Resolution Protocol (ARP) analysis 2-22 See also ARP Address Format tuning field, ARP table entry panel alarms See alert thresholds ALERT CNT tuning field ATUBP NCP Buffer Pool panel 4-8, 6-6 alert thresholds See also thresholds ATUBP NCP Buffer Pool panel 4-7 ATUCB Control Block Pools/Tables panel 4-24 ATUGP Network CB Pools/Tables panel 4-144 ATUNT NCP Network Names Table panel 4-203 GWNAUs 4-153, 4-186 GWNAUs, non-dynamic 4-155 Internet router 4-171 SNI networks and HSCBs 4-195 Token-Ring 4-265 transmission groups 4-252 virtual routes 4-251 ALERT THRSH tuning field ATUBP NCP Buffer Pool panel 4-7, 6-6 ATUCB Control Block Pools/Tables panel 4-24 ATUGP Network CB Pools/Tables panel 4-144 ATUIS IP Router Statistics Page 1 panel 4-171 ALERT% tuning field ATUBP NCP Buffer Pool panel 4-8, 6-6 alerts, control block pool See control block pool alerts alerts, generic ATUBP NCP Buffer Pool panel 4-7 ATUCB Control Block Pools/Tables panel 4-24 ATUGP Network CB Pools/Tables panel 4-144 ATUNT NCP Network Names Table panel 4-203 definition of term X-10 GENALERT option 2-17 GWNAUs 4-153, 4-186 GWNAUs, non-dynamic 4-155 messages 8-1 SNI networks and HSCBs 4-195 SUMMARY panel 4-250, 4-252 Token-Ring 4-265 transmission groups 4-252, 4-281 virtual routes 4-250, 4-316

ANSTONE tuning field ATUFP2 Frame Relay Details Page 2 panel 4-113, 6-42 ATUSP1 SDLC Peripheral Line Parameters Page 1 panel 4-237, 6-113 cross-reference table 5-6 ARP Address Format tuning field 2-22 ATUID IP Interface Information Detail panel 4-159, 6-80 ARP Table Entry panel 4-148 **ARPTAB** keyword See also ARP Address Format tuning field ATUID IP Interface Information Detail panel 6-80 cross-reference table 5-6 Attention notices 2845 and 2848 control units 6-130 global variables, saving 2-18 NTuneNCP access via NTuneMON 5-6 programming interface, not a xiii reloading while tuning 5-6 scanner error, false 6-129 timer restrictions 6-86, 6-89 ATUBP NCP Buffer Pool panel 4-4, 6-4 ATUBS Buffer Slowdown Information Page 1 panel 4-10 ATUBX Buffer Slowdown Information Page 2 panel 4-14 ATUCB Control Block Pools/Tables panel 4-17 ATUCD CDS NCP Selection panel 4-27 ATUCH Channel Adapter Details panel 4-32 ATUCI Channel IP Statistics panel 4-36 ATUCL 3746-900 Station Details panel 4-39 ATUCS 3746-900 Logical Lines panel 4-43 ATUCX Control Block Pools Extension panel 4-47 ATUDK ISDN Physical Line Details panel 4-49 tuning 6-10 ATUDK2 ISDN Physical Line Details Page 2 panel monitoring 4-55 tuning 6-14 ATUDL ISDN Physical Line Table panel 4-59 ATUDM ISDN B-Channel Line Table panel 4-62 ATUDN ISDN B-Channel Line Details panel 4-65 ATUDP Hexadecimal Storage Display panel 4-68 ATUDS ISDN Stations Table List panel 4-71 ATUDT ISDN Station Details panel 4-73 tuning 6-19 ATUEP Ethernet Adapter List panel 4-78 ATUET Ethernet Adapter Statistics panel 4-81 ATUFA Frame Relay Subport List panel 4-85 ATUFB Frame Relay DLCI CIR Parameters panel 4-89, 6-21 ATUFC Physical Line List panel 4-91 ATUFD Frame Relay DLCI to Balance Table panel 4-95, 6-24 ATUFI Frame-Relay IP Link Statistics panel 4-97

ATUFL Frame Relay Multi Station List panel 4-100 ATUFP Frame Relay Physical Line Details Page 1 panel 4-103, 6-28 ATUFP2 Frame Relay Details Page 2 panel 4-111 tuning 6-41 ATUFP3 Frame Relay Details Page 3 panel monitoring 4-116 tunina 6-46 ATUFS1 Frame Relay Switching Equipment Page 1 panel 4-121, 6-54 ATUFS2 Frame Relay Switching Equipment Page 2 panel 4-125 ATUFT1 Frame Relay Terminating Equipment Details Page 1 panel 4-129, 6-57 ATUFT2 Frame Relay Terminating Equipment Details Page 2 panel 4-137, 6-71 ATUGP Network CB Pools/Tables panel 4-143 ATUHP HPR & Other Global Flow Control Parms panel 4-146, 6-74 ATUIA ARP Table Entry panel 4-148 ATUIB GWNAUs in Use Counts panel 4-151 ATUIC Non-Dynamic GWNAUs in Use Counts panel 4-154 ATUID IP Interface Information Detail panel 4-157, 6-79 ATUIL IP Interface Information panel 4-162 ATUIR IP Route Table Entries panel 4-165 ATUIS IP Router Statistics Page 1 panel 4-168 ATUIX IP Router Statistics Page 2 panel 4-173 ATUML Multi-Link Transmission Group panel 4-177, 6-82 ATUMT Modify Timer Value panel 4-182, 6-86 ATUNA GWNAU Names and HSCBs panel 4-185 ATUNELST (authorized users' list) 2-9, 2-11 ATUNEMON command options ADDR 2-15 DEBUG 2-16 FAST 2-17 GENALERT 2-17 GLOBAL 2-18 HEX 2-19 NETWORK 2-19 OUTPUT 2-15 **RESET 2-19** SCOPE 2-20 SUBAREA 2-21 TGN 2-21 **TYPE 2-21** ATUNG HSCBs and GWNAUs panel 4-188 ATUNI NTuneNCP Information panel 4-192 ATUNN HSCBs (Networks and HSCB Counts) panel 4-194 ATUNP NCP Selection panel 4-197 ATUNT NCP Network Names Table panel 4-202 ATUNW NCP Wide Selection panel 4-205

ATUPL SDLC Physical Line Details panel 4-210, 6-91 ATUSC1 Channel Adapters panel 4-216 ATUSC2 Line Adapters Page 1 panel 4-219 ATUSC3 Line Adapters Page 2 panel 4-219 ATUSC4 3746 Model 900 Adapters panel 4-223 ATUSD SDLC Station Details panel 4-227, 6-102 ATUSL SDLC Stations List panel 4-232 ATUSP1 SDLC Peripheral Line Parameters Page 1 panel 4-235, 6-111 ATUSP2 SDLC Peripheral Line Parameters Page 2 panel 4-241, 6-123 ATUSS Summary Status panel 4-246 ATUST NCP Function Activation panel 4-256, 6-136 ATUTA Token-Ring SNA Station List panel 4-260 ATUTC Token-Ring Adapter List panel 4-264 ATUTD NTRI Frame Handlers Logical Line Details panel 4-271, 6-141 ATUTF NTRI Frame Handler Logical Lines panel 4-277 ATUTG Transmission Group panel 4-280 ATUTI Token-Ring IP Statistics panel 4-284 ATUTL Token-Ring SNA Station panel 4-287, 6-145 ATUTP1 Token-Ring TIC Details Page 1 panel 4-295, 6-156 ATUTP2 Token-Ring TIC Details Page 2 panel 4-303, 6-163 ATUUT NCP Utilization panel 4-309 **ATUVA Virtual Route Control Block Details** panel 4-312, 6-167 ATUVR Virtual Route panel 4-315 ATUXD X.25 Virtual Circuit Details panel 4-319 ATUXF NPSI Virtual Circuit Statistics panel 4-324 ATUXH X.25 MCH Physical Line Statistics panel 4-326 ATUXL X.25 MCH Physical Line List panel 4-328 ATUXP X.25 MCH Physical Line Details Page 1 panel 4-331 ATUXS X.25 MCH Physical Line Details Page 2 panel 4-340 ATUXV X.25 Virtual Circuit List panel 4-344 ATUXX X.25 VCCPT Information panel 4-347 authorized users' list (ATUNELST) 2-11 AUTO monitoring field 4-113

### В

Backup Host IP Owner monitoring field 4-160 Bal Factor tuning field 4-96, 6-24 BALANCE keyword 6-158 ATUFD Frame Relay DLCI to Balance Table panel 4-96, 6-24 ATUTP1 Token-Ring TIC Details Page 1 panel 4-299 BAN identifier 4-71 BDGLF (bridges' largest frame) monitoring field 4-288 beaconing 4-297 BECNS RECEIVED monitoring field 4-139 BECNS SENT monitoring field 4-139 bidirectional pacing mechanism 4-45 **BLOCK GEN tuning field** See also BLOCK(bytes) keyword ATUFT1 Frame Relay Terminating Equipment Details Page 1 panel 4-134, 6-68 ATUSD SDLC Station Details panel 4-230, 6-108 ATUTL Token-Ring SNA Station panel 4-292, 6-154 BLOCK(bytes) keyword See also BLOCK GEN tuning field ATUFT1 Frame Relay Terminating Equipment Details Page 1 panel 6-68 ATUSD SDLC Station Details panel 6-108 ATUTL Token-Ring SNA Station panel 6-154 cross-reference table 5-6 BLOCK(pius) keyword See also #PIUs/BLOCK tuning field ATUFT1 Frame Relay Terminating Equipment Details Page 1 panel 6-66 ATUSD SDLC Station Details panel 6-103 ATUTL Token-Ring SNA Station panel 6-149 cross-reference table 5-6 blue highlighting See turquoise highlighting boundary pool (BPOOL) ATUBP NCP Buffer Pool panel 4-6, 4-7 congestion, virtual routes 4-316 full 4-5 summary status 4-248 boundary session control block (BSB) 4-20 **BPOOL** See boundary pool (BPOOL) bridged route 6-155 bridges' largest frame (BDGLF) monitoring field 4-288 bridges, Token-Ring 4-287, 6-145 BSB (boundary session control block) 4-20 Buffer Slowdown Information Page 1 panel 4-10 Buffer Slowdown Information Page 2 panel 4-14 buffers BPOOL (boundary pool) 4-248 CCU utilization histogram 4-309 DYNPOOL (dynamic control block pool) 1-11, 4-7, 6-5 IPPOOL (Internet Protocol pool) 1-11, 4-6, 4-7, 6-4 pools ATUCX Control Block Pools Extension panel 4-47 ATUGP Network CB Pools/Tables panel 4-143 control block 4-17 NCP buffer 4-4, 6-4 overview 1-11, 2-22 Buffers monitoring field ATUBP NCP Buffer Pool panel 4-6

Buffers monitoring field *(continued)* ATUSS Summary Status panel 4-248 ATUXL X.25 MCH Physical Line List panel 4-329 ATUXP X.25 MCH Physical Line Details Page 1 panel 4-332, 4-336 burst size 6-21

## С

CBB minor control block 4-19 CCLID tuning field ATUSP1 SDLC Peripheral Line Parameters Page 1 panel 4-237, 6-114 cross-reference table 5-6 CCU (central control unit) monitoring field ATUBP NCP Buffer Pool panel 4-4 ATUBS Buffer Slowdown Information Page 1 panel 4-10 ATUCB Control Block Pools/Tables panel 4-19 ATUNW NCP Wide Selection panel ATUPL SDLC Physical Line Details panel 4-210 ATUSS Summary Status panel 4-246 ATUUT NCP Utilization panel 4-310 ATUXL X.25 MCH Physical Line List panel 4-329 CCU and buffer utilization histogram 4-309 CCU-MODE monitoring field 4-28 CD-ROM documentation xx CDS information 2-22, 4-27 CDS NCP selection panel 4-27 CDS\_DATE monitoring field 4-28 central control unit (CCU) monitoring field ATUBP NCP Buffer Pool panel 4-4 **ATUBS Buffer Slowdown Information Page 1** panel 4-10 ATUCB Control Block Pools/Tables panel 4-19 ATUNW NCP Wide Selection panel ATUPL SDLC Physical Line Details panel 4-210 ATUSS Summary Status panel 4-246 ATUUT NCP Utilization panel 4-310 ATUXL X.25 MCH Physical Line List panel 4-329 changes to NTune xvii changing NCP names 3-5 Channel Adapter Details panel 4-32 channel adapter scanners 2-24, 4-216 Channel Adapters panel 4-216 Channel IP Statistics panel 4-36 checksum support 4-76, 6-20, 6-68, 6-109, 6-154 CIR (committed information rate) 4-53, 4-118 CIR keyword and field 4-53, 4-118, 6-10, 6-50 CLISTs 2-3, 2-8, 2-9 CLOCKNG keyword and field ATUDK ISDN Physical Line Details panel 4-50 ATUFP Frame Relay Physical Line Details Page 1 panel 4-105 ATUPL SDLC Physical Line Details panel 4-212, 6-96

CLOCKNG keyword and field (continued) ATUSP1 SDLC Peripheral Line Parameters Page 1 panel 4-237, 6-114 ATUXP X.25 MCH Physical Line Details Page 1 panel 4-333, 4-338, 6-174 CLP (communication line processor) 4-224 color, use of 2-4, 3-9 commands fast-path 3-4 options 2-13 See also NTuneMON command options committed information rate (CIR) 4-53, 4-118 adaptive algorithm 4-53, 6-11 Model 900 processing, reference to book on 6-12 communication line processor (CLP) 4-224 communications rate priority 4-112, 6-41 compiling NTuneMON (MVS) 2-8 COMRATE keyword 6-16, 6-48 COMRATE tuning field ATUDT ISDN Station Details panel 4-76 ATUFS1 Frame Relay Switching Equipment Page 1 panel 4-122, 6-54 ATUFT1 Frame Relay Terminating Equipment Details Page 1 panel 4-130, 4-138, 6-58 ATUTD NTRI Frame Handlers Logical Line Details panel 4-272, 6-141 ATUTF NTRI Frame Handler Logical Lines panel 4-278 ATUTP2 Token-Ring TIC Details Page 2 panel 4-305, 6-163 congestion control 6-20, 6-48 CONGESTION field ATUFT1 Frame Relay Terminating Equipment Details Page 1 panel 4-131, 6-59 ATUSD SDLC Station Details panel 4-228, 6-103 ATUTL Token-Ring SNA Station panel 4-289, 6-148 Conn Bal Fact tuning field 4-299, 6-158 connectivity subsystem (CSS) adapters 4-223 CLP (Communication Line Processor) 4-224 **ESCON** links logical lines 2-22, 4-43 stations 2-22, 4-39 terminology xvi Token Ring ATUTP1 Token-Ring TIC Details Page 1 panel 4-295, 6-156 ATUTP2 Token-Ring TIC Details Page 2 panel 4-303, 6-163 control block documentation, references to NSA 4-11 NSP 4-11 VRB 4-12 control block in-use counts 4-19, 4-144

control block pool alerts 8-1 Control Block Pools Extension panel 4-47 control block pools, monitoring BSB (boundary session control block) 4-20 CBB minor control block 4-19 CX2 minor control block 4-19 CXB minor control block 4-19 CXI minor control block 4-19 FCT (file control parameter table) 4-21 FR LLB (frame-relay logical link block) 4-22 HRE (host route entry pool) 4-22 HSCB (half-session control block) 4-19 LNB (logical unit address control block) 4-20 LND (dependent logical unit boundary session control block) 4-20 LTX (logical unit terminal node extension) 4-20, 4-249 LUB (logical unit control block) 4-19 LUX (XRF logical unit block extensions) 4-21, 4-249 NNT (network names table) 4-21 NQE (NPA counter queue elements) 4-23 NQX (NPA counter queue element extensions) 4-23 NRE (network route entry pool) 4-22 NSB (NPM frame-relay physical station data block) 4-23 NSC (NPA session counters) 4-21 NSX (NPA session counter extension) 4-21 NUMHSAS (number of subareas) 4-20 NVT (network vector table) 4-23 ODLC LAN (ODLC LAN logical resources) 4-21 PUDR (physical unit dynamic reconfiguration pool) 4-19 RVT (resource vector table) 4-19, 4-23 SCE minor control block 4-19 SNP (SSCP-NCP session control block) 4-24 SRE (subnetwork route entry pool) 4-22 SSB minor control block 4-19 TGB (transmission group control block) 4-144 TR LLB (Token-Ring logical link block) 4-21 TRT (transit routing table) 4-24, 4-144 VVT (virtual route vector table) 4-21 Control Block Pools/Tables panel 4-17 copying data to NetView log 3-10 CPNAME, monitoring (Token Ring) 4-268 CPNAME, specifying (Token Ring) 2-16, 2-22 CRATEDLY keyword and field monitoring 4-56, 4-118 tuning 6-16, 6-48 CSS (connectivity subsystem) adapters 4-223 CLP (Communication Line Processor) 4-224 **ESCON** links logical lines 2-22, 4-43 stations 2-22, 4-39

CSS (connectivity subsystem) *(continued)* terminology xvi Token Ring ATUTP1 Token-Ring TIC Details Page 1 panel 4-295, 6-156 ATUTP2 Token-Ring TIC Details Page 2 panel 4-303, 6-163 CX2 minor control block 4-19 CXB minor control block 4-19 CXI minor control block 4-19

## D

D bit 4-334 data circuit-terminating equipment (DCE) 4-334 data link connection identifier (DLCI) address 4-86, 4-89, 4-90 ATUFS1 Frame Relay Switching Equipment Page 1 panel 4-122 definition of term X-7 list 2-22, 4-85 parameter table 4-89, 6-21 data terminal equipment (DTE) 4-334 definition of term X-7 data, saving to NetView log 3-10 DATABLK keyword and field ATUFP2 Frame Relay Details Page 2 panel 4-112 ATUFP3 Frame Relay Details Page 3 panel 4-117 monitoring 4-55 datagrams, Internet router statistics 4-169 date stamp, beaconing 4-297 DATRATE tuning field ATUSP1 SDLC Peripheral Line Parameters Page 1 panel 4-237, 6-115 cross-reference table 5-6 DCE (data circuit-terminating equipment) 4-334 DE (Discard Eligible) indicator ATUDK2 panel 4-56, 6-15 ATUFP3 panel 4-117, 6-47 DE BITS RECEIVED monitoring field 4-139 DE BITS SENT monitoring field 4-139 DEBUG option 2-16 defining SDLC lines See also adding SDLC lines redefinable line 7-6 spare line 7-5 dependent logical unit boundary session control block (LND) 4-20 destination service access point (DSAP) tuning field ATUTL Token-Ring SNA Station panel 4-290, 6-152 diagnosing problems 2-25 dial information (NTuneMON) 4-104, 4-117 DIAL keyword and field ATUFP Frame Relay Physical Line Details Page 1 panel 4-104

DIAL keyword and field (continued) ATUFP3 Frame Relay Details Page 3 panel 4-117 DIAL monitoring field 4-113 disabling SDLC lines, redefinable 7-6 Discard Eligible (DE) indicator ATUDK2 panel 4-56, 6-15 ATUFP3 panel 4-117, 6-47 disconnect mode 4-334 display messages 9-13 DLCI (data link connection identifier) ATUFS1 Frame Relay Switching Equipment Page 1 panel 4-122 definition of term X-7 list 2-22, 4-85 DSAP (destination service access point) tuning field ATUTL Token-Ring SNA Station panel 4-290, 6-152 DSCRDDLY keyword 6-48 DSCRDDLY keyword and field monitoring 4-57, 4-118 tuning 6-17, 6-49 DTE (data terminal equipment) 4-334 definition of term X-7 DUPLEX tuning field ATUSP1 SDLC Peripheral Line Parameters Page 1 panel 4-237, 6-115 cross-reference table 5-6 dynamic window size See DYNWIND() tuning fields DYNPOOL keyword (DYNPOOL TOTAL tuning field) ATUBP NCP Buffer Pool panel 4-7, 6-5 cross-reference table 5-6 DYNPOOL TOTAL tuning field ATUBP NCP Buffer Pool panel 4-7, 6-5 cross-reference table 5-6 DYNWIND() tuning fields ATUFP Frame Relay Physical Line Details Page 1 panel 4-105, 6-33 ATUFT1 Frame Relay Terminating Equipment Details Page 1 panel 4-131, 6-60-6-63, 6-66 ATUTL Token-Ring SNA Station panel (nw only) 4-289, 6-149 ATUTP1 Token-Ring TIC Details Page 1 panel (nw only) 4-299, 6-157 cross-reference table 5-6

#### Ε

EC level (MOSS microcode) 2-22 ATUCD CDS NCP Selection panel 4-28 ATUSS Summary Status panel 4-250 Elapsed Time field 4-112 Elapsed Time monitoring field 4-104 Element Address monitoring field ATUPL SDLC Physical Line Details panel 4-212 ATUXF NPSI Virtual Circuit Statistics panel 4-324 Element Address monitoring field (continued) ATUXH X.25 MCH Physical Line Statistics panel 4-326 ATUXP X.25 MCH Physical Line Details Page 1 panel 4-332, 4-337 enabling SDLC spare line 7-5 entering values in panel fields 3-7 ERn kevword See also LOW, MEDIUM, HIGH, TOTAL and QUED LMT tuning fields ATUML Multi-Link Transmission Group panel 4-179, 6-83 cross-reference table 5-6 error messages 9-1 **ESCON** links logical lines 2-22, 4-43 stations 2-22, 4-39 ESS (Ethernet-type subsystem) 2-22 Ethernet Adapter List panel 4-78 Ethernet Adapter Statistics panel 4-81 Ethernet-type LAN frame counts 4-78, 4-82 line names 2-22, 4-78 statistics 4-81 traffic rates 4-79, 4-82 Ethernet-type subsystem (ESS) 2-22 ETRATIO tuning field ATUSP2 SDLC Peripheral Line Parameters Page 2 panel 4-242, 6-124 cross-reference table 5-6 examples ATUNELST CLIST data 2-10 Authorized Users' List 2-11 boundary pool use 4-6 language statement X-8 NCP definition statement X-8 sample panel 3-7 thresholds for resource use 3-9 using current panel 3-7 excluding NCPs 2-13 using different panel 3-8 VTAM definition statement X-8

## F

FAST option 2-17
Fast Transaction Processing Interface multichannel (FTPI MCH) monitoring field 4-332
fast-path commands entering commands 3-4 ROLL 3-5
FCT (file control parameter table) 4-21
FECN indicator 6-48, 6-49
FECNS RECEIVED monitoring field 4-139
FFDC (first failure data capture) See ATUBS Buffer Slowdown Information Page 1 panel, ATUBX Buffer Slowdown Information Page 2 panel file control parameter table (FCT) 4-21 first failure data capture (FFDC) See ATUBS Buffer Slowdown Information Page 1 panel, ATUBX Buffer Slowdown Information Page 2 panel FIX level (MOSS microcode) 2-22 ATUSS Summary Status panel 4-250 FR LLB (frame-relay logical link block) 4-22 frame counts (Ethernet-type LAN) 4-78, 4-82 frame modulo 4-333 frame relav ATUFA Frame Relay Subport List panel 4-85 ATUFB Frame Relay DLCI CIR Parameters panel 4-89, 6-21 ATUFC Physical Line List panel 4-91 ATUFD Frame Relay DLCI to Balance Table panel 4-95, 6-24 ATUFI Frame-Relay IP Link Statistics panel 4-97 ATUFL Frame Relay Multi Station List panel 4-100 ATUFP Frame Relay Physical Line Details Page 1 panel 4-103, 6-28 ATUFP2 Frame Relay Details Page 2 panel 4-111, 6-41 ATUFP3 Frame Relay Details Page 3 panel 6-46 ATUFS1 Frame Relay Switching Equipment Page 1 panel 4-121, 6-54 ATUFS2 Frame Relay Switching Equipment Page 2 panel 4-125 ATUFT1 Frame Relay Terminating Equipment Details Page 1 panel 4-129, 6-57 ATUFT2 Frame Relay Terminating Equipment Details Page 2 panel 4-137, 6-71 ATUTF NTRI Frame Handler Logical Lines panel 4-277 definition of term X-9 DLCI list 2-22 NTuneMON, use with 2-23 over Token-Ring 4-271, 6-141 stations list 4-85 subports list 4-85 tunable keywords 1-11 Frame Relay Details Page 2 panel 4-111 tuning 6-41 Frame Relay Details Page 3 panel tuning 6-46 Frame Relay DLCI CIR Parameters panel 4-89, 6-21 Frame Relay DLCI Stations List panel 4-100 Frame Relay DLCI to Balance Table panel 4-95, 6-24 frame sizes (Token Ring) 4-266 Frame Window monitoring field 4-332, 4-337 Frame-Relay IP Link Statistics panel 4-97 frame-relay logical link block (FR LLB) 4-22 Frame-Relay Physical Line Details panel 4-103, 6-28 Frame-Relay Subport List panel 4-85 frame-relay switching equipment (FRSE) definition of term X-9

frame-relay switching equipment (FRSE) (continued) DLCI (data link connection identifier) 4-121 FRSEDRPU keyword on PUDRPOOL statement 4-23 Frame-Relay Switching Equipment Page 1 panel 4-121, 6-54 Frame-Relay Switching Equipment Page 2 panel 4-125 Frame-Relay Terminating Equipment Details Page 1 panel 4-129, 6-57 Frame-Relay Terminating Equipment Details Page 2 panel 4-137, 6-71 FRAMES DISCARDED monitoring field 4-139 FRAMES RECEIVED monitoring field 4-79 FRAMES TRANSMITTED monitoring fields 4-79 Free compared to FREE UNRSVD 4-47 FRRATES keyword 4-112, 4-117, 6-41 FRSE (frame-relay switching equipment) definition of term X-9 DLCI (data link connection identifier) 4-121 FRSEDRPU keyword on PUDRPOOL statement 4-23 FRSPRI keyword monitoring 4-74, 4-135 FRSPRI keyword and field 6-69 monitoring 4-57, 4-117 tuning 6-17, 6-19, 6-46, 6-55 FTPI MCH (Fast Transaction Processing Interface multichannel) monitoring field 4-332

## G

gateway network addressable unit (GWNAU) and HSCBs 4-188 in use counts 4-151 in use counts, non-dynamic 4-154 names and HSCBs 4-185 use, overview 2-23 GENALERT command 9-8 GENALERT option 2-17 GENDATE (generation date) 4-198 generation date (GENDATE) 4-198 generation information 2-23 ATUNP NCP Selection panel 4-198 ATUSS Summary Status panel 4-247 generation level (GENLEVEL) 4-198 generic alerts ATUBP NCP Buffer Pool panel 4-7 ATUCB Control Block Pools/Tables panel 4-24 ATUGP Network CB Pools/Tables panel 4-144 ATUNT NCP Network Names Table panel 4-203 definition of term X-10 GENALERT option 2-17 GWNAUs 4-153, 4-186 GWNAUs, non-dynamic 4-155 messages 8-1

generic alerts (continued) SNI networks and HSCBs 4-195 SUMMARY panel 4-250, 4-252 Token-Ring 4-265 transmission groups 4-252, 4-281 virtual routes 4-250, 4-316 GENLEVEL (generation level) 4-198 global flow control parameters panel 4-146, 6-74 GLOBAL option 2-18 global variables buffers and pools 4-7, 4-24, 4-144 Ethernet-type LAN 4-79, 4-82 GLOBAL option 2-18 RESET option 2-19 Token-Ring 4-265 transmission groups 4-252 virtual routes 4-251 glossary X-5 GWNAU (gateway network addressable unit) and HSCBs 4-188 in use counts 4-151 in use counts, non-dynamic 4-154 names and HSCBs 4-185 use, overview 2-23 GWNAU Names and HSCBs panel 4-185 GWNAUs In Use Counts panel 4-151

## Η

half-session control block (HSCB) and GWNAUs 4-188 in use counts 4-151 in use counts, non-dynamic 4-154 names and GWNAUs 4-185 networks and HSCB counts 4-194 use, overview 2-23 hardware requirements NTuneMON 2-5 NTuneNCP 5-3 HDXSP tuning field ATUSP2 SDLC Peripheral Line Parameters Page 2 panel 4-244, 6-133 cross-reference table 5-6 help, online, discussion of 2-11 HEX option 2-19 hexadecimal displays 2-19, 4-68 Hexadecimal Storage Display panel 4-68 HIGH tuning field ATUML Multi-Link Transmission Group panel 4-179, 6-83 summary status 4-252 transmission group 4-282 **HISPEED** tuning field ATUPL SDLC Physical Line Details panel 4-211, 6-94 ATUSP1 SDLC Peripheral Line Parameters Page 1 panel 4-238, 6-115

HISPEED tuning field (continued) cross-reference table 5-6 HLOQSTOP keyword and field monitoring 4-56, 4-117 tuning 6-14, 6-47 host route entry pool (HRE) 4-22 HPR and Other Global Flow Control Parameters panel 4-146, 6-74 HPR NLP ROUTE SNAP TRACE ENABLED tuning field 4-257, 6-137 HPR ROUTE SETUP SNAP TRACE ENABLED tuning field 4-258, 6-139 HPRATT keyword (HPRSATT tuning field) ATUHP HPR & Other Global Flow Control Parms panel 4-146, 6-75 cross-reference table 5-6 HPRMLC keyword (HPRSMLC tuning field) ATUHP HPR & Other Global Flow Control Parms panel 4-146, 6-76 cross-reference table 5-6 HPRMPS keyword (HPRSMPS tuning field) ATUHP HPR & Other Global Flow Control Parms panel 4-146, 6-74 cross-reference table 5-6 HPRQLIM tuning field ATUSD SDLC Station Details panel 4-231, 6-109 cross-reference table 5-6 HPRSNAP tuning field ATUST NCP Function Activation panel 4-257, 4-258, 6-137, 6-139 cross-reference table 1-13 HPTSS lines 6-30, 6-32 HRE (host route entry pool) 4-22 HSCB (half-session control block) and GWNAUs 4-188 in use counts 4-151 in use counts, non-dynamic 4-154 names and GWNAUs 4-185 networks and HSCB counts 4-194 use, overview 2-23 HSCBs (Networks and HSCB Counts) panel 4-194 HSCBs and GWNAUs panel 4-188

# I

IDBLK-IDNUM, specifying address (Token Ring) 2-16, 2-22, 4-74, 4-267 input fields on panels 3-7 installing NTuneMON 2-8 Integrated Services Digital Network (ISDN) monitoring 4-55 tuning 6-10, 6-14 Interface Address monitoring field 4-158 interface information, programming xiii Interface Name monitoring field 4-158 internal 3746 Model 900 point-to-point IP connection 4-169, 4-284 activation 4-174 internet address xx Internet Protocol See also TCP/IP definition of term X-10 pool (IPPOOL) 1-11, 4-7 router statistics 2-23, 4-168 interwork 4-334 IP channel statistics panel 4-36 IP DATAGRAM SNAP TRACE ENABLED tuning field ATUST NCP Function Activation panel 4-258, 6-138 IP Interface Information Details panel 4-157, 6-79 IP Interface Information panel 4-162 IP ROUTE SNAP TRACE ENABLED tuning field ATUST NCP Function Activation panel 4-258, 6-139 IP Route Table Entries panel 4-165 IP Router Statistics Page 1 panel 4-168 IP Router Statistics Page 2 panel 4-173 IPPOOL and IPRATE 4-171 IPPOOL keyword See also TG threshold, tuning ATUBP NCP Buffer Pool panel 4-7, 6-4 cross-reference table 5-6 IPQLIM keyword 4-98, 6-26 **IPSNAP** keyword See also IP DATAGRAM SNAPTRACE ENABLED. IP ROUTE SNAPTRACE ENABLED tuning fields cross-reference table 5-6 NCP function activation 4-257, 4-258, 6-138, 6-139 ISDN (Integrated Services Digital Network) monitoring 4-55 tuning 6-10, 6-14 ISDN B-Channel Line Details panel 4-65 ISDN B-Channel Line List panel 4-62 ISDN backup information 4-109 ISDN Physical Line Details panel 4-49 ISDN Physical Line List panel 4-59 ISDN Station Details panel 4-73 ISDN Stations List panel 4-71 ISDN support

### J

JCL 5-5

## K

keywords LOCADD ATUDS ISDN Stations Table List panel 4-71 keywords, NCP ACTIVTO ATUSP2 SDLC Peripheral Line Parameters Page 2 panel 6-124

#### Index

keywords, NCP (continued) ADDR ATUTL Token-Ring SNA Station panel 6-151 ADDRESS 4-116 ATUFP3 Frame Relay Details Page 3 panel 4-116 ANSTONE ATUFP2 Frame Relay Details Page 2 panel 4-113, 6-42 ATUSP1 SDLC Peripheral Line Parameters Page 1 panel 6-113 ARPTAB ATUID IP Interface Information Detail panel 6-80 AUTO 4-113 BALANCE 6-158 ATUFD Frame Relay DLCI to Balance Table panel 4-96, 6-24 ATUTP1 Token-Ring TIC Details Page 1 panel 4-299 BLOCK(bytes) ATUFT1 Frame Relay Terminating Equipment Details Page 1 panel 6-68 ATUSD SDLC Station Details panel 6-108 ATUTL Token-Ring SNA Station panel 6-154 BLOCK(pius) ATUFT1 Frame Relay Terminating Equipment Details Page 1 panel 6-66 ATUSD SDLC Station Details panel 6-103 ATUTL Token-Ring SNA Station panel 6-149 CCLID ATUSP1 SDLC Peripheral Line Parameters Page 1 panel 6-114 CIR 4-53, 4-118, 6-10, 6-50 CLOCKNG 6-96 &psp. panel 4-333, 4-338, 6-174 ATUPL SDLC Physical Line Details panel 6-96 ATUSP1 SDLC Peripheral Line Parameters Page 1 panel 6-114 COMRATE 6-16, 6-48 ATUDT ISDN Station Details panel 4-76 ATUFS1 Frame Relay Switching Equipment Page 1 panel 6-54 ATUFT1 Frame Relay Terminating Equipment Details Page 1 panel 6-58 ATUFT2 Frame Relay Terminating Equipment Details Page 2 panel 6-71 ATUTF NTRI Frame Handler Logical Lines panel 6-141 ATUTP2 Token-Ring TIC Details Page 2 panel 6-163 CRATEDLY 6-16, 6-48 DATABLK ATUFP2 Frame Relay Details Page 2 panel 4-112 ATUFP3 Frame Relay Details Page 3 panel 4-117

keywords, NCP (continued) DATRATE ATUSP1 SDLC Peripheral Line Parameters Page 1 panel 6-115 DIAL 4-113 ATUFP Frame Relay Physical Line Details Page 1 panel 4-104 ATUFP3 Frame Relay Details Page 3 panel 4-117 DSCRDDLY 6-17, 6-48, 6-49 DUPLEX ATUSP1 SDLC Peripheral Line Parameters Page 1 panel 6-115 DYNPOOL ATUBP NCP Buffer Pool panel 6-5 DYNWIND() ATUFP Frame Relay Physical Line Details Page 1 panel 6-36-6-37 ATUFT1 Frame Relay Terminating Equipment Details Page 1 panel 6-60-6-63, 6-66 ATUTL Token-Ring SNA Station panel (nw only) 6-149 Token-Ring TIC details (nw only) 6-157 ERn ATUML Multi-Link Transmission Group panel 4-179, 6-83 **ETRATIO** ATUSP2 SDLC Peripheral Line Parameters Page 2 panel 6-124 FRRATES 4-112, 6-41 FRSPRI 4-117, 4-135, 6-17, 6-19, 6-46, 6-55, 6-69 HDXP ATUSP2 SDLC Peripheral Line Parameters Page 2 panel 6-133 HISPEED ATUPL SDLC Physical Line Details panel 6-94 ATUSP1 SDLC Peripheral Line Parameters Page 1 panel 6-115 HLOQSTOP 6-14, 6-47 HPRATT ATUHP HPR & Other Global Flow Control Parms panel 6-75 HPRMLC ATUHP HPR & Other Global Flow Control Parms panel 6-76 HPRMPS ATUHP HPR & Other Global Flow Control Parms panel 6-74 HPRQLIM ATUSD SDLC Station Details panel 4-231, 6-109 HPRSNAP 4-257, 6-137 INTFACE 4-160 **IPPOOL** ATUBP NCP Buffer Pool panel 6-4 IPQLIM 4-98, 6-26

keywords, NCP (continued) **IPSNAP** NCP function activation 6-138, 6-139 LMI ATUFP Frame Relay Physical Line Details Page 1 panel 6-37 ATUTF NTRI Frame Handler Logical Lines panel 6-142 LOCADD ATUTL Token-Ring SNA Station panel 6-156 LOCALTO ATUDT ISDN Station Details panel 4-76 ATUFT1 Frame Relay Terminating Equipment Details Page 1 panel 6-64 ATUTL Token-Ring SNA Station panel 6-146 LSPRI ATUPL SDLC Physical Line Details panel 6-95 ATUSP2 SDLC Peripheral Line Parameters Page 2 panel 6-132 MAXDATA ATUFT1 Frame Relay Terminating Equipment Details Page 1 panel 6-67 ATUSD SDLC Station Details panel 6-107 ATUTL Token-Ring SNA Station panel 6-152 MAXDLCI 4-50, 4-105 MAXFRAME ATUFP2 Frame Relay Details Page 2 panel 4-112 ATUTP2 Token-Ring TIC Details Page 2 panel 4-304 MAXOUT 4-141 ATUFT1 Frame Relay Terminating Equipment Details Page 1 panel 6-67 ATUSD SDLC Station Details panel 6-107 ATUTL Token-Ring SNA Station panel 6-153 MEMSIZE 4-336 **MLTGPRI** ATUML Multi-Link Transmission Group panel 6-84 MODULO ATUSD SDLC Station Details panel 6-108 NCPTRACE NCP function activation 6-137 NEWSYNC ATUSP1 SDLC Peripheral Line Parameters Page 1 panel 6-116 NRZI ATUFP Frame Relay Physical Line Details Page 1 panel 6-31 ATUPL SDLC Physical Line Details panel 6-98 ATUSP1 SDLC Peripheral Line Parameters Page 1 panel 6-117 ATUXP X.25 MCH Physical Line Details Page 1 panel 4-333, 4-337, 6-173 NTUNECOL ATUST NCP Function Activation panel 6-139

keywords, NCP (continued) OWNERPL 4-111, 4-295 PASSLIM ATUSD SDLC Station Details panel 6-105 PAUSE ATUPL SDLC Physical Line Details panel 6-96 ATUSP2 SDLC Peripheral Line Parameters Page 2 panel 6-131 PIUCHECK ATUDT ISDN Station Details panel 6-20 ATUFT1 Frame Relay Terminating Equipment Details Page 1 panel 4-134, 6-68 ATUSD SDLC Station Details panel 4-230, 6-109 ATUTL Token-Ring SNA Station panel 4-293, 6-154 QSIZE 6-15, 6-48 QSIZEDE 6-15, 6-47 QSZALERT 4-8, 6-7 REDIAL ATUFP2 Frame Relay Details Page 2 panel 4-113, 6-43 ATUSP2 SDLC Peripheral Line Parameters Page 2 panel 6-125 REMOTTO ATUTL Token-Ring SNA Station panel 6-146 REPLYTO ATUMT Modify Timer Value panel 6-87 ATUSP2 SDLC Peripheral Line Parameters Page 2 panel 6-128 RETRIES ATUSD SDLC Station Details panel 6-104 ATUSP2 SDLC Peripheral Line Parameters Page 2 panel 6-127 RETRYTO ATUMT Modify Timer Value panel 6-88 ATUSP2 SDLC Peripheral Line Parameters Page 2 panel 4-243, 6-129 RING ATUFP2 Frame Relay Details Page 2 panel 4-113, 6-42 ATUSP1 SDLC Peripheral Line Parameters Page 1 panel 6-117 RNRLIMT ATUSP2 SDLC Peripheral Line Parameters Page 2 panel 6-125 SERVLIM ATUPL SDLC Physical Line Details panel 6-98 ATUSP2 SDLC Peripheral Line Parameters Page 2 panel 6-133 SPEED ATUFP Frame Relay Physical Line Details Page 1 panel 6-28 ATUPL SDLC Physical Line Details panel 6-91 ATUSP1 SDLC Peripheral Line Parameters Page 1 panel 6-118 ATUXP X.25 MCH Physical Line Details Page 1 panel 6-171

#### Index

keywords, NCP (continued) SRETRY ATUSP2 SDLC Peripheral Line Parameters Page 2 panel 6-125 SSAP ATUTL Token-Ring SNA Station panel 6-151 summary table 5-6 T1TIMER ATUDT ISDN Station Details panel 4-76 ATUFT1 Frame Relay Terminating Equipment Details Page 1 panel 6-64 ATUTL Token-Ring SNA Station panel 6-145 T2TIMER ATUDT ISDN Station Details panel 4-76 ATUFT1 Frame Relay Terminating Equipment Details Page 1 panel 6-65 ATUTL Token-Ring SNA Station panel 6-146 TEXTTO ATUMT Modify Timer Value panel 6-88 ATUSP2 SDLC Peripheral Line Parameters Page 2 panel 6-130 TGCONF 4-131, 4-132, 4-228, 4-289, 6-59, 6-64, 6-103, 6-148, 6-149 TITIMER ATUFP Frame Relay Physical Line Details Page 1 panel 6-32 ATUTP1 Token-Ring TIC Details Page 1 panel 6-157 TRANSBUF 4-105, 6-32 TRANSFR ATUSP1 SDLC Peripheral Line Parameters Page 1 panel 6-120 V25BIS 4-114 **VRPWSnm** ATUVA Virtual Route Control Block Details panel 6-167 X21NTWK ATUSP1 SDLC Peripheral Line Parameters Page 1 panel 6-120 X21SW 4-333 X25SNAP 4-257, 6-138 XMITDLY ATUMT Modify Timer Value panel 6-88 ATUSP2 SDLC Peripheral Line Parameters Page 2 panel 6-130

## L

LAC (line access control) trace 4-334 leased line 4-104 legal notices xiii licensing agreement xiii line access control (LAC) trace 4-334 Line Adapter monitoring field ATUXD X.25 Virtual Circuit Details panel 4-321 ATUXP X.25 MCH Physical Line Details Page 1 panel 4-332, 4-337

line adapter scanners 2-24, 4-219 Line adapter type field 4-117 Line Adapters Page 1 panel 4-219 Line Adapters Page 2 panel 4-219 Line Addr field 4-116 Line Address field 4-55 Line Address monitoring field See also ADDR monitoring field See also ADDRESS monitoring field ATUDK ISDN Physical Line Details panel 4-50 ATUDN ISDN B-Channel Line Details panel 4-65 ATUDT ISDN Station Details panel 4-74 ATUET Ethernet Adapter Statistics panel 4-82 ATUFA Frame Relay Subport List panel 4-86 ATUFI Frame-Relay IP Link Statistics panel 4-98 ATUTI Token-Ring IP Statistics panel 4-285 ATUTP1 Token-Ring TIC Details Page 1 panel 4-296 ATUXP X.25 MCH Physical Line Details Page 1 panel 4-332, 4-336 Line Name field 4-55, 4-116 Line Name monitoring field See also "line" under "Name monitoring field" ATUDK ISDN Physical Line Details panel 4-50 ATUDN ISDN B-Channel Line Details panel 4-65 ATUDT ISDN Station Details panel 4-73 ATUFA Frame Relay Subport List panel 4-86 ATUFP Frame Relay Physical Line Details Page 1 panel 4-104 ATUFS1 Frame Relay Switching Equipment Page 1 panel 4-122 ATUFT1 Frame Relay Terminating Equipment Details Page 1 panel 4-130 ATUFT2 Frame Relay Terminating Equipment Details Page 2 panel 4-138 ATUPL SDLC Physical Line Details panel 4-211 ATUTD NTRI Frame Handlers Logical Line Details panel 4-272 ATUTF NTRI Frame Handler Logical Lines panel 4-277 ATUXD X.25 Virtual Circuit Details panel 4-320 ATUXP X.25 MCH Physical Line Details Page 1 panel 4-332, 4-337 ATUXS X.25 MCH Physical Line Details Page 2 panel 4-341 Line Speed monitoring field See also SPEED tuning field ATUDK ISDN Physical Line Details panel 4-50 ATUFP Frame Relay Physical Line Details Page 1 panel 4-104 ATUPL SDLC Physical Line Details panel 4-211 ATUXD X.25 Virtual Circuit Details panel 4-321 ATUXP X.25 MCH Physical Line Details Page 1 panel 4-332, 4-337 Line Speed tuning field See also SPEED tuning field

Line Speed tuning field (continued) ATUXP X.25 MCH Physical Line Details Page 1 panel 6-171 line status 4-117 Line Status field 4-55 Line Type field 4-117 lines (Token-Ring) logical names, specifying 2-15, 2-22, 4-268 status 4-272, 4-288 link modulo 4-334 LMI monitoring field 4-53, 4-67 LMI tuning field ATUFP Frame Relay Physical Line Details Page 1 panel 4-107, 6-37 ATUTD NTRI Frame Handlers Logical Line Details panel 4-274 ATUTF NTRI Frame Handler Logical Lines panel 4-274, 6-142 cross-reference table 5-6 LNB (logical unit address control block) 4-20 LND (dependent logical unit boundary session control block) 4-20 LOCADD keyword monitoring 4-71, 4-109, 4-265, 4-267, 4-284, 4-289, 4-296 tunina 6-156 local management interface (LMI), frame relay 4-107, 4-274, 6-37, 6-142 LOCALTO keyword ATUDT ISDN Station Details panel 4-76 ATUFT1 Frame Relay Terminating Equipment Details Page 1 panel 6-64 ATUTL Token-Ring SNA Station panel 6-146 cross-reference table 5-6 Log BNN Conn monitoring field 4-299 log, NetView, saving data 3-10 logical unit address control block (LNB) 4-20 logical unit control block (LUB) 4-19 logical unit terminal node extension control block (LTX) 4-20, 4-249 loop, endless 4-257 LOW tuning field ATUML Multi-Link Transmission Group panel 4-179, 6-83 ATUTG Transmission Group panel 4-281 summary status 4-252 LSPRI tuning field ATUFP Frame Relay Physical Line Details Page 1 panel 4-212, 6-95 ATUPL SDLC Physical Line Details panel 4-244, 6-132 cross-reference table 5-6 LTX (logical unit terminal node extension control block) 4-20, 4-249 LUB (logical unit control block) 4-19

LUX (XRF logical unit block extension) 4-21, 4-249

#### Μ

MAC address **ATUDS ISDN Stations Table List panel** ATUEP Ethernet Adapter List panel 4-79 ATUET Ethernet Adapter Statistics panel 4-81 ATUFT1 Frame Relay Terminating Equipment Details Page 1 panel 4-135 ATUTA Token-Ring SNA Station List panel 4-261 ATUTC Token-Ring Adapter List panel 4-265, 4-267 ATUTD NTRI Frame Handlers Logical Line Details panel 4-273, 6-142 ATUTF NTRI Frame Handler Logical Lines panel 4-278 ATUTI Token-Ring IP Statistics panel 4-284 ATUTL Token-Ring SNA Station panel 4-289, 4-290, 6-151 ATUTP1 Token-Ring TIC Details Page 1 panel 4-296, 6-156 monitoring 2-16, 2-22, 6-160 Max DLCI monitoring field ATUDK ISDN Physical Line Details panel 4-50 ATUFP Frame Relay Physical Line Details Page 1 panel 4-105 ATUTD NTRI Frame Handlers Logical Line Details panel 4-273 Max Frame monitoring field ATUDK ISDN Physical Line Details panel 4-50 ATUXP X.25 MCH Physical Line Details Page 1 panel 4-334, 4-338 MAXDATA CUR ATUDT ISDN Station Details panel 4-75 ATUFT1 Frame Relay Terminating Equipment Details Page 1 panel 4-133 ATUSD SDLC Station Details panel 4-230 ATUTL Token-Ring SNA Station panel 4-292 MAXDATA GEN tuning field ATUDT ISDN Station Details panel 4-75 ATUFT1 Frame Relay Terminating Equipment Details Page 1 panel 4-133, 6-67 ATUSD SDLC Station Details panel 4-230, 6-107 ATUTL Token-Ring SNA Station panel 4-292, 6-152 cross-reference table 5-6 MAXDLCI keyword 4-50, 4-105 MAXFRAME keyword and field ATUFP2 Frame Relay Details Page 2 panel 4-112 ATUTP2 Token-Ring TIC Details Page 2 panel 4-304 MAXOUT CUR ATUDT ISDN Station Details panel 4-75 ATUFT1 Frame Relay Terminating Equipment Details Page 1 panel 4-133, 4-141

MAXOUT CUR (continued) ATUSD SDLC Station Details panel 4-230 ATUTL Token-Ring SNA Station panel 4-292 MAXOUT GEN tuning field ATUDT ISDN Station Details panel 4-75 ATUFT1 Frame Relay Terminating Equipment Details Page 1 panel 4-134, 6-67 ATUSD SDLC Station Details panel 4-230, 6-107 ATUTL Token-Ring SNA Station panel 4-292, 6-153 cross-reference table 5-6 MAXOUT keyword 4-141 MAXTSL frame sizes (Token Ring) ATUTC Token-Ring Adapter List panel 4-266 frame information 4-298 frame statistics 4-291 segment sizes 6-74 MCH link 4-334 MCH Name monitoring field 4-333 MEDIUM tuning field ATUML Multi-Link Transmission Group panel 4-179, 6-83 ATUTG Transmission Group panel 4-281 summary status 4-252 MEM ATUCD CDS NCP Selection panel 4-28 ATUNW NCP Wide Selection panel 4-206 MEMSIZE, on BUILD statement See also MEM ATUBP NCP Buffer Pool panel 4-6 ATUCD CDS NCP Selection panel 4-28 ATUNW NCP Wide Selection panel 4-206 ATUXP X.25 MCH Physical Line Details Page 1 panel 4-336 summary status 4-247 messages display 9-13 error 9-1 information 9-1 Internet router datagrams 4-169 microcode See MOSS microcode levels MLTGPRI keyword 1-12 See also PRI tuning field ATUML Multi-Link Transmission Group panel 6-84 cross-reference table 5-6 MODE field ATUFT1 Frame Relay Terminating Equipment Details Page 1 panel 4-133 ATUSD SDLC Station Details panel 4-228 ATUTL Token-Ring SNA Station panel 4-289 Modify Timer Value panel 4-182, 6-86 MODULO keyword See also MAXOUT GEN tuning field ATUSD SDLC Station Details panel 6-108 cross-reference table 5-6

modulo-128 line ATUFT1 Frame Relay Terminating Equipment Details Page 1 panel 6-67 ATUPL SDLC Physical Line Details panel 4-213, 6-96 ATUSP2 SDLC Peripheral Line Parameters Page 2 panel 4-244, 6-131 ATUTL Token-Ring SNA Station panel 6-153 modulo-8 line ATUPL SDLC Physical Line Details panel 4-212, 6-96 ATUSP2 SDLC Peripheral Line Parameters Page 2 panel 4-244, 6-131 monitoring 4-1-4-348 monitoring fields **#PIUs/BLOCK** ATUFT1 Frame Relay Terminating Equipment Details Page 1 panel 4-132 ATUSD SDLC Station Details panel 4-228 ATUTL Token-Ring SNA Station panel 4-289 ADDR See also ADDRESS monitoring field See also Line Address monitoring field ATUCS 3746-900 Logical Lines panel 4-44 ATUDL ISDN Physical Line Table panel 4-60 ATUDM ISDN B-Channel Line Table panel 4-63 **ATUDS ISDN Stations Table List panel** ATUFC Physical Line List panel 4-92 ATUSL SDLC Stations List panel 4-233 ATUXL X.25 MCH Physical Line List panel 4-329 ADDRESS 4-297 See also ADDR monitoring field See also Line Address monitoring field ATUDM ISDN B-Channel Line Table panel 4-62 ATUNI NTuneNCP Information panel 4-193 ALERT CNT 4-8 ALERT THRSH ATUBP NCP Buffer Pool panel 4-7 ATUCB Control Block Pools/Tables panel 4-24 ATUGP Network CB Pools/Tables panel 4-144 ATUIS IP Router Statistics Page 1 panel 4-171 ALERT% 4-8 ARP Address 4-159 AUTO 4-113 BDGLF 4-288 BECNS RECEIVED 4-139 BECNS SENT 4-139 **BLOCK Gen** ATUFT1 Frame Relay Terminating Equipment Details Page 1 panel 4-134 ATUSD SDLC Station Details panel 4-230 ATUTL Token-Ring SNA Station panel 4-292 BPOOL ATUBP NCP Buffer Pool panel 4-5, 4-6, 4-7 congestion, virtual routes 4-316 summary status 4-248

monitoring fields (continued) Buffers ATUBP NCP Buffer Pool panel 4-6 ATUSS Summary Status panel 4-248 ATUXL X.25 MCH Physical Line List panel 4-329 ATUXP X.25 MCH Physical Line Details Page 1 panel 4-332, 4-336 CCU (central control unit) usage ATUBP NCP Buffer Pool panel 4-4 ATUBS Buffer Slowdown Information Page 1 panel 4-10 ATUCB Control Block Pools/Tables panel 4-19 ATUNW NCP Wide Selection panel 4-206 ATUPL SDLC Physical Line Details panel 4-210 ATUSS Summary Status panel 4-246 ATUUT NCP Utilization panel 4-310 ATUXL X.25 MCH Physical Line List panel 4-329 central control unit See CCU monitoring field COMRATE ATUDT ISDN Station Details panel 4-76 ATUFS1 Frame Relay Switching Equipment Page 1 panel 4-122 ATUFT1 Frame Relay Terminating Equipment Details Page 1 panel 4-130, 4-131, 4-138 ATUTD NTRI Frame Handlers Logical Line Details panel 4-272 ATUTF NTRI Frame Handler Logical Lines panel 4-278 ATUTP2 Token-Ring TIC Details Page 2 panel 4-305 CONGESTION ATUFT1 Frame Relay Terminating Equipment Details Page 1 panel 4-131 ATUSD SDLC Station Details panel 4-228 ATUTL Token-Ring SNA Station panel 4-289 DE BITS RECEIVED 4-139 DE BITS SENT 4-139 destination service access point (DSAP) ATUFA Frame Relay Subport List panel 4-87 ATUTA Token-Ring SNA Station List panel 4-261 ATUTL Token-Ring SNA Station panel 4-290, 6-152 DIAL 4-113 DSAP (destination service access point) ATUFA Frame Relay Subport List panel 4-87 ATUTA Token-Ring SNA Station List panel 4-261 ATUTL Token-Ring SNA Station panel 4-290, 6-152 DYNPOOL 4-7 DYNWIND() ATUFP Frame Relay Physical Line Details Page 1 panel

monitoring fields (continued) DYNWIND() (continued) ATUFT1 Frame Relay Terminating Equipment Details Page 1 panel 4-133 ATUTL Token-Ring SNA Station panel (nw only) 4-289 ATUTP1 Token-Ring TIC Details Page 1 panel (nw only) 4-299 Fast Transaction Processing Interface multichannel (FTPI MCH) 4-332 FECNS RECEIVED 4-139 Frame Window 4-332, 4-337 FRAMES DISCARDED 4-139 FTPI MCH (Fast Transaction Processing Interface multichannel) 4-332 GWNAU ALARM 4-189 HDXSP 4-244 HIGH 4-179, 4-252, 4-282 HISPEED ATUPL SDLC Physical Line Details panel 4-211 ATUSP1 SDLC Peripheral Line Parameters Page 1 panel 4-238 HPRSATT 4-146 HPRSMLC 4-146 HPRSMPS 4-146 IP PASSLIM 4-297 IPPOOL 4-7 Line Adapter ATUXD X.25 Virtual Circuit Details panel 4-321 ATUXP X.25 MCH Physical Line Details Page 1 panel 4-332, 4-337 Line Address monitoring field See also ADDR monitoring field See also ADDRESS monitoring field ATUDK ISDN Physical Line Details panel 4-50 ATUDN ISDN B-Channel Line Details panel 4-65 ATUDT ISDN Station Details panel 4-74 ATUET Ethernet Adapter Statistics panel 4-82 ATUFA Frame Relay Subport List panel 4-86 ATUFI Frame-Relay IP Link Statistics panel 4-98 ATUTI Token-Ring IP Statistics panel 4-285 ATUTP1 Token-Ring TIC Details Page 1 panel 4-296 ATUXP X.25 MCH Physical Line Details Page 1 panel 4-332, 4-336 Line Name See also "line" under "Name monitoring field" ATUDK ISDN Physical Line Details panel 4-50 ATUDN ISDN B-Channel Line Details panel 4-65 ATUDT ISDN Station Details panel 4-73 ATUFA Frame Relay Subport List panel 4-86 ATUFP Frame Relay Physical Line Details Page 1 panel 4-104 ATUFS1 Frame Relay Switching Equipment Page 1 panel 4-122 ATUFT1 Frame Relay Terminating Equipment Details Page 1 panel 4-130

#### Index

monitoring fields (continued) Line Name (continued) ATUFT2 Frame Relay Terminating Equipment Details Page 2 panel 4-138 ATUPL SDLC Physical Line Details panel 4-211 ATUTD NTRI Frame Handlers Logical Line Details panel 4-272 ATUTF NTRI Frame Handler Logical Lines panel 4-277 ATUXD X.25 Virtual Circuit Details panel 4-320 ATUXP X.25 MCH Physical Line Details Page 1 panel 4-332, 4-337 ATUXS X.25 MCH Physical Line Details Page 2 panel 4-341 LMI ATUFP Frame Relay Physical Line Details Page 1 panel 4-107 ATUTF NTRI Frame Handler Logical Lines panel 4-274 Log BNN Conn 4-299 LOW 4-179, 4-252, 4-281 LSPRI 4-212 ATUFP Frame Relay Physical Line Details Page 1 panel 4-212 ATUPL SDLC Physical Line Details panel 4-244 MAXDATA ATUDT ISDN Station Details panel 4-75 ATUFT1 Frame Relay Terminating Equipment Details Page 1 panel 4-133 ATUSD SDLC Station Details panel 4-230 ATUTL Token-Ring SNA Station panel 4-292 MAXFRAME ATUFP2 Frame Relay Details Page 2 panel 4-112 ATUTP2 Token-Ring TIC Details Page 2 panel 4-304 MAXOUT ATUDT ISDN Station Details panel 4-75 ATUFT1 Frame Relay Terminating Equipment Details Page 1 panel 4-133, 4-141 ATUSD SDLC Station Details panel 4-230 ATUTL Token-Ring SNA Station panel 4-292 MEDIUM 4-179, 4-252, 4-281 MODE ATUFT1 Frame Relay Terminating Equipment Details Page 1 panel 4-133 ATUSD SDLC Station Details panel 4-228 ATUTL Token-Ring SNA Station panel 4-289 **N3GEN** ATUDT ISDN Station Details panel 4-76 ATUFT1 Frame Relay Terminating Equipment Details Page 1 panel 4-132 ATUTL Token-Ring SNA Station panel 4-288 Name (of) B-channel 4-63 ESCON physical line 4-43 ISDN physical line 4-60

monitoring fields (continued) Name (of) (continued) line 4-32 logical line 4-40, 4-44 logical station 4-72 LU 4-15 MCH 4-333 physical line 4-39, 4-92 PU 4-44, 4-233 SDLC physical line 4-232 session partner 4-16 station 4-15 X.25 MCH physical line 4-324, 4-326, 4-329 NCP USE 4-236, 6-112 NPSI Version 4-329 NRZI ATUFP Frame Relay Physical Line Details Page 1 panel 4-105 ATUPL SDLC Physical Line Details panel 4-213 ATUSP1 SDLC Peripheral Line Parameters Page 1 panel 4-238 OWNERPL 4-49, 4-295 PASSLIM 4-230, 4-233 PAUSE ATUPL SDLC Physical Line Details panel 4-212 ATUSP2 SDLC Peripheral Line Parameters Page 2 panel 4-244 PRI 4-179 Primary Host IP Owner 4-160 QUED LMT 4-179 REPLYTO ATUMT Modify Timer Value panel 4-183 ATUSP2 SDLC Peripheral Line Parameters Page 2 panel 4-243 RETRIES ATUSD SDLC Station Details panel 4-229 ATUSP2 SDLC Peripheral Line Parameters Page 2 panel 4-242 RETRYTO ATUMT Modify Timer Value panel 4-183 ATUSP2 SDLC Peripheral Line Parameters Page 2 panel 4-243 RING 4-238 SAP (source service access point) See DSAP tuning field, SSAP tuning field SERVLIM ATUPL SDLC Physical Line Details panel 4-213 ATUSP2 SDLC Peripheral Line Parameters Page 2 panel 4-244 SNA Passlim 4-296 source service access point (SAP) See DSAP tuning field, SSAP tuning field source service access point (SSAP) 4-289, 6-151 SPEED ATUFP Frame Relay Physical Line Details Page 1 panel 4-104 ATUPL SDLC Physical Line Details panel 4-211

monitoring fields (continued) SPEED (continued) ATUSP1 SDLC Peripheral Line Parameters Page 1 panel 4-238 SRETRY 4-242 SSAP (source service access point) 4-289, 6-151 STATION ATUFT1 Frame Relay Terminating Equipment Details Page 1 panel 4-132 ATUSD SDLC Station Details panel 4-228 ATUTL Token-Ring SNA Station panel 4-289 Status (of) B-channel 4-63, 4-66 B-channel station 4-67 ESCON physical line 4-39 Ethernet adapter 4-81 frame-relay line 4-105 IP interface 4-158 IPSP 4-97 ISDN logical line 4-72 ISDN logical station 4-74 ISDN physical line 4-60, 4-62 logical line 4-40, 4-44 logical station 4-322 MLTG line 4-180 physical line 4-32, 4-44, 4-92 PU 4-233 route 4-166 SDLC peripheral line 4-236 SDLC physical line 4-212, 4-232 station 4-37 TIC 4-261, 4-284, 4-296 Token-Ring physical line 4-267 virtual circuit 4-345 X.25 physical line 4-320, 4-329, 4-332, 4-336 T/R Address 4-290 T/R LOCADD 4-296 T1 Timer 4-76, 4-132 T1LOC 4-288 T1REM 4-288 T2 Timer 4-132 T2LOC 4-288 T2REM 4-288 TEXTO ATUMT Modify Timer Value panel 4-183 ATUSP2 SDLC Peripheral Line Parameters Page 2 panel 4-243 TG thresholds 4-252, 4-281 TGCONF 4-131 THRESHOLD 4-153, 4-155 time stamp 4-297 TITIMER ATUFP Frame Relay Physical Line Details Page 1 panel 4-105 ATUTP1 Token-Ring TIC Details Page 1 panel 4-299

monitoring fields (continued) TOTAL 4-179, 4-252, 4-282 TP Timer 4-332 TSLOW CNT 4-8 TSLOW% 4-8 Type (of) channel adapter 4-32, 4-217 communication adapter 4-224 connection 4-158 DLCI 4-86 ESCP adapter 4-39, 4-43 line 4-179 line adapter 4-220 physical line 4-92 PU 4-44, 4-233 station 4-266 X.25 resource 4-329 UNIQUE 4-290, 6-151 V25BIS 4-114 VTAM USE 4-236 XMITDLY ATUMT Modify Timer Value panel 4-183 ATUSP2 SDLC Peripheral Line Parameters Page 2 panel 4-243 MOSS microcode levels EC 2-22, 4-28, 4-250 FIX 2-22, 4-28, 4-250 Multi-Link Transmission Group panel 4-177, 6-82 multicast frames 4-79, 4-82 multilink transmission group 1-12, 2-4 See also MLTGPRI keyword definition of term X-12 multiplexed stations 4-86, 4-87 MVS, NTuneMON on 2-8 MVS/ESA 5-4

### Ν

N/A (not applicable), what it means on a panel 3-9 N3GEN tuning field ATUDT ISDN Station Details panel 4-76 ATUFT1 Frame Relay Terminating Equipment Details Page 1 panel 4-132, 6-65 ATUTL Token-Ring SNA Station panel 4-288, 6-148 Name monitoring field B-channel 4-63 ESCON physical line 4-43 ISDN physical line 4-60 line 4-32 See also Line Name monitoring field logical line 4-40, 4-44 logical station 4-72 LU 4-15 physical line 4-39, 4-92 PU 4-40, 4-44, 4-233

Name monitoring field (continued) SDLC physical line 4-232 session partner 4-16 station 4-15 X.25 MCH physical line 4-324, 4-326, 4-329 NCCFLIST (file type) 2-8 NCP Buffer Pool panel 4-4, 6-4 NCP Function Activation panel 4-256, 6-136 NCP Network Names Table panel 4-202 NCP PATH statement use with VRPWS keyword 6-167, 6-168 NCP Selection panel 4-197 NCP tuning keywords See keywords, NCP NCP USE tuning field (USE keyword) ATUSP1 SDLC Peripheral Line Parameters Page 1 panel 4-236, 6-112 cross-reference table 5-6 NCP Utilization panel 4-309 NCP Wide Selection panel 4-205 NCP, sample definition statement X-8 **NCPs** excluding 2-13 FAST option 2-17 generation information 4-198, 4-247 TYPE=GEN 2-23 logical line names, specifying (Token Ring) 2-15, 2-22, 4-268 selecting 2-12, 4-197 NCPTRACE keyword See also NTRI/FRAME RELAY SNAP TRACE ENABLED tuning field ATUST NCP Function Activation panel 6-137 cross-reference table 5-6 NDRS (non-disruptive route switching) messages 9-10 NDRS (nondisruptive route switching) 4-293, 6-155 NetView log, saving data 3-10 NetView procedure, adding NTuneMON libraries 2-8 NetView, relationship to NTuneMON 3-6, 3-10 diagram 2-3 Network CB Pools/Tables panel 4-143 network names ATUNT NCP Network Names Table panel 2-24 CPNAMEs 4-202, 4-268 TYPE option 2-22 GWNAUs (gateway networks) ATUIB GWNAUs in Use Counts panel 4-151 ATUIC Non-Dynamic GWNAUs in Use Counts panel 4-154 ATUNA GWNAU Names and HSCBs panel 4-185 ATUNN HSCBs (Networks and HSCB Counts) panel 4-194 option table 2-23 NETWORK option 2-19

network names (continued) option table 2-23 SNI ATUIB GWNAUs in Use Counts panel 4-151 ATUIC Non-Dynamic GWNAUs in Use Counts panel 4-154 ATUNA GWNAU Names and HSCBs panel 4-185 ATUNN HSCBs (Networks and HSCB Counts) panel 4-194 ATUNT NCP Network Names Table panel 4-202 option table 2-23 network names table (NNT) 4-21 NETWORK option 2-19 network route entry pool (NRE) 4-22 Network Type monitoring field (NPSI) 4-334 network vector table (NVT) 4-23 NEWNAME keyword 4-28 NEWSYNC tuning field ATUSP1 SDLC Peripheral Line Parameters Page 1 panel 4-238, 6-116 cross-reference table 5-6 NNT (network names table) 4-21 non-disruptive route switching (NDRS) messages 9-10 Non-Dynamic GWNAUs In Use Counts panel 4-154 nondisruptive route switching (NDRS) 4-293, 6-155 not applicable (N/A), what it means on a panel 3-9 not available (-), what it means on a panel 3-9 Notices xiii NPA counter queue element extensions (NQX) 4-23 NPA counter queue elements (NQE) 4-23 NPA session counter extension control block (NSC) 4-21 NPA session counters control block (NSC) 4-21 NPM frame-relay physical station data block (NSB) 4-23 NPSI SNAP TRACE ENABLED tuning field 4-257, 6-138 NPSI Version monitoring field 4-329 NPSI Virtual Circuit Statistics panel 4-324 NQE (NPA counter queue elements) 4-23 NQX (NPA counter queue element extensions) 4-23 NRE (network route entry pool) 4-22 NRZI keyword and field ATUFP Frame Relay Physical Line Details Page 1 panel 4-105, 6-31 ATUPL SDLC Physical Line Details panel 4-213, 6-98 ATUSP1 SDLC Peripheral Line Parameters Page 1 panel 4-238, 6-117 ATUXP X.25 MCH Physical Line Details Page 1 panel 4-333, 4-337, 6-173 cross-reference table 5-6 NSA control block 4-11

NSB (NPM frame-relay physical station data block) 4-23 NSC (NPA session counters control block) 4-21 NSP control block 4-11 NSX (NPA session counter extension control block) 4-21 NTRI Frame Handler Logical Line Details panel 4-271, 6-141 NTRI Frame Handler Logical Lines panel 4-277 NTRI/FRAME RELAY SNAP TRACE ENABLED NCP function activation 4-257, 6-137 NTune See NTuneMON, NTuneNCP NTUNECOL tuning field ATUST NCP Function Activation panel 4-258, 6-139 cross-reference table 5-6 **NTuneMON** ATUNELST CLIST 2-9 authorizing users (ATUNELST CLIST) 2-9 command options 2-13 hardware and software requirements 2-5 installing 2-8 introduction 2-3 moving between panels 3-3 online help 2-11 problem solving 2-25 saving data to NetView log 3-10 set up 2-5 starting 2-12 NTuneMON alerts 8-1 NTuneMON CLIST See ATUNELST (authorized users' list) NTUNEMON command options ADDR 2-15 **DEBUG 2-16** FAST 2-17 GENALERT 2-17 GLOBAL 2-18 HEX 2-19 NETWORK 2-19 OUTPUT 2-15 RESET 2-19 SCOPE 2-20 SUBAREA 2-21 TGN 2-21 **TYPE 2-21** NTuneMON panels See index entries beginning with "ATU" **NTuneNCP** authorizing users 5-6 generating 5-4 introduction 5-3 modifiable functions 1-11 overview 1-11 requirements 5-3

NTuneNCP (continued) setting up 5-4 tuning your network 5-6 NTuneNCP Information panel 4-192 number-of-subareas control block (NUMHSAS) 4-20 NUMHSAS (number-of-subareas control block) 4-20 NVT (network vector table) 4-23

## 0

ODLC LAN logical resources 4-21 ODLC SNAP TRACE ENABLED ATUST NCP Function Activation panel 4-257, 6-137 online help 2-11 options See NTUNEMON command options OS/390 5-4 OUTBOUND QUEUE SIZE Maximum tuning field 4-98, 6-26 OUTPUT option 2-15 overtyping panel field values 3-7 OWNERPL Function Active field 4-111 **OWNERPL** Function Active monitoring field ATUDK ISDN Physical Line Details panel 4-49 OWNERPL keyword 4-111 OWNERPL monitoring field ATUTP1 Token-Ring TIC Details Page 1 panel 4-295 Owning Host monitoring field 4-47

## Ρ

pacing window 4-45 panel, example of use 3-7, 3-8 panels, NTuneMON See index entries beginning with "ATU", tuning panels PASSLIM keyword (PASSLIM GEN tuning field) ATUSD SDLC Station Details panel 4-230, 6-105 cross-reference table 5-6 path switching 4-293, 6-155 messages 9-10 PAUSE tuning field ATUPL SDLC Physical Line Details panel 4-212, 6-131 ATUSP2 SDLC Peripheral Line Parameters Page 2 panel 4-244, 6-96 cross-reference table 5-6 PF Keys, use of 3-3, 4-1 Physical Line List panel 4-91 physical Token-Ring lines See Token-Ring physical unit dynamic reconfiguration pool (PUDR) 4-19

#### Index

pink highlighting 4-291, 5-15 **PIUCHECK** keyword ATUFT1 Frame Relay Terminating Equipment Details Page 1 panel 4-134 ATUSD SDLC Station Details panel 4-230 ATUTL Token-Ring SNA Station panel 4-293 PIUCHECK keyword and field ATUDT ISDN Station Details panel 6-20 ATUFT1 Frame Relay Terminating Equipment Details Page 1 panel 6-68 ATUSD SDLC Station Details panel 6-109 ATUTL Token-Ring SNA Station panel 6-154 monitoring 4-76 PIUs, flow of 4-45 PIUs/BLOCK See #PIUs/BLOCK tuning field **PIUs/BLOCK** tuning field ATUFT1 Frame Relay Terminating Equipment Details Page 1 panel 4-132, 6-66 ATUSD SDLC Station Details panel 4-228, 6-103 ATUTL Token-Ring SNA Station panel 4-289, 6-149 polling data 4-34, 4-214, 4-229 pool, boundary (BPOOL) ATUBP NCP Buffer Pool panel 4-6, 4-7 congestion, virtual routes 4-316 full 4-5 summary status 4-248 pools, control block 4-19 port address adapter list 4-265 option table 2-25 TIC details 4-295, 4-303, 6-156, 6-163 port number 4-133 PRI (link priority) tuning field ATUML Multi-Link Transmission Group panel 4-179, 6-84 Primary Host IP Owner monitoring field 4-160 **PRIORITY** field monitoring 4-121 Priority tuning field 4-112, 6-41 problem solving 2-16, 2-25 programming interface information xiii PUDR (physical unit dynamic reconfiguration pool) 4-19 PUDRPOOL statement 4-23

## Q

QSIZE keyword and field monitoring 4-56, 4-117 tuning 6-15, 6-48 QSIZEDE keyword and field monitoring 4-56, 4-117 tuning 6-15, 6-47 QSZALERT tuning fields 4-8, 6-7 QUED LMT tuning field ATUML Multi-Link Transmission Group panel 4-179, 6-83 cross-reference table 5-6

## R

RCVBF frame sizes (Token Ring) 4-266 Receive Errors THRESH tuning field 4-107, 6-37 **REDIAL** tuning field ATUFP2 Frame Relay Details Page 2 panel 4-113, 6-43 ATUSP2 SDLC Peripheral Line Parameters Page 2 panel 4-242, 6-125 cross-reference table 5-6 release identifier on panels 4-4 **REMOTTO** keyword ATUTL Token-Ring SNA Station panel 4-288, 6-146 cross-reference table 5-6 **REPLYTO** tuning field ATUMT Modify Timer Value panel 4-183, 6-87 ATUSP2 SDLC Peripheral Line Parameters Page 2 panel 4-243, 6-128 cross-reference table 5-6 requirements for NTuneMON, determining 2-5 requirements, NTuneNCP hardware 5-3 software 5-4 RESET option 2-19 resource vector table (RVT) 4-19, 4-23 **RETRIES** tuning field ATUSD SDLC Station Details panel 4-229, 6-104 ATUSP2 SDLC Peripheral Line Parameters Page 2 panel 4-242, 6-127 cross-reference table 5-6 **RETRYTO** tuning field ATUMT Modify Timer Value panel 4-183, 6-88 ATUSP2 SDLC Peripheral Line Parameters Page 2 panel 4-243, 6-129 cross-reference table 5-6 REXX 2-3, 2-5 RING tuning field ATUFP2 Frame Relay Details Page 2 panel 4-113, 6-42 ATUSP1 SDLC Peripheral Line Parameters Page 1 panel 4-238, 6-117 cross-reference table 5-6 RIP-2 multicast frames 4-79, 4-82 RNRLIMT tuning field ATUSP2 SDLC Peripheral Line Parameters Page 2 panel 4-242, 6-125 cross-reference table 5-6 ROLL 3-5

route switching 4-293, 6-155 messages 9-10 RVT (resource vector table) 4-19, 4-23

## S

sample panel 3-6 SAP (service access point) See DSAP tuning field, SSAP tuning field saving data to NetView log 3-10 scanners channel adapters 2-24, 4-216 line adapters 2-24, 4-219 SCE minor control block 4-19 SCOPE option 2-20 SDLC lines, adding defining redefinable line 7-6 defining spare line 7-5 disabling SDLC redefinable line 7-6 enabling spare line 7-5 keywords for peripheral lines 7-6 line types 7-3 overview 7-3 restrictions 7-8 VTAM support 7-9 SDLC Peripheral Line Parameters Page 1 panel 4-235, 6-111 SDLC Peripheral Line Parameters Page 2 panel 4-241, 6-123 SDLC peripheral lines, adding 7-3 SDLC Physical Line Details panel 4-210, 6-91 SDLC Station Details panel 4-227, 6-102 SDLC Stations List panel 4-232 SDLC tuning fields 1-12 selecting NCPs 2-12, 4-197 service access point (SAP) See DSAP tuning field, SSAP tuning field SERVICE PRI field ATUFS1 Frame Relay Switching Equipment Page 1 panel 4-122 tuning 6-55 SERVICE PRIORITY field tuning 6-69 SERVLIM tuning field ATUPL SDLC Physical Line Details panel 4-213, 6-98 ATUSP2 SDLC Peripheral Line Parameters Page 2 panel 4-244, 6-133 cross-reference table 5-6 SMMF (SSCP Monitor Mode Function) 4-47 snap traces 4-256 SNI network names ATUIB GWNAUs in Use Counts panel 4-151 ATUIC Non-Dynamic GWNAUs in Use Counts panel 4-154 ATUNA GWNAU Names and HSCBs panel 4-185

SNI network names (continued) ATUNG HSCBs and GWNAUs panel 4-189 ATUNN HSCBs (Networks and HSCB Counts) panel 4-194 SNP (SSCP-NCP session control block) 4-24 softcopy documentation xx software requirements NTuneMON 2-5 NTuneNCP 5-4 source service access point (SSAP) tuning field ATUTL Token-Ring SNA Station panel 4-289, 6-151 SPEED tuning field See also Line Speed monitoring field ATUFP Frame Relay Physical Line Details Page 1 panel 4-104, 6-28 ATUPL SDLC Physical Line Details panel 4-211, 6-91 ATUSP1 SDLC Peripheral Line Parameters Page 1 panel 4-238, 6-118 cross-reference table 5-6 SRE (subnetwork route entry pool) 4-22 SRETRY tuning field ATUPL SDLC Physical Line Details panel 4-242, 6-125 cross-reference table 5-6 SSAP (source service access point) tuning field ATUTL Token-Ring SNA Station panel 4-289, 6-151 SSB minor control block 4-19 SSCP Monitor Mode Function (SMMF) 4-47 SSCP-NCP session control block (SNP) 4-24 Station Address field 4-56 STATION field ATUFT1 Frame Relay Terminating Equipment Details Page 1 panel 4-132, 6-64 ATUSD SDLC Station Details panel 4-228, 6-103 ATUTL Token-Ring SNA Station panel 4-289, 6-149 Station Name field 4-56 Station PRI field monitoring 4-74 tuning 6-19 Station PRI tuning field 6-19 Station Status field 4-56 stations, multiplexed 4-86, 4-87 statistics on NCP CCU and buffer utilization 4-309 Status field 4-117 Status monitoring field B-channel 4-63, 4-66 B-channel station 4-67 ESCON physical line 4-39 Ethernet adapter 4-81 frame-relay line 4-105, 4-112 IP interface 4-158 IPSP 4-97

Status monitoring field (continued) ISDN logical line 4-72 ISDN logical station 4-74 ISDN physical line 4-60, 4-62 logical line 4-40, 4-44 logical station 4-322 MLTG line 4-180 physical line 4-32, 4-44, 4-92 PU 4-40, 4-233 route 4-166 SDLC peripheral line 4-236 SDLC physical line 4-212, 4-232 station 4-37 TIC 4-261, 4-284, 4-296, 4-304 Token-Ring physical line 4-267 virtual circuit 4-345 X.25 physical line 4-320, 4-329, 4-332, 4-336 SUBAREA option 2-21 subnet mask 4-166 subnetwork route entries 4-166 subnetwork route entry pool (SRE) 4-22 summaries color usage in panels 3-9 fast-path commands 3-4 keywords for tuning 1-11, 5-6 PF kevs 3-3 resources monitored 2-4 tuning 5-6 TYPE option values 2-21 Summary Status panel 4-246 switched line 4-104 switched-line information 4-113 switching equipment, frame-relay (FRSE) definition of term X-9 DLCI (data link connection identifier) 4-121 FRSEDRPU keyword on PUDRPOOL statement 4-23 Synchronous Data Link Control See index entries beginning with "SDLC"

## Т

T/R Address (MAC address of destination station) tuning field ATUTL Token-Ring SNA Station panel 4-290, 6-151
T/R LOCADD tuning field ATUTP1 Token-Ring TIC Details Page 1 panel 4-296, 6-156
T1 TIMER ATUDT ISDN Station Details panel 4-76 ATUFT1 Frame Relay Terminating Equipment Details Page 1 panel 4-132, 6-64 cross-reference table 5-6
T1LOC ATUTL Token-Ring SNA Station panel 4-288, 6-145 T1LOC (continued) cross-reference table 5-6 T1REM ATUTL Token-Ring SNA Station panel 6-146 cross-reference table 5-6 T1TIMER keyword ATUDT ISDN Station Details panel 4-76 ATUFT1 Frame Relay Terminating Equipment Details Page 1 panel 4-132, 6-64 ATUTL Token-Ring SNA Station panel 4-288, 6-145 cross-reference table 5-6 T2 TIMER ATUDT ISDN Station Details panel 4-76 ATUFT1 Frame Relay Terminating Equipment Details Page 1 panel 4-132, 6-65 cross-reference table 5-6 T2LOC ATUTL Token-Ring SNA Station panel 4-288, 6-146, 6-147 cross-reference table 5-6 T2REM ATUTL Token-Ring SNA Station panel 4-288, 6-147 cross-reference table 5-6 T2TIMER keyword ATUDT ISDN Station Details panel 4-76 ATUFT1 Frame Relay Terminating Equipment Details Page 1 panel 4-132, 6-65 ATUTL Token-Ring SNA Station panel 4-288, 6-146 cross-reference table 5-6 TCP/IP (Transmission Control Protocol/Internet Protocol) definition of term X-18 host ATUID IP Interface Information Detail panel 4-159 ATUIX IP Router Statistics Page 2 panel 4-175 publications X-23 TD Timer monitoring field 4-333 **TEXTTO tuning field** ATUMT Modify Timer Value panel 4-183, 6-88 ATUSP2 SDLC Peripheral Line Parameters Page 2 panel 4-243, 6-130 cross-reference table 5-6 TG threshold ATUML Multi-Link Transmission Group panel 4-179, 6-83 ATUSS Summary Status panel 4-252 ATUTG Transmission Group panel 4-281, 4-282 TGB (transmission group control block) 4-144 **TGCONF** keyword ATUFT1 Frame Relay Terminating Equipment Details Page 1 panel 4-131, 4-132, 6-59, 6-64 ATUSD SDLC Station Details panel 4-228, 6-103

TGCONF keyword (continued) ATUTL Token-Ring SNA Station panel 4-289, 6-148, 6-149 TGCONF monitoring field 4-131 TGN option 2-21 thresholds See also alert thresholds ATUNT NCP Network Names Table panel 4-203 buffers and pools 4-7, 4-24, 4-144 CWALL 4-5 ESS adapter 4-82, 4-84 GWNAUs 4-153, 4-155, 4-186 Internet router 4-171 local management interface (LMI), frame relay 4-108, 4-275 receive error, frame relay 6-37 resource use, example 3-9 slowdown 4-5 SNI networks and HSCBs 4-195 Token-Ring 4-265 transmission groups 4-252, 4-281 virtual routes 4-251, 4-317 TIC (port) address ATUTC Token-Ring Adapter List panel 4-265 ATUTP1 Token-Ring TIC Details Page 1 panel 4-295, 4-296 details 6-156, 6-163 option table 2-25 time stamp, beaconing 4-297 date stamp 4-297 timers acknowledgement (T2) 4-76, 4-132, 6-65 ATUMT Modify Timer Value panel 4-182, 6-86 channel 4-34, 4-41 DD 4-52 disable 4-342 enable 4-342 inactivity (TI) 4-52, 4-105, 4-299, 4-342, 6-32, 6-157 line 4-52 N391 4-52, 4-274 N392 4-52, 4-275 N393 4-52, 4-275 QLLC retry 4-323 reply (T1) 4-76, 4-132, 4-288 reply time out (REPLYTO) 4-183, 6-87, 6-128 retry time out (RETRYTO) 4-183, 6-88, 6-129 SERVLIM 4-213, 6-99 T20 restart 4-342 T21 call 4-342 T22 reset 4-342 T23 clear 4-342 T25 4-342 T26 interrupt 4-342 T391 4-52, 4-108, 4-275 T392 4-52, 4-108

timers (continued) TD 4-333 text time out (TEXTTO) 4-183, 6-88, 6-130 Token-Ring local (T2LOC) 4-288, 6-146 Token-Ring remote (T2REM) 4-288, 6-147 Token-Ring reply (T1) 4-272, 6-145, 6-146 TP 4-332 transmit delay (XMITDLY) 4-183, 6-88, 6-130 TITIMER tuning field ATUFP Frame Relay Physical Line Details Page 1 panel 4-105, 6-32 ATUTP1 Token-Ring TIC Details Page 1 panel 4-299, 6-157 cross-reference table 5-6 Token Ring adapter status 4-297 adapter types 2-22 ADDR option 4-266 bridges 4-287, 6-145 definition of term X-18 frame sizes 4-266 line status 4-272, 4-288 lines, specifying to view ATUTC Token-Ring Adapter List panel 4-267 option table 2-22, 2-25 lines, viewing all 4-264 stations ATUTA Token-Ring SNA Station List panel 4-260 ATUTC Token-Ring Adapter List panel 4-268 ATUTL Token-Ring SNA Station panel 4-287 details 6-145 option table 1-12 TICs (ports) ATUTA Token-Ring SNA Station List panel 4-262 ATUTC Token-Ring Adapter List panel 4-265 ATUTD NTRI Frame Handlers Logical Line Details panel 4-272 ATUTF NTRI Frame Handler Logical Lines panel 4-277 ATUTI Token-Ring IP Statistics panel 4-284 ATUTL Token-Ring SNA Station panel 4-289 ATUTP1 Token-Ring TIC Details Page 1 panel 4-295 ATUTP2 Token-Ring TIC Details Page 2 panel 4-303 details 6-156. 6-163 option table 2-24 traffic rates 4-287, 6-145 TYPE option 2-22 Token-Ring IP Statistics panel 4-284 Token-Ring logical link block (TR LLB) 4-21 Token-Ring SNA Station List panel 4-260, 4-264 Token-Ring SNA Station panel 4-287, 6-145

#### Index

Token-Ring TIC Details Page 1 panel 4-295, 6-156 Token-Ring TIC Details Page 2 panel 4-303, 6-163 TOTAL tuning field ATUML Multi-Link Transmission Group panel 4-179, 6-83 ATUTG Transmission Group panel 4-282 summary status 4-252 TP Timer monitoring field 4-332 TR LLB (Token-Ring logical link block) 4-21 traces 4-256 trademarks xiv traffic rates Ethernet-type LAN 4-79, 4-82 Internet router 4-168 Token-Ring 4-287, 6-145 virtual routes 4-316 TRANSBUF keyword and field 4-105 tuning 6-32 TRANSFR tuning field ATUSP1 SDLC Peripheral Line Parameters Page 1 panel 4-239, 6-120 cross-reference table 5-6 transit routing table entries pool (TRT) 4-144 Transmission Control Protocol/Internet Protocol (TCP/IP) definition of term X-18 host ATUID IP Interface Information Detail panel 4-159 ATUIX IP Router Statistics Page 2 panel 4-175 publications X-23 transmission group ATUML Multi-Link Transmission Group panel 4-177 ATUML Multi-Link Transmission Group panel, tuning 6-82 definition of term X-18 options MLTG 2-23 TG 2-24 transmission group control block (TGB) 4-144 Transmission Group panel 4-280 troubleshooting 2-16, 2-25 TRT (transit routing table entries pool) 4-144 **TSLOW CNT** ATUBP NCP Buffer Pool panel 4-8, 6-6 TSLOW% ATUBP NCP Buffer Pool panel 4-8, 6-6 TSS lines 6-32 tuning fields **#PIUs/BLOCK** ATUFT1 Frame Relay Terminating Equipment Details Page 1 panel 6-66 ATUSD SDLC Station Details panel 6-103 ATUTL Token-Ring SNA Station panel 6-149 ACTIVTO 6-124 ALERT CNT 6-6

tuning fields (continued) ALERT THRSH 6-6 ALERT% 6-6 ANSTONE 4-113, 6-113 **ARP Address Format** ATUID IP Interface Information Detail panel 6-80 Bal Factor 4-96, 6-24 BLOCK Gen ATUFT1 Frame Relay Terminating Equipment Details Page 1 panel 6-68 ATUSD SDLC Station Details panel 6-108 ATUTL Token-Ring SNA Station panel 6-154 CCLID 6-114 CLOCKNG 6-114 COMRATE ATUFS1 Frame Relay Switching Equipment Page 1 panel 6-54 ATUFT1 Frame Relay Terminating Equipment Details Page 1 panel 6-58, 6-71 ATUTF NTRI Frame Handler Logical Lines panel 6-141 ATUTP2 Token-Ring TIC Details Page 2 panel 6-163 CONGESTION ATUFT1 Frame Relay Terminating Equipment Details Page 1 panel 6-59 ATUSD SDLC Station Details panel 6-103 ATUTL Token-Ring SNA Station panel 6-148 Conn Bal Fact 4-299, 6-158 cross-reference table 5-6 DATRATE 6-115 destination service access point (DSAP) 6-152 DSAP (destination service access point) 6-152 DUPLEX 6-115 DYNPOOL TOTAL 6-5 DYNWIND() ATUFP Frame Relay Physical Line Details Page 1 panel 6-35, 6-36 ATUFT1 Frame Relay Terminating Equipment Details Page 1 panel 6-60-6-63, 6-66 ATUTL Token-Ring SNA Station panel (nw only) 6-149 ATUTP1 Token-Ring TIC Details Page 1 panel 6-157 ETRATIO 6-124 HDXSP 6-133 HIGH 6-83 HISPEED ATUPL SDLC Physical Line Details panel 6-94 ATUSP1 SDLC Peripheral Line Parameters Page 1 panel 6-115 HPRSATT (HPRATT keyword) 6-75 HPRSMLC (HPRMLC keyword) 6-76 HPRSMPS (HPRMPS keyword) 6-74 IP DATAGRAM SNAP TRACE ENABLED 6-138 IP ROUTE SNAP TRACE ENABLED 6-139

tuning fields (continued) IPPOOL TOTAL 6-4 LMI ATUFP Frame Relay Physical Line Details Page 1 panel 6-37 ATUTF NTRI Frame Handler Logical Lines panel 6-142 LOW 6-83 LSPRI ATUFP Frame Relay Physical Line Details Page 1 panel 6-95 ATUPL SDLC Physical Line Details panel 6-132 MAC address 4-273, 6-142 MAXDATA ATUFT1 Frame Relay Terminating Equipment Details Page 1 panel 6-67 ATUSD SDLC Station Details panel 6-107 ATUTL Token-Ring SNA Station panel 6-152 MAXOUT ATUFT1 Frame Relay Terminating Equipment Details Page 1 panel 6-67 ATUSD SDLC Station Details panel 6-107 ATUTL Token-Ring SNA Station panel 6-153 MEDIUM 6-83 MODULO 6-108 N3GEN ATUFT1 Frame Relay Terminating Equipment Details Page 1 panel 6-65 ATUTL Token-Ring SNA Station panel 6-148 NCP USE 6-112 NEWSYNC 6-116 NRZI ATUFP Frame Relay Physical Line Details Page 1 panel 6-31 ATUPL SDLC Physical Line Details panel 6-98 ATUSP1 SDLC Peripheral Line Parameters Page 1 panel 6-117 NTRI/FRAME RELAY SNAP TRACE ENABLED 6-137 NTUNECOL ATUST NCP Function Activation panel 6-139 ODLC SNAP TRACE ENABLED 6-137 OUTBOUND QUEUE SIZE Maximum 4-98, 6-26 PASSLIM 6-105 PAUSE ATUPL SDLC Physical Line Details panel 6-96 ATUSP2 SDLC Peripheral Line Parameters Page 2 panel 6-131 PIUs/BLOCK See tuning fields, #PIUs/BLOCK PRI 6-84 Priority 4-112, 6-41 QSZALERT 4-8, 6-7 QUED LMT 6-83 receive error threshold for frame relay 6-37 REDIAL 4-113, 6-125

tuning fields (continued) REPLYTO ATUMT Modify Timer Value panel 6-87 ATUSP2 SDLC Peripheral Line Parameters Page 2 panel 6-128 RETRIES ATUSD SDLC Station Details panel 6-104 ATUSP2 SDLC Peripheral Line Parameters Page 2 panel 6-127 RETRYTO ATUMT Modify Timer Value panel 6-88 ATUSP2 SDLC Peripheral Line Parameters Page 2 panel 6-129 RING 4-113, 6-117 RNRLIMT 6-125 SAP (service access point) See SSAP (source service access point) See tuning fields, DSAP (destination service access point) service access point (SAP) See SSAP (source service access point) See tuning fields, DSAP (destination service access point) SERVLIM ATUPL SDLC Physical Line Details panel 6-98 ATUSP2 SDLC Peripheral Line Parameters Page 2 panel 6-133 source service access point (SSAP) 6-151 SPEED ATUFP Frame Relay Physical Line Details Page 1 panel 6-28 ATUPL SDLC Physical Line Details panel 6-91 ATUSP1 SDLC Peripheral Line Parameters Page 1 panel 6-118 SRETRY 6-125 SSAP (source service access point) 6-151 STATION ATUFT1 Frame Relay Terminating Equipment Details Page 1 panel 6-64 ATUSD SDLC Station Details panel 6-103 ATUTL Token-Ring SNA Station panel 6-149 T/R Address 6-151 T/R LOCADD 6-156 T1 TIMER 6-64 T1LOC 6-145 T1REM 6-146 T2 TIMER 6-65 T2LOC 6-146. 6-147 T2REM 6-147 TEXTTO ATUMT Modify Timer Value panel 6-88 ATUSP2 SDLC Peripheral Line Parameters Page 2 panel 6-130 thresholds 6-83 TITIMER ATUFP Frame Relay Physical Line Details Page 1 panel 6-32

tuning fields (continued) TITIMER (continued) ATUTP1 Token-Ring TIC Details Page 1 panel 6-157 **TOTAL 6-83** TRANSFR 6-120 TSLOW CNT 6-6 TSLOW% 6-6 VR MAX, VR MIN 6-167 VTAM USE 6-112 X21NTWK 6-120 XMITDLY ATUMT Modify Timer Value panel 6-88 ATUSP2 SDLC Peripheral Line Parameters Page 2 panel 6-130 tuning fields, summary 5-6 tuning panels ATUBP NCP Buffer Pool panel 6-4 ATUFP Frame Relay Physical Line Details Page 1 panel 6-28 ATUFS1 Frame Relay Switching Equipment Page 1 panel 6-54 ATUFT1 Frame Relay Terminating Equipment Details Page 1 panel 6-57 ATUFT2 Frame Relay Terminating Equipment Details Page 2 panel 6-71 ATUHP HPR & Other Global Flow Control Parms panel 6-74 ATUID IP Interface Information Detail panel 6-79 ATUML Multi-Link Transmission Group panel 6-82 ATUMT Modify Timer Value panel 6-86 ATUPL SDLC Physical Line Details panel 6-91 ATUSD SDLC Station Details panel 6-102 ATUSP1 SDLC Peripheral Line Parameters Page 1 panel 6-111 ATUSP2 SDLC Peripheral Line Parameters Page 2 panel 6-123 ATUST NCP Function Activation panel 6-136 ATUTD NTRI Frame Handlers Logical Line Details panel 6-141 ATUTL Token-Ring SNA Station panel 6-145 ATUTP1 Token-Ring TIC Details Page 1 panel 6-156 ATUTP2 Token-Ring TIC Details Page 2 panel 6-163 ATUVA Virtual Route Control Block Details panel 6-167 turquoise highlighting 4-154, 5-15 Type monitoring field channel adapter 4-32, 4-217 communication adapter 4-224 connection 4-158 DLCI 4-86 ESCP adapter 4-39, 4-43 line 4-179 line adapter 4-92, 4-220

Type monitoring field *(continued)* physical line 4-92 PU 4-44, 4-233 station 4-266 X.25 resource 4-329 TYPE option 2-21 typing values in panel fields 3-7

## U

UNIQUE monitoring field 4-290, 6-151 url for NCP Home Page xx usage tier 4-28, 4-220 USE keyword (NCP USE and VTAM USE tuning fields) ATUSP1 SDLC Peripheral Line Parameters Page 1 panel 4-236, 6-112 cross-reference table 5-6 utilization CCU and buffers, histogram 4-309 resource comparison 2-24, 4-205

### V

V25BIS monitoring field 4-114 variables, global buffers and pools 4-7, 4-24, 4-144 Ethernet-type LAN 4-79, 4-82 GLOBAL option 2-18 RESET option 2-19 Token-Ring 4-265 transmission groups 4-252 virtual routes 4-251 vector table, resource (RVT) 4-19, 4-23 Virtual Route Control Block Details panel 4-312, 6-167 Virtual Route panel 4-315 virtual route status See VR status virtual routes **ATUVA Virtual Route Control Block Details** panel 4-312 ATUVR Virtual Route panel 4-315 definition of term X-19 introduction 2-25 VM, installing NTuneMON on 2-8 VM/ESA 5-4 VR HOP 4-312 VR ID 4-312 VR status 4-317 VR window size (MAX,MIN) ATUVA Virtual Route Control Block Details panel 4-313, 6-167 ATUVR Virtual Route panel 4-316 cross-reference table 5-6 VRB control block 4-12 VRPWSnm keyword (VR MAX/MIN tuning fields) ATUVA Virtual Route Control Block Details panel 4-313, 6-167
VRPWSnm keyword (VR MAX/MIN tuning fields) *(continued)* ATUVR Virtual Route panel 4-316 cross-reference table 5-6 VTAM PATH statement use with VRPWS keyword 6-167, 6-168 VTAM USE tuning field (USE keyword) ATUSP1 SDLC Peripheral Line Parameters Page 1 panel 4-236, 6-112 cross-reference table 5-6 VTAM, relationship to NTuneMON 2-3, 2-25 VTAM, sample definition statement X-8 VTAM, support for spare lines 7-9 VVT (virtual route vector table) 4-21 VxRx release identifier 4-4

### W

warnings 2845 and 2848 control units 6-130 global variables, saving 2-18 NTuneNCP access via NTuneMON 5-6 programming interface, not a xiii reloading while tuning 5-6 scanner error, false 6-129 timer restrictions 6-86, 6-89 white highlighting 5-15 window size, dynamic See DYNWIND() tuning fields window sizes, virtual routes 4-316

# Χ

X.21 Switched monitoring field 4-239, 4-333 X.25 MCH Physical Line Details Page 1 panel 4-331 X.25 MCH Physical Line Details Page 2 panel 4-340 X.25 MCH Physical Line List panel 4-328 X.25 MCH Physical Line Statistics panel 4-326 X.25 support X.25 VCCPT Information panel 4-347 X.25 Virtual Circuit Details panel 4-319 X.25 Virtual Circuit List panel 4-344 X21NTWK tuning field ATUSP1 SDLC Peripheral Line Parameters Page 1 panel 4-239, 6-120 cross-reference table 5-6 X21SW keyword 4-333 X21SW monitoring field 4-239 X25SNAP keyword 4-257, 6-138 XMITDLY tuning field ATUMT Modify Timer Value panel 4-183, 6-88 ATUSP2 SDLC Peripheral Line Parameters Page 2 panel 4-243, 6-130 cross-reference table 5-6 XRF logical unit block extension (LUX) 4-21, 4-249

### Y

year-2000 color coding 4-28 yellow highlighting 3-10, 4-154

# Tell Us What You Think!

#### NTuneMON User's Guide

#### Publication No. SC31-6266-05

We hope you find this publication useful, readable, and technically accurate, but only you can tell us! Your comments and suggestions will help us improve our technical publications. Please take a few minutes to let us know what you think by completing this form. If you are in the U.S.A., you can mail this form postage free or fax it to us at 1-800-253-3520. Elsewhere, your local IBM branch office or representative will forward your comments or you may mail them directly to us.

| Overall, how satisfied are you with the information in this book? | Satisfied | Dissatisfied |
|-------------------------------------------------------------------|-----------|--------------|
|                                                                   |           |              |
| How satisfied are you that the information in this book is:       | Satisfied | Dissatisfied |
| Accurate                                                          |           |              |
| Complete                                                          |           |              |
| Easy to find                                                      |           |              |
| Easy to understand                                                |           |              |
| Well organized                                                    |           |              |
| Applicable to your task                                           |           |              |

Specific comments or problems:

Please tell us how we can improve this book:

Thank you for your comments. If you would like a reply, provide the necessary information below.

Name

Address

Company or Organization

Phone No.

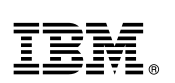

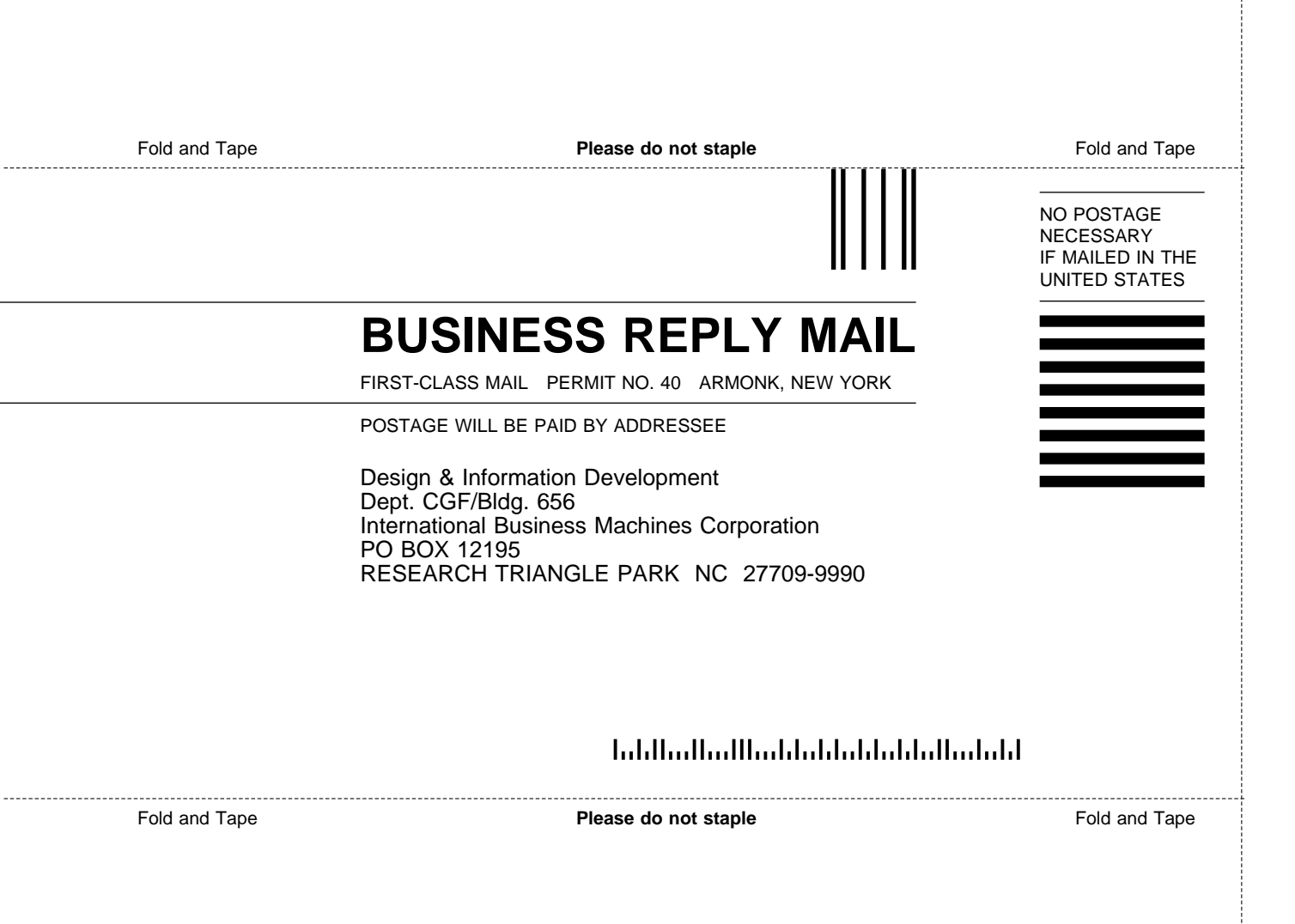

# IBM.®

File Number: S370/4300/30XX-50 Program Number: 5648-141

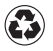

Printed in the United States of America on recycled paper containing 10% recovered post-consumer fiber.

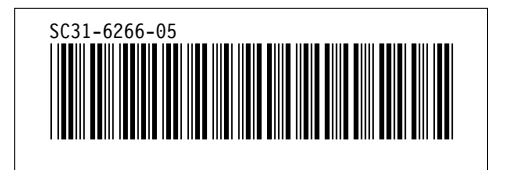